Действительно начиная с версии 01.00.zz (Фирменное ПО прибора)

# Описание параметров устройства Proline Promass 500

Pacxoдoмер массовый PROFINET через Ethernet-APL

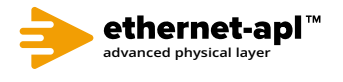

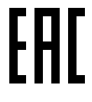

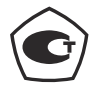

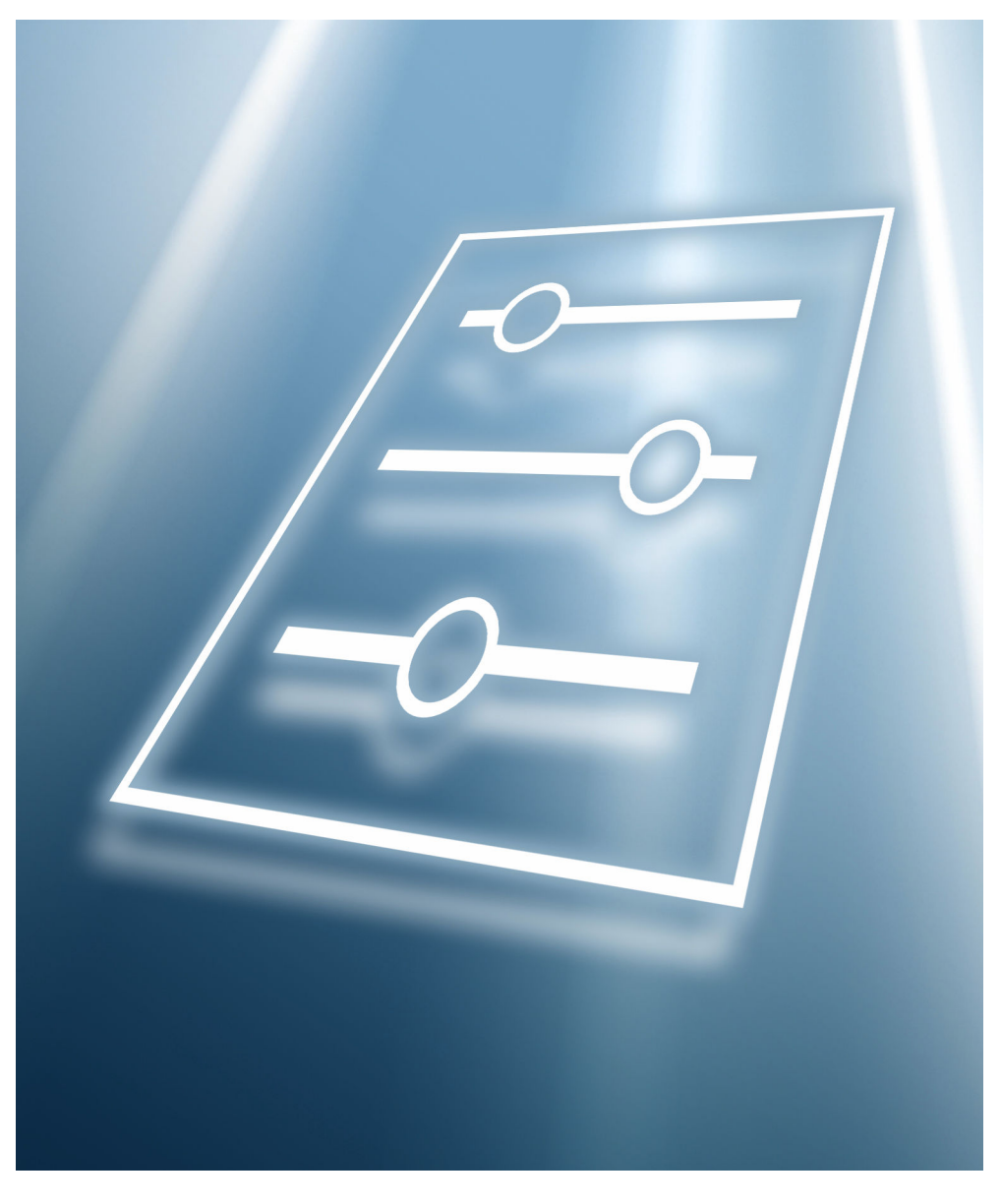

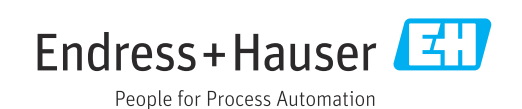

## Содержание

| 1   | Об этс                             | ом документе 5                                                    |  |  |  |
|-----|------------------------------------|-------------------------------------------------------------------|--|--|--|
| 1.1 | Назначение документа 5             |                                                                   |  |  |  |
| 1.2 | Целевая группа 5                   |                                                                   |  |  |  |
| 1.3 | Пользование настоящим документом 5 |                                                                   |  |  |  |
|     | 1.3.1 Информация о структуре       |                                                                   |  |  |  |
|     |                                    | документа 5                                                       |  |  |  |
|     | 1.3.2                              | Структура описания параметров 7                                   |  |  |  |
| 1.4 | Исполь                             | зуемые символы 7                                                  |  |  |  |
|     | 1.4.1                              | Описание                                                          |  |  |  |
|     |                                    | информационных символов 7                                         |  |  |  |
|     | 1.4.2                              | Символы, изображенные на                                          |  |  |  |
|     |                                    | рисунках 8                                                        |  |  |  |
| 1.5 | Докуме                             | нтация 8                                                          |  |  |  |
|     | 1.5.1                              | Стандартная документация 8                                        |  |  |  |
|     | 1.5.2                              | Сопроводительная документация                                     |  |  |  |
|     |                                    | для различных приборов 8                                          |  |  |  |
| 2   | ინვიი                              | меню управления                                                   |  |  |  |
| 2   | 0050p                              |                                                                   |  |  |  |
|     | «Эксп                              | ерт» 9                                                            |  |  |  |
| 2   | 0                                  |                                                                   |  |  |  |
| 3   | Описа                              | ние параметров приоора 13                                         |  |  |  |
| 3.1 | Подмен                             | ню "Система"                                                      |  |  |  |
|     | 3.1.1                              | Подменю "Дисплей"                                                 |  |  |  |
|     | 3.1.2                              | Подменю "Резервное копирование                                    |  |  |  |
|     |                                    | конфигурации" 34                                                  |  |  |  |
|     | 3.1.3                              | Подменю "Проведение                                               |  |  |  |
|     |                                    | диагностики" 37                                                   |  |  |  |
|     | 3.1.4                              | Подменю "Администрирование" 51                                    |  |  |  |
| 3.2 | Подмен                             | ню "Сенсор" 57                                                    |  |  |  |
|     | 3.2.1                              | Подменю "Измеренное значение" 58                                  |  |  |  |
|     | 3.2.2                              | Подменю "Единицы системы" 91                                      |  |  |  |
|     | 3.2.3                              | Подменю Параметры                                                 |  |  |  |
|     | 224                                | технологического процесса 101                                     |  |  |  |
|     | ン.ム.4<br>ン つ E                     | Подменю вычисленные значения 110                                  |  |  |  |
|     | 5.4.5<br>5 7 6                     | Подменю Режим измерении 114                                       |  |  |  |
|     | ン.ム.U<br>コンフ                       | Подменю внешняя компенсация 110                                   |  |  |  |
|     | 2.2.7<br>2.7.8                     | Подменю Пастроика сенсора 121                                     |  |  |  |
|     | 329                                | Подменю Каноровка 142                                             |  |  |  |
|     | 3 2 10                             | Подменю Попрозовый                                                |  |  |  |
|     | 9.2.10                             | компонент" 151                                                    |  |  |  |
| 33  | Полмен                             | компонент 191<br>но "Конфигурация Вв/Выв" 151                     |  |  |  |
| 3.4 | Полмен                             | но попфлі урадил <i>ВВ. ВВВ</i> • • • • • • • • • • • • • • • • • |  |  |  |
| 5.1 | 3.4.1                              | Полменю "Токовый вхол 1 ло п" 154                                 |  |  |  |
|     | 3.4.2                              | Подменю "Входной сигнал                                           |  |  |  |
|     | 51112                              | состояния 1 до п" 157                                             |  |  |  |
| 3.5 | Подмен                             | ню "Выход" 159                                                    |  |  |  |
|     | 3.5.1                              | Подменю "Токовый выход 1 до п" 160                                |  |  |  |
|     | 3.5.2                              | Подменю "Выход частотно-                                          |  |  |  |
|     |                                    | импульсный перекл. 1 до n" 175                                    |  |  |  |
|     | 3.5.3                              | Подменю "Релейный выход 1 до п" 200                               |  |  |  |
| 3.6 | Подмен                             | ню "Связь"                                                        |  |  |  |
|     | 3.6.1                              | Подменю "Physical block" 207                                      |  |  |  |
|     | 3.6.2                              | Подменю "Application relation" 213                                |  |  |  |

| 3.6.4 Подменю "Порт APL" 2                                                                                                    | 15                                                                                                    |
|----------------------------------------------------------------------------------------------------|----------------------------------------------------------------------------------------------------|
| · · · ·                                                                                                    | 22                                                                                                    |
| 3.6.5 Подменю "Сервисный интерфейс". 2                                                                                                    | 23                                                                                                    |
| 3.6.6 Подменю "Веб-сервер" 2                                                                                                    | 25                                                                                                    |
| 3.7 Подменю "Аналоговые входы" 2                                                                                                    | 26                                                                                                    |
| 3.7.1 Подменю "Analog inputs" 2                                                                                                    | 26                                                                                                    |
| 3.8 Подменю "Analoq outputs" 2                                                                                                    | 30                                                                                                    |
| 3.8.1 Подменю "Pressure" 2                                                                                                    | 31                                                                                                    |
| 3.9 Подменю "Применение" 2                                                                                                    | 35                                                                                                    |
| 3.9.1 Подменю "Сумматор 1 до n" 2                                                                                                    | 36                                                                                                    |
| 3.9.2 Подменю "Вязкость" 2                                                                                                    | 40                                                                                                    |
| 3.9.3 Подменю "Концентрация" 2                                                                                                    | 48                                                                                                    |
| 3.9.4 Подменю "Нефть" 2                                                                                                    | 63                                                                                                    |
| 3.9.5 Подменю "Расчет в определенной                                                                                                    |                                                                                                    |
| области применения" 2                                                                                                    | 272                                                                                                    |
| 3.9.6 Полменю "Индекс среды" 2                                                                                                    | 278                                                                                                    |
| 3.10 Подменю "Диагностика" 2                                                                                                    | 81                                                                                                    |
| 3.10.1 Полменю "Перечень сообщений                                                                                                    |                                                                                                    |
| лиагностики"                                                                                                    | 83                                                                                                    |
| 3 10 2 Полменю "Журнал событий" 2                                                                                                    | 286                                                                                                    |
| 3 10 3 Полменю "Информация о приборе" 2                                                                                                    | 287                                                                                                    |
| 3 10 4 Полменю "Осн электрон молуль                                                                                                    | 107                                                                                                    |
| +молупь1 ввола-вывола" 2                                                                                                    | 91                                                                                                    |
| 3 10 5 Полменю "Эл молуль сенсора                                                                                                    |                                                                                                    |
| (ISFM)" 2                                                                                                    | 92                                                                                                    |
| 3 10 6 Полменю "Молуль ввола/вывола                                                                                                    |                                                                                                    |
| 2."                                                                                                    | 93                                                                                                    |
| 3.10.7 Полменю "Молуль ввода/вывода                                                                                                    |                                                                                                    |
| 3"                                                                                                    | 94                                                                                                    |
| 3.10.8 Подменю "Модуль ввода/вывода                                                                                                    |                                                                                                    |
| 4" 2                                                                                                    | 95                                                                                                    |
| 3.10.9 Подменю "Модуль ввода/вывода                                                                                                    |                                                                                                    |
| 4"                                                                                                    | 96                                                                                                    |
| 3.10.10 Подменю "Модуль дисплея" 2                                                                                                    | .98                                                                                                    |
| 3.10.11 Подменю "Регистрация данных" 2                                                                                                    | 99                                                                                                    |
| 3.10.12 Подменю "Мин/макс значения" 3                                                                                                    |                                                                                                    |
|                                                                                                    | 509                                                                                                    |
| 3.10.13 Подменю "Heartbeat Technology" 3                                                                                                    | 809<br>821                                                                                                    |
| 3.10.13 Подменю "Heartbeat Technology" 3<br>3.10.14 Подменю "Моделирование" 3                                                                                                    | 809<br>821<br>835                                                                                                    |
| 3.10.13 Подменю "Heartbeat Technology"         3           3.10.14 Подменю "Моделирование"         3           3.11         Подменю "Концентрация"         3                                           | 309<br>321<br>335<br>345                                                                                                    |
| 3.10.13 Подменю "Heartbeat Technology"       3         3.10.14 Подменю "Моделирование"       3         3.11       Подменю "Концентрация"       3         3.11.1       Подменю "Настройки               | 309<br>321<br>335<br>345                                                                                                    |
| 3.10.13 Подменю "Heartbeat Technology"       3         3.10.14 Подменю "Моделирование"       3         3.11       Подменю "Концентрация"       3         3.11.1       Подменю "Настройки концентрации" | 309<br>321<br>335<br>345<br>345                                                                                                    |
| 3.10.13 Подменю "Heartbeat Technology"       3         3.10.14 Подменю "Моделирование"       3         3.11       Подменю "Концентрация"       3         3.11.1       Подменю "Настройки концентрации" | 309<br>321<br>335<br>345<br>345<br>346                                                                                                  |
| 3.10.13 Подменю "Нeartbeat Technology"       3         3.10.14 Подменю "Моделирование"       3         3.11       Подменю "Концентрация"       3         3.11.1       Подменю "Настройки концентрации" | 309<br>321<br>335<br>345<br>345<br>346<br>352                                                                                           |
| 3.10.13 Подменю "Неаrtbeat Technology"       3         3.10.14 Подменю "Моделирование"       3         3.11       Подменю "Концентрация"       3         3.11.1       Подменю "Настройки концентрации" | 309<br>321<br>335<br>345<br>345<br>346<br>352                                                                                           |
| 3.10.13 Подменю "Неаrtbeat Technology"       3         3.10.14 Подменю "Моделирование"       3         3.11       Подменю "Концентрация"                                                               | 309<br>321<br>335<br>345<br>345<br>346<br>352<br>354                                                                                    |
| 3.10.13 Подменю "Heartbeat Technology"       3         3.10.14 Подменю "Моделирование"       3         3.11       Подменю "Концентрация"                                                               | 309<br>321<br>335<br>345<br>346<br>352<br>354                                                                                           |
| 3.10.13 Подменю "Heartbeat Technology"       3         3.10.14 Подменю "Моделирование"       3         3.11 Подменю "Концентрация"                                                                     | 321<br>335<br>345<br>346<br>352<br>354<br>354                                                                                           |
| 3.10.13 Подменю "Неаrtbeat Technology"       3         3.10.14 Подменю "Моделирование"       3         3.11 Подменю "Концентрация"                                                                     | 321<br>335<br>345<br>346<br>352<br>354<br>352<br>354<br>359<br>360                                                                      |
| 3.10.13 Подменю "Неаrtbeat Technology"       3         3.10.14 Подменю "Моделирование"       3         3.11 Подменю "Концентрация"                                                                     | 309<br>321<br>335<br>345<br>346<br>352<br>354<br>352<br>354<br>359<br>360                                                               |
| <ul> <li>3.10.13 Подменю "Heartbeat Technology" 3</li> <li>3.10.14 Подменю "Моделирование" 3</li> <li>3.11 Подменю "Концентрация"</li></ul>                                                            | 309         321         335         345         346         352         354         352         354         355         360         370 |

| 1 | Единиі | цы измерения системы СИ     | 370 |
|---|--------|-----------------------------|-----|
|   | 4.1.1  | Системные единицы измерения | 370 |
|   | 4.1.2  | Верхние пределы измерения   | 370 |
|   | 4.1.3  | Шкала выходного тока        | 371 |

|     | 4.1.4  | Значимость импульса                   | 371 |
|-----|--------|---------------------------------------|-----|
|     | 4.1.5  | Точка включения отсечки при           |     |
|     |        | низком расходе                        | 371 |
| 4.2 | Амери  | канские единицы измерения             | 372 |
|     | 4.2.1  | Системные единицы измерения           | 373 |
|     | 4.2.2  | Верхние пределы измерения             | 373 |
|     | 4.2.3  | Шкала выходного тока                  | 374 |
|     | 4.2.4  | Значимость импульса                   | 374 |
|     | 4.2.5  | Точка включения отсечки при           |     |
|     |        | низком расходе                        | 374 |
|     |        |                                       |     |
| 5   | Поясн  | ение по поводу                        |     |
|     | сокра  | щенного обозначения                   |     |
|     | едини  | иц измерения                          | 376 |
| 5.1 | Единиі | цы СИ                                 | 376 |
| 5.2 | Амери  | канские единицы измерения             | 377 |
| 5.3 | Британ | ские единицы измерения                | 378 |
|     | -      | · · · · · · · · · · · · · · · · · · · |     |
|     |        |                                       |     |

## 1 Об этом документе

## 1.1 Назначение документа

Документ входит в состав руководства по эксплуатации и служит справочником по параметрам, предоставляя подробную информацию по каждому отдельному параметру меню управления «Эксперт».

Документ используется при выполнении задач, требующих детальных знаний о приборе, таких как:

- Ввод измерительного прибора в эксплуатацию в сложных условиях
- Оптимальная адаптация процесса измерения к сложным условиям
- Углубленная настройка интерфейса связи
- Диагностика ошибок в сложных ситуациях

## 1.2 Целевая группа

Документ предназначен для лиц, работающих с прибором на протяжении всего срока службы и выполняющих его настройку с конкретными параметрами.

### 1.3 Пользование настоящим документом

### 1.3.1 Информация о структуре документа

В документе приведены подменю и содержащиеся в них параметры согласно структуре меню меню Эксперт (→ 🗎 9), которое отображается при активном уровне доступа «Настройка».

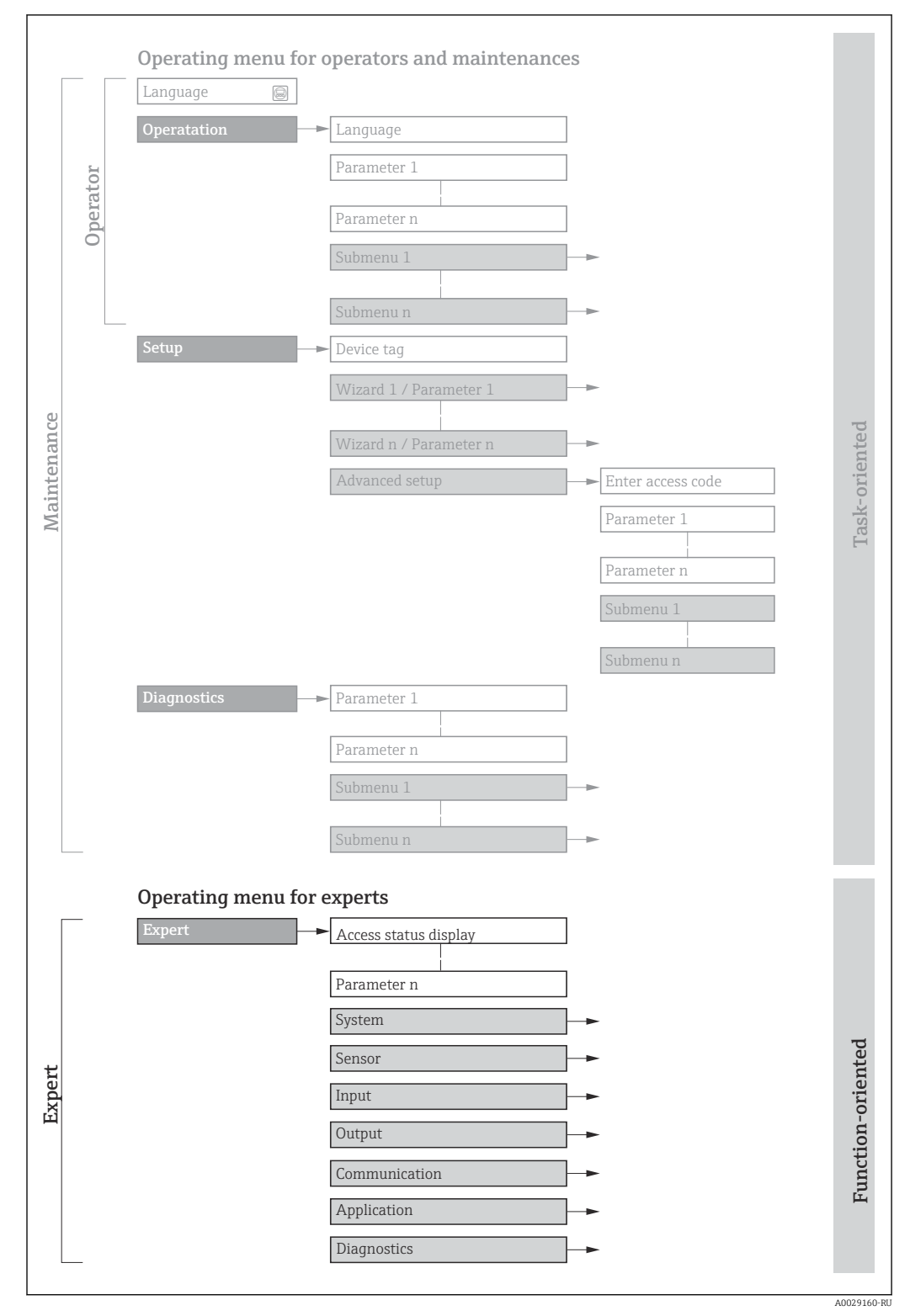

🗉 1 Графическое представление компоновки меню управления

- Компоновка параметров согласно структуре меню меню Управление, меню Настройка, меню Диагностика с кратким описанием: руководство по эксплуатации → 
   8
  - Концепция работы меню управления: руководство по эксплуатации ightarrow binomega 8

### 1.3.2 Структура описания параметров

Отдельные части описания параметров приводятся в следующем разделе:

| Полное имя параметра      |                                                                                      | Параметр, защищенный от изменения = 🖻                                                                                                    |  |  |
|---------------------------|--------------------------------------------------------------------------------------|----------------------------------------------------------------------------------------------------|--|--|
| Навигация                 | <ul> <li>Досту</li> <li>Досту</li> <li>Досту</li> <li>Имен</li> <li>сокра</li> </ul> | т к параметру с использованием локального дисплея (код прямого доступа) или веб-браузера<br>т к параметру с использованием программного обеспечения<br>а меню, подменю и параметров отображаются на экране и в программном обеспечении в<br>щенной форме. |  |  |
| Предварительное условие   | Этот парамет                                                                         | Этот параметр доступен только при определенных условиях                                                                                                    |  |  |
| Описание                  | Описание функции параметра                                                           |                                                                                                    |  |  |
| Выбор                     | Список отдельных опций для параметра<br>• Опция 1<br>• Опция 2                       |                                                                                                    |  |  |
| Пользовательский ввод     | Диапазон вво                                                                         | да параметров                                                                                                    |  |  |
| Индикация                 | Отображение значений/данных для параметра                                            |                                                                                                    |  |  |
| Заводская настройка       | Настройка по умолчанию для взрывозащищенного исполнения                              |                                                                                                    |  |  |
| Дополнительная информация | Дополнителы<br>по отдельн<br>по отображ<br>по диапазо<br>по заводски                 | ные пояснения (в примерах):<br>ым опциям<br>кению значения/данных<br>уну входных значений<br>им настройкам                                                                                                    |  |  |

• по функции параметра

## 1.4 Используемые символы

### 1.4.1 Описание информационных символов

| Символ   | Значение                                                       |
|----------|----------------------------------------------------------------|
| i        | <b>Рекомендация</b><br>Указывает на дополнительную информацию. |
|          | Ссылка на документацию                                         |
|          | Ссылка на страницу                                             |
|          | Ссылка на рисунок                                              |
| A0028662 | Управление посредством локального дисплея                      |
| A0028663 | Управление посредством управляющей программы                   |
| A0028665 | Параметр, защищенный от изменения                              |

| Символ         | Значение       |
|----------------|----------------|
| 1, 2, 3        | Номера пунктов |
| A, B, C,       | Виды           |
| A-A, B-B, C-C, | Сечения        |

### 1.4.2 Символы, изображенные на рисунках

## 1.5 Документация

## 1.5.1 Стандартная документация

#### Руководство по эксплуатации

| Измерительный прибор   | Код документации |
|------------------------|------------------|
| Promass A 500 (8A5C**) | BA02121D         |
| Promass E 500          | BA02124D         |
| Promass F 500          | BA02119D         |
| Promass H 500          | BA02125D         |
| Promass I 500          | BA02126D         |
| Promass O 500          | BA02127D         |
| Promass P 500          | BA02128D         |
| Promass Q 500          | BA02129D         |
| Promass S 500          | BA02130D         |
| Promass U 500          | BA02343D         |
| Promass X 500          | BA02131D         |

## 1.5.2 Сопроводительная документация для различных приборов

#### Сопроводительная документация

| Содержание                                                            | Код документации |
|-----------------------------------------------------------------------|------------------|
| Информация о директиве для оборудования, работающего под давлением    | SD01614D         |
| Радиочастотные сертификаты на интерфейс WLAN для дисплея<br>A309/A310 | SD01793D         |
| Веб-сервер                                                            | SD02769D         |
| Технология Heartbeat                                                  | SD02732D         |
| Измерение концентрации                                                | SD02736D         |
| Нефтепродукты                                                         | SD02740D         |
| Измерение вязкости Promass I                                          | SD02742D         |
| Измерение вязкости Promass Q                                          | SD02833D         |
| Расширенная функция плотности                                         | SD02354D         |
| Измерение переполнения                                                | SD02342D         |

## 2 Обзор меню управления «Эксперт»

В следующей таблице приведен обзор всей структуры меню управления «Эксперт» с его параметрами. Описание соответствующего подменю или параметра можно найти по номеру страницы.

| Навигация                    | 🗟 Экспе         | ерт                                                        |         |
|------------------------------|-----------------|------------------------------------------------------------|---------|
| <b>∓<sup>с</sup> Эксперт</b> |                 |                                                            |         |
|                              | Прямой доступ   | (0106)                                                     | → 🗎 13  |
|                              | Статус блокиров | эки (0004)                                                 | → 🗎 14  |
|                              | Уровень доступа | а пользователя (0005)                                      | → 🗎 15  |
|                              | Введите код дос | тупа (0003)                                                | → 🗎 15  |
|                              | ▶ Система       |                                                            | → 🗎 15  |
|                              |                 | ▶ Дисплей                                                  | → 🗎 19  |
|                              |                 | <ul> <li>Резервное копирование<br/>конфигурации</li> </ul> | → 🗎 34  |
|                              |                 | ▶ Проведение диагностики                                   | → 🗎 37  |
|                              |                 | • Администрирование                                        | → 🗎 51  |
|                              | ▶ Сенсор        |                                                            | → 🗎 57  |
|                              |                 | ▶ Измеренное значение                                      | → 🗎 58  |
|                              |                 | ▶ Единицы системы                                          | → 🗎 91  |
|                              |                 | <ul> <li>Параметры технологического процесса</li> </ul>    | → 🗎 101 |
|                              |                 | ▶ Вычисленные значения                                     | → 🗎 110 |
|                              |                 | <ul> <li>Режим измерений</li> </ul>                        | → 🗎 114 |
|                              |                 | <ul> <li>Внешняя компенсация</li> </ul>                    | → 🗎 118 |
|                              |                 | <ul> <li>Настройка сенсора</li> </ul>                      | → 🗎 121 |
|                              |                 | ▶ Калибровка                                               | → 🗎 142 |
|                              |                 | ▶ Контрольные точки                                        | → 🗎 143 |

| ▶ Конфигурация  | Вв/Выв                                                           | → 🗎 151 |
|-----------------|------------------------------------------------------------------|---------|
|                 | Номера клемм модуля Вв/Выв 1 до n<br>(3902–1 до n)               | → 🗎 152 |
|                 | Информация о модуле Вв/Выв 1 до n<br>(3906–1 до n)               | → 🗎 152 |
|                 | Тип модуля Вв/Выв 1 до n<br>(3901–1 до n)                        | → 🗎 153 |
|                 | Применить конфигурацию ввода/<br>вывода (3907)                   | → 🗎 153 |
|                 | Коды изменения входа-выхода<br>(2762)                            | → 🗎 153 |
| ▶ Вход          |                                                                  | → 🗎 154 |
|                 | ▶ Токовый вход 1 до п                                            | → 🖺 154 |
|                 | ▶ Входной сигнал состояния 1 до n                                | → 🗎 157 |
| ▶ Выход         |                                                                  | → 🗎 159 |
|                 | ► Токовый выход 1 до п                                           | → 🗎 160 |
|                 | <ul> <li>Выход частотно-импульсный<br/>перекл. 1 до п</li> </ul> | → 🗎 175 |
|                 | ▶ Релейный выход 1 до n                                          | → 🗎 200 |
| ▶ Связь         |                                                                  | → 🗎 207 |
|                 | <ul> <li>Физический блок</li> </ul>                              | → 🗎 207 |
|                 | ► Application relation                                           | → 🗎 213 |
|                 | ► Настройки WLAN                                                 | → 🗎 215 |
|                 | ► Порт APL                                                       | → 🗎 222 |
|                 | • Сервисный интерфейс                                            | → 🗎 223 |
|                 | ▶ Веб-сервер                                                     | → 🗎 225 |
| ► Analog inputs |                                                                  | → 🗎 226 |
|                 | ► Аналоговый вход 1 до n                                         | → 🖺 226 |

| • Аналоговые вы                 | ходы                                                                     | $\rightarrow$ | 🗎 230                                 |
|---------------------------------|--------------------------------------------------------------------------|---------------|---------------------------------------|
|                                 | ► Pressure                                                               | $\rightarrow$ | 🖹 231                                 |
| ► Применение                    |                                                                          | $\rightarrow$ | 🗎 235                                 |
|                                 | Сбросить все сумматоры (2806)                                            | $\rightarrow$ | 🗎 235                                 |
|                                 | ► Сумматор 1 до п                                                        | $\rightarrow$ | 🗎 236                                 |
|                                 | ▶ Вязкость                                                               | $\rightarrow$ | ₿ 240                                 |
|                                 | ▶ Концентрация                                                           | $\rightarrow$ | ₿ 248                                 |
|                                 | ▶ Нефть                                                                  | $\rightarrow$ | 263                                   |
|                                 | <ul> <li>Расчет в определенной области<br/>применения</li> </ul>         | ÷             | ₿ 272                                 |
|                                 | ▶ Индекс среды                                                           | $\rightarrow$ | 🗎 278                                 |
| <ul> <li>Диагностика</li> </ul> |                                                                          | $\rightarrow$ | 281                                   |
|                                 | Текущее сообщение диагностики<br>(0691)                                  | $\rightarrow$ | ₿ 282                                 |
|                                 | Предыдущее диагн. сообщение<br>(0690)                                    | $\rightarrow$ | ≌ 282                                 |
|                                 | Время работы после перезапуска<br>(0653)                                 | ÷             | ₿ 283                                 |
|                                 | Время работы (0652)                                                      | $\rightarrow$ | 283                                   |
|                                 | <ul> <li>Перечень сообщений<br/>диагностики</li> </ul>                   | $\rightarrow$ | ₿ 283                                 |
|                                 | ▶ Журнал событий                                                         | $\rightarrow$ | 🖺 286                                 |
|                                 | • Информация о приборе                                                   | $\rightarrow$ | 🗎 287                                 |
|                                 | <ul> <li>Осн.электрон.модуль+модуль1<br/>ввода-вывода</li> </ul>         | ÷             | 🗎 291                                 |
|                                 | ▶ Эл. модуль сенсора (ISEM)                                              | $\rightarrow$ | 🗎 292                                 |
|                                 | Модуль ввода/вывода 2                                                    | $\rightarrow$ | 293                                   |
|                                 | ▶ Модуль ввода/вывода 3                                                  | $\rightarrow$ | 294                                   |
|                                 | ▶ Модуль ввода/вывода 4                                                  | $\rightarrow$ | 🗎 295                                 |
|                                 | <ul> <li>Модуль ввода/вывода 3</li> <li>Модуль ввода/вывода 4</li> </ul> | →<br>→        | <ul><li>■ 294</li><li>■ 295</li></ul> |

| ▶ Модуль дисплея       | ] → 🗎 298 |
|------------------------|-----------|
| ▶ Регистрация данных   | ) → 🗎 299 |
| ▶ Мин/макс значения    | ) → 🖺 309 |
| ► Heartbeat Technology | ] → 🗎 321 |
| ▶ Моделирование        | ] → 🗎 335 |

## 3

## Описание параметров прибора

В следующем разделе параметры перечислены в соответствии со структурой меню местного дисплея. Специфичные для программного обеспечения параметры включены в соответствующие пункты структуры меню.

| ₹ Эксперт                               |          |
|-----------------------------------------|----------|
| Прямой доступ (0106)                    | ] → 🗎 13 |
| Статус блокировки (0004)                | ] → 🖹 14 |
| Уровень доступа пользователя (0005)     | ] → 🗎 15 |
| Введите код доступа (0003)              | ] → 🗎 15 |
| ► Система                               | ) → 🗎 15 |
| ▶ Сенсор                                | ) → 🗎 57 |
| <ul> <li>Конфигурация Вв/Выв</li> </ul> | → 🗎 151  |
| ▶ Вход                                  | → 🖺 154  |
| ▶ Выход                                 | → 🗎 159  |
| ▶ Связь                                 | → 🗎 207  |
| ► Analog inputs                         | → 🗎 226  |
| <ul> <li>Аналоговые выходы</li> </ul>   | → 🗎 230  |
| ▶ Применение                            | → 🗎 235  |
| •                                       | →        |
|                                         |          |

| Прямой доступ                | 8                                                                                                    |
|------------------------------|----------------------------------------------------------------------------------------------------|
| Навигация                    | 🗐 Эксперт → Прямой доступ (0106)                                                                                                    |
| Описание                     | Используйте эту функцию для ввода кода доступа, чтобы разрешить прямой доступ к<br>требуемому параметру через местный дисплей. Для этого каждому параметру<br>назначен соответствующий номер. |
| Ввод данных<br>пользователем | 0 до 65 535                                                                                                    |

#### Пользовательский ввод

Код прямого доступа состоит из 5-значного (максимум) числа и номера канала, задающего канал переменной процесса, например: 00914-2. В представлении навигации номер канала выводится справа в заголовке выбранного параметра.

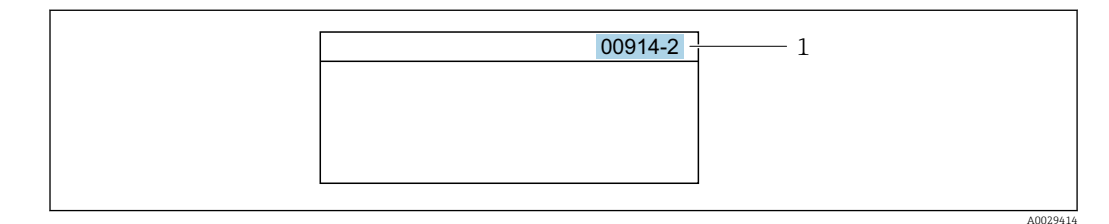

1 Код прямого доступа

При вводе кода прямого доступа необходимо учитывать следующие обстоятельства. • Начальные нули в коде прямого доступа можно не вводить.

- Пример: введите код «**914**» вместо кода «**00914**»
- Если номер канала не введен, то автоматически открывается канал 1. Пример: введите код 00914 → параметр Назначить переменную процесса
- Чтобы открыть канал с другим номером, введите код прямого доступа с соответствующим номером канала.
   Пример: введите код 00914-2 → параметр Назначить переменную процесса

#### Статус блокировки

| Навигация                    | 🗟 😑 Эксперт → Статус блокир-ки (0004)                                                                                                    |
|------------------------------|----------------------------------------------------------------------------------------------------|
| Описание                     | Отображение активной защиты от записи.                                                                                                    |
| Интерфейс пользователя       | <ul><li>Аппаратная блокировка</li><li>Заблокировано Временно</li></ul>                                                                                                    |
| Дополнительная<br>информация | <i>Дисплей</i><br>Если активна защита от записи двух или более типов, то на локальном дисплее<br>отображается защита от записи с наивысшим приоритетом. При доступе через<br>управляющую программу в ней отображаются все активные типы защиты от записи. |

Подробная информация об авторизации доступа приведена в разделах «Уровни доступа и соответствующая авторизация доступа» и «Принцип работы» руководства по эксплуатации прибора → 🗎 8

#### Опции

| Опции                                  | Описание                                                                                                    |
|----------------------------------------|----------------------------------------------------------------------------------------------------|
| Отсутствует                            | Действует подтверждение подлинности для доступа, отображаемое в Параметр <b>Статус доступа</b> ( <i>→</i> 🗎 15). Отображается только на локальном дисплее.                                                                                                    |
| Аппаратная блокировка<br>(приоритет 1) | DIP-переключатель для аппаратной блокировки активирован на печатной плате. Это блокирует доступ для записи к параметрам (например, посредством локального дисплея или управляющей программы) .                                                                          |
| Заблокировано<br>Временно              | Доступ для записи к параметрам временно заблокирован ввиду работы<br>внутренних процессов, запущенных в приборе (например, загрузка/выгрузка<br>данных или сброс). После завершения внутренних процессов обработки<br>параметры вновь становятся доступными для записи. |

| Уровень доступа пользователя |                                                                                                    |  |  |  |
|------------------------------|----------------------------------------------------------------------------------------------------|--|--|--|
|                              |                                                                                                    |  |  |  |
| Навигация                    | 🗟 🖴 Эксперт → Ур.дост.польз-ля (0005)                                                                                                    |  |  |  |
| Описание                     | Отображается уровень доступа к параметрам посредством местного дисплея, веб-<br>браузера или операционной программы.                                                             |  |  |  |
| Интерфейс пользователя       | <ul><li>Техническое обслуживание</li><li>Сервис</li></ul>                                                                                                    |  |  |  |
| Заводские настройки          | Техническое обслуживание                                                                                                    |  |  |  |
| Дополнительная<br>информация | Описание<br>Уровень доступа можно изменить с помощью параметра параметр <b>Введите код</b><br>доступа (→ 🖺 15).                                                                  |  |  |  |
|                              | Пользовательский интерфейс                                                                                                    |  |  |  |
|                              | Подробная информация об авторизации доступа приведена в разделах «Уровни доступа и соответствующая авторизация доступа» и «Принцип работы» руководства по эксплуатации прибора → |  |  |  |

| Введите код доступа          |                                                                                      |
|------------------------------|--------------------------------------------------------------------------------------|
| Навигация                    | 🗐 🔲 Эксперт → Введите код дост (0003)                                                |
| Описание                     | Ввод пользовательского кода разблокировки для снятия защиты параметров от<br>записи. |
| Ввод данных<br>пользователем | Строка символов, состоящая максимум из 16 цифр, букв и специальных символов          |

## 3.1 Подменю "Система"

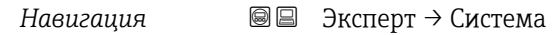

| ▶ Система |           |                              |   |        |
|-----------|-----------|------------------------------|---|--------|
|           | ▶ Дисплей |                              |   | → 🖺 19 |
|           |           | Display language (0104)      | ] | → 🖺 20 |
|           |           | Форматировать дисплей (0098) | ] | → 🖹 21 |

|                                                     | Значение 1 дисплей (0107)                      |   | → 🗎 23 |
|-----------------------------------------------------|------------------------------------------------|---|--------|
|                                                     | 0% значение столбцовой диаграммы<br>1 (0123)   |   | → 🗎 25 |
|                                                     | 100% значение столбцовой<br>диаграммы 1 (0125) |   | → 🖺 26 |
|                                                     | Количество знаков после запятой 1<br>(0095)    |   | → 🗎 26 |
|                                                     | Значение 2 дисплей (0108)                      |   | → 🗎 27 |
|                                                     | Количество знаков после запятой 2<br>(0117)    |   | → 🗎 27 |
|                                                     | Значение 3 дисплей (0110)                      |   | → 🗎 28 |
|                                                     | 0% значение столбцовой диаграммы<br>3 (0124)   |   | → 🗎 28 |
|                                                     | 100% значение столбцовой<br>диаграммы 3 (0126) |   | → 🗎 29 |
|                                                     | Количество знаков после запятой 3<br>(0118)    |   | → 🗎 29 |
|                                                     | Значение 4 дисплей (0109)                      |   | → 🗎 30 |
|                                                     | Количество знаков после запятой 4<br>(0119)    |   | → 🗎 30 |
|                                                     | Интервал отображения (0096)                    |   | → 🗎 31 |
|                                                     | Демпфирование отображения (0094)               |   | → 🗎 31 |
|                                                     | Заголовок (0097)                               |   | → 🗎 32 |
|                                                     | Текст заголовка (0112)                         | I | → 🗎 32 |
|                                                     | Разделитель (0101)                             | I | → 🖺 33 |
|                                                     | Контрастность дисплея (0105)                   | I | → 🗎 33 |
|                                                     | Подсветка (0111)                               | I | → 🗎 34 |
| <ul> <li>Резервное копи<br/>конфигурации</li> </ul> | рование                                        |   | → 🖺 34 |
|                                                     | Время работы (0652)                            |   | → 🖺 34 |

|             | Последнее резер  | вирование (2757)                          | → 🗎 35 |
|-------------|------------------|-------------------------------------------|--------|
|             | Управление коно  | фигурацией (2758)                         | → 🗎 35 |
|             | Состояние резер  | вирования (2759)                          | → 🗎 36 |
|             | Результат сравне | ения (2760)                               | → 🗎 36 |
| ▶ Проведени | е диагностики    |                                           | → 🖺 37 |
|             | Задержка тревог  | ти (0651)                                 | → 🗎 37 |
|             | ▶ Характер диа   | гностики                                  | → 🗎 38 |
|             |                  | Назначить уровень события № 140<br>(0708) | → ● 40 |
|             |                  | Назначить уровень события № 046<br>(0709) | → 🗎 40 |
|             |                  | Назначить уровень события № 142<br>(0778) | → ➡ 40 |
|             |                  | Назначить уровень события № 144<br>(0731) | → 🗎 41 |
|             |                  | Назначить уровень события № 374<br>(0710) | → 🗎 41 |
|             |                  | Назначить уровень события № 302<br>(0739) | → 🗎 41 |
|             |                  | Назначить уровень события № 304<br>(0635) | → 🗎 42 |
|             |                  | Назначить уровень события № 441<br>(0657) | → 🗎 42 |
|             |                  | Назначить уровень события № 442<br>(0658) | → 🗎 43 |
|             |                  | Назначить уровень события № 443<br>(0659) | → 🗎 43 |
|             |                  | Назначить уровень события № 444<br>(0740) | → 🗎 43 |
|             |                  | Назначить уровень события № 830<br>(0800) | → 🗎 44 |
|             |                  | Назначить уровень события № 831<br>(0641) | → 🗎 45 |
| 1           |                  |                                           |        |

|                  | Назначить уровень события № 832<br>(0681) | → 🗎 45 |
|------------------|-------------------------------------------|--------|
|                  | Назначить уровень события № 833<br>(0682) | → 🗎 45 |
|                  | Назначить уровень события № 834<br>(0700) | → 🗎 46 |
|                  | Назначить уровень события № 835<br>(0702) | → 🗎 46 |
|                  | Назначить уровень события № 842<br>(0638) | → 🗎 47 |
|                  | Назначить уровень события № 862<br>(0679) | → 🗎 47 |
|                  | Назначить уровень события № 912<br>(0703) | → 🗎 47 |
|                  | Назначить уровень события № 913<br>(0712) | → 🗎 48 |
|                  | Назначить уровень события № 915<br>(0779) | → 🗎 48 |
|                  | Назначить уровень события № 941<br>(0632) | → 🗎 48 |
|                  | Назначить уровень события № 942<br>(0633) | → 🗎 49 |
|                  | Назначить уровень события № 943<br>(0634) | → 🗎 49 |
|                  | Назначить уровень события № 944<br>(0732) | → 🗎 50 |
|                  | Назначить уровень события № 948<br>(0744) | → 🗎 50 |
|                  | Назначить уровень события № 984<br>(0649) | → 🗎 51 |
| • Администрирова | ие                                        | → 🗎 51 |
|                  | Определить новый код доступа              | → 🗎 51 |
|                  | Определить новый код доступа              | → 🗎 52 |
|                  | Подтвердите код доступа                   | → 🗎 52 |

| ► Сбросить код доступа                  | → 🗎 53   |
|-----------------------------------------|----------|
| Время работы (0652)                     | →  ⇒  53 |
| Сбросить код доступа (0024)             | → 🗎 53   |
| Сброс параметров прибора (0000)         | → 🖺 54   |
| Идентификатор преобразователя<br>(2765) | → 🖺 54   |
| Активировать опцию SW (0029)            | → 🗎 55   |
| Обзор опций ПО (0015)                   | → 🗎 56   |

## 3.1.1 Подменю "Дисплей"

Навигация

🗟 😑 Эксперт → Система → Дисплей

| ▶ Дисплей |                                                |        |
|-----------|------------------------------------------------|--------|
|           | Display language (0104)                        | → 🗎 20 |
|           | Форматировать дисплей (0098)                   | → 🗎 21 |
|           | Значение 1 дисплей (0107)                      | → 🗎 23 |
|           | 0% значение столбцовой диаграммы<br>1 (0123)   | → 🗎 25 |
|           | 100% значение столбцовой<br>диаграммы 1 (0125) | → 🗎 26 |
|           | Количество знаков после запятой 1<br>(0095)    | → 🗎 26 |
|           | Значение 2 дисплей (0108)                      | → 🗎 27 |
|           | Количество знаков после запятой 2<br>(0117)    | → 🗎 27 |
|           | Значение 3 дисплей (0110)                      | → 🗎 28 |
|           | 0% значение столбцовой диаграммы<br>3 (0124)   | → 🖺 28 |
|           | 100% значение столбцовой<br>диаграммы 3 (0126) | → 🗎 29 |

| ) |
|---|
|   |
| ) |
| ) |
| L |
| L |
| 2 |
| 2 |
| } |
| } |
| Ł |
| ) |

| Display language |                                                                                                    |
|------------------|----------------------------------------------------------------------------------------------------|
| Навигация        | 🗟 😑 Эксперт → Система → Дисплей → Display language (0104)                                                                                                    |
| Требование       | Имеется локальный дисплей.                                                                                                    |
| Описание         | Выбор настраиваемого языка для локального дисплея.                                                                                                    |
| Выбор            | English<br>Deutsch<br>Français<br>Español<br>Italiano<br>Nederlands<br>Portuguesa<br>Polski<br>pycский язык (Russian)<br>Svenska<br>Türkçe<br>中文 (Chinese)<br>日本語 (Japanese)<br>한국어 (Korean)<br>tiếng Việt (Vietnamese)<br>čeština (Czech) |

Заводские настройки English (либо предварительно выбран заказанный язык)

| Форматировать диспле         | Й                                                                                                    |
|------------------------------|----------------------------------------------------------------------------------------------------|
| Навигация                    | 📾 🖴 Эксперт → Система → Дисплей → Форматир дисплей (0098)                                                                                                    |
| Требование                   | Имеется локальный дисплей.                                                                                                    |
| Описание                     | Используйте эту функцию, чтобы выбрать характер индикации измеренного значения<br>на локальном дисплее.                                                                                                    |
| Выбор                        | <ul> <li>1 значение, макс. размер</li> <li>1 гистограмма + 1 значение</li> <li>2 значения</li> <li>1 значение большое + 2 значения</li> <li>4 значения</li> </ul>                                                                                                    |
| Заводские настройки          | 1 значение, макс. размер                                                                                                    |
| Дополнительная<br>информация | <i>Описание</i><br>Можно настроить формат индикации (размер, гистограмму) и количество<br>измеренных значений, отображаемых одновременно (от 1 до 8). Указанный параметр<br>настройки применяется только в нормальном режиме.                                                                                                    |
|                              | <ul> <li>Параметр Значение 1 дисплей (→ ≅ 23)Параметр Значение 8 дисплей используются для указания состава измеренных значений, отображаемых на локальном дисплее, а также порядка их отображения.</li> <li>В том случае, если заданное количество измеренных значений превышает количество, поддерживаемое в данном режиме отображения, значения выводятся на дисплей поочередно. Время отображения до очередного изменения настраивается с помощью параметр Интервал отображения (→ ≅ 31).</li> </ul> |

Измеренные значения, отображение которых возможно на локальном дисплее:

Опция "1 значение, макс. размер"

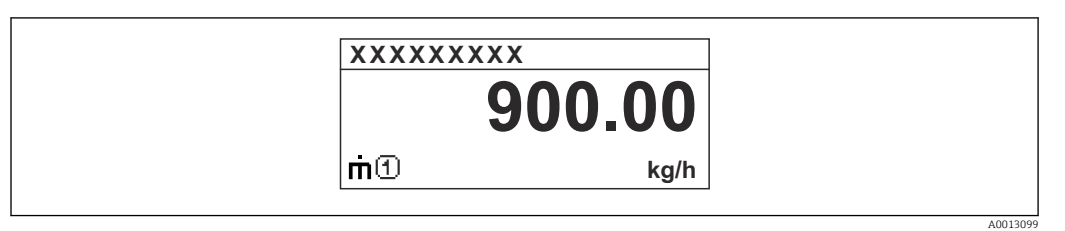

Опция "1 гистограмма + 1 значение"

| XXXXXXXXX<br>md 900.00 kg/h<br>U 900.00 |          |
|-----------------------------------------|----------|
| Ų ⊡ 900.00<br>I/h                       |          |
|                                         | A0013098 |

#### Опция "2 значения"

| XXXXXXXXX | X              |         |
|-----------|----------------|---------|
| m 🛈       | 900.00<br>kg/h |         |
| ÚÐ        | 900.00<br>I/h  |         |
|           |                | A001310 |

Опция "1 значение большое + 2 значения"

| XXXXXXXXX                                          |         |
|----------------------------------------------------|---------|
| 前① 900.00<br>kg/h<br>り① 900.00 l/h<br>夕① 1.00 kg/l |         |
|                                                    | A001310 |

#### Опция "4 значения"

| XXXXXX | XXX                                                |  |
|--------|----------------------------------------------------|--|
| Ú      | 900.00 kg/h<br>900.00 l/h<br>1.0 kg/l<br>213.94 kg |  |
|        |                                                    |  |

Â

| Значение 1 диспле | Й                                                                                                    |
|-------------------|----------------------------------------------------------------------------------------------------|
| Навигация         | 🗟 😑 Эксперт → Система → Дисплей → Знач. 1 дисплей (0107)                                                                                                    |
| Требование        | Имеется локальный дисплей.                                                                                                    |
| Описание          | Используйте эту функцию, чтобы выбрать одно из измеренных значений для<br>отображения на локальном дисплее.                                                                                                    |
| Выбор             | отображения на локальном дисплее.<br>Массовый расход<br>Объемный расход<br>Скорректированный объемный расход<br>Плотность 2<br>Частота сигнала периода времени (TPS)<br>Сигнал периода времени (TPS)<br>Сигнал периода времени (TPS)<br>Сигнал периода времени (TPS)<br>Давление<br>Динамическая вязкость<br>Динамическая вязкость<br>Кинематическая вязкость<br>Кинематическая вязкость<br>Сумматор 1<br>Сумматор 1<br>Сумматор 2<br>Сумматор 3<br>бругто объемный расход<br>Альтерн. Брутто объемный расход<br>Альтерн. эпотность<br>Средневзешенная потность<br>Средневзвешенная потность<br>Средневзвешенная температура<br>Water cut<br>Плотность нефти<br>Массовый расход нефти<br>Объемный расход нефти<br>Массовый расход нефти<br>Объемный расход нефти<br>Массовый расход нефти<br>Объемный расход нефти<br>Массовый расход нефти<br>Объемный расход нефти<br>Массовый расход нефти<br>Массовый расход нефти<br>Объемный расход нефти<br>Скорректированный объемный расход нефти<br>Скорректобъемный расход нефти<br>Массовый расход нефти<br>Массовый расход нефти<br>Массовый расход нефти<br>Массовый расход нефти<br>Скорректированный расход нефти<br>Массовый расход нефти<br>Скорректированный расход теля<br>Целевой объемный расход теля<br>Целевой скоррект. объемный расход<br>Скоррект. объемный расход<br>Скоррект. объемный расход |
|                   | <ul> <li>Специализированный выход 1</li> <li>Коэф-т неоднородной среды</li> <li>Коэф-т взвешенных пузырьков *</li> </ul>                                                                                                    |

<sup>\*</sup> Видимость зависит от опций заказа или настроек прибора

- HBSI<sup>\*</sup>
- Исх. значение массового расхода
- Ток возбудителя 0
  Ток возбудителя 1<sup>\*</sup>
- Демпфирование колебаний 0
- Демпфирование колебаний 1<sup>\*</sup>
- Флуктуация затухания колебаний 0\*
- Флуктуация затухания колебаний 1<sup>\*</sup>
- Частота колебаний 0
- Частота колебаний 1<sup>°</sup>
- Колебания частоты 0<sup>\*</sup>
- Колебания частоты 1<sup>°</sup>
- Амплитуда колебаний 0<sup>\*</sup>
- Амплитуда колебаний 1<sup>\*</sup>
- асимметрия сигнала
- Асимметричность торсионного сигнала\*
- Температура электроники
- Коэффициент асимметрии катушек
- Контрольная точка 0
- Контрольная точка 1
- Токовый выход 1
- Токовый выход 2<sup>\*</sup>
- Токовый выход 3<sup>\*</sup>
- Токовый выход 4<sup>\*</sup>

Заводские настройки

Массовый расход

Видимость зависит от опций заказа или настроек прибора

#### Описание

Если несколько измеренных значений отображаются одно под другим, выбранное в этом параметре измеренное значение отображается в первую очередь. Это значение выводится на дисплей только в нормальном режиме работы.

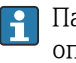

Параметр параметр **Форматировать дисплей** ( $\rightarrow \square 21$ ) используется для определения количества измеренных значений, отображаемых одновременно, и способа их вывода.

#### Зависимость

Используется единица измерения отображаемого значения измеряемой величины, указанная в параметре подменю Единицы системы (→ 
91).

#### Опции

#### Опция Частота колебаний

Отображает текущую частоту колебаний измерительных трубок. Эта частота зависит от плотности среды.

- Опция Амплитуда колебаний
   Отображает относительную амплитуду колебаний измерительных трубок по отношению к заданному значению. Это значение равно 100 % в оптимальных условиях.
- Опция Демпфирование колебаний

Отображает текущее затухание колебаний. Затухание колебаний является индикатором текущей потребности датчика в мощности возбуждения.

 Опция асимметрия сигнала
 Отображение относительной разности между амплитудой колебаний на входе и на выходе датчика. Это измеренное значение обусловлено производственными допусками катушек датчика и должно оставаться постоянным в течение всего срока службы датчика.

| 0% значение столбцовой диаграммы 1 |                                                                                                    |     |
|------------------------------------|----------------------------------------------------------------------------------------------------|-----|
| Навигация                          | 🗟 😑 Эксперт → Система → Дисплей → 0%зн.стол.диаг 1 (0123)                                                  |     |
| Требование                         | Имеется локальный дисплей.                                                                                 |     |
| Описание                           | Используйте эту функцию для присвоения 0 % гистограммы измеренному значенин<br>для отображения на дисплее. | o 1 |
| Ввод данных<br>пользователем       | Число с плавающей запятой со знаком                                                                        |     |
| Заводские настройки                | Зависит от страны<br>• 0 кг/ч<br>• 0 фунт/мин                                                              |     |

A

Дополнительная информация Описание

1

Параметр параметр **Форматировать дисплей** (→ 🗎 21) используется для указания того, что измеренное значение должно отображаться в виде гистограммы.

Ввод данных пользователем

Используется единица измерения отображаемого значения измеряемой величины, указанная в параметре подменю **Единицы системы** (→ 🗎 91).

#### 100% значение столбцовой диаграммы 1

| Навигация                    | 🗟 😑 Эксперт → Система → Дисплей → 100%зн.ст.диаг 1 (0125)                                                                                                    |
|------------------------------|----------------------------------------------------------------------------------------------------|
| Требование                   | Установлен локальный дисплей.                                                                                                    |
| Описание                     | Эта функция используется для ввода значения (гистограмма 100%), отображаемого на дисплее для измеренного значения 1.                                               |
| Ввод данных<br>пользователем | Число с плавающей запятой со знаком                                                                                                    |
| Заводские настройки          | Зависит от страны и номинального диаметра→ 🗎 370                                                                                                    |
| Дополнительная<br>информация | Описание<br>Параметр параметр Форматировать дисплей (→ 🖹 21) используется для<br>указания того, что измеренное значение должно отображаться в виде<br>гистограммы. |
|                              | Пользовательский ввод                                                                                                    |
|                              | ІСПОЛЬЗУЕТСЯ ЕДИНИЦА ИЗМЕРЕНИЯ ОТОБРАЖАЕМОГО ЗНАЧЕНИЯ ИЗМЕРЯЕМОЙ<br>ВЕЛИЧИНЫ, УКАЗАННАЯ В ПАРАМЕТРЕ ПОДМЕНЮ ЕДИНИЦЫ СИСТЕМЫ (→ ) 91).                              |

| Количество знаков | з после запятой 1                                                               |  |
|-------------------|---------------------------------------------------------------------------------|--|
| Навигация         | 🗟 💷 Эксперт → Система → Дисплей → Десятич знаки 1 (0095)                        |  |
| Требование        | Измеренное значение указано в параметр <b>Значение 1 дисплей</b> (→ 🗎 23).      |  |
| Описание          | Выбор количества десятичных знаков для измеренного значения 1.                  |  |
| Выбор             | <ul> <li>X</li> <li>X.X</li> <li>X.XX</li> <li>X.XXX</li> <li>X.XXXX</li> </ul> |  |
|                   | X.XXXXX                                                                         |  |

X.XXXXXXX

X.XX

Заводские настройки

#### Описание

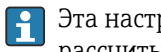

Эта настройка не влияет на точность, с которой прибор измеряет или рассчитывает значение.

| Значение 2 дисплей           |                                                                                                    | Â             |
|------------------------------|----------------------------------------------------------------------------------------------------|---------------|
| Навигация                    | 🗟 🖴 Эксперт → Система → Дисплей → Знач. 2 дисплей (0108)                                                                                                    |               |
| Требование                   | Имеется локальный дисплей.                                                                                                    |               |
| Описание                     | Используйте эту функцию, чтобы выбрать одно из измеренных значений для<br>отображения на локальном дисплее.                                                                                                    |               |
| Выбор                        | Список выбора: см. параметр <b>Значение 1 дисплей</b> (→ 🗎 23)                                                                                                    |               |
| Заводские настройки          | нет                                                                                                    |               |
| Дополнительная<br>информация | Описание                                                                                                    |               |
|                              | Если несколько измеренных значений отображаются одно под другим, выбранно<br>этом параметре измеренное значение отображается во вторую очередь. Это знач<br>выводится на дисплей только в нормальном режиме работы. | ое в<br>чение |
|                              | Параметр параметр Форматировать дисплей (→ ≅ 21) используется для<br>определения количества измеренных значений, отображаемых одновремен<br>способа их вывода.                                                      | іно, и        |
|                              | Зависимость                                                                                                    |               |
|                              | І Используется единица измерения отображаемого значения измеряемой<br>величины, указанная в параметре подменю Единицы системы (→                                                                                    |               |

#### Количество знаков после запятой 2 Навигация 8 2 Эксперт → Система → Дисплей → Десятич знаки 2 (0117) Требование Измеренное значение указано в параметр Значение 2 дисплей (> 🗎 27).

Выбор количества десятичных знаков для измеренного значения 2.

Описание

Выбор

- X X.X X.XX • x.xxx X.XXXX x.xxxxx
  - x.xxxxxx

Заводские настройки X.XX

Endress+Hauser

æ

Описание

Эта настройка не влияет на точность, с которой прибор измеряет или рассчитывает значение.

| Значение 3 дисплей           |                                                                                                    |                |
|------------------------------|----------------------------------------------------------------------------------------------------|----------------|
| Навигация                    | 🗐 😑 Эксперт → Система → Дисплей → Знач. 3 дисплей (0110)                                                                                                    |                |
| Требование                   | Имеется локальный дисплей.                                                                                                    |                |
| Описание                     | Используйте эту функцию, чтобы выбрать одно из измеренных значений для<br>отображения на локальном дисплее.                                                     |                |
| Выбор                        | Список выбора: см. параметр <b>Значение 1 дисплей</b> (→ 🗎 23)                                                                                                  |                |
| Заводские настройки          | НЕТ                                                                                                    |                |
| Дополнительная<br>информация | <i>Описание</i><br>Если несколько измеренных значений отображаются одно под другим, выбранн                                                                     | юе в           |
|                              | этом параметре измеренное значение отображается в третью очередь. Это значе выводится на дисплей только в нормальном режиме работы.                             | ение           |
|                              | Параметр параметр <b>Форматировать дисплей</b> (→ 🗎 21) используется для определения количества измеренных значений, отображаемых одновремен способа их вывода. | іно <i>,</i> и |
|                              | Опции                                                                                                    |                |
|                              | І Используется единица измерения отображаемого значения измеряемой величины, указанная в параметре подменю Единицы системы (→  91).                             |                |

#### 0% значение столбцовой диаграммы 3

| Навигация                    | 🗟 😑 Эксперт → Система → Дисплей → О%зн.стол.диаг 3 (0124)                                                            |
|------------------------------|----------------------------------------------------------------------------------------------------|
| Требование                   | Выбор был сделан в параметре параметр <b>Значение 3 дисплей</b> (→ 🗎 28).                                            |
| Описание                     | Используйте эту функцию, чтобы указать значение 0 % для гистограммы отображаемого на дисплее измеряемого значения 3. |
| Ввод данных<br>пользователем | Число с плавающей запятой со знаком                                                                                  |
| Заводские настройки          | Зависит от страны<br>• 0 кг/ч<br>• 0 фунт/мин                                                                        |

A

Ê

Дополнительная информация

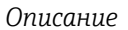

Параметр параметр **Форматировать дисплей** (→ 
<sup>●</sup> 21) используется для указания того, что измеренное значение должно отображаться в виде гистограммы.

Ввод данных пользователем

Используется единица измерения отображаемого значения измеряемой величины, указанная в параметре подменю Единицы системы (→ 
91).

#### 100% значение столбцовой диаграммы 3

| Навигация                    | 🗟 😑 Эксперт → Система → Дисплей → 100%зн.ст.диаг 3 (0126)                                                                                                    |
|------------------------------|----------------------------------------------------------------------------------------------------|
| Требование                   | Выбрана опция в параметре параметр <b>Значение 3 дисплей</b> (→ 🖺 28).                                                                                                    |
| Описание                     | Эта функция используется для ввода значения (гистограмма 100%), отображаемого на дисплее для измеренного значения 3.                                                                                         |
| Ввод данных<br>пользователем | Число с плавающей запятой со знаком                                                                                                    |
| Заводские настройки          | 0                                                                                                    |
| Дополнительная<br>информация | <ul> <li>Описание</li> <li>Параметр параметр Форматировать дисплей (→          <sup>(→)</sup> 21) используется для указания того, что измеренное значение должно отображаться в виде гистограммы.</li> </ul> |
|                              | Пользовательский ввод                                                                                                    |
|                              | Используется единица измерения отображаемого значения измеряемой<br>величины, указанная в параметре подменю Единицы системы (→                                                                               |

| Количество знаков после запятой 3 |                                                                            | Â |
|-----------------------------------|----------------------------------------------------------------------------|---|
| Навигация                         | 圆 😑 Эксперт → Система → Дисплей → Десятич знаки 3 (0118)                   |   |
| Требование                        | Измеренное значение указано в параметр <b>Значение 3 дисплей</b> (→ 🗎 28). |   |
| Описание                          | Выбор количества десятичных знаков для измеренного значения 3.             |   |
| Выбор                             | ■ X                                                                        |   |
|                                   | X.X                                                                        |   |
|                                   | X.XX                                                                       |   |
|                                   | X.XXX                                                                      |   |
|                                   | ■ X.XXXX                                                                   |   |
|                                   | ■ X.XXXXX                                                                  |   |
|                                   | X.XXXXXX                                                                   |   |
| Заводские настройки               | X.XX                                                                       |   |

Описание

Эта настройка не влияет на точность, с которой прибор измеряет или рассчитывает значение.

| Значение 4 дисплей           |                                                                                                    | Ê      |
|------------------------------|----------------------------------------------------------------------------------------------------|--------|
| Навигация                    | 🗟 🖴 Эксперт → Система → Дисплей → Знач. 4 дисплей (0109)                                                                                                    |        |
| Требование                   | Имеется локальный дисплей.                                                                                                    |        |
| Описание                     | Используйте эту функцию, чтобы выбрать одно из измеренных значений для<br>отображения на локальном дисплее.                                                                                                    |        |
| Выбор                        | Список выбора: см. параметр <b>Значение 1 дисплей</b> (→ 🗎 23)                                                                                                    |        |
| Заводские настройки          | нет                                                                                                    |        |
| Дополнительная<br>информация | Описание                                                                                                    |        |
|                              | Если несколько измеренных значений отображаются одно под другим, выбранн<br>этом параметре измеренное значение отображается в четвертую очередь. Это<br>значение выводится на дисплей только в нормальном режиме работы. | IOE B  |
|                              | Параметр параметр <b>Форматировать дисплей</b> (→ 🗎 21) используется для определения количества измеренных значений, отображаемых одновремен способа их вывода.                                                          | нно, и |
|                              | Опции                                                                                                    |        |
|                              | Используется единица измерения отображаемого значения измеряемой величины, указанная в параметре подменю Единицы системы (> 91).                                                                                         |        |

#### Количество знаков после запятой 4

| Навигация           | 🗐 🖴 Эксперт → Система → Дисплей → Десятич знаки 4 (0119)                                                           |
|---------------------|----------------------------------------------------------------------------------------------------|
| Требование          | Измеренное значение указано в параметр <b>Значение 4 дисплей</b> (→ 🗎 30).                                         |
| Описание            | Выбор количества десятичных знаков для измеренного значения 4.                                                     |
| Выбор               | <ul> <li>X</li> <li>X.X</li> <li>X.XX</li> <li>X.XXX</li> <li>X.XXXX</li> <li>X.XXXXX</li> <li>X.XXXXXX</li> </ul> |
| Заводские настройки | X.XX                                                                                                    |

A

#### Описание

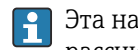

Эта настройка не влияет на точность, с которой прибор измеряет или рассчитывает значение.

| Интервал отображения         |                                                                                                    |
|------------------------------|----------------------------------------------------------------------------------------------------|
| Навигация                    | 📾 🖴 Эксперт → Система → Дисплей → Интервал отображ (0096)                                                                                                    |
| Требование                   | Имеется локальный дисплей.                                                                                                    |
| Описание                     | Ввод временного интервала смены измеренных значений при их попеременном<br>отображении на дисплее.                                                                                                    |
| Ввод данных<br>пользователем | 1 до 10 с                                                                                                    |
| Заводские настройки          | 5 c                                                                                                    |
| Дополнительная<br>информация | Onucaнue<br>Автоматическое попеременное представление значений возможно только в том<br>случае, если определенное количество значений измеряемых величин превышает<br>число значений, которое может быть выведено на экран в соответствии с выбранным<br>форматом индикации.    |
|                              | <ul> <li>Параметр Значение 1 дисплей (→ ≅ 23)Параметр Значение 8 дисплей используются для указания состава измеренных значений, отображаемых на локальном дисплее.</li> <li>Формат отображения измеренных значений указан в параметр Форматировать дисплей (→ ≅ 21).</li> </ul> |

## Демпфирование отображения

| Навигация                    | 📾 🖴 Эксперт → Система → Дисплей → Демпфир. дисплея (0094)                                                                                      |
|------------------------------|----------------------------------------------------------------------------------------------------|
| Требование                   | Имеется локальный дисплей.                                                                                                    |
| Описание                     | Установка постоянной времени в качестве времени отклика локального дисплея на<br>колебания измеренного значения, вызванные рабочими условиями. |
| Ввод данных<br>пользователем | 0,0 до 999,9 с                                                                                                    |
| Заводские настройки          | 0,0 c                                                                                                    |

A

Ввод данных пользователем

Используйте эту функцию для указания постоянной времени (элемент РТ1<sup>1)</sup>) для демпфирования дисплея:

- При низком значении постоянной времени дисплей быстро реагирует на колебания измеряемых переменных.
- Если введенная постоянная времени невелика, дисплей реагирует медленнее.

🚹 Демпфирование не активно, если введено значение **0** (заводская настройка).

| Заголовок                    |                                                                                    | æ |
|------------------------------|------------------------------------------------------------------------------------|---|
| Навигация                    | 🗟 🖴 Эксперт → Система → Дисплей → Заголовок (0097)                                 |   |
| Требование                   | Имеется локальный дисплей.                                                         |   |
| Описание                     | Эта функция используется для выбора содержания заголовка локального дисплея.       |   |
| Выбор                        | <ul><li>Обозначение прибора</li><li>Свободный текст</li></ul>                      |   |
| Заводские настройки          | Обозначение прибора                                                                |   |
| Дополнительная<br>информация | <i>Описание</i><br>Текст заголовка отображается только в нормальном режиме работы. |   |
|                              |                                                                                    |   |

1 Расположение текста заголовка на дисплее

#### Выбор

Свободный текст Указано в параметр **Текст заголовка** (→ 🗎 32).

#### Текст заголовка

| Навигация  | 🗟 🖻 Эксперт → Система → Дисплей → Текст заголовка (0112)                                      |
|------------|-----------------------------------------------------------------------------------------------|
| Требование | Опция <b>Свободный текст</b> выбрана в параметр <b>Заголовок</b> (> 🗎 32).                    |
| Описание   | Эта функция используется для ввода пользовательского текста для заголовка локального дисплея. |

<sup>1)</sup> поведения пропорциональной передачи с задержкой первого порядка

æ

Ввод данных пользователем Не более 12 символов, таких как буквы, цифры и специальные символы (@, %, / и пр.)

Заводские настройки

Дополнительная информация

#### Описание

-----

Текст заголовка отображается только в нормальном режиме работы.

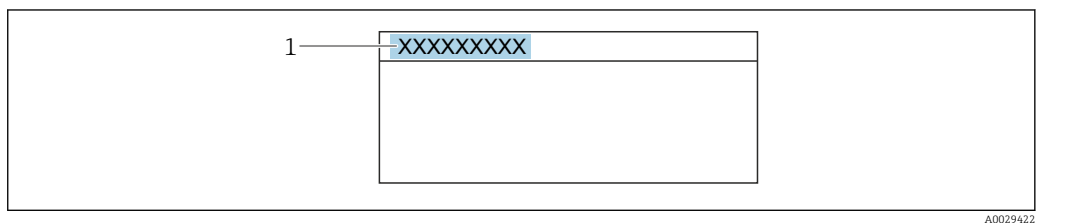

1 Расположение текста заголовка на дисплее

Ввод данных пользователем

Количество отображаемых символов зависит от используемых символов.

| Разделитель         |                                                              | Â |
|---------------------|--------------------------------------------------------------|---|
| Навигация           | 🗟 💷 Эксперт → Система → Дисплей → Разделитель (0101)         |   |
| Требование          | Установлен локальный дисплей.                                |   |
| Описание            | Эта функция используется для выбора десятичного разделителя. |   |
| Выбор               | ■ . (точка)<br>■ , (запятая)                                 |   |
| Заводские настройки | . (точка)                                                    |   |
|                     |                                                              |   |

| Навигация                    | 📾 🖴 Эксперт → Система → Дисплей → Контраст. диспл (0105)                                                                                                |
|------------------------------|----------------------------------------------------------------------------------------------------|
| Требование                   | Установлен местный дисплей.                                                                                                    |
| Описание                     | Используйте эту функцию для ввода значения, чтобы адаптировать контраст дисплея<br>к условиям окружающей среды (например, к освещению или углу обзора). |
| Ввод данных<br>пользователем | 20 до 80 %                                                                                                    |
| Заводские настройки          | В зависимости от дисплея                                                                                                    |

| Подсветка           |                                                                                                    |
|---------------------|----------------------------------------------------------------------------------------------------|
| Навигация           | 🗐 😑 Эксперт → Система → Дисплей → Подсветка (0111)                                                                                                    |
| Требование          | Соблюдается одно из следующих условий.<br>• Код заказа «Дисплей; управление», опция <b>F</b> «4-строчный, с подсветкой; сенсорное<br>управление»<br>• Код заказа «Дисплей; управление», опция <b>G</b> «4-строчный, с подсветкой; сенсорное<br>управление + WLAN» |
| Описание            | Эта функция используется для активации и деактивации фоновой подсветки<br>локального дисплея.                                                                                                    |
| Выбор               | <ul><li>Деактивировать</li><li>Активировать</li></ul>                                                                                                    |
| Заводские настройки | Активировать                                                                                                    |

## 3.1.2 Подменю "Резервное копирование конфигурации"

Навигация

🗟 🖻 Эксперт → Система → Рез.копир.конфиг

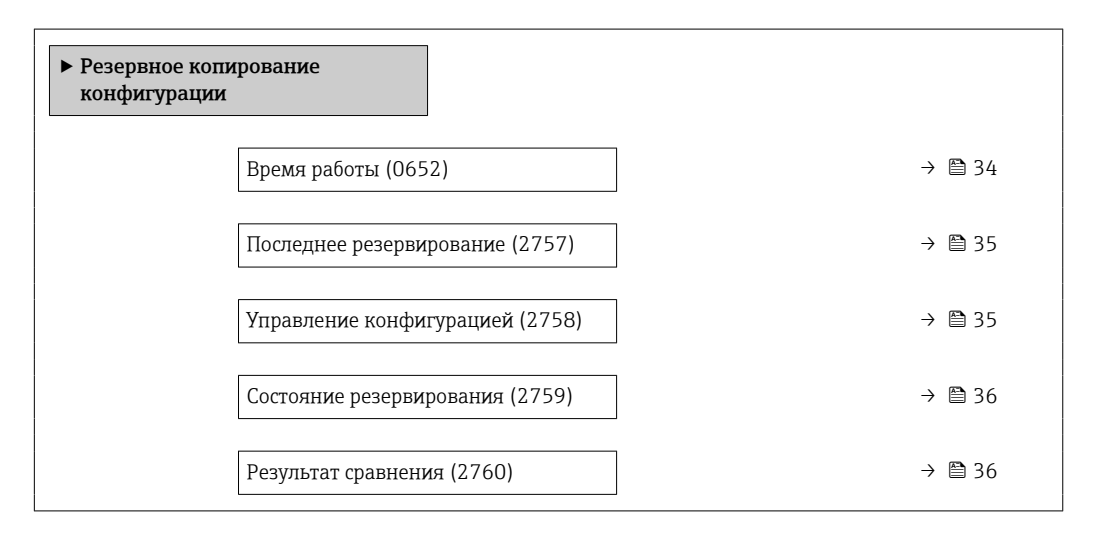

#### Время работы

| Навигация                    | 🗟 🖃 Эксперт → Система → Рез.копир.конфиг → Время работы (0652)              |
|------------------------------|-----------------------------------------------------------------------------|
| Описание                     | Отображается продолжительность работы прибора.                              |
| Интерфейс пользователя       | Дни (d), часы (h), минуты (m) и секунды (s)                                 |
| Дополнительная<br>информация | Индикация<br>Максимальное количество дней: 9999 (прибл. 27 лет и 5 месяцев) |

| Последнее резервирование |                                                                                       |
|--------------------------|---------------------------------------------------------------------------------------|
| Навигация                | 📾 😑 Эксперт → Система → Рез.копир.конфиг → Последн резерв-е (2757)                    |
| Описание                 | Отображение времени последнего сохранения резервной копии данных в память<br>прибора. |
| Интерфейс пользователя   | Дни (d), часы (h), минуты (m) и секунды (s)                                           |

| Управление конфигура         | цией                                                                                                    |                                                | Â    |
|------------------------------|----------------------------------------------------------------------------------------------------|------------------------------------------------|------|
| Навигация                    | 🗟 🖴 Эксперт                                                                                                    | → Система → Рез.копир.конфиг → Упр. конфиг. (2 | 758) |
| Описание                     | Выбор действи                                                                                                  | ия по сохранению данных в память прибора.      |      |
| Выбор                        | <ul> <li>Отмена</li> <li>Сделать резе</li> <li>Восстановит</li> <li>Сравнить*</li> <li>Очистить ре:</li> </ul> | ервную копию<br>ь*<br>зервные данные           |      |
| Заводские настройки          | Отмена                                                                                                    |                                                |      |
| Дополнительная<br>информация | Выбор                                                                                                    |                                                |      |
|                              | Опции                                                                                                    | Описание                                       |      |
|                              | OTMOULD                                                                                                    |                                                |      |

| 011-1111                     |                                                                                                    |
|------------------------------|----------------------------------------------------------------------------------------------------|
| Отмена                       | Действие не выполняется, происходит выход из настройки параметра.                                                                                                    |
| Сделать резервную<br>копию   | Резервная копия текущей конфигурация прибора сохраняется из памяти<br>модуля HistoROM в память прибора. Резервная копия включает в себя данные<br>преобразователя прибора.<br>На дисплее появится следующее сообщение: Выполняется резервирование,<br>подождите!                     |
| Восстановить                 | Последняя резервная копия конфигурации прибора восстанавливается из<br>памяти прибора в память модуля HistoROM. Резервная копия включает в себя<br>данные преобразователя прибора.<br>На дисплее появится следующее сообщение: Выполняется восстановление! Не<br>отключайте питание! |
| Сравнить                     | Конфигурация прибора, сохраненная в памяти прибора, сравнивается с<br>текущей конфигурацией прибора в памяти модуля HistoROM.<br>На дисплее появится следующее сообщение: Сравнение файлов<br>Результат можно просмотреть в параметре параметр <b>Результат сравнения</b> .          |
| Очистить резервные<br>данные | Удаление резервной копии конфигурационных данных прибора из памяти<br>прибора.<br>На дисплее появится следующее сообщение: Удаление файлов                                                                                                    |

#### HistoROM

HistoROM – это модуль энергонезависимой памяти прибора на основе EEPROM.

<sup>\*</sup> Видимость зависит от опций заказа или настроек прибора

| Состояние резервирования |                                                                                                    |
|--------------------------|----------------------------------------------------------------------------------------------------|
| Навигация                | 🗟 💷 Эксперт → Система → Рез.копир.конфиг → Статус резервир (2759)                                                                                                    |
| Описание                 | Отображение состояния процесса резервного копирования данных.                                                                                                    |
| Интерфейс пользователя   | <ul> <li>нет</li> <li>Выполняется резервное копирование</li> <li>Выполняется восстановление</li> <li>Выполняется удаление</li> <li>Выполняется сравнение</li> <li>Ошибка восстановления</li> <li>Сбой при резервном копировании</li> </ul> |
| Заводские настройки      | нет                                                                                                    |

| Результат сравнения    |                                                                                                    |
|------------------------|----------------------------------------------------------------------------------------------------|
| Навигация              | 🗟 🖴 Эксперт → Система → Рез.копир.конфиг → Рез-т сравнения (2760)                                                                                                    |
| Описание               | Отображение последнего результата сравнения данных в памяти прибора и в модуле<br>HistoROM.                                                                                                    |
| Интерфейс пользователя | <ul> <li>Настройки идентичны</li> <li>Настройки не идентичны</li> <li>Нет резервной копии</li> <li>Настройки резервирования нарушены</li> <li>Проверка не выполнена</li> <li>Несовместимый набор данных</li> </ul> |
| Заводские настройки    | Проверка не выполнена                                                                                                    |
| Дополнительная         | Описание                                                                                                    |

информация

Сравнение запускается с помощью опции опция **Сравнить** с меню параметр **Управление конфигурацией** (→ 🗎 35).

### Опции

| Опции                                   | Описание                                                                                                    |
|-----------------------------------------|----------------------------------------------------------------------------------------------------|
| Настройки идентичны                     | Резервная копия текущей конфигурация прибора, сохраненная в памяти<br>модуля HistoROM, не совпадает с резервной копией в памяти прибора.<br>Если в прибор посредством модуля HistoROM была перенесена конфигурация<br>преобразователя из другого прибора с применением в меню параметр<br><b>Управление конфигурацией</b> , то текущая конфигурация прибора в модуле<br>HistoROM будет только частично совпадать с резервной копией в памяти<br>прибора: параметры настройки преобразователя не идентичны. |
| Настройки не идентичны                  | Резервная копия текущей конфигурация прибора, сохраненная в памяти модуля HistoROM, не совпадает с резервной копией в памяти прибора.                                                                                                    |
| Нет резервной копии                     | В памяти прибора отсутствует резервная копия конфигурации прибора, сохраненной в модуле HistoROM.                                                                                                    |
| Настройки<br>резервирования<br>нарушены | Текущая конфигурация прибора в модуле HistoROM повреждена или несовместима с резервной копией в памяти прибора.                                                                                                    |
| Опции                         | Описание                                                                                        |
|-------------------------------|-------------------------------------------------------------------------------------------------|
| Проверка не выполнена         | Конфигурация прибора в модуле HistoROM еще не сравнивалась с резервной копией в памяти прибора. |
| Несовместимый набор<br>данных | Резервная копия в памяти прибора несовместима с данным прибором.                                |

HistoROM

HistoROM – это модуль энергонезависимой памяти прибора на основе EEPROM.

# 3.1.3 Подменю "Проведение диагностики"

Навигация 🛛 🕮 Эксперт → Система → Провед. диагнос.

| ▶ Проведение диагностики |          |
|--------------------------|----------|
| Задержка тревоги (0651)  | ] → 🗎 37 |
| ▶ Характер диагностики   | ) → 🗎 38 |

| Задержка тревоги             |                                                                                                    |  |
|------------------------------|----------------------------------------------------------------------------------------------------|--|
| Навигация                    | 🗟 🖴 Эксперт → Система → Провед. диагнос. → Задерж. трев. (0651)                                                                                                    |  |
| Описание                     | Используйте эту функцию для ввода временного интервала до генерации<br>диагностического сообщения системой прибора.                                                                                                    |  |
|                              | <b>1</b> Диагностическое сообщение сбрасывается без задержки.                                                                                                    |  |
| Ввод данных<br>пользователем | 0 до 60 с                                                                                                    |  |
| Заводские настройки          | 0 c                                                                                                    |  |
| Дополнительная<br>информация | Влияние<br>Эта настройка влияет на следующие диагностические сообщения:<br>• 046 Превышены предельные значения сенсора<br>• 140 Асимметричный сигнал сенсора<br>• 142 Высок.коэффициент асимметрии катушек<br>• 311 Ошибка электроники сенсора (ISEM)<br>• 599 Журнал коммерческого учета заполнен<br>• 830 Температура сенсора слишком высокая<br>• 831 Температура сенсора слишком низкая<br>• 832 Температура электроники слишком высокая<br>• 833 Температура электроники слишком низкая<br>• 834 Слишком высокая температура процесса<br>• 835 Слишком низкая температура процесса |  |

- 843 Рабочее предельное значение
- 862 Частично заполненная труба
- 912 Неоднородная среда
- 913 Непригодная среда
- 915 Вязкость вне спецификации
- 944 Отказ мониторинга

Навигация

• 984 Риск выпадения конденсата

#### Подменю "Характер диагностики"

Каждой диагностической информации на заводе присваивается определенное поведение диагностики. Для некоторых диагностических событий это присвоенное поведение может быть изменено пользователем через подменю подменю **Характер диагностики** ( $\rightarrow \cong$  38).

Полный список диагностических событий см. в руководстве по эксплуатации прибора → 🗎 8

🔲 Эксперт → Система → Провед. диагнос. → Харак. диагн.

| ▶ Характер диагностики                    |        |
|-------------------------------------------|--------|
| Назначить уровень события № 140<br>(0708) | → 🖺 40 |
| Назначить уровень события № 046<br>(0709) | → 🗎 40 |
| Назначить уровень события № 142<br>(0778) | → 🗎 40 |
| Назначить уровень события № 144<br>(0731) | → 🗎 41 |
| Назначить уровень события № 374<br>(0710) | → 🗎 41 |
| Назначить уровень события № 302<br>(0739) | → 🗎 41 |
| Назначить уровень события № 304<br>(0635) | → 🗎 42 |
| Назначить уровень события № 441<br>(0657) | → 🗎 42 |
| Назначить уровень события № 442<br>(0658) | → 🗎 43 |
| Назначить уровень события № 443<br>(0659) | → 🗎 43 |

| Назначить уровень события № 444<br>(0740) | → 🖺 43 |
|-------------------------------------------|--------|
| Назначить уровень события № 830<br>(0800) | → 🖺 44 |
| Назначить уровень события № 831<br>(0641) | → 🗎 45 |
| Назначить уровень события № 832<br>(0681) | → 🖺 45 |
| Назначить уровень события № 833<br>(0682) | → 🗎 45 |
| Назначить уровень события № 834<br>(0700) | → 🗎 46 |
| Назначить уровень события № 835<br>(0702) | → 🗎 46 |
| Назначить уровень события № 842<br>(0638) | → 🖺 47 |
| Назначить уровень события № 862<br>(0679) | → 🖺 47 |
| Назначить уровень события № 912<br>(0703) | → 🖺 47 |
| Назначить уровень события № 913<br>(0712) | → 🗎 48 |
| Назначить уровень события № 915<br>(0779) | → 🗎 48 |
| Назначить уровень события № 941<br>(0632) | → 🗎 48 |
| Назначить уровень события № 942<br>(0633) | → 🖺 49 |
| Назначить уровень события № 943<br>(0634) | → 🗎 49 |
| Назначить уровень события № 944<br>(0722) | → 🗎 50 |
| (0732)<br>Назначить уровень события № 948 | → 🗎 50 |
| (U/44)<br>Назначить уровень события № 984 | → 🖺 51 |
| (0649)                                    |        |

| Назначить уровень собе       | ытия № 140 (Асимметричный сигнал сенсора)                                                                                                    |    |
|------------------------------|----------------------------------------------------------------------------------------------------|----|
| Навигация                    | і В Ваксперт → Система → Провед. диагнос. → Харак. диагн. → Назн.ур.соб.№ 14<br>(0708)                                                                                                    | :0 |
| Описание                     | Используйте эту функцию для изменения диагностического поведения при событ<br>диагностическое сообщение <b>140 Асимметричный сигнал сенсора</b> .                                                                                                    | ИИ |
| Выбор                        | <ul> <li>Выключено</li> <li>Тревога</li> <li>Предупреждение</li> <li>Ввод только журнала событий</li> </ul>                                                                                                    |    |
| Заводские настройки          | Тревога                                                                                                    |    |
| Дополнительная<br>информация | Подробное описание доступных опций:                                                                                                    |    |
| Назначить уровень собя       | ытия № 046 (Превышены предельные значения сенсора)                                                                                                    | Â  |
| Навигация                    | Image: Image: Image: Image: Amage: Image: Imag | 6  |
| Описание                     | Используйте эту функцию для изменения диагностического поведения при событ<br>диагностическое сообщение <b>046 Превышены предельные значения сенсора</b> .                                                                                                    | ИN |
| Выбор                        | <ul> <li>Выключено</li> <li>Тревога</li> <li>Предупреждение</li> <li>Ввод только журнала событий</li> </ul>                                                                                                    |    |
| Заводские настройки          | Тревога                                                                                                    |    |
| Дополнительная<br>информация | <b>Подробное описание доступных опций:</b>                                                                                                    |    |

| Назначить уровен | њ события № 142 (Высок.коэффициент асимметрии катушек)                                                      | Â |
|------------------|----------------------------------------------------------------------------------------------------|---|
| Навигация        | В Эксперт → Система → Провед. диагнос. → Харак. диагн. → Назн.ур.соб.№ 142<br>(0778)                        | 2 |
| Описание         | Изменить алгоритм действий для диагностического события 142 'Высокий коэф-т<br>асимметрии катушек'.         |   |
| Выбор            | <ul> <li>Выключено</li> <li>Тревога</li> <li>Предупреждение</li> <li>Ввод только журнала событий</li> </ul> |   |

#### Заводские настройки Ввод только журнала событий

| Назначить уровень собы       | тия № 144 (Слишком большая ошибка измерения)                                                                |     |
|------------------------------|----------------------------------------------------------------------------------------------------|-----|
| Навигация                    | Image: Висперт → Система → Провед. диагнос. → Харак. диагн. → Назн.ур.соб.№ 1<br>(0731)                     | .44 |
| Описание                     | Изменить алгоритм действий для диагностического события 144 'Слишком больш<br>ошибка измерения'.            | шая |
| Выбор                        | <ul> <li>Выключено</li> <li>Тревога</li> <li>Предупреждение</li> <li>Ввод только журнала событий</li> </ul> |     |
| Заводские настройки          | Тревога                                                                                                    |     |
| Дополнительная<br>информация | Подробное описание доступных опций:                                                                         |     |

| Назначить уровень соб        | ытия № 374 (Ошибка электроники сенсора (ISEM))                                                                                                    | A     |
|------------------------------|----------------------------------------------------------------------------------------------------|-------|
| Навигация                    | В Эксперт → Система → Провед. диагнос. → Харак. диагн. → Назн.ур.соб.№ 3<br>(0710)                                                                    | 374   |
| Описание                     | Используйте эту функцию для изменения диагностического поведения при собя<br>диагностическое сообщение <b>374 Ошибка электроники сенсора (ISEM)</b> . | JITNN |
| Выбор                        | <ul> <li>Выключено</li> <li>Тревога</li> <li>Предупреждение</li> <li>Ввод только журнала событий</li> </ul>                                           |       |
| Заводские настройки          | Предупреждение                                                                                                    |       |
| Дополнительная<br>информация | <b>1</b> Подробное описание доступных опций:                                                                                                    |       |

| Назначить уровень событ | ия № 302 (Проверка прибора активна)                                                                                                    | Â  |
|-------------------------|----------------------------------------------------------------------------------------------------|----|
| Навигация               | ම Эксперт → Система → Провед. диагнос. → Харак. диагн. → Назн.ур.соб.№ 30.<br>(0739)                                                          | 2  |
| Описание                | Используйте эту функцию для изменения диагностического поведения при событ<br>диагностическое сообщение <b>302 Проверка прибора активна</b> . | ИИ |

| Выбор                        | <ul><li>Выключено</li><li>Предупреждение</li><li>Ввод только журнала событий</li></ul> |  |
|------------------------------|----------------------------------------------------------------------------------------|--|
| Заводские настройки          | Предупреждение                                                                         |  |
| Дополнительная<br>информация | Подробное описание доступных опций:                                                    |  |
| Назначить уровень собн       | ытия № 304                                                                             |  |

| Навигация           | В В Эксперт → Система → Провед. диагнос. → Харак. диагн. → Назн.ур.соб.№ 304 (0635)                         |
|---------------------|----------------------------------------------------------------------------------------------------|
| Описание            | Изменить алгоритм действий для диагностического события 304 'Ошибка проверки прибора'.                      |
| Выбор               | <ul> <li>Выключено</li> <li>Тревога</li> <li>Предупреждение</li> <li>Ввод только журнала событий</li> </ul> |
| Заводские настройки | Предупреждение                                                                                              |

| Назначить уровень соб        | ытия № 441 (Токовый выход 1 до n)                                                                                                    | A     |
|------------------------------|----------------------------------------------------------------------------------------------------|-------|
| Навигация                    | В Эксперт → Система → Провед. диагнос. → Харак. диагн. → Назн.ур.соб.№ 4<br>(0657)                                                       | 441   |
| Описание                     | Используйте эту функцию для изменения диагностического поведения при собя<br>диагностическое сообщение <b>441 Токовый выход 1 до n</b> . | JITNN |
| Выбор                        | <ul> <li>Выключено</li> <li>Тревога</li> <li>Предупреждение</li> <li>Ввод только журнала событий</li> </ul>                              |       |
| Заводские настройки          | Предупреждение                                                                                                    |       |
| Дополнительная<br>информация | <b>1</b> Подробное описание доступных опций:                                                                                             |       |

| Назначить уровень собя       | ытия № 442 (Частотный выход 1 до n)                                                                                                    |    |
|------------------------------|----------------------------------------------------------------------------------------------------|----|
| Навигация                    | Image: Bigger → Система → Провед. диагнос. → Харак. диагн. → Назн.ур.соб.№ 442 (0658)                                                        | 2  |
| Требование                   | Измерительный прибор оборудован импульсным/частотным/релейным выходом.                                                                       |    |
| Описание                     | Используйте эту функцию для изменения диагностического поведения при событи<br>диагностическое сообщение <b>442 Частотный выход 1 до n</b> . | IN |
| Выбор                        | <ul> <li>Выключено</li> <li>Тревога</li> <li>Предупреждение</li> <li>Ввод только журнала событий</li> </ul>                                  |    |
| Заводские настройки          | Предупреждение                                                                                                    |    |
| Дополнительная<br>информация | 1 Подробное описание доступных опций:                                                                                                    |    |

| Назначить уровень события № 443 (Импульсный выход 1 до n) |                                                                                                    | A    |
|-----------------------------------------------------------|----------------------------------------------------------------------------------------------------|------|
| Навигация                                                 | В Эксперт → Система → Провед. диагнос. → Харак. диагн. → Назн.ур.соб.№ 4<br>(0659)                                                          | 443  |
| Требование                                                | Измерительный прибор оборудован импульсным/частотным/релейным выходо                                                                        | М.   |
| Описание                                                  | Используйте эту функцию для изменения диагностического поведения при собе<br>диагностическое сообщение <b>443 Импульсный выход 1 до n</b> . | NTIN |
| Выбор                                                     | <ul> <li>Выключено</li> <li>Тревога</li> <li>Предупреждение</li> <li>Ввод только журнала событий</li> </ul>                                 |      |
| Заводские настройки                                       | Предупреждение                                                                                                    |      |
| Дополнительная<br>информация                              | <b>1</b> Подробное описание доступных опций:                                                                                                |      |

| Назначить уровень событ | ия № 444 (Токовый вход 1 до n)                                                                                                    |    |
|-------------------------|----------------------------------------------------------------------------------------------------|----|
| Навигация               | Image: Image: Image: Book of the second state of the second state of the second s | :4 |
| Требование              | В приборе имеется один токовый вход.                                                                                                    |    |
| Описание                | Используйте эту функцию для изменения диагностического поведения при событ<br>диагностическое сообщение <b>444 Токовый вход 1 до п</b> .                                                                                                    | ИИ |

Описание

Заводские настройки

Выбор

| Выбор                        | <ul> <li>Выключено</li> <li>Тревога</li> <li>Предупреждение</li> <li>Ввод только журнала событий</li> </ul> |     |
|------------------------------|----------------------------------------------------------------------------------------------------|-----|
| Заводские настройки          | Предупреждение                                                                                              |     |
| Дополнительная<br>информация | <b>1</b> Подробное описание доступных опций:                                                                |     |
| Назначить уровень собы       | тия № 599 (Журнал коммерческого учета заполнен)                                                             | ß   |
| Навигация                    | В Эксперт → Система → Провед. диагнос. → Харак. диагн. → Назн.ур.соб.№ 5<br>(0644)                          | 599 |

ВыключеноТревога

• Предупреждение

Предупреждение

Назначить уровень события № 830 (Температура сенсора слишком высокая)

• Ввод только журнала событий

Используйте эту функцию для выбора диагностического поведения при событии диагностическое сообщение **АS599 Журнал коммерческого учета заполнен** 

| Навигация                    | В Эксперт → Система → Провед. диагнос. → Харак. диагн. → Назн.ур.соб.№ 830 (0800)                                                                       |
|------------------------------|----------------------------------------------------------------------------------------------------|
| Описание                     | Используйте эту функцию для изменения диагностического поведения при событии диагностическое сообщение <b>830 Температура сенсора слишком высокая</b> . |
| Выбор                        | <ul> <li>Выключено</li> <li>Тревога</li> <li>Предупреждение</li> <li>Ввод только журнала событий</li> </ul>                                             |
| Заводские настройки          | Предупреждение                                                                                                    |
| Дополнительная<br>информация | Подробное описание доступных опций:                                                                                                    |

ß

| Назначить уровень соб        | ытия № 831 (Температура сенсора слишком низкая)                                                                                                    | Â    |
|------------------------------|----------------------------------------------------------------------------------------------------|------|
| Навигация                    | Image: Bigger Action and Action and Act | 31   |
| Описание                     | Используйте эту функцию для изменения диагностического поведения при собы<br>диагностическое сообщение <b>831 Температура сенсора слишком низкая</b> .                                                                                                    | ΙΤΝΝ |
| Выбор                        | <ul> <li>Выключено</li> <li>Тревога</li> <li>Предупреждение</li> <li>Ввод только журнала событий</li> </ul>                                                                                                    |      |
| Заводские настройки          | Предупреждение                                                                                                    |      |
| Дополнительная<br>информация | Подробное описание доступных опций:                                                                                                    |      |
| Назначить уровень соб        | ытия № 832 (Температура электроники слишком высокая)                                                                                                    | Â    |
| Навигация                    | ⊟ Эксперт → Система → Провед. диагнос. → Харак. диагн. → Назн.ур.соб.№ 8<br>(0681)                                                                                                    | 32   |
| Описание                     | Используйте эту функцию для изменения диагностического поведения при собы<br>диагностическое сообщение <b>832 Температура электроники слишком высокая</b>                                                                                                    | ITNN |
| Выбор                        | <ul><li>Выключено</li><li>Тревога</li></ul>                                                                                                    |      |

• Предупреждение

• Ввод только журнала событий

Заводские настройки Ввод только журнала событий

Дополнительная информация **Подробное описание доступных опций:** 

| Назначить уровен | ь события № 833 (Температура электроники слишком низкая) 🖻                                                                                                    |
|------------------|----------------------------------------------------------------------------------------------------|
| Навигация        | В Эксперт → Система → Провед. диагнос. → Харак. диагн. → Назн.ур.соб.№ 833<br>(0682)                                                                          |
| Описание         | Используйте эту функцию для изменения диагностического поведения при событии<br>диагностическое сообщение <b>833 Температура электроники слишком низкая</b> . |
| Выбор            | <ul> <li>Выключено</li> <li>Тревога</li> <li>Предупреждение</li> <li>Ввод только журнала событий</li> </ul>                                                   |

Заводские настройки

Ввод только журнала событий

Дополнительная информация 🚹 Подробное описание доступных опций:

| Назначить уровень собл       | ытия № 834 (Слишком высокая температура процесса)                                                                                                    | â |
|------------------------------|----------------------------------------------------------------------------------------------------|---|
| Навигация                    | В Эксперт → Система → Провед. диагнос. → Харак. диагн. → Назн.ур.соб.№ 834<br>(0700)                                                                       | c |
| Описание                     | Используйте эту функцию для изменения диагностического поведения при событи<br>диагностическое сообщение <b>834 Слишком высокая температура процесса</b> . | И |
| Выбор                        | <ul> <li>Выключено</li> <li>Тревога</li> <li>Предупреждение</li> <li>Ввод только журнала событий</li> </ul>                                                |   |
| Заводские настройки          | Предупреждение                                                                                                    |   |
| Дополнительная<br>информация | Подробное описание доступных опций:                                                                                                    |   |
| Назначить уровень соб        | ытия № 835 (Слишком низкая температура процесса)                                                                                                    |   |
| Навигация                    | В Эксперт → Система → Провед. диагнос. → Харак. диагн. → Назн.ур.соб.№ 835<br>(0702)                                                                       | I |
| Описание                     | Используйте эту функцию для изменения диагностического поведения при событи<br>диагностическое сообщение <b>835 Слишком низкая температура процесса</b> .  | И |
| Выбор                        | • Выключено                                                                                                    |   |

- Тревога
- Предупреждение
- Ввод только журнала событий

Заводские настройки

Предупреждение

Дополнительная информация 🚹 Подробное описание доступных опций:

| Назначить уровень собл       | ытия № 842 (Рабочее предельное значение)                                                                                                    | ß |
|------------------------------|----------------------------------------------------------------------------------------------------|---|
| Навигация                    | В Эксперт → Система → Провед. диагнос. → Харак. диагн. → Назн.ур.соб.№ 842<br>(0638)                                                              | I |
| Описание                     | Используйте эту функцию для изменения диагностического поведения при событи<br>диагностическое сообщение <b>842 Рабочее предельное значение</b> . | N |
| Выбор                        | <ul> <li>Выключено</li> <li>Тревога</li> <li>Предупреждение</li> <li>Ввод только журнала событий</li> </ul>                                       |   |
| Заводские настройки          | Выключено                                                                                                    |   |
| Дополнительная<br>информация | <b>1</b> Подробное описание доступных опций:                                                                                                    |   |
| Назначить уровень собл       | ытия № 862 (Пустая трубка)                                                                                                    |   |
| Навигация                    | В Эксперт → Система → Провед. диагнос. → Харак. диагн. → Назн.ур.соб.№ 862<br>(0679)                                                              | I |
| Описание                     | Используйте эту функцию для изменения диагностического поведения при событи<br>диагностическое сообщение <b>862 Пустая трубка</b> .               | N |
| Выбор                        | <ul><li>Выключено</li><li>Тревога</li><li>Предупреждение</li></ul>                                                                                |   |

• Ввод только журнала событий

## Заводские настройки Предупреждение

Дополнительная информация **Подробное описание доступных опций:** 

| Назначить уровен | ь события № 912 (Неоднородная среда)                                                                                                   | ] |
|------------------|----------------------------------------------------------------------------------------------------|---|
| Навигация        | В Эксперт → Система → Провед. диагнос. → Харак. диагн. → Назн.ур.соб.№ 912<br>(0703)                                                   |   |
| Описание         | Используйте эту функцию для изменения диагностического поведения при событии диагностическое сообщение <b>912 Неоднородная среда</b> . |   |
| Выбор            | <ul> <li>Выключено</li> <li>Тревога</li> <li>Предупреждение</li> <li>Ввод только журнала событий</li> </ul>                            |   |

## Endress+Hauser

Заводские настройки

Предупреждение

Дополнительная информация 🚹 Подробное описание доступных опций:

| Назначить уровень соб        | ытия № 913 (Непригодная среда)                                                                                                    |      |
|------------------------------|----------------------------------------------------------------------------------------------------|------|
| Навигация                    | В Эксперт → Система → Провед. диагнос. → Харак. диагн. → Назн.ур.соб.№ 9<br>(0712)                                                    | 913  |
| Описание                     | Используйте эту функцию для изменения диагностического поведения при собн<br>диагностическое сообщение <b>913 Непригодная среда</b> . | ITNN |
| Выбор                        | <ul> <li>Выключено</li> <li>Тревога</li> <li>Предупреждение</li> <li>Ввод только журнала событий</li> </ul>                           |      |
| Заводские настройки          | Предупреждение                                                                                                    |      |
| Дополнительная<br>информация | <b>1</b> Подробное описание доступных опций:                                                                                          |      |
| Назначить уровень соб        | ытия № 915 (Вязкость вне спецификации)                                                                                                |      |
| Навигация                    | В Эксперт → Система → Провед. диагнос. → Харак. диагн. → Назн.ур.соб.№ 9<br>(0779)                                                    | 915  |
| Описание                     | Изменить алгоритм действий для диагностического события 915 'Вязкость вне<br>спецификации'.                                           |      |

| Выбор               | <ul> <li>Выключено</li> <li>Тревога</li> <li>Предупреждение</li> <li>Ввод только журнала событий</li> </ul> |
|---------------------|----------------------------------------------------------------------------------------------------|
| Заводские настройки | Ввод только журнала событий                                                                                 |

## Назначить уровень события № 941 (Температура АРІ/ASTM за пределами спецификаций)

| Навигация  | В В Эксперт → Система → Провед. диагнос. → Харак. диагн. → Назн.ур.соб.№ 941 (0632) |
|------------|-------------------------------------------------------------------------------------|
| Требование | Для следующего кода заказа:                                                         |
|            | «Пакет прикладных программ», опция ЕЈ, «Нефтепродукты»                              |

A

| Описание                     | Используйте эту функцию для изменения диагностического поведения диагностического сообщения «Температура API/ASTM за пределами спецификаций». |
|------------------------------|----------------------------------------------------------------------------------------------------|
| Выбор                        | <ul> <li>Выключено</li> <li>Тревога</li> <li>Предупреждение</li> <li>Ввод только журнала событий</li> </ul>                                   |
| Заводские настройки          | Предупреждение                                                                                                    |
| Дополнительная<br>информация | <b>1</b> Подробное описание доступных опций:                                                                                                  |

| Назначить уровень соб        | ытия № 942 (API/ASTM плотность вне спецификации)                                                                 | ß      |
|------------------------------|----------------------------------------------------------------------------------------------------|--------|
| Навигация                    | В В Эксперт → Система → Провед. диагнос. → Харак. диагн. → Назн.ур.соб.№ (0633)                                  | 942    |
| Требование                   | Для следующего кода заказа:<br>«Пакет прикладных программ», опция EJ, «Нефтепродукты»                            |        |
| Описание                     | Используйте эту функцию для изменения диагностического поведения «Темпер<br>API/ASTM за пределами спецификаций». | ратура |
| Выбор                        | <ul> <li>Выключено</li> <li>Тревога</li> <li>Предупреждение</li> <li>Ввод только журнала событий</li> </ul>      |        |
| Заводские настройки          | Предупреждение                                                                                                   |        |
| Дополнительная<br>информация | <b>1</b> Подробное описание доступных опций:                                                                     |        |

| Назначить уровень события № 943 (Давление API/ASTM за пределами спецификаций) |                                                                                                    | Â |
|-------------------------------------------------------------------------------|----------------------------------------------------------------------------------------------------|---|
| Навигация                                                                     | இ В Эксперт → Система → Провед. диагнос. → Харак. диагн. → Назн.ур.соб.№ 943<br>(0634)                             | 3 |
| Требование                                                                    | Для следующего кода заказа:<br>«Пакет прикладных программ», опция EJ, «Нефтепродукты»                              |   |
| Описание                                                                      | Используйте эту функцию для изменения диагностического поведения «Давление<br>API/ASTM за пределами спецификаций». |   |
| Выбор                                                                         | <ul> <li>Выключено</li> <li>Тревога</li> <li>Предупреждение</li> <li>Ввод только журнала событий</li> </ul>        |   |

Заводские настройки

Предупреждение

Дополнительная информация 🖪 Подробное описание доступных опций:

| Назначить уровень собл       | ытия № 944 (Отказ мониторинга)                                                                                                    | A    |
|------------------------------|----------------------------------------------------------------------------------------------------|------|
| Навигация                    | В Эксперт → Система → Провед. диагнос. → Харак. диагн. → Назн.ур.соб.№ (0732)                                                        | 944  |
| Описание                     | Используйте эту функцию для изменения диагностического поведения при соб<br>диагностическое сообщение <b>944 Отказ мониторинга</b> . | ытии |
| Выбор                        | <ul> <li>Выключено</li> <li>Тревога</li> <li>Предупреждение</li> <li>Ввод только журнала событий</li> </ul>                          |      |
| Заводские настройки          | Предупреждение                                                                                                    |      |
| Дополнительная<br>информация | Подробное описание доступных опций:                                                                                                  |      |
| Назначить уровень собл       | ытия № 948 (Затухание колебаний слишком высокое)                                                                                     |      |

Навигация В В Эксперт → Система → Провед. диагнос. → Харак. диагн. → Назн.ур.соб.№ 948 (0744)

Описание Используйте эту функцию для изменения диагностического поведения при событии диагностическое сообщение 948 Затухание колебаний слишком высокое.

- Выключено
  - Тревога
  - Предупреждение
  - Ввод только журнала событий

Заводские настройки

Предупреждение

Дополнительная информация

Выбор

🖪 Подробное описание доступных опций:

| Назначить уровень события № 984 (Риск выпадения конденсата) 🖻 |                                                                                                    | ß  |
|---------------------------------------------------------------|----------------------------------------------------------------------------------------------------|----|
| Навигация                                                     | ⊒ Эксперт → Система → Провед. диагнос. → Харак. диагн. → Назн.ур.соб.№ 98<br>(0649)                         | 34 |
| Описание                                                      | Изменить алгоритм действий для диагностического события 984 'Риск выпадения<br>конденсата'.                 | I  |
| Выбор                                                         | <ul> <li>Выключено</li> <li>Тревога</li> <li>Предупреждение</li> <li>Ввод только журнала событий</li> </ul> |    |
| Заводские настройки                                           | Предупреждение                                                                                              |    |

## 3.1.4 Подменю "Администрирование"

Навигация 🛛 🖾 Эксперт → Система → Администрация

| <ul> <li>Администрирование</li> </ul>            |        |
|--------------------------------------------------|--------|
| <ul> <li>Определить новый код доступа</li> </ul> | → 🗎 51 |
| <ul> <li>Сбросить код доступа</li> </ul>         | → 🗎 53 |
| Сброс параметров прибора                         | → 🗎 54 |
| Идентификатор преобразователя                    | → 🗎 54 |
| Активировать опцию SW                            | → 🗎 55 |
| Обзор опций ПО                                   | → 🗎 56 |

#### Мастер "Определить новый код доступа"

Параметр мастер **Определить новый код доступа** (→ ) 51) доступен только при управлении посредством местного дисплея или веб-браузера.

При управлении посредством программного обеспечения параметр параметр Определить новый код доступа можно найти непосредственно в меню подменю Администрирование. При управлении прибором посредством программного обеспечения параметр параметр Подтвердите код доступа отсутствует.

Навигация 🐵 Эксперт → Система → Администрация → Новый код дост.

Определить новый код доступа

| Определить новый код доступа | → 🗎 52 |
|------------------------------|--------|
| Подтвердите код доступа      | → 🗎 52 |

| Определить новый ко          | од доступа                                                                                                    | Â                  |
|------------------------------|----------------------------------------------------------------------------------------------------|--------------------|
| Навигация                    | 🗐 💷 Эксперт → Система → Администрация → Новый код дост. → Новый код                                                                                                    | дост.              |
| Описание                     | Ввод пользовательского кода разблокировки для активации защиты парамет<br>записи. Эта опция позволяет защитить конфигурацию прибора от<br>несанкционированных изменений посредством локального дисплея, веб-бра<br>FieldCare или DeviceCare (через служебный интерфейс CDI-RJ45). | гров от<br>аузера, |
| Ввод данных<br>пользователем | Строка символов, состоящая максимум из 16 цифр, букв и специальных симв                                                                                                    | золов              |
| Дополнительная               | Описание                                                                                                    |                    |
| информация                   | Защита от записи распространяется на все параметры в документе, отмеченн<br>символом 🗟.                                                                                                    | ные                |
|                              | Если перед параметром на локальном дисплее отображается символ 🗟, то да параметр защищен от записи.                                                                                                    | анный              |
|                              | Параметры, для которых закрыт доступ для записи, отображаются в веб-брау<br>серым цветом.                                                                                                    | узере              |
|                              | После того, как будет установлен код доступа, защищенные от записи па<br>можно будет изменить только после ввода кода доступа в параметре пар<br>Введите код доступа (→                                                                                                    | араметры<br>раметр |
|                              | В случае потери кода доступа обратитесь в региональное торговое представительство Endress+Hauser.                                                                                                    |                    |
|                              | Пользовательский ввод                                                                                                    |                    |
|                              | Если введенный код доступа окажется вне диапазона вводимых значений, по соответствующее сообщение.                                                                                                    | ОЯВИТСЯ            |
|                              | Заводские настройки                                                                                                    |                    |
|                              | Если заводская установка не была изменена или в качестве кода доступа опр<br>число <b>0</b> , то параметры не будут защищены от записи и могут быть изменены.<br>Пользователь входит в систему с ролью <b>"Техобслуживание"</b> .                                                 | эеделено           |
| Подтвердите код дост         | тупа                                                                                                    |                    |

**Навигация**  $\blacksquare$  Эксперт  $\rightarrow$  Система  $\rightarrow$  Администрация  $\rightarrow$  Новый код дост.  $\rightarrow$  Подтв. код дост.

Описание Введите заданный код разблокировки еще раз для его подтверждения.

### Ввод данных пользователем

Строка символов, состоящая максимум из 16 цифр, букв и специальных символов

### Подменю "Сбросить код доступа"

Навигация 🛛 🗐 🖾 Эксперт → Система → Администрация → Сброс кода дост.

| ▶ Сбросить код доступа      |   |        |
|-----------------------------|---|--------|
| Время работы (0652)         | ÷ | > 🗎 53 |
| Сбросить код доступа (0024) | ÷ | → 🗎 53 |

| Время работы                 |                                                                                  |  |
|------------------------------|----------------------------------------------------------------------------------|--|
| Навигация                    | Э⊟ Эксперт → Система → Администрация → Сброс кода дост. → Время работы<br>(0652) |  |
| Описание                     | Отображается продолжительность работы прибора.                                   |  |
| Интерфейс пользователя       | Дни (d), часы (h), минуты (m) и секунды (s)                                      |  |
| Дополнительная<br>информация | ⁄Індикация<br>Максимальное количество дней: 9999 (прибл. 27 лет и 5 месяцев)     |  |

| Сбросить код доступа         |                                                                                                    |
|------------------------------|----------------------------------------------------------------------------------------------------|
| Навигация                    | Image: Image: Boostimestimate → Contended and Amministry Amministry Ammi |
| Описание                     | Эта функция используется для ввода кода сброса с целью сброса пользовательских<br>кодов доступа к заводским настройкам .                                                                                                    |
| Ввод данных<br>пользователем | Строка символов, состоящая из цифр, букв и специальных символов                                                                                                    |
| Заводские настройки          | 0x00                                                                                                    |

### Дополнительная информация

## Описание

Для получения кода сброса обратитесь в региональное торговое представительство Endress+Hauser.

#### Ввод данных пользователем

Код сброса можно ввести только при помощи следующих средств.

- Веб-браузер
- ПО DeviceCare, FieldCare (через интерфейс CDI-RJ45)
- Цифровая шина

#### Дополнительные параметры в подменю "Администрирование"

| Сброс параметров приб        | бора                                                                                                    |                                                                                                    |    |
|------------------------------|----------------------------------------------------------------------------------------------------|----------------------------------------------------------------------------------------------------|----|
| Навигация                    | 🗐 😑 Эксперт → Сис                                                                                                    | гема → Администрация → Сброс параметров (0000)                                                                                                    |    |
| Описание                     | Сбросить конфигура<br>состоянию.                                                                                                    | Сбросить конфигурацию прибора - полностью или частично - к определенному<br>состоянию.                                                                                                    |    |
| Выбор                        | <ul> <li>Отмена</li> <li>К настройкам поставки</li> <li>Перезапуск прибора</li> <li>Восстановить рез.копию S-DAT<sup>*</sup></li> </ul> |                                                                                                    |    |
| Заводские настройки          | Отмена                                                                                                    |                                                                                                    |    |
| Дополнительная<br>информация | Варианты выбора                                                                                                    |                                                                                                    |    |
| ·                            | Опции                                                                                                    | Описание                                                                                                    |    |
|                              | Отмена                                                                                                    | Действие не выполняется, происходит выход из настройки параметра.                                                                                                    |    |
|                              | К настройкам поставки                                                                                                    | Каждый параметр, для которого была заказана индивидуальная настройн<br>сбрасывается на это индивидуально настроенное значение. Все прочие<br>параметры сбрасываются на заводские настройки.                                   |    |
|                              | Перезапуск прибора                                                                                                    | При перезапуске происходит сброс всех параметров, данные которых<br>находятся в энергозависимой памяти (ОЗУ) (например, данные измеренн<br>значений), на заводские настройки. Конфигурация прибора при этом не<br>изменяется. | ЫХ |

### Идентификатор преобразователя

#### Ê

### Навигация

🗐 😑 Эксперт → Система → Администрация → Идент-р преобр-я (2765)

Описание

Выберите идентификатор преобразователя.

Видимость зависит от опций заказа или настроек прибора

A

| Интерфейс пользователя       | <ul> <li>Неизвестно</li> <li>500</li> <li>300</li> </ul>                                                                                                    |     |
|------------------------------|----------------------------------------------------------------------------------------------------|-----|
| Заводские настройки          | Неизвестно                                                                                                    |     |
| Активировать опцию SW        |                                                                                                    |     |
| Навигация                    | Image: Висперт → Система → Администрация → Активир.опцию SW (0029)                                                                                                    |     |
| Описание                     | Используйте эту функцию, чтобы ввести код активации для включения<br>дополнительной заказной опции программного обеспечения.                                                                                                    |     |
| Ввод данных<br>пользователем | Не более чем 10-значная строка, состоящих из цифр.                                                                                                    |     |
| Заводские настройки          | Зависит от заказанного программного обеспечения                                                                                                    |     |
| Дополнительная<br>информация | Onucaние<br>Если измерительный прибор был заказан с дополнительным программным<br>обеспечением, то код активации программируется в приборе на заводе.<br>Чтобы активировать программную опцию позднее, обратитесь в торговую<br>организацию Endress+Hauser. |     |
|                              | Ввод кода активации                                                                                                    |     |
|                              | Код активации привязан к серийному номеру измерительного прибора и варьируется в зависимости от прибора и программного обеспечения.                                                                                                    |     |
|                              | Если введен неверный или недействительный код, программная опция, которая уж<br>была активирована, утрачивается.                                                                                                    | ке  |
|                              | ► Перед вводом нового кода активации запишите текущий код активации .                                                                                                    |     |
|                              | ► Введите новый код активации, предоставленный Endress+Hauser при заказе ново программной опции.                                                                                                    | й   |
|                              | <ul> <li>► После ввода кода активации проверьте, отображается ли новая программная оп<br/>в параметр Обзор опций ПО (→</li></ul>                                                                                                    | ĮИЯ |
|                              | 🛏 Новая программная опция активна, если она отображается.                                                                                                    |     |
|                              | └╾ Если новая программная опция не отображается или все опции программного обеспечения удалены, введенный код был либо неверным, либо недействительный                                                                                                    | И.  |
|                              | ▶ Если введенный код неверен или недействителен, введите старый код активации                                                                                                    | ſ.  |

▶ Попросите торговую организацию Endress+Hauser проверить новый код активации, не забыв указать серийный номер, или запросите код снова.

Пример для опции программного обеспечения

Код заказа «Пакет прикладных программ», опция **EA** «Расширенные функции HistoROM»

В Активированные программные опции отображаются в параметре параметр Обзор опций ПО (→ 🗎 56).

Веб-браузер

После активации опции программного обеспечения страницу в веб-браузере необходимо обновить.

| Обзор опций ПО               |                                                                                                    |
|------------------------------|----------------------------------------------------------------------------------------------------|
| Навигация                    | 🗐 😑 Эксперт → Система → Администрация → Обзор опций ПО (0015)                                                                                                    |
| Описание                     | Отображаются все опции программного обеспечения, активированные в системе<br>прибора.                                                                                                    |
| Интерфейс пользователя       | <ul> <li>Расширенные функции HistoROM<sup>*</sup></li> <li>Нефть<sup>*</sup></li> <li>Концентрация<sup>*</sup></li> <li>Вязкость/вязкость углеводор.монитор.<sup>*</sup></li> <li>Расчет в определенной области применения<sup>*</sup></li> <li>Heartbeat Monitoring<sup>*</sup></li> <li>Heartbeat Verification<sup>*</sup></li> <li>Расширенная функция плотности<sup>*</sup></li> </ul>                                                                |
|                              | ИЛИ                                                                                                    |
| Дополнительная<br>информация | ОписаниеОтображаются все доступные опции, которые были заказаны.Опция "Расширенные функции HistoROM"Код заказа «Пакет прикладных программ», опция EA «Расширенные функции<br>HistoROM»Опция "Heartbeat Verification" и опция "Heartbeat Monitoring"Код заказа «Пакет прикладных программ», опция EB «Heartbeat Verification +<br>Monitoring»Опция "Концентрация"Код заказа «Пакет прикладных программ», опция EB «Heartbeat Verification +<br>Monitoring» |
|                              | Опция "Вязкость"                                                                                                    |
|                              | 1 Доступно только для Promass I.                                                                                                    |

Видимость зависит от опций заказа или настроек прибора

Код заказа «Пакет прикладных программ», опция ЕG «Вязкость»

Опция "Нефть"

🚹 Доступно только для Promass E, F, O, Q и X.

Код заказа «Пакеты прикладных программ», опция ЕЈ «Нефть»

Опция "Расширенная функция плотности"

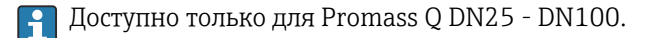

Код заказа «Пакет прикладных программ», опция ЕН «Расширенное измерение плотности»

Опция «Функции высокоточного измерения плотности + расширенного измерения плотности»

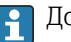

📔 Доступно только для Promass Q DN25.

Код заказа «Пакет прикладных программ», опция ЕІ «Высокоточное измерение плотности, ±0,1 кг/м<sup>3</sup> + расширенное измерение плотности»

#### 3.2 Подменю "Сенсор"

| Навигация | 🗟 😑 Эксперт → Сенсор                                    |         |
|-----------|---------------------------------------------------------|---------|
| ▶ Сенсор  |                                                         |         |
|           | ▶ Измеренное значение                                   | → 🗎 58  |
|           | ▶ Единицы системы                                       | → 🗎 91  |
|           | <ul> <li>Параметры технологического процесса</li> </ul> | → 🗎 101 |
|           | ▶ Вычисленные значения                                  | → 🗎 110 |
|           | <ul> <li>Режим измерений</li> </ul>                     | → 🗎 114 |
|           | <ul> <li>Внешняя компенсация</li> </ul>                 | → 🗎 118 |
|           | <ul> <li>Настройка сенсора</li> </ul>                   | → 🗎 121 |
|           | ▶ Калибровка                                            | → 🗎 142 |
|           | ▶ Контрольные точки                                     | → 🗎 143 |

## 3.2.1 Подменю "Измеренное значение"

Навигация 🛛 🖾 Эксперт → Сенсор → Изм. знач.

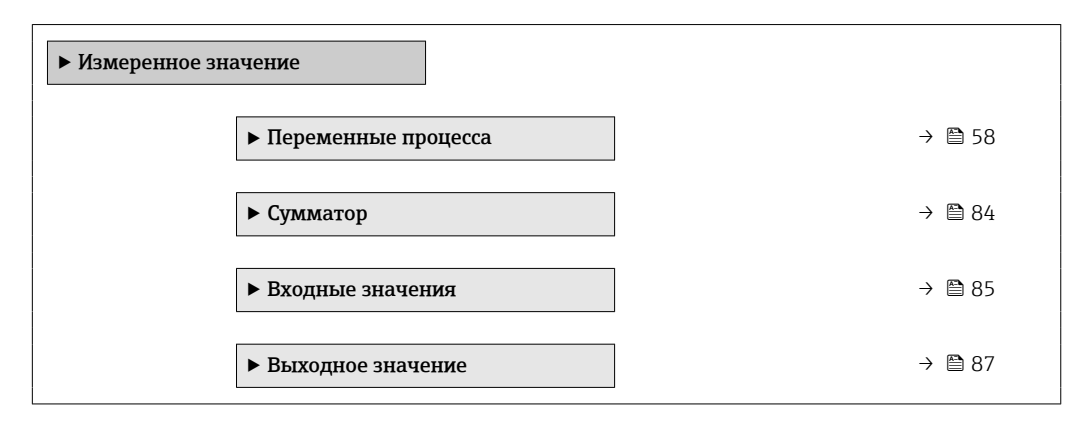

## Подменю "Переменные процесса"

Навигация

🗐 🗐 Эксперт → Сенсор → Изм. знач. → Перем. процесса

| <ul> <li>Переменные процесса</li> </ul>     |          |
|---------------------------------------------|----------|
| Массовый расход                             | ] → 🗎 60 |
| Объемный расход                             | ] → 🗎 60 |
| Скорректированный объемный расход           | ) → 🗎 61 |
| Плотность                                   | ] → 🗎 61 |
| Эталонная плотность                         | ] → 🗎 61 |
| Температура                                 | ] → 🗎 62 |
| Давление                                    | ] → 🗎 62 |
| Динамическая вязкость                       | ] → 🗎 62 |
| Кинематическая вязкость                     | ] → 🗎 63 |
| Динамическая вязк. с темп.<br>компенсацией  | → 🗎 63   |
| Кинематическая вязкость с темп.<br>компенс. | → 🗎 63   |
| Концентрация                                | ] → 🗎 64 |
| Опорный массовый расход                     | ] → 🗎 64 |

| Массовый расход носителя          | → 🖺 65 |
|-----------------------------------|--------|
| Целевой скоррект. объемный расход | → 🗎 65 |
| Скоррект.объемный расход носителя | → 🖺 66 |
| Целевой объемный расход           | → 🖺 66 |
| Объемный расход носителя          | → 🖺 67 |
| CTL                               | → 🖺 67 |
| CPL                               | → 🖺 68 |
| CTPL                              | → 🖺 68 |
| S&W объемный расход               | → 🗎 69 |
| S&W коррекционное значение        | → 🖺 69 |
| Альтерн.эталон.плотность          | → 🗎 70 |
| брутто объемный расход            | → 🗎 70 |
| Альтерн. брутто объемный расход   | → 🖺 71 |
| нетто объемный расход             | → 🖺 71 |
| Альтерн.нетто объемный расход     | → 🗎 72 |
| Нефть CTL                         | → 🗎 72 |
| Нефть СРL                         | → 🖺 73 |
| Нефть CTPL                        | → 🗎 73 |
| Вода CTL                          | → 🖺 73 |
| CTL альтернатива                  | → 🖺 74 |
| CPL альтернатива                  | → 🗎 74 |
| CTPL альтернатива                 | → 🗎 75 |
| Расч.плотность нефти              | → 🗎 75 |
| Расч.плотность воды               | → 🗎 76 |
| Плотность нефти                   | → 🗎 76 |

| Плотность воды                           | → 🗎 77 |
|------------------------------------------|--------|
| Плотность 2                              | → 🗎 77 |
| Water cut                                | → 🗎 77 |
| Объемный расход нефти                    | → 🖺 78 |
| Скорректированный объемный расход нефти  | → 🗎 78 |
| Массовый расход нефти                    | → 🗎 79 |
| Объемный расход воды                     | → 🖺 79 |
| Скоррект.объемный расход воды            | → 🖺 80 |
| Массовый расход воды                     | → 🖺 80 |
| Средневзвешенная плотность               | → 🖺 81 |
| Средневзвешенная температура             | → 🖺 81 |
| Сигнал периода времени (TPS)             | → 🖺 82 |
| Частота сигнала периода времени<br>(TPS) | → 🖺 82 |
|                                          |        |

## Массовый расход

| Навигация                    | 🗐 😑 Эксперт → Сенсор → Изм. знач. → Перем. процесса → Массовый расход (1838)                                |
|------------------------------|----------------------------------------------------------------------------------------------------|
| Описание                     | Отображение текущего измеренного значения массового расхода.                                                |
| Интерфейс пользователя       | Число с плавающей запятой со знаком                                                                         |
| Дополнительная<br>информация | Зависимость<br>Единица измерения задается в параметре параметр <b>Единица массового расхода</b><br>(→ 🗎 91) |

| Объемный расход |                                                                              |
|-----------------|------------------------------------------------------------------------------|
| Навигация       | 🗐 😑 Эксперт → Сенсор → Изм. знач. → Перем. процесса → Объемный расход (1847) |
| Описание        | Отображение текущего расчетного значения объемного расхода.                  |

 Интерфейс пользователя
 Число с плавающей запятой со знаком

 Дополнительная
 Описание

 информация
 Объемный расход вычисляется на основе измеренного массового расхода и измеренной плотности.

 Зависимость
 Зависимость

 ГДиница измерения задается в параметре параметр Единица объёмного

расхода (→ 🗎 93)

### Скорректированный объемный расход

| Навигация                    | $\blacksquare$ Эксперт → Сенсор → Изм. знач. → Перем. процесса → Скор.объем.расх. (1851)                            |
|------------------------------|----------------------------------------------------------------------------------------------------|
| Описание                     | Отображение текущего измеренного значения скорректированного объемного расхода.                                     |
| Интерфейс пользователя       | Число с плавающей запятой со знаком                                                                                 |
| Дополнительная<br>информация | Зависимость<br>Единица измерения задается в параметре параметр Ед. откорректированного<br>объёмного потока (→ 🗎 95) |

| Плотность                    |                                                                                                    |
|------------------------------|----------------------------------------------------------------------------------------------------|
| Навигация                    | 📾 🖴 Эксперт → Сенсор → Изм. знач. → Перем. процесса → Плотность (1850)                                     |
| Описание                     | Отображение текущей измеренной плотности.                                                                  |
| Интерфейс пользователя       | Число с плавающей запятой со знаком                                                                        |
| Дополнительная<br>информация | <i>Зависимость</i><br>Единица измерения задается в параметре параметр <b>Единицы плотности</b><br>(→ 🖺 96) |

| Эталонная плотность    |                                                                           |
|------------------------|---------------------------------------------------------------------------|
| Навигация              | 📾 🖴 Эксперт → Сенсор → Изм. знач. → Перем. процесса → Этал. плотн. (1852) |
| Описание               | Отображение текущего расчетного значения приведенной плотности.           |
| Интерфейс пользователя | Число с плавающей запятой со знаком                                       |

Дополнительная информация Зависимость

Единица измерения указана в параметре параметр **Единица измерения** эталонной плотности (→ 🗎 97)

| Температура                  |                                                                                                    |
|------------------------------|----------------------------------------------------------------------------------------------------|
| Навигация                    | В В Эксперт → Сенсор → Изм. знач. → Перем. процесса → Температура (1853)                                                     |
| Описание                     | Отображение текущей измеренной температуры среды.                                                                            |
| Интерфейс пользователя       | Число с плавающей запятой со знаком                                                                                          |
| Дополнительная<br>информация | <i>Зависимость</i><br>Единица измерения указана в параметре параметр <b>Единицы измерения</b><br><b>температуры</b> (→ 🗎 99) |

| Давление                     |                                                                                                   |
|------------------------------|---------------------------------------------------------------------------------------------------|
| Навигация                    | 🗐 🖴 Эксперт → Сенсор → Изм. знач. → Перем. процесса → Давление (6129)                             |
| Описание                     | Отображение фиксированного или внешнего значения давления.                                        |
| Интерфейс пользователя       | Число с плавающей запятой со знаком                                                               |
| Дополнительная<br>информация | Зависимость<br>Единица измерения указана в параметре параметр <b>Единица давления</b><br>(→ 🗎 99) |

| Динамическая вязкость        |                                                                                                    |
|------------------------------|----------------------------------------------------------------------------------------------------|
| Навигация                    | 🗟 😑 Эксперт → Сенсор → Изм. знач. → Перем. процесса → Динамич.вязкость (1854)                                                                                                    |
| Требование                   | Для следующего кода заказа:<br>• "Пакет прикладных программ", опция ЕG "Вязкость"<br>• "Пакет прикладных программ", опция ЕК "Мониторинг вязкости углеводородов"<br>Пакет прикладные программные опции отображаются в параметре параметр<br>Обзор опций ПО (→ 🗎 56). |
| Описание                     | Отображение текущего расчетного значения динамической вязкости.                                                                                                    |
| Интерфейс пользователя       | Число с плавающей запятой со знаком                                                                                                    |
| Дополнительная<br>информация | Зависимость<br>Единица измерения задается в параметре параметр <b>Единицы измерения</b><br><b>динамической вязкости</b> (→ 🗎 244).                                                                                                    |

| Кинематическая вязкость      | •                                                                                                    |
|------------------------------|----------------------------------------------------------------------------------------------------|
| Навигация                    | 🗑 😑 Эксперт → Сенсор → Изм. знач. → Перем. процесса → Кинемат.вязкость (1857)                                                                                                    |
| Требование                   | Для следующего кода заказа:<br>■ "Пакет прикладных программ", опция ЕG "Вязкость"<br>■ "Пакет прикладных программ", опция ЕК "Мониторинг вязкости углеводородов"<br>Пакет прикладные программные опции отображаются в параметре параметр<br>Обзор опций ПО (→ 🗎 56). |
| Описание                     | Отображение текущего расчетного значения кинематической вязкости.                                                                                                    |
| Интерфейс пользователя       | Число с плавающей запятой со знаком                                                                                                    |
| Дополнительная<br>информация | Зависимость<br>Единица измерения задается в параметре параметр Кинематическая вязкость<br>(0578) (→ 🗎 246).                                                                                                    |

| Динамическая вязк. с темп. компенсацией |                                                                                                    |
|-----------------------------------------|----------------------------------------------------------------------------------------------------|
| Навигация                               | 🞯 🖴 Эксперт → Сенсор → Изм. знач. → Перем. процесса → Дин.вяз.с т.ком. (1872)                                                                                                    |
| Требование                              | Для следующего кода заказа:<br>• "Пакет прикладных программ", опция ЕG "Вязкость"<br>• "Пакет прикладных программ", опция ЕК "Мониторинг вязкости углеводородов"<br>Пакет прикладные программные опции отображаются в параметре параметр<br>Обзор опций ПО (→ 🗎 56). |
| Описание                                | Отображение текущего расчетного значения термокомпенсации для вязкости.                                                                                                    |
| Интерфейс пользователя                  | Число с плавающей запятой со знаком                                                                                                    |
| Дополнительная<br>информация            | Зависимость<br>Единица измерения задается в параметре параметр <b>Единицы измерения</b><br>динамической вязкости (→ 🗎 244).                                                                                                    |

| Кинематическая вязкость с темп. компенс. |                                                                                                    |
|------------------------------------------|----------------------------------------------------------------------------------------------------|
| Навигация                                | 📾 🖴 Эксперт → Сенсор → Изм. знач. → Перем. процесса → Кин.вяз.с т.ком. (1863)                                                                                    |
| Требование                               | Для следующего кода заказа:<br>• "Пакет прикладных программ", опция EG "Вязкость"<br>• "Пакет прикладных программ", опция EK "Мониторинг вязкости углеводородов" |
|                                          | Яктивированные программные опции отображаются в параметре параметр<br>Обзор опций ПО (→ 🖺 56).                                                                   |

| Описание                     | Отображение текущего расчетного значения термокомпенсации для кинетической<br>вязкости                      |
|------------------------------|----------------------------------------------------------------------------------------------------|
| Интерфейс пользователя       | Число с плавающей запятой со знаком                                                                         |
| Дополнительная<br>информация | Зависимость<br>Единица измерения задается в параметре параметр Кинематическая вязкость<br>(0578) (→ 🖺 246). |

| Концентрация                 |                                                                                                    |
|------------------------------|----------------------------------------------------------------------------------------------------|
| Навигация                    | 📾 🖴 Эксперт → Сенсор → Изм. знач. → Перем. процесса → Концентрация (1887)                               |
| Требование                   | Для следующего кода заказа:<br>Код заказа «Пакет прикладных программ», опция <b>ED</b> , «Концентрация» |
|                              | В Активированные программные опции отображаются в параметре параметр<br>Обзор опций ПО (→ 🖺 56).        |
| Описание                     | Отображение текущего расчетного значения концентрации.                                                  |
| Интерфейс пользователя       | Число с плавающей запятой со знаком                                                                     |
| Дополнительная<br>информация | Зависимость                                                                                             |
|                              | Единица измерения задается в параметре параметр <b>Ед. измер. концентрации</b> (0613) (→ 🗎 256).        |

| Опорный массовый расхо       | д                                                                                                    |
|------------------------------|----------------------------------------------------------------------------------------------------|
| Навигация                    | 🗟 🖴 Эксперт → Сенсор → Изм. знач. → Перем. процесса → Опорн.масс.расх. (1864)                             |
| Требование                   | Выполнены следующие условия:<br>Код заказа "Пакет прикладных программ", опция <b>ED</b> "Концентрация"    |
|                              | Активированные программные опции отображаются в параметре параметр<br>Обзор опций ПО (→ <sup>●</sup> 56). |
| Описание                     | Отображение текущего измеренного значения массового расхода целевой среды.                                |
| Интерфейс пользователя       | Число с плавающей запятой со знаком                                                                       |
| Дополнительная<br>информация | Зависимость                                                                                               |
|                              | Единица измерения задается в параметре параметр <b>Единица массового расхода</b><br>(→                    |

| Массовый расход носителя     |                                                                                                    |  |
|------------------------------|----------------------------------------------------------------------------------------------------|--|
| Навигация                    |                                                                                                    |  |
| Требование                   | Выполнены следующие условия:<br>Код заказа "Пакет прикладных программ", опция <b>ED</b> "Концентрация"      |  |
|                              | В Активированные программные опции отображаются в параметре параметр<br>Обзор опций ПО (→ 🖺 56).            |  |
| Описание                     | Отображение текущего измеренного значения массового расхода технологической<br>среды                        |  |
| Интерфейс пользователя       | Число с плавающей запятой со знаком                                                                         |  |
| Дополнительная<br>информация | Зависимость<br>Единица измерения задается в параметре параметр <b>Единица массового расхода</b><br>(→ 🗎 91) |  |

| Целевой скоррект. объемный расход |                                                                                                    |
|-----------------------------------|----------------------------------------------------------------------------------------------------|
| Навигация                         | 🗟 😑 Эксперт → Сенсор → Изм. знач. → Перем. процесса → Цел.скор.об.расх (1893)                                                                                                    |
| Требование                        | Выполнены следующие условия:<br>■ Код заказа «Пакет прикладных программ», опция <b>ED</b> , «Концентрация»<br>■ Опция опция <b>Ethanol in water</b> или опция <b>%масса / %объем</b> выбрана в параметре<br>параметр <b>Тип жидкости</b> (→ 🗎 250). |
|                                   | Активированные программные опции отображаются в параметре параметр<br>Обзор опций ПО (→                                                                                                    |
| Описание                          | Отображение текущего измеренного значения скорректированного объемного<br>расхода целевой жидкости.                                                                                                    |
| Интерфейс пользователя            | Число с плавающей запятой со знаком                                                                                                    |
| Дополнительная<br>информация      | Зависимость<br>Единица измерения задается в параметре параметр <b>Единица объёмного</b><br>расхода (→ 🗎 93)                                                                                                    |

## Скоррект.объемный расход носителя

| Навигация                    |                                                                                                    |
|------------------------------|----------------------------------------------------------------------------------------------------|
| Требование                   | <ul> <li>Выполнены следующие условия.</li> <li>Код заказа «Пакет прикладных программ», опция ED («Концентрация»).</li> <li>В параметре параметр Тип жидкости (→  250) выбрана опция опция Ethanol in water или опция %масса / %объем.</li> </ul> |
|                              | В Активированные программные опции отображаются в параметре параметр<br>Обзор опций ПО (→ 🖺 56).                                                                                                    |
| Описание                     | Отображение текущего измеренного значения скорректированного объемного<br>расхода рабочей среды.                                                                                                    |
| Интерфейс пользователя       | Число с плавающей запятой со знаком                                                                                                    |
| Дополнительная<br>информация | Зависимость<br>Единица измерения задается в параметре параметр <b>Единица объёмного</b><br>расхода (→ 🗎 93)                                                                                                    |

| Целевой объемный расход      |                                                                                                    |
|------------------------------|----------------------------------------------------------------------------------------------------|
| Навигация                    | 🗐 😑 Эксперт → Сенсор → Изм. знач. → Перем. процесса → Цел. об. расход (1895)                                                                                                    |
| Требование                   | <ul> <li>Выполнены следующие условия.</li> <li>Код заказа «Пакет прикладных программ», опция ED («Концентрация»).</li> <li>Опция опция Ethanol in water или опция %масса / %объем выбрана в параметре параметр Тип жидкости (→ 🖹 250).</li> <li>Опция опция %vol выбрана в параметре параметр Ед. измер. концентрации (→ 🖺 256).</li> </ul> |
|                              | В Активированные программные опции отображаются в параметре параметр<br>Обзор опций ПО (→ 🖺 56).                                                                                                    |
| Описание                     | Отображение текущего измеренного значения объемного расхода целевой среды.                                                                                                    |
| Интерфейс пользователя       | Число с плавающей запятой со знаком                                                                                                    |
| Дополнительная<br>информация | Зависимость<br>Единица измерения задается в параметре параметр <b>Единица объёмного</b><br>расхода (→ 🗎 93)                                                                                                    |

| Объемный расход носителя     |                                                                                                    |
|------------------------------|----------------------------------------------------------------------------------------------------|
| Навигация                    | 📾 😑 Эксперт → Сенсор → Изм. знач. → Перем. процесса → Об.расход носит. (1896)                                                                                                    |
| Требование                   | <ul> <li>Выполнены следующие условия.</li> <li>Код заказа «Пакет прикладных программ», опция ED («Концентрация»).</li> <li>Опция опция Ethanol in water или опция %масса / %объем выбрана в параметре параметр Тип жидкости (→ 🗎 250).</li> <li>Опция опция %vol выбрана в параметре параметр Eд. измер. концентрации (→ 🗎 256).</li> </ul> |
|                              | В Активированные программные опции отображаются в параметре параметр<br>Обзор опций ПО (→ 🗎 56).                                                                                                    |
| Описание                     | Используйте эту функцию, чтобы отобразить текущее измеренное значение<br>объемного расхода рабочей среды.                                                                                                    |
| Интерфейс пользователя       | Число с плавающей запятой со знаком                                                                                                    |
| Дополнительная<br>информация | Зависимость<br>Единица измерения задается в параметре параметр <b>Единица объёмного</b><br>расхода (→ 🗎 93)                                                                                                    |

| CTL                    |                                                                                                    |
|------------------------|----------------------------------------------------------------------------------------------------|
| Навигация              |                                                                                                    |
| Требование             | Для следующего кода заказа:<br>• "Пакет прикладных программ", опция ЕЈ "Нефть"<br>• Для параметра параметр <b>Режим нефть</b> (→ 🗎 265) выбрано значение опция<br><b>Коррекция по АРІ</b> .                                       |
|                        | В Активированные программные опции отображаются в параметре параметр<br>Обзор опций ПО (→ 🗎 56).                                                                                                    |
| Описание               | Отображение коэффициента калибровки, который отражает влияние температуры на<br>рабочую среду. Это используется для преобразования измеренного объемного<br>расхода и измеренной плотности к значениям при эталонной температуре. |
| Интерфейс пользователя | Положительное число с плавающей запятой                                                                                                    |
| Заводские настройки    | _                                                                                                    |

| Навигация              | В В Эксперт → Сенсор → Изм. знач. → Перем. процесса → СРL (4192)                                                                                                    |
|------------------------|----------------------------------------------------------------------------------------------------|
| Требование             | Для следующего кода заказа:<br>■ "Пакет прикладных программ", опция ЕЈ "Нефть"<br>■ Для параметра параметр <b>Режим нефть</b> (→ 🗎 265) выбрано значение опция<br><b>Коррекция по API</b> .                                                                                 |
|                        | Активированные программные опции отображаются в параметре параметр<br>Обзор опций ПО (→  В 56).                                                                                                    |
| Описание               | Отображение коэффициента калибровки, который отражает влияние давления на<br>рабочую среду. Это используется для преобразования измеренного объемного<br>расхода и измеренной плотности к значениям при эталонном давлении.                                                 |
| Интерфейс пользователя | Положительное число с плавающей запятой                                                                                                    |
| Заводские настройки    | _                                                                                                    |
| CTPL                   |                                                                                                    |
| Навигация              | В В Эксперт → Сенсор → Изм. знач. → Перем. процесса → CTPL (4193)                                                                                                    |
| Требование             | Для следующего кода заказа:<br>■ "Пакет прикладных программ", опция ЕЈ "Нефть"<br>■ Для параметра параметр <b>Режим нефть</b> (→ 🗎 265) выбрано значение опция<br><b>Коррекция по API</b> .                                                                                 |
|                        | Э Активированные программные опции отображаются в параметре параметр<br>Обзор опций ПО (→ В 56).                                                                                                    |
| Описание               | Отображение комбинированного коэффициента калибровки, отражающего влияние<br>температуры и давления на технологическую среду. Это позволяет преобразовывать<br>измеренный объемный расход и измеренную плотность в значения эталонной<br>температуры и эталонного давления. |
| Интерфейс пользователя | Положительное число с плавающей запятой                                                                                                    |
| Заводские настройки    | _                                                                                                    |

| S&W объемный расход          |                                                                                                    |
|------------------------------|----------------------------------------------------------------------------------------------------|
| Навигация                    | இ В Эксперт → Сенсор → Изм. знач. → Перем. процесса → S&W об. расход (4161)                                                                                                    |
| Требование                   | Для следующего кода заказа:<br>• "Пакет прикладных программ", опция ЕЈ "Нефть"<br>• Для параметра параметр <b>Режим нефть</b> (→ 🗎 265) выбрано значение опция<br><b>Коррекция по API</b> . |
|                              | В Активированные программные опции отображаются в параметре параметр<br>Обзор опций ПО (→ 🖺 56).                                                                                            |
| Описание                     | Отображение объемного расхода осадка и воды, который рассчитывается по<br>измеренному общему объемному расходу за вычетом чистого объемного расхода.<br>Зависимость                         |
|                              | Единица измерения задается в параметре: параметр <b>Единица объёмного расхода</b><br>(→ 🗎 93)                                                                                               |
| Интерфейс пользователя       | Число с плавающей запятой со знаком                                                                                                    |
| Заводские настройки          | -                                                                                                    |
| Дополнительная<br>информация | Единица измерения задается в параметре параметр <b>Единица объёмного расхода</b> (→ 🗎 93)                                                                                                   |

| S&W коррекционное значение |                                                                                                    |
|----------------------------|----------------------------------------------------------------------------------------------------|
| Навигация                  | В Эксперт → Сенсор → Изм. знач. → Перем. процесса → S&W коррекц.знач (4194)                                                                                                    |
| Требование                 | <ul> <li>Для следующего кода заказа:</li> <li>"Пакет прикладных программ", опция ЕЈ "Нефть"</li> <li>Для параметра параметр S&amp;W режим ввода (→ 267) выбрано значение опция Измеренный или опция Токовый вход 1п.</li> <li>Активированные программные опции отображаются в параметре параметр Обзор опций ПО (→ 26).</li> </ul> |
| Описание                   | Показать коррекционное значение для осадка и воды.                                                                                                    |
| Интерфейс пользователя     | Положительное число с плавающей запятой                                                                                                    |
| Заводские настройки        | -                                                                                                    |

| Альтерн.эталон.плотности     |                                                                                                    |
|------------------------------|----------------------------------------------------------------------------------------------------|
| Навигация                    | 🗑 🖴 Эксперт → Сенсор → Изм. знач. → Перем. процесса → Альт.этал.плотн. (4168)                                                                                                    |
| Требование                   | Для следующего кода заказа:<br>■ «Пакет прикладных программ», опция <b>ЕЈ</b> «Нефтепродукты»<br>■ В параметр <b>Режим нефть (</b> → 🗎 265)выбрана опция <b>Коррекция по АРІ</b> . |
|                              | В Активированные программные опции отображаются в параметре параметр<br>Обзор опций ПО (→ 🗎 56).                                                                                   |
| Описание                     | Индикация плотности жидкости при альтернативной эталонной температуре.                                                                                                    |
|                              | Зависимость                                                                                                    |
|                              | Единица измерения задается в параметр <b>Единица измерения эталонной плотности</b><br>(→ 🗎 97):                                                                                    |
| Интерфейс пользователя       | Число с плавающей запятой со знаком                                                                                                    |
| Заводские настройки          | -                                                                                                    |
| Дополнительная<br>информация | Единица измерения указана в параметре параметр Единица измерения<br>эталонной плотности (→ 🗎 97)                                                                                   |

| брутто объемный расход       |                                                                                                    |
|------------------------------|----------------------------------------------------------------------------------------------------|
| Навигация                    | В Эксперт → Сенсор → Изм. знач. → Перем. процесса → брутто об.расход (4157)                                                                                                    |
| Требование                   | Для следующего кода заказа:<br>■ "Пакет прикладных программ", опция ЕЈ "Нефть"<br>■ Для параметра параметр <b>Режим нефть</b> (→ 🗎 265) выбрано значение опция<br><b>Коррекция по API</b> . |
|                              | В Активированные программные опции отображаются в параметре параметр<br>Обзор опций ПО (→ 🖺 56).                                                                                            |
| Описание                     | Отображение измеренного общего объемного расхода, скорректированного по<br>эталонной температуре и эталонному давлению.                                                                     |
|                              | Зависимость                                                                                                    |
|                              | Единица измерения задается в параметре: параметр <b>Ед. откорректированного объёмного потока</b> (→ 🗎 95)                                                                                   |
| Интерфейс пользователя       | Число с плавающей запятой со знаком                                                                                                    |
| Заводские настройки          | -                                                                                                    |
| Дополнительная<br>информация | Единица измерения задается в параметре параметр <b>Ед. откорректированного объёмного потока</b> (→ 🗎 95)                                                                                    |

| Альтерн. брутто объемный расход |                                                                                                    |
|---------------------------------|----------------------------------------------------------------------------------------------------|
|                                 |                                                                                                    |
| Навигация                       | 🗟 😑 Эксперт → Сенсор → Изм. знач. → Перем. процесса → Альт.бр.об.расх. (4158)                                                                                                    |
| Требование                      | Для следующего кода заказа:<br>■ «Пакет прикладных программ», опция <b>ЕЈ</b> «Нефтепродукты»<br>■ В параметр <b>Режим нефть</b> (→ 🗎 265)выбрана опция <b>Коррекция по АРІ</b> . |
|                                 | В Активированные программные опции отображаются в параметре параметр<br>Обзор опций ПО (→ 🗎 56).                                                                                  |
| Описание                        | Индикация измеренного общего объемного расхода, скорректированного по<br>альтернативной эталонной температуре и альтернативному эталонному давлению.                              |
|                                 | Зависимость                                                                                                    |
|                                 | Единица измерения задается в параметр <b>Ед. откорректированного объёмного</b> потока (на транити в параметр <b>Ед. откорректированного объёмного</b>                             |
| Интерфейс пользователя          | Число с плавающей запятой со знаком                                                                                                    |
| Заводские настройки             | -                                                                                                    |
| Дополнительная<br>информация    | Единица измерения задается в параметре параметр <b>Ед. откорректированного объёмного потока</b> (→ 🗎 95)                                                                          |

| нетто объемный расход        |                                                                                                    |
|------------------------------|----------------------------------------------------------------------------------------------------|
|                              |                                                                                                    |
| Навигация                    | $\blacksquare$ Эксперт $\rightarrow$ Сенсор $\rightarrow$ Изм. знач. $\rightarrow$ Перем. процесса $\rightarrow$ нетто об. расход (4159)                                                    |
| Требование                   | Для следующего кода заказа:<br>• "Пакет прикладных программ", опция ЕЈ "Нефть"<br>• Для параметра параметр <b>Режим нефть</b> (→ 🗎 265) выбрано значение опция<br><b>Коррекция по АРІ</b> . |
|                              | Активированные программные опции отображаются в параметре параметр<br>Обзор опций ПО (→  В 56).                                                                                             |
| Описание                     | Отображение чистого объемного расхода, который рассчитывается по измеренному<br>общему объемному расходу за вычетом объемного расхода осадка и воды, а также за<br>вычетом усадки.          |
|                              | Зависимость                                                                                                    |
|                              | Единица измерения задается в параметре: параметр <b>Ед. откорректированного<br/>объёмного потока</b> (→ 🗎 95)                                                                               |
| Интерфейс пользователя       | Число с плавающей запятой со знаком                                                                                                    |
| Заводские настройки          | _                                                                                                    |
| Дополнительная<br>информация | Единица измерения задается в параметре параметр <b>Ед. откорректированного</b> объёмного потока (→ 🗎 95)                                                                                    |

| Альтерн.нетто объемный       | расход                                                                                                    |
|------------------------------|----------------------------------------------------------------------------------------------------|
| Навигация                    | 🗟 🖻 Эксперт → Сенсор → Изм. знач. → Перем. процесса → Ал.нетто об.расх (4160)                                                                                                    |
| Требование                   | Для следующего кода заказа:<br>■ «Пакет прикладных программ», опция <b>ЕЈ</b> «Нефтепродукты»<br>■ В параметр <b>Режим нефть</b> (→ 🖺 265)выбрана опция <b>Коррекция по АРІ</b> .                |
|                              | Э Активированные программные опции отображаются в параметре параметр<br>Обзор опций ПО (→                                                                                                    |
| Описание                     | Индикация чистого объемного расхода, который рассчитывается по измеренному<br>альтернативному общему объемному расходу за вычетом объемного расхода осадка и<br>воды, а также за вычетом усадки. |
|                              | Зависимость                                                                                                    |
|                              | Единица измерения задается в параметр <b>Ед. откорректированного объёмного</b> потока (  →                                                                                                    |
| Интерфейс пользователя       | Число с плавающей запятой со знаком                                                                                                    |
| Заводские настройки          | _                                                                                                    |
| Дополнительная<br>информация | Единица измерения задается в параметре параметр Ед. откорректированного объёмного потока (→                                                                                                    |
| Нефть CTL                    |                                                                                                    |

| Навигация              |                                                                                                    |
|------------------------|----------------------------------------------------------------------------------------------------|
| Требование             | Для следующего кода заказа:<br>■ «Пакет прикладных программ», опция <b>EJ</b> «Нефтепродукты»<br>■ В параметр <b>Режим нефть</b> (→ 🗎 265)выбрана опция <b>Net oil &amp; water cut</b> .                                              |
|                        | Активированные программные опции отображаются в параметре параметр<br>Обзор опций ПО (→                                                                                                    |
| Описание               | Индикация поправочного коэффициента, который отражает влияние температуры на<br>нефть. Это используется для преобразования измеренного объемного расхода нефти<br>и измеренной плотности нефти к значениям при эталонной температуре. |
| Интерфейс пользователя | Положительное число с плавающей запятой                                                                                                    |
| Заводские настройки    | -                                                                                                    |
| Нефть CPL              |                                                                                                    |
|------------------------|----------------------------------------------------------------------------------------------------|
|                        |                                                                                                    |
| Навигация              | В В Эксперт → Сенсор → Изм. знач. → Перем. процесса → Нефть CPL (4177)                                                                                                    |
| Требование             | Для следующего кода заказа:<br>▪ «Пакет прикладных программ», опция <b>EJ</b> «Нефтепродукты»<br>▪ В параметр <b>Режим нефть</b> (→ 🗎 265)выбрана опция <b>Net oil &amp; water cut</b> .                                                                                        |
|                        | Активированные программные опции отображаются в параметре параметр<br>Обзор опций ПО (→                                                                                                    |
| Описание               | Индикация поправочного коэффициента, который отражает влияние давления на<br>нефть. Это используется для преобразования измеренного объемного расхода нефти<br>и измеренной плотности нефти к значениям при эталонном давлении.                                                 |
| Интерфейс пользователя | Положительное число с плавающей запятой                                                                                                    |
| Заводские настройки    | _                                                                                                    |
| Нефть CTPL             |                                                                                                    |
| Навигация              | В В Эксперт → Сенсор → Изм. знач. → Перем. процесса → Нефть CTPL (4176)                                                                                                    |
| Требование             | Для следующего кода заказа:<br>▪ «Пакет прикладных программ», опция <b>ЕЈ</b> «Нефтепродукты»<br>▪ В параметр <b>Режим нефть</b> (→ 🗎 265)выбрана опция <b>Net oil &amp; water cut</b> .                                                                                        |
|                        | Активированные программные опции отображаются в параметре параметр<br>Обзор опций ПО (→ <a>В</a> 56).                                                                                                    |
| Описание               | Индикация комбинированного поправочного коэффициента, который отражает<br>влияние температуры и давления на нефть. Это используется для преобразования<br>измеренного объемного расхода нефти и измеренной плотности нефти к значениям<br>при эталонных температуре и давлении. |
| Интерфейс пользователя | Положительное число с плавающей запятой                                                                                                    |
| Заводские настройки    | _                                                                                                    |
| Вода CTL               |                                                                                                    |
| Навигация              | В В Эксперт → Сенсор → Изм. знач. → Перем. процесса → Вода СТL (4172)                                                                                                    |
| Требование             | Для следующего кода заказа:<br>■ «Пакет прикладных программ», опция <b>EJ</b> «Нефтепродукты»<br>■ В параметр <b>Режим нефть</b> (→ 🗎 265)выбрана опция <b>Net oil &amp; water cut</b> .                                                                                        |
|                        | Э Активированные программные опции отображаются в параметре параметр<br>Обзор опций ПО (→ В 56).                                                                                                    |

| Описание               | Индикация поправочного коэффициента, который отражает влияние температуры на<br>воду. Это используется для преобразования измеренного объемного расхода воды и<br>измеренной плотности воды к значениям при эталонной температуре. |
|------------------------|----------------------------------------------------------------------------------------------------|
| Интерфейс пользователя | Положительное число с плавающей запятой                                                                                                    |
| Заводские настройки    | -                                                                                                    |

| CTL альтернатива       |                                                                                                    |
|------------------------|----------------------------------------------------------------------------------------------------|
| Навигация              | В В Эксперт → Сенсор → Изм. знач. → Перем. процесса → СТL альтернатива (4174)                                                                                                    |
| Требование             | Для следующего кода заказа:<br>■ «Пакет прикладных программ», опция <b>ЕЈ</b> «Нефтепродукты»<br>■ В параметр <b>Режим нефть</b> (→ 🖺 265)выбрана опция <b>Коррекция по АРІ</b> .                                                                           |
|                        | В Активированные программные опции отображаются в параметре параметр<br>Обзор опций ПО (→ 🖺 56).                                                                                                    |
| Описание               | Индикация поправочного коэффициента, который отражает влияние температуры на<br>технологическую среду. Это используется для преобразования измеренного<br>объемного расхода и измеренной плотности к значениям при альтернативной<br>эталонной температуре. |
| Интерфейс пользователя | Положительное число с плавающей запятой                                                                                                    |
| Заводские настройки    | _                                                                                                    |

| CPL альтернатива |                                                                                                    |
|------------------|----------------------------------------------------------------------------------------------------|
| Навигация        |                                                                                                    |
| Требование       | Для следующего кода заказа:<br>■ «Пакет прикладных программ», опция <b>ЕЈ</b> «Нефтепродукты»<br>■ В параметр <b>Режим нефть</b> (→ 🗎 265)выбрана опция <b>Коррекция по АРІ</b> . |
|                  | Активированные программные опции отображаются в параметре параметр<br>Обзор опций ПО (→                                                                                           |

| Описание               | Индикация поправочного коэффициента, который отражает влияние давления на<br>технологическую среду. Это используется для преобразования измеренного<br>объемного расхода и измеренной плотности к значениям при альтернативном<br>эталонном давлении. |
|------------------------|----------------------------------------------------------------------------------------------------|
| Интерфейс пользователя | Положительное число с плавающей запятой                                                                                                    |
| <b>•</b>               |                                                                                                    |

| CTPL альтернатива      |                                                                                                    |
|------------------------|----------------------------------------------------------------------------------------------------|
| Навигация              |                                                                                                    |
| Требование             | Для следующего кода заказа:<br>■ «Пакет прикладных программ», опция <b>ЕЈ</b> «Нефтепродукты»<br>■ В параметр <b>Режим нефть</b> (→ 🗎 265)выбрана опция <b>Коррекция по АРІ</b> .                                                                                                    |
|                        | Активированные программные опции отображаются в параметре параметр<br>Обзор опций ПО (→  В 56).                                                                                                    |
| Описание               | Индикация комбинированного поправочного коэффициента, который отражает<br>влияние температуры и давления на технологическую среду. Это используется для<br>преобразования измеренного объемного расхода и измеренной плотности к<br>значениям при альтернативной эталонной температуре и альтернативном эталонном<br>давлении. |
| Интерфейс пользователя | Положительное число с плавающей запятой                                                                                                    |
| Заводские настройки    | 1                                                                                                    |

| Расч.плотность нефти         |                                                                                                    |
|------------------------------|----------------------------------------------------------------------------------------------------|
| Навигация                    | 🗟 🖴 Эксперт → Сенсор → Изм. знач. → Перем. процесса → Расч.плотн.нефти (4195)                                                                                                    |
| Требование                   | Для следующего кода заказа:<br>■ «Пакет прикладных программ», опция <b>ЕЈ</b> «Нефтепродукты»<br>■ В параметр <b>Режим нефть</b> (→ 🗎 265)выбрана опция <b>Net oil &amp; water cut</b> . |
|                              | Активированные программные опции отображаются в параметре параметр<br>Обзор опций ПО (→ <sup>●</sup> 56).                                                                                |
| Описание                     | Показывает плотность нефти при референсной температуре.                                                                                                    |
| Интерфейс пользователя       | Число с плавающей запятой со знаком                                                                                                    |
| Заводские настройки          | _                                                                                                    |
| Дополнительная<br>информация | Зависимость<br>Единица измерения указана в параметре параметр Единица измерения<br>эталонной плотности (→ 🗎 97)                                                                          |

| Расч.плотность воды          |                                                                                                    |
|------------------------------|----------------------------------------------------------------------------------------------------|
| Навигация                    | 🗟 😑 Эксперт → Сенсор → Изм. знач. → Перем. процесса → Расч.плотн.воды (4196)                                                                                                    |
| Требование                   | Для следующего кода заказа:<br>• «Пакет прикладных программ», опция <b>ЕЈ</b> «Нефтепродукты»<br>• В параметр <b>Режим нефть</b> (→ 🖺 265)выбрана опция <b>Net oil &amp; water cut</b> . |
|                              | Активированные программные опции отображаются в параметре параметр<br>Обзор опций ПО (→                                                                                                  |
| Описание                     | Показывает плотность воды при референсной температуре.                                                                                                    |
| Интерфейс пользователя       | Число с плавающей запятой со знаком                                                                                                    |
| Заводские настройки          | _                                                                                                    |
| Дополнительная<br>информация | Зависимость<br>Единица измерения задается в параметр Расчетная ед.измерения плотности<br>воды (→ 🗎 270):                                                                                 |

| Плотность нефти              |                                                                                                    |
|------------------------------|----------------------------------------------------------------------------------------------------|
| Навигация                    | 📾 😑 Эксперт → Сенсор → Изм. знач. → Перем. процесса → Плотность нефти (4169)                                                                                                    |
| Требование                   | Для следующего кода заказа:<br>■ «Пакет прикладных программ», опция <b>ЕЈ</b> «Нефтепродукты»<br>■ В параметр <b>Режим нефть</b> (→ 🖺 265)выбрана опция <b>Net oil &amp; water cut</b> . |
|                              | В Активированные программные опции отображаются в параметре параметр<br>Обзор опций ПО (→ 🖺 56).                                                                                         |
| Описание                     | Индикация текущего измеренного значения плотности нефти.                                                                                                    |
| Интерфейс пользователя       | Число с плавающей запятой со знаком                                                                                                    |
| Заводские настройки          | -                                                                                                    |
| Дополнительная<br>информация | Зависимость<br>Единица измерения задается в параметр <b>Единица измерения плотности масла</b><br>(→ 🗎 269):                                                                              |

| Плотность воды               |                                                                                                    |
|------------------------------|----------------------------------------------------------------------------------------------------|
| Навигация                    | 🗟 🖴 Эксперт → Сенсор → Изм. знач. → Перем. процесса → Плотность воды (4170)                                                                                                    |
| Требование                   | Для следующего кода заказа:<br>■ «Пакет прикладных программ», опция <b>ЕЈ</b> «Нефтепродукты»<br>■ В параметр <b>Режим нефть</b> (→ 🗎 265)выбрана опция <b>Net oil &amp; water cut</b> . |
|                              | Активированные программные опции отображаются в параметре параметр<br>Обзор опций ПО (→ <sup>●</sup> 56).                                                                                |
| Описание                     | Индикация текущего измеренного значения плотности воды.                                                                                                    |
| Интерфейс пользователя       | Число с плавающей запятой со знаком                                                                                                    |
| Заводские настройки          | -                                                                                                    |
| Дополнительная<br>информация | Зависимость<br>Единица измерения задается в параметр <b>Единица измерения плотности воды</b><br>(→ 🗎 270):                                                                               |

| Плотность 2            |                                                                                                    |
|------------------------|----------------------------------------------------------------------------------------------------|
| Навигация              | 圆 🖴 Эксперт → Сенсор → Изм. знач. → Перем. процесса → Плотность 2 (1905)                                                                                                    |
| Требование             | Для следующего кода заказа:<br>• «Пакет прикладных программ», опция <b>EH</b> «Расширенная функция измерения<br>плотности»<br>• «Пакет прикладных программ», опция <b>EI</b> «Улучшенное измерение плотности» |
|                        | Активированные программные опции отображаются в параметре параметр<br>Обзор опций ПО (→                                                                                                    |
| Описание               | Показывает текущую измер. плотность во второй указанной единице плотности.                                                                                                    |
| Интерфейс пользователя | Число с плавающей запятой со знаком                                                                                                    |
| Water cut              |                                                                                                    |
| Навигация              | В В Эксперт → Сенсор → Изм. знач. → Перем. процесса → Water cut (4171)                                                                                                    |
| T                      | <u></u>                                                                                                    |

| Требование | Для следующего кода заказа:<br>■ «Пакет прикладных программ», опция <b>ЕЈ</b> «Нефтепродукты»<br>■ В параметр <b>Режим нефть</b> (→ 🗎 265)выбрана опция <b>Коррекция по АРІ</b> . |
|------------|----------------------------------------------------------------------------------------------------|
|            | Активированные программные опции отображаются в параметре параметр<br>Обзор опций ПО (→                                                                                           |
| Описание   | Индикация процентного отношения объемного расхода воды к общему объемному<br>расходу технологической среды.                                                                       |

| Интерфейс пользователя | 0 до 100 % | 6 |
|------------------------|------------|---|
|------------------------|------------|---|

\_

# Заводские настройки

| Объемный расход нефти        |                                                                                                    |
|------------------------------|----------------------------------------------------------------------------------------------------|
| Навигация                    | В В Эксперт → Сенсор → Изм. знач. → Перем. процесса → Об.расход нефти (4178)                                                                                                    |
| Требование                   | Для следующего кода заказа:<br>■ «Пакет прикладных программ», опция <b>ЕЈ</b> «Нефтепродукты»<br>■ В параметр <b>Режим нефть</b> (→ 🖺 265)выбрана опция <b>Net oil &amp; water cut</b> . |
|                              | Э Активированные программные опции отображаются в параметре параметр<br>Обзор опций ПО (→                                                                                                |
| Описание                     | Индикация текущего расчетного значения объемного расхода нефти.                                                                                                    |
|                              | Зависимость:<br>■ Основывается на значении, отображаемом в параметр <b>Water cut</b> (→ 🗎 77)<br>■ Единица измерения задается в параметр <b>Единица объёмного расхода</b> (→ 🖺 93):      |
| Интерфейс пользователя       | Число с плавающей запятой со знаком                                                                                                    |
| Заводские настройки          | _                                                                                                    |
| Дополнительная<br>информация | Зависимость<br>Единица измерения задается в параметре параметр <b>Единица объёмного</b><br>расхода (→ 🗎 93)                                                                              |

| Скорректированный объемный расход нефти |                                                                                                    |  |
|-----------------------------------------|----------------------------------------------------------------------------------------------------|--|
| Навигация                               | 🗐 😑 Эксперт → Сенсор → Изм. знач. → Перем. процесса → Ск.об.расх.нефти (4179)                                                                                                    |  |
| Требование                              | Для следующего кода заказа:<br>■ «Пакет прикладных программ», опция <b>EJ</b> «Нефтепродукты»<br>■ В параметр <b>Режим нефть (</b> → 🗎 265)выбрана опция <b>Net oil &amp; water cut</b> .                        |  |
|                                         | Активированные программные опции отображаются в параметре параметр<br>Обзор опций ПО (→                                                                                                    |  |
| Описание                                | Индикация текущего расчетного объемного расхода нефти, рассчитанного по<br>значениям при эталонной температуре и эталонном давлении.                                                                             |  |
|                                         | <ul> <li>Зависимость:</li> <li>Основывается на значении, отображаемом в параметр Water cut (→ ) 77)</li> <li>Единица измерения задается в параметр Ед. откорректированного объёмного потока (→ ) 95):</li> </ul> |  |
| Интерфейс пользователя                  | Число с плавающей запятой со знаком                                                                                                    |  |
| Заводские настройки                     | -                                                                                                    |  |

**П** Единица измерения задается в параметре параметр **Ед. откорректированного** объёмного потока (→ 🗎 95)

| Массовый расход нефти  |                                                                                                    |
|------------------------|----------------------------------------------------------------------------------------------------|
| Навигация              | 🗟 😑 Эксперт → Сенсор → Изм. знач. → Перем. процесса → Мас.расход нефти (4180)                                                                                                    |
| Требование             | Для следующего кода заказа:<br>■ «Пакет прикладных программ», опция <b>ЕЈ</b> «Нефтепродукты»<br>■ В параметр <b>Режим нефть (</b> → 🖺 265)выбрана опция <b>Net oil &amp; water cut</b> . |
|                        | Э Активированные программные опции отображаются в параметре параметр<br>Обзор опций ПО (→ В 56).                                                                                          |
| Описание               | Индикация текущего расчетного значения массового расхода нефти.                                                                                                    |
|                        | Зависимость:<br>■ Основывается на значении, отображаемом в параметр <b>Water cut</b> (→ 🗎 77)<br>■ Единица измерения задается в параметр <b>Единица массового расхода</b> (→ 🖺 91):       |
| Интерфейс пользователя | Число с плавающей запятой со знаком                                                                                                    |
| Заводские настройки    | _                                                                                                    |
| Дополнительная         | Зависимость                                                                                                    |
| информация             | Единица измерения задается в параметре параметр <b>Единица массового расхода</b><br>(→ 🗎 91)                                                                                              |
|                        |                                                                                                    |
| Объемный расход воды   |                                                                                                    |
| Навигация              | В В Эксперт → Сенсор → Изм. знач. → Перем. процесса → Об.расход воды (4181)                                                                                                    |
| Требование             | Для следующего кода заказа:                                                                                                    |

- «Пакет прикладных программ», опция ЕЈ «Нефтепродукты»
- В параметр **Режим нефть** (→ 🖺 265)выбрана опция **Net oil & water cut**.
- Активированные программные опции отображаются в параметре параметр Обзор опций ПО (→ 🖺 56).
- Индикация текущего расчетного значения объемного расхода воды.
- Зависимость:

\_

- Основывается на значении, отображаемом в параметр Water cut (→ 🗎 77)
- Интерфейс пользователя Число с плавающей запятой со знаком

Заводские настройки

Дополнительная информация

Описание

Зависимость

Единица измерения задается в параметре параметр Единица объёмного расхода (→ 🗎 93)

Скоррект.объемный расход воды Навигация  $\blacksquare$  Эксперт → Сенсор → Изм. знач. → Перем. процесса → Ск.об.расх.воды (4182) Требование Для следующего кода заказа: • «Пакет прикладных программ», опция EJ «Нефтепродукты» ■ В параметр **Режим нефть** (→ 🖺 265)выбрана опция **Net oil & water cut**. Активированные программные опции отображаются в параметре параметр 1 **Обзор опций ПО** (→ 🖺 56). Описание Индикация текущего расчетного объемного расхода воды, рассчитанного по значениям при эталонной температуре и эталонном давлении. Зависимость: • Единица измерения задается в параметр Ед. откорректированного объёмного потока (→ 🗎 95): Интерфейс пользователя Число с плавающей запятой со знаком Заводские настройки Пополнительная Единица измерения задается в параметре параметр Ед. откорректированного H объёмного потока (→ 🖺 95) информация

| Массовый расход воды         |                                                                                                    |
|------------------------------|----------------------------------------------------------------------------------------------------|
| Навигация                    | 📾 😑 Эксперт → Сенсор → Изм. знач. → Перем. процесса → Масс.расход воды (4183)                                                                                                    |
| Требование                   | Для следующего кода заказа:<br>■ «Пакет прикладных программ», опция <b>ЕЈ</b> «Нефтепродукты»<br>■ В параметр <b>Режим нефть (</b> → 🗎 265)выбрана опция <b>Net oil &amp; water cut</b> .                                                             |
|                              | Активированные программные опции отображаются в параметре параметр<br>Обзор опций ПО (→ В 56).                                                                                                    |
| Описание                     | Индикация текущего расчетного значения массового расхода воды.<br>Зависимость:<br>• Основывается на значении, отображаемом в параметр <b>Water cut</b> (→ 🗎 77)<br>• Единица измерения задается в параметр <b>Единица массового расхода</b> (→ 🗎 91): |
| Интерфейс пользователя       | Число с плавающей запятой со знаком                                                                                                    |
| Заводские настройки          | -                                                                                                    |
| Дополнительная<br>информация | Зависимость<br>Единица измерения задается в параметре параметр <b>Единица массового расхода</b><br>(→ 🗎 91)                                                                                                    |

| Средневзвешенная плотность   |                                                                                                    |  |
|------------------------------|----------------------------------------------------------------------------------------------------|--|
| Навигация                    | 🞯 🖻 Эксперт → Сенсор → Изм. знач. → Перем. процесса → Средневз. плотн. (4184)                                                                                                    |  |
| Требование                   | Для следующего кода заказа:<br>• «Пакет прикладных программ», опция <b>EJ</b> «Нефтепродукты»<br>• «Пакет прикладных программ», опция <b>EM</b> «Нефтепродукты + функция блокировки»                                      |  |
|                              | Активированные программные опции отображаются в параметре параметр<br>Обзор опций ПО (→                                                                                                    |  |
| Описание                     | Отображение средневзвешенного значения плотности с момента последнего сброса<br>средневзвешенного значения плотности.                                                                                                    |  |
|                              | <ul> <li>Зависимость</li> <li>Единица измерения берется из: параметр Единицы плотности (→ ) 96)</li> <li>Сброс значения на NaN («не число») осуществляется с помощью параметр Сброс средневзвешенных значений.</li> </ul> |  |
| Интерфейс пользователя       | Число с плавающей запятой со знаком                                                                                                    |  |
| Заводские настройки          | -                                                                                                    |  |
| Дополнительная<br>информация | <ul> <li>Зависимость</li> <li>Единица измерения берется из: параметр Единицы плотности (→  96)</li> <li>Сброс значения на NaN («не число») осуществляется с помощью параметр Сброс средневзвешенных значений.</li> </ul>  |  |

| Средневзвешенная температура |                                                                                                    |  |
|------------------------------|----------------------------------------------------------------------------------------------------|--|
| Ирриприна                    | $\square$ $\square$ $\square$ $\square$ $\square$ $\square$ $\square$ $\square$ $\square$ $\square$                                                                                                    |  |
| павигация                    |                                                                                                    |  |
| Требование                   | Для следующего кода заказа:<br>• «Пакет прикладных программ», опция <b>EJ</b> «Нефтепродукты»<br>• «Пакет прикладных программ», опция <b>EM</b> «Нефтепродукты + функция блокировки»                               |  |
|                              | В Активированные программные опции отображаются в параметре параметр<br>Обзор опций ПО (→ 🖺 56).                                                                                                    |  |
| Описание                     | Отображение средневзвешенного значения температуры с момента последнего<br>сброса средневзвешенного значения температуры.                                                                                          |  |
|                              | <ul> <li>Зависимость</li> <li>Единица измерения берется из: параметр Единицы измерения температуры (→ </li> <li>99)</li> <li>Сброс значения на NaN («не число») осуществляется с помощью параметр Сброс</li> </ul> |  |
|                              | средневзвешенных значений.                                                                                                    |  |
| Интерфейс пользователя       | Число с плавающей запятой со знаком                                                                                                    |  |
| Заводские настройки          | _                                                                                                    |  |

Зависимость

- - Сброс значения на NaN («не число») осуществляется с помощью параметр Сброс средневзвешенных значений.

| Сигнал периода времени (TPS) |                                                                                                    |  |
|------------------------------|----------------------------------------------------------------------------------------------------|--|
| Навигация                    |                                                                                                    |  |
| Требование                   | Для следующего кода заказа:<br>• «Пакет прикладных программ», опция <b>EH</b> «Расширенная функция измерения<br>плотности»<br>• «Пакет прикладных программ», опция <b>EI</b> «Улучшенное измерение плотности» |  |
|                              | В Активированные программные опции отображаются в параметре параметр<br>Обзор опций ПО (→ 🖺 56).                                                                                                    |  |
| Описание                     | Показывает текущ.рассчитанн.сигнал периода времени (TPS). Соответствует<br>измеренной плотности.                                                                                                    |  |
| Интерфейс пользователя       | Положительное число с плавающей запятой                                                                                                    |  |

| Частота сигнала периода времени (TPS) |                                                                                                    |  |
|---------------------------------------|----------------------------------------------------------------------------------------------------|--|
| Навигация                             | $\blacksquare$ В Эксперт → Сенсор → Изм. знач. → Перем. процесса → Частота TPS (1904)                                                                                                    |  |
| Требование                            | <ul> <li>Для следующего кода заказа:</li> <li>«Пакет прикладных программ», опция ЕН «Расширенная функция измерения плотности»</li> <li>«Пакет прикладных программ», опция ЕІ «Улучшенное измерение плотности»</li> <li>Активированные программные опции отображаются в параметре параметр Обзор опций ПО (→ 🖺 56).</li> </ul> |  |
| Описание                              | Показывает текущ.рассчитанную частоту сигнала периода времени (TPS).<br>Соответствует измеренной плотности.                                                                                                    |  |
| Интерфейс пользователя                | 0 до 10 000 Гц                                                                                                    |  |
|                                       |                                                                                                    |  |
| Интерфейс пользователя                | 0 до 10 000 Гц                                                                                                    |  |

| Подменю | "Переменные                           | процесса" |
|---------|---------------------------------------|-----------|
|         | ····· · · · · · · · · · · · · · · · · | E 3       |

| Навигация | 82 | Эксперт<br>$\rightarrow$ Сенсор $\rightarrow$ Изм. знач.<br>$\rightarrow$ Перем. процесса $\rightarrow$ Перем. |
|-----------|----|----------------------------------------------------------------------------------------------------|
|           |    | процесса                                                                                                    |

| Специализированный вход 0 (6366)  | → 🗎 83 |
|-----------------------------------|--------|
| Специализированный вход 1 (6367)  | → 🗎 83 |
| Специализированный выход 0 (6364) | → 🗎 83 |
| Специализированный выход 1 (6365) | → 🗎 84 |

| Специализированный вход 0 |                                                                        |                      |  |
|---------------------------|------------------------------------------------------------------------|----------------------|--|
| Навигация                 | Эксперт → Сенсор → Изм. знач. → Перем. процесса → Пер<br>вход 0 (6366) | ем. процесса → Спец. |  |
| Описание                  | азывает входное значение 0, используемое для специально                | ого расчета.         |  |
| Интерфейс пользователя    | ю с плавающей запятой со знаком                                        |                      |  |
| Заводские настройки       |                                                                        |                      |  |

| Специализированный вход 1 |                                                                                            |  |  |
|---------------------------|--------------------------------------------------------------------------------------------|--|--|
| Навигация                 | Эксперт → Сенсор → Изм. знач. → Перем. процесса → Перем. процесса → Спец.<br>вход 1 (6367) |  |  |
| Описание                  | Показывает входное значение 1, используемое для специального расчета.                      |  |  |
| Интерфейс пользователя    | Число с плавающей запятой со знаком                                                        |  |  |
| Заводские настройки       | 0                                                                                          |  |  |

| Специализированный выход 0 |                                                                                          |  |  |
|----------------------------|------------------------------------------------------------------------------------------|--|--|
| Навигация                  | ЭКСПЕРТ → Сенсор → Изм. знач. → Перем. процесса → Перем. процесса → Спец. выход 0 (6364) |  |  |
| Описание                   | Показывает рассчитанное выходное значение 0.                                             |  |  |
| Интерфейс пользователя     | Число с плавающей запятой со знаком                                                      |  |  |
| Заводские настройки        | )                                                                                        |  |  |

| Специализированный выход 1 |                                                                                            |    |
|----------------------------|--------------------------------------------------------------------------------------------|----|
| Навигация                  | Вксперт → Сенсор → Изм. знач. → Перем. процесса → Перем. процесса → Спеш<br>выход 1 (6365) | ц. |
| Описание                   | Показывает рассчитанное выходное значение 1.                                               |    |
| Интерфейс пользователя     | Число с плавающей запятой со знаком                                                        |    |
| Заводские настройки        | 0                                                                                          |    |

# Подменю "Сумматор"

Навигация

Эксперт  $\rightarrow$  Сенсор  $\rightarrow$  Изм. знач.  $\rightarrow$  Сумматор

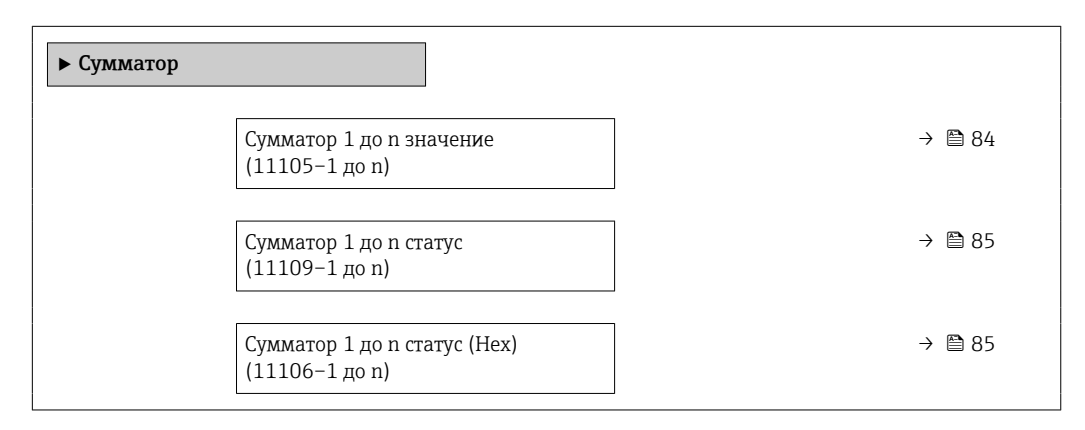

#### Сумматор 1 до п значение

| Навигация              | Эксперт → Сенсор → Изм. знач. → Сумматор → Сумматор 1 до п знач<br>(11105-1 до п)            |  |
|------------------------|----------------------------------------------------------------------------------------------|--|
| Описание               | Показывает значение сумматора, переданное контроллеру для дальнейших<br>процессов обработки. |  |
| Интерфейс пользователя | Число с плавающей запятой со знаком                                                          |  |
| Заводские настройки    | 0 кг                                                                                         |  |

| Сумматор 1 до n статус    |                                                                                                    |  |
|---------------------------|----------------------------------------------------------------------------------------------------|--|
| Навигация                 | В Эксперт → Сенсор → Изм. знач. → Сумматор → Сумм. 1 до n статус<br>(11109-1 до n)                                              |  |
| Описание                  | Показывает статус знач.сумматора, переданного контроллеру для дальн. процессов<br>обработки('Исправен', 'Неточно', 'неудачно'). |  |
| Интерфейс пользователя    | <ul><li>Исправен</li><li>Неточно</li><li>неудачно</li></ul>                                                                     |  |
| Заводские настройки       | Исправен                                                                                                    |  |
|                           |                                                                                                    |  |
| Сумматор 1 до n статус (Н | lex)                                                                                                    |  |
| Навигация                 | Яксперт → Сенсор → Изм. знач. → Сумматор → Статус 1 до n (Hex)<br>(11106-1 до n)                                                |  |
| Описание                  | Показывает статус значения сумматора, переданн. контроллеру для дальнейш.<br>процессов обработки(Hex).                          |  |
| Интерфейс пользователя    | 0 до 255                                                                                                    |  |
| Заводские настройки       | 128                                                                                                    |  |

### Подменю "Входные значения"

Навигация 🛛 🗐 🖾 Эксперт → Сенсор → Изм. знач. → Входные значения

| ▶ Входные значения                                           |          |
|--------------------------------------------------------------|----------|
| ► Токовый вход 1 до n                                        | ) → 🗎 85 |
| <ul> <li>Значение вх.сигнала состояния<br/>1 до п</li> </ul> | ) → 🗎 86 |

Подменю "Токовый вход 1 до п"

В Эксперт → Сенсор → Изм. знач. → Входные значения
 → Токовый вход 1 до п

▶ Токовый вход 1 до n

Навигация

| Измеренное значение 1 до n<br>(1603-1 до n) | → 🗎 86 |
|---------------------------------------------|--------|
| Измеряемый ток 1 до n (1604–1 до n)         | → 🗎 86 |

| Измеренное значение 1 до п |                                                                                                    |  |
|----------------------------|----------------------------------------------------------------------------------------------------|--|
| Навигация                  | Эксперт → Сенсор → Изм. знач. → Входные значения → Токовый вход 1 до п<br>→ Изм. знач. 1 до п (1603–1 до п) |  |
| Описание                   | Отображение значения на токовом входе.                                                                      |  |
| Интерфейс пользователя     | Число с плавающей запятой со знаком                                                                         |  |

#### Измеряемый ток 1 до n

| Навигация              | Эксперт → Сенсор → Изм. знач. → Входные значения → Токовый вход 1 до п<br>→ Измер. ток 1 до п (1604–1 до п) |
|------------------------|----------------------------------------------------------------------------------------------------|
| Описание               | Отображение текущего значения на токовом входе.                                                             |
| Интерфейс пользователя | 0 до 22,5 мА                                                                                                |

Подменю "Значение вх.сигнала состояния 1 до п"

| ► Значение вх.сил<br>1 до п | гнала состояния                                |        |
|-----------------------------|------------------------------------------------|--------|
|                             | Значение вх.сигнала состояния<br>(1353–1 до n) | → 🗎 86 |

 

 Значение вх.сигнала состояния

 Навигация
 Эксперт → Сенсор → Изм. знач. → Входные значения → Зн.вх.сиг.сост 1 до п → Зн.вх.сиг.сост (1353–1 до п)

# Описание

Отображение уровня входного токового сигнала.

Интерфейс пользователя • Высок. • Низк.

# Подменю "Выходное значение"

 🖃 Эксперт → Сенсор → Изм. знач. → Выходн. значение Навигация

| ▶ Выходное значение                        |        |  |  |
|--------------------------------------------|--------|--|--|
| ► Значение токового выхода 1 до n          | → 🗎 87 |  |  |
| ► Выход частотно-импульсный перекл. 1 до n | → 🗎 88 |  |  |
| ► Релейный выход 1 до n                    | → 🖹 89 |  |  |

Подменю "Значение токового выхода 1 до п"

| Навигация | 8 8 | Эксперт<br>$\rightarrow$ Сенсор $\rightarrow$ Изм. знач.<br>$\rightarrow$ Выходн. значение $\rightarrow$ Знач |
|-----------|-----|----------------------------------------------------------------------------------------------------|
|           |     | ток вых 1 до n                                                                                                |

| ► Значение токового выхода 1 до n |        |  |  |
|-----------------------------------|--------|--|--|
| Выходной ток (0361-1 до n)        | → 🗎 87 |  |  |
| Измеряемый ток (0366-1 до n)      | → 🖹 87 |  |  |

| Выходной ток           |                                                                                                    |  |
|------------------------|----------------------------------------------------------------------------------------------------|--|
| Навигация              | В Эксперт → Сенсор → Изм. знач. → Выходн. значение → Знач ток вых 1 до п<br>→ Выходной ток (0361-1 до п)                         |  |
| Описание               | Отображение текущего расчетного значения тока для токового выхода.                                                               |  |
| Интерфейс пользователя | 0 до 22,5 мА                                                                                                    |  |
|                        |                                                                                                    |  |
| Измеряемый ток         |                                                                                                    |  |
| Навигация              | <ul> <li>В Эксперт → Сенсор → Изм. знач. → Выходн. значение → Знач ток вых 1 до п</li> <li>→ Измер. ток (0366-1 до п)</li> </ul> |  |
| Описание               | Отображение фактического измеренного значения выходного тока.                                                                    |  |

### Интерфейс пользователя 0 до 30 мА

Навигация

Подменю "Выход частотно-импульсный перекл. 1 до п"

Эксперт → Сенсор → Изм. знач. → Выходн. значение → Выход ЧИП 1 до п

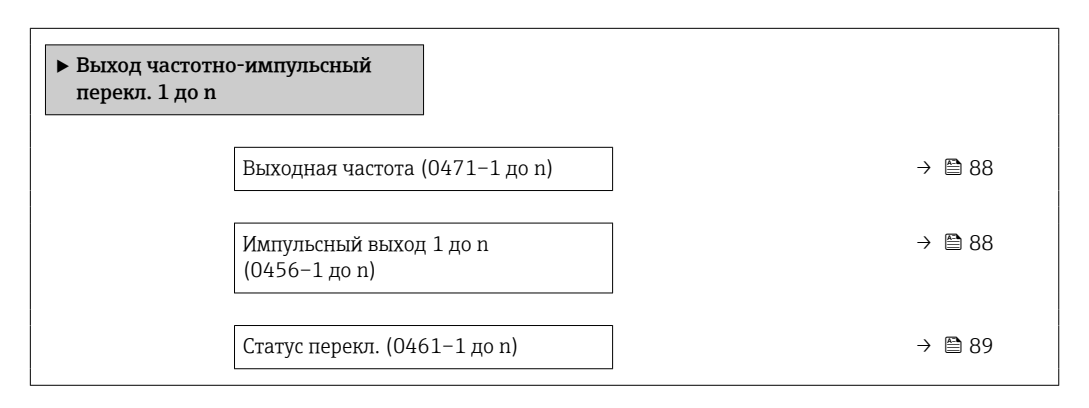

#### Выходная частота

| Навигация              | <ul> <li>Выход. част. (0471-1 до п)</li> </ul>                                           |
|------------------------|------------------------------------------------------------------------------------------|
| Требование             | В области параметр <b>Режим работы</b> (→ 🗎 177)выбран параметр опция <b>Частотный</b> . |
| Описание               | Отображение фактического текущего измеренного значения для частотного выхода.            |
| Интерфейс пользователя | 0,0 до 12 500,0 Гц                                                                       |

#### Импульсный выход 1 до n

| Навигация                    | Эксперт → Сенсор → Изм. знач. → Выходн. значение → Выход ЧИП 1 до п → Имп. выход 1 до п (0456–1 до п)                                                                                                    |
|------------------------------|----------------------------------------------------------------------------------------------------|
| Требование                   | Выбран вариант опция <b>Импульс</b> в параметре параметр <b>Режим работы</b> (> 🗎 177).                                                                                                    |
| Описание                     | Отображение текущей частоты импульсов на выходе.                                                                                                    |
| Интерфейс пользователя       | Положительное число с плавающей запятой                                                                                                    |
| Дополнительная<br>информация | <ul> <li>Описание</li> <li>Импульсный выход является выходом с открытым коллектором.</li> <li>Согласно этой схеме реализации, примененной при изготовлении прибора,<br/>транзистор становится проводящим на время наличия импульса (нормально<br/>разомкнутый контакт) – этот вариант выбран из соображений безопасности.</li> </ul> |

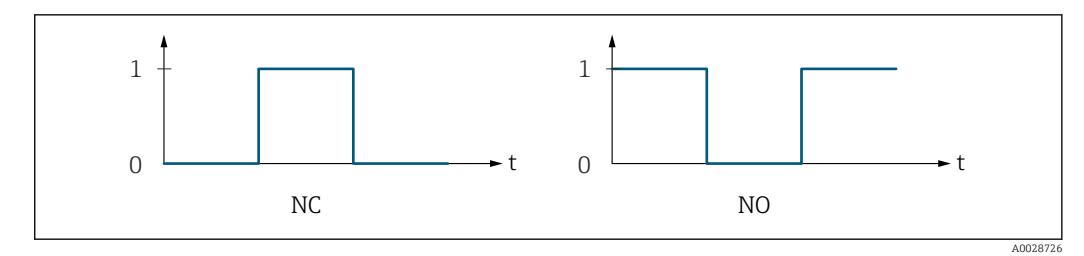

0 Непроводящий

1 Проводящий

НЗ Контакт НЗ (нормально замкнутый)

НР Контакт НР (нормально разомкнутый)

Поведение выхода можно сделать обратным с помощью пункта параметр Инвертировать выходной сигнал (→ 🖹 199) – в этом случае транзистор на время наличия импульса будет становиться непроводящим.

Кроме того, можно настроить поведение выхода при появлении аварийного сигнала прибора (параметр **Режим отказа** ( $\rightarrow extsf{b}$  182)).

| Статус перекл.               |                                                                                                    |
|------------------------------|----------------------------------------------------------------------------------------------------|
| Навигация                    | <ul> <li>В Эксперт → Сенсор → Изм. знач. → Выходн. значение → Выход ЧИП 1 до п</li> <li>→ Статус перек. (0461–1 до п)</li> </ul>                      |
| Требование                   | Выбрана опция опция <b>Дискрет.</b> в параметре параметр <b>Режим работы</b> (→ 🗎 177).                                                               |
| Описание                     | Отображение текущего состояния переключения выхода сигнала состояния.                                                                                 |
| Интерфейс пользователя       | <ul><li>Открыто</li><li>Закрыто</li></ul>                                                                                                    |
| Дополнительная<br>информация | Пользовательский интерфейс<br>• Открыто<br>Релейный выход разомкнут.<br>• Закрыто<br>Релейный выход замкнут.                                          |
|                              | Подменю "Релейный выход 1 до п"<br>Навигация<br>Эксперт → Сенсор → Изм. знач. → Выходн. значение<br>→ Релейн. выход 1 до п<br>▶ Релейный выход 1 до п |
|                              | <br>Статус перекл. (0801-1 до n) → 🗎 90                                                                                                    |

| Циклы переключения (0815–1 до n)                     | ] → 🗎 90 |
|------------------------------------------------------|----------|
| Макс.количество циклов<br>переключения (0817-1 до n) | ) → 🗎 90 |

| Статус перекл.               |                                                                                                    |
|------------------------------|----------------------------------------------------------------------------------------------------|
| Навигация                    | <ul> <li>В В Эксперт → Сенсор → Изм. знач. → Выходн. значение → Релейн. выход 1 до п</li> <li>→ Статус перек. (0801–1 до п)</li> </ul> |
| Описание                     | Отображение текущего состояния релейного выхода.                                                                                       |
| Интерфейс пользователя       | <ul><li>Открыто</li><li>Закрыто</li></ul>                                                                                              |
| Дополнительная<br>информация | Пользовательский интерфейс<br>• Открыто<br>Релейный выход разомкнут.<br>• Закрыто<br>Релейный выход замкнут.                           |

| Циклы переключения     |                                                                                                    |  |
|------------------------|----------------------------------------------------------------------------------------------------|--|
| Навигация              | <ul> <li>В Эксперт → Сенсор → Изм. знач. → Выходн. значение → Релейн. выход 1 до п</li> <li>→ Циклы переключ. (0815-1 до п)</li> </ul> |  |
| Описание               | Отображение всех выполненных циклов переключения.                                                                                      |  |
| Интерфейс пользователя | Положительное целое число                                                                                                    |  |

| Макс.количество циклов переключения |                                                                                                    |  |
|-------------------------------------|----------------------------------------------------------------------------------------------------|--|
| Навигация                           | <ul> <li>Ваксперт → Сенсор → Изм. знач. → Выходн. значение → Релейн. выход 1 до п</li> <li>→ Макс.№ циклов (0817-1 до п)</li> </ul> |  |
| Описание                            | Отображение максимального числа гарантированных переключений.                                                                       |  |
| Интерфейс пользователя              | Положительное целое число                                                                                                    |  |

# 3.2.2 Подменю "Единицы системы"

Навигация

🗐 🗐 Эксперт → Сенсор → Единицы системы

| ▶ Единицы сист | емы                                                |         |
|----------------|----------------------------------------------------|---------|
|                | Единица массового расхода (0554)                   | → 🖺 91  |
|                | Единица массы (0574)                               | → 🗎 92  |
|                | Единица объёмного расхода (0553)                   | → 🗎 93  |
|                | Единица объёма (0563)                              | → 🗎 94  |
|                | Ед. откорректированного объёмного<br>потока (0558) | → 🗎 95  |
|                | Откорректированная единица объёма<br>(0575)        | → 🗎 96  |
|                | Единицы плотности (0555)                           | → 🗎 96  |
|                | Единица измерения эталонной<br>плотности (0556)    | → 🗎 97  |
|                | Плотность 2 единица (0619)                         | → 🖺 98  |
|                | Единицы измерения температуры<br>(0557)            | → 🗎 99  |
|                | Единица давления (0564)                            | → 🖺 99  |
|                | Формат даты/времени (2812)                         | → 🗎 100 |

| Единица массового расхода |  |
|---------------------------|--|
|                           |  |

Навигация 🐵 🖻 Эксперт → Сенсор → Единицы системы → Ед.массов.расх. (0554)

Описание

Эта функция используется для выбора единицы измерения массового расхода.

| Выбор                        | <i>Единицы СИ</i><br>• g/s<br>• g/min<br>• g/h<br>• g/d<br>• kg/s<br>• kg/min<br>• kg/h<br>• kg/d<br>• t/s<br>• t/min<br>• t/h<br>• t/d                                                                                                    | Американские единицы<br>измерения<br>• oz/s<br>• oz/min<br>• oz/h<br>• oz/d<br>• lb/s<br>• lb/min<br>• lb/h<br>• lb/d<br>• STon/s<br>• STon/min<br>• STon/h<br>• STon/d |
|------------------------------|----------------------------------------------------------------------------------------------------|----------------------------------------------------------------------------------------------------|
| Заводские настройки          | Зависит от страны<br>• kg/h (DN > 150 (6 дюймс<br>• lb/min                                                                                                    | ов): опция <b>t/h</b> )                                                                                                    |
| Дополнительная<br>информация | Результат<br>Выбранная единица измерения применяется к следующим параметрам:<br>• Параметр Опорный массовый расход (→ 🗎 64)<br>• Параметр Массовый расход носителя (→ 🗎 65)<br>• Параметр Массовый расход (→ 🗎 60)<br>Варианты<br>Пояснение сокращенных единиц: → 🖺 376 |                                                                                                    |

| Единица массы                |                                                   |                                                             |  |
|------------------------------|---------------------------------------------------|-------------------------------------------------------------|--|
| Навигация                    | 🗐 😑 Эксперт → Сен                                 | асор → Единицы системы → Единица массы (0574)               |  |
| Описание                     | Выбор единицы изм                                 | Выбор единицы измерения массы.                              |  |
| Выбор                        | Единицы СИ<br>• g<br>• kg<br>• t                  | Американские единицы<br>измерения<br>• oz<br>• lb<br>• STon |  |
| Заводские настройки          | Зависит от страны<br>• kg (DN > 150 (6 дк<br>• lb | оймов): опция t)                                            |  |
| Дополнительная<br>информация | Варианты<br>🚹 Пояснение сокр                      | ащенных единиц: → 🗎 376                                     |  |

ß

| Единица объёмног | го расхода                                                                                                    |                                                                                                    |                                                                                                    |
|------------------|----------------------------------------------------------------------------------------------------|----------------------------------------------------------------------------------------------------|----------------------------------------------------------------------------------------------------|
| Навигация        | 🗐 🗏 Эксперт → Сен                                                                                                    | нсор → Единицы системы → Ед.объё                                                                                                    | м.расхода (0553)                                                                                                    |
| Описание         | Эта функция исполь                                                                                                    | зуется для выбора единицы измере                                                                                                    | ения объемного расхода.                                                                                                    |
| Выбор            | Единицы СИ<br>• cm <sup>3</sup> /s<br>• cm <sup>3</sup> /h<br>• cm <sup>3</sup> /d<br>• dm <sup>3</sup> /s<br>• dm <sup>3</sup> /h<br>• dm <sup>3</sup> /d<br>• m <sup>3</sup> /s<br>• m <sup>3</sup> /min<br>• m <sup>3</sup> /h<br>• m <sup>3</sup> /d<br>• ml/s<br>• ml/min<br>• ml/h<br>• l/s<br>• l/min<br>• l/h<br>• l/d<br>• hl/s<br>• hl/min<br>• hl/h<br>• hl/d<br>• Ml/s<br>• Ml/min<br>• Ml/h<br>• Ml/d | Американские единицы<br>измерения<br>af/s<br>af/min<br>af/h<br>af/d<br>ft <sup>3</sup> /s<br>ft <sup>3</sup> /min<br>ft <sup>3</sup> /h<br>ft <sup>3</sup> /d<br>kft <sup>3</sup> /s<br>kft <sup>3</sup> /min<br>kft <sup>3</sup> /d<br>MMft <sup>3</sup> /d<br>MMft <sup>3</sup> /d<br>fl oz/s (us)<br>fl oz/h (us)<br>fl oz/d (us)<br>gal/s (us)<br>gal/s (us)<br>gal/h (us)<br>Mgal/h (us)<br>Mgal/d (us)<br>bbl/s (us;oil)<br>bbl/n (us;oil)<br>bbl/h (us;tank)<br>bbl/h (us;tank)<br>bbl/h (us;tank)<br>bbl/h (us;<br>kgal/h (us)<br>kgal/h (us) | Британские единицы<br>измерения<br>• gal/s (imp)<br>• gal/h (imp)<br>• gal/d (imp)<br>• Mgal/s (imp)<br>• Mgal/h (imp)<br>• Mgal/d (imp)<br>• bbl/s (imp;oil)<br>• bbl/min (imp;oil)<br>• bbl/h (imp;oil)<br>• bbl/d (imp;oil) |
|                  | или                                                                                                    |                                                                                                    |                                                                                                    |

|                              | Американские единицы<br>измерения<br>• bbl/s (us;liq.) *<br>• bbl/min (us;liq.) *<br>• bbl/h (us;liq.) *<br>• bbl/d (us;liq.) *<br>• bbl/s (us;beer) *<br>• bbl/min (us;beer) *<br>• bbl/h (us;beer) * | Британские единицы<br>измерения<br>• bbl/s (imp;beer) <sup>*</sup><br>• bbl/min (imp;beer) <sup>*</sup><br>• bbl/h (imp;beer) <sup>*</sup><br>• bbl/d (imp;beer) <sup>*</sup> |                                                                                   |   |
|------------------------------|----------------------------------------------------------------------------------------------------|----------------------------------------------------------------------------------------------------|-----------------------------------------------------------------------------------|---|
|                              | * Видимость зависит от опци                                                                                                    | ий заказа или настроек прибора                                                                                                    |                                                                                   |   |
| Заводские настройки          | Зависит от страны<br>• l/h (DN > 150 (6 дюймов<br>• gal/min (us)                                                                                                    | в): опция <b>m³/h</b> )                                                                                                    |                                                                                   |   |
| Дополнительная<br>информация | <i>Результат</i><br>Выбранная единица измер<br>Параметр <b>Объемный расх</b>                                                                                                    | Результат<br>Выбранная единица измерения применяется к следующим параметрам:<br>Параметр <b>Объемный расход</b> (→ 🖺 60)                                                      |                                                                                   |   |
|                              | Варианты<br>📔 Пояснение сокращенн                                                                                                    | ных единиц: → 🗎 376                                                                                                    |                                                                                   |   |
| Единица объёма               |                                                                                                    |                                                                                                    | Ē                                                                                 | 1 |
| Навигация                    | 🞯 😑 Эксперт → Сенсор →                                                                                                    | Единицы системы → Единиг                                                                                                    | ца объёма (0563)                                                                  |   |
| Описание                     | Выбор единицы измерени                                                                                                    | я объема.                                                                                                    |                                                                                   |   |
| Выбор                        | Единицы СИ<br>• cm <sup>3</sup><br>• dm <sup>3</sup><br>• m <sup>3</sup><br>• ml<br>• l<br>• hl<br>• Ml Mega                                                                                           | Американские единицы<br>измерения<br>af<br>ft <sup>3</sup><br>Mft <sup>3</sup><br>fl oz (us)<br>gal (us)<br>kgal (us)<br>bbl (us;cil)<br>bbl (us;tank)                        | Британские единицы<br>измерения<br>• gal (imp)<br>• Mgal (imp)<br>• bbl (imp;oil) |   |
|                              | или                                                                                                    |                                                                                                    |                                                                                   |   |
|                              | Американские единицы<br>измерения<br>• bbl (us;liq.) *                                                                                                    | Британские единицы<br>измерения<br>bbl (imp;beer) <sup>*</sup>                                                                                                    |                                                                                   |   |

\*

ß

| Заводские настройки          | Зависит от страны<br>• l (DN > 150 (6 дюймов): опция <b>m<sup>3</sup></b> )<br>• gal (us)                                                                                                    |                                                                                                    |                                                                                                    |  |
|------------------------------|----------------------------------------------------------------------------------------------------|----------------------------------------------------------------------------------------------------|----------------------------------------------------------------------------------------------------|--|
| Дополнительная               | <i>Варианты</i><br>¶Пояснение сокращенных единиц: → 🗎 376                                                                                                    |                                                                                                    |                                                                                                    |  |
| информация                   |                                                                                                    |                                                                                                    |                                                                                                    |  |
| Ед. откорректированно        | го объёмного потока                                                                                                    |                                                                                                    |                                                                                                    |  |
| Навигация                    | 🗐 😑 Эксперт → Сен                                                                                                    | нсор → Единицы системы → Ед.отк.                                                                                                    | об.потока (0558)                                                                                          |  |
| Описание                     | Выбор единицы измерения скорректированного объемного расхода.                                                                                                    |                                                                                                    |                                                                                                    |  |
| Выбор                        | Eдиницы СИ<br>NI/s<br>NI/min<br>NI/h<br>NI/d<br>Nhl/s<br>Nhl/min<br>Nhl/h<br>Nhl/d<br>Nm <sup>3</sup> /s<br>Nm <sup>3</sup> /min<br>Nm <sup>3</sup> /h<br>Nm <sup>3</sup> /d<br>Sl/s<br>Sl/min<br>Sl/h<br>Sl/d<br>Sm <sup>3</sup> /s<br>Sm <sup>3</sup> /min<br>Sl/d<br>Sm <sup>3</sup> /s<br>Sm <sup>3</sup> /min<br>Sm <sup>3</sup> /h<br>Sm <sup>3</sup> /h<br>Sm <sup>3</sup> /h | Американские единицы<br>измерения<br>Sft <sup>3</sup> /s<br>Sft <sup>3</sup> /h<br>Sft <sup>3</sup> /d<br>MSft <sup>3</sup> /s<br>MSft <sup>3</sup> /s<br>MSft <sup>3</sup> /h<br>MSft <sup>3</sup> /h<br>MSft <sup>3</sup> /D<br>MMSft <sup>3</sup> /s<br>MMSft <sup>3</sup> /h<br>MMSft <sup>3</sup> /h<br>Sgal/s (us)<br>Sgal/h (us)<br>Sgal/d (us)<br>Sbbl/s (us;liq.)<br>Sbbl/h (us;liq.)<br>Sbbl/h (us;liq.)<br>Sbbl/s (us;oil)<br>Sbbl/min (us;oil)<br>Sbbl/h (us;oil) | Британские единицы<br>измерения<br>• Sgal/s (imp)<br>• Sgal/min (imp)<br>• Sgal/h (imp)<br>• Sgal/d (imp) |  |
| Заводские настройки          | Зависит от страны<br>• Nl/h (DN > 150 (6 дюймов): опция <b>Nm³/h</b> )<br>• Sft³/min                                                                                                    |                                                                                                    |                                                                                                    |  |
| Дополнительная<br>информация | Результат<br>Выбранная единица измерения применяется к следующим параметрам:<br>Параметр <b>Скорректированный объемный расход</b> (→ 🗎 61)<br>Варианты<br>Пояснение сокращенных единиц: → 🗎 376                                                                                                    |                                                                                                    |                                                                                                    |  |

| Откорректированная ед        | циница объёма                                                                            |                                                                                                    |                                               |  |
|------------------------------|------------------------------------------------------------------------------------------|----------------------------------------------------------------------------------------------------|-----------------------------------------------|--|
| Навигация                    | 🞯 😑 Эксперт → Сен                                                                        | асор → Единицы системы → Откор.                                                                                                    | ед.объёма (0575)                              |  |
| Описание                     | Эта функция используется для выбора единицы измерения скорректированного<br>объема.      |                                                                                                    |                                               |  |
| Выбор                        | Единицы СИ                                                                               | Американские единицы<br>измерения<br>• Sft <sup>3</sup><br>• MSft <sup>3</sup><br>• MMSft <sup>3</sup><br>• Sgal (us)<br>• Sbbl (us;liq.)<br>• Sbbl (us;oil) | Британские единицы<br>измерения<br>Sgal (imp) |  |
| Заводские настройки          | Зависит от страны<br>• Nl (DN > 150 (6 дюймов): опция <b>Nm³</b> )<br>• Sft <sup>3</sup> |                                                                                                    |                                               |  |
| Дополнительная<br>информация | Варианты<br><u>न</u> Пояснение сокр                                                      | ащенных единиц: → 🗎 376                                                                                                    |                                               |  |

| Единицы плотности |                                                                                                    |                                                                                                    |                                                                         | æ |
|-------------------|----------------------------------------------------------------------------------------------------|----------------------------------------------------------------------------------------------------|-------------------------------------------------------------------------|---|
| Навигация         |                                                                                                    | Единицы системы → Един. г                                                                                                    | илотности (0555)                                                        |   |
| Описание          | Эта функция используется для выбора единицы измерения плотности.                                                                                                    |                                                                                                    |                                                                         |   |
| Выбор             | Единицы СИ<br>9/cm <sup>3</sup><br>9/m <sup>3</sup><br>9/ml<br>9/l<br>kg/l<br>kg/dm <sup>3</sup><br>kg/m <sup>3</sup><br>SG4°C<br>SG15°C<br>SG20°C<br>Другие единицы измерения<br>°API<br>ИЛИ<br>Американские единицы<br>измерения<br>SG60°F * | Американские единицы<br>измерения<br>• lb/ft <sup>3</sup><br>• lb/gal (us)<br>• lb/bbl (us;oil)<br>• lb/bbl (us;tank)<br>• lb/in <sup>3</sup><br>• STon/yd <sup>3</sup> | Британские единицы<br>измерения<br>• lb/gal (imp)<br>• lb/bbl (imp;oil) |   |
|                   | * Видимость зависит от опций                                                                                                    | й заказа или настроек прибора                                                                                                    |                                                                         |   |

|                              | ИЛИ                                                                                                    |                                                                   |  |
|------------------------------|----------------------------------------------------------------------------------------------------|-------------------------------------------------------------------|--|
|                              | Американские единицы<br>измерения<br>• lb/bbl (us;liq.) <sup>*</sup><br>• lb/bbl (us;beer) <sup>*</sup>                                                                                                    | Британские единицы<br>измерения<br>lb/bbl (imp;beer) <sup>*</sup> |  |
|                              | * Видимость зависит от опци                                                                                                    | ий заказа или настроек прибора                                    |  |
| Заводские настройки          | Зависит от страны<br>• kg/l<br>• lb/ft <sup>3</sup>                                                                                                    |                                                                   |  |
| Дополнительная<br>информация | Результат<br>Выбранная единица измерения применяется к следующим параметрам:<br>• Параметр <b>Установочное значение плотности 1</b> (→ 🗎 131)<br>• Параметр <b>Установочное значение плотности 2</b> (→ 🖺 131)<br>• Параметр <b>Плотность</b> (→ 🖺 61)                                                                                                    |                                                                   |  |
|                              | Варианты                                                                                                    |                                                                   |  |
|                              | <ul> <li>SD = удельная плотность<br/>Удельная плотность – это отношение плотности среды к плотности воды при<br/>температуре воды +4 °C (+39 °F), +15 °C (+59 °F), +20 °C (+68 °F).</li> <li>SG = удельный вес<br/>Удельный вес – это отношение плотности среды к плотности воды при температуре<br/>воды +4 °C (+39 °F), +15 °C (+59 °F), +20 °C (+68 °F).</li> </ul> |                                                                   |  |
|                              | Пояснение сокращени                                                                                                    | ных единиц: → 🗎 376                                               |  |

| Единица измерения эта | Здиница измерения эталонной плотности                                                                                 |                                                                        |                                      |
|-----------------------|----------------------------------------------------------------------------------------------------|------------------------------------------------------------------------|--------------------------------------|
| Навигация             | 🞯 😑 Эксперт → Сенсор                                                                                                  | о → Единицы системы → Ед.изм.                                          | эт.плотн (0556)                      |
| Описание              | Эта функция используется для выбора единицы измерения приведенной плотности.                                          |                                                                        |                                      |
| Выбор                 | Единицы СИ<br>• kg/Nm <sup>3</sup><br>• kg/Nl<br>• g/Scm <sup>3</sup><br>• kg/Sm <sup>3</sup><br>• RD15°C<br>• RD20°C | Американские единицы<br>измерения<br>• lb/Sft <sup>3</sup><br>• RD60°F | Другие единицы измерения<br>°APIbase |
| Заводские настройки   | Зависит от страны<br>• kg/Nl<br>• lb/Sft <sup>3</sup>                                                                 |                                                                        |                                      |

### Результат

Выбранная единица измерения применяется к следующим параметрам:

- Параметр Внешняя опорная плотность (> 
   112)
- Параметр Фиксированная эталонная плотность (> 
   112)
- Параметр Эталонная плотность (> 🖹 61)

## Варианты

Пояснение сокращенных единиц: → В 376

#### Плотность 2 единица

A

| Навигация           | 🗐 😑 Эксперт → Сенсор → Единицы системы → Плотность 2 ед. (0619)                                                                                                    |                                                                                                    |                                                                         |
|---------------------|----------------------------------------------------------------------------------------------------|----------------------------------------------------------------------------------------------------|-------------------------------------------------------------------------|
| Описание            | Выберите вторую единицу плотности.                                                                                                    |                                                                                                    |                                                                         |
| Выбор               | <i>Единицы СИ</i><br>9/cm <sup>3</sup><br>9/m <sup>3</sup><br>9/ml<br>9/l<br>kg/l<br>kg/dm <sup>3</sup><br>kg/m <sup>3</sup><br>SG4°C<br>SG15°C<br>SG20°C<br><i>Другие единицы измерения</i><br>°API | Американские единицы<br>измерения<br>• lb/ft <sup>3</sup><br>• lb/gal (us)<br>• lb/bbl (us;oil)<br>• lb/bbl (us;tank)<br>• lb/in <sup>3</sup><br>• STon/yd <sup>3</sup> | Британские единицы<br>измерения<br>• lb/gal (imp)<br>• lb/bbl (imp;oil) |
|                     | Американские единицы<br>измерения<br>SG60°F <sup>*</sup><br>* Видимость зависит от опций                                                                                                    | й заказа или настроек прибора                                                                                                    |                                                                         |
|                     | ИЛИ                                                                                                    |                                                                                                    |                                                                         |
|                     | Американские единицы<br>измерения<br>• lb/bbl (us;liq.) <sup>*</sup><br>• lb/bbl (us;beer) <sup>*</sup>                                                                                              | Британские единицы<br>измерения<br>lb/bbl (imp;beer) <sup>*</sup>                                                                                                    |                                                                         |
|                     | * Видимость зависит от опций заказа или настроек прибора                                                                                                    |                                                                                                    |                                                                         |
| Заводские настройки | Зависит от страны:<br>• kg/l<br>• lb/ft <sup>3</sup>                                                                                                    |                                                                                                    |                                                                         |

ß

| Дополнительная | Опции                                                                                                    |
|----------------|----------------------------------------------------------------------------------------------------|
| информация     | <ul> <li>SD = удельная плотность</li> <li>Удельная плотность – это отношение плотности среды к плотности воды при</li> </ul>         |
|                | температуре воды +4 °C (+39 °F), +15 °C (+59 °F), +20 °C (+68 °F).                                                                   |
|                | ■ SG = удельный вес                                                                                                    |
|                | Удельный вес – это отношение плотности среды к плотности воды при температуре воды +4 °C (+39 °F), +15 °C (+59 °F), +20 °C (+68 °F). |
|                | Пояснение сокращенных единиц: →  В 376                                                                                               |

# Единицы измерения температуры

| Навигация                    | 🗟 🖴 Эксперт → Сенсор → Единицы системы → Единицы изм темп (0557)                                                                                                    |                                                   |
|------------------------------|----------------------------------------------------------------------------------------------------|---------------------------------------------------|
| Описание                     | Выбор единицы измерения температуры.                                                                                                    |                                                   |
| Выбор                        | Единицы СИ<br>● ℃<br>● К                                                                                                    | Американские единицы<br>измерения<br>• °F<br>• °R |
| Заводские настройки          | Зависит от страны<br>● ℃<br>● ℉                                                                                                    |                                                   |
| Дополнительная<br>информация | <ul> <li>• <sup>т</sup></li> <li><i>Результат</i></li> <li>Выбранная единица измерения применяется к следующим параметрам:</li> <li>Параметр Максимальное значение (→ 🗎 311)</li> <li>Параметр Минимальное значение (→ 🗎 310)</li> <li>Параметр Максимальное значение (→ 🗎 313)</li> <li>Параметр Минимальное значение (→ 🗎 313)</li> <li>Параметр Максимальное значение (→ 🗎 315)</li> <li>Параметр Минимальное значение (→ 🖺 314)</li> <li>Параметр Внешняя температура (→ 🖺 120)</li> <li>Параметр Температура (→ 🖺 62)</li> <li>Параметр Эталонная температура (→ 🖺 112)</li> </ul> Варианты Пояснение сокращенных единиц: → 🖺 376 |                                                   |

| Единица давления |                                                                  |  |
|------------------|------------------------------------------------------------------|--|
| Навигация        | 圆 🖴 Эксперт → Сенсор → Единицы системы → Единица давления (0564) |  |
| Описание         | Выбор единицы измерения давления в трубопроводе.                 |  |

| Выбор                        | Единицы СИ<br>MPa a<br>MPa g<br>kPa a<br>kPa g<br>Pa a<br>Pa g<br>bar<br>bar g                                                                                                 | Американские единицы<br>измерения<br>• psi a<br>• psi g                                          |
|------------------------------|----------------------------------------------------------------------------------------------------|--------------------------------------------------------------------------------------------------|
| Заводские настройки          | Зависит от страны<br>• bar a<br>• psi a                                                                                                    |                                                                                                  |
| Дополнительная<br>информация | Результат<br>Единица измерения беретс<br>• Параметр <b>Значение дав</b><br>• Параметр <b>Внешнее давл</b><br>• Параметр <b>Значение дав</b><br>Варианты<br>Пояснение сокращенн | ся из параметра<br>оления (→ 🗎 119)<br>пение (→ 🗎 119)<br>оления (→ 🗎 62)<br>ных единиц: → 🖺 376 |

| Формат даты/времени          |                                                                                                    |   |
|------------------------------|----------------------------------------------------------------------------------------------------|---|
| Навигация                    | 圆 😑 Эксперт → Сенсор → Единицы системы → Форм.даты/врем. (2812)                                                        |   |
| Описание                     | Используйте эту функцию, чтобы выбрать желаемый формат времени для журнал<br>калибровки.                               | a |
| Выбор                        | <ul> <li>dd.mm.yy hh:mm</li> <li>dd.mm.yy hh:mm am/pm</li> <li>mm/dd/yy hh:mm</li> <li>mm/dd/yy hh:mm am/pm</li> </ul> |   |
| Заводские настройки          | dd.mm.yy hh:mm                                                                                                    |   |
| Дополнительная<br>информация | Опции<br>┨ Пояснение сокращенных единиц: → 🗎 376                                                                       |   |

# 3.2.3 Подменю "Параметры технологического процесса"

Навигация 🛛 🖳 Эксперт → Сенсор → Парам.тех.проц.

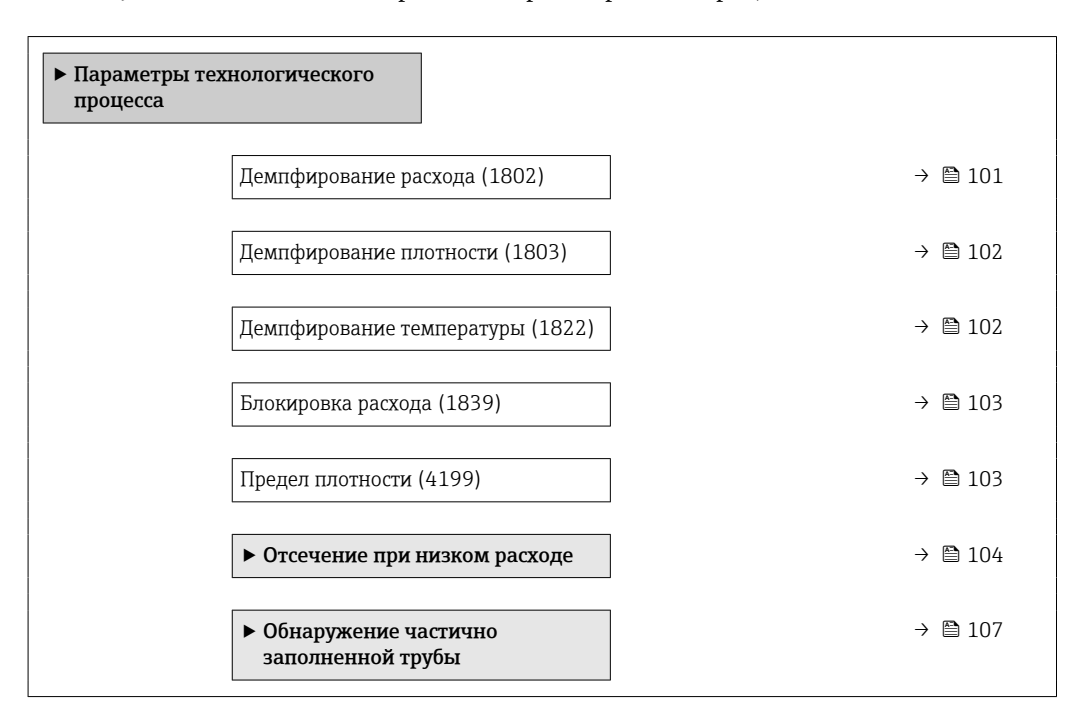

| Демпфирование расхода        |                                                                                                    |
|------------------------------|----------------------------------------------------------------------------------------------------|
| Навигация                    | 🗟 😑 Эксперт → Сенсор → Парам.тех.проц. → Демпф. расхода (1802)                                                                                                    |
| Описание                     | Используйте эту функцию, чтобы указать постоянную времени для демпфирования расхода (элемент РТ1). Сокращение изменчивости измеряемого значения расхода (по отношению к помехам). Для этого корректируется глубина фильтра потока: при увеличении настройки фильтра время реакции прибора также увеличивается. |
| Ввод данных<br>пользователем | 0 до 100,0 с                                                                                                    |
| Заводские настройки          | 0 c                                                                                                    |

Описание

Радемпфирование осуществляется элементом РТ1<sup>2)</sup>.

Пользовательский ввод

- Значение = 0: без демпфирования.
- Значение > 0: демпфирование усиливается.

😭 Если указано значение **0**, выравнивание деактивируется (заводская установка).

#### Влияние

Р Демпфирование влияет на следующие переменные прибора:

- 🗖 ∎ Выходы ;→ 🗎 159
  - Отсечение при низком расходе → 
     <sup>1</sup> 104;
  - Сумматоры .

| Демпфирование плотности 🗟    |                                                                                                    |      |
|------------------------------|----------------------------------------------------------------------------------------------------|------|
| Навигация                    | 🗐 😑 Эксперт → Сенсор → Парам.тех.проц. → Демпфиров.плотн. (1803)                                                           |      |
| Описание                     | Используйте эту функцию, чтобы указать постоянную времени для демпфирован<br>(элемент РТ1) измеряемого значения плотности. | RNF  |
| Ввод данных<br>пользователем | 0 до 999,9 с                                                                                                    |      |
| Заводские настройки          | 0 c                                                                                                    |      |
| Дополнительная<br>информация | <i>Описание</i> Демпфирование осуществляется элементом РТ1 <sup>3)</sup> .                                                 |      |
|                              | Пользовательский ввод                                                                                                    |      |
|                              | <ul> <li>Значение = 0: без демпфирования.</li> <li>Значение &gt; 0: демпфирование усиливается.</li> </ul>                  |      |
|                              | Если указано значение <b>0</b> , выравнивание деактивируется (заводская установ                                            | ка). |

#### Демпфирование температуры

| Навигация | 🗟 🖴 Эксперт → Сенсор → Парам.тех.проц. → Демпфир. темпер. (1822)                                                               |
|-----------|----------------------------------------------------------------------------------------------------|
| Описание  | Используйте эту функцию, чтобы указать постоянную времени для демпфирования<br>(элемент РТ1) измеряемого значения температуры. |

æ

<sup>2)</sup> Пропорциональное поведение с отставанием первого порядка

<sup>3)</sup> Пропорциональное поведение с отставанием первого порядка

| Ввод данных<br>пользователем | 0 до 999,9 с                                                                                              |
|------------------------------|----------------------------------------------------------------------------------------------------|
| Заводские настройки          | 0 c                                                                                                    |
| Дополнительная<br>информация | <i>Описание</i><br>П Демпфирование осуществляется элементом РТ1 <sup>4)</sup> .                           |
|                              | Пользовательский ввод<br>• Значение = 0: без демпфирования.<br>• Значение > 0: лемпфирование усиливается. |
|                              | Если указано значение 0, выравнивание деактивируется (заводская установка).                               |

| Блокировка расхода           |                                                                                                    | Ê  |
|------------------------------|----------------------------------------------------------------------------------------------------|----|
| Навигация                    | 🗟 😑 Эксперт → Сенсор → Парам.тех.проц. → Блокир. расхода (1839)                                                                                                    |    |
| Описание                     | Используйте эту функцию, чтобы выбрать, стоит ли прерывать оценку измеренных<br>значений. Это полезно, например, для процессов очистки трубопровода.                                                                                 | ζ  |
| Выбор                        | <ul><li>Выключено</li><li>Включено</li></ul>                                                                                                    |    |
| Заводские настройки          | Выключено                                                                                                    |    |
| Дополнительная<br>информация | Описание<br>Активно прерывание измерений расхода<br>• Отображается сообщение: диагностическое сообщение 453 Блокировка расхода<br>• Выходные значения<br>• Температура: вывод продолжается<br>• Сумматор 13: прекратить суммирование | l. |
|                              | Опция Блокировка расхода также можно активировать в подменю Входной сигнал состояния: параметр Назначить вход состояния (> 🗎 158).                                                                                                   |    |

| Предел плотности             | 8                                                                                                    |
|------------------------------|----------------------------------------------------------------------------------------------------|
| Навигация                    | 🗟 🖴 Эксперт → Сенсор → Парам.тех.проц. → Предел плотности (4199)                                                                                                 |
| Описание                     | Введите пред.значение плотности масла. При более высоких значениях API или более<br>низких значениях кг/м <sup>3</sup> будет выдаваться это предельное значение. |
| Ввод данных<br>пользователем | Положительное число с плавающей запятой                                                                                                    |

<sup>4)</sup> Пропорциональное поведение с отставанием первого порядка

Заводские настройки 0 kg/l

#### Подменю "Отсечение при низком расходе"

Навигация 🛛 🕮 Эксперт → Сенсор → Парам.тех.проц. → Отс.при низ.расх

| ▶ Отсечение при низком расходе                     |                    |
|----------------------------------------------------|--------------------|
| Назначить переменную процесса<br>(1837)            | → 🗎 104            |
| Значение вкл. отсеч. при низком<br>расходе (1805)  | → 🗎 104            |
| Значение выкл. отсеч. при низком<br>расходе (1804) | → <sup>●</sup> 105 |
| Подавление скачков давления (1806)                 | → 🗎 106            |

| Назначить переменную процесса |                                                                                                    | <b>a</b> |
|-------------------------------|----------------------------------------------------------------------------------------------------|----------|
| Навигация                     | В Эксперт → Сенсор → Парам.тех.проц. → Отс.при низ.расх → Назн перем проц<br>(1837)                                          | ť        |
| Описание                      | Выбор переменной процесса для обнаружения отсечки при низком расходе.                                                        |          |
| Выбор                         | <ul> <li>Выключено</li> <li>Массовый расход</li> <li>Объемный расход</li> <li>Скорректированный объемный расход *</li> </ul> |          |
| Заводские настройки           | Массовый расход                                                                                                    |          |
|                               |                                                                                                    |          |

| Навигация | 0 8 | Эксперт → Сенсор → Парам.тех.проц. → Отс.при низ.расх → Значение включ. (1805) |
|-----------|-----|--------------------------------------------------------------------------------|

**Требование** Переменная процесса выбирается в параметр **Назначить переменную процесса** (→ 🗎 104).

Значение вкл. отсеч. при низком расходе

ß

<sup>\*</sup> Видимость зависит от опций заказа или настроек прибора

| Описание                     | Ввод значения активации для отсечки при низком расходе. Отсечка при низком расходе активируется, если введенное значение не равно 0 → 🗎 105. |
|------------------------------|----------------------------------------------------------------------------------------------------|
| Ввод данных<br>пользователем | Положительное число с плавающей запятой                                                                                                    |
| Заводские настройки          | Зависит от страны и номинального диаметра $ ightarrow 	extsf{B}$ 371                                                                         |
| Дополнительная<br>информация | Зависимость<br>Единица измерения зависит от переменной процесса, выбранной в параметре<br>параметр Назначить переменную процесса (→ 🗎 104).  |

| Значение выкл. отсеч. п      | ари низком расходе                                                                                                    | Â    |
|------------------------------|----------------------------------------------------------------------------------------------------|------|
| Навигация                    | І Эксперт → Сенсор → Парам.тех.проц. → Отс.при низ.расх → Значение выкл<br>(1804)                                                                 | юч.  |
| Требование                   | Переменная технологического процесса выбрана в параметр <b>Назначить</b><br><b>переменную процесса</b> (→ 🗎 104).                                 |      |
| Описание                     | Ввод значения деактивации для отсечки при низком расходе. Значение деактив<br>вводится как положительный гистерезис от значения активации→ 🗎 104. | ации |
| Ввод данных<br>пользователем | 0 до 100,0 %                                                                                                    |      |
| Заводские настройки          | 50 %                                                                                                    |      |
| Дополнительная<br>информация | Пример                                                                                                    |      |
|                              |                                                                                                    |      |

4 Η 3 t А 1

- Q Расход
- t Время
- Η Гистерезис
- Α Отсечка при низком расходе активна
- Отсечка при низком расходе активирована 1
- 2 3 Отсечка при низком расходе деактивирована
- Введенное значение активации
- 4 Введенное значение деактивации

A001288

| Подавление скачков давления  |                                                                                                    |  |
|------------------------------|----------------------------------------------------------------------------------------------------|--|
| Навигация                    | В Эксперт → Сенсор → Парам.тех.проц. → Отс.при низ.расх → Подав.скач.давл<br>(1806)                                                                                                    |  |
| Требование                   | Переменная технологического процесса выбрана в параметр <b>Назначить</b><br>переменную процесса (→ 🗎 104).                                                                                                    |  |
| Описание                     | Ввод интервала времени подавления сигнала (= активное подавление<br>гидравлического удара).                                                                                                    |  |
| Ввод данных<br>пользователем | 0 до 100 с                                                                                                    |  |
| Заводские настройки          | 0 c                                                                                                    |  |
| Дополнительная<br>информация | <ul> <li>Описание</li> <li>Активировано подавление гидравлического удара</li> <li>Предварительное условие <ul> <li>Расход меньше значения активации отсечки при низком расходе или</li> <li>Изменилось направление потока</li> </ul> </li> <li>Выходные значения <ul> <li>Отображаемый расход: 0</li> <li>Сумматор: сумматоры фиксируются на последнем действительном значении</li> </ul> </li> </ul> |  |
|                              | Подавление гидравлического удара деактивировано<br>• Условие: истек интервал времени, установленный в этой функции.<br>• Если расход также превышает значение деактивации для отсечки при низком<br>расходе, прибор возобновляет обработку и отображение текущего значения<br>расхода.                                                                                                    |  |

### Пример

При закрытии клапана в трубопроводе могут происходить резкие перемещения жидкости, которые регистрируются измерительной системой. Результирующие значения расхода приводят к переходу сумматора в ложное состояние, особенно во время процессов дозирования.

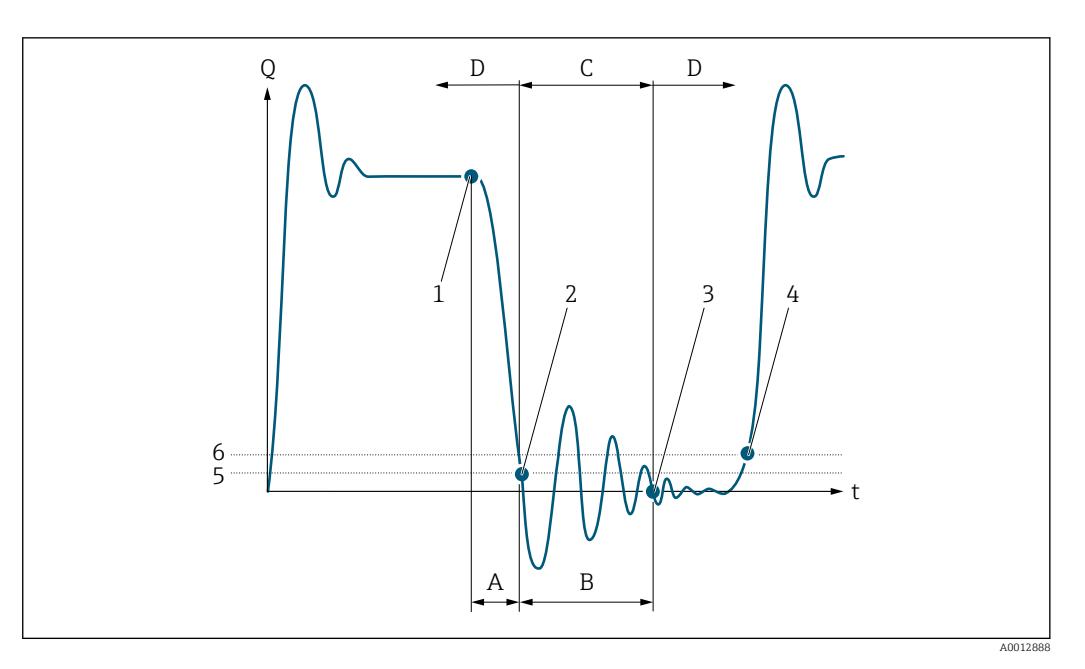

- Q Расход
- t Время
- А После запуска
- В Гидравлический удар
- С Подавление гидравлического удара активно согласно введенному времени
- D Подавление гидравлического удара неактивно
- 1 Клапан закрывается
- 2 Расход падает ниже значения активации отсечки при низком расходе: активируется подавление гидравлического удара
- 3 Введенное время истекло: подавление гидравлического удара деактивируется
- 4 Обработка и отображение текущего значения расхода возобновляется
- 5 Значение активации отсечки при низком расходе
- 6 Значение деактивации отсечки при низком расходе

## Подменю "Обнаружение частично заполненной трубы"

Навигация

🗐 🗐 Эксперт → Сенсор → Парам.тех.проц. → Об.част.зап.труб

| <ul> <li>Обнаружение частично<br/>заполненной трубы</li> </ul> |          |
|----------------------------------------------------------------|----------|
| Назначить переменную процесса<br>(1860)                        | →  ☐ 108 |
| Обнаружение нижн. знач част зап<br>трубы (1861)                | →  ☐ 108 |
| Выс.знач. обнаруж. частично<br>заполн.трубы (1858)             | →        |
| Время отклика обн. част. заполн.<br>трубы (1859)               | →        |
| Макс. демпф. обнар. частично зап.<br>трубы (6040)              | → 🗎 110  |

| Назначить переменную         | о процесса                                                                                                    | Ê          |
|------------------------------|----------------------------------------------------------------------------------------------------|------------|
| Навигация                    | В Эксперт → Сенсор → Парам.тех.проц. → Об.част.зап.труб → Назн перем проц<br>(1860)                                                                                                    | ſ          |
| Описание                     | Выбор переменной процесса для обнаружения опустошения или частичного<br>заполнения измерительных трубок.                                                                                          |            |
|                              | При измерении газов: эту функцию мониторинга следует деактивировать ввиду<br>низкой плотности газов.                                                                                              |            |
| Выбор                        | <ul><li>Выключено</li><li>Плотность</li><li>Вычисленная эталонная плотность</li></ul>                                                                                                    |            |
| Заводские настройки          | Плотность                                                                                                    |            |
| Обнаружение нижн. зна        | ач част зап трубы                                                                                                    |            |
| Навигация                    | В Эксперт → Сенсор → Парам.тех.проц. → Об.част.зап.труб → Нижн.част.зап.тр<br>(1861)                                                                                                    | )          |
| Требование                   | Переменная процесса выбрана в параметр <b>Назначить переменную процесса</b><br>(→ 🗎 108).                                                                                                    |            |
| Описание                     | Ввод нижнего предельного значения для активации обнаружения опорожнения и частичного заполнения измерительных трубок. При падении измеренной плотнос ниже этого значения активируется мониторинг. | ИЛИ<br>СТИ |
| Ввод данных<br>пользователем | Число с плавающей запятой со знаком                                                                                                    |            |
| Заводские настройки          | В зависимости от страны:                                                                                                    |            |

Ввод данных пользователем

200 кг/м<sup>3</sup>
 12,5 lb/ft<sup>3</sup>

Нижнее предельное значение должно быть меньше верхнего предельного значения, установленного в параметр **Выс.знач. обнаруж. частично заполн.трубы** (→ 🗎 109).

Единица измерения зависит от переменной процесса, выбранной в параметре параметр **Назначить переменную процесса** (→ 🖺 108).

Предельное значение

Если отображаемое значение выйдет за указанное предельное значение, то измерительный прибор выдаст сообщение диагностическое сообщение **862 Частично заполненная труба**.
| Зыс.знач. обнаруж. частично заполн.трубы |                                                                                                    | Ê             |
|------------------------------------------|----------------------------------------------------------------------------------------------------|---------------|
| Навигация                                | В Эксперт → Сенсор → Парам.тех.проц. → Об.част.зап.труб → Высокое значе<br>(1858)                                                                                                    | эние          |
| Требование                               | Переменная процесса выбрана в параметр <b>Назначить переменную процесса</b><br>(→ 🗎 108).                                                                                                    |               |
| Описание                                 | Ввод верхнего предельного значения для активации обнаружения опорожнени<br>частичного заполнения измерительных трубок. При возрастании измеренной<br>плотности выше этого значения активируется мониторинг. | ія или        |
| Ввод данных<br>пользователем             | Число с плавающей запятой со знаком                                                                                                    |               |
| Заводские настройки                      | В зависимости от страны:<br>• 6 000 кг/м <sup>3</sup><br>• 374,6 lb/ft <sup>3</sup>                                                                                                    |               |
| Дополнительная<br>информация             | Ввод данных пользователем                                                                                                    |               |
|                                          | Верхнее предельное значение должно быть больше нижнего предельного знач<br>установленного в параметр <b>Обнаружение нижн. знач част зап трубы</b> (→ 🗎 1                                                    | ения,<br>08). |
|                                          | 且 Единица измерения зависит от переменной процесса, выбранной в параме параме параметр <b>Назначить переменную процесса</b> (→ 🗎 108).                                                                      | тре           |
|                                          | Предельное значение                                                                                                    |               |
|                                          | 🚹 Если отображаемое значение выйдет за указанное предельное значение, т                                                                                                    | 0             |

измерительный прибор выдаст сообщение диагностическое сообщение 862 Частично заполненная труба.

| Время отклика обн. част. заполн. трубы |                                                                                                    |                  |
|----------------------------------------|----------------------------------------------------------------------------------------------------|------------------|
| Навигация                              | В Эксперт → Сенсор → Парам.тех.проц. → Об.част.зап.труб → Вр.отк.об.зап.тр<br>(1859)                                                                                                    |                  |
| Требование                             | Переменная технологического процесса выбрана в параметр <b>Назначить</b><br>переменную процесса (→ 🗎 108).                                                                                                    |                  |
| Описание                               | Используйте эту функцию, чтобы ввести минимальное время (время удержания),<br>течение которого сигнал должен быть в наличии до отображения диагностическо<br>сообщения S962 (Pipe only partly filled) после обнаружения частично заполненной<br>пустой измерительной трубы. | в<br>го<br>і или |
| Ввод данных<br>пользователем           | 0 до 100 с                                                                                                    |                  |
| Заводские настройки                    | 1 c                                                                                                    |                  |

| Макс. демпф. обнар. час      | тично зап. трубы                                                                                                    |                 |
|------------------------------|----------------------------------------------------------------------------------------------------|-----------------|
| Навигация                    | В Эксперт → Сенсор → Парам.тех.проц. → Об.част.зап.труб → Макс. демпфирс<br>(6040)                                                                                                    | )В.             |
| Описание                     | Используйте эту функцию для ввода значения демпфирования, чтобы допустить<br>обнаружение пустых или частично заполненных измерительных трубок.                                                                                                    |                 |
| Ввод данных<br>пользователем | Положительное число с плавающей запятой                                                                                                    |                 |
| Заводские настройки          | 0                                                                                                    |                 |
| Дополнительная               | Описание                                                                                                    |                 |
| информация                   | Если демпфирование колебаний превышает указанное значение, измерительный<br>прибор расценивает это как частичное заполнение трубы, а для сигнала расхода<br>устанавливается значение <b>0</b> . Измерительный прибор отображает сообщение<br>диагностическое сообщение <b>ΔS862 Частично заполненная труба</b> . Если среда<br>неоднородна или имеются воздушные карманы, демпфирование измерительных<br>трубок усиливается. | Í               |
|                              | Пользовательский ввод                                                                                                    |                 |
|                              | <ul> <li>Если указано значение 0, демпфирование деактивируется (заводская настройк</li> <li>Демпфирование активируется, если введено значение больше 0.</li> <li>Введенное значение зависит от переменных, специфичных для данных услови применения, таких как характеристики среды, номинальный диаметр, тип датчи т.п.</li> </ul>                                                                                          | а).<br>й<br>ика |
|                              | Пример                                                                                                    |                 |
|                              | <ul> <li>При нормальном заполнении трубы значение демпфирования колебаний составляет 500 пунктов.</li> <li>При частичном заполнении трубы значение демпфирования колебаний составл &gt; 5000 пунктов.</li> <li>В этом случае практичное значение демпфирования составит 2000 пунктов: введите в качестве значения число 2000.</li> </ul>                                                                                     | іяет            |
|                              | <b>3.2.4 Подменю "Вычисленные значения"</b><br>Навигация ම⊟ Эксперт → Сенсор → Вычислен. знач.                                                                                                    |                 |

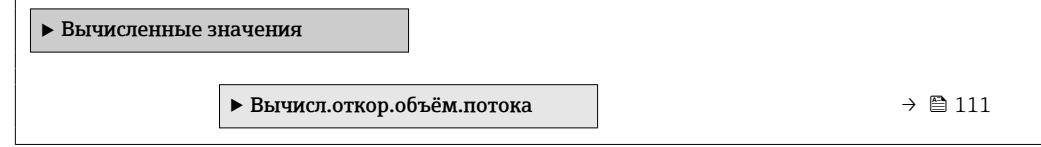

#### Подменю "Вычисл.откор.объём.потока"

Навигация

□ □ Эксперт → Сенсор → Вычислен. знач. → Выч.откор.об.пот

| ▶ Вычисл.откор.объём.потока                 |          |
|---------------------------------------------|----------|
| Выберите референсные данные<br>(1812)       | → 🗎 111  |
| Внешняя опорная плотность (6198)            | → 🗎 112  |
| Фиксированная эталонная плотность<br>(1814) | → 🗎 112  |
| Эталонная температура (1816)                | → 🗎 112  |
| Коэффициент линейного расширения<br>(1817)  | → 🗎 113  |
| Коэффициент квадратичного расширения (1818) | →  ⇒ 113 |

| Выберите референсные         | еданные                                                                                                    |                      |
|------------------------------|----------------------------------------------------------------------------------------------------|----------------------|
| Навигация                    | В Эксперт → Сенсор → Вычислен. знач. → Выч.откор.об.пот → Выбер.реф.дая<br>(1812)                                                                                                    | нные                 |
| Описание                     | Выбор приведенной плотности для расчета скорректированного объемного расх                                                                                                    | кода.                |
| Выбор                        | <ul> <li>Фиксированная эталонная плотность</li> <li>Вычисленная эталонная плотность</li> <li>Внешняя опорная плотность</li> <li>Токовый вход 1<sup>*</sup></li> <li>Токовый вход 2<sup>*</sup></li> <li>Токовый вход 3<sup>*</sup></li> </ul>                                                                                                    |                      |
| Заводские настройки          | Вычисленная эталонная плотность                                                                                                    |                      |
| Дополнительная<br>информация | Выбор<br>Величина опция <b>Опорное значение плотности из таблицы 53</b> подходит только<br>работы с LPG <sup>5)</sup> , т.е. в области, где расход измеряется на основе скорректированн<br>объемного расхода.<br>Выбор этой опции означает, что используется приведенная плотность с учетом<br>значений из таблицы 53 Е или API MPMS (раздел 11.2). В процессе работы при<br>прохождении среды производится измерение температуры (либо встроенными<br>средствами прибора, либо внешним устройством с передачей показаний в<br>прибор → 🗎 118 → 🖺 118) и плотности. Массовый расход делится на приведенн | одля<br>10го<br>Ного |

<sup>\*</sup> Видимость зависит от опций заказа или настроек прибора

<sup>5)</sup> сжиженным нефтяным газом

плотность, и полученное значение скорректированного объемного расхода выдается как выходной сигнал.

| Внешняя опорная плотность    |                                                                                                    |  |
|------------------------------|----------------------------------------------------------------------------------------------------|--|
| Навигация                    | Інстрет → Сенсор → Вычислен. знач. → Выч.откор.об.пот → Внеш. опор плотн<br>(6198)                                     |  |
| Описание                     | Отображение приведенной плотности, получаемой извне, например через токовый<br>вход.                                   |  |
| Интерфейс пользователя       | Число с плавающей десятичной запятой со знаком                                                                         |  |
| Дополнительная<br>информация | Зависимость<br>Единица измерения указана в параметре параметр <b>Единица измерения</b><br>эталонной плотности (→ 🗎 97) |  |

| Фиксированная эталон         | ная плотность                                                                                                    | Ê    |
|------------------------------|----------------------------------------------------------------------------------------------------|------|
| Навигация                    | В Эксперт → Сенсор → Вычислен. знач. → Выч.откор.об.пот → Фикс.этал.плот<br>(1814)                                             |      |
| Требование                   | Выбран вариант опция <b>Фиксированная эталонная плотность</b> в параметре парал<br><b>Вычисл.откор.объём.потока</b> (→ 🗎 111). | метр |
| Описание                     | Ввод фиксированного значения приведенной плотности.                                                                            |      |
| Ввод данных<br>пользователем | Положительное число с плавающей запятой                                                                                        |      |
| Заводские настройки          | 1 kg/Nl                                                                                                    |      |
| Дополнительная<br>информация | Зависимость<br>Единица измерения указана в параметре параметр <b>Единица измерения</b>                                         |      |
|                              | ■ эталонной плотности (→ 🗎 97)                                                                                                 |      |

| Эталонная температура | â                                                                                                    |
|-----------------------|----------------------------------------------------------------------------------------------------|
| Навигация             | 🗐 🖃 Эксперт → Сенсор → Вычислен. знач. → Выч.откор.об.пот → Этал. темп. (1816)                                                  |
| Требование            | Выбран вариант опция <b>Вычисленная эталонная плотность</b> в параметре параметр<br><b>Вычисл.откор.объём.потока</b> (→ 🗎 111). |
| Описание              | Ввод значения стандартной температуры для расчета приведенной плотности.                                                        |

Ввод данных пользователем -273,15 до 99999 °C

Заводские настройки

Зависит от страны:

- +20 °C ∎ +68 °F
- Дополнительная информация

Зависимость

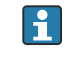

**Г** Единица измерения указана в параметре параметр **Единицы измерения** температуры (→ 🗎 99)

Расчет приведенной плотности

 $\rho_{n} = \rho \cdot (1 + \alpha \cdot \Delta t + \beta \cdot \Delta t^{2})$ 

- *р*<sub>N</sub>: приведенная плотность
- р: текущая измеренная плотность жидкости
- t: текущая измеренная температура жидкости
- t<sub>N</sub>: стандартная температура, для которой рассчитывается приведенная плотность (например, 20 °С)
- ∆t: t t<sub>N</sub>
- α: коэффициент линейного расширения жидкости, ед. измерения = [1/K]; К = Кельвин
- β: коэффициент квадратичного расширения жидкости, ед. измерения = [1/K<sup>2</sup>]

| Коэффициент линейного расширения |                                                                                                    |          |
|----------------------------------|----------------------------------------------------------------------------------------------------|----------|
| Навигация                        | Інстрени Эксперт → Сенсор → Вычислен. знач. → Выч.откор.об.пот → Коэфф.лин.расш<br>(1817)                                       |          |
| Требование                       | Выбран вариант опция <b>Вычисленная эталонная плотность</b> в параметре параметр<br><b>Вычисл.откор.объём.потока</b> (→ 🗎 111). | <u>)</u> |
| Описание                         | Ввод коэффициента линейного расширения, соответствующего данной жидкости, расчета приведенной плотности.                        | для      |
| Ввод данных<br>пользователем     | Число с плавающей запятой со знаком                                                                                             |          |
| Заводские настройки              | 0,0 1/K                                                                                                    |          |

| Коэффициент квадр | атичного расширения                                                                                                    |           |
|-------------------|----------------------------------------------------------------------------------------------------|-----------|
| Навигация         | Валини Валинии Валинии Валинии в Валинии Валинии В<br>Валинии Валинии Валинии Валинии Валинии Валинии Валинии Валинии Валинии Валинии Валинии Валинии Валинии Валинии Валинии Валинии Валинии Валинии Валинии Валинии Валинии Валинии Валинии Валинии Валинии Валинии Валинии Валинии Валинии Валинии Валинии Валинии Валинии Валинии Валинии Валинии Валинии Вали<br>Валинии Валинии Валинии Валинии Валинии Валинии Валинии Валинии Валинии Валинии Валинии Валинии Валинии Валинии В<br>Валинии Валинии Валинии Валинии Валинии Валинии Валинии Валинии Валинии Валинии Валинии Валинии Валинии Валинии В<br>Валин | адр.расш. |
| Требование        | Выбран вариант опция <b>Вычисленная эталонная плотность</b> в параметре<br><b>Вычисл.откор.объём.потока</b> (→ 🗎 111).                                                                                                    | параметр  |

| Описание                     | Для жидкости с нелинейным характером расширения: ввод коэффициента<br>квадратичного расширения, соответствующего данной жидкости, для расчета<br>приведенной плотности. |
|------------------------------|----------------------------------------------------------------------------------------------------|
| Ввод данных<br>пользователем | Число с плавающей запятой со знаком                                                                                                    |
| Заводские настройки          | 0,0 1/K <sup>2</sup>                                                                                                    |

## 3.2.5 Подменю "Режим измерений"

```
Навигация
```

🗟 😑 Эксперт → Сенсор → Режим измерений

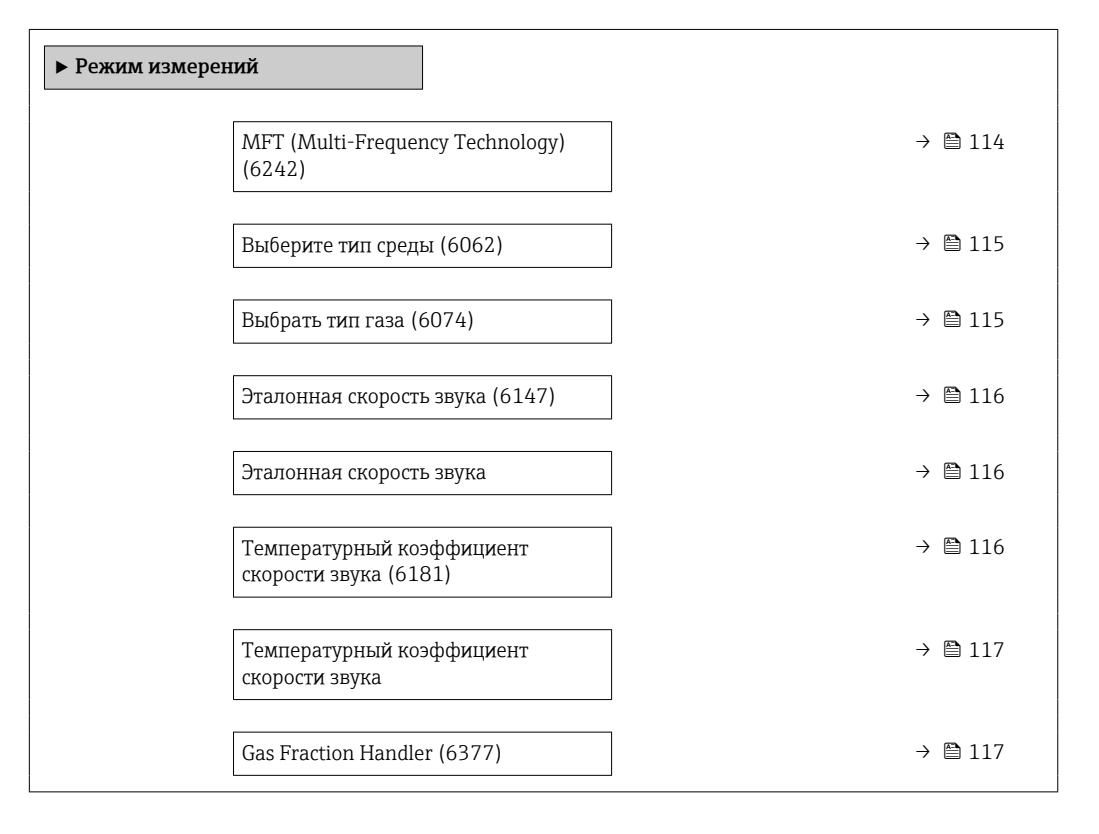

| MFT (Multi-Frequency Technology) |                                                                                                    | A  |
|----------------------------------|----------------------------------------------------------------------------------------------------|----|
| Навигация                        | இ                                                                                                    |    |
| Описание                         | Включение/отключение технологии многочастотного возбуждения измерительне трубок для повышения точности измерения в случае наличия микропузырьков в технологической среде. | ЫΧ |
| Выбор                            | ■ Нет<br>■ Да                                                                                                    |    |
| Заводские настройки              | Да                                                                                                    |    |

# **Дополнительная** Технология многочастотного возбуждения измерительных трубок повышает точность измерения в случае наличия микропузырьков в технологической среде (например, при измерении параметров мороженого, сливочного сыра, молока, меда, джема, вязких тяжелых масел, газонасыщенных сред и т. д.).

| Выберите тип среды  |                                                                                                    | A |
|---------------------|----------------------------------------------------------------------------------------------------|---|
| Навигация           | 🗐 😑 Эксперт → Сенсор → Режим измерений → Выбор тип.среды (6062)                                                                                                    |   |
| Описание            | Эта функция используется для выбора типа технологической среды («Газ» или<br>«Жидкость»). В исключительных случаях выберите вариант «Другие», чтобы указат<br>свойства технологической среды вручную (например, для жидкостей с высокой<br>степенью сжатия, таких как серная кислота). | Ь |
| Выбор               | <ul><li>Жидкость</li><li>Газ</li><li>Другие</li></ul>                                                                                                    |   |
| Заводские настройки | Жидкость                                                                                                    |   |

| Выбрать тип газа |                                                                                                    | Ê |
|------------------|----------------------------------------------------------------------------------------------------|---|
| Навигация        | 🗟 😑 Эксперт → Сенсор → Режим измерений → Выбрать тип газа (6074)                                                                                                    |   |
| Требование       | В подменю <b>Выбор среды</b> выбрана опция <b>Газ</b> .                                                                                                    |   |
| Описание         | Выберите тип измеряемого газа.                                                                                                    |   |
| Выбор            | <ul> <li>Воздух</li> <li>Аммиак NH3</li> <li>Аргон Аг</li> <li>Гексафторид серы SF6</li> <li>Киспород O2</li> <li>Озон O3</li> <li>Оксид азота NOx</li> <li>Азот N2</li> <li>Закись азота N2O</li> <li>Метан CH4</li> <li>Метан CH4 + 10% Водород H2</li> <li>Метан CH4 + 20% Водород H2</li> <li>Метан CH4 + 30% Водород H2</li> <li>Водород H2</li> <li>Бодород H2</li> <li>Гелий Не</li> <li>Соляная кислота HCI</li> <li>Сероводород H2S</li> <li>Этилен C2H4</li> <li>Углекислый газ CO2</li> <li>Угарный газ CO</li> <li>Хлор Cl2</li> <li>Бутан C4H10</li> <li>Пропан C3H8</li> </ul> |   |

- Пропилен СЗН6Этан С2Н6
- Другие

Заводские настройки

Метан СН4

| Эталонная скорость звука     |                                                                           |  |
|------------------------------|---------------------------------------------------------------------------|--|
| Навигация                    | 📾 😑 🛛 Эксперт → Сенсор → Режим измерений → Этал.скор.звука (6147)         |  |
| Требование                   | В параметр <b>Выбрать тип газа</b> (→ 🗎 115)выбрана опция <b>Другие</b> . |  |
| Описание                     | Введите скорость звука газа при 0 °С (32 °F).                             |  |
| Ввод данных<br>пользователем | 1 до 99 999,9999 м/с                                                      |  |
| Заводские настройки          | 415,0 м/с                                                                 |  |

| Навигация                    | 🗐 🗐 Эксперт → Сенсор → Режим измерений → Этал.скор.звука                    |
|------------------------------|-----------------------------------------------------------------------------|
| Требование                   | В параметр <b>Выберите тип среды</b> (→ 🗎 115)выбрана опция <b>Другие</b> . |
| Описание                     | Введите скорость звука среды при 0 °C (32 °F).                              |
| Ввод данных<br>пользователем | Число с плавающей запятой со знаком                                         |
| Заводские настройки          | 1456 м/с                                                                    |

#### Температурный коэффициент скорости звука

| Навигация                    | 🗟 🖻 Эксперт → Сенсор → Режим измерений → Темп.коэф.ск.зв. (6181)          |
|------------------------------|---------------------------------------------------------------------------|
| Требование                   | В параметр <b>Выбрать тип газа</b> (→ 🗎 115)выбрана опция <b>Другие</b> . |
| Описание                     | Введите коэф-т температуры для скорости звука газа.                       |
| Ввод данных<br>пользователем | Положительное число с плавающей запятой                                   |
| Заводские настройки          | 0,87 (m/s)/K                                                              |

ß

ß

A

## Температурный коэффициент скорости звука

| Навигация                    | 🗟 🖃 Эксперт → Сенсор → Режим измерений → Темп.коэф.ск.зв.                   |
|------------------------------|-----------------------------------------------------------------------------|
| Требование                   | В параметр <b>Выберите тип среды</b> (→ 🗎 115)выбрана опция <b>Другие</b> . |
| Описание                     | Введите коэф-т температуры для скорости звука среды.                        |
| Ввод данных<br>пользователем | Число с плавающей запятой со знаком                                         |
| Заводские настройки          | 1,3 (m/s)/K                                                                 |

| Gas Fraction Handler         | G                                                                                                    | £ |
|------------------------------|----------------------------------------------------------------------------------------------------|---|
| Навигация                    | 🞯 😑 Эксперт → Сенсор → Режим измерений → Gas Frac Handler (6377)                                                                                                    |   |
| Описание                     | Активирует функцию диспергатора газовых фракций для двухфазных сред.                                                                                                    |   |
| Выбор                        | <ul><li>Выключено</li><li>Средний</li><li>сильный</li></ul>                                                                                                    |   |
| Заводские настройки          | Средний                                                                                                    |   |
| Дополнительная<br>информация | <ul> <li>При обнаружении второй фазы происходят значительные колебания расхода и плотности.</li> <li>Функция Gas Fraction Handler стабилизирует выходные значения и обеспечивает более удобное считывание показаний для оператора, а также упрощает интерпретацию данных распределенной системой управления.</li> <li>Уровень сглаживания регулируется в соответствии с интенсивностью нарушений, обусловленных наличием второй фазы.</li> </ul> |   |
|                              | Влияние нарушений можно настроить в двухступенчатом режиме с помощью<br>следующего переключателя:                                                                                                    |   |
|                              | <ul> <li>Опция Выключено: Деактивация обработчика газовой фракции. Наличие второй фазы вызывает значительные колебания расхода и плотности.</li> <li>Опция Средний: Используется для условий применения с низким или прерывисты содержанием второй фазы.</li> <li>Опция сильный: Используется для условий применения со значительным содержанием второй фазы.</li> </ul>                                                                         | М |
|                              | Функция Gas Fraction Handler суммирует фиксированные постоянные<br>демпфирования, применяемые к расходу и плотности, которые устанавливаются в<br>любом другом разделе параметризации прибора.                                                                                                    |   |
|                              | Дополнительные сведения в подменю <b>Индекс среды</b> (→ 🗎 278)                                                                                                    |   |

### 3.2.6 Подменю "Внешняя компенсация"

Навигация 🛛 🖾 Эксперт → Сенсор → Внеш.компенсация

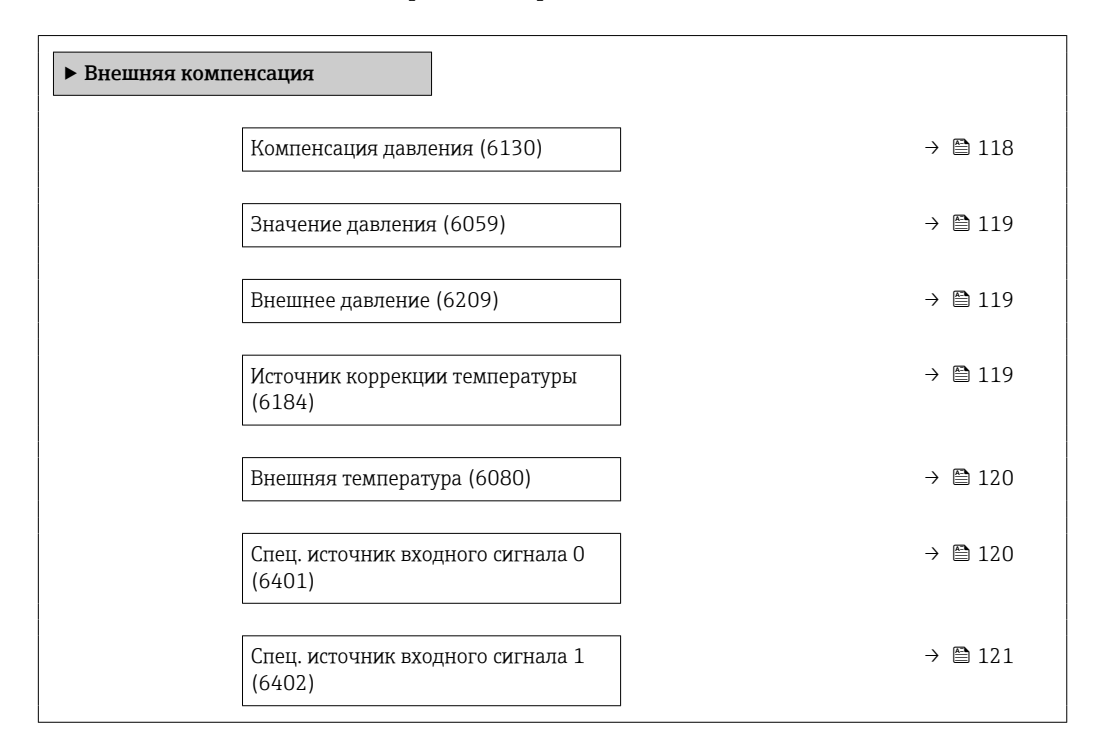

| Компенсация давления         |                                                                                                    |   |
|------------------------------|----------------------------------------------------------------------------------------------------|---|
| Навигация                    | 🞯 🖴 Эксперт → Сенсор → Внеш.компенсация → Компенс.давления (6130)                                                                                                    |   |
| Описание                     | Эта функция используется для выбора типа компенсации давления.                                                                                                    |   |
| Выбор                        | <ul> <li>Выключено</li> <li>Фиксированное значение</li> <li>Измеренный</li> <li>Токовый вход 1 *</li> <li>Токовый вход 2 *</li> <li>Токовый вход 3 *</li> </ul>                                                                                                    |   |
| Заводские настройки          | Выключено                                                                                                    |   |
| Дополнительная<br>информация | <ul> <li>Варианты выбора</li> <li>Фиксированное значение<br/>Для компенсации используется фиксированное значение давления: параметр<br/>Значение давления (→  119)</li> <li>Опция Токовый вход 1, опция Токовый вход 3<br/>Для компенсации используется значение давления, считываемое через токовый<br/>вход.</li> </ul> | ſ |

Видимость зависит от опций заказа или настроек прибора

| Значение давления            |                                                                                                    | Ê            |
|------------------------------|----------------------------------------------------------------------------------------------------|--------------|
| Навигация                    | 🗐 🖴 Эксперт → Сенсор → Внеш.компенсация → Значен. давления (6059)                                        |              |
| Требование                   | В параметр <b>Компенсация давления</b> (→ 🗎 118)выбрана опция <b>Фиксированное</b><br><b>значение</b> .  |              |
| Описание                     | Эта функция используется для установки значения рабочего давления, используел<br>при коррекции давления. | мого         |
| Ввод данных<br>пользователем | Положительное число с плавающей запятой                                                                  |              |
| Заводские настройки          | 1,01325 бар                                                                                              |              |
| Дополнительная<br>информация | Зависимость<br>🚹 Единица измерения указана в параметре параметр <b>Единица давления</b> (→ 🗎             | 1 <b>99)</b> |

| Внешнее давление             |                                                                                                    |
|------------------------------|----------------------------------------------------------------------------------------------------|
| Навигация                    | 🗟 😑 Эксперт → Сенсор → Внеш.компенсация → Внеш. давление (6209)                                                       |
| Требование                   | В параметр <b>Компенсация давления</b> (Ժ 🗎 118)выбрана опция <b>Измеренный</b> или<br>опция <b>Токовый вход 1n</b> . |
| Описание                     | Индикация значения внешнего давления.                                                                                 |
| Дополнительная<br>информация | Зависимость<br>🚹 Единица измерения указана в параметре параметр <b>Единица давления</b> (→ 🗎 99)                      |

| Источник коррекции температуры |                                                                                                    | Ê |
|--------------------------------|----------------------------------------------------------------------------------------------------|---|
| Навигация                      | 圆 🔲 Эксперт → Сенсор → Внеш.компенсация → Ист.корр.темп. (6184)                                                                              |   |
| Описание                       | Используйте эту функцию для выбора режима определения температуры.                                                                           |   |
| Выбор                          | <ul> <li>Внутренняя температура</li> <li>Измеренный</li> <li>Токовый вход 1 *</li> <li>Токовый вход 2 *</li> <li>Токовый вход 3 *</li> </ul> |   |
| Заводские настройки            | Внутренняя температура                                                                                                    |   |

<sup>\*</sup> Видимость зависит от опций заказа или настроек прибора

| Дополнительная<br>информация | <i>Описание</i><br>Эта функция используется для выбора типа компенсации температуры.    |
|------------------------------|-----------------------------------------------------------------------------------------|
|                              | Варианты                                                                                |
|                              | Для компенсации измеренных значений используются все доступные для выбора<br>параметры. |

- Внутренняя температура Для компенсации используется значение температуры, измеренное внутри (датчик температуры измерительного датчика).
- Опция Токовый вход 1, Видимость зависит от опций заказа или настроек прибора. Для компенсации используется значение температуры, считываемое через токовый вход.

| Внешняя температура                                                                             |                                                                                                    |
|-------------------------------------------------------------------------------------------------|----------------------------------------------------------------------------------------------------|
| Навигация                                                                                       | 🗟 😑 Эксперт → Сенсор → Внеш.компенсация → Внеш.темпер-ра (6080)                                                       |
| Требование В параметр Температурный режим (→ 🗎 119) выбрана опция Измере опция Токовый вход 1п. |                                                                                                    |
| Описание                                                                                        | Отображение внешней температуры.                                                                                      |
| Дополнительная<br>информация                                                                    | Зависимость<br>Единица измерения указана в параметре параметр <b>Единицы измерения</b><br><b>температуры</b> (→ 🗎 99) |

| Спец. источник входного сигнала 0 |  |
|-----------------------------------|--|
|                                   |  |

| Навигация           | 🗟 🖹 Эксперт → Сенсор → Внеш.компенсация → Спец. источник 0 (6401)                                                               |
|---------------------|----------------------------------------------------------------------------------------------------|
| Требование          | Только если расчет, специфичный для данной области применения, заказан как<br>специальная опция.                                |
| Описание            | Выберите источник входного значения 0, используемого для специальных расчетов.                                                  |
| Выбор               | <ul> <li>Выключено</li> <li>Измеренный</li> <li>Токовый вход 1 *</li> <li>Токовый вход 2 *</li> <li>Токовый вход 3 *</li> </ul> |
| Заводские настройки | Выключено                                                                                                    |

Видимость зависит от опций заказа или настроек прибора

| Спец. источник входного сигнала 1 |                                                                                                    |     |
|-----------------------------------|----------------------------------------------------------------------------------------------------|-----|
| Навигация                         | 🗐 😑 Эксперт → Сенсор → Внеш.компенсация → Спец.источник 1 (6402)                                                                |     |
| Требование                        | Только если расчет, специфичный для данной области применения, заказан как<br>специальная опция.                                |     |
| Описание                          | Выберите источник входного значения 1, используемого для специальных расчет                                                     | 0В. |
| Выбор                             | <ul> <li>Выключено</li> <li>Измеренный</li> <li>Токовый вход 1 *</li> <li>Токовый вход 2 *</li> <li>Токовый вход 3 *</li> </ul> |     |
| Заводские настройки               | Выключено                                                                                                    |     |

# 3.2.7 Подменю "Настройка сенсора"

Эксперт  $\rightarrow$  Сенсор  $\rightarrow$  Настройка сенс.

| ► Настройка сенсора                                         |         |  |  |
|-------------------------------------------------------------|---------|--|--|
| Направление установки (1809)                                | → 🗎 122 |  |  |
| Угол крена при монтаже (6282)                               | → 🗎 122 |  |  |
| Угол наклона установки (6236)                               | → 🗎 123 |  |  |
| <ul> <li>Регулировка плотности</li> </ul>                   | → 🗎 130 |  |  |
| <ul> <li>Расширенная корректировка<br/>плотности</li> </ul> | →       |  |  |
| <ul> <li>Настройка переменной процесса</li> </ul>           | → 🗎 136 |  |  |
| ▶ Проверка нуля                                             | → 🗎 123 |  |  |
| <ul> <li>Настройка нуля</li> </ul>                          | → 🗎 126 |  |  |

<sup>\*</sup> Видимость зависит от опций заказа или настроек прибора

| Направление установки        |                                                                                                    | Â    |
|------------------------------|----------------------------------------------------------------------------------------------------|------|
| Навигация                    | 🗟 🖴 Эксперт → Сенсор → Настройка сенс. → Направл.установ. (1809)                                                                                                 |      |
| Описание                     | Используйте эту функцию, чтобы изменить знак для направления потока<br>технологической среды.                                                                    |      |
| Выбор                        | <ul><li>Прямой поток</li><li>Обратный поток</li></ul>                                                                                                    |      |
| Заводские настройки          | Прямой поток                                                                                                    |      |
| Дополнительная<br>информация | Onucaние Перед изменением знака: убедитесь, что фактическое направление потока жидкости совпадает с направлением, указанным стрелкой на заводской табли датчика. | ичке |

| Угол крена при монтаже |  |
|------------------------|--|
|                        |  |

| 📾 🖴 Эксперт → Сенсор → Настройка сенс. → Угол крена монт. (6282)                                                                                                    |  |
|----------------------------------------------------------------------------------------------------|--|
| Доступно только в Promass Q.                                                                                                    |  |
| Эта функция используется для ввода угла поперечного наклона в градусах с целью<br>повышения точности измерения.                                                                                         |  |
| -180 до 180 град                                                                                                    |  |
| О град                                                                                                    |  |
| Гехнически значимый угол поперечного наклона находится в области,<br>заштрихованной серым цветом, от −180 до +180 град.<br>Пример (синий цвет): монтаж прибора с углом поперечного наклона β = +45 град |  |
|                                                                                                    |  |

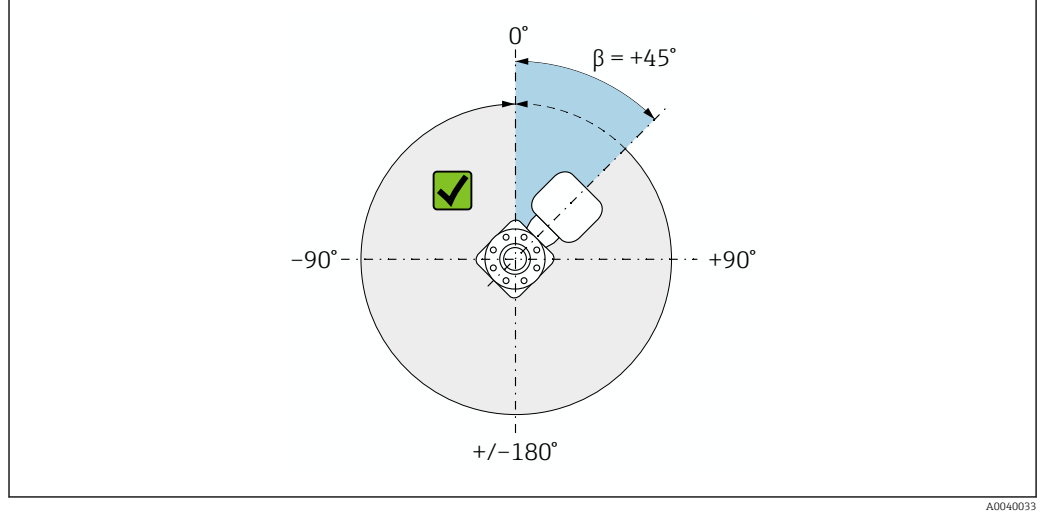

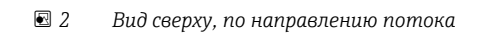

| Угол наклона установки       |                                                                                                    | Â  |
|------------------------------|----------------------------------------------------------------------------------------------------|----|
| Навигация                    | 🗐 😑 Эксперт → Сенсор → Настройка сенс. → Угол накл. уст. (6236)                                                                                                    |    |
| Требование                   | Доступно только в Promass Q.                                                                                                    |    |
| Описание                     | Эта функция используется для ввода угла продольного наклона в градусах с целн<br>повышения точности измерения.                                                                                        | ыЮ |
| Ввод данных<br>пользователем | –90 до +90 град                                                                                                    |    |
| Заводские настройки          | 0 град                                                                                                    |    |
| Дополнительная<br>информация | Технически значимый угол продольного наклона находится в области,<br>заштрихованной серым цветом, от –90 до +90 град.<br>Пример (синий цвет): монтаж прибора с углом продольного наклона α = +30 град | д  |
|                              |                                                                                                    |    |

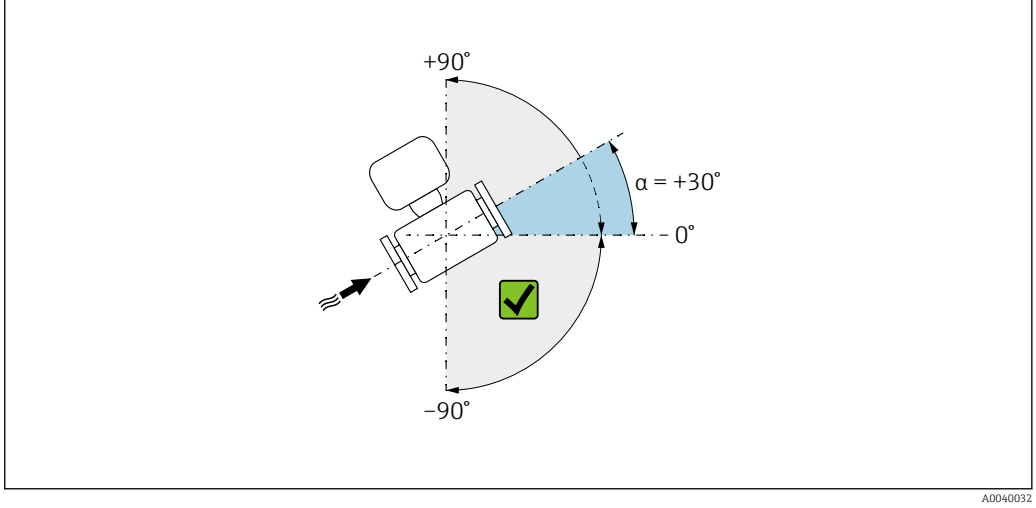

🗟 3 🛛 Вид сбоку, направление потока – слева направо

#### Мастер "Проверка нуля"

 Навигация
 Эксперт → Сенсор → Настройка сенс. → Проверка нуля

 ▶ Проверка нуля
 Условия процесса
 → 🖹 124

 Прогресс (2808)
 → 🖺 124

 Статус (6253)
 → 🖺 124

 Допоплнительная информация
 → 🖺 125

| Рекомендуется: (6000)                       | → 🗎 125  |
|---------------------------------------------|----------|
| Причина (6444)                              | → 🗎 125  |
| Отмен.причин.                               | → 🗎 125  |
| Измеренная нулевая точка (5999)             | →  ⇒ 126 |
| Стандарт.отклонение нулевой точки<br>(5996) | → 🗎 126  |

| Условия процесса       |                                                                                                    |
|------------------------|----------------------------------------------------------------------------------------------------|
| Навигация              |                                                                                                    |
| Описание               | Убедитесь, что условия процесса соответствуют.                                                                                                    |
| Выбор                  | <ul> <li>Трубки полностью заполнены</li> <li>Примен. рабочее давление процесса</li> <li>Условия не для потока (закрыт.клапаны)</li> <li>Температуры процесса и среды стабильны</li> </ul> |
| Заводские настройки    | -                                                                                                    |
|                        |                                                                                                    |
| Прогресс               |                                                                                                    |
| Навигация              | 🗟 Эксперт → Сенсор → Настройка сенс. → Проверка нуля → Прогресс (2808)                                                                                                    |
| Описание               | Отображается ход выполнения процесса.                                                                                                    |
| Интерфейс пользователя | 0 до 100 %                                                                                                    |
|                        |                                                                                                    |
| Статус                 |                                                                                                    |
| Навигация              | 🗟 Эксперт → Сенсор → Настройка сенс. → Проверка нуля → Статус (6253)                                                                                                    |
| Описание               | Показывает статус процесса.                                                                                                    |
| Интерфейс пользователя | <ul> <li>Занят</li> <li>Сбой</li> <li>Готово</li> </ul>                                                                                                    |
| Заводские настройки    | -                                                                                                    |

| Допоплнительная информация |                                                                                                    |  |  |
|----------------------------|----------------------------------------------------------------------------------------------------|--|--|
| Навигация                  | 圆 🛛 Эксперт → Сенсор → Настройка сенс. → Проверка нуля → Доп.информация                                                                                          |  |  |
| Описание                   | Укажите, отображать ли доп.информацию.                                                                                                    |  |  |
| Выбор                      | ■ Скрыть<br>■ Показать                                                                                                    |  |  |
| Заводские настройки        | Скрыть                                                                                                    |  |  |
| Рекомендуется:             |                                                                                                    |  |  |
| Навигация                  | 😡 Эксперт → Сенсор → Настройка сенс. → Проверка нуля → Рекомендуется: (6000)                                                                                     |  |  |
| Описание                   | Указывает, рекомендуется ли настройка.Рекомендуется, только если измеренная<br>нулевая точка значительно отличается от текущей нулевой точки.                    |  |  |
| Интерфейс пользователя     | <ul><li>Не корректировать нулевую точку</li><li>Настроить нулевую точку</li></ul>                                                                                |  |  |
| Заводские настройки        | -                                                                                                    |  |  |
| Причина                    |                                                                                                    |  |  |
| Навигация                  | 🗐 Эксперт → Сенсор → Настройка сенс. → Проверка нуля → Причина (6444)                                                                                            |  |  |
| Описание                   | Показывает результаты диагностики и способы исправления.                                                                                                    |  |  |
| Интерфейс пользователя     | <ul> <li>Высокая 0 точка.Обеспечьте отсутс.потока</li> <li>Нестабильна 0 точка.Обеспеч.отсут.потока</li> <li>Сильные колебания.Избегайте 2-фазн.среды</li> </ul> |  |  |
| Заводские настройки        | -                                                                                                    |  |  |
| Отмен.причин.              |                                                                                                    |  |  |
| Навигация                  | <br>                                                                                                    |  |  |
| Описание                   | Указывает причину, по которой мастер настройки был отменен.                                                                                                    |  |  |
| Интерфейс пользователя     | <ul><li>Проверьте условия процесса!</li><li>Возникла техническая проблема</li></ul>                                                                              |  |  |
| Заводские настройки        | -                                                                                                    |  |  |

| Измеренная нулевая точка |      |                                                                                |  |
|--------------------------|------|--------------------------------------------------------------------------------|--|
| Навигация                | 9    | Эксперт → Сенсор → Настройка сенс. → Проверка нуля → Измерен.нул.тчк<br>(5999) |  |
| Описание                 | Пока | зывает нулевую точку, измеренную для настройки.                                |  |
| Интерфейс пользователя   | Числ | Число с плавающей запятой со знаком                                            |  |
| Заводские настройки      | -    |                                                                                |  |
|                          |      |                                                                                |  |

#### Стандарт.отклонение нулевой точки

| Навигация              | 0     | Эксперт → Сенсор → Настройка сенс. → Проверка нуля → Станд.откл.нул.т<br>(5996) |
|------------------------|-------|---------------------------------------------------------------------------------|
| Описание               | Показ | зывает стандарт.отклонение измеряемой нулевой точки.                            |
| Интерфейс пользователя | Полох | кительное число с плавающей запятой                                             |
| Заводские настройки    | _     |                                                                                 |

## Мастер "Настройка нуля"

Навигация 🗐

Эксперт <br/>  $\rightarrow$  Сенсор <br/>  $\rightarrow$  Настройка сенс. <br/>  $\rightarrow$  Настройка нуля

| <ul> <li>Настройка нуля</li> </ul>                 |         |
|----------------------------------------------------|---------|
| Условия процесса                                   | → 🗎 127 |
| Прогресс (2808)                                    | → 🗎 127 |
| Статус (6253)                                      | → 🗎 127 |
| Причина (6444)                                     | → 🖺 128 |
| Отмен.причин.                                      | → 🗎 128 |
| Причина (6444)                                     | → 🗎 128 |
| Стабильность знач. измерен.нулевой<br>точки (5982) | → 🗎 128 |
| Допоплнительная информация                         | → 🗎 128 |

| Стабильность знач. измерен.нулевой<br>точки (5982) | → 🗎 128 |  |
|----------------------------------------------------|---------|--|
| Измеренная нулевая точка (5999)                    | → 🗎 129 |  |
| Стандарт.отклонение нулевой точки<br>(5996)        | → 🗎 129 |  |
| Выберите действие (5995)                           | → 🗎 129 |  |

| Условия процесса       |                                                                                                    |
|------------------------|----------------------------------------------------------------------------------------------------|
|                        |                                                                                                    |
| Навигация              | Эксперт<br>$\rightarrow$ Сенсор<br>$\rightarrow$ Настройка сенс.<br>$\rightarrow$ Настройка нуля<br>$\rightarrow$ Условия процесса                                                        |
| Описание               | Убедитесь, что условия процесса соответствуют.                                                                                                    |
| Выбор                  | <ul> <li>Трубки полностью заполнены</li> <li>Примен. рабочее давление процесса</li> <li>Условия не для потока (закрыт.клапаны)</li> <li>Температуры процесса и среды стабильны</li> </ul> |
| Заводские настройки    | -                                                                                                    |
|                        |                                                                                                    |
| Прогресс               |                                                                                                    |
| Навигация              | 🗐 Эксперт → Сенсор → Настройка сенс. → Настройка нуля → Прогресс (2808)                                                                                                    |
| Описание               | Отображается ход выполнения процесса.                                                                                                    |
| Интерфейс пользователя | 0 до 100 %                                                                                                    |
|                        |                                                                                                    |
| Статус                 |                                                                                                    |
| Навигация              | 🐵 Эксперт → Сенсор → Настройка сенс. → Настройка нуля → Статус (6253)                                                                                                    |
| Описание               | Показывает статус процесса.                                                                                                    |
| Интерфейс пользователя | <ul> <li>Занят</li> <li>Сбой</li> <li>Готово</li> </ul>                                                                                                    |
| Заводские настройки    | -                                                                                                    |

| Причина                |                                                                                                    |
|------------------------|----------------------------------------------------------------------------------------------------|
| Навигация              | 🗟 😑 Эксперт → Сенсор → Настройка сенс. → Настройка нуля → Причина (6444)                                                                                         |
| Описание               | Показывает результаты диагностики и способы исправления.                                                                                                    |
| Интерфейс пользователя | <ul> <li>Высокая 0 точка.Обеспечьте отсутс.потока</li> <li>Нестабильна 0 точка.Обеспеч.отсут.потока</li> <li>Сильные колебания.Избегайте 2-фазн.среды</li> </ul> |

| Отмен.причин.          |              |                                                                     |
|------------------------|--------------|---------------------------------------------------------------------|
| Навигация              | 8            | Эксперт → Сенсор → Настройка сенс. → Настройка нуля → Отмен.причин. |
| Описание               | Указ         | ывает причину, по которой мастер настройки был отменен.             |
| Интерфейс пользователя | ■ Пр<br>■ Во | оверьте условия процесса!<br>зникла техническая проблема            |
| Заводские настройки    | _            |                                                                     |

| Стабильность знач. измерен.нулевой точки |                                                                                    |  |
|------------------------------------------|------------------------------------------------------------------------------------|--|
| Навигация                                | В Эксперт → Сенсор → Настройка сенс. → Настройка нуля → СтабильностьОтчк<br>(5982) |  |
| Описание                                 | Показывает стабильность значения измеренн.нулевой точки.                           |  |
| Интерфейс пользователя                   | <ul><li>Не выполнено</li><li>Исправен</li><li>Неточно</li></ul>                    |  |
| Заводские настройки                      | _                                                                                  |  |

| Допоплнительная информация |                                                                        |  |  |
|----------------------------|------------------------------------------------------------------------|--|--|
| Навигация                  | 🐵 Эксперт → Сенсор → Настройка сенс. → Настройка нуля → Доп.информация |  |  |
| Описание                   | Укажите, отображать ли доп.информацию.                                 |  |  |
| Выбор                      | <ul><li>Скрыть</li><li>Показать</li></ul>                              |  |  |
| Заводские настройки        | Скрыть                                                                 |  |  |

| Измеренная нулевая точка |      |                                                                                 |  |
|--------------------------|------|---------------------------------------------------------------------------------|--|
| Навигация                | 9    | Эксперт → Сенсор → Настройка сенс. → Настройка нуля → Измерен.нул.тчк<br>(5999) |  |
| Описание                 | Пока | зывает нулевую точку, измеренную для настройки.                                 |  |
| Интерфейс пользователя   | Числ | о с плавающей запятой со знаком                                                 |  |
| Заводские настройки      | _    |                                                                                 |  |

| Стандарт.отклонение нулевой точки |                                                                                                    |                                                                                  |  |
|-----------------------------------|----------------------------------------------------------------------------------------------------|----------------------------------------------------------------------------------|--|
| Навигация                         | 9                                                                                                    | Эксперт → Сенсор → Настройка сенс. → Настройка нуля → Станд.откл.нул.т<br>(5996) |  |
| Описание                          | Пока                                                                                                    | зывает стандарт.отклонение измеряемой нулевой точки.                             |  |
| Интерфейс пользователя            | Полс                                                                                                    | Положительное число с плавающей запятой                                          |  |
| Заводские настройки               | 0                                                                                                    |                                                                                  |  |
| Выберите действие                 |                                                                                                    |                                                                                  |  |
| Навигация                         | 9                                                                                                    | Эксперт → Сенсор → Настройка сенс. → Настройка нуля → Выбор.действия<br>(5995)   |  |
| Описание                          | Выбе                                                                                                    | Выберите, какое применить значение нулевой точки.                                |  |
| Выбор                             | <ul> <li>Восстановить</li> <li>Сохранить текущ. нулевую точку</li> <li>Применить измер.нулевую точку</li> <li>Применить заводск.нулевую точку *</li> </ul> |                                                                                  |  |
| Заводские настройки               | Сохр                                                                                                    | анить текущ. нулевую точку                                                       |  |

<sup>\*</sup> Видимость зависит от опций заказа или настроек прибора

#### Подменю "Регулировка плотности"

Перед выполнением регулировки обратите внимание на следующие моменты:

- Регулировку плотности имеет смысл выполнять только в том случае, если имеются незначительные изменения в рабочих условиях и регулировка плотности выполняется в рабочих условиях.
- Функция регулировки плотности масштабирует внутреннее вычисленное значение плотности с пользовательскими значениями крутизны характеристики и смещения.
- Можно выполнить 1-точечную или 2-точечную регулировку плотности.
- Для 2-точечной регулировки плотности разница между двумя целевыми значениями плотности должна составлять не менее 0,2 кг/л.
- Контрольная среда должна быть без газа или находиться под давлением, чтобы любой содержащийся в ней газ был сжат.
- Измерения эталонной плотности должны проводиться при той же температуре среды, которая преобладает в ходе технологического процесса, иначе регулировка плотности не будет точной.
- Коррекция, полученная в результате регулировки плотности, может быть удалена с помощью опция **Восстановить оригинал**.

| Навигация | 88 | Эксперт<br>$\rightarrow$ Сенсор<br>$\rightarrow$ Настройка сенс.<br>$\rightarrow$ Регулир.плотнос | • |
|-----------|----|---------------------------------------------------------------------------------------------------|---|
|           |    |                                                                                                   |   |

| ▶ Регулировка плотности                      |         |
|----------------------------------------------|---------|
| Режим регулировки плотности (6043)           | → 🗎 130 |
| Установочное значение плотности 1<br>(6045)  | → 🗎 131 |
| Установочное значение плотности 2<br>(6046)  | → 🗎 131 |
| Выполните регулировку плотности<br>(6041)    | → 🗎 131 |
| Прогресс (2808)                              | → 🗎 132 |
| Коэффициент плотности (6042)                 | → 🗎 132 |
| Корректировка отклонения<br>плотности (6044) | → 🗎 132 |

# Режим регулировки плотности

 Навигация
 В::: Эксперт → Сенсор → Настройка сенс. → Регулир.плотнос. → Реж.регул.плотн. (6043)

 Описание
 Отображается метод регулировки плотности на месте.

 Выбор
 • 1 точка переключения • 2 точки переключения

#### Заводские настройки 1 точка переключения

| Установочное значение плотности 1 |                                                                                                    |  |
|-----------------------------------|----------------------------------------------------------------------------------------------------|--|
| Навигация                         | В Эксперт → Сенсор → Настройка сенс. → Регулир.плотнос. → Уст.знач.плотн 1<br>(6045)                 |  |
| Описание                          | Отображается существующее значение плотности.                                                        |  |
| Ввод данных<br>пользователем      | Ввод зависит от единицы измерения, выбранной в параметр <b>Единицы плотности</b><br>(0555) (→ 🖺 96). |  |
| Заводские настройки               | 1 kg/l                                                                                               |  |

| Установочное значение плотности 2 |                                                                                                    |  |
|-----------------------------------|----------------------------------------------------------------------------------------------------|--|
| Навигация                         | В Эксперт → Сенсор → Настройка сенс. → Регулир.плотнос. → Уст.знач.плотн 2<br>(6046)                 |  |
| Требование                        | В параметр <b>Режим регулировки плотности</b> выбрана опция <b>2 точки переключения</b> .            |  |
| Описание                          | Отображается второе установочное значение плотности.                                                 |  |
| Ввод данных<br>пользователем      | Ввод зависит от единицы измерения, выбранной в параметр <b>Единицы плотности</b><br>(0555) (→ 🖺 96). |  |
| Заводские настройки               | 1 kg/l                                                                                               |  |

| Выполните регулировку плотности |                                                                                                    |  |
|---------------------------------|----------------------------------------------------------------------------------------------------|--|
| Навигация                       | Эксперт → Сенсор → Настройка сенс. → Регулир.плотнос. → Вып.регул.плотн.<br>(6041)                                                                                                    |  |
| Описание                        | Выберите следующий шаг, который необходимо выполнить для регулировки<br>плотности.                                                                                                    |  |
| Выбор                           | <ul> <li>Отмена<sup>*</sup></li> <li>Занят<sup>*</sup></li> <li>Ok<sup>*</sup></li> <li>Неисправность настройки плотности<sup>*</sup></li> <li>Измерить плотность 1<sup>*</sup></li> <li>Измерить плотность 2<sup>*</sup></li> <li>Вычислить<sup>*</sup></li> <li>Восстановить оригинал<sup>*</sup></li> </ul> |  |

<sup>\*</sup> Видимость зависит от опций заказа или настроек прибора

| Заводские настройки          | Ok                                                                                |
|------------------------------|-----------------------------------------------------------------------------------|
|                              |                                                                                   |
| Прогресс                     |                                                                                   |
| Навигация                    | Эксперт → Сенсор → Настройка сенс. → Регулир.плотнос. → Прогресс (2808)           |
| Описание                     | Отображается ход выполнения процесса.                                             |
| Интерфейс пользователя       | 0 до 100 %                                                                        |
|                              |                                                                                   |
| Коэффициент плотности        |                                                                                   |
| Навигация                    | Эксперт → Сенсор → Настройка сенс. → Регулир.плотнос. → Коэф. плотности<br>(6042) |
| Описание                     | Отображается текущий коэффициент коррекции для плотности.                         |
| Интерфейс пользователя       | Число с плавающей запятой со знаком                                               |
| Заводские настройки          | 1                                                                                 |
| Дополнительная<br>информация | Ручная регулировка значения: параметр Коэффициент плотности (→  139)              |

| Корректировка отклонения плотности |          |                                                                                    |
|------------------------------------|----------|------------------------------------------------------------------------------------|
| Навигация                          | 9        | Эксперт → Сенсор → Настройка сенс. → Регулир.плотнос. → Кор. откл.плотн.<br>(6044) |
| Описание                           | Пока     | зывает рассчитанную корректировку октлонения плотности.                            |
| Интерфейс пользователя             | Числ     | о с плавающей запятой со знаком                                                    |
| Заводские настройки                | 0        |                                                                                    |
| Дополнительная<br>информация       | <b>i</b> | Ручная регулировка значения: параметр <b>Сдвиг плотности</b> (→ 🗎 139)             |

#### Подменю "Расширенная корректировка плотности"

Подробную информацию об описаниях параметров пакетов приложений «Расширенная коррекция плотности» см. в специальной документации к прибору. → 🖹 8 Навигация 🛛 🗐 🖾 Эксперт → Сенсор → Настройка сенс. → Расш.корр.плотн.

| <ul> <li>Расширенная корректировка<br/>плотности</li> </ul> |                  |
|-------------------------------------------------------------|------------------|
| Постоянное смещение (5968)                                  | → 🗎 133          |
| Коэф-т линейной плотности (5967)                            | → 🗎 134          |
| Коэф-т линейной температуры<br>(5966)                       | → 🗎 134          |
| Коэф-т линейного давления (5965)                            | → 🗎 134          |
| Квадрат.коэф-т плотности (5964)                             | → 🗎 134          |
| Квадрат.коэф-т температуры (5963)                           | → <a>Phi 135</a> |
| Квадрат.коэф-т давления (5962)                              | → 🗎 135          |
| Комбинирован.коэф.температуры-<br>плотности (5961)          | → <a>Phi 135</a> |
| Комбинирован.коэф-т давления-<br>плотность (5971)           | → 🗎 136          |
| Комбиниров.коэф-т температуры-<br>давления (5970)           | → 🗎 136          |
| Куб.коэф-т температуры (5969)                               | → 🗎 136          |

| Постоянное смещение          |                                                                                                    | A     |
|------------------------------|----------------------------------------------------------------------------------------------------|-------|
| Навигация                    | Image: Book of the second state of the second state of the se | цение |
| Описание                     | Показывает постоянное смещение.                                                                                                    |       |
| Ввод данных<br>пользователем | Число с плавающей запятой со знаком                                                                                                    |       |
| Заводские настройки          | 0 kg/m³                                                                                                    |       |

Endress+Hauser

A

| Коэф-т линейной плотности    |                                                                                 | A     |
|------------------------------|---------------------------------------------------------------------------------|-------|
| Навигация                    | В Эксперт → Сенсор → Настройка сенс. → Расш.корр.плотн. → Коэф.линей.<br>(5967) | ілотн |
| Описание                     | Показывает коэф-т линейной плотности.                                           |       |
| Ввод данных<br>пользователем | Число с плавающей запятой со знаком                                             |       |
| Заводские настройки          | 1                                                                               |       |

| Коэф-т линейной температуры  |                                                                                 |          |
|------------------------------|---------------------------------------------------------------------------------|----------|
| Навигация                    | இ ☐ Эксперт → Сенсор → Настройка сенс. → Расш.корр.плотн. → Коэф.лине<br>(5966) | ей.темп. |
| Описание                     | Показывает коэф-т линейной температуры.                                         |          |
| Ввод данных<br>пользователем | Число с плавающей запятой со знаком                                             |          |
| Заводские настройки          | 0 (kg/m³)/°C                                                                    |          |

| Коэф-т линейного давления    |                                                | æ  |
|------------------------------|------------------------------------------------|----|
| Навигация                    | Image: Big Big Big Big Big Big Big Big Big Big | л. |
| Описание                     | Показывает коэф-т линейного давления.          |    |
| Ввод данных<br>пользователем | Число с плавающей запятой со знаком            |    |
| Заводские настройки          | 0 (kg/m <sup>3</sup> )/bara                    |    |

| Квадрат.коэф-т плотности     |                                                                                     | A  |
|------------------------------|-------------------------------------------------------------------------------------|----|
| Навигация                    | В Эксперт → Сенсор → Настройка сенс. → Расш.корр.плотн. → Квадр.коэф.плот<br>(5964) | TH |
| Описание                     | Показывает квадрат.коэф-т плотности.                                                |    |
| Ввод данных<br>пользователем | Число с плавающей запятой со знаком                                                 |    |

## Заводские настройки 0 1/(kg/m<sup>3</sup>)

| Квадрат.коэф-т температ      | Квадрат.коэф-т температуры                                                        |     |
|------------------------------|-----------------------------------------------------------------------------------|-----|
| Навигация                    | В Эксперт → Сенсор → Настройка сенс. → Расш.корр.плотн. → КвадратКоэфТе<br>(5963) | MП  |
| Описание                     | Показывает квадрат.коэф-т температуры.                                            |     |
| Ввод данных<br>пользователем | Число с плавающей запятой со знаком                                               |     |
| Заводские настройки          | 0 (kg/m <sup>3</sup> )/°C <sup>2</sup>                                            |     |
| Квадрат.коэф-т давления      |                                                                                   |     |
| Навигация                    | В Эксперт → Сенсор → Настройка сенс. → Расш.корр.плотн. → КвадратКоэфДа<br>(5962) | ιВЛ |
| Описание                     | Показывает квадрат.коэф-т давления.                                               |     |
| Ввод данных<br>пользователем | Число с плавающей запятой со знаком                                               |     |

| Заводские настройки | 0 (kg/m³)/bara² |
|---------------------|-----------------|
|                     |                 |

| Комбинирован.коэф.те         | мпературы-плотности                                                               | £    |
|------------------------------|-----------------------------------------------------------------------------------|------|
| Навигация                    | В Эксперт → Сенсор → Настройка сенс. → Расш.корр.плотн. → Коэф.темп-пло<br>(5961) | DTH. |
| Описание                     | Показывает комбинированный коэффициент температуры-плотности.                     |      |
| Ввод данных<br>пользователем | Число с плавающей запятой со знаком                                               |      |
| Заводские настройки          | 0 1/°C                                                                            |      |

Комбинирован.коэф-т давления-плотность

A

| Навигация                    | Image: Big Big Big Big Big Big Big Big Big Big             |  |
|------------------------------|------------------------------------------------------------|--|
| Описание                     | Показывает комбинированный коэффициент давления-плотности. |  |
| Ввод данных<br>пользователем | Число с плавающей запятой со знаком                        |  |
| Заводские настройки          | 0 1/bara                                                   |  |

| Комбиниров.коэф-т тем        | Комбиниров.коэф-т температуры-давления                                             |  |
|------------------------------|------------------------------------------------------------------------------------|--|
| Навигация                    | В Эксперт → Сенсор → Настройка сенс. → Расш.корр.плотн. → Коэф.темп-давл<br>(5970) |  |
| Описание                     | Показывает комбинированный коэффициент температуры-давления.                       |  |
| Ввод данных<br>пользователем | Число с плавающей запятой со знаком                                                |  |
| Заводские настройки          | 0 (kg/m³)/(°C bara)                                                                |  |

| Куб.коэф-т температуры       |        |                                                                                  | Ê |
|------------------------------|--------|----------------------------------------------------------------------------------|---|
| Навигация                    | 0 -    | Эксперт → Сенсор → Настройка сенс. → Расш.корр.плотн. → Куб.коэф.темп.<br>(5969) |   |
| Описание                     | Пока   | зывает куб.коэф-т температуры.                                                   |   |
| Ввод данных<br>пользователем | Число  | о с плавающей запятой со знаком                                                  |   |
| Заводские настройки          | 0 (kg. | /m³)/°C³                                                                         |   |

Подменю "Настройка переменной процесса"

В Корректировки смещений и факторов в подменю **Настройка переменной** процесса (→ ■ 136) не влияют на расчетные значения, такие как концентрация, NSV.

| Іастройк | а переменной процесса                             |         |
|----------|---------------------------------------------------|---------|
|          | Сдвиг массового расхода (1831)                    | → 🗎 137 |
|          | Коэффициент массового расхода<br>(1832)           | → 🗎 138 |
|          | Сдвиг объёмного расхода (1841)                    | → 🗎 138 |
|          | Коэффициент объёмного расхода<br>(1846)           | → 🗎 139 |
|          | Сдвиг плотности (1848)                            | → 🗎 139 |
|          | Коэффициент плотности (1849)                      | → 🗎 139 |
|          | Сдвиг коррект. объёмного расхода<br>(1866)        | → 🗎 140 |
|          | Коэф. откорректированного объёмн.<br>pacx. (1867) | → 🗎 140 |
|          | Отклонение эталонной плотности<br>(1868)          | → 🗎 141 |
|          | Коэффициент эталонной плотности<br>(1869)         | → 🗎 141 |
|          | Сдвиг температуры (1870)                          | → 🗎 141 |
|          | Коэффициент температуры (1871)                    | → 🗎 142 |

# Навигация 🛛 🗐 🖃 Эксперт → Сенсор → Настройка сенс. → Настр.перем.проц

| Сдвиг массового расхода      |                                                                                                    | Ê  |
|------------------------------|----------------------------------------------------------------------------------------------------|----|
| Навигация                    | І Эксперт → Сенсор → Настройка сенс. → Настр.перем.проц → Сдвиг масс.расх.<br>(1831)                                                                               |    |
| Описание                     | С помощью этой функции можно ввести смещение нулевой точки для корректирое расхода массы. Единицей массового расхода, на которой основано смещение, является кг/с. | KN |
| Ввод данных<br>пользователем | Число с плавающей запятой со знаком                                                                                                    |    |
| Заводские настройки          | 0 kg/s                                                                                                    |    |

Дополнительная информация Описание

**П** Скорректированное значение = (коэффициент × значение) + смещение

| Коэффициент массовог         | о расхода                                                                                                    | Â         |
|------------------------------|----------------------------------------------------------------------------------------------------|-----------|
| Навигация                    | В Эксперт → Сенсор → Настройка сенс. → Настр.перем.проц → Коэф.масс.ра<br>(1832)                                                                                           | cx.       |
| Описание                     | Используйте эту функцию для ввода количественного коэффициента (без врем<br>для массового расхода. Этот коэффициент умножения применяется к диапазон<br>массового расхода. | ени)<br>у |
| Ввод данных<br>пользователем | Положительное число с плавающей запятой                                                                                                    |           |
| Заводские настройки          | 1                                                                                                    |           |
| Дополнительная<br>информация | Описание<br>Скорректированное значение = (коэффициент × значение) + смещение                                                                                               |           |

| Сдвиг объёмного расхода      |                                                                                                    |       |
|------------------------------|----------------------------------------------------------------------------------------------------|-------|
| Навигация                    | І Эксперт → Сенсор → Настройка сенс. → Настр.перем.проц → Сдвиг объём.<br>(1841)                                                                                              | pacx  |
| Описание                     | С помощью этой функции можно ввести смещение нулевой точки для корректи расхода объема. Единицей объемного расхода, на которой основано смещение, является м <sup>3</sup> /с. | ровки |
| Ввод данных<br>пользователем | Число с плавающей запятой со знаком                                                                                                    |       |
| Заводские настройки          | 0 m <sup>3</sup> /s                                                                                                    |       |
| Дополнительная<br>информация | Описание<br>😭 Скорректированное значение = (коэффициент × значение) + смещение                                                                                                |       |

| Коэффициент объёмного расхода 🖻 |                                                                                                    |                |
|---------------------------------|----------------------------------------------------------------------------------------------------|----------------|
| Навигация                       | Інастройка сенс. → Настройка сенс. → Настр.перем.проц → Коэф.объём.р<br>(1846)                                                                                             | oacx.          |
| Описание                        | Используйте эту функцию для ввода количественного коэффициента (без врем<br>для объемного расхода. Этот коэффициент умножения применяется к диапазон<br>объемного расхода. | ени)<br>1у     |
| Ввод данных<br>пользователем    | Положительное число с плавающей запятой                                                                                                    |                |
| Заводские настройки             | 1                                                                                                    |                |
| Дополнительная<br>информация    | Описание<br>Скорректированное значение = (коэффициент × значение) + смещение                                                                                               |                |
| Сдвиг плотности                 |                                                                                                    | A              |
| Навигация                       | В Эксперт → Сенсор → Настройка сенс. → Настр.перем.проц → Сдвиг плотно (1848)                                                                                              | OCTN           |
| Описание                        | С помощью этой функции можно ввести смещение нулевой точки для корректи плотности. Смещение для корректировки плотности основано на единице измекг/м <sup>3</sup> .        | ровки<br>рения |
| Ввод данных<br>пользователем    | Число с плавающей запятой со знаком                                                                                                    |                |
| Заводские настройки             | 0 kg/m <sup>3</sup>                                                                                                    |                |
| Дополнительная<br>информация    | Onucaние $\Box$ (корффиционт х ририониса) + смощение                                                                                                    |                |

**П** Скорректированное значение = (коэффициент × значение) + смещение

| Коэффициент плотности        |                                                                                                    | ß    |
|------------------------------|----------------------------------------------------------------------------------------------------|------|
| Навигация                    | І Эксперт → Сенсор → Настройка сенс. → Настр.перем.проц → Коэф. плотност<br>(1849)                                                          | И    |
| Описание                     | Используйте эту функцию для ввода количественного коэффициента для плотнос<br>Этот коэффициент умножения применяется к диапазону плотности. | сти. |
| Ввод данных<br>пользователем | Положительное число с плавающей запятой                                                                                                    |      |
| Заводские настройки          | 1                                                                                                    |      |

Дополнительная информация Описание

**П** Скорректированное значение = (коэффициент × значение) + смещение

| Слвиг коррект. объёмного расхода |                                                                                                    |               |
|----------------------------------|----------------------------------------------------------------------------------------------------|---------------|
|                                  |                                                                                                    |               |
| Навигация                        | В Эксперт → Сенсор → Настройка сенс. → Настр.перем.проц → Сдв.кор.об.ра<br>(1866)                                                                                                    | ЭСХ           |
| Описание                         | С помощью этой функции можно ввести смещение нулевой точки для корректи<br>скорректированного объемного расхода. Смещение для корректировки объемн<br>расхода основано на единице измерения 1 нм³/с. | ировки<br>Юго |
| Ввод данных<br>пользователем     | Число с плавающей запятой со знаком                                                                                                    |               |
| Заводские настройки              | 0 Nm <sup>3</sup> /s                                                                                                    |               |
| Дополнительная<br>информация     | Описание                                                                                                    |               |
|                                  | <b>1</b> Скорректированное значение = (коэффициент × значение) + смещение                                                                                                    |               |

| Коэф. откорректирован        | Коэф. откорректированного объёмн. расх. 🖻                                                                                                    |     |
|------------------------------|----------------------------------------------------------------------------------------------------|-----|
| Навигация                    | В Эксперт → Сенсор → Настройка сенс. → Настр.перем.проц → Коэф.отк.об.ра<br>(1867)                                                                                                    | сх  |
| Описание                     | Используйте эту функцию для ввода количественного коэффициента (без времен<br>для скорректированного объемного расхода. Этот коэффициент умножения<br>применяется к диапазону скорректированного объемного расхода. | ни) |
| Ввод данных<br>пользователем | Положительное число с плавающей запятой                                                                                                    |     |
| Заводские настройки          | 1                                                                                                    |     |
| Дополнительная<br>информация | Описание<br>🈭 Скорректированное значение = (коэффициент × значение) + смещение                                                                                                    |     |

| 0====================================== |                                                                                                    |         |
|-----------------------------------------|----------------------------------------------------------------------------------------------------|---------|
| Отклонение эталонной пл                 | ютности                                                                                                    |         |
| Навигация                               | В Эксперт → Сенсор → Настройка сенс. → Настр.перем.проц → Откл.этал.плотн<br>(1868)                                                                                                    | I.      |
| Описание                                | С помощью этого параметра можно ввести сдвиг нулевой точки для корректировк<br>приведенной плотности. Сдвиг для корректировки приведенной плотности основа<br>на единице измерения 1 кг/нм <sup>3</sup> . | N<br>3H |
| Ввод данных<br>пользователем            | Число с плавающей запятой со знаком                                                                                                    |         |
| Заводские настройки                     | 0 kg/Nm <sup>3</sup>                                                                                                    |         |
| Дополнительная<br>информация            | Описание<br>Скорректированное значение = (коэффициент × значение) + смещение                                                                                                    |         |

| Коэффициент эталонной плотности |                                                                                                    | 1  |
|---------------------------------|----------------------------------------------------------------------------------------------------|----|
| Навигация                       | Інастройка сенс. → Настройка сенс. → Настр.перем.проц → Коэф.этал.плотн.<br>(1869)                                                                                                    |    |
| Описание                        | Используйте эту функцию для ввода количественного коэффициента (без времени)<br>для приведенной плотности. Этот коэффициент умножения применяется к диапазо<br>приведенной плотности. | нy |
| Ввод данных<br>пользователем    | Положительное число с плавающей запятой                                                                                                    |    |
| Заводские настройки             | 1                                                                                                    |    |
| Дополнительная<br>информация    | Описание<br>Скорректированное значение = (коэффициент × значение) + смещение                                                                                                    |    |

| Сдвиг температуры            |                                                                                                    | Ê     |
|------------------------------|----------------------------------------------------------------------------------------------------|-------|
| Навигация                    | В Эксперт → Сенсор → Настройка сенс. → Настр.перем.проц → Сдвиг темпер<br>(1870)                                                                                   | ат.   |
| Описание                     | С помощью этой функции можно ввести смещение нулевой точки для корректи<br>температуры. Смещение для корректировки температуры основано на единице<br>измерения К. | ровки |
| Ввод данных<br>пользователем | Число с плавающей запятой со знаком                                                                                                    |       |
| Заводские настройки          | 0 К                                                                                                    |       |
| Endress+Hauser               |                                                                                                    | 141   |

Дополнительная информация Описание

😭 Скорректированное значение = (коэффициент × значение) + смещение

| Коэффициент температуры      |                                                                                                    |
|------------------------------|----------------------------------------------------------------------------------------------------|
| Навигация                    | Image: Big Strengt → Cencop → Hactpoйka cenc. → Hactp.перем.проц → Коэф.температуры (1871)                                                  |
| Описание                     | Используйте эту функцию для ввода количественного коэффициента для<br>температуры. В каждом случае этот фактор относится к температуре в К. |
| Ввод данных<br>пользователем | Положительное число с плавающей запятой                                                                                                    |
| Заводские настройки          | 1                                                                                                    |
| Дополнительная<br>информация | Описание<br>Скорректированное значение = (коэффициент × значение) + смещение                                                                |

## 3.2.8 Подменю "Калибровка"

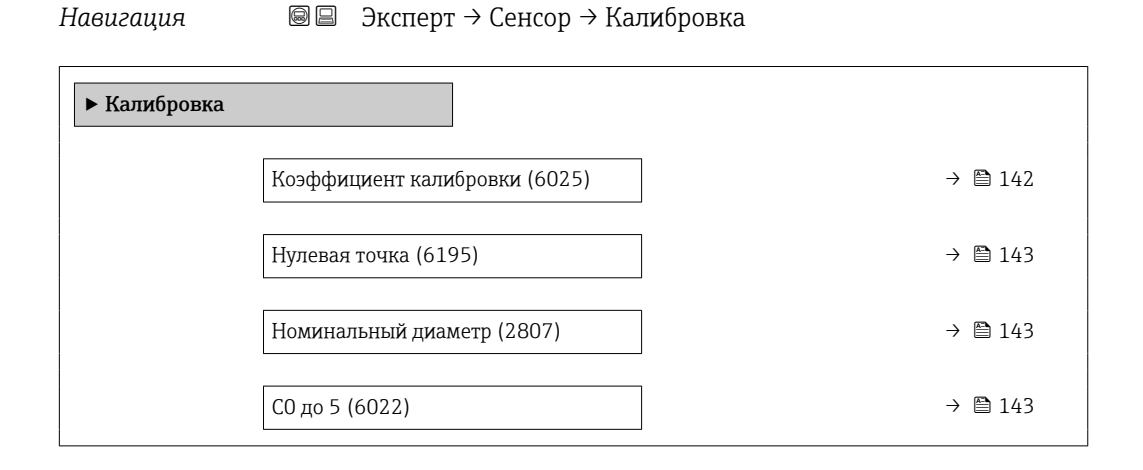

#### Коэффициент калибровки

| Навигация              | 🗟 😑 Эксперт → Сенсор → Калибровка → Коэф. калибр. (6025) |
|------------------------|----------------------------------------------------------|
| Описание               | Отображается текущий коэффициент калибровки для датчика. |
| Интерфейс пользователя | Число с плавающей запятой со знаком                      |
| Заводские настройки    | Зависит от номинального диаметра и условий калибровки.   |

| Нулевая точка                |                                                                                      | ß |
|------------------------------|--------------------------------------------------------------------------------------|---|
| Навигация                    | 🗐 😑 Эксперт → Сенсор → Калибровка → Нулевая точка (6195)                             |   |
| Описание                     | С помощью этой функции можно ввести значение коррекции нулевой точки для<br>датчика. |   |
| Ввод данных<br>пользователем | Число с плавающей запятой со знаком                                                  |   |
| Заводские настройки          | Зависит от номинального диаметра и условий калибровки.                               |   |

| Номинальный диаметр          |                                                                 |
|------------------------------|-----------------------------------------------------------------|
| Навигация                    | 🗟 😑 Эксперт → Сенсор → Калибровка → Номинал.диаметр (2807)      |
| Описание                     | Отображается номинальный диаметр датчика.                       |
| Интерфейс пользователя       | DNxx / x"                                                       |
| Заводские настройки          | Зависит от размера датчика                                      |
| Дополнительная<br>информация | Описание<br>🚹 Это значение указано также на заводской табличке. |

| С0 до 5                |                                                                      |
|------------------------|----------------------------------------------------------------------|
| Навигация              | Image: Висперт → Сенсор → Калибровка → СО до 5 (6022)                |
| Описание               | Отображаются текущие коэффициенты плотности от СО до С5 для датчика. |
| Интерфейс пользователя | Число с плавающей запятой со знаком                                  |
| Заводские настройки    | Зависит от номинального диаметра и условий калибровки.               |

## 3.2.9 Подменю "Контрольные точки"

В Меню подменю Контрольные точки (→ В 143) используется для проверки измерительного прибора или условий его применения.

| Навигация           | 🗐 🔲 Диагностика → Контрольн. точки          |         |
|---------------------|---------------------------------------------|---------|
| Навигация           | 🗐 🗏 Эксперт → Сенсор → Контрольн. точки     |         |
| ▶ Контрольные точки |                                             |         |
|                     | Исх. значение массового расхода             | → 🖺 145 |
|                     | Частота колебаний 0 до 1                    | → 🗎 145 |
|                     | Колебания частоты 0 до 1                    | → 🖺 145 |
|                     | Амплитуда колебаний 0 до 1                  | → 🖺 146 |
|                     | Демпфирование колебаний 0 до 1              | → 🖺 146 |
|                     | Флуктуация затухания колебаний<br>0 до 1    | → 🗎 147 |
|                     | Ассиметрия сигнала 0                        | → 🖺 147 |
|                     | Асимметричность торсионного<br>сигнала      | → 🗎 147 |
|                     | Температура электроники сенсора<br>(ISEM)   | → 🗎 148 |
|                     | Температура рабочей трубы                   | → 🖺 148 |
|                     | Температура кожуха трубы                    | → 🖺 149 |
|                     | Ток возбудителя 0 до 1                      | → 🖺 149 |
|                     | Контрольная точка 0                         | → 🖺 149 |
|                     | Контрольная точка 1                         | → 🖺 149 |
|                     | Разница температур в измер.трубке           | → 🖺 150 |
|                     | Разница темпер-р измер.труб и<br>рабочей    | → 🗎 150 |
|                     | Коэффициент асимметрии катушек              | → 🖺 150 |
|                     | Стабильность знач.<br>коэф.асимметр.катушек | → 🗎 150 |
## Исх. значение массового расхода

| Навигация                    | 📾 🖴 Эксперт → Сенсор → Контрольн. точки → Исх.масс.расх. (6140)                                                                                                    |
|------------------------------|----------------------------------------------------------------------------------------------------|
| Описание                     | Показывает текущее измеренное исходное значение массового расхода.                                                                                                    |
| Интерфейс пользователя       | Число с плавающей запятой со знаком                                                                                                    |
| Дополнительная<br>информация | Описание<br>Отображается значение массового расхода до коррекции по смещению и<br>коэффициенту, демпфирования, отсечки при низком расходе и контроля частичного<br>заполнения трубы. Это значение можно использовать для проверки текущей нулевой<br>точки (аналогично функции проверки нулевой точки).<br>Зависимость |
|                              | Единица измерения задается в параметре параметр <b>Единица массового расхода</b> (→ 🗎 91)                                                                                                    |

# Частота колебаний 0 до 1 Навигация Image: Image: Imag

| Колебания частоты 0 до 1 |                                                                                                    |
|--------------------------|----------------------------------------------------------------------------------------------------|
| Навигация                | 🗟 🖴 Эксперт → Сенсор → Контрольн. точки → Колеб.частоты 0 до 1 (6175)                                                                                          |
| Требование               | Код заказа «Пакет прикладных программ», доступна опция EB «Heartbeat Verification +<br>Monitoring»:                                                            |
|                          | <ul> <li>Колебание частоты 0 доступно для всех датчиков Promass.</li> <li>Частотное колебание 1 доступно только для датчиков Promass I и Promass Q.</li> </ul> |
| Описание                 | Показывает текущее изменение частоты колебаний.                                                                                                    |
| Интерфейс пользователя   | Число с плавающей запятой со знаком                                                                                                    |

| Амплитуда колебаний 0 д | το 1                                                                                                    |
|-------------------------|----------------------------------------------------------------------------------------------------|
| Навигация               | 🗐 🗐 Эксперт → Сенсор → Контрольн. точки → Ампл. колеб. 0 до 1 (6006)                                                                                                    |
| Требование              | Код заказа «Пакет прикладных программ», доступна опция EB «Heartbeat Verification +<br>Monitoring»:                                                                                                    |
|                         | <ul> <li>Амплитуда колебаний 0 доступна для всех датчиков Promass.</li> <li>Амплитуда колебаний 1 доступна только для датчиков Promass I и Promass Q.</li> </ul>                                                                                                    |
| Описание                | Данная функция используется для отображения относительной амплитуды колебаний<br>датчика по сравнению с оптимальным значением.                                                                                                    |
| Интерфейс пользователя  | Число с плавающей запятой со знаком                                                                                                    |
| Дополнительная          | Описание                                                                                                    |
| информация              | В оптимальных условиях это значение составляет 100 %. Значение может понизиться<br>в сложной среде (двухфазной, с высокой вязкостью или при высокой скорости газа).                                                                                                    |
|                         | Предельные значения                                                                                                    |
|                         | 5 %                                                                                                    |
|                         | <ul> <li>Если отображаемое значение выходит за рамки предельного значения, измерительный прибор отображает следующие диагностические сообщения:</li> <li>Диагностическое сообщение <b>ΔS913 Непригодная среда</b>, связанный идентификатор сервиса <b>205 Лимит амплитуды колебаний</b> пояснение: измеренная амплитуда колебаний упала ниже предельного значения хМіп;</li> <li>Диагностическое сообщение <b>ΔS912 Неоднородная среда</b>, связанный идентификатор сервиса <b>196 Негомогенность жидкости (амплитуда)</b></li> <li>пояснение: колебание (стандартное отклонение) амплитуды слишком велико;</li> <li>возможная причина: среда смешана с воздухом или взвешенными веществами (и является многофазной).</li> </ul> |

# Демпфирование колебаний 0 до 1

| Навигация                    | 📾 🖴 Эксперт → Сенсор → Контрольн. точки → Демп. колеб. 0 до 1 (6038)                                                                                                    |
|------------------------------|----------------------------------------------------------------------------------------------------|
| Требование                   | <ul> <li>Демпфирование колебаний 0 доступно для всех датчиков Promass.</li> <li>Демпфирование колебаний 1 доступно только для датчиков Promass I и Promass Q.</li> </ul>                                                                                                    |
| Описание                     | Отображение текущего демпфирования колебаний.                                                                                                    |
| Интерфейс пользователя       | Положительное число с плавающей запятой                                                                                                    |
| Дополнительная<br>информация | Описание<br>Демпфирование колебаний является индикатором текущей потребности в мощности<br>возбуждения для датчика.<br><i>Предельные значения</i><br>Демпфирование зависит от типа и модели преобразователя и изменяется в<br>зависимости от типа среды (различия между моделями: примерно ±30 %). |

Минимальное значение достигается при пустом датчике. Значение может достигать нескольких 1000 в случае вязких сред и даже нескольких 10000 в случае многофазных сред. В таких случаях относительная амплитуда колебаний также должна использоваться для диагностики.

Если отображаемое значение выходит за рамки предельного значения, измерительный прибор отображает следующее диагностическое сообщение: Диагностическое сообщение **∆S862 Частично заполненная труба**, соответствующий сервисный ID-номер **146 Density Monitoring**.

### Флуктуация затухания колебаний 0 до 1

| Навигация              | 🗟 🖴 Эксперт → Сенсор → Контрольн. точки → Флук.зат.колеб0 до 1 (6172)                                                                                                    |
|------------------------|----------------------------------------------------------------------------------------------------|
| Требование             | Код заказа «Пакет прикладных программ», доступна опция EB «Heartbeat Verification +<br>Monitoring»:                                                                                            |
|                        | <ul> <li>Нестабильность демпфирования трубы 0 доступно для всех датчиков Promass.</li> <li>Нестабильность демпфирования трубы 1 доступно только для датчиков Promass I и Promass Q.</li> </ul> |
| Описание               | Показывает текущ.флуктуацию демпфирования колебаний.                                                                                                    |
| Интерфейс пользователя | Число с плавающей запятой со знаком                                                                                                    |

| Ассиметрия сигнала 0   |                                                                                                    |
|------------------------|----------------------------------------------------------------------------------------------------|
| Навигация              | 📾 🖴 Эксперт → Сенсор → Контрольн. точки → Ассим.сигнала 0 (6013)                                                                                        |
| Описание               | Отображение относительной разности между амплитудой колебаний, измеренной на<br>входе и на выходе датчика.                                              |
| Интерфейс пользователя | Число с плавающей запятой со знаком                                                                                                    |
| Дополнительная         | Описание                                                                                                    |
| информация             | Это измеренное значение обусловлено производственными допусками катушек<br>датчика и должно оставаться постоянным в течение всего срока службы датчика. |

| Асимметричность торсионного сигнала |                                                                                                    |
|-------------------------------------|----------------------------------------------------------------------------------------------------|
| Навигация                           | Эксперт<br>$\rightarrow$ Сенсор $\rightarrow$ Контрольн. точки<br>$\rightarrow$ Асим. торс.сигн. (6289)                                                  |
| Требование                          | Этот параметр доступен только: с кодом заказа «Пакет приложений», опцией ЕВ<br>«Heartbeat Verification + Monitoring» и датчиком Promass I или Promass Q. |
| Описание                            | Показывает относительную разницу амплитуд входного и выходного сигналов<br>прибора во втором режиме колебаний.                                           |

# Интерфейс пользователя Число с плавающей запятой со знаком

| Температура электроники сенсора (ISEM) |                                                                                                    |
|----------------------------------------|----------------------------------------------------------------------------------------------------|
| Навигация                              | 🗐 🖴 Эксперт → Сенсор → Контрольн. точки → Т.электр.сенсора (6053)                                      |
| Описание                               | Отображается текущая температура внутри главного модуля электроники.                                   |
| Интерфейс пользователя                 | Число с плавающей запятой со знаком                                                                    |
| Дополнительная<br>информация           | <b>ПРИМЕЧАНИЕ!</b><br>Соблюдайте предписанный диапазон температуры окружающей среды.                   |
|                                        | Зависимость                                                                                            |
|                                        | Единица измерения указана в параметре параметр <b>Единицы измерения</b><br><b>температуры</b> (→ 🗎 99) |

# Температура рабочей трубы

| Навигация                    | 🗟 😑 Эксперт → Сенсор → Контрольн. точки → Темпер.раб.трубы (6027)                                                                                                    |
|------------------------------|----------------------------------------------------------------------------------------------------|
| Требование                   | <ul> <li>Код заказа «Пакет прикладных программ», опция EB («Heartbeat Проверка +<br/>Мониторинг»).</li> <li>Если температура несущей трубки известна.</li> <li>Promass A</li> <li>Promass F</li> <li>Promass H</li> <li>Promass I</li> <li>Promass O</li> <li>Promass P</li> <li>Promass Q</li> <li>Promass X</li> </ul> |
| Описание                     | Используйте эту функцию для просмотра текущей температуры корпуса<br>измерительной трубки. Отображается вторая измеренная температура для<br>компенсации.                                                                                                    |
| Интерфейс пользователя       | Число с плавающей запятой со знаком                                                                                                    |
| Дополнительная<br>информация | Предельные значения                                                                                                    |
|                              | В теплоизолированных датчиках температура несущей трубки может уравниваться с<br>температурой рабочей среды.                                                                                                    |
|                              | Зависимость                                                                                                    |
|                              | Единица измерения задается в параметре параметр <b>Единицы измерения температуры</b> (0557).                                                                                                    |

| Температура кожуха трубы |                                                                                                    |
|--------------------------|----------------------------------------------------------------------------------------------------|
| Навигация                | 📾 🖴 Эксперт → Сенсор → Контрольн. точки → Темп.кожух.трубы (6411)                                                                         |
| Требование               | Этот параметр доступен только: с кодом заказа «Пакет приложений», опцией ЕВ<br>«Heartbeat Verification + Monitoring» и датчиком Promass I |
| Описание                 | Отображает температуру кожуха трубы.                                                                                                    |
| Интерфейс пользователя   | Число с плавающей запятой со знаком                                                                                                    |

| Ток возбудителя 0 до 1       |                                                                                                    |
|------------------------------|----------------------------------------------------------------------------------------------------|
| Навигация                    | 🗐 🖴 Эксперт → Сенсор → Контрольн. точки → Ток возбудит. 0 до 1 (6055)                                                                                    |
| Требование                   | <ul> <li>Ток возбуждения 0 доступен для всех датчиков Promass.</li> <li>Ток возбуждения 1 доступен только для датчиков Promass I и Promass Q.</li> </ul> |
| Описание                     | Среднеквадратичное значение тока возбуждения.                                                                                                    |
| Интерфейс пользователя       | Число с плавающей запятой со знаком                                                                                                    |
| Дополнительная<br>информация | <b>ПРИМЕЧАНИЕ!</b><br>Максимальный доступный ток возбуждения достигается, если указанная амплитуда<br>колебаний составляет меньше 100 %.                 |

| Контрольная точка 0 |                                                                                                    |
|---------------------|----------------------------------------------------------------------------------------------------|
| Навигация           | 🗐 😑 Эксперт → Сенсор → Контрольн. точки → Контр.точка 0 (6425)                                      |
| Описание            | Показывает значение для выбранной точки. Может конфигурироваться только<br>сервисом Endress+Hauser. |
| Заводские настройки | 0                                                                                                   |
| Контрольная точка 1 |                                                                                                    |
| Навигация           | 🗐 💷 Эксперт → Сенсор → Контрольн. точки → Контр.точка 1 (6426)                                      |
| Описание            | Показывает значение для выбранной точки. Может конфигурироваться только<br>сервисом Endress+Hauser. |
| Заводские настройки | 0                                                                                                   |

Заводские настройки

| Разница температур в измер.трубке |                                                                                             |
|-----------------------------------|---------------------------------------------------------------------------------------------|
| Навигация                         | 📾 🖴 Эксперт → Сенсор → Контрольн. точки → РазницТемп-рТруб (6344)                           |
| Требование                        | Этот параметр предусмотрен только для датчика Promass Q.                                    |
| Описание                          | Показывает разницу в температуре между входным и выходным участком<br>измерительной трубки. |
| Интерфейс пользователя            | Число с плавающей запятой со знаком                                                         |

| Разница темпер-р измер.труб и рабочей |                                                                        |
|---------------------------------------|------------------------------------------------------------------------|
| Навигация                             | 🗟 🖹 Эксперт → Сенсор → Контрольн. точки → РазнТемпИзм/Раб.             |
| Описание                              | Показывает разницу в температурах измерительной трубы и рабочей трубы. |
| Интерфейс пользователя                | Число с плавающей запятой со знаком                                    |

0К

| Коэффициент асимметрии катушек |                                                                   |
|--------------------------------|-------------------------------------------------------------------|
| Навигация                      | 🗑 🖴 Эксперт → Сенсор → Контрольн. точки → Коэф.асимм.катуш (5951) |
| Описание                       | Показывает текущ. измер. коэффициент асимметрии катушек (SICA).   |
| Интерфейс пользователя         | Число с плавающей запятой со знаком                               |
| Заводские настройки            | 0 %                                                               |

| Стабильность знач. коэф.асимметр.катушек |                                                                                           |  |
|------------------------------------------|-------------------------------------------------------------------------------------------|--|
| Навигация                                | 🗟 😑 Эксперт → Сенсор → Контрольн. точки → СтабКоэАсимКатуш (5952)                         |  |
| Описание                                 | Показывает стабильность текущ. измер. значения коэффициента асимметрии катушек<br>(SICA). |  |
| Интерфейс пользователя                   | <ul><li>Good</li><li>Uncertain</li><li>Bad</li></ul>                                      |  |
| Заводские настройки                      | Bad                                                                                       |  |

# 3.2.10 Подменю "Одноразовый компонент"

Навигация 🛛 🗐 🖾 Эксперт → Сенсор → Одноразов. комп.

| ▶ Одноразовый компонент |         |
|-------------------------|---------|
| Ввод в работу (4605)    | → 🗎 151 |

| Ввод в работу                |                                                                                                    | Ê          |
|------------------------------|----------------------------------------------------------------------------------------------------|------------|
| Навигация                    | 🗟 😑 Эксперт → Сенсор → Одноразов. комп. → Ввод в работу (4605)                                                                                                    |            |
| Описание                     | Начать ввод датчика в эксплуатацию вручную, если процесс не запускается<br>автоматически.                                                                                                    |            |
| Выбор                        | <ul> <li>Старт</li> <li>Занят</li> <li>Готово</li> <li>Не выполнено</li> </ul>                                                                                                    |            |
| Заводские настройки          | Не выполнено                                                                                                    |            |
| Дополнительная<br>информация | Опции<br>• Старт:<br>Начало ввода в эксплуатацию<br>• Занят, Готово, Не выполнено:<br>Индикатор состояния для ввода в эксплуатацию                                                                              |            |
|                              | После выбора «Старт» этот же параметр используется для указания статуса ве<br>в эксплуатацию («Занят» или «Готово» / «Не выполнено», если ввод в<br>эксплуатацию никогда не проводился).                        | зода       |
|                              | Параметр также показывает текущий статус ввода в эксплуатацию, если ввод эксплуатацию был запущен прибором автоматически (путем вставки одноразовой измерительной трубки, которая затем была распознана приборо | цв<br>ом). |

# 3.3 Подменю "Конфигурация Вв/Выв"

Навигация 🛛 🖾 Эксперт → Конфигур. Вв/Выв

| ▶ Конфигурация Вв/Выв                              |         |
|----------------------------------------------------|---------|
| Номера клемм модуля Вв/Выв 1 до n<br>(3902–1 до n) | →       |
| Информация о модуле Вв/Выв 1 до n<br>(3906-1 до n) | → 🗎 152 |

| Тип модуля Вв/Выв 1 до n<br>(3901-1 до n)      | → 🗎 153 |
|------------------------------------------------|---------|
| Применить конфигурацию ввода/<br>вывода (3907) | → 🗎 153 |
| Коды изменения входа-выхода<br>(2762)          | → 🗎 153 |

## Номера клемм модуля Вв/Выв 1 до n

| Навигация              | В Эксперт → Конфигур. Вв/Выв → Клеммы Вв/Выв 1 до n (3902–1 до n)                                                               |
|------------------------|----------------------------------------------------------------------------------------------------|
| Описание               | Отображение номеров клемм, используемых модулем ввода/вывода.                                                                   |
| Интерфейс пользователя | <ul> <li>Не используется</li> <li>26-27 (I/O 1)</li> <li>24-25 (I/O 2)</li> <li>22-23 (I/O 3)</li> <li>20-21 (I/O 4)</li> </ul> |

| Информация о модуле Вв/Выв 1 до n |                                                                                                    |
|-----------------------------------|----------------------------------------------------------------------------------------------------|
| Навигация                         | 🗟 😑 Эксперт → Конфигур. Вв/Выв → Инфо о Вв/Выв 1 до n (3906–1 до n)                                                                                                    |
| Описание                          | Отображение информации об установленном модуле ввода/вывода.                                                                                                    |
| Интерфейс пользователя            | <ul> <li>Не подключено</li> <li>Недействительно</li> <li>Не конфигурируется</li> <li>Конфигурируемый</li> <li>PROFINET</li> </ul>                                                                                                    |
| Дополнительная<br>информация      | Опция "Не подключено"<br>Модуль ввода/вывода не установлен.<br>Опция "Недействительно"<br>Модуль ввода/вывода подключен неправильно.<br>Опция "Не конфигурируется"<br>Настройка модуля ввода/вывода невозможна.<br>Опция "Конфигурируемый"<br>Настройка модуля ввода/вывода возможна. |
|                                   | Модуль ввода/вывода настроен для системы .                                                                                                    |

| Тип модуля Вв/Выв 1 д | ип модуля Вв/Выв 1 до n                                                                                                    |              |
|-----------------------|----------------------------------------------------------------------------------------------------|--------------|
| Навигация             |                                                                                                    | )            |
| Требование            | Для следующего кода заказа:<br>"Выход; вход 2", опция <b>D</b> "Исходная установка настраиваемого ввода/вы                                                                                                    | вода: выкл." |
| Описание              | Эта функция используется для выбора типа модуля ввода/вывода для н<br>модуля ввода/вывода.                                                                                                    | конфигурации |
| Выбор                 | <ul> <li>Выключено</li> <li>Токовый выход *</li> <li>Токовый вход *</li> <li>Входной сигнал состояния *</li> <li>Выход частотно-импульсный перекл. *</li> <li>Двойной импульсный выход *</li> <li>Релейный выход *</li> </ul> |              |
| Заводские настройки   | Выключено                                                                                                    |              |

| Применить конфигурацию ввода/вывода | Â |
|-------------------------------------|---|
|                                     |   |

| Навигация           | 🗐 🗐 Эксперт → Конфигур. Вв/Выв → Прим. конфиг.В/В (3907)           |
|---------------------|--------------------------------------------------------------------|
| Описание            | Эта функция используется для активации нового модуля ввода/вывода. |
| Выбор               | <ul><li>Нет</li><li>Да</li></ul>                                   |
| Заводские настройки | Нет                                                                |

| Коды изменения входа-в       | оды изменения входа-выхода                                                                                                    |      |
|------------------------------|----------------------------------------------------------------------------------------------------|------|
| Навигация                    | 🗐 🗐 Эксперт → Конфигур. Вв/Выв → Код измен.вх-вых (2762)                                                                                  |      |
| Описание                     | Эта функция предназначена для ввода заказанного кода активации для введени<br>действие выполненных изменений в конфигурации ввода/вывода. | 1Я В |
| Ввод данных<br>пользователем | Положительное целое число                                                                                                    |      |
| Заводские настройки          | 0                                                                                                    |      |

\* Видимость зависит от опций заказа или настроек прибора

### Дополнительная информация

Описание

Изменение конфигурации ввода/вывода производится в параметре параметр **Тип модуля Вв/Выв** (→ 🗎 153).

# 3.4 Подменю "Вход"

Навигация 🛛 🕮 🖾 Эксперт → Вход

| ▶ Вход               |                |         |
|----------------------|----------------|---------|
| Токовый вход 1 до    | n              | → 🗎 154 |
| ▶ Входной сигнал сос | стояния 1 до n | → 🗎 157 |

# 3.4.1 Подменю "Токовый вход 1 до п"

Навигация  $\ensuremath{\boxtimes}\xspace$  Эксперт — Вход — Токовый вход 1 до п

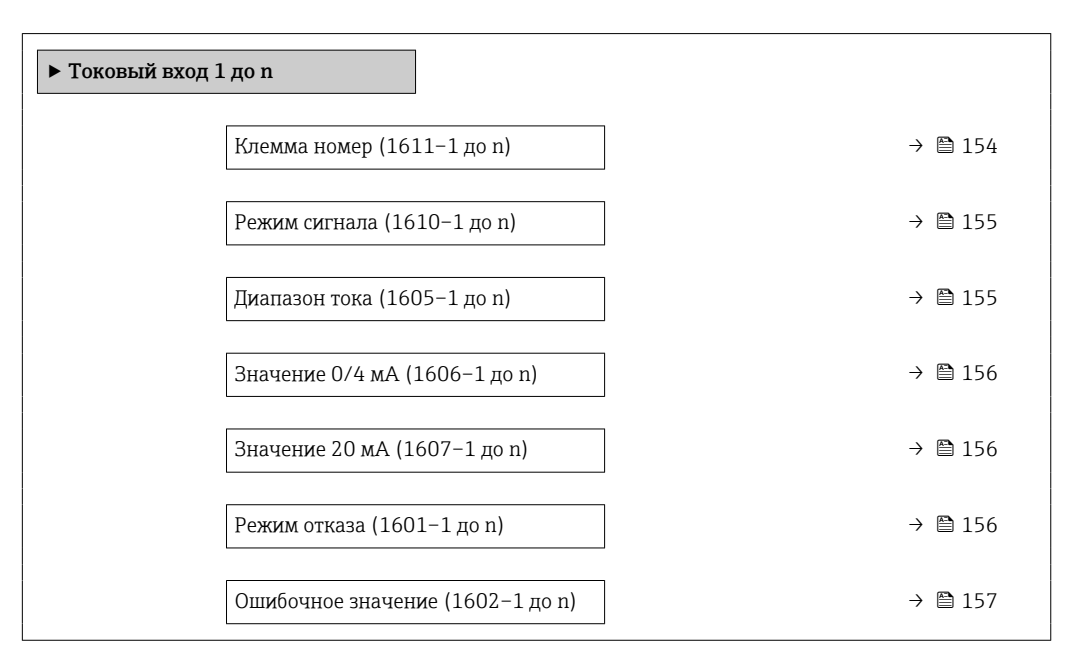

### Клемма номер

Навигация В В Эксперт → Вход → Токовый вход 1 до n → Клемма номер (1611–1 до n)

Описание

Отображение номеров клемм, используемых модулем токового входа.

| Интерфейс пользователя | <ul> <li>Не используется</li> <li>24-25 (I/O 2)</li> <li>22-23 (I/O 3)</li> <li>20-21 (I/O 4)*</li> </ul> |
|------------------------|----------------------------------------------------------------------------------------------------|
| Дополнительная         | Опция "Не используется"                                                                                   |
| информация             | Для модуля токового входа не используются номера клемм.                                                   |

| Режим сигнала       |                                                                                                    |  |
|---------------------|----------------------------------------------------------------------------------------------------|--|
| Навигация           | 🗐 😑 Эксперт → Вход → Токовый вход 1 до n → Режим сигнала (1610–1 до n)                                                |  |
| Требование          | Данный измерительный прибор <b>не</b> сертифицирован для использования во<br>взрывоопасных зонах с типом защиты Ex-i. |  |
| Описание            | Эта функция используется для выбора режима сигнала на токовом входе.                                                  |  |
| Выбор               | <ul> <li>Пассивный</li> <li>Активно *</li> </ul>                                                                      |  |
| Заводские настройки | Активно                                                                                                    |  |

| Диапазон тока                |                                                                                                    |
|------------------------------|----------------------------------------------------------------------------------------------------|
| Навигация                    | 圆 💷 Эксперт → Вход → Токовый вход 1 до n → Диапазон тока (1605–1 до n)                                                             |
| Описание                     | Эта функция используется для выбора диапазона тока для выходного значения<br>процесса и верхнего/нижнего уровня сигнала при сбое.  |
| Выбор                        | <ul> <li>420 mA (4 20.5 mA)</li> <li>420 mA NE (3.820.5 mA)</li> <li>420 mA US (3.920.8 mA)</li> <li>020 mA (0 20.5 mA)</li> </ul> |
| Заводские настройки          | Зависит от страны:<br>• 420 mA NE (3.820.5 mA)<br>• 420 mA US (3.920.8 mA)                                                         |
| Дополнительная<br>информация | <i>Примеры</i><br><u>न</u> Примеры значений диапазона тока: параметр <b>Диапазон тока</b> (→ 🗎 163)                                |

ß

<sup>\*</sup> Видимость зависит от опций заказа или настроек прибора

A

# Значение 0/4 мА

| Навигация                    | Эксперт<br>$\rightarrow$ Вход<br>$\rightarrow$ Токовый вход 1 до<br>$n$ $\rightarrow$ Значение 0/4 м<br>A (1606–1 до n)                                                                     |
|------------------------------|----------------------------------------------------------------------------------------------------|
| Описание                     | Эта функция используется для ввода значения для тока 4 мА.                                                                                                    |
| Ввод данных<br>пользователем | Число с плавающей запятой со знаком                                                                                                    |
| Заводские настройки          | 0                                                                                                    |
| Дополнительная<br>информация | Поведение токового входа может быть различным в зависимости от настройки следующих параметров:         • Диапазон тока (→ 🗎 155)         • Режим отказа (→ 🖺 156)         Примеры настройки |

Обратите внимание на примеры настройки для параметра параметр **Значение 4** мА (→ 🗎 164).

| Значение 20 мА               |                                                                                                    | A    |
|------------------------------|----------------------------------------------------------------------------------------------------|------|
| Навигация                    | 🗟 😑 Эксперт → Вход → Токовый вход 1 до n → Значение 20 мА (1607–1 до n)                                               |      |
| Описание                     | Эта функция используется для ввода значения для тока 20 мА.                                                           |      |
| Ввод данных<br>пользователем | Число с плавающей запятой со знаком                                                                                   |      |
| Заводские настройки          | Зависит от страны и номинального диаметра                                                                             |      |
| Дополнительная<br>информация | Примеры настройки<br>В Обратите внимание на примеры настройки для параметра параметр <b>Значен</b> и<br>мА (→ 🗎 164). | ие 4 |

| Режим отказа | ۵                                                                                                    |
|--------------|----------------------------------------------------------------------------------------------------|
| Навигация    | 🗐 🗐 Эксперт → Вход → Токовый вход 1 до n → Режим отказа (1601–1 до n)                                                                                                    |
| Описание     | Эта функция используется для выбора поведения входа при выходе измеряемого тока<br>за пределы диапазона, настроенного в параметре параметр <b>Диапазон тока</b><br>(→ 🗎 155). |
| Выбор        | <ul><li>Тревога</li><li>Последнее значение</li><li>Заданное значение</li></ul>                                                                                                |

| Заводские настройки          | Тревога                                                                                                    |
|------------------------------|----------------------------------------------------------------------------------------------------|
| Дополнительная<br>информация | <ul> <li>Опции</li> <li>Тревога<br/>Выдается сообщение об ошибке.</li> <li>Последнее значение<br/>Используется последнее действительное измеренное значение.</li> <li>Заданное значение<br/>Используется измеренное значение, заданное пользователем (параметр<br/>Ошибочное значение (→ □ 157))</li> </ul> |
|                              |                                                                                                    |

| Ошибочное значение           |                                                                                                    | Â |
|------------------------------|----------------------------------------------------------------------------------------------------|---|
| Навигация                    | 🗐 🔲 Эксперт → Вход → Токовый вход 1 до n → Ошиб. значение (1602–1 до n)                                                                                                    |   |
| Требование                   | В области параметр <b>Режим отказа</b> (→ 🗎 156)выбран параметр опция <b>Заданное</b><br><b>значение</b> .                                                                                               |   |
| Описание                     | Эта функция используется для ввода значения, используемого прибором в случае,<br>если он перестает получать входной сигнал от внешнего устройства или этот входно<br>сигнал становится недействительным. | Й |
| Ввод данных<br>пользователем | Число с плавающей запятой со знаком                                                                                                    |   |
| Заводские настройки          | 0                                                                                                    |   |

# 3.4.2 Подменю "Входной сигнал состояния 1 до n"

Навигация  $\square$  Эксперт  $\rightarrow$  Вход  $\rightarrow$  Вход состояния 1 до п

| ▶ Входной сигнал состояния 1 до n              |           |
|------------------------------------------------|-----------|
| Клемма номер (1358–1 до n)                     | ) → 🗎 158 |
| Назначить вход состояния<br>(1352-1 до n)      | → 🗎 158   |
| Значение вх.сигнала состояния<br>(1353-1 до n) | → 🗎 159   |
| Актив. уровень (1351-1 до n)                   | ) → 🗎 159 |
| Время отклика входа состояния<br>(1354–1 до n) | ) → 🗎 159 |

| Клемма номер                 |                                                                                                    |
|------------------------------|----------------------------------------------------------------------------------------------------|
| Навигация                    | В Эксперт → Вход → Вход состояния 1 до п → Клемма номер (1358–1 до п)                                     |
| Описание                     | Отображение номеров клемм, используемых модулем входа сигнала состояния.                                  |
| Интерфейс пользователя       | <ul> <li>Не используется</li> <li>24-25 (I/O 2)</li> <li>22-23 (I/O 3)</li> <li>20-21 (I/O 4)*</li> </ul> |
| Дополнительная<br>информация | Опция "Не используется"<br>Для модуля входа сигнала состояния не используются номера клемм.               |

| Назначить вход состоян       | Назначить вход состояния                                                                                                    |     |  |
|------------------------------|----------------------------------------------------------------------------------------------------|-----|--|
| Навигация                    | В Эксперт → Вход → Вход состояния 1 до n → Назн. вход сост. (1352-1 до n)                                                                                                    |     |  |
| Описание                     | Эта функция используется для выбора функции входа сигнала состояния.                                                                                                    |     |  |
| Выбор                        | <ul> <li>Выключено</li> <li>Сброс сумматора 1</li> <li>Сброс сумматора 2</li> <li>Сброс сумматора 3</li> <li>Сбросить все сумматоры</li> <li>Блокировка расхода</li> <li>Настройка нуля</li> <li>Сброс средневзвешенных значений<sup>*</sup></li> <li>Сброс средневзвешенных знач+сумматора 3<sup>*</sup></li> </ul> |     |  |
| Заводские настройки          | Выключено                                                                                                    |     |  |
| Дополнительная<br>информация | <ul> <li>Опции</li> <li>Выключено<br/>Вход сигнала состояния деактивирован.</li> <li>Сброс сумматора 13<br/>Сброс отдельных сумматоров.</li> <li>Сбросить все сумматоры<br/>Сброс всех сумматоров.</li> <li>Блокировка расхода<br/>Активирован режим Блокировка расхода (→  <sup>(1)</sup>) 103).</li> </ul>         |     |  |
|                              | <ul> <li>Примечание по режиму Блокировка расхода (→ ≅ 103):</li> <li>Режим Блокировка расхода (→ ≅ 103) активен до тех пор, пока входной сигнал состояния имеет один уровень (непрерывный сигнал).</li> <li>Все другие назначения реагируют на изменение уровня (импульс) во входно сигнале состояния.</li> </ul>    | łoM |  |

<sup>\*</sup> Видимость зависит от опций заказа или настроек прибора

| Значение вх.сигнала состояния |                                                                         |  |
|-------------------------------|-------------------------------------------------------------------------|--|
| Навигация                     | В Эксперт → Вход → Вход состояния 1 до п → Зн.вх.сиг.сост (1353-1 до п) |  |
| Описание                      | Отображение уровня входного токового сигнала.                           |  |
| Интерфейс пользователя        | <ul><li>Высок.</li><li>Низк.</li></ul>                                  |  |

| Актив. уровень      |                                                                                                    |   |
|---------------------|----------------------------------------------------------------------------------------------------|---|
| Навигация           | В Эксперт → Вход → Вход состояния 1 до n → Актив. уровень (1351–1 до n)                                                    |   |
| Описание            | Эта функция используется для установки уровня входного сигнала состояния, при<br>котором инициируется присвоенная функция. | 1 |
| Выбор               | <ul><li>Высок.</li><li>Низк.</li></ul>                                                                                     |   |
| Заводские настройки | Высок.                                                                                                    |   |

| Время отклика входа состояния |                                                                                                    |     |
|-------------------------------|----------------------------------------------------------------------------------------------------|-----|
| Навигация                     | Эксперт → Вход → Вход состояния 1 до n → Время отклика (1354–1 до n)                                                                                     |     |
| Описание                      | Эта функция используется для установки минимального периода времени, в тече<br>которого сигнал должен присутствовать для инициирования выбранной функции | ние |
| Ввод данных<br>пользователем  | 5 до 200 мс                                                                                                    |     |
| Заводские настройки           | 50 мс                                                                                                    |     |

# 3.5 Подменю "Выход"

| Навигация | 🗟 🖹 Эксперт → Выход    |         |
|-----------|------------------------|---------|
| ▶ Выход   |                        |         |
|           | ► Токовый выход 1 до n | → 🗎 160 |

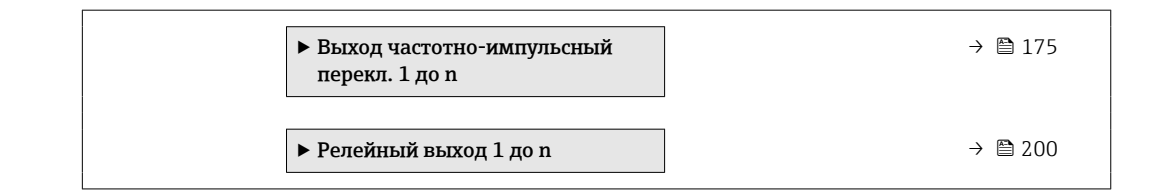

# 3.5.1 Подменю "Токовый выход 1 до п"

Навигация

| ▶ Токовый выход 1 до п                 |           |
|----------------------------------------|-----------|
| Клемма номер                           | ] → 🗎 160 |
| Режим сигнала                          | ) → 🖺 161 |
| Токовый выход переменной процесса      | ) → 🗎 161 |
| Диапазон выхода тока                   | ) → 🗎 163 |
| Фиксированное значение тока            | ) → 🗎 164 |
| Нижнее выходное значение<br>диапазона  | → 🗎 164   |
| Верхнее выходное значение<br>диапазона | → 🗎 166   |
| Режим измерения, выход.ток             | ) → 🗎 167 |
| Демпфирование ток.выхода               | → 🗎 172   |
| Выходной ток неисправности             | ) → 🗎 173 |
| Аварийный ток                          | ) → 🗎 174 |
| Выходной ток                           | ) → 🗎 174 |
| Измеряемый ток                         | ] → 🗎 175 |

### Клемма номер

Навигация 🛛 🖓 Эксперт → Выход → Ток. вых. 1 до п → Клемма номер (0379–1 до п)

Отображение номеров клемм, используемых модулем токового выхода.

Описание

Endress+Hauser

| Интерфейс пользователя | <ul> <li>Не используется</li> <li>26-27 (I/O 1)</li> <li>24-25 (I/O 2)</li> <li>22-23 (I/O 3)</li> <li>20-21 (I/O 4) *</li> </ul> |
|------------------------|----------------------------------------------------------------------------------------------------|
| Дополнительная         | Опция "Не используется"                                                                                                    |
| информация             | Для модуля токового выхода не используются номера клемм.                                                                          |

| Режим сигнала       |                                                                                   | Ê |
|---------------------|-----------------------------------------------------------------------------------|---|
|                     |                                                                                   |   |
| Навигация           | $\blacksquare$ В Эксперт → Выход → Ток. вых. 1 до n → Режим сигнала (0377–1 до n) |   |
| Описание            | Выбор режима сигнала на токовом выходе.                                           |   |
| Выбор               | <ul> <li>Активно<sup>*</sup></li> <li>Пассивный<sup>*</sup></li> </ul>            |   |
| Заводские настройки | Активно                                                                           |   |

| Токовый выход переменной процесса |                                                                                                    |  |
|-----------------------------------|----------------------------------------------------------------------------------------------------|--|
| Навигация                         | В Эксперт → Выход → Ток. вых. 1 до n → Ток.вых.перем. (0359–1 до n)                                                                                                    |  |
| Описание                          | Выбор переменной процесса для токового выхода.                                                                                                    |  |
|                                   | Подробное описание опций Частота колебаний, Амплитуда<br>колебаний,Демпфирование колебаний и асимметрия сигнала: параметр<br>Значение 1 дисплей (→ ≅ 23)                                                                                                    |  |
| Выбор                             | <ul> <li>Выключено<sup>*</sup></li> <li>Массовый расход</li> <li>Объемный расход</li> <li>Скорректированный объемный расход<sup>*</sup></li> <li>Плотность</li> <li>Эталонная плотность<sup>*</sup></li> <li>Эталонная плотность<sup>*</sup></li> <li>Температура</li> <li>Давление</li> <li>брутто объемный расход<sup>*</sup></li> <li>Альтерн. брутто объемный расход<sup>*</sup></li> <li>Альтерн.нетто объемный расход<sup>*</sup></li> <li>Альтерн.нетто объемный расход<sup>*</sup></li> <li>Альтерн.нетто объемный расход<sup>*</sup></li> <li>Массовый расход нефти<sup>*</sup></li> <li>Массовый расход нефти<sup>*</sup></li> <li>Массовый расход нефти<sup>*</sup></li> </ul> |  |

<sup>\*</sup> Видимость зависит от опций заказа или настроек прибора

ß

- Объемный расход нефти<sup>\*</sup>
- Объемный расход воды
- Скорректированный объемный расход нефти

- Скоррект.объемный расход воды
- Опорный массовый расход \*
- Массовый расход носителя
- Концентрация
- Динамическая вязкость
- Кинематическая вязкость
- Динамическая вязк. с темп. компенсацией<sup>\*</sup>
- Кинематическая вязкость с темп. компенс.
- брутто объемный расход
- Альтерн. брутто объемный расход<sup>\*</sup>
- нетто объемный расход<sup>\*</sup>
- Альтерн.нетто объемный расход<sup>\*</sup>
- S&W объемный расход
- Альтерн.эталон.плотность
- Water cut
- Плотность нефти
- Плотность воды
- Массовый расход нефти<sup>\*</sup>
- Массовый расход воды<sup>2</sup>
- Объемный расход нефти<sup>\*</sup>
- Объемный расход воды
- Скорректированный объемный расход нефти ^
- Скоррект.объемный расход воды
- Целевой объемный расход<sup>\*</sup>
- Объемный расход носителя '
- Целевой скоррект. объемный расход ^
- Скоррект.объемный расход носителя
- Специализированный выход 0<sup>\*</sup>
- Специализированный выход 1
- Коэф-т неоднородной среды
- Коэф-т взвешенных пузырьков \*

- Исх. значение массового расхода
- Ток возбудителя 0

• Асимметричность торсионного сигнала\*

- Демпфирование колебаний 0

- Флуктуация затухания колебаний 0<sup>\*</sup>

  - Частота колебаний 0

Температура рабочей трубы <sup>2</sup>

 Демпфирование колебаний 1<sup>\*</sup> Флуктуация затухания колебаний 0<sup>\*</sup> Флуктуация затухания колебаний 1<sup>^</sup>

Температура электроники

- Колебания частоты 0
- асимметрия сигнала

 Частота колебаний 1 Колебания частоты 0<sup>\*</sup> Амплитуда колебаний 0<sup>\*</sup> • Амплитуда колебаний 1 • Колебания частоты 1

Ток возбудителя 1

HBSI<sup>3</sup>

Видимость зависит от опций заказа или настроек прибора

162

• Коэффициент асимметрии катушек • Контрольная точка 0 • Контрольная точка 1 Заводские настройки Массовый расход A Диапазон выхода тока Эксперт  $\rightarrow$  Выход  $\rightarrow$  Ток. вых. 1 до n  $\rightarrow$  Диап.вых.тока (0353–1 до n) Навигация 82 Описание Выберите диапазон тока для вывода переменной процесса и верхнего/нижнего уровня аварийной сигнализации. Выбор 4...20 mA NE (3.8...20.5 mA) 4...20 mA US (3.9...20.8 mA) 4...20 mA (4... 20.5 mA) 0...20 mA (0... 20.5 mA) • Фиксированное значение Заводские настройки Зависит от страны 4...20 mA NE (3.8...20.5 mA) 4...20 mA US (3.9...20.8 mA) Дополнительная Описание информация • В случае выдачи прибором аварийного сигнала токовый выход принимает значение, указанное в параметр **Режим отказа** ( $\rightarrow \square 173$ ). • Если измеренное значение выходит за пределы диапазона измерения, отображается диагностическое сообщение **ЛS441 Токовый выход 1 до п**. • Диапазон измерения указан с помощью параметр Нижнее выходное значение **диапазона** (*→* 🗎 164) и параметр **Верхнее выходное значение диапазона** (→ 🗎 166). Опция "Фиксированное значение тока" Значение тока устанавливается в параметр Фиксированное значение тока (→ 🗎 164).

Пример

Указание взаимосвязи между текущим диапазоном вывода технологического параметра и двумя уровнями аварийного сигнала.

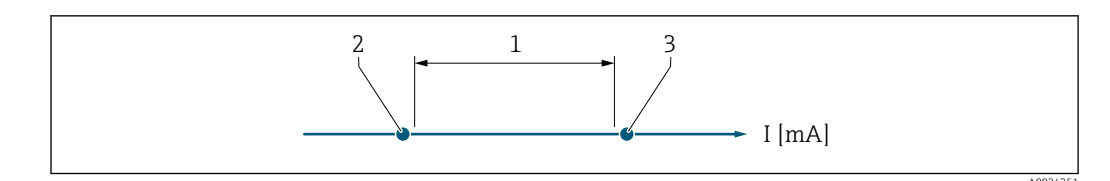

1 Токовый диапазон для значения технологического параметра

2 Нижний уровень сигнала при сбое

3 Верхний уровень сигнала при сбое

### Выбор

| Выбор                  | 1                 | 2        | 3          |
|------------------------|-------------------|----------|------------|
| 420 mA NE (3.820.5 mA) | 3,8 до 20,5 мА    | < 3,6 мА | > 21,95 мА |
| 420 mA US (3.920.8 mA) | 3,9 до 20,8 мА US | < 3,6 мА | > 21,95 мА |
| 420 mA (4 20.5 mA)     | 4 до 20,5 мА      | < 3,6 мА | > 21,95 мА |
| 020 mA (0 20.5 mA)     | 0 до 20,5 мА      | 0 мА     | > 21,95 мА |

Если расход превышает верхний уровень аварийного сигнала или опускается ниже нижнего уровня, отображается диагностическое сообщение **S441 Токовый выход 1 до n**.

### Фиксированное значение тока

| Навигация                    | 🗐 😑 Эксперт → Выход → Ток. вых. 1 до n → Зафиксир. ток (0365–1 до n)                                           |  |
|------------------------------|----------------------------------------------------------------------------------------------------|--|
| Требование                   | Выбрана опция опция <b>Фиксированное значение тока</b> в параметре параметр<br><b>Диапазон тока</b> (→ 🗎 163). |  |
| Описание                     | Ввод постоянного значения тока для токового выхода.                                                            |  |
| Ввод данных<br>пользователем | 0 до 22,5 мА                                                                                                   |  |
| Заводские настройки          | 22,5 мА                                                                                                    |  |

### Нижнее выходное значение диапазона

| Навигация  | Эксперт $\rightarrow$ Выход $\rightarrow$ Ток. вых. 1 до п $\rightarrow$ Ниж.вых.знач. (0367–1 до п)                                                                                                 |  |
|------------|----------------------------------------------------------------------------------------------------|--|
| Требование | Для параметра параметр <b>Диапазон тока</b> (→ 🗎 163) выбран один из следующих<br>вариантов:<br>• 420 mA NE (3.820.5 mA)<br>• 420 mA US (3.920.8 mA)<br>• 420 mA (4 20.5 mA)<br>• 020 mA (0 20.5 mA) |  |
| Описание   | Эта функция позволяет ввести значение: начало диапазона измерения.                                                                                                    |  |

A

A

| Ввод данных<br>пользователем | Число с плавающей запятой со знаком                                                                                                    |
|------------------------------|----------------------------------------------------------------------------------------------------|
| Заводские настройки          | Зависит от страны:<br>• 0 кг/ч<br>• 0 фунт/мин                                                                                                    |
| Дополнительная<br>информация | Описание<br>Допускаются положительные и отрицательные значения в зависимости от<br>переменной процесса, выбранной в параметре параметр <b>Назначить токовый выход</b><br>(→ 🗎 161). Кроме того, значение может быть больше или меньше значения,<br>сопоставленного с током 20 мА в параметре Параметр <b>Верхнее выходное значение</b><br><b>диапазона</b> (→ 🗎 166). |

Зависимость

Единица измерения зависит от переменной процесса, выбранной в параметре параметр Назначить токовый выход (→ 
 161).

### Поведение токового выхода

Поведение токового выхода может быть различным в зависимости от настройки следующих параметров:

- Диапазон тока (→ 🖺 163)
- Режим отказа (→ 🗎 173)

### Примеры настройки

Примеры параметров и описание их влияния на токовый выход представлены в следующем разделе.

### Пример настройки А

Режим измерения с опцией опция Прямой поток

- Параметр параметр Нижнее выходное значение диапазона (→ 
   <sup>1</sup> 164) не равен нулевому расходу (например, −250 м<sup>3</sup>/ч)
- Параметр параметр Верхнее выходное значение диапазона (→ 
   <sup>(⇒)</sup> 166) не равен нулевому расходу (например, +750 м<sup>3</sup>/ч)
- Расчетное значение тока = 8 мА при нулевом расходе

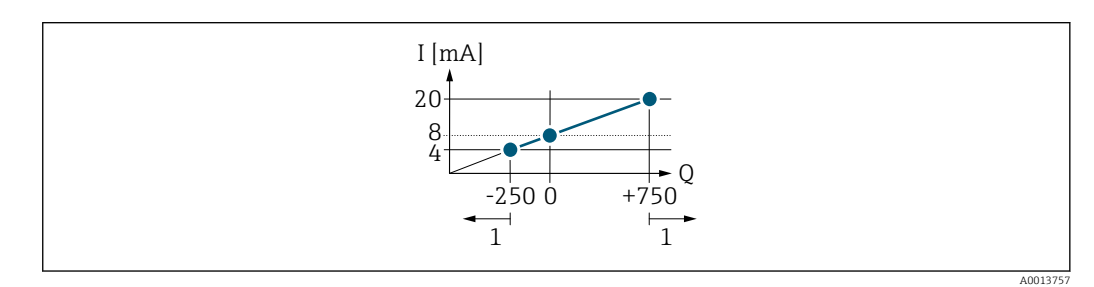

- Q Расход
- I Ток
- 1 Выход за верхний или нижний предел диапазона измерения

Рабочий диапазон измерительного прибора определяется значениями, введенными для параметров параметр **Нижнее выходное значение диапазона** (→ 🗎 164) и параметр **Верхнее выходное значение диапазона** (→ 🖺 166). Если эффективный расход превышает верхний предел этого рабочего диапазона, отображается диагностическое сообщение **ΔS441 Токовый выход 1 до п**.

### Пример настройки В

Режим измерения с опцией опция Прямой/обратный поток

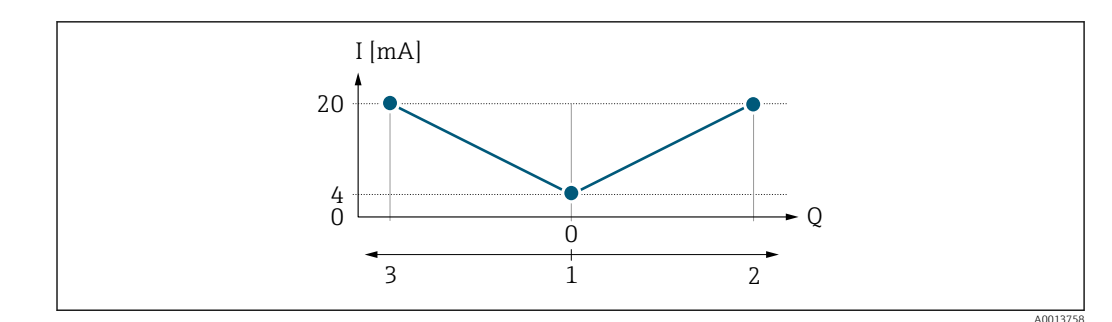

I Ток

- Q Расход
- 1 Начало диапазона измерения (0/4 мА)
- 2 Прямой поток
- 3 Обратный поток

Сигнал на токовом выходе не зависит от направления потока (абсолютное значение измеряемой переменной). У значений параметров параметр **Нижнее выходное** значение диапазона (→ 🗎 164) и параметр **Верхнее выходное значение** диапазона (→ 🗎 166) должен быть одинаковый алгебраический знак. Значение параметра параметр **Верхнее выходное значение диапазона** (→ 🖺 166) (например, обратный поток) зеркально соответствует значению параметра параметр **Верхнее выходное значение** выходное значение диапазона (→ 🖺 166) (например, обратный поток) зеркально соответствует значению параметра параметр Верхнее выходное значение диапазона (→ 🖺 166) (например, прямой поток).

### Пример настройки С

Режим измерения с опцией опция **Компенсация обратного потока** Если расход характеризуется значительными колебаниями (например, при использовании поршневых насосов), то компоненты расхода, выходящие за пределы диапазона измерения, буферизуются, балансируются и выводятся после задержки не более 60 с → 🗎 167.

| Верхнее выходное значение диапазона |                                                                                                    | Â   |
|-------------------------------------|----------------------------------------------------------------------------------------------------|-----|
| Навигация                           | 🗟 😑 Эксперт → Выход → Ток. вых. 1 до n → Верх.вых.диап. (0372–1 до n)                                                                                                    |     |
| Требование                          | Для параметра параметр <b>Диапазон тока</b> (→ 🗎 163) выбран один из следующих<br>вариантов:<br>• 420 mA NE (3.820.5 mA)<br>• 420 mA US (3.920.8 mA)<br>• 420 mA (4 20.5 mA)<br>• 020 mA (0 20.5 mA)                                         |     |
| Описание                            | Ввод значения: конец диапазона измерения.                                                                                                    |     |
| Ввод данных<br>пользователем        | Число с плавающей запятой со знаком                                                                                                    |     |
| Заводские настройки                 | Зависит от страны и номинального диаметра → 🗎 370                                                                                                    |     |
| Дополнительная<br>информация        | Описание<br>Допускаются положительные и отрицательные значения в зависимости от<br>переменной процесса, выбранной в параметре параметр <b>Назначить токовый вы</b><br>(→ 🗎 161). Кроме того, значение может быть больше или меньше значения, | ход |

сопоставленного с током 0/4 мА в параметре параметр **Нижнее выходное значение** диапазона (→ 🗎 164).

Зависимость

Единица измерения зависит от переменной процесса, выбранной в параметре параметр **Назначить токовый выход** (→ 🗎 161).

### Пример

- Значение, сопоставленное с током 0/4 мA = -250 м<sup>3</sup>/ч
- Значение, сопоставленное с током 20 мА = +750 м<sup>3</sup>/ч
- Расчетное значение тока = 8 мА (при нулевом расходе)

Если для параметра параметр **Режим измерения** (→ 🗎 167) выбран вариант опция **Прямой/обратный поток**, то для значений параметр **Нижнее выходное значение диапазона** (→ 🗎 164) и параметр **Верхнее выходное значение диапазона** (→ 🗎 166) невозможно указать разные алгебраические знаки. Отображается диагностическое сообщение **ΔS441 Токовый выход 1 до п**.

Примеры настройки

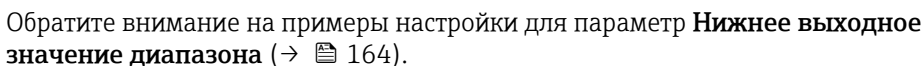

| Режим измерения, | выход.ток                                                                                                    |
|------------------|----------------------------------------------------------------------------------------------------|
| Навигация        | В Эксперт → Выход → Ток. вых. 1 до п → Измер.,вых.ток (0351–1 до п)                                                                                                    |
| Требование       | Для параметр <b>Назначить токовый выход</b> (→ <ul> <li>161) выбрана одна из следующих опций.</li> <li>Массовый расход</li> <li>Объемный расход</li> <li>Скорректированный объемный расход</li> <li>Опорный массовый расход *</li> <li>Массовый расход носителя *</li> <li>Плотность</li> <li>Эталонная плотность</li> <li>Концентрация *</li> <li>Динамическая вязкость *</li> <li>Динамическая вязкость *</li> <li>Динамическая вязкость *</li> <li>Динамическая вязкость *</li> <li>Динамическая вязкость *</li> <li>Динамическая вязкость *</li> <li>Динамическая вязкость *</li> <li>Кинематическая вязкость *</li> <li>Цинамическая вязкость *</li> <li>Акинематическая вязкость *</li> <li>Акинематическая вязкость *</li> <li>Акинематическая вязкость *</li> <li>Акинематическая вязкость *</li> <li>Акинематическая вязкость *</li> <li>Акинематическая вязкость *</li> <li>Акипература</li> <li>Температура электроники</li> <li>Частота колебаний 0</li> <li>Частота колебаний 0 *</li> <li>Амплитуда колебаний 1 *</li> <li>Колебания частоты 0</li> <li>Колебания частоты 1 *</li> <li>Демпфирование колебаний 1 *</li> <li>Демпфирование колебаний 1 *</li> <li>Флуктуация затухания колебаний 0</li> </ul> |

<sup>\*</sup> Видимость зависит от опций заказа или настроек прибора

|                              | <ul> <li>Флуктуация затухания колебаний 1<sup>*</sup></li> <li>асимметрия сигнала</li> <li>Ток возбудителя 0</li> <li>Ток возбудителя 1<sup>*</sup></li> <li>HBSI<sup>*</sup></li> </ul> |
|------------------------------|----------------------------------------------------------------------------------------------------|
|                              | Подробное описание опций <b>Частота колебаний, Амплитуда</b><br>колебаний,Демпфирование колебаний и асимметрия сигнала: параметр<br>Значение 1 дисплей (→ 🗎 23)                          |
|                              | Для параметр <b>Диапазон тока</b> (→ 🗎 163) выбрана одна из следующих опций.<br>• 420 mA NE (3.820.5 mA)<br>• 420 mA US (3.920.8 mA)<br>• 420 mA (4 20.5 mA)<br>• 020 mA (0 20.5 mA)     |
| Описание                     | Используйте эту функцию, чтобы выбрать режим измерения для токового выхода.                                                                                                    |
| Выбор                        | ■ Прямой поток<br>■ Прямой/обратный поток <sup>*</sup><br>■ Компенсация обратного потока                                                                                                 |
| Заводские настройки          | Прямой поток                                                                                                    |
| Дополнительная<br>информация | Описание<br>Ниже параметра отображается переменная процесса, назначенная для токового<br>выхода с помощью параметра параметр Назначить токовый выход (→ 🗎 161).                          |

Опция "Прямой поток"

Сигнал токового выхода пропорционален назначенной переменной процесса. Диапазон измерения определяется значениями, которые присвоены Параметр **Нижнее выходное значение диапазона** (→ 🗎 164) и параметр **Верхнее выходное значение диапазона** (→ 🗎 166).

Видимость зависит от опций заказа или настроек прибора

Компоненты расхода, выходящие за пределы масштабированного диапазона измерения, учитываются при выводе сигнала следующим образом.

- Оба значения определены так, что они не равны нулевому расходу, например:
  - начало диапазона измерения = -5 м<sup>3</sup>/ч
  - конец диапазона измерения = 10 м<sup>3</sup>/ч
- Если эффективный расход превышает или падает ниже этого диапазона измерения, отображается сообщение диагностическое сообщение **АS441 Токовый выход 1 до п**.

Опция "Прямой/обратный поток"

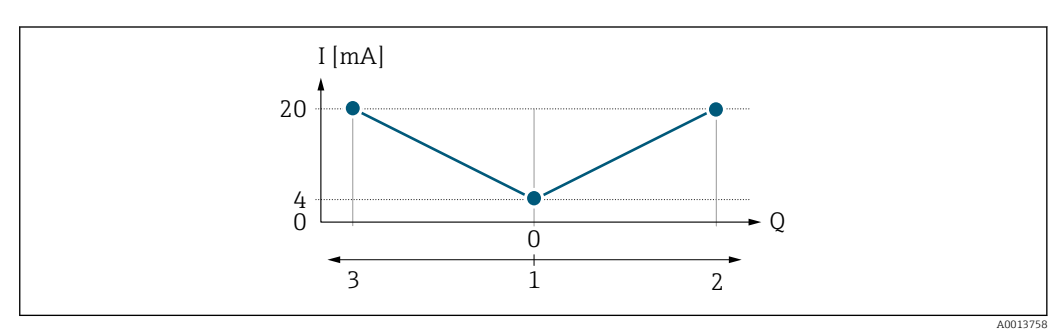

- I Сила тока
- Q Расход
- 1 Выход в начале диапазона измерения (0/4 мА)
- 2 Прямой поток
- 3 Обратный поток
- Значение параметра параметр Верхнее выходное значение диапазона (→ ≅ 166) (например, обратный поток) зеркально соответствует значению параметра параметр Верхнее выходное значение диапазона (→ ≌ 166) (например, прямой поток).

### Опция "Компенсация обратного потока"

Опция **Компенсация обратного потока** в основном используется для компенсации прерывистого обратного потока, который может возникнуть в объемных насосах изза износа или среды с высокой вязкостью. Обратный поток записывается в буферную память и смещается относительно следующего прямого потока.

Если буферизацию невозможно обработать в течение примерно 60 с, отображается сообщение диагностическое сообщение **ЛS441** Токовый выход 1 до n.

В случае длительного и нежелательного обратного потока значения потока могут накапливаться в буферной памяти. Однако из-за конфигурации токового выхода эти значения не учитываются, т. е. компенсация обратного потока отсутствует.

Если эта опция установлена, измерительный прибор не сглаживает сигнал расхода. Сигнал расхода не ослабляется.

Примеры поведения токового выхода

### Пример 1

Определенный диапазон измерения: у нижнего и у верхнего значений диапазона **одинаковый** знак.

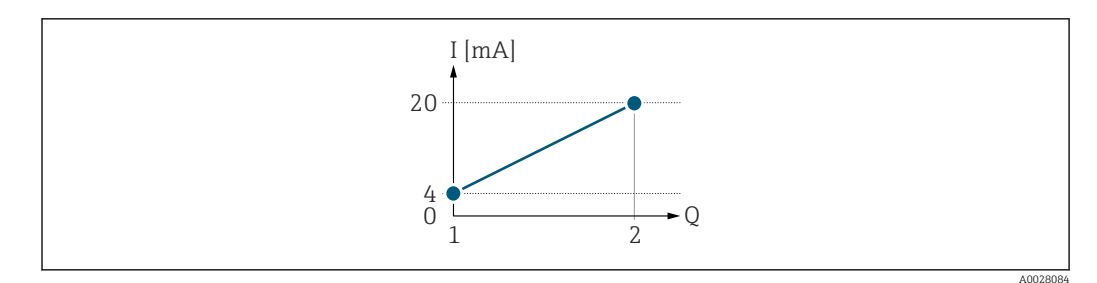

### € 4 Диапазон измерений

- Ι Сила тока
- Q Расход
- Нижнее значение диапазона (Выход в начале диапазона измерения) 1
- 2 Верхнее значение диапазона (выход в конце диапазона измерения)

Поведение при следующей реакции потока:

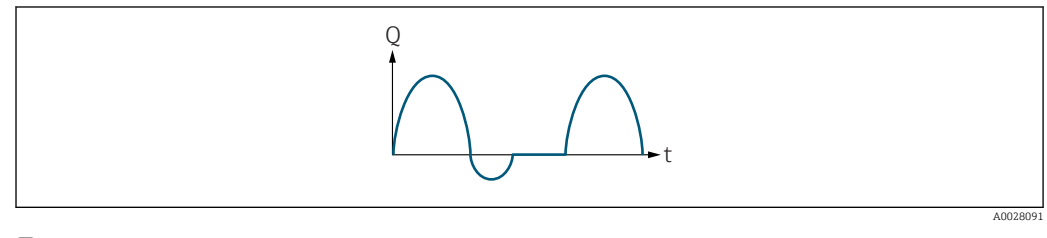

🛃 5 Реакция потока

- Q Расход
- Время t

### При выборе опции опция Прямой поток

Сигнал токового выхода пропорционален назначенной переменной процесса. Компоненты расхода, выходящие за пределы масштабированного диапазона измерения, не учитываются при выводе сигнала.

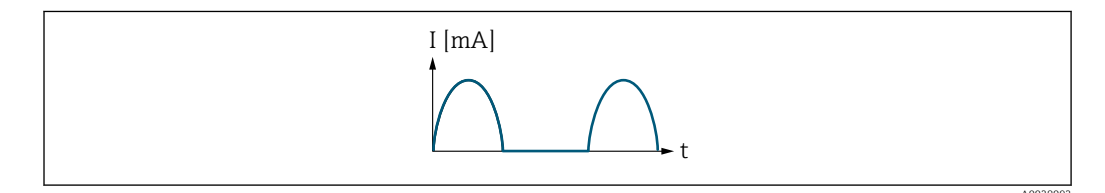

- Ι Сила тока
- Время t

### При выборе опции опция Прямой/обратный поток

Сигнал на токовом выходе не зависит от направления потока.

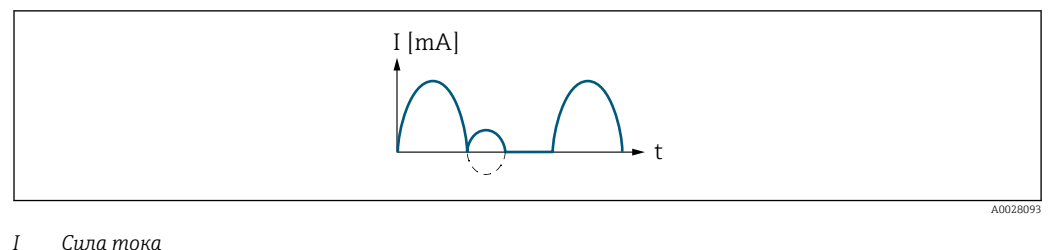

t

Время

При выборе опции опция Компенсация обратного потока

Компоненты потока за пределами диапазона измерения буферизуются, балансируются и выдаются по истечении максимальной задержки 60 с.

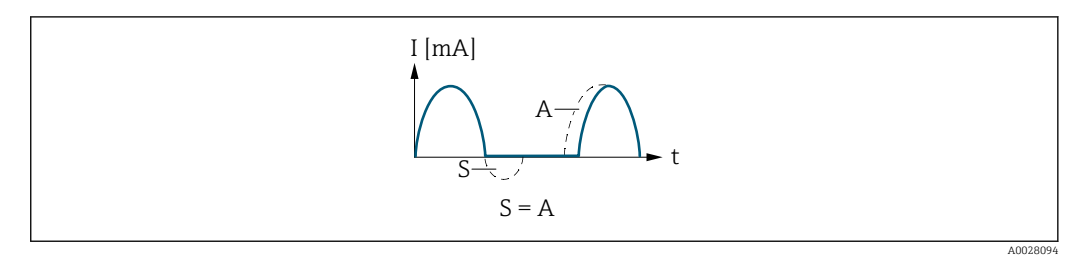

- I Сила тока
- t Время
- *S* Сохраненные компоненты расхода
- А Балансировка сохраненных компонентов расхода

### Пример 2

Определенный диапазон измерения: у нижнего и у верхнего значений диапазона **разные** знаки.

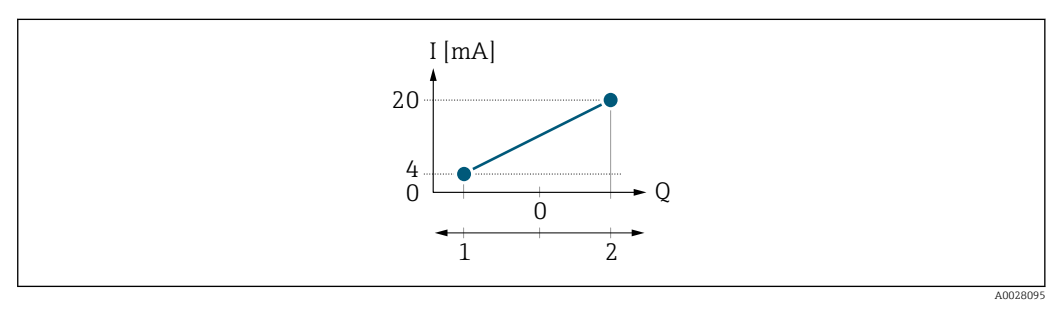

- 🖻 6 Диапазон измерений
- I Сила тока
- Q Расход
- 1 Нижнее значение диапазона (Выход в начале диапазона измерения)
- 2 Верхнее значение диапазона (выход в конце диапазона измерения)

Если расход (--) находится за пределами, а b (--) в пределах диапазона измерения

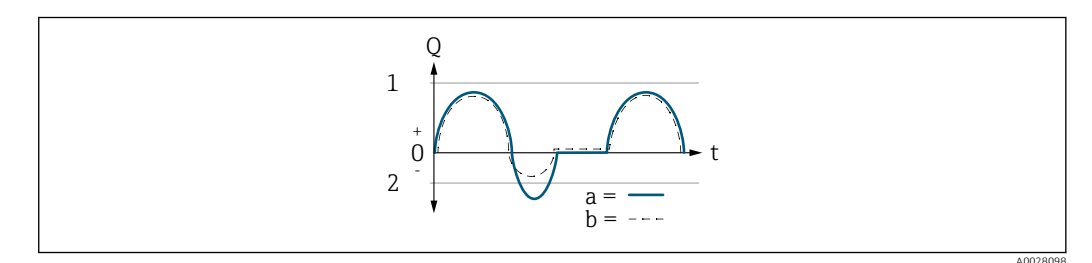

- Q Расход
- t Время
- 1 Нижнее значение диапазона (Выход в начале диапазона измерения)
- 2 Верхнее значение диапазона (выход в конце диапазона измерения)

### При выборе опции опция Прямой поток

- а (—): компоненты расхода, выходящие за пределы масштабированного диапазона измерения, невозможно учесть при выводе сигнала.
   Отображается сообщение: диагностическое сообщение **Л**S441 Токовый выход 1 до п.
- b (- -): сигнал токового выхода пропорционален назначенной переменной процесса.

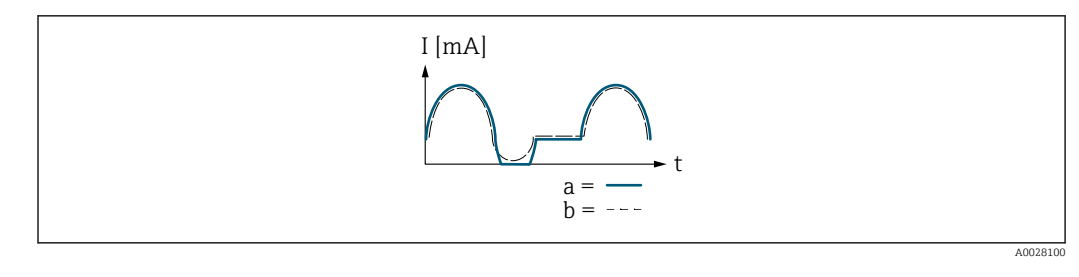

I Сила тока

t Время

### При выборе опции опция Прямой/обратный поток

Этот параметр здесь выбрать нельзя, так как значения параметр **Нижнее выходное значение диапазона** ( $\rightarrow \boxminus 164$ ) и параметр **Верхнее выходное значение диапазона** ( $\rightarrow \boxminus 166$ ) имеют разные знаки.

### При выборе опции опция Компенсация обратного потока

Компоненты потока за пределами диапазона измерения буферизуются, балансируются и выдаются по истечении максимальной задержки 60 с.

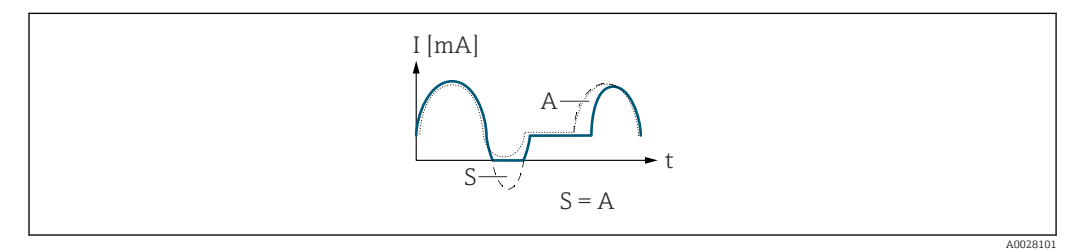

- I Сила тока
- t Время
- S Сохраненные компоненты расхода
- А Балансировка сохраненных компонентов расхода

### Демпфирование ток.выхода

| Навигация                    | В<br>Эксперт $\rightarrow$ Выход $\rightarrow$ Ток. вых. 1 до n $\rightarrow$ Демпф.ток.вых. (0363–1 до n)                                                                                                    |
|------------------------------|----------------------------------------------------------------------------------------------------|
| Требование                   | Для параметра параметр <b>Назначить токовый выход</b> (→ 🗎 161) выбрана<br>переменная процесса, а для параметра параметр <b>Диапазон тока</b> (→ 🖺 163) выбрана<br>одна из следующих опций:<br>• 420 mA NE (3.820.5 mA)<br>• 420 mA US (3.920.8 mA)<br>• 420 mA (4 20.5 mA)<br>• 020 mA (0 20.5 mA) |
| Описание                     | Используйте эту функцию, чтобы указать постоянную времени для времени реакции<br>сигнала токового выхода на колебания измеренного значения, вызванные условиями<br>процесса.                                                                                                    |
| Ввод данных<br>пользователем | 0,0 до 999,9 с                                                                                                    |
| Заводские настройки          | 1,0 c                                                                                                    |

æ

Дополнительная информация Ввод данных пользователем Используйте эту функцию для указания постоянной времени (элемент РТ1<sup>6)</sup>) для демпфирования токового выхода: • Если введенная постоянная времени невелика, токовый выход реагирует на колебания измеренного значения быстро.

• Если введенная постоянная времени невелика, токовый выход реагирует медленнее.

Если указано значение 0, выравнивание деактивируется (заводская установка).

| Выходной ток неисправности |                                                                                                    |   |
|----------------------------|----------------------------------------------------------------------------------------------------|---|
| Навигация                  | 🗐 😑 Эксперт → Выход → Ток. вых. 1 до n → Неисправность (0364–1 до n)                                                                                                    |   |
| Требование                 | Выбрана переменная процесса в меню параметр <b>Назначить токовый выход</b><br>(→ 🗎 161) и один из следующих пунктов выбран в меню параметр <b>Диапазон ток</b><br>(→ 🗎 163):<br>• 420 mA NE (3.820.5 mA)<br>• 420 mA US (3.920.8 mA)<br>• 420 mA (4 20.5 mA)<br>• 020 mA (0 20.5 mA) | a |
| Описание                   | Выбор значения на токовом выходе при появлении аварийного сигнала прибора.                                                                                                    |   |
| Выбор                      | <ul> <li>Мин.</li> <li>Макс.</li> <li>Последнее значение</li> <li>Текущее значение</li> <li>Фиксированное значение</li> </ul>                                                                                                    |   |
| Заводские настройки        | Макс.                                                                                                    |   |

<sup>6)</sup> поведения пропорциональной передачи с задержкой первого порядка

### Дополнительная информация

Описание

Этот параметр настройки не влияет на отказоустойчивый режим других выходов ň и сумматоров. Эти настройки определяются в отдельных параметрах.

Опция "Мин."

На токовом выходе устанавливается значение нижнего уровня сигнала при сбое.

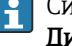

H

😭 Сигнал на уровне аварийного сигнала определяется в параметре параметр Диапазон тока (→ 🖺 163).

Опция "Макс."

На токовом выходе устанавливается значение верхнего уровня сигнала при сбое.

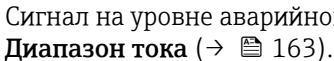

Сигнал на уровне аварийного сигнала определяется в параметре параметр

Опция "Последнее значение"

На токовый выход подается измеренное значение, действительное до появления аварийного сигнала прибора.

Опция "Текущее значение"

На токовый выход подается фактическое измеренное значение на основании текущего измерения расхода; аварийный сигнал прибора игнорируется.

Опция "Заданное значение"

На токовый выход подается заданное измеренное значение.

Это измеренное значение устанавливается посредством параметра параметр Ток при отказе (→ 🗎 174).

| Аварийный ток                |                                                                                                  |  |
|------------------------------|--------------------------------------------------------------------------------------------------|--|
| Навигация                    |                                                                                                  |  |
| Требование                   | Выбрана опция опция <b>Заданное значение</b> в параметре параметр <b>Режим отказа</b> (→ 🗎 173). |  |
| Описание                     | Ввод фиксированного значения для токового выхода при появлении аварийного<br>сигнала прибора.    |  |
| Ввод данных<br>пользователем | 0 до 22,5 мА                                                                                     |  |
| Заводские настройки          | 22,5 мА                                                                                          |  |

| Выходной ток |                                                                                                    |
|--------------|----------------------------------------------------------------------------------------------------|
|              |                                                                                                    |
| Навигация    | $\blacksquare$ Эксперт $\rightarrow$ Выход $\rightarrow$ Ток. вых. 1 до n $\rightarrow$ Выходной ток (0361–1 до n) |
| Описание     | Отображение текущего расчетного значения тока для токового выхода.                                                 |

### Интерфейс пользователя 3,59 до 22,5 мА

| Измеряемый ток         |                                                               |  |
|------------------------|---------------------------------------------------------------|--|
| Навигация              |                                                               |  |
| Описание               | Отображение фактического измеренного значения выходного тока. |  |
| Интерфейс пользователя | 0 до 30 мА                                                    |  |

# 3.5.2 Подменю "Выход частотно-импульсный перекл. 1 до n"

Навигация  $\ensuremath{\boxtimes}\xspace \square$  Эксперт  $\rightarrow$  Выход  $\rightarrow$  Выход ЧИП 1 до п

| <ul> <li>Выход частотно-импульсный<br/>перекл. 1 до п</li> </ul> |           |
|------------------------------------------------------------------|-----------|
| Клемма номер (0492-1 до n)                                       | ] → 🗎 177 |
| Режим сигнала (0490-1 до n)                                      | ) → 🗎 177 |
| Режим работы (0469–1 до n)                                       | ) → 🗎 177 |
| Назначить импульсный выход<br>(0460-1 до n)                      | → 🗎 179   |
| Деление частоты импульсов<br>(0455–1 до n)                       | → 🗎 180   |
| Ширина импульса (0452-1 до n)                                    | ) → 🗎 180 |
| Режим измерения (0457-1 до n)                                    | ) → 🗎 181 |
| Режим отказа (0480-1 до n)                                       | ) → 🗎 182 |
| Импульсный выход 1 до n<br>(0456-1 до n)                         | → 🗎 183   |
| Назначить частотный выход<br>(0478-1 до n)                       | → 🗎 184   |
| Минимальное значение частоты<br>(0453-1 до n)                    | → 🗎 185   |
| Максимальное значение частоты<br>(0454-1 до n)                   | ) → 🗎 185 |

| Измеренное значение на мин.<br>частоте (0476-1 до n)   | → 🗎 186 |
|--------------------------------------------------------|---------|
| Измеренное значение на макс<br>частоте (0475-1 до n)   | → 🖺 186 |
| Режим измерения (0479-1 до n)                          | → 🗎 187 |
| Выход демпфирования (0477-1 до n)                      | → 🗎 188 |
| Время отклика (0491–1 до n)                            | → 🗎 189 |
| Режим отказа (0451-1 до n)                             | → 🗎 190 |
| Ошибка частоты (0474-1 до n)                           | → 🖺 191 |
| Выходная частота (0471–1 до n)                         | → 🖺 191 |
| Функция дискретного выхода<br>(0481–1 до n)            | → 🗎 192 |
| Назначить действие диагн. событию<br>(0482-1 до n)     | → 🖺 192 |
| Назначить предельное значение<br>(0483-1 до n)         | → 🖺 193 |
| Значение включения (0466-1 до n)                       | → 🗎 195 |
| Значение выключения (0464-1 до n)                      | → 🗎 196 |
| Назначить проверку направления<br>потока (0484–1 до n) | → 🖺 197 |
| Назначить статус (0485-1 до n)                         | → 🗎 197 |
| Задержка включения (0467-1 до n)                       | → 🗎 197 |
| Задержка выключения (0465-1 до n)                      | → 🗎 198 |
| Режим отказа (0486-1 до n)                             | → 🗎 198 |
| Статус перекл. (0461-1 до n)                           | → 🗎 199 |
| Инвертировать выходной сигнал<br>(0470-1 до n)         | → 🗎 199 |
|                                                        |         |

| Клемма номер                 |                                                                                                    |
|------------------------------|----------------------------------------------------------------------------------------------------|
| Навигация                    | $	extbf{B}$ $	extbf{B}$ Эксперт → Выход $	o$ Выход ЧИП 1 до $	extbf{n}$ → Клемма номер (0492–1 до $	extbf{n}$ ) |
| Описание                     | Отображение номеров клемм, используемых модулем импульсного/частотного/<br>релейного выхода.                    |
| Интерфейс пользователя       | <ul> <li>Не используется</li> <li>24-25 (I/O 2)</li> <li>22-23 (I/O 3)</li> <li>20-21 (I/O 4) *</li> </ul>      |
| Дополнительная<br>информация | Опция "Не используется"<br>Для модуля импульсного/частотного/релейного выхода не используются номера<br>клемм.  |

| Режим сигнала       |                                                                                                 |  |
|---------------------|-------------------------------------------------------------------------------------------------|--|
| Навигация           | இ В Эксперт → Выход → Выход ЧИП 1 до n → Режим сигнала (0490–1 до n)                            |  |
| Описание            | Эта функция используется для выбора режима сигнала на импульсном/частотном/<br>релейном выходе. |  |
| Выбор               | <ul> <li>Пассивный</li> <li>Активно<sup>*</sup></li> <li>Passive NE</li> </ul>                  |  |
| Заводские настройки | Пассивный                                                                                       |  |

| Режим работы        |                                                                     | Ê |
|---------------------|---------------------------------------------------------------------|---|
| Навигация           | 🗐 😑 Эксперт → Выход → Выход ЧИП 1 до n → Режим работы (0469–1 до n) |   |
| Описание            | Выбор рабочего режима выхода: импульсный, частотный, релейный.      |   |
| Выбор               | <ul><li>Импульс</li><li>Частотный</li><li>Дискрет.</li></ul>        |   |
| Заводские настройки | Импульс                                                             |   |

<sup>\*</sup> Видимость зависит от опций заказа или настроек прибора

### Дополнительная информация

### Опция "Импульс"

Количественно-зависимый импульс с настраиваемой длительностью

- При достижении определенной массы, объема, скорректированного объема, массы целевой среды или массы технологической среды (значение для выдачи импульса) выдается импульс с заранее заданной длительностью (параметр длительности импульса).
- Длительность импульса не может быть меньше установленного значения.
- Пример
- Расход около 100 g/s
- Значимость импульса0,1 г
- Длительность импульса 0,05 мс
- Частота импульсов 1000 Impuls/s

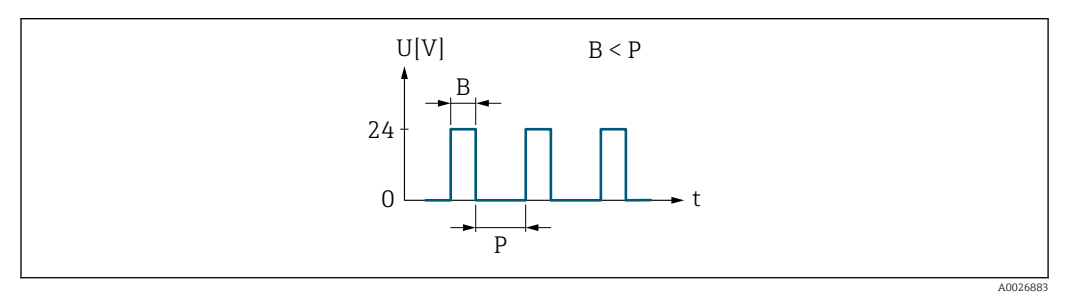

- Импульс, пропорциональный количеству (значению импульса), длительность импульса должна быть задана
- В Введенная длительность импульса

Р Паузы между отдельными импульсами

### Опция "Частотный"

Частотный выходной сигнал, пропорциональный расходу, с соотношением «сигнал/ отсутствие» 1:1

Частота выходного сигнала пропорциональна значению переменной технологического процесса, такой как массовый расход, объемный расход, скорректированный объемный расход, массовый расход целевой среды, массовый расход несущей среды, плотность, приведенная плотность, концентрация, динамическая вязкость, кинематическая вязкость, температурно-компенсированная динамическая вязкость, температурно-компенсированная кинематическая вязкость, температура, температура несущей трубы, температура электроники, частота колебаний, нестабильность частоты, амплитуда колебаний, демпфирование колебаний, нестабильность демпфирования колебаний, асимметрия сигнала или ток возбуждения.

### Пример

- Расход около 100 g/s
- Максимальная частота 10 кГц
- Расход при максимальной частоте 1000 g/s
- Выходная частота около 1000 Гц

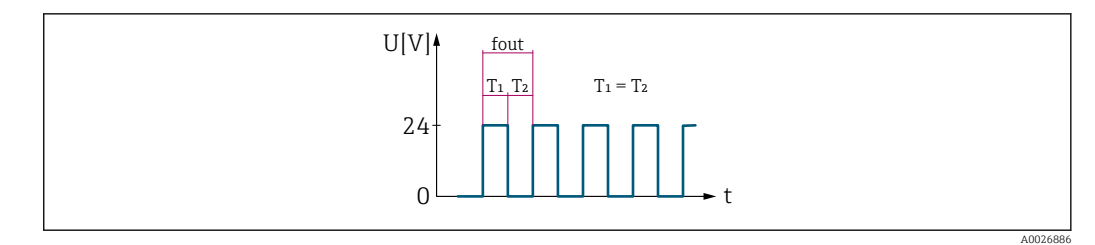

🗷 8 Иастотный выходной сигнал, пропорциональный расходу

### Опция "Дискрет."

Контакт для отображения состояния (например, аварийного сигнала или предупреждения при достижении предельного значения)

### Пример

Аварийный сигнал при отсутствии сбоя

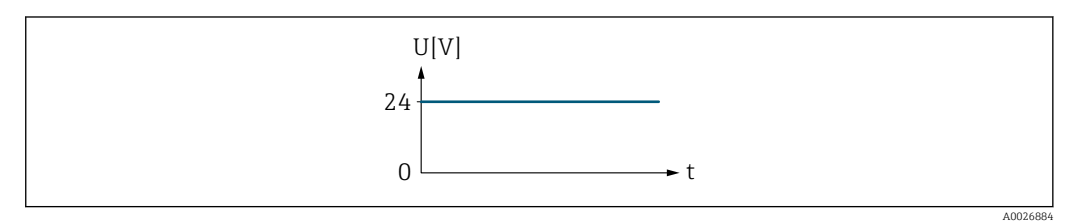

🖻 9 Аварийный сигнал не подается, высокий уровень

### Пример Аварийный сигнал при сбое

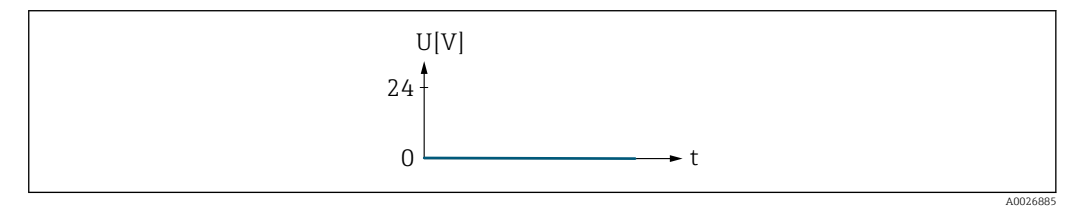

🗷 10 Подается аварийный сигнал, низкий уровень

| Назначить импульсный выход |                                                                                                    |  |
|----------------------------|----------------------------------------------------------------------------------------------------|--|
| Навигация                  | 🗟 😑 Эксперт → Выход → Выход ЧИП 1 до n → Назн.имп.вых. (0460–1 до n)                                                                                                    |  |
| Требование                 | Опция опция <b>Импульс</b> выбрана в параметр <b>Режим работы</b> (→ 🗎 177).                                                                                                    |  |
| Описание                   | Выбор переменной процесса для импульсного выхода.                                                                                                    |  |
| Выбор                      | <ul> <li>Выключено</li> <li>Массовый расход</li> <li>Объемный расход</li> <li>Скорректированный объемный расход<sup>*</sup></li> <li>Опорный массовый расход<sup>*</sup></li> <li>Массовый расход носителя<sup>*</sup></li> <li>Целевой объемный расход<sup>*</sup></li> </ul> |  |

<sup>\*</sup> Видимость зависит от опций заказа или настроек прибора

| 0.6                          |        |          |
|------------------------------|--------|----------|
| <ul> <li>Объемный</li> </ul> | расход | носителя |

- Целевой скоррект. объемный расход<sup>\*</sup>
- Скоррект.объемный расход носителя
- брутто объемный расход<sup>\*</sup>
- Альтерн. брутто объемный расход<sup>\*</sup>
- нетто объемный расход \*
- Альтерн.нетто объемный расход<sup>\*</sup>
- S&W объемный расход<sup>\*</sup>
- Массовый расход нефти?
- Массовый расход воды<sup>\*</sup>
- Объемный расход нефти
- Объемный расход воды
- Скорректированный объемный расход нефти\*
- Скоррект.объемный расход воды<sup>\*</sup>

Заводские настройки Выключено

| Деление частоты импульсов    |                                                                                                    | ß |
|------------------------------|----------------------------------------------------------------------------------------------------|---|
| Навигация                    |                                                                                                    |   |
| Требование                   | Выбрана опция опция <b>Импульс</b> в меню параметр <b>Режим работы</b> (→ 🗎 177) и выбрана переменная процесса в меню параметр <b>Назначить импульсный выход</b> (→ 🗎 179). |   |
| Описание                     | Ввод величины измеренного значения, которой будет эквивалентен импульс.                                                                                                    |   |
| Ввод данных<br>пользователем | Положительное число с плавающей десятичной запятой                                                                                                    |   |
| Заводские настройки          | Зависит от страны и номинального диаметра → 🗎 371                                                                                                    |   |
| Дополнительная<br>информация | Ввод данных пользователем<br>Вес выдаваемого импульса с данным количеством.<br>Цом мощ що вос импуль са, том                                                                |   |
|                              | чем меньше вес импульса, тем<br>импульса, тем<br>импульсного сигнала.                                                                                                    |   |

| Ширина импульса |                                                                                                    | £ |
|-----------------|----------------------------------------------------------------------------------------------------|---|
| Навигация       | 🗐 😑 Эксперт → Выход → Выход ЧИП 1 до n → Ширина импульса (0452–1 до n)                                                                                                    |   |
| Требование      | Выбран вариант опция <b>Импульс</b> в меню параметр <b>Режим работы</b> (→ 🗎 177) и выбрана переменная процесса в меню параметр <b>Назначить импульсный выход</b> (→ 🗎 179). |   |
| Описание        | Ввод длительности выходного импульса.                                                                                                    |   |

Видимость зависит от опций заказа или настроек прибора
P ∎

| Ввод данных<br>пользователем | 0,05 до 2 000 мо                                                                                                    | 2                                                                                                    |                                                                                                    |                                                                                                    |  |
|------------------------------|----------------------------------------------------------------------------------------------------|----------------------------------------------------------------------------------------------------|----------------------------------------------------------------------------------------------------|----------------------------------------------------------------------------------------------------|--|
| Заводские настройки          | 100 мс                                                                                                    |                                                                                                    |                                                                                                    |                                                                                                    |  |
| Дополнительная<br>информация | Описание <ul> <li>Установка вре</li> <li>Максимальная f<sub>макс.</sub> = 1 / (2 ×</li> <li>Интервал меж установленная</li> <li>Максимальны</li> <li>Если расход протображает со 1 до п.</li> </ul> | мени подачи импульс<br>я частота следования<br>длительность импуль<br>ду двумя импульсами<br>я длительность импул<br>и расход определяетс<br>ревысил эти предельн<br>общение диагностиче | а (длительности).<br>импульсов определяє<br>.ca).<br>имеет длительность<br>ьса.<br>я как Q <sub>макс.</sub> = f <sub>макс.</sub> × в<br>ые значения, измери<br>еское сообщение <b>443</b> | ется следующим образом:<br>не меньше, чем<br>вес импульса.<br>ггельный прибор<br><b>Импульсный выход</b> |  |
|                              | U[V] $B < P$ $U[V]$ $B = P$                                                                                                    |                                                                                                    |                                                                                                    |                                                                                                    |  |

В Введенная длительность импульса

Р Паузы между отдельными импульсами

Р

### Пример

- Значимость импульса: 0,1 г
- Длительность импульса0,1 мс:
- f<sub>MAKC</sub>: 1 / (2 × 0,1 Mc) = 5 κΓц
   Q<sub>MAKC</sub>: 5 κΓц × 0,1 г = 0,5 kg/s

| Режим измерения |                                                                                                    |
|-----------------|----------------------------------------------------------------------------------------------------|
| Навигация       | В Эксперт → Выход → Выход ЧИП 1 до n → Режим измерения (0457–1 до n)                                                                                                    |
| Требование      | Опция опция <b>Импульс</b> выбрана в параметре параметр <b>Режим работы</b> (→ 🗎 177), а в<br>параметре параметр <b>Назначить импульсный выход</b> (→ 🗎 179) выбрана одна из<br>следующих опций:<br>• Массовый расход<br>• Объемный расход<br>• Скорректированный объемный расход<br>• Опорный массовый расход <sup>*</sup><br>• Массовый расход носителя |
| Описание        | Используйте эту функцию, чтобы выбрать режим измерения для импульсного выхода.                                                                                                    |

<sup>\*</sup> Видимость зависит от опций заказа или настроек прибора

| Выбор                        | <ul> <li>Прямой поток</li> <li>Прямой/обратный поток</li> <li>Обратный поток</li> <li>Компенсация обратного потока</li> </ul>                                                                                                    |
|------------------------------|----------------------------------------------------------------------------------------------------|
| Заводские настройки          | Прямой поток                                                                                                    |
| Дополнительная<br>информация | <ul> <li>Опции</li> <li>Прямой поток<br/>Положительный поток - сигнал выдается, отрицательный поток - сигнал не<br/>выдается.</li> <li>Прямой/обратный поток<br/>Сигнал выдается для положительного и отрицательного потока (абсолютное<br/>значение), при этом положительный и отрицательный поток не различаются.</li> <li>Обратный поток<br/>Отрицательный поток - сигнал выдается, положительный поток - сигнал не<br/>выдается.</li> <li>Компенсация обратного потока<br/>Компоненты потока за пределами диапазона измерения буферизуются,<br/>балансируются и выдаются по истечении максимальной задержки 60 с.</li> <li>Подробное описание доступных опций см. в разделе параметр Режим измерения<br/>(→ ≅ 167)</li> </ul> <i>Примеры</i> Подробное описание примеров настройки см. в разделе параметр Режим |

| Режим отказа        |                                                                                                    | æ |
|---------------------|----------------------------------------------------------------------------------------------------|---|
| Навигация           | 🗐 😑 Эксперт → Выход → Выход ЧИП 1 до n → Режим отказа (0480–1 до n)                                                                                                    |   |
| Требование          | Для параметра параметр <b>Режим работы</b> (→ 🖺 177) выбрано значение опция<br><b>Импульс</b> , а для параметра параметр <b>Назначить импульсный выход</b> (→ 🗎 179)<br>выбрана переменная процесса. |   |
| Описание            | Выбор отказоустойчивого режима импульсного выхода при появлении аварийного<br>сигнала прибора.                                                                                                    |   |
| Выбор               | <ul><li>Текущее значение</li><li>Нет импульсов</li></ul>                                                                                                    |   |
| Заводские настройки | Нет импульсов                                                                                                    |   |

| Цополнительная<br>информация | Описание                                                                                                    |
|------------------------------|----------------------------------------------------------------------------------------------------|
|                              | Из соображений безопасности следует убедиться, что поведение двойного<br>импульсного выхода при поступлении аварийного сигнала будет соответствовать<br>настроенному.                           |
|                              | Опции                                                                                                    |
|                              | <ul> <li>Текущее значение</li> <li>При появлении аварийного сигнала прибора на импульсный выход продолжает</li> <li>выдаваться сигнал текущего измерения расхода. Сбой игнорируется.</li> </ul> |

Нет импульсов

При появлении аварийного сигнала прибора импульсный выход "отключается".

**УВЕДОМЛЕНИЕ!** Аварийный сигнал указывает на серьезную неисправность прибора. Данная неисправность может повлиять на качество измерений. Выбор значения опция **Текущее значение** рекомендуется только в том случае, если все возможные причины аварийного состояния не влияют на качество измерений.

| Импульсный выход 1 до г      | 1                                                                                                    |  |  |  |  |
|------------------------------|----------------------------------------------------------------------------------------------------|--|--|--|--|
| Навигация                    | В Эксперт → Выход → Выход ЧИП 1 до n → Имп. выход 1 до n (0456-1 до n)                                                                                                    |  |  |  |  |
| Требование                   | Выбран вариант опция <b>Импульс</b> в параметре параметр <b>Режим работы</b> (→ 🗎 177).                                                                                                    |  |  |  |  |
| Описание                     | Отображение текущей частоты импульсов на выходе.                                                                                                    |  |  |  |  |
| Интерфейс пользователя       | Положительное число с плавающей запятой                                                                                                    |  |  |  |  |
| Дополнительная<br>информация | <ul> <li>Описание</li> <li>Импульсный выход является выходом с открытым коллектором.</li> <li>Согласно этой схеме реализации, примененной при изготовлении прибора,<br/>транзистор становится проводящим на время наличия импульса (нормально<br/>разомкнутый контакт) – этот вариант выбран из соображений безопасности.</li> </ul> |  |  |  |  |

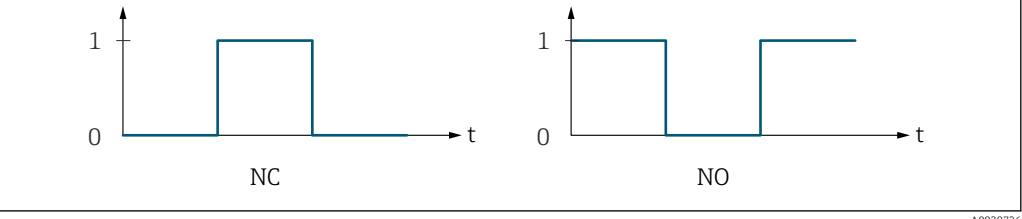

0 Непроводящий

- 1 Проводящий
- НЗ Контакт НЗ (нормально замкнутый)

НР Контакт НР (нормально разомкнутый)

Поведение выхода можно сделать обратным с помощью пункта параметр Инвертировать выходной сигнал (→ 🖹 199) – в этом случае транзистор на время наличия импульса будет становиться непроводящим.

Кроме того, можно настроить поведение выхода при появлении аварийного сигнала прибора (параметр **Режим отказа** ( $\rightarrow \triangleq 182$ )).

£

Назначить частотный выход

| Навигация  |                                                                                                    |
|------------|----------------------------------------------------------------------------------------------------|
| Требование | Опция опция <b>Частотный</b> выбрана в параметр <b>Режим работы</b> (→ 🗎 177).                                                                                                    |
| Описание   | Эта функция используется для выбора переменной процесса для частотного выхода.                                                                                                    |
|            | Подробное описание опций <b>Частота колебаний, Амплитуда</b><br>колебаний,Демпфирование колебаний и асимметрия сигнала: параметр<br>Значение 1 дисплей (→ 🖺 23)                                                                                                    |
| Выбор      | <ul> <li>Выключено</li> <li>Массовый расход</li> <li>Объемный расход</li> <li>Скорректированный объемный расход</li> <li>Плотность</li> <li>Эталонная плотность</li> <li>Частота сигнала периода времени (TPS)</li> <li>Температура</li> <li>Давление</li> <li>Динамическая вязкость</li> <li>Кинематическая вязкость</li> <li>Кинематическая вязкость</li> <li>Кинематическая вязкость</li> <li>Кинематическая вязкость</li> <li>Кинематическая вязкость</li> <li>Кинематическая вязкость</li> <li>Сторто объемный расход</li> <li>Альтерн. Брутто объемный расход</li> <li>Альтерн. Это объемный расход</li> <li>Альтерн. Это объемный расход</li> <li>Альтерн. Это объемный расход</li> <li>Альтерн. Это объемный расход</li> <li>Альтерн. Это объемный расход</li> <li>Альтерн. Это объемный расход</li> <li>Собъемный расход</li> <li>Собъемный расход воды</li> <li>Объемный расход нефти</li> <li>Массовый расход воды</li> <li>Объемный расход воды</li> <li>Объемный расход пефти</li> <li>Скоррект. объемный расход нефти</li> <li>Скоррект. объемный расход воды</li> <li>Собъемный расход пефти</li> <li>Сорьектированный объемный расход нефти</li> <li>Соррект. объемный расход воды</li> <li>Объемный расход пефти</li> <li>Скоррект. объемный расход пефти</li> <li>Скоррект. объемный расход воды</li> <li>Соррект. объемный расход воды</li> <li>Совемный расход пефти</li> <li>Скоррект. объемный расход воды</li> <li>Совемный расход пефти</li> <li>Скоррект. объемный расход воды</li> <li>Совемный расход пефти</li> <li>Скоррект. объемный расход воды</li> <li>Совемный расход пефти</li> <li>Скоррект. объемный расход воды</li> <li>Совемный расход пефти</li> <li>Скоррект. объемный расход воды</li> <li>Совемный расход пефти</li> <li>Скоррект. объемный расход воды</li> <li>Совемный расход пефти</li> <li>Скоррект. объемный расход воды</li> <li>Скоррект. объемный расход пефти</li> <li>Скоррект. объемный расход воды</li> <li>Скоррект. объемный расход воды</li> <li>Скоррект. объемный расход воды</li> <li>Скоррект. объемный расход воды</li> <li>Скоррект. объемный расход воды в</li></ul> |

Видимость зависит от опций заказа или настроек прибора \*

|                     | <ul> <li>Демпфирование колебаний 0</li> <li>Демпфирование колебаний 1<sup>*</sup></li> <li>Флуктуация затухания колебаний 0<sup>*</sup></li> <li>Флуктуация затухания колебаний 1<sup>*</sup></li> <li>Частота колебаний 0</li> <li>Частота колебаний 1<sup>*</sup></li> <li>Колебания частоты 0<sup>*</sup></li> <li>Колебания частоты 1<sup>*</sup></li> <li>Амплитуда колебаний 0<sup>*</sup></li> <li>Амплитуда колебаний 1<sup>*</sup></li> <li>асимметрия сигнала</li> <li>Асимметричность торсионного сигнала<sup>*</sup></li> </ul> |
|---------------------|----------------------------------------------------------------------------------------------------|
|                     | <ul> <li>Асимметричность торсионного сигнала</li> <li>Температура рабочей трубы<sup>*</sup></li> <li>Температура электроники</li> </ul>                                                                                                    |
|                     | <ul> <li>коэффициент асимметрии катушек</li> <li>Контрольная точка 0</li> </ul>                                                                                                    |
|                     | • Контрольная точка 1                                                                                                    |
| Заводские настройки | Выключено                                                                                                    |

| Минимальное значение частоты |                                                                                                    |  |
|------------------------------|----------------------------------------------------------------------------------------------------|--|
| Навигация                    | 🗐 😑 Эксперт → Выход → Выход ЧИП 1 до n → Мин.знач.частоты (0453–1 до n)                                                                                         |  |
| Требование                   | Выбрана опция <b>Частотный</b> в параметр <b>Режим работы</b> (→ 🗎 177) и выбрана<br>переменная процесса в параметр <b>Назначить частотный выход</b> (→ 🗎 184). |  |
| Описание                     | Данная функция используется для ввода минимального значения частоты.                                                                                            |  |
| Ввод данных<br>пользователем | 0,0 до 10 000,0 Гц                                                                                                    |  |
| Заводские настройки          | 0,0 Гц                                                                                                    |  |

| Максимальное значени         | ие частоты                                                                                                    |   |
|------------------------------|----------------------------------------------------------------------------------------------------|---|
| Навигация                    | Вали Виход → Выход ЧИП 1 до n → Макс.знач.част. (0454-1 до n)                                                                                                    |   |
| Требование                   | Выбран вариант опция <b>Частотный</b> в меню параметр <b>Режим работы</b> (→ 🗎 177) и<br>выбрана переменная процесса в меню параметр <b>Назначить частотный выход</b><br>(→ 🗎 184). | 1 |
| Описание                     | Ввод конечного значения частоты.                                                                                                    |   |
| Ввод данных<br>пользователем | 0,0 до 10 000,0 Гц                                                                                                    |   |
| Заводские настройки          | 10 000,0 Гц                                                                                                    |   |

<sup>\*</sup> Видимость зависит от опций заказа или настроек прибора

A

| Измеренное | значение | на | мин. | частоте |
|------------|----------|----|------|---------|
| 1          |          |    |      |         |

| Навигация                    | Эксперт<br>$\rightarrow$ Выход<br>$\rightarrow$ Выход ЧИП 1 до<br>$n$ $\rightarrow$ Знач на мин.част (0476–1 до<br>$n)$                                                       |
|------------------------------|----------------------------------------------------------------------------------------------------|
| Требование                   | Выбран вариант опция <b>Частотный</b> в меню параметр <b>Режим работы</b> (→ 🗎 177) и выбрана переменная процесса в меню параметр <b>Назначить частотный выход</b> (→ 🗎 184). |
| Описание                     | Ввод измеренного значения для начального значения частоты.                                                                                                    |
| Ввод данных<br>пользователем | Число с плавающей запятой со знаком                                                                                                    |
| Заводские настройки          | Зависит от страны и номинального диаметра                                                                                                    |
| Дополнительная<br>информация | Зависимость<br>Вводимые данные зависят от переменной процесса, выбранной в параметре<br>параметр <b>Назначить частотный выход</b> (→ 🗎 184).                                  |

| Измеренное значение на макс частоте |                                                                                                    | A   |
|-------------------------------------|----------------------------------------------------------------------------------------------------|-----|
| Навигация                           | இ В Эксперт → Выход → Выход ЧИП 1 до п → Зн. на макс част (0475-1 до п)                                                                                                    |     |
| Требование                          | Выбран вариант опция <b>Частотный</b> в меню параметр <b>Режим работы</b> (→ 🗎 177)<br>выбрана переменная процесса в меню параметр <b>Назначить частотный выход</b><br>(→ 🗎 184). | И   |
| Описание                            | Ввод измеренного значения для конечного значения частоты.                                                                                                    |     |
| Ввод данных<br>пользователем        | Число с плавающей запятой со знаком                                                                                                    |     |
| Заводские настройки                 | Зависит от страны и номинального диаметра                                                                                                    |     |
| Дополнительная<br>информация        | Описание<br>Ввод максимального измеренного значения при максимальной частоте. Выбрани<br>переменная процесса выводится как сигнал с частотой, пропорциональной ее<br>значению.    | Ная |
|                                     | Зависимость<br>Вводимые данные зависят от переменной процесса, выбранной в параметре<br>параметр <b>Назначить частотный выход</b> (→ 🗎 184).                                      | 1   |

| Режим измерения     | ۵                                                                                                    |
|---------------------|----------------------------------------------------------------------------------------------------|
| Навигация           | В В Эксперт → Выход → Выход ЧИП 1 до п → Режим измерения (0479–1 до п)                                                                                                    |
| Требование          | Опция опция Частотный выбрана в параметре параметр Режим работы (→ ) 177),<br>а в параметре параметр Назначить частотный выход (→ ) 184) выбрана одна из<br>следующих опций:<br>• Массовый расход<br>• Объемный расход<br>• Объемный расход<br>• Опорный массовый расход<br>• Опорный массовый расход<br>• Опорный массовый расход<br>• Плотность<br>• Эталонная плотность<br>• Концентрация<br>• Эталонная плотность<br>• Концентрация<br>• Динамическая вязкость<br>• Кинематическая вязкость<br>• Кинематическая вязкость<br>• Кинематическая вязкость<br>• Температура<br>• Температура рабочей трубы<br>• Температура рабочей трубы<br>• Температура электроники<br>• Частота колебаний 0<br>• Частота колебаний 1<br>• Колебания частоты 1<br>• Амплитуда колебаний 1<br>• Демпфирование колебаний 1<br>• Флуктуация затухания колебаний 1<br>• Флуктуация затухания колебаний 1<br>• Флуктуация затухания колебаний 1<br>• Сок возбудителя 0<br>• Ток возбудителя 1<br>• Подробное описание опций Частота колебаний, Амплитуда<br>колебаний, Демпфирование колебаний и асимметрия сигнала: параметр<br>значение 1 дистлей (→ ) 23 |
| Описание            | Используйте эту функцию, чтобы выбрать режим измерения для частотного выхода.                                                                                                    |
| Выбор               | <ul> <li>Прямой поток</li> <li>Прямой/обратный поток</li> <li>Компенсация обратного потока</li> </ul>                                                                                                    |
| Заводские настройки | Прямой поток                                                                                                    |

\* Видимость зависит от опций заказа или настроек прибора

#### Опции

Дополнительная информация

В Подробное описание доступных опций см. в разделе параметр **Режим измерения** (→ ■ 167)

### Примеры

Подробное описание примеров настройки см. в разделе параметр **Режим** измерения (→ 🗎 167)

| Выход демпфирования | ۵                                                                                                    |
|---------------------|----------------------------------------------------------------------------------------------------|
| Навигация           |                                                                                                    |
| Требование          | Опция опция Частотный выбрана в параметр параметр Режим работы (→ 🗎 177),<br>а в параметре параметр Назначить частотный выход (→ 🖺 184) выбрана одна из<br>следующих опций:<br>• Массовый расход<br>• Объемный расход<br>• Объемный расход<br>• Опорный массовый расход<br>• Плотность<br>• Лалонная плотность<br>• Лалонная плотность<br>• Концентрация<br>• Динамическая вязкость<br>• Кинематическая вязкость<br>• Кинематическая вязкость<br>• Кинематическая вязкость<br>• Динамическая вязкость<br>• Кинематическая вязкость<br>• Температура<br>• Температура<br>• Температура электроники<br>• Частота колебаний 0<br>• Частота колебаний 1<br>• Колебания частоты 1<br>• Колебания частоты 1<br>• Амплитуда колебаний 1<br>• Демпфирование колебаний 1<br>• Демпфирование колебаний 1<br>• Флуктуация затухания колебаний 1<br>• асимметрия сигнала<br>• Ток возбудителя 0<br>• Ток возбудителя 1<br>• Подобное описание опций Частота колебаний , Амплитуда<br>• Ток возбудителя 1<br>• Подобное описание опций Частота колебаний, Амплитуда<br>• Ток возбудителя 1<br>• Подобное описание опций Частота колебаний, Амплитуда<br>• Ток возбудителя 1<br>• Подобное описание опций Частота колебаний, Амплитуда<br>• Ток возбудителя 1<br>• Подобное описание опций Частота колебаний , Амплитуда<br>• Ток возбудителя 0<br>• Ток возбудителя 1<br>• Подробное описание опций Частота колебаний, Амплитуда<br>• Сотвание 1 диспоте ( → 🖺 23) |
| Описание            | Используйте эту функцию, чтобы указать постоянную времени для времени реакции<br>сигнала токового выхода на колебания измеренного значения.                                                                                                    |

Видимость зависит от опций заказа или настроек прибора

| Ввод данных<br>пользователем | 0 до 999,9 с                                                                                                    |
|------------------------------|----------------------------------------------------------------------------------------------------|
| Заводские настройки          | 0,0 c                                                                                                    |
| Дополнительная<br>информация | <ul> <li>Пользовательский ввод</li> <li>Используйте эту функцию для указания постоянной времени (элемент РТ1<sup>7)</sup>) для демпфирования частотного выхода:</li> <li>если введенная постоянная времени невелика, токовый выход реагирует на колебания измеренного значения сравнительно быстро;</li> <li>если введена большая постоянная времени, токовый выход реагирует на изменения медленнее.</li> <li>€Сли указано значение 0, выравнивание деактивируется (заводская установка).</li> <li>Частотный выход подлежит отдельному демпфированию, которое не зависит от всех</li> </ul> |

предшествующих постоянных времени.

| Время отклика |                                                                                                    |
|---------------|----------------------------------------------------------------------------------------------------|
| Навигация     | В Эксперт → Выход → Выход ЧИП 1 до n → Время отклика (0491–1 до n)                                                                                                    |
| Требование    | Опция опция <b>Частотный</b> выбрана в параметре параметр <b>Режим работы</b> (→ ) 177)<br>а в параметре параметр <b>Назначить частотный выход</b> (→ ) 184) выбрана одна из<br>следующих опций:<br>• Массовый расход<br>• Объемный расход<br>• Опорный массовый расход<br>• Опорный массовый расход<br>• Опорный массовый расход<br>• Плотность<br>• Эталонная плотность<br>• Концентрация<br>• Динамическая вязкость<br>• Кинематическая вязкость<br>• Кинематическая вязкость<br>• Цинамическая вязкость с темп. компенсацией<br>• Кинематическая вязкость с темп. компенс.<br>• Температура<br>• Температура рабочей трубы<br>• Температура рабочей трубы<br>• Температура рабочей трубы<br>• Температура рабочей трубы<br>• Температура рабочей трубы<br>• Солебания частоты 1<br>• Колебания частоты 1<br>• Колебания частоты 1<br>• Амплитуда колебаний 0<br>• Демпфирование колебаний 1<br>• Флуктуация затухания колебаний 1 |

<sup>7)</sup> \* поведения пропорциональной передачи с задержкой первого порядка

Видимость зависит от опций заказа или настроек прибора

|                              | <ul> <li>асимметрия сигнала</li> <li>Ток возбудителя 0</li> <li>Ток возбудителя 1<sup>*</sup></li> </ul>                                                                                                    |
|------------------------------|----------------------------------------------------------------------------------------------------|
|                              | Подробное описание опций <b>Частота колебаний, Амплитуда</b><br>колебаний,Демпфирование колебаний и асимметрия сигнала: параметр<br>Значение 1 дисплей (→ 🗎 23)                                                                                                    |
| Описание                     | Отображается время отклика. Этот параметр указывает, как быстро импульсный/<br>частотный/релейный выход достигает изменения 63 % от 100 % измеренного<br>значения при изменении измеренного значения.                                                                                                    |
| Интерфейс пользователя       | Положительное число с плавающей запятой                                                                                                    |
| Дополнительная<br>информация | <ul> <li>Описание</li> <li>Время отклика складывается из времени, указанного для следующих элементов демпфирования:</li> <li>демпфирование импульсного/частотного/релейного выхода → 172 и</li> <li>в зависимости от измеряемой переменной, назначенной для выхода:</li> <li>демпфирование расхода или</li> <li>демпфирование плотности или</li> <li>демпфирование температуры</li> </ul> |

| Режим отказа        | ٦                                                                                                    |
|---------------------|----------------------------------------------------------------------------------------------------|
| Навигация           |                                                                                                    |
| Требование          | Для параметра параметр <b>Режим работы</b> (→ 🗎 177) выбрано значение опция<br><b>Частотный</b> , а для параметра параметр <b>Назначить частотный выход</b> (→ 🗎 184)<br>выбрана переменная процесса. |
| Описание            | Выбор отказоустойчивого режима на частотном выходе при появлении аварийного<br>сигнала прибора.                                                                                                    |
| Выбор               | <ul> <li>Текущее значение</li> <li>Заданное значение</li> <li>О Гц</li> </ul>                                                                                                    |
| Заводские настройки | ОГц                                                                                                    |

<sup>\*</sup> Видимость зависит от опций заказа или настроек прибора

| Дополнительная<br>информация | Опции                                                                                                    |
|------------------------------|----------------------------------------------------------------------------------------------------|
|                              | <ul> <li>Текущее значение<br/>При появлении аварийного сигнала прибора на частотный выход продолжает<br/>выдаваться сигнал текущего измерения расхода. Аварийный сигнал прибора<br/>игнорируется.</li> <li>Заданное значение<br/>При появлении аварийного сигнала прибора на частотный выход выдается<br/>предварительно установленное значение. Ошибка частоты (→ 🗎 191) заменяет<br/>текущее измеренное значение, что позволяет обойти аварийный сигнал<br/>прибора.Фактическое измерение останавливается на весь период наличия<br/>аварийного сигнала прибора.</li> <li>О Гц<br/>При появлении аварийного сигнала прибора частотный выход "отключается".</li> </ul> |
|                              | <b>УВЕДОМЛЕНИЕ!</b> Аварийный сигнал указывает на серьезную неисправность прибора.<br>Данная неисправность может повлиять на качество измерений. Выбор значения<br>опция <b>Текущее значение</b> рекомендуется только в том случае, если все возможные<br>причины аварийного состояния не влияют на качество измерений.                                                                                                    |

| Ошибка частоты               |                                                                                                    |
|------------------------------|----------------------------------------------------------------------------------------------------|
| Навигация                    | 🗐 😑 Эксперт → Выход → Выход ЧИП 1 до n → Ошибка частоты (0474–1 до n)                                                                                                    |
| Требование                   | Для параметра параметр <b>Режим работы</b> (→ 🗎 177) выбрано значение опция<br><b>Частотный</b> , для параметра параметр <b>Назначить частотный выход</b> (→ 🗎 184)<br>выбрана переменная процесса, а для параметра параметр <b>Режим отказа</b> (→ 🗎 190)<br>— опция <b>Заданное значение</b> . |
| Описание                     | Введите значение частотного выхода при аварийном состоянии.                                                                                                    |
| Ввод данных<br>пользователем | 0,0 до 12 500,0 Гц                                                                                                    |
| Заводские настройки          | 0,0 Гц                                                                                                    |
| Выходная частота             |                                                                                                    |
| Навигация                    | 圆 🛛 Эксперт → Выход → Выход ЧИП 1 до n → Выход. част. (0471–1 до n)                                                                                                    |

| Требование | В области параметр <b>Режим работы</b> (→ 🗎 177)выбран параметр опция <b>Частотный</b> . |
|------------|------------------------------------------------------------------------------------------|
| Описание   | Отображение фактического текущего измеренного значения для частотного выхода.            |

**Интерфейс пользователя** 0,0 до 12 500,0 Гц

| Функция дискретного в        | ыхода                                                                                                    | æ            |
|------------------------------|----------------------------------------------------------------------------------------------------|--------------|
| Навигация                    | В Эксперт → Выход → Выход ЧИП 1 до п → Ф-ция дискр.вых. (0481–1 до п)                                                                                                    |              |
| Требование                   | Для параметра параметр <b>Режим работы</b> (→ 🗎 177) выбрано значение опция<br><b>Дискрет.</b>                                                                                                    |              |
| Описание                     | Выбор функции переключающего выхода.                                                                                                    |              |
| Выбор                        | <ul> <li>Выключено</li> <li>Включено</li> <li>Характер диагностики</li> <li>Предел</li> <li>Проверка направления потока</li> <li>Статус</li> </ul>                                                                                                    |              |
| Заводские настройки          | Выключено                                                                                                    |              |
| Дополнительная<br>информация | <ul> <li>Опции</li> <li>Выключено<br/>Релейный выход всегда выключен (разомкнут, не проводит ток).</li> <li>Включено<br/>Релейный выход всегда включен (замкнут, проводит ток).</li> <li>Характер диагностики<br/>Указывает, присутствует ли активное диагностическое событие. Используется для<br/>вывода диагностической информации и соответствующего реагирования на нее и<br/>уровне системы.</li> <li>Предел<br/>Указывает, достигнуто ли заданное предельное значение переменной процесса.<br/>Используется для вывода диагностической информации, связанной с процессом,<br/>соответствующего реагирования на нее на уровне системы.</li> <li>Проверка направления потока<br/>Обозначает направление потока (прямой или обратный).</li> <li>Статус<br/>Обозначает состояние прибора в зависимости от того, выбрана ли функция<br/>обнаружения полного опустошения трубопровода или отсечки при низком расхо.</li> </ul> | н<br>на<br>и |

| Назначить действие ди | агн. событию                                                                                                    | Â               |
|-----------------------|----------------------------------------------------------------------------------------------------|-----------------|
| Навигация             | В<br>Эксперт<br>$\rightarrow$ Выход<br>ЧИП 1 до<br>$n$ $\rightarrow$ Назн. дейст. (0482–1 до<br>                                                                                                    |                 |
| Требование            | <ul> <li>В области параметр Режим работы (→          177)выбран параметр опция Дискрет     </li> <li>В области параметр Функция дискретного выхода (→          192)выбран параметр опция Характер диагностики.     </li> </ul> | r <b>.</b><br>p |
| Описание              | Выбор категории отображаемого диагностического события для релейного выход                                                                                                    | a.              |
| Выбор                 | <ul> <li>Тревога</li> <li>Тревога + предупреждение</li> <li>Предупреждение</li> </ul>                                                                                                    |                 |
| Заводские настройки   | Тревога                                                                                                    |                 |

Дополнительная информация

#### Описание

Если активные диагностические события отсутствуют, релейный выход замкнут и проводит ток.

Выбор

- Тревога
   На релейный выход подается сигнал только при диагностических событиях категории "аварийный сигнал".
- Тревога + предупреждение
   На релейный выход подается сигнал при диагностических событиях категории
   "аварийный сигнал" и "предупреждение".
- Предупреждение На релейный выход подается сигнал только при диагностических событиях категории "предупреждение".

| Назначить предель | ное значение                                                                                                    |  |
|-------------------|----------------------------------------------------------------------------------------------------|--|
| Навигация         |                                                                                                    |  |
| Требование        | <ul> <li>Опция опция Дискрет. выбрана в параметр Режим работы (→          177).     </li> <li>Опция опция Предел выбрана в параметр Функция дискретного выхода<br/>(→          192).     </li> </ul>                                                                                                    |  |
| Описание          | Выбор переменной процесса для функции контроля предельного значения.                                                                                                    |  |
| Выбор             | <ul> <li>Массовый расход</li> <li>Объемный расход</li> <li>Скорректированный объемный расход<sup>*</sup></li> <li>Опорный массовый расход</li> <li>Массовый расход носителя<sup>*</sup></li> <li>Целевой объемный расход<sup>*</sup></li> <li>Объемный расход носителя<sup>*</sup></li> <li>Целевой скоррект. объемный расход<sup>*</sup></li> <li>Скоррект.объемный расход носителя<sup>*</sup></li> <li>Целевой скоррект. объемный расход<sup>*</sup></li> <li>Скоррект.объемный расход носителя<sup>*</sup></li> <li>Плотность</li> <li>Эталонная плотность<sup>*</sup></li> <li>Альтерн.эталон.плотность<sup>*</sup></li> <li>Альтерн. брутто объемный расход<sup>*</sup></li> <li>Альтерн. брутто объемный расход<sup>*</sup></li> <li>Альтерн. плотность<sup>*</sup></li> <li>Альтерн. плотность<sup>*</sup></li> <li>Альтерн. брутто объемный расход<sup>*</sup></li> <li>КW объемный расход<sup>*</sup></li> <li>Массовый расход<sup>*</sup></li> <li>Массовый расход нефти<sup>*</sup></li> <li>Массовый расход нефти<sup>*</sup></li> <li>Объемный расход нефти<sup>*</sup></li> <li>Объемный расход нефти<sup>*</sup></li> <li>Объемный расход нефти<sup>*</sup></li> <li>Скорректированный объемный расход нефти<sup>*</sup></li> <li>Скорректированный объемный расход нефти<sup>*</sup></li> <li>Скорректированный расход воды<sup>*</sup></li> </ul> |  |

<sup>\*</sup> Видимость зависит от опций заказа или настроек прибора

|                     | <ul> <li>Концентрация<sup>*</sup></li> <li>Кинематическая вязкость<sup>*</sup></li> <li>Динамическая вязк. с темп. компенсацией<sup>*</sup></li> <li>Кинематическая вязкость с темп. компенс.</li> <li>Температура</li> <li>Сумматор 1</li> <li>Сумматор 2</li> <li>Сумматор 3</li> <li>Демпфирование колебаний</li> <li>Давление</li> <li>Специализированный выход 0<sup>*</sup></li> <li>Специализированный выход 1<sup>*</sup></li> <li>Коэф-т неоднородной среды<sup>*</sup></li> </ul> |
|---------------------|----------------------------------------------------------------------------------------------------|
| Заводские настройки | Объемный расход                                                                                                    |

# Дополнительная

## информация

### Описание

Режим работы выхода состояния, если Значение включения > Значение выключения:

- Переменная технологического процесса > Значение включения: транзистор является проводящим
- Переменная технологического процесса < Значение выключения: транзистор не является проводящим

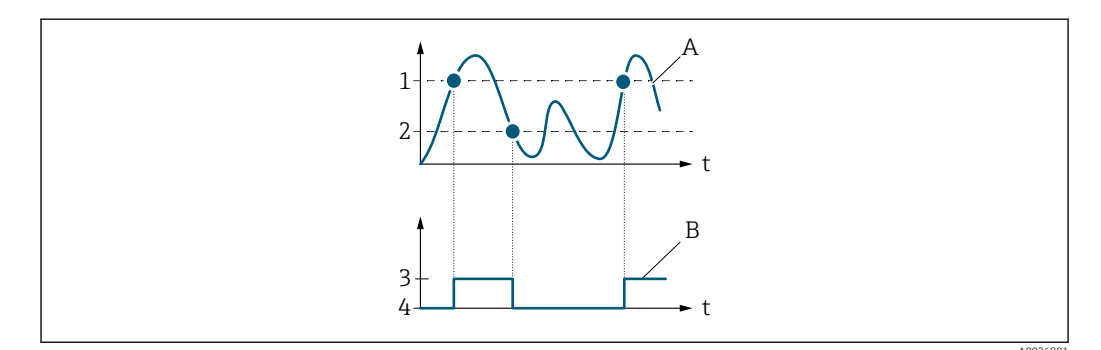

- 1 Значение включения
- 2 Значение выключения
- 3 Проводимость есть
- 4 Проводимость отсутствует
- А Переменная технологического процесса
- В Выход состояния

Режим работы выхода состояния, если Значение включения < Значение выключения:

- Переменная технологического процесса < Значение включения: транзистор является проводящим</li>
- Переменная технологического процесса > Значение выключения: транзистор не является проводящим

<sup>\*</sup> Видимость зависит от опций заказа или настроек прибора

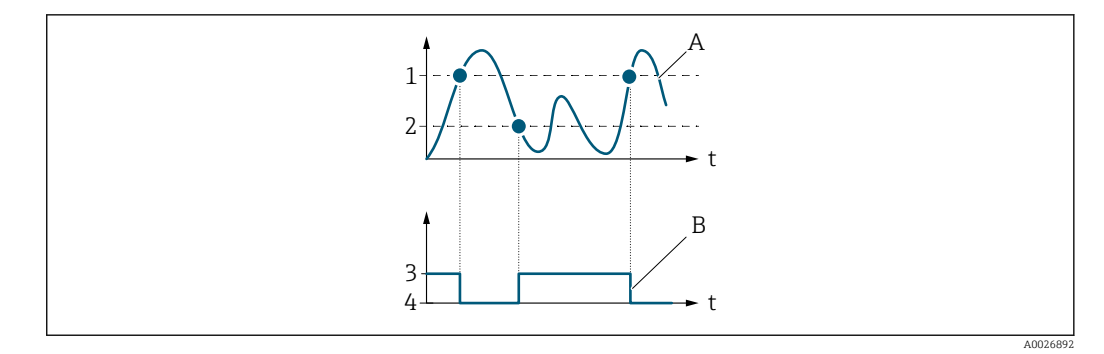

- 1 Значение выключения
- 2 Значение включения
- 3 Проводимость есть
- 4 Проводимость отсутствует
- А Переменная технологического процесса
- В Выход состояния

Режим работы выхода состояния, если Значение включения = Значение выключения:

- Переменная технологического процесса > Значение включения: транзистор является проводящим
- Переменная технологического процесса < Значение выключения: транзистор не является проводящим

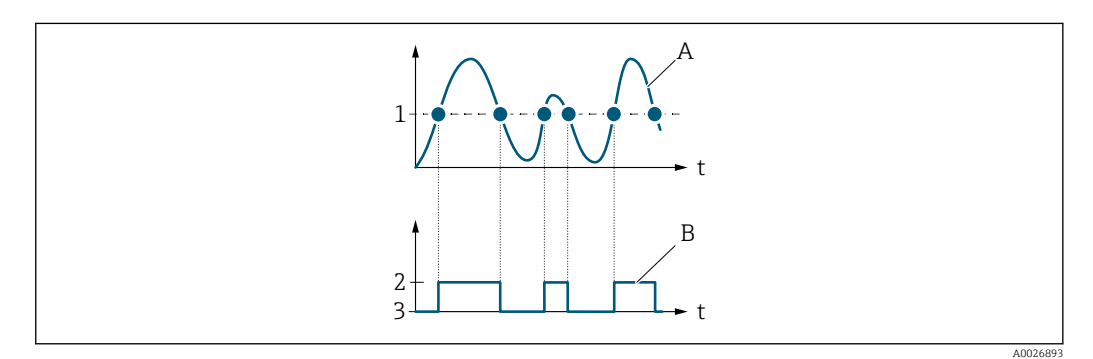

- 1 Значение включения = Значение выключения
- 2 Проводимость есть
- 3 Проводимость отсутствует
- А Переменная технологического процесса
- В Выход состояния

| Значение включения           |                                                                                                    |    |
|------------------------------|----------------------------------------------------------------------------------------------------|----|
| Навигация                    | 🗐 😑 Эксперт → Выход → Выход ЧИП 1 до n → Знач.включения (0466–1 до n)                                                                                                    |    |
| Требование                   | <ul> <li>Для параметра параметр Режим работы (→  □ 177) выбрано значение опция Дискрет.</li> <li>Для параметра параметр Функция дискретного выхода (→ □ 192) выбрано значение опция Предел</li> </ul> |    |
| Описание                     | Эта функция используется для ввода измеренного значения для точки включения                                                                                                    | [. |
| Ввод данных<br>пользователем | Число с плавающей запятой со знаком                                                                                                    |    |

| Заводские настройки | Зависит от страны:<br>• 0 кг/ч<br>• 0 фунт/мин                                                                                             |
|---------------------|----------------------------------------------------------------------------------------------------|
| Дополнительная      | Описание                                                                                                    |
| информация          | Ввод предельного значения для значения включения (переменная процесса ><br>значения включения = замкнут, проводит ток).                    |
|                     | При использовании гистерезиса: Значение включения > Значение выключения                                                                    |
|                     | Зависимость                                                                                                    |
|                     | Единица измерения зависит от переменной процесса, выбранной в параметре параметре параметр <b>Назначить предельное значение</b> (→ 🗎 193). |

| Значение выключения                  |                                                                                                    | Â    |
|--------------------------------------|----------------------------------------------------------------------------------------------------|------|
| Навигация                            | В Эксперт → Выход → Выход ЧИП 1 до n → Знач. выключения (0464-1 до n)                                                                                                    |      |
| Требование                           | <ul> <li>Для параметра параметр Режим работы (→  ☐ 177) выбрано значение опция Дискрет.</li> <li>Для параметра параметр Функция дискретного выхода (→  ☐ 192) выбрано значение опция Предел</li> </ul> |      |
| Описание                             | Эта функция используется для ввода измеренного значения для точки выключен                                                                                                    | іия. |
| Ввод данных<br>пользователе <b>м</b> | Число с плавающей запятой со знаком                                                                                                    |      |
| Заводские настройки                  | Зависит от страны:<br>• 0 кг/ч<br>• 0 фунт/мин                                                                                                    |      |
| Дополнительная<br>информация         | Описание                                                                                                    |      |
|                                      | Ввод предельного значения для значения выключения (переменная процесса < значения включения = разомкнут, не проводит ток).                                                                             |      |
|                                      | <b>1</b> При использовании гистерезиса: Значение включения > Значение выключен                                                                                                    | іия. |
|                                      | Зависимость                                                                                                    |      |

Единица измерения зависит от переменной процесса, выбранной в параметре параметр **Назначить предельное значение** (→ 🗎 193).

| Назначить проверку на        | правления потока                                                                                                    | æ |
|------------------------------|----------------------------------------------------------------------------------------------------|---|
| Навигация                    | இ В Эксперт → Выход → Выход ЧИП 1 до п → Назн. пров.напр. (0484-1 до п)                                                                                                    |   |
| Требование                   | <ul> <li>Для параметра параметр Режим работы (→  ☐ 177) выбрано значение опция Дискрет.</li> <li>Для параметра параметр Функция дискретного выхода (→  ☐ 192) выбрано значение опция Проверка направления потока</li> </ul> |   |
| Описание                     | Эта функция используется для выбора переменной процесса для мониторинга<br>направления потока.                                                                                                    |   |
| Выбор                        |                                                                                                    |   |
| Заводские настройки          | Массовый расход                                                                                                    |   |
| Назначить статус             |                                                                                                    | A |
| Навигация                    |                                                                                                    |   |
| Требование                   | <ul> <li>Опция опция Дискрет. выбрана в параметр Режим работы (→          177).     </li> <li>Опция опция Статус выбрана в параметр Функция дискретного выхода (→          192).     </li> </ul>                            |   |
| Описание                     | Выберите функцию прибора, статус которой следует отобразить.                                                                                                    |   |
| Выбор                        | <ul> <li>Обнаружение частично заполненной трубы</li> <li>Отсечение при низком расходе</li> <li>Двоичный выход *</li> <li>Двоичный выход *</li> <li>Двоичный выход *</li> </ul>                                              |   |
| Заводские настройки          | Обнаружение частично заполненной трубы                                                                                                    |   |
| Дополнительная<br>информация | <i>Опции</i><br>При достижении точки включения для выбранной функция прибора выход<br>(закрытый, проводящий) включается. В противном случае выход не проводит ток                                                           |   |

| Задержка включения |                                                                                                    | Ê    |
|--------------------|----------------------------------------------------------------------------------------------------|------|
| Навигация          | 🗟 😑 Эксперт → Выход → Выход ЧИП 1 до n → Задержка включ. (0467–1 до n)                                                                                                    |      |
| Требование         | <ul> <li>Выбрана опция опция Дискрет. в параметре параметр Режим работы (→ ■ 17</li> <li>Выбрана опция опция Предел в параметре параметр Функция дискретного выхода (→ ■ 192).</li> </ul> | 77). |

<sup>\*</sup> Видимость зависит от опций заказа или настроек прибора

| Описание                     | Ввод времени задержки включения для релейного выхода. |
|------------------------------|-------------------------------------------------------|
| Ввод данных<br>пользователем | 0,0 до 100,0 с                                        |
| Заводские настройки          | 0,0 c                                                 |

| Задержка выключения          | ۵                                                                                                    |
|------------------------------|----------------------------------------------------------------------------------------------------|
| Навигация                    | В Виход → Выход ЧИП 1 до п → Задержка выкл. (0465–1 до п)                                                                                                    |
| Требование                   | <ul> <li>Выбрана опция опция Дискрет. в параметре параметр Режим работы (→ В 177).</li> <li>Выбрана опция опция Предел в параметре параметр Функция дискретного выхода (→ В 192).</li> </ul> |
| Описание                     | Ввод времени задержки выключения для релейного выхода.                                                                                                    |
| Ввод данных<br>пользователем | 0,0 до 100,0 с                                                                                                    |
| Заводские настройки          | 0,0 c                                                                                                    |

| Режим отказа                 | 8                                                                                                    |
|------------------------------|----------------------------------------------------------------------------------------------------|
| Навигация                    |                                                                                                    |
| Описание                     | Выбор отказоустойчивого режима на релейном выходе при появлении аварийного<br>сигнала прибора.                                                                                                    |
| Выбор                        | <ul><li>Текущий статус</li><li>Открыто</li><li>Закрыто</li></ul>                                                                                                    |
| Заводские настройки          | Открыто                                                                                                    |
| Дополнительная<br>информация | <ul> <li>Опции</li> <li>Текущий статус<br/>При появлении аварийного сигнала прибора сбои игнорируются, поведение<br/>релейного выхода соответствует входному значению. Опция опция <b>Текущий статус</b><br/>означает поведение, соответствующее поведению значения на токовом входе.</li> <li>Открыто<br/>При появлении аварийного сигнала прибора транзистор релейного выхода<br/><b>закрывается</b>.</li> <li>Закрыто<br/>При появлении аварийного сигнала прибора транзистор релейного выхода<br/><b>открывается</b>.</li> </ul> |

| Статус перекл.               |                                                                                                    |
|------------------------------|----------------------------------------------------------------------------------------------------|
| Навигация                    | 🗐 😑 Эксперт → Выход → Выход ЧИП 1 до n → Статус перек. (0461–1 до n)                                         |
| Требование                   | Выбрана опция опция <b>Дискрет.</b> в параметре параметр <b>Режим работы</b> (→ 🗎 177).                      |
| Описание                     | Отображение текущего состояния переключения выхода сигнала состояния.                                        |
| Интерфейс пользователя       | <ul><li>Открыто</li><li>Закрыто</li></ul>                                                                    |
| Дополнительная<br>информация | Пользовательский интерфейс<br>• Открыто<br>Релейный выход разомкнут.<br>• Закрыто<br>Релейный выход замкнут. |

| Инвертировать выходной сигнал |                                                                                                    |  |
|-------------------------------|----------------------------------------------------------------------------------------------------|--|
| Навигация                     | В<br>В Эксперт<br>$\rightarrow$ Выход ЧИП 1 до<br>$n \rightarrow$ Инверт вых сигн (0470–1 до<br>$n)$ |  |
| Описание                      | Активация инверсии выходного сигнала.                                                                |  |

| Выбор                        | ■ Нет<br>■ Да                                                |
|------------------------------|--------------------------------------------------------------|
| Заводские настройки          | Нет                                                          |
| Дополнительная<br>информация | <i>Выбор</i><br>Опция <b>Нет</b> (пассивный – отрицательный) |

Опция Да (пассивный – положительный)

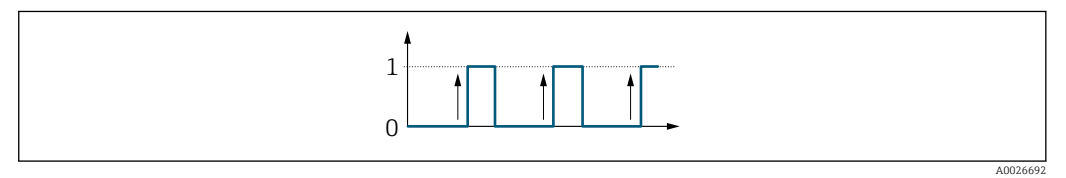

# 3.5.3 Подменю "Релейный выход 1 до n"

Навигация  $\ensuremath{\textcircled{}}$  Эксперт  $\rightarrow$  Выход  $\rightarrow$  Релейн. выход 1 до п

| • Релейный вых | од 1 до п                                |         |
|----------------|------------------------------------------|---------|
|                | Клемма номер                             | → 🖺 200 |
|                | Функция релейного выхода                 | → 🗎 201 |
|                | Назначить проверку направления<br>потока | → 🖺 201 |
|                | Назначить предельное значение            | → 🗎 202 |
|                | Назначить действие диагн. событию        | → 🗎 203 |
|                | Назначить статус                         | → 🗎 203 |
|                | Значение выключения                      | → 🗎 204 |
|                | Задержка выключения                      | → 🖺 204 |
|                | Значение включения                       | → 🖺 204 |
|                | Задержка включения                       | → 🗎 205 |
|                | Режим отказа                             | → 🗎 205 |
|                | Статус перекл.                           | → 🗎 206 |
|                | Статус реле при потере питания           | → 🗎 206 |

| Клемма номер                 |                                                                                                    |
|------------------------------|----------------------------------------------------------------------------------------------------|
| Навигация                    | 🗑 🖴 Эксперт → Выход → Релейн. выход 1 до n → Клемма номер (0812–1 до n)                                  |
| Описание                     | Отображение номеров клемм, используемых модулем релейного выхода.                                        |
| Интерфейс пользователя       | <ul> <li>Не используется</li> <li>24-25 (I/O 2)</li> <li>22-23 (I/O 3)</li> <li>20-21 (I/O 4)</li> </ul> |
| Дополнительная<br>информация | Опция "Не используется"<br>Для модуля релейного выхода не используются номера клемм.                     |

| Функция релейного вы         | кода                                                                                                    |
|------------------------------|----------------------------------------------------------------------------------------------------|
| Навигация                    | 🗟 😑 Эксперт → Выход → Релейн. выход 1 до n → Функ. рел.выхода (0804–1 до n)                                                                                                    |
| Описание                     | Эта функция используется для выбора функции релейного выхода.                                                                                                    |
| Выбор                        | <ul> <li>Закрыто</li> <li>Открыто</li> <li>Характер диагностики</li> <li>Предел</li> <li>Проверка направления потока</li> <li>Статус</li> </ul>                                                                                                    |
| Заводские настройки          | Закрыто                                                                                                    |
| Дополнительная<br>информация | <ul> <li>Выбор</li> <li>Закрыто<br/>Релейный выход всегда включен (замкнут, проводящий).</li> <li>Открыто<br/>Релейный выход всегда выключен (разомкнут, непроводящий).</li> <li>Характер диагностики<br/>Указывает на то, присутствует ли активное диагностическое событие. Используется<br/>для вывода диагностической информации и соответствующего реагирования на нее<br/>на уровне системы.</li> <li>Предел<br/>Указывает на то, достигнуто ли заданное предельное значение переменной<br/>процесса. Используется для вывода диагностической информации, связанной с<br/>процессом, и соответствующего реагирования на нее на уровне системы.</li> <li>Проверка направления потока<br/>Обозначает направление потока (прямой или обратный).</li> <li>Цифровой выход<br/>Обозначает статус прибора в зависимости от того, выбрана ли функция контроля<br/>заполнения трубы или отсечки низкого расхода.</li> </ul> |

| Назначить проверку направления потока |                                                                                                    |        |
|---------------------------------------|----------------------------------------------------------------------------------------------------|--------|
| Навигация                             | Image: Big Skcnept → Big Big Big Big Big Big Big Big Big Big                                                               | on)    |
| Требование                            | Для параметра параметр <b>Функция релейного выхода</b> (→ 🗎 201) выбрано зна<br>опция <b>Проверка направления потока</b> . | ачение |
| Описание                              | Эта функция используется для выбора переменной процесса для мониторинга<br>направления потока.                             |        |
| Выбор                                 |                                                                                                    |        |
| Заводские настройки                   | Массовый расход                                                                                                    |        |

Endress+Hauser

| Назначить предельное | значение                                                                                                    | Ê  |
|----------------------|----------------------------------------------------------------------------------------------------|----|
| Навигация            | 🗐 😑 Эксперт → Выход → Релейн. выход 1 до n → Назн. пред.знач. (0807–1 до n)                                                                                                    |    |
| Требование           | Опция опция <b>Предел</b> выбрана в параметр <b>Функция релейного выхода</b> (→ 🗎 201                                                                                                    | ). |
| Описание             | Эта функция используется для выбора переменной процесса для функции контрол<br>предельного значения.                                                                                                    | я  |
| Выбор                | <ul> <li>Массовый расход</li> <li>Объемный расход</li> <li>Скорректированный объемный расход</li> <li>Массовый расход носителя</li> <li>Целевой объемный расход</li> <li>Объемный расход носителя</li> <li>Целевой скоррект. объемный расход</li> <li>Скоррект. объемный расход</li> <li>Скоррект. объемный расход</li> <li>Скоррект. объемный расход</li> <li>Скоррект. объемный расход</li> <li>Альтерн. лалон.плотность</li> <li>Эталонная плотность</li> <li>Альтерн. брутго объемный расход</li> <li>Альтерн. налон.плотность</li> <li>Эталонная плотность</li> <li>Альтерн. брутго объемный расход</li> <li>Альтерн. налон.плотность</li> <li>Экой объемный расход</li> <li>Альтерн. налон.плотность</li> <li>Объемный расход</li> <li>Альтерн. налон.плотность</li> <li>Экой объемный расход</li> <li>Альтерн. налон.плотность</li> <li>Объемный расход</li> <li>Альтерн. протно объемный расход</li> <li>Альтерн. нато объемный расход</li> <li>Альтерн. протно объемный расход</li> <li>Объемный расход</li> <li>Объемный расход</li> <li>Скорект.объемный расход</li> <li>Объемный расход воды</li> <li>Объемный расход воды</li> <li>Скорректированный объемный расход нефти</li> <li>Скорректированный расход воды</li> <li>Скорректированный расход воды</li> <li>Скорректированный расход воды</li> <li>Скорректированный расход воды</li> <li>Скорнектарь вазкость</li> <li>Динамическая вязкость</li> <li>Динамическая вязкость</li> <li>Динамическая вязкость</li> <li>Симматор 1</li> <li>Сумматор 3</li> <li>Демпфированный выход 0</li> <li>Специализированный выход 1</li> <li>Коэф-т неоднородной среды</li> <li>Коэф-т неоднородной среды</li> <li>Коэф-т вавешенных пузырьков</li> </ul> |    |
| заводские настройки  | массовыи расход                                                                                                    |    |

<sup>\*</sup> Видимость зависит от опций заказа или настроек прибора

| Назначить действие ди        | агн. событию                                                                                                    | ß   |
|------------------------------|----------------------------------------------------------------------------------------------------|-----|
| Навигация                    | 🗐 💷 Эксперт → Выход → Релейн. выход 1 до n → Назн. дейст. (0806–1 до n)                                                                                                    |     |
| Требование                   | В области параметр <b>Функция релейного выхода (</b> → 🗎 201)выбран параметр опци<br><b>Характер диагностики</b> .                                                                                                    | я   |
| Описание                     | Выбор категории отображаемых диагностических событий для релейного выхода.                                                                                                    |     |
| Выбор                        | <ul> <li>Тревога</li> <li>Тревога + предупреждение</li> <li>Предупреждение</li> </ul>                                                                                                    |     |
| Заводские настройки          | Тревога                                                                                                    |     |
| Дополнительная<br>информация | <ul> <li>Описание</li> <li>Если активные диагностические события отсутствуют, релейный выход замкнут проводит ток.</li> <li>Выбор</li> <li>Тревога<br/>На релейный выход подается сигнал только при диагностических событиях категории "аварийный сигнал".</li> <li>Тревога + предупреждение<br/>На релейный выход подается сигнал при диагностических событиях категории</li> </ul> | , N |
|                              | "аварийный сигнал" и "предупреждение".<br>Предупреждение<br>На релейный выход подается сигнал только при диагностических событиях<br>категории "предупреждение".                                                                                                    |     |

| Назначить статус    | ۵                                                                                                    |
|---------------------|----------------------------------------------------------------------------------------------------|
| Навигация           | 🗐 😑 Эксперт → Выход → Релейн. выход 1 до n → Назнач. статус (0805–1 до n)                                                                                                    |
| Требование          | В области параметр <b>Функция релейного выхода</b> (→ 🗎 201)выбран параметр опция<br><b>Цифровой выход</b> .                                                                   |
| Описание            | Выбор состояния прибора для релейного выхода.                                                                                                    |
| Выбор               | <ul> <li>Обнаружение частично заполненной трубы</li> <li>Отсечение при низком расходе</li> <li>Двоичный выход *</li> <li>Двоичный выход *</li> <li>Двоичный выход *</li> </ul> |
| Заводские настройки | Обнаружение частично заполненной трубы                                                                                                    |

<sup>\*</sup> Видимость зависит от опций заказа или настроек прибора

| Значение выключения          | Â                                                                                                    |
|------------------------------|----------------------------------------------------------------------------------------------------|
| Навигация                    | $\square$ Эксперт → Βυγοη → Ρεπεйн вυγοη 1 πο n → Знац выклюцения (0809–1 πо n)                                               |
| Пари адля                    |                                                                                                    |
| Требование                   | Для параметра параметр <b>Функция релейного выхода</b> (→ 🗎 201) выбрано значение<br>опция <b>Предел</b> .                    |
| Описание                     | Эта функция используется для ввода измеренного значения для точки выключения.                                                 |
| Ввод данных<br>пользователем | Число с плавающей запятой со знаком                                                                                           |
| Заводские настройки          | Зависит от страны:                                                                                                    |
|                              | • 0 кг/ч                                                                                                    |
|                              | ■ О фунт/мин                                                                                                    |
| Дополнительная               | Описание                                                                                                    |
| информация                   | Ввод предельного значения для значения выключения (переменная процесса <<br>значения включения = разомкнут, не проводит ток). |
|                              | При использовании гистерезиса: Значение включения > Значение выключения.                                                      |
|                              | Зависимость                                                                                                    |
|                              | Единица измерения зависит от переменной процесса, выбранной в параметре параметр Назначить предельное значение (→  202).      |

| Задержка выключения          |                                                                                                    | A  |
|------------------------------|----------------------------------------------------------------------------------------------------|----|
| Навигация                    | В В Эксперт → Выход → Релейн. выход 1 до n → Задержка выкл. (0813–1 до n)                          |    |
| Требование                   | В области параметр <b>Функция релейного выхода</b> (→ 🗎 201)выбран параметр опц<br><b>Предел</b> . | RN |
| Описание                     | Ввод времени задержки выключения для релейного выхода.                                             |    |
| Ввод данных<br>пользователем | 0,0 до 100,0 с                                                                                     |    |
| Заводские настройки          | 0,0 c                                                                                              |    |

| Значение включения |                                                                                                    | Ê   |
|--------------------|----------------------------------------------------------------------------------------------------|-----|
| Навигация          | 🗐 😑 Эксперт → Выход → Релейн. выход 1 до n → Знач.включения (0810–1 до n)                               |     |
| Требование         | Для параметра параметр <b>Функция релейного выхода</b> (→ 🗎 201) выбрано значе<br>опция <b>Предел</b> . | ние |
| Описание           | Эта функция используется для ввода измеренного значения для точки включени                              | я.  |

| Ввод данных<br>пользователем | Число с плавающей запятой со знаком                                                                                                    |
|------------------------------|----------------------------------------------------------------------------------------------------|
| Заводские настройки          | Зависит от страны:<br>• 0 кг/ч<br>• 0 фунт/мин                                                                                             |
| Дополнительная<br>информация | Описание                                                                                                    |
|                              | Ввод предельного значения для значения включения (переменная процесса ><br>значения включения = замкнут, проводит ток).                    |
|                              | При использовании гистерезиса: Значение включения > Значение выключения.                                                                   |
|                              | Зависимость                                                                                                    |
|                              | Единица измерения зависит от переменной процесса, выбранной в параметре параметре параметр <b>Назначить предельное значение</b> (→ 🗎 202). |

| Задержка включения                   |                                                                                                    | A   |
|--------------------------------------|----------------------------------------------------------------------------------------------------|-----|
| Навигация                            | இ В Эксперт → Выход → Релейн. выход 1 до n → Задержка включ. (0814–1 до n)                         |     |
| Требование                           | В области параметр <b>Функция релейного выхода</b> (→ 🗎 201)выбран параметр опц<br><b>Предел</b> . | ция |
| Описание                             | Ввод времени задержки включения для релейного выхода.                                              |     |
| Ввод данных<br>пользователе <b>м</b> | 0,0 до 100,0 с                                                                                     |     |
| Заводские настройки                  | 0,0 c                                                                                              |     |
| Режим отказа                         |                                                                                                    | æ   |
| Навигация                            | 🗐 💷 Эксперт → Выход → Релейн. выход 1 до n → Режим отказа (0811–1 до n)                            |     |
| Описание                             | Выбор отказоустойчивого режима на релейном выходе при появлении аварийного<br>сигнала прибора.     | )   |
| Выбор                                | <ul><li>Текущий статус</li><li>Открыто</li><li>Закрыто</li></ul>                                   |     |
| Заводские настройки                  | Открыто                                                                                            |     |

| Дополнительная | Выбор                                                                                                    |
|----------------|----------------------------------------------------------------------------------------------------|
| информация     | <ul> <li>Текущий статус<br/>При появлении аварийного сигнала прибора сбои игнорируются, поведение<br/>релейного выхода соответствует входному значению. Опция опция Текущий статус<br/>означает поведение, соответствующее поведению значения на токовом входе.</li> <li>Открыто<br/>При появлении аварийного сигнала прибора транзистор релейного выхода<br/>закрывается.</li> <li>Закрыто<br/>При появлении аварийного сигнала прибора транзистор релейного выхода<br/>открывается.</li> </ul> |
|                |                                                                                                    |

| Статус перекл.               |                                                                                                    |
|------------------------------|----------------------------------------------------------------------------------------------------|
| Навигация                    | В Эксперт → Выход → Релейн. выход 1 до n → Статус перек. (0801–1 до n)                                       |
| Описание                     | Отображение текущего состояния релейного выхода.                                                             |
| Интерфейс пользователя       | <ul><li>Открыто</li><li>Закрыто</li></ul>                                                                    |
| Дополнительная<br>информация | Пользовательский интерфейс<br>• Открыто<br>Релейный выход разомкнут.<br>• Закрыто<br>Релейный выход замкнут. |

### Статус реле при потере питания

| Навигация                    | 🗐 🔲 Эксперт → Выход → Релейн. выход 1 до n → Реле пот.пит. (0816–1 до n)                |
|------------------------------|-----------------------------------------------------------------------------------------|
| Описание                     | Используйте эту функцию, чтобы выбрать состояние покоя для релейного выхода.            |
| Выбор                        | <ul><li>Открыто</li><li>Закрыто</li></ul>                                               |
| Заводские настройки          | Открыто                                                                                 |
| Дополнительная<br>информация | Выбор<br>• Открыто<br>Релейный выход разомкнут.<br>• Закрыто<br>Релейный выход замкнут. |

A

# 3.6 Подменю "Связь"

| Навигация | 🗐 😑 Эксперт → Связь                 |         |
|-----------|-------------------------------------|---------|
| ▶ Связь   |                                     |         |
|           | <ul> <li>Физический блок</li> </ul> | → 🖺 207 |
|           | ► Application relation              | → 🗎 213 |
|           | ► Настройки WLAN                    | → 🗎 215 |
|           | ▶ Веб-сервер                        | → 🖺 225 |

# 3.6.1 Подменю "Physical block"

Навигация 🛛 🗐 🖾 Эксперт → Связь → Физический блок

| Физический блок                        |         |  |
|----------------------------------------|---------|--|
| PROFINET название устройства<br>(2071) | → 🗎 208 |  |
| Обозначение прибора (4301)             | → 🗎 208 |  |
| Дескриптор (4311)                      | → 🗎 209 |  |
| Местоположение прибора (4308)          | → 🗎 209 |  |
| IPv4 адрес (4316)                      | → 🗎 209 |  |
| IPv4 шлюз по умолчанию (4318)          | → 🗎 209 |  |
| IPv4 маска подсети (4317)              | → 🗎 210 |  |
| Дата установки (4312)                  | → 🗎 210 |  |
| Серийный номер (4307)                  | → 🗎 210 |  |
| Версия прошивки (4304)                 | → 🗎 210 |  |
| Версия аппарат.обеспечения (4303)      | → 🗎 211 |  |
| Последнее изменение (4315)             | → 🗎 211 |  |
| Производитель (4305)                   | → 🗎 211 |  |
| Тип прибора (4306)                     | → 🗎 211 |  |

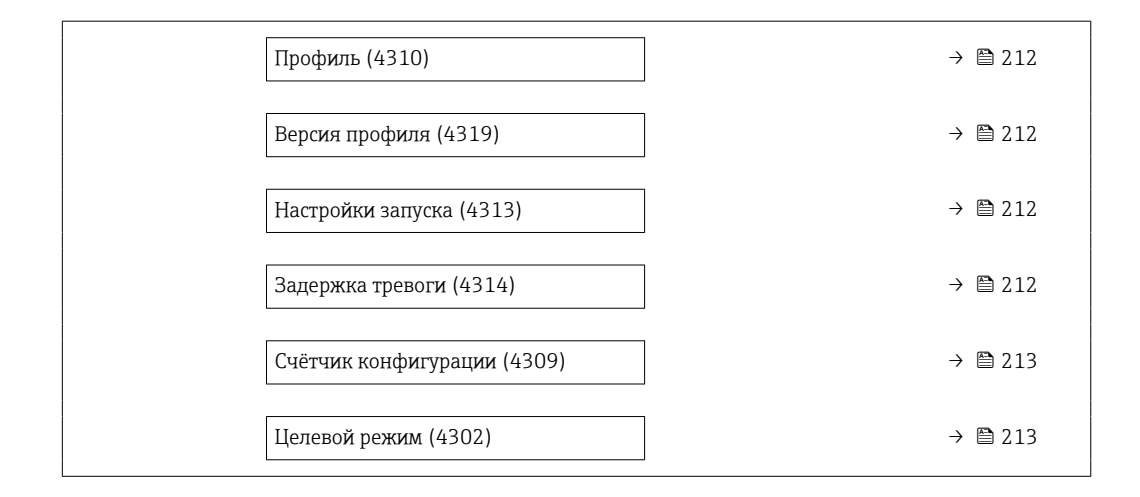

| PROFINET название устройства |                                                                                                    |
|------------------------------|----------------------------------------------------------------------------------------------------|
| Навигация                    | Image: Висперт → Связь → Физический блок → PROFINET наз.уст (2071)                                                                                                    |
| Описание                     | Просмотр уникального имени точки измерения, позволяющего быстро<br>идентифицировать ее в рамках предприятия.                                                                                           |
| Ввод данных<br>пользователем | До 240 символов: буквы нижнего регистра или цифры                                                                                                    |
| Заводские настройки          | eh-promass500-xxxxx                                                                                                    |
| Дополнительная<br>информация | <i>Описание</i><br>Метка прибора соответствует имени прибора («Имя станции» спецификации<br>PROFINET). Название прибора можно изменить с помощью DIP-переключателей или<br>автоматизированной системы. |
|                              | Заводская настройка<br>Структура обозначения прибора:<br>eh-promass500-xxxxx<br>e eh: Endress+Hauser<br>promass: Семейство инструментов<br>500: преобразователь<br>xxxxx: серийный номер прибора       |

| Обозначение прибора          |                                                                                      |
|------------------------------|--------------------------------------------------------------------------------------|
| Навигация                    | 📾 🖴 Эксперт → Связь → Физический блок → Обозн-ие прибора (4301)                      |
| Описание                     | Введите имя для точки измерения для идентификации измерит.прибора на<br>предприятии. |
| Ввод данных<br>пользователем | Строка символов, состоящая из цифр, букв и специальных символов (32)                 |

#### Заводские настройки

Дескриптор

| Навигация                    | 📾 🖴 Эксперт → Связь → Физический блок → Дескриптор (4311)                          |  |
|------------------------------|------------------------------------------------------------------------------------|--|
| Описание                     | Введите описание для измерительной точки.                                          |  |
| Ввод данных<br>пользователем | Строка символов, состоящая из цифр, букв и специальных символов (54)               |  |
| Заводские настройки          |                                                                                    |  |
| Местоположение прибора       |                                                                                    |  |
| Навигация                    | Эксперт → Связь → Физический блок → Место прибора (4308)                           |  |
| Описание                     | Введите местоположение измерительной точки.                                        |  |
| Ввод данных<br>пользователем | Строка символов, состоящая из цифр, букв и специальных символов (22)               |  |
| Заводские настройки          |                                                                                    |  |
| ІРv4 адрес                   |                                                                                    |  |
| Навигация                    | ІП Эксперт → Связь → Физический блок → IPv4 адрес (4316)                           |  |
| Описание                     | Показывает IP-адрес APL-порта измерительного устройства.                           |  |
| Интерфейс пользователя       | Строка символов, состоящая из цифр, букв и специальных символов                    |  |
| Заводские настройки          | 000.000.000                                                                        |  |
| IPv4 шлюз по умолчанию       |                                                                                    |  |
|                              |                                                                                    |  |
| Навигация                    | В Эксперт → Связь → Физический блок → IPv4 шлюз умолч. (4318)                      |  |
| Описание                     | Показывает IP-адрес шлюза по умолчанию для порта-APL измерительного<br>устройства. |  |
| Интерфейс пользователя       | Строка символов, состоящая из цифр, букв и специальных символов                    |  |

**Заводские настройки** 000.000.000.000

| IPv4 маска подсети           |                                                                          |
|------------------------------|--------------------------------------------------------------------------|
| Навигация                    | В Эксперт → Связь → Физический блок → IPv4 маск.подсет (4317)            |
| Описание                     | Показывает маску подсети для порта-APL устройства.                       |
| Интерфейс пользователя       | Строка символов, состоящая из цифр, букв и специальных символов          |
| Заводские настройки          | 000.000.000                                                              |
|                              |                                                                          |
| Дата установки               |                                                                          |
| Навигация                    | 📾 🖴 Эксперт → Связь → Физический блок → Дата установки (4312)            |
| Описание                     | Введите дату, например, дату установки или ввода в эксплуатацию прибора. |
| Ввод данных<br>пользователем | Строка символов, состоящая из цифр, букв и специальных символов (16)     |
| Заводские настройки          |                                                                          |
|                              |                                                                          |
| Серийный номер               |                                                                          |
| Навигация                    | 🗑 🖴 Эксперт → Связь → Физический блок → Серийный номер (4307)            |
| Описание                     | Показывает серийный номер измерительного прибора.                        |
| Интерфейс пользователя       | Строка символов, состоящая из цифр, букв и специальных символов          |
| Заводские настройки          |                                                                          |
|                              |                                                                          |
| Версия прошивки              |                                                                          |
| Навигация                    | 🗟 😑 Эксперт → Связь → Физический блок → Версия прошивки (4304)           |
| Описание                     | Показать версию установленной прошивки.                                  |
| Интерфейс пользователя       | Строка символов, состоящая из цифр, букв и специальных символов          |
| Заводские настройки          | 00.00.00                                                                 |
|                              |                                                                          |

| Версия аппарат.обеспечения   |                                                                                                |
|------------------------------|------------------------------------------------------------------------------------------------|
| Навигация                    | 📾 🖴 Эксперт → Связь → Физический блок → Верс.аппар.обес. (4303)                                |
| Описание                     | Показывает аппаратную версию измер. устройства.                                                |
| Интерфейс пользователя       | Строка символов, состоящая из цифр, букв и специальных символов                                |
| Заводские настройки          | 00.00.00                                                                                       |
| Последнее изменение          |                                                                                                |
| Навигация                    | 📾 🖴 Эксперт → Связь → Физический блок → Послед.изменение (4315)                                |
| Описание                     | Введите дату последнего изменения статичных параметров (например, параметров<br>конфигурации). |
| Ввод данных<br>пользователем | Строка символов, состоящая из цифр, букв и специальных символов (16)                           |
| Заводские настройки          |                                                                                                |
| Производитель                |                                                                                                |
| Навигация                    | 📾 🖴 Эксперт → Связь → Физический блок → Производитель (4305)                                   |
| Описание                     | Показывает произодителя измерит.устройства.                                                    |
| Интерфейс пользователя       | 0 до 65 535                                                                                    |
| Заводские настройки          | 17                                                                                             |
| Тип прибора                  |                                                                                                |
| Навигация                    | 🗐 😑 Эксперт → Связь → Физический блок → Тип прибора (4306)                                     |
| Описание                     | Показывает тип прибора, назначенный для измерительного устройства<br>производителем.           |
| Интерфейс пользователя       | Строка символов, состоящая из цифр, букв и специальных символов                                |
| Заводские настройки          | Promass 300 500                                                                                |

| Профиль                |                                                        |
|------------------------|--------------------------------------------------------|
| Навигация              | 📾 🖴 Эксперт → Связь → Физический блок → Профиль (4310) |
| Описание               | Показывает ID профиля профиля PA.                      |
| Интерфейс пользователя | 0 до 65 535                                            |
| Заводские настройки    | 38656                                                  |

## Версия профиля

| Навигация              | 🗐 💷 Эксперт → Связь → Физический блок → Версия профиля (4319) |
|------------------------|---------------------------------------------------------------|
| Интерфейс пользователя | 0 до 65 535                                                   |
| Заводские настройки    | 1026                                                          |

## Настройки запуска

| Навигация           | 🗟 🖴 Эксперт → Связь → Физический блок → Настройк.запуска (4313)                                                        |
|---------------------|----------------------------------------------------------------------------------------------------|
| Описание            | Отображает настройки конфигурации (заводские настройки, если иное не задано<br>контроллером), применяемые при запуске. |
| Выбор               | <ul><li>Без изменений</li><li>Применимы только единицы</li><li>Все применено</li></ul>                                 |
| Заводские настройки | Без изменений                                                                                                    |

| Задержка тревоги             |                                                              |
|------------------------------|--------------------------------------------------------------|
| Навигация                    | 🗟 🖴 Эксперт → Связь → Физический блок → Задерж. трев. (4314) |
| Описание                     | Введите задержку для закрытия диагностических сообщений.     |
| Ввод данных<br>пользователем | 0 до 60                                                      |
| Заводские настройки          | 0                                                            |

| Счётчик конфигурации   |                                                                                                    |
|------------------------|----------------------------------------------------------------------------------------------------|
| Навигация              | 🗟 🖻 Эксперт → Связь → Физический блок → Счётчик конф-ции (4309)                                             |
| Описание               | Показывает количество изменений, внесенных в статические параметры (например, в<br>параметры конфигурации). |
| Интерфейс пользователя | 0 до 65 535                                                                                                 |
| Заводские настройки    | 0                                                                                                    |
| Целевой режим          |                                                                                                    |
|                        |                                                                                                    |
| навигация              | ш ≡ эксперт → связь → Физическии олок → целевои режим (4302)                                                |
| Описание               | Выберите целевой режим. Выбранный режим применяется ко всем функциональным блокам выхода.                   |

| Выбор               | <ul><li>Автоматически</li><li>Нерабочий режим</li></ul> |
|---------------------|---------------------------------------------------------|
| Заводские настройки | Автоматически                                           |

# 3.6.2 Подменю "Application relation"

Навигация  $\ensuremath{\textcircled{}}$  Эксперт  $\rightarrow$  Связь  $\rightarrow$  Applicat. relat.

| ► Application relation                         |         |
|------------------------------------------------|---------|
| состояние AR (2088)                            | → 🖹 214 |
| МАС-адрес ІО-контроллера (2093)                | → 🗎 214 |
| МАС-адрес резервного IO-<br>контроллера (2095) | → 🗎 214 |
| IP-адрес IO-контроллера (2094)                 | → 🗎 214 |
| IP-адрес резервного IO-контроллера<br>(2096)   | → 🗎 215 |

| состояние AR           |                                                                                                    |
|------------------------|----------------------------------------------------------------------------------------------------|
| Навигация              |                                                                                                    |
| Описание               | Отображает, установлено ли активное соединение AR (Application Relation).                                                 |
| Интерфейс пользователя | <ul> <li>Активно</li> <li>Не активен</li> <li>Резервирование 1AR включено</li> <li>Резервирование 2AR включено</li> </ul> |
| Заводские настройки    | Не активен                                                                                                    |

### МАС-адрес Ю-контроллера

| Навигация              |                                                                 |
|------------------------|-----------------------------------------------------------------|
| Описание               | Показывает МАС-адрес единственного или основного Ю-контроллера. |
| Интерфейс пользователя | Строка символов, состоящая из цифр, букв и специальных символов |
| Заводские настройки    | 0x00                                                            |

# МАС-адрес резервного Ю-контроллера

| Навигация              |                                                                 |
|------------------------|-----------------------------------------------------------------|
| Описание               | Показывает МАС-адрес резервного Ю-контроллера.                  |
| Интерфейс пользователя | Строка символов, состоящая из цифр, букв и специальных символов |
| Заводские настройки    | 0x00                                                            |

### IP-адрес IO-контроллера

| Навигация              |                                                                 |
|------------------------|-----------------------------------------------------------------|
| Описание               | Показывает IP-адрес единственного или основного IO-контроллера. |
| Интерфейс пользователя | Строка символов, состоящая из цифр, букв и специальных символов |
| Заводские настройки    | 0x00                                                            |

### IP-адрес резервного IO-контроллера

| Навигация              |                                                                 |
|------------------------|-----------------------------------------------------------------|
| Описание               | Показывает IP-адрес резервного IO-контроллера.                  |
| Интерфейс пользователя | Строка символов, состоящая из цифр, букв и специальных символов |
| Заводские настройки    | 0x00                                                            |

# 3.6.3 Мастер "Настройки WLAN"

Навигация 🗐 Экспер

Эксперт <br/>  $\rightarrow$  Связь <br/>  $\rightarrow$  Настройки WLAN

| ► Настройки WLAN           |           |  |  |  |  |  |
|----------------------------|-----------|--|--|--|--|--|
| WLAN (2702)                | ] → 🗎 216 |  |  |  |  |  |
| WLAN режим (2717)          | ] → 🗎 216 |  |  |  |  |  |
| Имя SSID (2714)            | ] → 🖹 216 |  |  |  |  |  |
| Защита сети (2705)         | ] → 🗎 217 |  |  |  |  |  |
| Защит.идентификация (2718) | ] → 🗎 217 |  |  |  |  |  |
| Имя пользователя (2715)    | ] → 🗎 218 |  |  |  |  |  |
| WLAN пароль (2716)         | ) → 🗎 218 |  |  |  |  |  |
| IP адрес WLAN (2711)       | ] → 🗎 218 |  |  |  |  |  |
| MAC адрес WLAN (2703)      | ] → 🗎 218 |  |  |  |  |  |
| WLAN subnet mask (2709)    | ) → 🗎 219 |  |  |  |  |  |
| MAC адрес WLAN (2703)      | ) → 🗎 218 |  |  |  |  |  |
| Пароль WLAN (2706)         | ) → 🗎 219 |  |  |  |  |  |
| MAC адрес WLAN (2703)      | ) → 🗎 218 |  |  |  |  |  |
| Присвоить имя SSID (2708)  | ) → 🗎 219 |  |  |  |  |  |
| Имя SSID (2707)            | ] → 🗎 220 |  |  |  |  |  |

| 2.4 ГГц WLAN канал (2704)                | ] → 🗎 220 |
|------------------------------------------|-----------|
| Выбрать антенну (2713)                   | ] → 🗎 220 |
| Статус подключения (2722)                | ] → 🖹 221 |
| Мощность полученного сигнала<br>(2721)   | ) → 🗎 221 |
| IP адрес WLAN (2711)                     | ] → 🗎 218 |
| IP-адрес шлюза (2719)                    | ] → 🗎 221 |
| IP-адрес сервера доменных имен<br>(2720) | ) → 🗎 221 |
|                                          |           |

| WLAN                |                                                                                   | Ê |
|---------------------|-----------------------------------------------------------------------------------|---|
| Навигация           |                                                                                   |   |
| Описание            | Эта функция предназначена для активации и деактивации подключения к сети<br>WLAN. |   |
| Выбор               | <ul><li>Деактивировать</li><li>Активировать</li></ul>                             |   |
| Заводские настройки | Активировать                                                                      |   |

| Имя SSID            |                                                          | <b>a</b> |  |
|---------------------|----------------------------------------------------------|----------|--|
| <u></u>             |                                                          |          |  |
| Заводские настройки | Точка доступа WLAN                                       |          |  |
| Выбор               | <ul><li>Точка доступа WLAN</li><li>WLAN клиент</li></ul> |          |  |
| Описание            | е Используйте эту функцию для выбора режима WLAN.        |          |  |
| Навигация           |                                                          |          |  |
|                     |                                                          |          |  |

Требование Клиент активирован.

A
| Описание                     | Используйте эту функцию для ввода определяемого пользователем имени SSID (не<br>более 32 символов) сети WLAN.                                                                                                    |  |
|------------------------------|----------------------------------------------------------------------------------------------------|--|
| Ввод данных<br>пользователем | _                                                                                                    |  |
| Заводские настройки          | _                                                                                                    |  |
| Защита сети                  | 8                                                                                                    |  |
| Навигация                    | 🗐 😑 Эксперт → Связь → Настройки WLAN → Защита сети (2705)                                                                                                    |  |
| Описание                     | Выбор типа защиты для интерфейса WLAN.                                                                                                    |  |
| Выбор                        | <ul> <li>Незащищенный</li> <li>WPA2-PSK</li> <li>EAP-PEAP with MSCHAPv2<sup>*</sup></li> <li>EAP-PEAP MSCHAPv2 no server authentic.<sup>*</sup></li> <li>EAP-TLS<sup>*</sup></li> </ul>                                                                                                    |  |
| Заводские настройки          | WPA2-PSK                                                                                                    |  |
| Дополнительная<br>информация | <ul> <li>Выбор</li> <li>Незащищенный<br/>Доступ к WLAN-соединению без идентификации.</li> <li>WPA2-PSK<br/>Доступ к WLAN-соединению по ключу сети.</li> <li>EAP-PEAP with MSCHAPv2<br/>Доступ к WLAN-соединению по протоколу, основанному на подтверждении<br/>подлинности с помощью пароля.</li> <li>EAP-PEAP MSCHAPv2 по server authentic.<br/>Доступ к WLAN-соединению по протоколу, основанному на предъявлении пароля,<br/>без подтверждения подлинности на сервере.</li> <li>EAP-TLS<br/>Доступ к WLAN-соединению с помощью основанного на сертификате<br/>двухстороннего подтверждения подлинности в режиме «клиент-сервер».</li> </ul> |  |

| Защит.идентификация    |                                                                                                    |  |
|------------------------|----------------------------------------------------------------------------------------------------|--|
| Навигация              | 🗟 🔲 Эксперт → Связь → Настройки WLAN → Защит.идентиф. (2718)                                                                               |  |
| Описание               | Используйте эту функцию для выбора настроек безопасности (загрузите с помощью<br>меню: Управление данными > Безопасность > Загрузка WLAN). |  |
| Интерфейс пользователя | <ul> <li>Trusted issuer certificate</li> <li>Сертификат устройства</li> <li>Device private key</li> </ul>                                  |  |

<sup>\*</sup> Видимость зависит от опций заказа или настроек прибора

| Имя пользователя             | 8                                                                               |
|------------------------------|---------------------------------------------------------------------------------|
| Навигация                    | 🗐 😑 Эксперт → Связь → Настройки WLAN → Имя пользователя (2715)                  |
| Описание                     | Используйте эту функцию, чтобы указать пользовательское название для сети WLAN. |
| Ввод данных<br>пользователем | _                                                                               |
| Заводские настройки          | -                                                                               |
| WLAN пароль                  |                                                                                 |
| Навигация                    | 🗟 😑 Эксперт → Связь → Настройки WLAN → WLAN пароль (2716)                       |
| Описание                     | Используйте эту функцию, чтобы указать пароль для сети WLAN.                    |
| Ввод данных<br>пользователем | _                                                                               |
| Заводские настройки          | _                                                                               |
| IP адрес WLAN                | <u> </u>                                                                        |
| Навигация                    | $\square$ Эксперт → Связь → Настройки WI AN → IP апрес WI AN (2711)             |
| Описание                     | Ввод IP-адреса WLAN-соединения измерительного прибора.                          |
| Ввод данных<br>пользователем | 4 октет: от 0 до 255 (в каждом октете)                                          |
| Заводские настройки          | 192.168.1.212                                                                   |
| MAC адрес WLAN               |                                                                                 |
| Навигация                    | இ В Эксперт → Связь → Настройки WLAN → MAC адрес WLAN (2703)                    |
| Описание                     | Отображение MAC-адреса ( <sup>8)</sup> ) измерительного прибора.                |
| Интерфейс пользователя       | Уникальная строка символов, состоящая из 12 букв и цифр                         |
| Заводские настройки          | Каждому измерительному прибору присвоен индивидуальный адрес.                   |

<sup>8)</sup> Media Access Control, «управление доступом к среде»

#### **Дополнительная** информация Лля формата отображения 00:07:05:10:01:5F

| WLAN subnet mask             |                                                                        | Â |
|------------------------------|------------------------------------------------------------------------|---|
| Навигация                    | $\square$ Эксперт — Связь — Настройки WI AN — WI AN subpet mask (2709) |   |
| nabni aqnn                   |                                                                        |   |
| Описание                     | Эта функция используется для ввода маски подсети.                      |   |
| Ввод данных<br>пользователем | 4 октет: от 0 до 255 (в каждом октете)                                 |   |
| Заводские настройки          | 255.255.255.0                                                          |   |

Пароль WLAN

Â

| Навигация                    |                                                                                          |
|------------------------------|------------------------------------------------------------------------------------------|
| Требование                   | Опция опция <b>WPA2-PSK</b> выбрана в параметре параметр <b>Security type</b> (> 🗎 217). |
| Описание                     | Эта функция используется для ввода ключа сети.                                           |
| Ввод данных<br>пользователем | Строка символов, состоящая из 8–32 цифр, букв и специальных символов (без<br>пробелов)   |
| Заводские настройки          | Серийный номер измерительного прибора (пример: L100A802000)                              |

| Присвоить имя SSID  |                                                                       | Ê |
|---------------------|-----------------------------------------------------------------------|---|
| Навигация           | 🗐 😑 Эксперт → Связь → Настройки WLAN → Присвоить SSID (2708)          |   |
| Описание            | Выбор имени для использования в качестве SSID <sup>9)</sup> .         |   |
| Выбор               | <ul><li>Обозначение прибора</li><li>Определен пользователем</li></ul> |   |
| Заводские настройки | Определен пользователем                                               |   |

<sup>9)</sup> Service Set Identifier

| Дополнительная<br>информация | <ul> <li>Выбор</li> <li>Обозначение прибора<br/>В качестве SSID используется обозначение прибора.</li> <li>Определен пользователем<br/>В качестве SSID используется имя, указанное пользователем.</li> </ul>          |
|------------------------------|----------------------------------------------------------------------------------------------------|
| Имя SSID                     | 8                                                                                                    |
| Навигация                    | В Эксперт → Связь → Настройки WLAN → Имя SSID (2707)                                                                                                    |
| Требование                   | <ul> <li>Опция опция Определен пользователем выбрана в параметре параметр<br/>Присвоить имя SSID (→ ≅ 219).</li> <li>Опция опция Точка доступа WLAN выбрана в параметре параметр WLAN режим<br/>(→ ≅ 216).</li> </ul> |
| Описание                     | Эта функция используется для ввода пользовательского имени SSID.                                                                                                    |
| Ввод данных<br>пользователем | Строка символов, состоящая максимум из 32 цифр, букв и специальных символов                                                                                                    |
|                              |                                                                                                    |

**Заводские настройки** ЕН\_обозначение прибора\_последние 7 символов серийного номера (например, EH\_Promass\_500\_A802000)

| 2.4 ГГц WLAN канал           |                                                                                                    | A  |
|------------------------------|----------------------------------------------------------------------------------------------------|----|
| Навигация                    | 🗐 😑 Эксперт → Связь → Настройки WLAN → WLAN канал (2704)                                                                                                    |    |
| Описание                     | Эта функция используется для ввода данных 2.4 ГГц WLAN канал.                                                                                                    |    |
| Ввод данных<br>пользователем | 1 до 11                                                                                                    |    |
| Заводские настройки          | 6                                                                                                    |    |
| Дополнительная<br>информация | <ul> <li>Описание</li> <li>Данные 2.4 ГГц WLAN канал необходимо вводить только при использовани нескольких приборов в сети WLAN.</li> <li>Если используется только один измерительный прибор, рекомендуется сохранить заводскую настройку.</li> </ul> | าห |

| Выбрать антенну |                                                                                        | Â |
|-----------------|----------------------------------------------------------------------------------------|---|
| Навигация       | 🗐 🖴 Эксперт → Связь → Настройки WLAN → Выбрать антенну (2713)                          |   |
| Описание        | Используйте эту функцию, чтобы выбрать антенну для приема (внешнюю или<br>внутреннюю). |   |

## Выбор Внешняя антенна

- Внутренняя антенна
- Заводские настройки Внутренняя антенна

| Статус подключения     |               |                                                           |  |
|------------------------|---------------|-----------------------------------------------------------|--|
| Навигация              | 8             | Эксперт → Связь → Настройки WLAN → Статус подключ. (2722) |  |
| Описание               | Отоб          | ражается состояние подключения.                           |  |
| Интерфейс пользователя | ■ Co:<br>■ No | <ul><li>Connected</li><li>Not connected</li></ul>         |  |
| Заводские настройки    | Not           | connected                                                 |  |

### Мощность полученного сигнала

| Навигация              | Эксперт<br>$\rightarrow$ Связь<br>$\rightarrow$ Настройки WLAN<br>$\rightarrow$ Мощн.получ.сигн. (2721) |
|------------------------|----------------------------------------------------------------------------------------------------|
| Описание               | Отображается мощность принимаемого сигнала.                                                             |
| Интерфейс пользователя | <ul><li>Низк.</li><li>Средний</li><li>Высок.</li></ul>                                                  |
| Заводские настройки    | Высок.                                                                                                  |

### IP-адрес шлюза

| Навигация              | 📾 😑 Эксперт → Связь → Настройки WLAN → IP-адрес шлюза (2719)    |
|------------------------|-----------------------------------------------------------------|
| Описание               | Эта функция используется для ввода IP-адреса шлюза.             |
| Интерфейс пользователя | Строка символов, состоящая из цифр, букв и специальных символов |
| Заводские настройки    | 192.168.1.212                                                   |

| IP-адрес сервера доменных имен |                                                                     |
|--------------------------------|---------------------------------------------------------------------|
|                                |                                                                     |
| Навигация                      | IP-адрес DNS (2720)                                                 |
| Описание                       | Эта функция используется для ввода IP-адреса сервера доменных имен. |

Интерфейс пользователя Строка символов, состоящая из цифр, букв и специальных символов

Заводские настройки 192.168.1.212

## 3.6.4 Подменю "Порт APL"

Навигация 🛛 🗐 🖃 Настройка → Связь → Порт APL

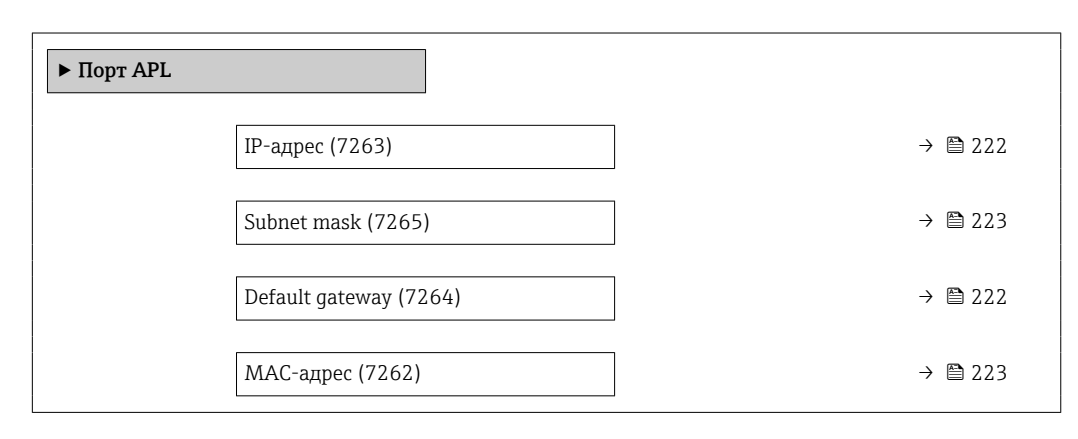

| ІР-адрес                     |                                                                      |  |
|------------------------------|----------------------------------------------------------------------|--|
| Навигация                    | 🗟 😑 Настройка → Связь → Порт APL → IP-адрес (7263)                   |  |
| Описание                     | Введите IP-адрес измерительного прибора.                             |  |
| Ввод данных<br>пользователем | Строка символов, состоящая из цифр, букв и специальных символов (15) |  |
| Заводские настройки          | 0.0.0.0                                                              |  |
|                              |                                                                      |  |
| Default gateway              |                                                                      |  |
| Навигация                    | В Настройка → Связь → Порт APL → Default gateway (7264)              |  |
| Описание                     | Введите IP-адрес шлюза измерительного прибора по умолчанию.          |  |
| Ввод данных<br>пользователем | Строка символов, состоящая из цифр, букв и специальных символов (15) |  |
| Заводские настройки          | 0.0.0.0                                                              |  |

| Subnet mask                  |                                                                      | Ê |
|------------------------------|----------------------------------------------------------------------|---|
| Навигация                    | 🗐 🔲 Настройка → Связь → Порт APL → Subnet mask (7265)                |   |
| Описание                     | Введите маску подсети измерительного прибора.                        |   |
| Ввод данных<br>пользователем | Строка символов, состоящая из цифр, букв и специальных символов (15) |   |
| Заводские настройки          | 255.255.255.0                                                        |   |
| МАС-адрес                    |                                                                      |   |
| Навигация                    | 🗐 🖴 Настройка → Связь → Порт APL → MAC-адрес (7262)                  |   |
| Описание                     | Показывает МАС-адрес измерительного прибора.                         |   |
| Интерфейс пользователя       | Строка символов, состоящая из цифр, букв и специальных символов      |   |
| Заводские настройки          |                                                                      |   |

## 3.6.5 Подменю "Сервисный интерфейс"

Навигация 🛛 🗐 😑 Настройка → Связь → Сервис.интерфейс

| <ul> <li>Сервисный интерфейс</li> </ul> |         |
|-----------------------------------------|---------|
| IР-адрес (7209)                         | → 🗎 223 |
| Subnet mask (7211)                      | → 🗎 224 |
| Default gateway (7210)                  | → 🗎 224 |
| МАС-адрес (7214)                        | → 🗎 224 |

| ІР-адрес  |                                                                                        | ß |
|-----------|----------------------------------------------------------------------------------------|---|
|           |                                                                                        |   |
| Навигация | В Настройка → Связь → Сервис.интерфейс → IP-адрес (7209)                               |   |
| Описание  | Можно просмотреть или указать IP-адрес веб-сервера, встроенного в измерительны прибор. | Й |

| Ввод данных<br>пользователем | 4 октет: от 0 до 255 (в каждом октете)                        |
|------------------------------|---------------------------------------------------------------|
| Заводские настройки          | 192.168.1.212                                                 |
|                              |                                                               |
| Subnet mask                  |                                                               |
| Навигация                    | 🗐 💷 Настройка → Связь → Сервис.интерфейс → Subnet mask (7211) |
| Описание                     | Отображение или ввод маски подсети.                           |
| Ввод данных<br>пользователем | 4 октет: от 0 до 255 (в каждом октете)                        |

Заводские настройки 255.255.255.0

Default gateway

| Навигация                    | 🗟 🖴 Настройка → Связь → Сервис.интерфейс → Default gateway (7210) |
|------------------------------|-------------------------------------------------------------------|
| Описание                     | Отображение или ввод параметра Default gateway (→ 🗎 224).         |
| Ввод данных<br>пользователем | 4 октет: от 0 до 255 (в каждом октете)                            |
| Заводские настройки          | 0.0.00                                                            |

## МАС-адрес

| Навигация                    | 🗟 🔲 Настройка → Связь → Сервис.интерфейс → МАС-адрес (7214)       |
|------------------------------|-------------------------------------------------------------------|
| Описание                     | Отображение МАС-адреса ( <sup>10)</sup> ) измерительного прибора. |
| Интерфейс пользователя       | Уникальная строка символов, состоящая из 12 букв и цифр           |
| Заводские настройки          | Каждому измерительному прибору присвоен индивидуальный адрес.     |
| Дополнительная<br>информация | Пример<br>Для формата индикации<br>00:07:05:10:01:5F              |

<sup>10)</sup> Media Access Control, «управление доступом к среде»

#### Подменю "Веб-сервер" 3.6.6

Навигация

🗟 😑 Эксперт → Связь → Веб-сервер

| ▶ Веб-сервер                   |                |
|--------------------------------|----------------|
| Web server language (722       | 1) → 🗎 225     |
| Функциональность веб-се (7222) | эрвера → 🗎 225 |
| Страница авторизации (72       | 273) → 🗎 226   |

| Web server language |                                                                                                    |
|---------------------|----------------------------------------------------------------------------------------------------|
| Навигация           | 🞯 🖴 Эксперт → Связь → Веб-сервер → Webserv.language (7221)                                                                                                    |
| Описание            | Выбор языка, настроенного для веб-сервера.                                                                                                    |
| Выбор               | <ul> <li>English</li> <li>Deutsch</li> <li>Français</li> <li>Español</li> <li>Italiano</li> <li>Nederlands</li> <li>Portuguesa</li> <li>Polski</li> <li>pycckий язык (Russian)</li> <li>Svenska</li> <li>Türkçe</li> <li>中文 (Chinese)</li> <li>日本語 (Japanese)</li> <li>한국어 (Korean)</li> <li>tiếng Việt (Vietnamese)</li> <li>čeština (Czech)</li> </ul> |
| Заводские настройки | English                                                                                                    |

| Функциональность веб-сервера |                                                                      |  |
|------------------------------|----------------------------------------------------------------------|--|
| Навигация                    | 📾 🖴 Эксперт → Связь → Веб-сервер → Функц. веб-серв (7222)            |  |
| Описание                     | Данная функция используется для активации и деактивации веб-сервера. |  |
| Выбор                        | <ul><li>Выключено</li><li>НТМL Off</li><li>Включено</li></ul>        |  |
| Заводские настройки          | Включено                                                             |  |

### Дополнительная информация

### Описание

После деактивации группы функций Функциональность веб-сервера ее можно повторно активировать только с помощью локального дисплея, управляющей программы FieldCare или управляющей программы DeviceCare.

### Варианты выбора

| Опция     | Описание                                                                                                    |
|-----------|----------------------------------------------------------------------------------------------------|
| Выключено | <ul><li>Веб-сервер полностью выключен.</li><li>Порт 80 блокирован.</li></ul>                                                                                                    |
| HTML Off  | HTML-версия веб-сервера недоступна.                                                                                                    |
| Включено  | <ul> <li>Все функции веб-сервера полностью доступны.</li> <li>Используется JavaScript.</li> <li>Пароль передается в зашифрованном виде.</li> <li>Любое изменение пароля также передается в зашифрованном виде.</li> </ul> |

| Страница авторизации |                                                                       | A |
|----------------------|-----------------------------------------------------------------------|---|
| Навигация            | 🗐 😑 Эксперт → Связь → Веб-сервер → Стр. авторизации (7273)            |   |
| Описание             | Эта функция используется для выбора формата страницы входа в систему. |   |
| Выбор                | <ul><li>Без заголовка</li><li>С заголовком</li></ul>                  |   |
| Заводские настройки  | С заголовком                                                          |   |

## 3.7 Подменю "Аналоговые входы"

Навигация

🖃 Эксперт → Аналоговые входы

## 3.7.1 Подменю "Analog inputs"

Навигация  $\square$  Эксперт  $\rightarrow$  Analog inputs  $\rightarrow$  Mass flow

| ► Аналоговый вход 1 до n                        |         |
|-------------------------------------------------|---------|
| Назначить переменную процесса<br>(11074-1 до n) | → 🗎 227 |
| Регистрируемая величина<br>(11071–1 до n)       | → 🗎 228 |
| Единицы переменной процесса<br>(11072–1 до n)   | → 🗎 229 |

| Демпфирование (11073-1 до n)                           | → 🗎 229 |
|--------------------------------------------------------|---------|
| Статус регистрируемой величина<br>(11076-1 до n)       | → 🗎 229 |
| Статус регистрируемой величина<br>(Hex) (11075–1 до n) | → 🗎 229 |
| Моделирование (11080–1 до n)                           | → 🗎 230 |
| Значение моделирования<br>(11078-1 до n)               | → 🗎 230 |
| Simulated status (11079–1 до n)                        | → 🖺 230 |

| Назначить переменную процесса |                                                                                                    |  |
|-------------------------------|----------------------------------------------------------------------------------------------------|--|
| Навигация                     | Эксперт → Analog inputs → Mass flow → Назн перем проц (11074)                                                                                                    |  |
| Описание                      | Выберите переменную процесса.                                                                                                    |  |
| Интерфейс пользователя        | <ul> <li>Массовый расход</li> <li>Объемный расход</li> <li>Плотность</li> <li>Температура</li> <li>Температура</li> </ul>                                                                                      |  |
|                               | <ul> <li>Температура рабочей трубы</li> <li>Температура электроники</li> <li>Частота колебаний 0</li> <li>Частота колебаний 1</li> <li>Амплитуда колебаний 0</li> <li>Амплитуда колебаний 1</li> </ul>         |  |
|                               | <ul> <li>Колебания частоты 0</li> <li>Колебания частоты 1</li> <li>Демпфирование колебаний 0</li> <li>Демпфирование колебаний 1</li> </ul>                                                                     |  |
|                               | <ul> <li>Флуктуация затухания колеоаний 0</li> <li>Флуктуация затухания колебаний 1</li> <li>асимметрия сигнала</li> <li>Асимметричность торсионного сигнала<sup>*</sup></li> <li>Ток возбудителя 0</li> </ul> |  |
|                               | <ul> <li>Ток возбудителя 1</li> <li>HBSI</li> <li>Токовый вход 1</li> <li>Токовый вход 2</li> </ul>                                                                                                    |  |
|                               | <ul> <li>Токовый вход 3</li> <li>Специализированный выход 0</li> <li>Специализированный выход 1</li> <li>Коэф-т неоднородной среды</li> <li>Коэф-т рарошонии и диагими кор</li> </ul>                          |  |
|                               | <ul> <li>коэф-т взвешенных пузырьков</li> <li>Контрольная точка 0</li> </ul>                                                                                                    |  |

<sup>\*</sup> Видимость зависит от опций заказа или настроек прибора

- Контрольная точка 1
- Коэффициент асимметрии катушек
- Исх. значение массового расхода
- Скорректированный объемный расход
- Опорный массовый расход
- Массовый расход носителя
- Целевой объемный расход
- Объемный расход носителя
- Целевой скоррект. объемный расход
- Скоррект.объемный расход носителя
- Эталонная плотность
- Альтерн.эталон.плотность
- брутто объемный расход
- Альтерн. брутто объемный расход
- нетто объемный расход
- Альтерн.нетто объемный расход<sup>\*</sup>
- S&W объемный расход
- Water cut<sup>\*</sup>
- Плотность нефти
- Плотность воды
- Массовый расход нефти
- Массовый расход воды
- Объемный расход нефти
- Объемный расход воды
- Скорректированный объемный расход нефти
- Скоррект.объемный расход воды
- Концентрация
- Динамическая вязкость
- Кинематическая вязкость
- Динамическая вязк. с темп. компенсацией
- Кинематическая вязкость с темп. компенс.

Заводские настройки Массовый расход

### Регистрируемая величина

| Навигация              |                                                                                         | Эксперт $\rightarrow$ Analog inputs $\rightarrow$ Mass flow $\rightarrow$ Регистр. велич. (11071) |
|------------------------|-----------------------------------------------------------------------------------------|---------------------------------------------------------------------------------------------------|
| Описание               | Показывает регистрируемую величину, переданную контроллеру для дальнейшей<br>обработки. |                                                                                                   |
| Интерфейс пользователя | Число с плавающей запятой со знаком                                                     |                                                                                                   |
| Заводские настройки    | 0 кг/                                                                                   | ч                                                                                                 |

<sup>\*</sup> Видимость зависит от опций заказа или настроек прибора

| Единицы переменной процесса                                                                                                    |  |  |
|----------------------------------------------------------------------------------------------------|--|--|
| В Эксперт → Analog inputs → Mass flow → Един.перем.проц. (11072)                                                                                   |  |  |
| Показывает единицу переменной процесса.                                                                                                    |  |  |
| 0 до 65 535                                                                                                    |  |  |
| 1997                                                                                                    |  |  |
|                                                                                                    |  |  |
|                                                                                                    |  |  |
| $\square$ Эксперт → Analog inputs → Mass flow → Демпфирование (11073)                                                                              |  |  |
| Введите постоянную времени для входного демпфирования (РТ1 элемент).<br>Демпфирование снижает влияние изменения измер.значения на выходной сигнал. |  |  |
| Положительное число с плавающей запятой                                                                                                    |  |  |
| 1,0 c                                                                                                    |  |  |
|                                                                                                    |  |  |

| Статус регистрируемой величина |                                                      |                                                                                                    |
|--------------------------------|------------------------------------------------------|----------------------------------------------------------------------------------------------------|
| Навигация                      |                                                      | Эксперт $\rightarrow$ Analog inputs $\rightarrow$ Mass flow $\rightarrow$ Стат.рег.величин (11076)              |
| Описание                       | Показі<br>дальне                                     | ывает статус рабочего значения, переданн. контроллеру для<br>ейш.обработки ('Исправен', 'Неточно', 'неудачно'). |
| Интерфейс пользователя         | <ul> <li>Испр</li> <li>Нето</li> <li>неуд</li> </ul> | равен<br>чно<br>ачно                                                                                            |
| Заводские настройки            | Испра                                                | зен                                                                                                    |

## Статус регистрируемой величина (Hex)

| Навигация              |                | Эксперт $\rightarrow$ Analog inputs $\rightarrow$ Mass flow $\rightarrow$ Стат.рег.вел.Нех (11075) |
|------------------------|----------------|----------------------------------------------------------------------------------------------------|
| Описание               | Показ<br>обраб | ывает статус значения процесса, переданн. контроллеру для дальнейшей<br>отки (шестнадцатеричный).  |
| Интерфейс пользователя | 0 до 2         | 55                                                                                                 |
| Заводские настройки    | 128            |                                                                                                    |

| Моделирование                |                                                                        |  |
|------------------------------|------------------------------------------------------------------------|--|
| Навигация                    | В Эксперт → Analog inputs → Mass flow → Моделирование (11080)          |  |
| Описание                     | Switch simulation of the analog input on or off (Off = 0, $On <> 0$ ). |  |
| Ввод данных<br>пользователем | 0 до 255                                                               |  |
| Заводские настройки          | 0                                                                      |  |
|                              |                                                                        |  |
| Значение моделирования       | [                                                                      |  |
| Навигация                    | В Эксперт → Analog inputs → Mass flow → Значение модел. (11078)        |  |
| Описание                     | Введите значение моделирования для выбранной переменной процесса.      |  |
| Ввод данных<br>пользователем | Число с плавающей запятой со знаком                                    |  |
| Заводские настройки          | 0 кг/ч                                                                 |  |
|                              |                                                                        |  |
| Simulated status             |                                                                        |  |
| Навигация                    | В Эксперт → Analog inputs → Mass flow → Simulated status (11079)       |  |
| Описание                     | Specify the status of the simulated process value (Hex).               |  |
| Ввод данных<br>пользователем | 0 до 255                                                               |  |
| Заводские настройки          | 60                                                                     |  |

# 3.8 Подменю "Analog outputs"

| Навигация        | 8 8     | Эксперт → Аналогов.вых | ЮДЫ |         |
|------------------|---------|------------------------|-----|---------|
| • Аналоговые вых | оды     |                        |     |         |
|                  | ► Press | ure                    |     | → 🖺 231 |

## 3.8.1 Подменю "Pressure"

Навигация

 $\square$  Эксперт  $\rightarrow$  Аналогов.выходы  $\rightarrow$  Pressure

| ► Pressure |                                                |         |
|------------|------------------------------------------------|---------|
|            | Регистрируемая величина (4451)                 | → 🗎 231 |
|            | Статус регистрируемой величина<br>(Hex) (4452) | → 🗎 232 |
|            | Статус регистрируемой величина<br>(4458)       | → 🗎 232 |
|            | Единицы переменной процесса<br>(4456)          | → 🗎 232 |
|            | Задержка алгоритма действий при<br>сбое (4453) | → 🗎 233 |
|            | Алгоритм действий при сбое (4454)              | → 🗎 234 |
|            | Фиксированное значение (4455)                  | → 🗎 234 |
|            | АО выходное значение (4457)                    | → 🗎 234 |
|            | АО статус выходного значения (Hex)<br>(4460)   | → 🖺 234 |
|            | АО статус выходного значения<br>(4461)         | → 🗎 235 |

### Регистрируемая величина

| Навигация                    | Image: Висперт → Аналогов.выходы → Pressure → Регистр. велич. (4451)                         |
|------------------------------|----------------------------------------------------------------------------------------------|
| Описание                     | Показывает значение процесса, переданное контроллером для дальнейшего процесса<br>обработки. |
| Ввод данных<br>пользователем | Число с плавающей запятой со знаком                                                          |
| Заводские настройки          | Обар                                                                                         |

| Статус регистрируемой величина (Hex) |                                                                           |
|--------------------------------------|---------------------------------------------------------------------------|
| Навигация                            |                                                                           |
| Описание                             | Показывает статус регистрируемого значения, переданн. контроллером (Hex). |
| Ввод данных<br>пользователем         | 0 до 255                                                                  |
| Заводские настройки                  | 128                                                                       |
|                                      |                                                                           |

### Статус регистрируемой величина

| Навигация              | В В Эксперт → Аналогов.выходы → Pressure → Стат.рег.величин (4458)                                        |
|------------------------|----------------------------------------------------------------------------------------------------|
| Описание               | Показывает статус регистрируемого значения, переданн.контроллером ('Исправен',<br>'Неточно', 'неудачно'). |
| Интерфейс пользователя | <ul><li>Исправен</li><li>Неточно</li><li>неудачно</li></ul>                                               |
| Заводские настройки    | Исправен                                                                                                  |

## Единицы переменной процесса Навигация இ В Эксперт → Аналогов.выходы → Pressure → Един.перем.проц. (4456) Описание Показывает единицу переменной процесса. Выбор Другие единицы измерения None \* Видимость зависит от опций заказа или настроек прибора или Единицы СИ Американские единицы ■ °C \* ■ K \* измерения ■ °F ■ °R\* Видимость зависит от опций заказа или настроек прибора

ИЛИ

| * Видимость зависит                                                                                                    | от опций заказа или настроек прибора                                                                                                    |  |
|----------------------------------------------------------------------------------------------------|----------------------------------------------------------------------------------------------------|--|
|                                                                                                    | · • • • •                                                                                                    |  |
| ИЛИ                                                                                                    |                                                                                                    |  |
| <i>Единицы СИ</i><br>• kg/Nm <sup>3*</sup><br>• kg/Nl <sup>*</sup><br>• g/Scm <sup>3*</sup><br>• kg/Sm <sup>3*</sup><br>• RD15°C <sup>*</sup><br>• RD20°C <sup>*</sup>                                                                                                    | Американские единицы<br>измерения<br>• lb/Sft <sup>3*</sup><br>• RD60°F <sup>*</sup>                                                                      |  |
| * Видимость зависит                                                                                                    | от опций заказа или настроек прибора                                                                                                    |  |
| ИЛИ                                                                                                    |                                                                                                    |  |
| Пругие единицы изм                                                                                                    |                                                                                                    |  |
| °APIbase <sup>*</sup>                                                                                                    | срения<br>от опций заказа или настроек прибора                                                                                                    |  |
| °APIbase <sup>*</sup><br>* Видимость зависит<br>ИЛИ                                                                                                    | срения<br>от опций заказа или настроек прибора                                                                                                    |  |
| <sup>°</sup> APIbase <sup>*</sup><br><sup>*</sup> Видимость зависит<br>или<br><i>Единицы СИ</i><br>• MPa a <sup>*</sup><br>• MPa g <sup>*</sup><br>• kPa a <sup>*</sup><br>• kPa a <sup>*</sup><br>• kPa a <sup>*</sup><br>• pa a <sup>*</sup><br>• Pa a <sup>*</sup><br>• bar <sup>*</sup><br>• bar <sup>*</sup>                                                                                                    | от опций заказа или настроек прибора<br>Американские единицы<br>измерения<br>• psi a *<br>• psi g *                                                       |  |
| * Видимость зависит<br><i>К</i> ЛИ<br><i>Единицы СИ</i><br><i>М</i> Ра а *<br><i>М</i> Ра g *<br><i>к</i> Ра а *<br><i>к</i> Ра а * | от опций заказа или настроек прибора<br><i>Американские единицы</i><br><i>измерения</i><br>• psi a *<br>• psi g *<br>от опций заказа или настроек прибора |  |

| Навигация                    | 🗐 🔲 Эксперт → Аналогов.выходы → Pressure → Задер.дейст.сбое (4453)                                                                                 |
|------------------------------|----------------------------------------------------------------------------------------------------|
| Описание                     | Введите задержку, которая будет действовать в случае отказа (значение со<br>статусов 'неудачно') пока применяется установленный алгоритм действий. |
| Ввод данных<br>пользователем | Положительное число с плавающей запятой                                                                                                    |
| Заводские настройки          | 0 c                                                                                                    |

Задержка алгоритма действий при сбое

### Алгоритм действий при сбое

| Навигация           | 🗐 🖃 Эксперт → Аналогов.выходы → Pressure → Действ. при сбое (4454)                               |
|---------------------|--------------------------------------------------------------------------------------------------|
| Описание            | Выберите алгоритм действий в случае сбоя (значение со статусом 'неудачно').                      |
| Выбор               | <ul> <li>Фиксированное значение</li> <li>Последнее значение</li> <li>Текущее значение</li> </ul> |
| Заводские настройки | Текущее значение                                                                                 |

| Фиксированное значение       |                                                                                                   |
|------------------------------|---------------------------------------------------------------------------------------------------|
| Навигация                    |                                                                                                   |
| Описание                     | Введите значение, которое будет передаваться в случае сбоя (значение со<br>статусом 'неудачно' ). |
| Ввод данных<br>пользователем | Число с плавающей запятой со знаком                                                               |
| Заводские настройки          | О бар                                                                                             |

| АО выходное значение         |                                                                                                    |
|------------------------------|----------------------------------------------------------------------------------------------------|
| Навигация                    | 🗟 🖴 Эксперт → Аналогов.выходы → Pressure → АО выходное знач (4457)                                            |
| Описание                     | Показывает внешнее регистрируемое значение, переданное измерительному<br>устройству для дальнейшей обработки. |
| Ввод данных<br>пользователем | Число с плавающей запятой со знаком                                                                           |
| Заводские настройки          | О бар                                                                                                    |

| АО статус выходного знач | чения (Нех | ) |
|--------------------------|------------|---|
|--------------------------|------------|---|

| Навигация                    | В В Эксперт → Аналогов.выходы → Pressure → АОстВыхЗнач(Hex) (4460)                                                            |
|------------------------------|----------------------------------------------------------------------------------------------------|
| Описание                     | Показывает статус внешнего регистрируемого значения, переданного<br>измерительному устройству для дальнейшей обработки (Hex). |
| Ввод данных<br>пользователем | 0 до 255                                                                                                    |

Заводские настройки 128

| АО статус выходного значения |                                                                                                    |  |
|------------------------------|----------------------------------------------------------------------------------------------------|--|
| Навигация                    |                                                                                                    |  |
| Описание                     | Показывает состояние внеш.регистрируемого значения, переданного<br>измерительному устройству для обработки ( 'Исправен', 'Неточно', 'неудачно' ). |  |
| Интерфейс пользователя       | <ul><li>Исправен</li><li>Неточно</li><li>неудачно</li></ul>                                                                                       |  |
| Заводские настройки          | Исправен                                                                                                    |  |

## 3.9 Подменю "Применение"

Навигация

🗟 🖹 Эксперт → Применение

| • применение                                                     |         |
|------------------------------------------------------------------|---------|
| Сбросить все сумматоры (2806)                                    | → 🗎 235 |
| ► Сумматор 1 до п                                                | → 🗎 236 |
| ▶ Вязкость                                                       | → 🗎 240 |
| ▶ Концентрация                                                   | → 🗎 248 |
| ▶ Нефть                                                          | → 🗎 263 |
| <ul> <li>Расчет в определенной области<br/>применения</li> </ul> | → 🗎 272 |
| ▶ Индекс среды                                                   | → 🗎 278 |

### Сбросить все сумматоры

Навигация

🗐 🗐 Эксперт → Применение → Сбр.все суммат. (2806)

Описание

Данная функция используется для сброса всех сумматоров на **0** с последующим перезапуском процесса суммирования. При этом все ранее просуммированные значения расхода удаляются.

### Выбор

• Отмена

Отмена

• Сбросить + суммировать

Заводские настройки

Дополнительная информация

## Варианты выбора

| Опции                  | Описание                                                                                                    |
|------------------------|----------------------------------------------------------------------------------------------------|
| Отмена                 | Действие не выполняется, происходит выход из настройки параметра.                                                              |
| Сбросить + суммировать | Сброс всех сумматоров на 0 и перезапуск процесса суммирования. При этом все ранее просуммированные значения расхода удаляются. |

## 3.9.1 Подменю "Сумматор 1 до п"

| Навигация | Эксперт → Применение       | $\rightarrow$ | Сумматор 1 ло | n  |
|-----------|----------------------------|---------------|---------------|----|
| пиоисиция | Skellepi / Tip/Interterine |               | сумматор і до | 11 |

| ► Сумматор 1 до п                                            |                    |
|--------------------------------------------------------------|--------------------|
| Назначить переменную процесса<br>1 до n (11104-1 до n)       | → 🗎 237            |
| Единица переменной процесса 1 до n<br>(11107-1 до n)         | → 🗎 237            |
| Сумматор 1 до n контроль<br>(11101–1 до n)                   | → 🗎 238            |
| Предварительное значение 1 до n<br>(11108-1 до n)            | → <sup>●</sup> 239 |
| Сумматор 1 до n рабочий режим<br>(11102-1 до n)              | → <sup>●</sup> 239 |
| Сумматор 1 до n алгоритм действий<br>при сбое (11103–1 до n) | → 🗎 239            |
| Сумматор 1 до n значение<br>(11105-1 до n)                   | → 🗎 239            |
| Сумматор 1 до n статус<br>(11109-1 до n)                     | → 🗎 240            |
| Сумматор 1 до n статус (Нех)<br>(11106-1 до n)               | → 🗎 240            |

| Назначить переменную процесса 1 до п 🖻 |                                                                                                    |  |
|----------------------------------------|----------------------------------------------------------------------------------------------------|--|
| Навигация                              | В Эксперт → Применение → Сумматор 1 до n → Назн.перемен. 1 до n<br>(11104-1 до n)                                                                                                    |  |
| Описание                               | Выберите переменную для сумматора.                                                                                                    |  |
| Выбор                                  | <ul> <li>Массовый расход</li> <li>Объемный расход</li> <li>Скорректированный объемный расход *</li> <li>Опорный массовый расход *</li> <li>Массовый расход носителя *</li> <li>Целевой объемный расход *</li> <li>Объемный расход носителя *</li> <li>Целевой скоррект. объемный расход *</li> <li>Скоррект.объемный расход носителя *</li> <li>Брутто объемный расход *</li> <li>Альтерн. брутто объемный расход *</li> <li>Альтерн.нетто объемный расход *</li> <li>S&amp;W объемный расход *</li> <li>Массовый расход нефти *</li> <li>Объемный расход нефти *</li> <li>Объемный расход воды *</li> <li>Скоррект.объемный расход нефти *</li> <li>Скорректированный объемный расход нефти *</li> <li>Скорректированный объемный расход нефти *</li> <li>Исх. значение массового расхода</li> </ul> |  |
| Заводские настройки                    | Массовый расход                                                                                                    |  |

| Единица переменн | юй процесса 1 до n                                         |                                                                                                    |
|------------------|------------------------------------------------------------|----------------------------------------------------------------------------------------------------|
| Навигация        | 🗐 😑 Эксперт → Пј<br>(11107-1 до                            | рименение → Сумматор 1 до n → Единиц.перем. 1 до n<br>o n)                                         |
| Описание         | Выберите перемен                                           | ную процесса для сумматора.                                                                        |
| Выбор            | Единицы СИ<br>• g <sup>*</sup><br>• kg<br>• t <sup>*</sup> | Американские единицы<br>измерения<br>• oz <sup>*</sup><br>• lb <sup>*</sup><br>• STon <sup>*</sup> |
|                  | * Видимость зависи                                         | ит от опций заказа или настроек прибора                                                            |

или

<sup>\*</sup> Видимость зависит от опций заказа или настроек прибора

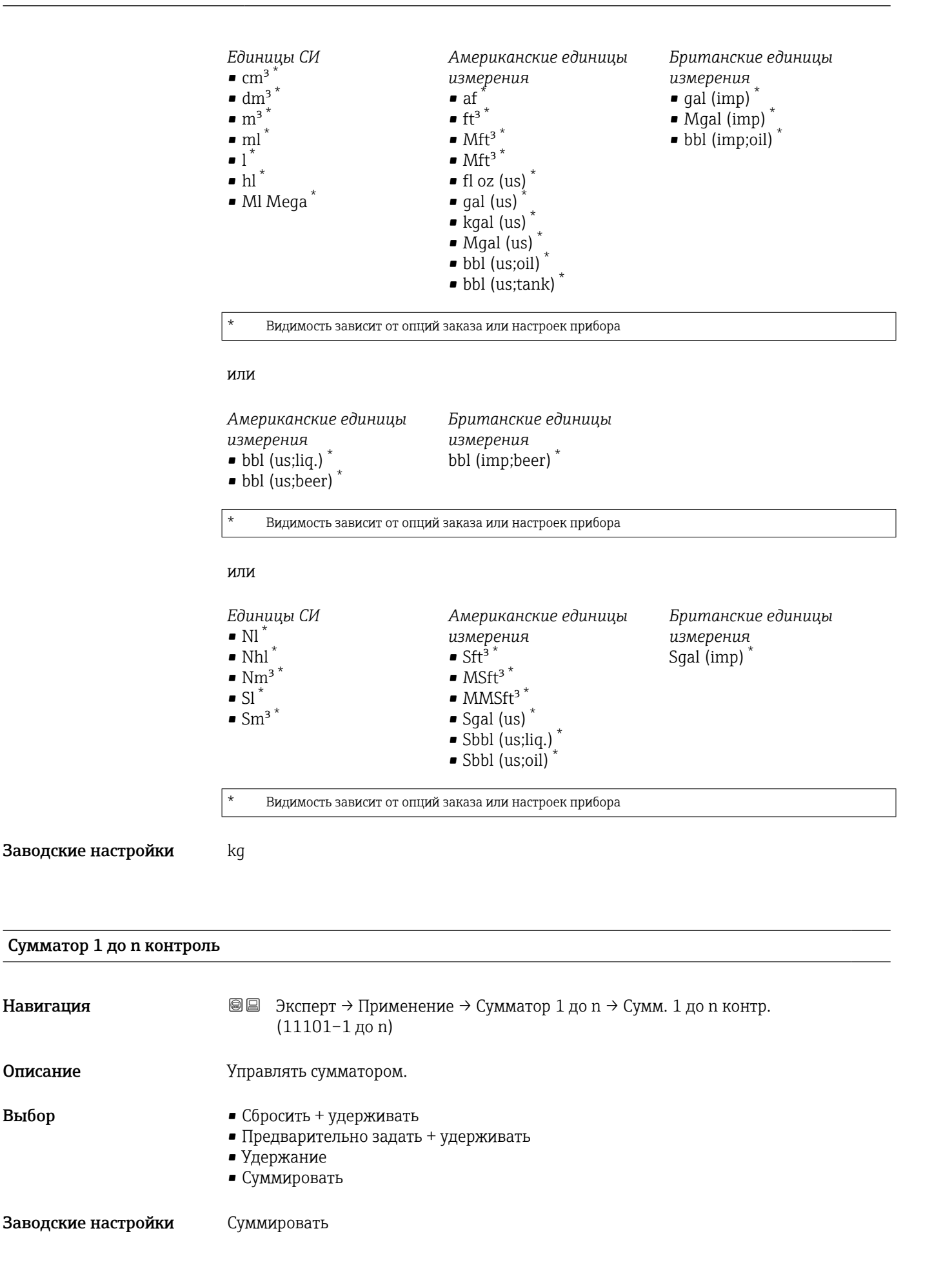

Навигация

Описание

Выбор

| Предварительное значение 1 до n |                                                                                    |  |
|---------------------------------|------------------------------------------------------------------------------------|--|
| Навигация                       | В Эксперт → Применение → Сумматор 1 до n → Предв.значение 1 до n<br>(11108-1 до n) |  |
| Описание                        | Задайте начальное значение для сумматора.                                          |  |
| Ввод данных<br>пользователем    | Число с плавающей запятой со знаком                                                |  |
| Заводские настройки             | 0 кг                                                                               |  |

| Сумматор 1 до n рабочий режим |                                                                                              |
|-------------------------------|----------------------------------------------------------------------------------------------|
| Навигация                     | В Эксперт → Применение → Сумматор 1 до n → Рабоч.режим 1 до n<br>(11102-1 до n)              |
| Описание                      | Выберите рабочий режим сумматора, например, только суммировать прямой поток<br>или обрытный. |
| Выбор                         | <ul> <li>Нетто</li> <li>Прямой</li> <li>Обратный</li> </ul>                                  |
| Заводские настройки           | Прямой                                                                                       |

| Сумматор 1 до n алгорит | м дейст | звий при сбое                                                                   | A   |
|-------------------------|---------|---------------------------------------------------------------------------------|-----|
| Навигация               | 8 8     | Эксперт → Применение → Сумматор 1 до n → Дейс.при сбое 1 до n<br>(11103–1 до n) |     |
| Описание                | Выбеј   | рите алгоритм действий сумматора при выдаче прибором аварийного сигна           | ла. |
|                         |         |                                                                                 |     |

| Выбор               | <ul> <li>Удержание</li> <li>Продолжить</li> <li>Последнее значение + продолжить</li> </ul> |
|---------------------|--------------------------------------------------------------------------------------------|
| Заводские настройки | Продолжить                                                                                 |

| Сумматор 1 до n значение |                                                                                              |
|--------------------------|----------------------------------------------------------------------------------------------|
| Навигация                | В Эксперт → Применение → Сумматор 1 до n → Сумматор 1 до n знач<br>(11105-1 до n)            |
| Описание                 | Показывает значение сумматора, переданное контроллеру для дальнейших<br>процессов обработки. |

### Интерфейс пользователя Число с плавающей запятой со знаком

Заводские настройки 0 кг

#### Сумматор 1 до n статус

| Навигация              | Эксперт → Применение → Сумматор 1 до n → Сумм. 1 до n статус<br>(11109-1 до n)                                                  |
|------------------------|----------------------------------------------------------------------------------------------------|
| Описание               | Показывает статус знач.сумматора, переданного контроллеру для дальн. процессов<br>обработки('Исправен', 'Неточно', 'неудачно'). |
| Интерфейс пользователя | <ul><li>Исправен</li><li>Неточно</li><li>неудачно</li></ul>                                                                     |
| Заводские настройки    | Исправен                                                                                                    |

### Сумматор 1 до n статус (Hex)

| Навигация              | В В Эксперт → Применение → Сумматор 1 до n → Статус 1 до n (Hex) (11106-1 до n)                        |
|------------------------|----------------------------------------------------------------------------------------------------|
| Описание               | Показывает статус значения сумматора, переданн. контроллеру для дальнейш.<br>процессов обработки(Hex). |
| Интерфейс пользователя | 0 до 255                                                                                               |
| Заводские настройки    | 128                                                                                                    |

## 3.9.2 Подменю "Вязкость"

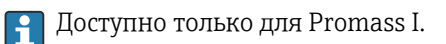

Подробное описание параметров для пакета прикладных программ «Вязкость» см. в сопроводительной документации к прибору .→ В 8

| Навигация 🛛 🗟 🖴 | Эксперт → Применение → Вязкость |
|-----------------|---------------------------------|
|-----------------|---------------------------------|

| ▶ Вязкость |                              |         |
|------------|------------------------------|---------|
|            | Демфирование вязкости (1883) | → 🗎 242 |

| <ul> <li>Компенсация то</li> </ul>  | емпературы                                         | → 🗎 242 |
|-------------------------------------|----------------------------------------------------|---------|
|                                     | Модель вычислений (6221)                           | → 🗎 242 |
|                                     | Эталонная температура (6222)                       | → 🗎 243 |
|                                     | Коэффициент компенсации X 1<br>(6223)              | → 🗎 243 |
|                                     | Коэффициент компенсации X 2<br>(6224)              | → 🖺 243 |
| ► Динамическая :                    | вязкость                                           | → 🗎 244 |
|                                     | Единицы измерения динамической<br>вязкости (0577)  | → 🗎 244 |
|                                     | Польз. текст динамической вязкости<br>(0595)       | → 🖺 244 |
|                                     | Польз. коэффициент динамической<br>вязкости (0593) | → 🗎 245 |
|                                     | Польз. сдвиг динамической вязкости<br>(0594)       | → 🗎 245 |
| • Кинематическа                     | я вязкость                                         | → 🗎 245 |
|                                     | Кинематическая вязкость (0578)                     | → 🗎 246 |
|                                     | Польз. текст кинематич. вязкости<br>(0598)         | → 🖺 246 |
|                                     | Польз. коэфф. кинематической<br>вязкости (0596)    | → 🗎 246 |
|                                     | Польз. сдвиг кинематической<br>вязкости (0597)     | → 🗎 247 |
| <ul> <li>Вязкость углево</li> </ul> | одородов                                           | → 🗎 247 |
|                                     | Стабильность значения вязкости                     | → 🗎 247 |
|                                     | Тип среды                                          | → 🗎 247 |
|                                     |                                                    |         |

| Демфирование вязкости        |                                                             | Ê |
|------------------------------|-------------------------------------------------------------|---|
| Навигация                    | 🗐 😑 Эксперт → Применение → Вязкость → Демф. вязкости (1883) |   |
| Описание                     | Введите значение для демпфирования вязкости.                |   |
| Ввод данных<br>пользователем | 0 до 999,9 с                                                |   |

Заводские настройки 0 с

### Подменю "Компенсация температуры"

Навигация 🛛 🕮 Эксперт → Применение → Вязкость → Компенс. темп-ры

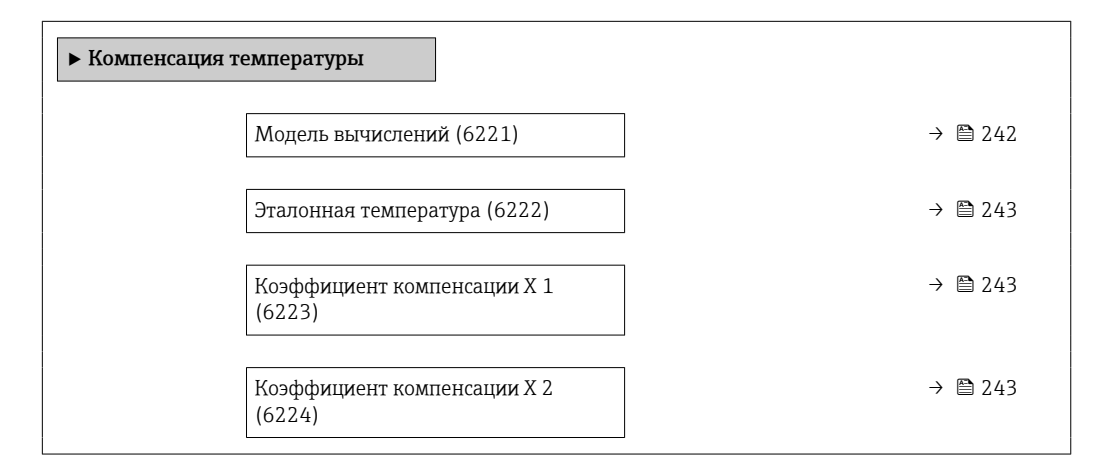

| Модель вычислений |                                                                                 | A    |
|-------------------|---------------------------------------------------------------------------------|------|
| Навигация         | В Эксперт → Применение → Вязкость → Компенс. темп-ры → Модель вычисл.<br>(6221) |      |
| Описание          | Выберите формулу для температурной компенсации вязкости измеряемого продун      | кта. |
| Выбор             | <ul><li>Потенциал</li><li>Экспоненциальная функция</li><li>Многочлен</li></ul>  |      |

Заводские настройки

Многочлен

| Эталонная температура        |                                                                                                    | Â   |
|------------------------------|----------------------------------------------------------------------------------------------------|-----|
| Навигация                    | 🗐 🖴 Эксперт → Применение → Вязкость → Компенс. темп-ры → Этал. темп. (622                                    | 22) |
| Описание                     | Введите референсное значение температуры, используемое для вычисления<br>температурной компенсации вязкости. |     |
| Ввод данных<br>пользователем | −273,15 до 99 999 °С                                                                                         |     |
| Заводские настройки          | 0 °C                                                                                                    |     |

| Коэффициент компенса         | Коэффициент компенсации Х 1                                                                                |   |
|------------------------------|----------------------------------------------------------------------------------------------------|---|
| Навигация                    | В Эксперт → Применение → Вязкость → Компенс. темп-ры → Коэфф. комп. Х (6223)                               | 1 |
| Описание                     | Введите коэффициент компенсации, используемый для вычисления<br>скомпенсированной по температуре вязкости. |   |
| Ввод данных<br>пользователем | Число с плавающей запятой со знаком                                                                        |   |
| Заводские настройки          | 0                                                                                                    |   |
| Коэффициент компенса         | ации X 2                                                                                                   |   |
| Навигация                    | В Эксперт → Применение → Вязкость → Компенс. темп-ры → Коэфф. комп. Х (6224)                               | 2 |
| Описание                     | Введите коэффициент компенсации, используемый для вычисления                                               |   |

скомпенсированной по температуре вязкости.

| Ввод данных | Число с плавающей запятой со знаком |
|-------------|-------------------------------------|

Заводские настройки 0

пользователем

### Подменю "Динамическая вязкость"

Навигация 🛛 🖾 Эксперт → Применение → Вязкость → Динамич.вязкость

| <ul> <li>Динамическая вязкость</li> </ul>          |         |
|----------------------------------------------------|---------|
| Единицы измерения динамической<br>вязкости (0577)  | → 🗎 244 |
| Польз. текст динамической вязкости<br>(0595)       | → 🗎 244 |
| Польз. коэффициент динамической<br>вязкости (0593) | → 🗎 245 |
| Польз. сдвиг динамической вязкости<br>(0594)       | → 🗎 245 |

| Единицы измерения ди         | намической вязкости                                                                                | ß |
|------------------------------|----------------------------------------------------------------------------------------------------|---|
| Навигация                    | В Эксперт → Применение → Вязкость → Динамич.вязкость → Ед.изм.дин.вязк.<br>(0577)                  |   |
| Описание                     | Выбор единицы измерения динамической вязкости.                                                     |   |
| Выбор                        | Единицы СИ<br>• сР<br>• mPa s<br>• Pa s<br>• Р<br>Пользовательские единицы измерения<br>UserDynVis |   |
| Заводские настройки          | Pa s                                                                                               |   |
| Дополнительная<br>информация | Опции<br>🚹 Пояснение сокращенных единиц: → 🗎 376                                                   |   |

| Польз. текст динамической вязкости |                                                                                 | æ |
|------------------------------------|---------------------------------------------------------------------------------|---|
| Навигация                          | Эксперт → Применение → Вязкость → Динамич.вязкость → Текст дин. вязк.<br>(0595) |   |
| Описание                           | ведите текст для пользоват.единицы измерения для дин.вязкости.                  |   |

**Ввод данных** Строка символов, состоящая из цифр, букв и специальных символов (10) пользователем

### Заводские настройки UserDynVis

Польз. сдвиг динамической вязкости

| Польз. коэффициент дина      | Польз. коэффициент динамической вязкости |                                                                                  | Ê |
|------------------------------|------------------------------------------|----------------------------------------------------------------------------------|---|
| Навигация                    | 9 8                                      | Эксперт → Применение → Вязкость → Динамич.вязкость → Коэфф. дин.вязк.<br>(0593)  |   |
| Описание                     | С пол<br>дина                            | ьзоват.ед.измерения: Укажите коэффициент для измеряемого значения<br>м.вязкости. |   |
| Ввод данных<br>пользователем | Число                                    | о с плавающей запятой со знаком                                                  |   |
| Заводские настройки          | 1,0                                      |                                                                                  |   |
|                              |                                          |                                                                                  |   |

| Навигация                    | இ В Эксперт → Применение → Вязкость → Динамич.вязкость → Сдвиг дин. вязк.<br>(0594)                                    |
|------------------------------|----------------------------------------------------------------------------------------------------|
| Описание                     | С пользоват.ед.измерения: Укажите сдвиг нулевой точки прибавляемой/вычитаемой<br>из измеряемого значения дин.вязкости. |
| Ввод данных<br>пользователем | Число с плавающей запятой со знаком                                                                                    |
| Заводские настройки          | 0                                                                                                    |

### Подменю "Кинематическая вязкость"

| Навигация | 8 2 | Эксперт<br>$\rightarrow$ Применение<br>$\rightarrow$ Вязкость<br>$\rightarrow$ Кинемат.<br>вязкость |
|-----------|-----|----------------------------------------------------------------------------------------------------|
|           |     |                                                                                                    |

| ▶ Кинематическая вязкость                       |         |  |  |  |
|-------------------------------------------------|---------|--|--|--|
| Кинематическая вязкость (0578)                  | → 🗎 246 |  |  |  |
| Польз. текст кинематич. вязкости<br>(0598)      | → 🗎 246 |  |  |  |
| Польз. коэфф. кинематической<br>вязкости (0596) | → 🗎 246 |  |  |  |
| Польз. сдвиг кинематической<br>вязкости (0597)  | → 🗎 247 |  |  |  |

ß

| Кинематическая вязкость |                                                                               |  |
|-------------------------|-------------------------------------------------------------------------------|--|
| Навигация               | В Эксперт → Применение → Вязкость → Кинемат.вязкость → Кинем. вязкость (0578) |  |
| Описание                | Выбор единицы измерения кинематической вязкости.                              |  |
| Выбор                   | Единицы СИ<br>• cSt<br>• m²/s<br>• mm²/s<br>• St                              |  |
|                         | Пользовательские единицы измерения<br>UserKinVis                              |  |
| Заводские настройки     | cSt                                                                           |  |

### Польз. текст кинематич. вязкости

| Навигация                    | В В Эксперт → Применение → Вязкость → Кинемат.вязкость → Текст кин.вязк.<br>(0598) |
|------------------------------|------------------------------------------------------------------------------------|
| Описание                     | Зведите текст для пользоват.единицы измерения для кинем.вязкости.                  |
| Ввод данных<br>пользователем | Строка символов, состоящая из цифр, букв и специальных символов (10)               |
| Заводские настройки          | JserKinVis                                                                         |

| Польз. коэфф. | кинематической вязкости |
|---------------|-------------------------|
| 11            |                         |

| Навигация                    | В В Эксперт → Применение → Вязкость → Кинемат.вязкость → Польз.к.кин.вяз.<br>(0596)         |  |
|------------------------------|---------------------------------------------------------------------------------------------|--|
| Описание                     | С пользоват.ед.измерения: Укажите коэффициент для измеряемого значения<br>кинемат.вязкости. |  |
| Ввод данных<br>пользователем | Число с плавающей запятой со знаком                                                         |  |
| Заводские настройки          | 1,0                                                                                         |  |

A

£

| Польз. сдвиг кинематической вязкости |                                                                                                    |                |
|--------------------------------------|----------------------------------------------------------------------------------------------------|----------------|
| Навигация                            | 📾 🖴 Эксперт → Применение → Вязкость → Кинемат.вязкость → Сде<br>(0597)                               | зиг кинм.вязк. |
| Описание                             | С пользоват.ед.измерения: Укажите сдвиг нулевой точки прибавляе<br>из изм. значения кинем.плотности. | мой/вычитаемой |
| Ввод данных<br>пользователе <b>м</b> | Число с плавающей запятой со знаком                                                                  |                |
| Заводские настройки                  | 0                                                                                                    |                |

### Подменю "Вязкость углеводородов"

Навигация 🛛 🖾 Эксперт → Применение → Вязкость → Углеводор.вязк

| ▶ Вязкость углеводородов       |         |
|--------------------------------|---------|
| Стабильность значения вязкости | → 🗎 247 |
| Тип среды                      | → 🗎 247 |

| Стабильность значения вязкости |                                                                          |   |
|--------------------------------|--------------------------------------------------------------------------|---|
| Навигация                      | 🞯 🖴 Эксперт → Применение → Вязкость → Углеводор.вязк → Стабил.знач.вязк  |   |
| Описание                       |                                                                          |   |
| Интерфейс пользователя         | <ul><li>Good</li><li>Uncertain</li><li>Bad</li></ul>                     |   |
| Заводские настройки            | -                                                                        |   |
| Тип среды                      |                                                                          | Â |
| Навигация                      | 📾 🖴 Эксперт → Применение → Вязкость → Углеводор.вязк → Тип среды         |   |
| Описание                       |                                                                          |   |
| Выбор                          | <ul> <li>Углеводородная среда</li> <li>Среда с водной основой</li> </ul> |   |

Заводские настройки Углеводородная среда

### 3.9.3 Подменю "Концентрация"

Подробное описание параметров для пакета прикладных программ «Концентрация» см. в сопроводительной документации к прибору .→

Навигация 🛛 🗐 🖾 Эксперт → Применение → Концентрация

| <ul> <li>Настройки конц</li> </ul> | ентрации                                         | → 🗎 250                                                                                                    |
|------------------------------------|--------------------------------------------------|----------------------------------------------------------------------------------------------------|
|                                    | Тип жидкости (4032)                              | → 🖺 250                                                                                                    |
|                                    | Тип носителя (4039)                              | → 🗎 251                                                                                                    |
|                                    | Содержание минералов в воде (4040)               | → 🗎 252                                                                                                    |
|                                    | Реф.плотность носителя (4033)                    | → 🗎 252                                                                                                    |
|                                    | Коэф.линейного расш.носителя<br>(4035)           | → 🗎 253                                                                                                    |
|                                    | Кв.коэф.расшир.носителя (4037)                   | → 🗎 253                                                                                                    |
|                                    | Цел.расч.плотность (4034)                        | → 🗎 254                                                                                                    |
|                                    | Целевой коэф.линейного расширения<br>(4036)      | → 🖺 254                                                                                                    |
|                                    | Кв.коэф. расширения цели (4038)                  | → 🗎 254                                                                                                    |
|                                    | Расчетное температурное<br>расширение (4045)     | → 🗎 255                                                                                                    |
|                                    | Создать коэффициенты для типа<br>жидкости (4001) | → 🗎 255                                                                                                    |
| ▶ Ед. измер. конц                  | ентрации                                         | → 🗎 255                                                                                                    |
|                                    | Ед. измер. концентрации (0613)                   | → 🗎 256                                                                                                    |
|                                    | Польз. текст концентрации (0589)                 | → 🖺 256                                                                                                    |
|                                    | Польз. коэффициент концентрации<br>(0587)        | → 🗎 257                                                                                                    |
|                                    | ▶ Настройки конц                                 | <ul> <li>Настройки концентрации</li> <li>Тип жидкости (4032)</li> <li>Тип посителя (4039)</li> <li>Содержание минералов в воде (4040)</li> <li>Реф.плотность носителя (4033)</li> <li>Коэф.линейного расш.носителя<br/>(4035)</li> <li>Кв.коэф.расшир.носителя (4037)</li> <li>Цел.расч.плотность (4034)</li> <li>Целевой коэф.линейного расширения<br/>(4036)</li> <li>Кв.коэф. расширения цели (4038)</li> <li>Расчетное температурное<br/>расширение (4045)</li> <li>Создать коэффициенты для типа<br/>жидкости (4001)</li> <li>Ед. измер. концентрации (0613)</li> <li>Польз. коэффициент концентрации<br/>(0587)</li> </ul> |

|                                                  | Польз. сдвиг концентрации (0588)                  | → 🗎 257 |  |
|--------------------------------------------------|---------------------------------------------------|---------|--|
|                                                  | Эталонная температура (4046)                      | → 🗎 257 |  |
| <ul> <li>Профиль конце</li> </ul>                | ентрации 1 до n                                   | → 🗎 258 |  |
|                                                  | Название набора коэффициентов<br>(4113–1 до n)    | → 🗎 258 |  |
|                                                  | A 0 (4101)                                        | → 🗎 259 |  |
|                                                  | A 1 (4102)                                        | → 🖺 259 |  |
|                                                  | A 2 (4103)                                        | → 🗎 259 |  |
|                                                  | A 3 (4105)                                        | → 🗎 259 |  |
|                                                  | A 4 (4107)                                        | → 🗎 260 |  |
|                                                  | B 1 (4104)                                        | → 🗎 260 |  |
|                                                  | B 2 (4106)                                        | → 🖺 260 |  |
|                                                  | B 3 (4108)                                        | → 🗎 260 |  |
|                                                  | D 1 (4109)                                        | → 🗎 261 |  |
|                                                  | D 2 (4110)                                        | → 🗎 261 |  |
|                                                  | D 3 (4111)                                        | → 🗎 261 |  |
|                                                  | D 4 (4112)                                        | → 🗎 261 |  |
| <ul> <li>Определение со<br/>минералов</li> </ul> | одержания                                         | → 🗎 262 |  |
|                                                  | Определение содержания минералов<br>(4041)        | → 🗎 262 |  |
|                                                  | Определение состояния минералов<br>(4042)         | → 🖺 262 |  |
|                                                  | Плотность носителя во время<br>обнаружения (4043) | → 🗎 263 |  |
|                                                  | Температура процесса при<br>определении (4044)    | → 🗎 263 |  |

### Подменю "Настройки концентрации"

Навигация 🗐 🗐 Эксперт → Применение → Концентрация → Настр.концентр.

| <ul> <li>Настройки концентрации</li> </ul>       |         |
|--------------------------------------------------|---------|
| Тип жидкости (4032)                              | → 🗎 250 |
| Тип носителя (4039)                              | → 🗎 251 |
| Содержание минералов в воде (4040)               | → 🗎 252 |
| Реф.плотность носителя (4033)                    | → 🗎 252 |
| Коэф.линейного расш.носителя<br>(4035)           | → 🗎 253 |
| Кв.коэф.расшир.носителя (4037)                   | → 🗎 253 |
| Цел.расч.плотность (4034)                        | → 🗎 254 |
| Целевой коэф.линейного расширения<br>(4036)      | → 🗎 254 |
| Кв.коэф. расширения цели (4038)                  | → 🗎 254 |
| Расчетное температурное расширение (4045)        | → 🗎 255 |
| Создать коэффициенты для типа<br>жидкости (4001) | → 🗎 255 |

### Тип жидкости

| Навигация | В В Эксперт → Применение → Концентрация → Настр.концентр. → Тип жидкости (4032)                                                                                                    |
|-----------|----------------------------------------------------------------------------------------------------|
| Описание  | Выбрать тип жидкости.<br>Измерительный прибор уже содержит корреляцию плотности/концентрации для<br>нескольких бинарных смесей. Информацию о диапазонах применимости в отношении<br>температуры и концентрации, а также о стандартных отклонениях<br>аппроксимационной модели для преобразования плотности в концентрацию см. в<br>таблице . |
|           | Для рабочей среды, определяемой пользователем, предусмотрено 3 набора<br>коэффициентов. Коэффициенты определяются из табличных значений посредством<br>FieldCare                                                                                                    |
| Выбор     | <ul><li>Выключено</li><li>Сахароза в воде</li><li>Глюкоза в воде</li></ul>                                                                                                    |

• Фруктоза в воде

|                     | <ul> <li>Инвертный сахар в воде</li> </ul>                                    |
|---------------------|-------------------------------------------------------------------------------|
|                     | HFCS42                                                                        |
|                     | HFCS55                                                                        |
|                     | HFCS90                                                                        |
|                     | ■ Сусло                                                                       |
|                     | <ul> <li>Сыворотка (общ.содерж. твердых частиц)</li> </ul>                    |
|                     | <ul> <li>Этанол в воде</li> </ul>                                             |
|                     | <ul> <li>Метанол в воде</li> </ul>                                            |
|                     | <ul> <li>Перекись водорода в воде</li> </ul>                                  |
|                     | <ul> <li>Соляная кислота</li> </ul>                                           |
|                     | <ul> <li>серная кислота</li> </ul>                                            |
|                     | <ul> <li>Азотная кислота</li> </ul>                                           |
|                     | <ul> <li>Фосфорная кислота</li> </ul>                                         |
|                     | • Гидроксид натрия                                                            |
|                     | <ul> <li>Гидроксид калия</li> </ul>                                           |
|                     | <ul> <li>Аммиак в воде</li> </ul>                                             |
|                     | <ul> <li>Гидроксид аммония в воде</li> </ul>                                  |
|                     | <ul> <li>Нитрат аммония в воде</li> </ul>                                     |
|                     | <ul> <li>Хлорид железа (III) в воде</li> </ul>                                |
|                     | <ul> <li>Хлорид натрия в воде</li> </ul>                                      |
|                     | • %масса / %объем                                                             |
|                     | Coef Set                                                                      |
|                     | Coef Set                                                                      |
|                     | <ul> <li>Coef Set</li> </ul>                                                  |
| Заводские настройки | Выключено                                                                     |
|                     |                                                                               |
|                     |                                                                               |
| Тип носителя        |                                                                               |
| II                  |                                                                               |
| навигация           | ш ⇒ксперт → Применение → Концентрация → Настр.концентр. → Гип носителя (4039) |
| Trafazarrea         |                                                                               |

 
 Требование
 Опция опция %масса / %объем выбрана в параметре параметр Тип жидкости (→ ≌ 250).

Описание Выбрать тип несущей среды.

Для опции опция **%масса / %объем** можно указать, является ли рабочей средой вода. Если выбран вариант смеси «на водной основе», то параметры **параметр "Реф.плотность носителя" (→ 🗎 252), Коэф.линейного расш.носителя (→ 🗎 253)** и **Кв.коэф.расшир.носителя (→ 🗎 253)** становятся недоступными. Вместо этого характеристика плотности воды определяется по формуле Келла (ITS-90).

**Выбор** Водный раствор не водный раствор

Заводские настройки Водный раствор

æ

| Содержание минералов         | в воде                                                                                                    |
|------------------------------|----------------------------------------------------------------------------------------------------|
| Навигация                    | В Эксперт → Применение → Концентрация → Настр.концентр. → Сод. мин. в воде<br>(4040)                                                                                                    |
| Требование                   | С помощью параметра параметр <b>Тип жидкости</b> (→ 🗎 250) можно выбрать<br>следующие опции.                                                                                                    |
|                              | Для параметр <b>Тип жидкости</b> (→ ) 250) выбрана одна из следующих опций.<br>• Сахароза в воде<br>• Фруктоза в воде<br>• Фруктоза в воде<br>• Инвертный сахар в воде<br>• ИнFCS42<br>• HFCS55<br>• HFCS90<br>• Сусло<br>• Метанол в воде<br>• Перекись водорода в воде<br>• Соляная кислота<br>• серная кислота<br>• Азотная кислота<br>• Азотная кислота<br>• Фосфорная кислота<br>• Гидроксид натрия<br>• Нитрат аммония в воде<br>• Хлорид железа (III) в воде<br>• %масса / %объем |
| Описание                     | Введиде содержание минералов в носителях на водной основе.                                                                                                    |
|                              | Обычно предполагается, что вода, используемая в качестве рабочей среды, очищена<br>то есть полностью деминерализована. Если вода содержит минеральные вещества, то<br>их наличие влияет на плотность рабочей среды и, следовательно, на плотность смеси<br>Этот эффект можно учесть путем ввода данных о содержании минеральных веществ<br>систему прибора.                                                                                                    |
|                              | Если содержание минеральных веществ необходимо рассчитать, то это выполняется отдельном меню .                                                                                                    |
| Ввод данных<br>пользователем | Положительное число с плавающей запятой                                                                                                    |
| Заводские настройки          | 0 мг/л                                                                                                    |
|                              |                                                                                                    |

| Реф.плотность носителя | lé                                                                                                    | 1 |
|------------------------|----------------------------------------------------------------------------------------------------|---|
| Навигация              | Image: Bigger Amplitude Amplitude Amplitu | я |
| Требование             | Опция опция <b>%масса / %объем</b> выбрана в параметре параметр <b>Тип жидкости</b><br>(→ 🗎 250), и опция опция <b>не водный раствор</b> выбрана в параметре параметр <b>Тип</b><br><b>носителя</b> (→ 🖺 251).                                                                                                    |   |
| Описание               | Введите расчетную плотность носителя.                                                                                                    |   |
|                              | Плотность рабочей среды при эталонной температуре, если выбрана опция опция<br><b>%масса / %объем</b> .                                                                                                 |    |  |
|------------------------------|----------------------------------------------------------------------------------------------------|----|--|
| Ввод данных<br>пользователем | Положительное число с плавающей запятой                                                                                                    |    |  |
| Заводские настройки          | 1 kg/Nl                                                                                                    |    |  |
| Коэф.линейного расш.н        | юсителя                                                                                                    | æ  |  |
| Навигация                    | В Эксперт → Применение → Концентрация → Настр.концентр. → К.лин.расш.но<br>(4035)                                                                                                    | C. |  |
| Требование                   | Опция опция <b>%масса / %объем</b> выбрана в параметре параметр <b>Тип жидкости</b><br>(→ 🗎 250), и опция опция <b>не водный раствор</b> выбрана в параметре параметр <b>Тиг</b><br>носителя (→ 🗎 251). | П  |  |
| Описание                     | Введите коэффициент линейного расширения носителя.                                                                                                    |    |  |
|                              | Коэффициент первой степени для приблизительного расчета температурного<br>расширения рабочей среды.                                                                                                    |    |  |
| Ввод данных<br>пользователем | Число с плавающей запятой со знаком                                                                                                    |    |  |
| Заводские настройки          | 0,0 1/K                                                                                                    |    |  |

| Кв.коэф.расшир.носителя      |                                                                                                    |    |
|------------------------------|----------------------------------------------------------------------------------------------------|----|
| Навигация                    | В Эксперт → Применение → Концентрация → Настр.концентр. → кв.коэф.рас.но<br>(4037)                                                                                                    | c. |
| Требование                   | Опция опция <b>%масса / %объем</b> выбрана в параметре параметр <b>Тип жидкости</b><br>(→ 🗎 250), и опция опция <b>не водный раствор</b> выбрана в параметре параметр <b>Тип<br/>носителя</b> (→ 🖺 251). | п  |
| Описание                     | Введите квадратный коэф.расширения носителя.<br>Коэффициент второй степени для приблизительного расчета температурного                                                                                   |    |
|                              | расширения рабочей среды.                                                                                                    |    |
| Ввод данных<br>пользователем | Число с плавающей запятой со знаком                                                                                                    |    |
| Заводские настройки          | 0,0 1/K <sup>2</sup>                                                                                                    |    |

| Цел.расч.плотность           |                                                                                                    | ß |
|------------------------------|----------------------------------------------------------------------------------------------------|---|
| Навигация                    | В В Эксперт → Применение → Концентрация → Настр.концентр. → Цел.расч.плот<br>(4034)                     | Н |
| Требование                   | Опция опция <b>%масса / %объем</b> выбрана в параметре параметр <b>Тип жидкости</b><br>(→ 🗎 250).       |   |
| Описание                     | Введите расчетную плотность для цели.                                                                   |   |
|                              | Плотность целевой среды при эталонной температуре, если выбрана опция опция<br><b>%масса / %объем</b> . |   |
| Ввод данных<br>пользователем | Положительное число с плавающей запятой                                                                 |   |
| Заводские настройки          | 1 kg/Nl                                                                                                 |   |

| Целевой коэф.линейног        | о расширения                                                                                                    | 3  |
|------------------------------|----------------------------------------------------------------------------------------------------|----|
| Навигация                    | В Эксперт → Применение → Концентрация → Настр.концентр. → Цел.К.лин. расц<br>(4036)                                                                       | а. |
| Требование                   | Опция опция <b>%масса / %объем</b> выбрана в параметре параметр <b>Тип жидкости</b><br>(→ 🗎 250).                                                         |    |
| Описание                     | Введите коэффициент линейного расширения для цели.<br>Коэффициент первой степени для приблизительного расчета температурного<br>расширения целевой среды. |    |
| Ввод данных<br>пользователем | Число с плавающей запятой со знаком                                                                                                    |    |
| Заводские настройки          | 0,0 1/K                                                                                                    |    |

| Кв.коэф. расширени           | я цели                                                                                                    |  |
|------------------------------|----------------------------------------------------------------------------------------------------|--|
| Навигация                    | <ul> <li>В Вксперт → Применение → Концентрация → Настр.концентр.</li> <li>→ КвКоэф.расш.цели (4038)</li> </ul>                              |  |
| Требование                   | Опция опция <b>%масса / %объем</b> выбрана в параметре параметр <b>Тип жидкости</b> (→ 🗎 250).                                              |  |
| Описание                     | Введите кв.коэф.расширения для цели.<br>Коэффициент второй степени для приблизительного расчета температурного<br>расширения целевой среды. |  |
| Ввод данных<br>пользователем | Число с плавающей запятой со знаком                                                                                                    |  |

#### **Заводские настройки** 0,0 1/К<sup>2</sup>

| Расчетное температурное      | Расчетное температурное расширение                                                                                                    |    |
|------------------------------|----------------------------------------------------------------------------------------------------|----|
| Навигация                    | Image: Image: Image: Image: Additional of the second state of the second state of | ш. |
| Требование                   | Опция опция <b>%масса / %объем</b> выбрана в параметре параметр <b>Тип жидкости</b> (→ 🗎 250).                                                                                                    |    |
| Описание                     | Введите температуру, при которой действительны указанные значения приведенно плотности рабочей среды и целевой среды.                                                                                                    | ЭЙ |
| Ввод данных<br>пользователем | −273,15 до 99999 °С                                                                                                    |    |
| Заводские настройки          | 20 °C                                                                                                    |    |

| Создать коэффициенты для типа жидкости |                                                                                                    | A |
|----------------------------------------|----------------------------------------------------------------------------------------------------|---|
| Навигация                              | І Эксперт → Применение → Концентрация → Настр.концентр. → Создать коэф<br>(4001)                                                                    |   |
| Описание                               | Создайте группу коэфф-в для выбр.типа жидкости. Настройте знач.конц-ции с<br>помощью пользов.коэфф-та концентрации и смещения пользов.концентрации. |   |
| Выбор                                  | <ul> <li>Отмена</li> <li>Группа коэффициентов 1</li> <li>Группа коэффициентов 2</li> <li>Группа коэффициентов 3</li> </ul>                          |   |
| Заводские настройки                    | Отмена                                                                                                    |   |

#### Подменю "Ед. измер. концентрации"

Навигация  $\begin{aligned} \begin{aligned} \$ 

| ▶ Ед. измер. концентрации                 |           |  |  |  |
|-------------------------------------------|-----------|--|--|--|
| Ед. измер. концентрации (0613)            | ) → 🗎 256 |  |  |  |
| Польз. текст концентрации (0589)          | ) → 🗎 256 |  |  |  |
| Польз. коэффициент концентрации<br>(0587) | → 🗎 257   |  |  |  |

|                              | По                                                                                                    | льз. сдвиг концентрации (0588)                                                                                                    | → 🗎 257                  |
|------------------------------|----------------------------------------------------------------------------------------------------|----------------------------------------------------------------------------------------------------|--------------------------|
|                              | Эта                                                                                                    | алонная температура (4046)                                                                                                    | → 🗎 257                  |
|                              |                                                                                                    |                                                                                                    |                          |
| Ед. измер. концентраци       | IN                                                                                                    |                                                                                                    |                          |
| Навигация                    | 📾 🖴 Эксперт → При<br>(0613)                                                                                                    | именение → Концентрация → Ед. измер.                                                                                                   | конц. → Ед. измер. конц. |
| Описание                     | Выберите единицы и                                                                                                    | измерения концентрации.                                                                                                    |                          |
| Выбор                        | Единицы СИ<br>• WT-% <sup>*</sup><br>• mol/1 <sup>*</sup><br>• <sup>°</sup> Balling <sup>*</sup><br>• %vol <sup>*</sup>                                                                                 | Другие единицы измерения<br>• °API *<br>• °Brix *<br>• °Plato *<br>• %ABV@20°C *<br>• proof/vol *<br>• %Mass<br>• %StdVol *<br>• SGU * |                          |
|                              | Пользовательские е<br>User conc. <sup>*</sup>                                                                                                    | диницы измерения                                                                                                    |                          |
|                              | * Видимость зависит                                                                                                    | от опций заказа или настроек прибора                                                                                                   |                          |
| Заводские настройки          | °Brix                                                                                                    |                                                                                                    |                          |
| Польз. текст концентра       | ции                                                                                                    |                                                                                                    | Â                        |
| Навигация                    | 🗟 🛛 Эксперт → Прі<br>(0589)                                                                                                    | именение → Концентрация → Ед. измер.                                                                                                   | конц. → Польз.тек.конц.  |
| Требование                   | Опция опция <b>Coef Set 13</b> выбрана в параметре параметр <b>Тип жидкости</b> (→ 🗎 250),<br>и опция опция <b>User conc.</b> выбрана в параметре параметр <b>Ед. измер. концентрации</b><br>(→ 🗎 256). |                                                                                                    |                          |
| Описание                     | Введите текст для по                                                                                                    | ользоват.единицы измерения для концен                                                                                                  | нтрации.                 |
| Ввод данных<br>пользователем | Строка символов, со                                                                                                    | стоящая из цифр, букв и специальных си                                                                                                 | мволов (10)              |
| Заводские настройки          | User conc.                                                                                                    |                                                                                                    |                          |

| Польз. коэффициент ко        | нцентрации                                                                                                    | Â                   |
|------------------------------|----------------------------------------------------------------------------------------------------|---------------------|
| Навигация                    | 🗐 🖴 Эксперт → Применение → Концентрация → Ед. измер. конц. → Польз.коэф.н<br>(0587)                                                                                                    | конц.               |
| Требование                   | Опция опция <b>Coef Set 13</b> выбрана в параметре параметр <b>Тип жидкости</b> (→ 🗎 2<br>и опция опция <b>User conc.</b> выбрана в параметре параметр <b>Ед. измер. концентрац</b><br>(→ 🗎 256). | 250),<br><b>ции</b> |
| Описание                     | С пользоват.ед.измерения: Укажите коэффициент, на который умножается<br>измеренное значение концентрации.                                                                                         |                     |
| Ввод данных<br>пользователем | Число с плавающей запятой со знаком                                                                                                    |                     |
| Заводские настройки          | 1,0                                                                                                    |                     |

| Польз. сдвиг концентрации    |                                                                                                    |
|------------------------------|----------------------------------------------------------------------------------------------------|
| Навигация                    | 🗐 😑 Эксперт → Применение → Концентрация → Ед. измер. конц. → Сдвиг конц.<br>(0588)                                                                                                    |
| Требование                   | Опция опция <b>Coef Set 13</b> выбрана в параметре параметр <b>Тип жидкости</b> (→ 🗎 250),<br>и опция опция <b>User conc.</b> выбрана в параметре параметр <b>Ед. измер. концентрации</b><br>(→ 🗎 256). |
| Описание                     | С пользоват.ед.измерения: Укажите сдвиг нулевой точки прибавляемой/вычитаемой<br>из измеряемого значения концентрации.                                                                                  |
| Ввод данных<br>пользователем | Число с плавающей запятой со знаком                                                                                                    |
| Заводские настройки          | 0                                                                                                    |

| Эталонная температура        |                                                                            | Ê     |
|------------------------------|----------------------------------------------------------------------------|-------|
| Навигация                    | Эксперт → Применение → Концентрация → Ед. измер. конц. → Этал. т<br>(4046) | гемп. |
| Описание                     | Введите эталонную температуру для вычисления эталонной плотности.          |       |
| Ввод данных<br>пользователем | –273,15 до 99 999 °C                                                       |       |
| Заводские настройки          | 20 °C                                                                      |       |

#### Подменю "Профиль концентрации 1 до n"

Навигация

В Эксперт → Применение → Концентрация → Проф.конц. 1 до п

| ▶ Профиль концентрации 1 до n                  |         |
|------------------------------------------------|---------|
| Название набора коэффициентов<br>(4113-1 до n) | → 🗎 258 |
| A 0 (4101)                                     | → 🖹 259 |
| A 1 (4102)                                     | → 🗎 259 |
| A 2 (4103)                                     | → 🗎 259 |
| A 3 (4105)                                     | → 🗎 259 |
| A 4 (4107)                                     | → 🗎 260 |
| B 1 (4104)                                     | → 🗎 260 |
| B 2 (4106)                                     | → 🗎 260 |
| B 3 (4108)                                     | → 🗎 260 |
| D 1 (4109)                                     | → 🗎 261 |
| D 2 (4110)                                     | → 🗎 261 |
| D 3 (4111)                                     | → 🗎 261 |
| D 4 (4112)                                     | → 🗎 261 |

| Название набора коэффициентов |                                                                                               | Ê |
|-------------------------------|-----------------------------------------------------------------------------------------------|---|
| Навигация                     | В Эксперт → Применение → Концентрация → Проф.конц. 1 до n → Назв.наб.<br>коэфф. (4113-1 до n) |   |
| Описание                      | Введите название группы коэффициентов.                                                        |   |
| Ввод данных<br>пользователем  | Строка символов, состоящая из цифр, букв и специальных символов (16)                          |   |
| Заводские настройки           | Coef Set No.                                                                                  |   |

| A 0                          |                                                                                                    | Ê        |
|------------------------------|----------------------------------------------------------------------------------------------------|----------|
| Навигация                    | В В Эксперт → Применение → Концентрация → Проф.конц. 1 до n → A 0 (4101)                                                             |          |
| Описание                     | Введите коэффициент.                                                                                                    |          |
| Ввод данных<br>пользователем | Число с плавающей запятой со знаком                                                                                                  |          |
| Заводские настройки          | -7,2952                                                                                                    |          |
| A1                           |                                                                                                    |          |
| Навигация                    | В В Эксперт → Применение → Концентрация → Проф.конц. 1 до n → A 1 (4102)                                                             |          |
| Описание                     | Введите коэффициент.                                                                                                    |          |
| Ввод данных<br>пользователем | Число с плавающей запятой со знаком                                                                                                  |          |
| Заводские настройки          | 15,1555                                                                                                    |          |
| <u> </u>                     |                                                                                                    |          |
| <u>A2</u>                    |                                                                                                    | <u> </u> |
| Навигация                    | В В Эксперт<br>$\rightarrow$ Применение<br>$\rightarrow$ Концентрация<br>$\rightarrow$ Проф.конц. 1 до<br>n $\rightarrow$ A 2 (4103) |          |
| Описание                     | Введите коэффициент.                                                                                                    |          |
| Ввод данных<br>пользователем | Число с плавающей запятой со знаком                                                                                                  |          |
| Заводские настройки          | -11,6756                                                                                                    |          |
|                              |                                                                                                    |          |
| A 3                          |                                                                                                    | <b>.</b> |
| Навигация                    | В В Эксперт → Применение → Концентрация → Проф.конц. 1 до n → A 3 (4105)                                                             |          |
| Описание                     | Введите коэффициент.                                                                                                    |          |
| Ввод данных<br>пользователем | Число с плавающей запятой со знаком                                                                                                  |          |
| Заводские настройки          | 4,4759                                                                                                    |          |

| A 4                          |                                                                                                    |   |
|------------------------------|----------------------------------------------------------------------------------------------------|---|
| Навигация                    | 圆 🔲 Эксперт → Применение → Концентрация → Проф.конц. 1 до n → A 4 (4107)                                                              |   |
| Описание                     | Введите коэффициент.                                                                                                    |   |
| Ввод данных<br>пользователем | Число с плавающей запятой со знаком                                                                                                   |   |
| Заводские настройки          | -0,6615                                                                                                    |   |
| B 1                          |                                                                                                    |   |
| Навигация                    | 圆 🔲 Эксперт → Применение → Концентрация → Проф.конц. 1 до n → B 1 (4104)                                                              |   |
| Описание                     | Введите коэффициент.                                                                                                    |   |
| Ввод данных<br>пользователем | Число с плавающей запятой со знаком                                                                                                   |   |
| Заводские настройки          | 0,7220 · 10 <sup>-3</sup> E-3                                                                                                    |   |
| B 2                          |                                                                                                    | Ê |
| Навигация                    | В<br>Эксперт<br>$\rightarrow$ Применение<br>$\rightarrow$ Концентрация<br>$\rightarrow$ Проф.конц. 1 до<br>n $\rightarrow$ В 2 (4106) |   |
| Описание                     | Введите коэффициент.                                                                                                    |   |
| Ввод данных<br>пользователем | Число с плавающей запятой со знаком                                                                                                   |   |

**Заводские настройки** 38,9126 · 10<sup>-6</sup> Е-6

| B 3                          |                                                                          | Ê |
|------------------------------|--------------------------------------------------------------------------|---|
| Навигация                    | В В Эксперт → Применение → Концентрация → Проф.конц. 1 до n → B 3 (4108) |   |
| Описание                     | Введите коэффициент.                                                     |   |
| Ввод данных<br>пользователем | Число с плавающей запятой со знаком                                      |   |
| Заводские настройки          | -1,6739 · 10 <sup>-9</sup> E-9                                           |   |

| D 1                          |                                                                        | Â |
|------------------------------|------------------------------------------------------------------------|---|
| Навигация                    | В Эксперт → Применение → Концентрация → Проф.конц. 1 до n → D 1 (4109) |   |
| Описание                     | Ввелите коэффициент.                                                   |   |
|                              |                                                                        |   |
| Ввод данных<br>пользователем | Число с плавающей запятой со знаком                                    |   |
| Заводские настройки          | -0,0975 · 10 <sup>-2</sup> E-2                                         |   |
|                              |                                                                        |   |
| D 2                          |                                                                        |   |
| Навигация                    | В Эксперт → Применение → Концентрация → Проф.конц. 1 до n → D 2 (4110) |   |
| Описание                     | Введите коэффициент.                                                   |   |
| Ввод данных<br>пользователем | Число с плавающей запятой со знаком                                    |   |
| Заводские настройки          | -0,3731 · 10 <sup>-4</sup> E-4                                         |   |
|                              |                                                                        |   |
| D 3                          |                                                                        | ß |
| Навигация                    | В Эксперт → Применение → Концентрация → Проф.конц. 1 до n → D 3 (4111) |   |
| Описание                     | Введите коэффициент.                                                   |   |
| Ввод данных<br>пользователем | Число с плавающей запятой со знаком                                    |   |
| Заводские настройки          | 0,2957 · 10⁻³ E-3                                                      |   |
|                              |                                                                        |   |
| D 4                          |                                                                        | ß |
|                              |                                                                        |   |
| Навигация                    | В Эксперт → Применение → Концентрация → Проф.конц. 1 до n → D 4 (4112) |   |
| Описание                     | Введите коэффициент.                                                   |   |
| Ввод данных<br>пользователем | Число с плавающей запятой со знаком                                    |   |
| Заводские настройки          | -0,1721 · 10 <sup>-5</sup> E-5                                         |   |

#### Подменю "Определение содержания минералов"

Навигация

• Результат\*

В Эксперт → Применение → Концентрация → Содерж. минерал.

| <ul> <li>Определение содержания<br/>минералов</li> </ul> |         |
|----------------------------------------------------------|---------|
| Определение содержания минералов<br>(4041)               | → 🗎 262 |
| Определение состояния минералов<br>(4042)                | → 🗎 262 |
| Плотность носителя во время<br>обнаружения (4043)        | → 🗎 263 |
| Температура процесса при<br>определении (4044)           | → 🗎 263 |

| Определение содержания минералов |     |                                                                                     |  |
|----------------------------------|-----|-------------------------------------------------------------------------------------|--|
| Навигация                        | 0 - | Эксперт → Применение → Концентрация → Содерж. минерал.<br>→ Определ.минерал. (4041) |  |

Описание Используйте эту функцию для запуска или отмены определения содержания минеральных веществ. Опция опция Результат используется для учета содержания минеральных веществ. Выбор • Отмена • Старт

Заводские настройки Отмена

| Определение состояния минералов |                |                                                                                                   |
|---------------------------------|----------------|---------------------------------------------------------------------------------------------------|
| Навигация                       | 0 -            | Эксперт → Применение → Концентрация → Содерж. минерал. → Определ.сост.<br>(4042)                  |
| Описание                        | Отобр<br>содер | ражение текущего состояния, в котором находится процесс определения<br>жания минеральных веществ. |

Видимость зависит от опций заказа или настроек прибора

| Интерфейс пользователя | <ul> <li>Выполняется</li> <li>Не пройдено</li> <li>Не выполнено</li> <li>Готово</li> </ul> |
|------------------------|--------------------------------------------------------------------------------------------|
| Заводские настройки    | Не выполнено                                                                               |

| Плотность носителя в | о время | обнаружения |
|----------------------|---------|-------------|
|----------------------|---------|-------------|

| Навигация              | В В Эксперт → Применение → Концентрация → Содерж. минерал. → Плотн.носителя (4043)                               |
|------------------------|----------------------------------------------------------------------------------------------------|
| Описание               | Отображение текущей измеренной плотности воды с минеральными веществами в<br>условиях технологического процесса. |
|                        | Зависимость                                                                                                    |
|                        | Единица измерения задается в параметре параметр <b>Единицы плотности</b> (→ 🗎 96).                               |
| Интерфейс пользователя | Число с плавающей запятой со знаком                                                                              |
| Заводские настройки    | 0 kg/l                                                                                                    |

| Температура процесса при определении |                                                                                                    |  |
|--------------------------------------|----------------------------------------------------------------------------------------------------|--|
| Навигация                            | <ul> <li>В В Эксперт → Применение → Концентрация → Содерж. минерал.</li> <li>→ Темпер.процесса (4044)</li> </ul> |  |
| Описание                             | Отображение измеренной температуры процесса.<br>Зависимость                                                      |  |
|                                      | Единица измерения задается в параметре параметр <b>Единицы измерения</b><br><b>температуры</b> (→ 🗎 99).         |  |
| Интерфейс пользователя               | −273,15 до 99726,8499 °C                                                                                         |  |
| Заводские настройки                  | −273,15 °C                                                                                                    |  |

3.9.4 Подменю "Нефть"

Подробное описание параметров для пакета прикладных программ «Нефтепродукты» см. в сопроводительной документации к прибору .> В 8

Навигация 🛛 🕮 Эксперт → Применение → Нефть

▶ Нефть

| Режим нефть (4187)                              | → 🗎 265 |  |
|-------------------------------------------------|---------|--|
| Режим обводненности (4190)                      | → 🗎 265 |  |
| API товарная группа (4151)                      | → 🗎 265 |  |
| Выбор таблицы АРІ (4152)                        | → 🗎 266 |  |
| Таблица битума ASTM (4186)                      | → 🗎 266 |  |
| Коэф.термального расширения<br>(4153)           | → 🗎 266 |  |
| Альтернативное значение давления<br>(4155)      | → 🗎 267 |  |
| Альтернативное значение<br>температуры (4154)   | → 🗎 267 |  |
| Коэф.усадки (4167)                              | → 🗎 267 |  |
| S&W режим ввода (4189)                          | → 🗎 267 |  |
| S&W (4156)                                      | → 🗎 268 |  |
| S&W коррекционное значение<br>(4194)            | → 🗎 268 |  |
| Единица измерения плотности масла<br>(0615)     | → 🗎 269 |  |
| Плотность пробы нефти (4162)                    | → 🗎 269 |  |
| Температура пробы нефти (4163)                  | → 🗎 269 |  |
| Давление пробы нефти (4166)                     | → 🗎 270 |  |
| Единица измерения плотности воды<br>(0616)      | → ■ 270 |  |
| Расчетная ед.измерения плотности<br>воды (0617) | → 🗎 270 |  |
| Плотность пробы воды (4164)                     | → 🗎 271 |  |
| Температура пробы воды (4165)                   | → 🗎 271 |  |
| Meter factor (4198)                             | → 🗎 271 |  |
| Предел плотности (4199)                         | → 🗎 272 |  |

| Режим нефть         |                                                                                                    | Â      |
|---------------------|----------------------------------------------------------------------------------------------------|--------|
| Навигация           | 🗟 🖴 Эксперт → Применение → Нефть → Режим нефть (4187)                                                                                                    |        |
| Описание            | Выберите режим нефть.                                                                                                    |        |
| Выбор               | <ul> <li>Выключено</li> <li>Коррекция по АРІ</li> <li>Net oil &amp; water cut</li> <li>ASTM D4311</li> </ul>                                                                                     |        |
| Заводские настройки | Выключено                                                                                                    |        |
| Режим обводненности |                                                                                                    |        |
| Навигация           | 🗐 😑 Эксперт → Применение → Нефть → Режим обводн. (4190)                                                                                                    |        |
| Требование          | Опция опция <b>Net oil &amp; water cut</b> выбрана в параметре параметр <b>Режим нефть</b><br>(→ 🗎 265).                                                                                         | 1      |
| Описание            | Выбрать режим обводненности.                                                                                                    |        |
| Выбор               | <ul> <li>Вычисленное значение</li> <li>Измеренный</li> <li>Токовый вход 1 *</li> <li>Токовый вход 2 *</li> <li>Токовый вход 3 *</li> </ul>                                                       |        |
| Заводские настройки | Вычисленное значение                                                                                                    |        |
| АРІ товарная группа |                                                                                                    | Ê      |
| Навигация           | і Эксперт → Применение → Нефть → АРІ тов. группа (4151)                                                                                                    |        |
| Требование          | Следующие варианты можно выбрать, если вариант опция <b>Net oil &amp; water cut</b> в<br>в параметре параметр <b>Режим нефть</b> (→ 🗎 265).<br>• А - сырая нефть<br>• С - специальные применения | зыбран |

## **Описание** Выбрать товарную группу АРІ для измеряемой среды.

| Выбор | <ul> <li>А - сырая нефть</li> </ul>                         |
|-------|-------------------------------------------------------------|
|       | <ul> <li>В - переработанные продукты<sup>*</sup></li> </ul> |
|       | <ul> <li>С - специальные применения</li> </ul>              |
|       | ■ D - смазочные масла <sup>*</sup>                          |
|       | ■ Е - СПГ / СНГ <sup>*</sup>                                |

<sup>\*</sup> Видимость зависит от опций заказа или настроек прибора

Заводские настройки А - сырая нефть

| Выбор таблицы АРІ   |                                                                                                    | A |
|---------------------|----------------------------------------------------------------------------------------------------|---|
| Навигация           | В Эксперт → Применение → Нефть → Выбор табл.АРІ (4152)                                                         |   |
| Описание            | Выбрать расчетную плотность по таблице АРІ.                                                                    |   |
| Выбор               | <ul> <li>API table 5/6 *</li> <li>API table 23/24</li> <li>API table 53/54</li> <li>API table 59/60</li> </ul> |   |
| Заводские настройки | API table 53/54                                                                                                |   |
| Таблица битума ASTM |                                                                                                    | Â |
| Навигация           | 🗐 🔲 Эксперт → Применение → Нефть → Таблица ASTM (4186)                                                         |   |

Описание Выберите таблицу для расчета плотности и удельного веса.

| Выбор               | <ul> <li>&gt;= 966kg/m3 (15°C)</li> <li>850-965kg/m3 (15°C)</li> <li>&gt;= 0.967 (60°F)</li> <li>0.850-0.966 (60°F)</li> </ul> |
|---------------------|----------------------------------------------------------------------------------------------------|
| Заводские настройки | >= 966kg/m3 (15°C)                                                                                                    |

#### Коэф.термального расширения

| Навигация                    | 📾 🖴 Эксперт → Применение → Нефть → Коэф.терм. расш. (4153)                                                        |
|------------------------------|----------------------------------------------------------------------------------------------------|
| Требование                   | Вариант опция <b>С - специальные применения</b> выбран в параметре параметр <b>АРІ товарная группа</b> (→ 🗎 265). |
| Описание                     | Введите коэф.термального расширения измеряемой среды.                                                             |
| Ввод данных<br>пользователем | 414 · 10 <sup>-6</sup> до 1674 · 10 <sup>-6</sup> 1/К                                                             |
| Заводские настройки          | 414 · 10 <sup>-6</sup> 1/K                                                                                        |

A

<sup>\*</sup> Видимость зависит от опций заказа или настроек прибора

| Альтернативное значен        | ие давления                                                                           | Ê            |
|------------------------------|---------------------------------------------------------------------------------------|--------------|
|                              |                                                                                       |              |
| Навигация                    | 🗟 🖴 Эксперт → Применение → Нефть → Альт.знач.давл. (4155)                             |              |
| Требование                   | Опция опция <b>Коррекция по API</b> выбрана в параметр <b>Режим нефть (</b> → 🗎 265). |              |
| Описание                     | Введите альтернативное значение давления, заданное пользователем.                     |              |
| Ввод данных<br>пользователем | 1,01325 до 104,43460935 бар                                                           |              |
| Заводские настройки          | 1,01325 бар                                                                           |              |
| Дополнительная<br>информация | 🚹 Единица измерения указана в параметре параметр <b>Единица давления</b> (→ 🖺         | <b>)</b> 99) |

| Альтернативное значение температуры |                                                                                      | Â |
|-------------------------------------|--------------------------------------------------------------------------------------|---|
| Навигация                           | 🗟 😑 Эксперт → Применение → Нефть → Альт.знач.темп. (4154)                            |   |
| Требование                          | Опция опция <b>Коррекция по API</b> выбрана в параметр <b>Режим нефть</b> (> 🗎 265). |   |
| Описание                            | Введите альтернативное значение температуры, задаваемое пользователем.               |   |
| Ввод данных<br>пользователем        | −46 до 93 °C                                                                         |   |
| Заводские настройки                 | 29,5 ℃                                                                               |   |

| Коэф.усадки                  |                                                       | Â |
|------------------------------|-------------------------------------------------------|---|
| Навигация                    | 🗟 😑 Эксперт → Применение → Нефть → Коэф.усадки (4167) |   |
| Описание                     | Введите коэффициент усадки.                           |   |
| Ввод данных<br>пользователем | Положительное число с плавающей запятой               |   |
| Заводские настройки          | 1,0                                                   |   |
|                              |                                                       |   |

| S&W режим ввода |                                                                                | ß |
|-----------------|--------------------------------------------------------------------------------|---|
|                 |                                                                                |   |
| Навигация       | і Эксперт → Применение → Нефть → S&W режим ввода (4189)                        |   |
| Требование      | Опция <b>Коррекция по API</b> выбрана в параметр <b>Режим нефть</b> (→ 🗎 265). |   |

| Описание            | Выберите режим ввода для осадка и воды.                                                                                                    |
|---------------------|----------------------------------------------------------------------------------------------------|
| Выбор               | <ul> <li>Выключено</li> <li>Фиксированное значение</li> <li>Измеренный</li> <li>Токовый вход 1 *</li> <li>Токовый вход 2 *</li> <li>Токовый вход 3 *</li> </ul> |
| Заводские настройки | Выключено                                                                                                    |

| S&W                          |                                                                                                    |
|------------------------------|----------------------------------------------------------------------------------------------------|
| Навигация                    | В В Эксперт → Применение → Нефть → S&W (4156)                                                                                                  |
| Требование                   | Вариант опция <b>Фиксированное значение</b> выбран в параметре параметр <b>S&amp;W режим</b> ввода (Э 🗎 267)                                   |
| Описание                     | Введите значение для осадка и воды в процентах.                                                                                                |
|                              | Используйте эту функцию, чтобы ввести процентное отношение к уменьшению<br>объемного расхода по причине наличия осадка и воды в рабочей среде. |
| Ввод данных<br>пользователем | 0 до 100 %                                                                                                    |
| Заводские настройки          | 0 %                                                                                                    |

#### S&W коррекционное значение

| Навигация              | 📾 😑 Эксперт → Применение → Нефть → S&W коррекц.знач (4194)                                                                                                    |
|------------------------|----------------------------------------------------------------------------------------------------|
| Требование             | Для следующего кода заказа:<br>■ "Пакет прикладных программ", опция ЕЈ "Нефть"<br>■ Для параметра параметр <b>S&amp;W режим ввода</b> (→ 🗎 267) выбрано значение опция<br><b>Измеренный</b> или опция <b>Токовый вход 1n</b> . |
|                        | В Активированные программные опции отображаются в параметре параметр<br>Обзор опций ПО (→ 🖺 56).                                                                                                    |
| Описание               | Показать коррекционное значение для осадка и воды.                                                                                                    |
| Интерфейс пользователя | Положительное число с плавающей запятой                                                                                                    |
| Заводские настройки    | _                                                                                                    |

<sup>\*</sup> Видимость зависит от опций заказа или настроек прибора

æ

Â

| Единица измерения плотности масла |                                                                                                    |                                                                                                    |                                                                         |
|-----------------------------------|----------------------------------------------------------------------------------------------------|----------------------------------------------------------------------------------------------------|-------------------------------------------------------------------------|
| Навигация                         | 📾 🖴 Эксперт → Применен                                                                                                    | ие → Нефть → ЕдИзм.плот.м                                                                                                    | иасла (0615)                                                            |
| Требование                        | Опция опция <b>Net oil &amp; water cut</b> выбрана в параметре параметр <b>Режим нефть</b><br>(→ 🗎 265).                        |                                                                                                    |                                                                         |
| Описание                          | Выберите единицу измерения плотности масла.                                                                                     |                                                                                                    |                                                                         |
| Выбор                             | Единицы СИ<br>• kg/m <sup>3</sup><br>• kg/l<br>• g/cm <sup>3</sup><br>• g/l<br>• SG15°C<br>• SG20°C<br>Лругие единицы измерения | Американские единицы<br>измерения<br>• SG60°F<br>• lb/ft <sup>3</sup><br>• lb/gal (us)<br>• lb/bbl (us;oil)<br>• lb/in <sup>3</sup><br>• STon/yd <sup>3</sup> | Британские единицы<br>измерения<br>• lb/gal (imp)<br>• lb/bbl (imp;oil) |
|                                   | °API                                                                                                    |                                                                                                    |                                                                         |
| Заводские настройки               | kg/m³                                                                                                    |                                                                                                    |                                                                         |
| Плотность пробы нефти             | 1                                                                                                    |                                                                                                    |                                                                         |

| Навигация                    | 📾 🖴 Эксперт → Применение → Нефть → Плотность пробы (4162)                                                |
|------------------------------|----------------------------------------------------------------------------------------------------|
| Требование                   | Опция опция <b>Net oil &amp; water cut</b> выбрана в параметре параметр <b>Режим нефть</b><br>(→ 🗎 265). |
| Описание                     | Введите значение плотности нефтяной пробы.                                                               |
| Ввод данных<br>пользователем | 470 до 1210 kg/m³                                                                                        |
| Заводские настройки          | 850 kg/m <sup>3</sup>                                                                                    |

| Температура пробы нефти      |                                                                                                    | Â |
|------------------------------|----------------------------------------------------------------------------------------------------|---|
| Навигация                    | 🗐 😑 Эксперт → Применение → Нефть → Темпер-ра пробы (4163)                                             |   |
| Требование                   | Опция опция <b>Net oil &amp; water cut</b> выбрана в параметре параметр <b>Режим нефть</b> (→ 🗎 265). |   |
| Описание                     | Введите значение температуры нефтяной пробы.                                                          |   |
| Ввод данных<br>пользователем | −273,15 до 99726,8499 °C                                                                              |   |

Заводские настройки 15 °С

| Давление пробы нефти         |                                                                                                    | A |
|------------------------------|----------------------------------------------------------------------------------------------------|---|
| Навигация                    | 🗐 🗐 Эксперт → Применение → Нефть → Давление пробы (4166)                                                 |   |
| Требование                   | Опция опция <b>Net oil &amp; water cut</b> выбрана в параметре параметр <b>Режим нефть</b><br>(→ 🗎 265). |   |
| Описание                     | Введите значение давления нефтяной пробы.                                                                |   |
| Ввод данных<br>пользователем | Положительное число с плавающей запятой                                                                  |   |
| Заводские настройки          | 1,01325 бар                                                                                              |   |

#### Единица измерения плотности воды

| Навигация           | 🗐 😑 Эксперт → Применение → Нефть → Ед.изм.плот.воды (0616)                                                                                            |                                                                                                    |                                                 |
|---------------------|----------------------------------------------------------------------------------------------------|----------------------------------------------------------------------------------------------------|-------------------------------------------------|
| Требование          | Опция опция <b>Net oil &amp; water cut</b> выбрана в параметре параметр <b>Режим нефть</b><br>(→ 🗎 265).                                              |                                                                                                    |                                                 |
| Описание            | Выбрать единицу измерения плотности воды.                                                                                                    |                                                                                                    |                                                 |
| Выбор               | <i>Единицы СИ</i><br>• kg/m <sup>3</sup><br>• kg/l<br>• g/cm <sup>3</sup><br>• g/l<br>• SG15°C<br>• SG20°C<br><i>Другие единицы измерения</i><br>°API | Американские единицы<br>измерения<br>• SG60°F<br>• lb/ft <sup>3</sup><br>• lb/gal (us)<br>• lb/in <sup>3</sup><br>• STon/yd <sup>3</sup> | Британские единицы<br>измерения<br>lb/gal (imp) |
| Заводские настройки | kg/m³                                                                                                    |                                                                                                    |                                                 |

| Расчетная ед.измерения плотности воды |                                                                                                    | æ |
|---------------------------------------|----------------------------------------------------------------------------------------------------|---|
| Навигация                             | 圆 🔲 Эксперт → Применение → Нефть → Расч.ед.изм.пл. (0617)                                             |   |
| Требование                            | Опция опция <b>Net oil &amp; water cut</b> выбрана в параметре параметр <b>Режим нефть</b> (→ 🗎 265). |   |
| Описание                              | Выберите единицу измерения для расчетной плотности воды.                                              |   |

ß

| Выбор<br>Заводские настройки | <i>Единицы СИ</i><br>• kg/Nm <sup>3</sup><br>• kg/Nl<br>• kg/Sm <sup>3</sup><br>• g/Scm <sup>3</sup><br>• RD15°C<br>• RD20°C | Американские единицы<br>измерения<br>• lb/Sft <sup>3</sup><br>• RD60°F |  |
|------------------------------|----------------------------------------------------------------------------------------------------|------------------------------------------------------------------------|--|
|                              | kg/Nm³                                                                                                    |                                                                        |  |
| Плотность пробы воды         |                                                                                                    |                                                                        |  |
| Навигация                    | 🗐 🖴 Эксперт → Применение → Нефть → Плотность пробы (4164)                                                                    |                                                                        |  |
| Требование                   | Опция опция <b>Net oil &amp; wat</b><br>(→ 🗎 265).                                                                           | er cut выбрана в параметре параметр Режим нефть                        |  |

| Описание    | Введите значение плотности водной пробы. |
|-------------|------------------------------------------|
| Ввод данных | 900 до 1200 kg/m³                        |

| Заводские настройки 9 | 99,2 kg/m <sup>3</sup> |
|-----------------------|------------------------|
|-----------------------|------------------------|

пользователем

| Температура пробы воды       |                                                                                                    |  |
|------------------------------|----------------------------------------------------------------------------------------------------|--|
| Навигация                    | 🗐 💷 Эксперт → Применение → Нефть → Темпер-ра пробы (4165)                                                |  |
| Требование                   | Опция опция <b>Net oil &amp; water cut</b> выбрана в параметре параметр <b>Режим нефть</b><br>(→ 🗎 265). |  |
| Описание                     | Введите значение температуры водной пробы.                                                               |  |
| Ввод данных<br>пользователем | −273,15 до 99726,8499 °C                                                                                 |  |
| Заводские настройки          | 15 ℃                                                                                                    |  |

| Meter factor |                                                                                                    |      |
|--------------|----------------------------------------------------------------------------------------------------|------|
| Навигация    | В В Эксперт → Применение → Нефть → Meter factor (4198)                                                                                                |      |
| Требование   | Опция Net oil & water cut выбрана в параметр Режим нефть (→ 🗎 265).                                                                                   |      |
| Описание     | Показывает текущий калибровочный коэффициент для корректировки расхода<br>воздуха. Коррекция требуется в связи с неточностями в измерительном устройс | тве. |

| <b>Ввод данных</b> Число с плавающей запятой со знаком пользователем |                                                                                                    |         |
|----------------------------------------------------------------------|----------------------------------------------------------------------------------------------------|---------|
| Заводские настройки                                                  | 1,0                                                                                                    |         |
|                                                                      |                                                                                                    |         |
| Предел плотности                                                     |                                                                                                    | A       |
| Навигация                                                            | 🗐 😑 Эксперт → Применение → Нефть → Предел плотности (4199)                                                                                                 |         |
| Описание                                                             | Введите пред.значение плотности масла. При более высоких значениях API или<br>низких значениях кг/м <sup>3</sup> будет выдаваться это предельное значение. | ( более |
| Ввод данных                                                          | Положительное число с плавающей запятой                                                                                                    |         |

Заводские настройки

пользователем

0 kg/l

#### 3.9.5 Подменю "Расчет в определенной области применения"

Доступно только при заказе «Расчетов, специфичных для данной области применения».

Навигация 🛛 🕮 Эксперт → Применение → Расчет опр.прим.

| <ul> <li>Расчет в определенной области<br/>применения</li> </ul> |         |
|------------------------------------------------------------------|---------|
| <ul> <li>Специфичные параметры</li> </ul>                        | → 🗎 272 |
| <ul> <li>Переменные процесса</li> </ul>                          | → 🗎 276 |

#### Подменю "Специфичные параметры"

Доступно только при заказе «Расчетов, специфичных для данной области применения».

| <ul> <li>Специфичные параметры</li> </ul> |           |  |
|-------------------------------------------|-----------|--|
| Parameter 0 (6358)                        | ) → 🗎 273 |  |
| Parameter 1 (6359)                        | ) → 🗎 273 |  |
| Parameter 2 (6360)                        | ) → 🗎 273 |  |

| Parameter 3 (6361) | → 🗎 274   |
|--------------------|-----------|
| Parameter 4 (6345) | ) → 🗎 274 |
| Parameter 5 (6346) | ) → 🗎 274 |
| Parameter 6 (6347) | ) → 🗎 275 |
| Parameter 7 (6348) | ) → 🗎 275 |
| Parameter 8 (6349) | → 🗎 275   |
| Parameter 9 (6350) | → 🗎 275   |
|                    |           |

| Parameter 0                  | 8                                                                                    |  |
|------------------------------|--------------------------------------------------------------------------------------|--|
| Навигация                    | Інороди Варикание → Расчет опр.прим. → Специф.параметры → Parameter 0 (6358)         |  |
| Описание                     | Введите значение 0 для расчета в определенной области применения.                    |  |
| Ввод данных<br>пользователем | Число с плавающей запятой со знаком                                                  |  |
| Заводские настройки          | 0                                                                                    |  |
| Parameter 1                  | ۵                                                                                    |  |
| Навигация                    | Інстрикати Виликание → Расчет опр.прим. → Специф.параметры → Parameter 1 (6359)      |  |
| Описание                     | Введите значение 1 для расчета в определенной области применения.                    |  |
| Ввод данных<br>пользователем | Число с плавающей запятой со знаком                                                  |  |
| Заводские настройки          | 0                                                                                    |  |
| Dovometer 2                  | ه                                                                                    |  |
| Parameter 2                  |                                                                                      |  |
| Навигация                    | ІВ В Эксперт → Применение → Расчет опр.прим. → Специф.параметры → Parameter 2 (6360) |  |
| Описание                     | Введите значение 2 для расчета в определенной области применения.                    |  |

| Ввод данных<br>пользователем | Число с плавающей запятой со знаком                                                |  |
|------------------------------|------------------------------------------------------------------------------------|--|
| Заводские настройки          | 0                                                                                  |  |
| Parameter 3                  | 8                                                                                  |  |
| Навигация                    | В Эксперт → Применение → Расчет опр.прим. → Специф.параметры → Parameter 3 (6361)  |  |
| Описание                     | Введите значение 3 для расчета в определенной области применения.                  |  |
| Ввод данных<br>пользователем | Число с плавающей запятой со знаком                                                |  |
| Заводские настройки          | 0                                                                                  |  |
|                              |                                                                                    |  |
| Parameter 4                  | ß                                                                                  |  |
| Навигация                    | В Эксперт → Применение → Расчет опр.прим. → Специф.параметры → Parameter 4 (6345)  |  |
| Описание                     | Введите значение 4 для расчета в определенной области применения.                  |  |
| Ввод данных<br>пользователем | Число с плавающей запятой со знаком                                                |  |
| Заводские настройки          | 0                                                                                  |  |
|                              |                                                                                    |  |
| Parameter 5                  | ٨                                                                                  |  |
| Навигация                    | Інстрикати → Применение → Расчет опр.прим. → Специф.параметры → Parameter 5 (6346) |  |
| Описание                     | Введите значение 5 для расчета в определенной области применения.                  |  |
| Ввод данных<br>пользователем | Число с плавающей запятой со знаком                                                |  |
| Заводские настройки          | 0                                                                                  |  |

| Parameter 6                  | 8                                                                                  |  |
|------------------------------|------------------------------------------------------------------------------------|--|
| Навигация                    | В Эксперт → Применение → Расчет опр.прим. → Специф.параметры → Parameter 6 (6347)  |  |
| Описание                     | Введите значение 6 для расчета в определенной области применения.                  |  |
| Ввод данных<br>пользователем | Число с плавающей запятой со знаком                                                |  |
| Заводские настройки          | 0                                                                                  |  |
| Parameter 7                  | ඕ                                                                                  |  |
| Навигация                    | Інстрикати → Применение → Расчет опр.прим. → Специф.параметры → Parameter 7 (6348) |  |
| Описание                     | Введите значение 7 для расчета в определенной области применения.                  |  |
| Ввод данных<br>пользователем | Число с плавающей запятой со знаком                                                |  |
| Заводские настройки          | 0                                                                                  |  |
| Parameter 8                  | ඕ                                                                                  |  |
| Навигация                    | Інстрикати → Применение → Расчет опр.прим. → Специф.параметры → Parameter 8 (6349) |  |
| Описание                     | Введите значение 8 для расчета в определенной области применения.                  |  |
| Ввод данных<br>пользователем | Число с плавающей запятой со знаком                                                |  |
| Заводские настройки          | 0                                                                                  |  |
| Parameter 9                  | <u>ଛ</u>                                                                           |  |
| Навигация                    | В Эксперт → Применение → Расчет опр.прим. → Специф.параметры → Parameter 9 (6350)  |  |
| Описание                     | Введите значение 9 для расчета в определенной области применения.                  |  |
| Ввод данных<br>пользователем | Число с плавающей запятой со знаком                                                |  |

0

Заводские настройки

#### Подменю "Переменные процесса"

Доступно только при заказе «Расчетов, специфичных для данной области применения».

Навигация В В Эксперт → Применение → Расчет опр.прим. → Перем. процесса

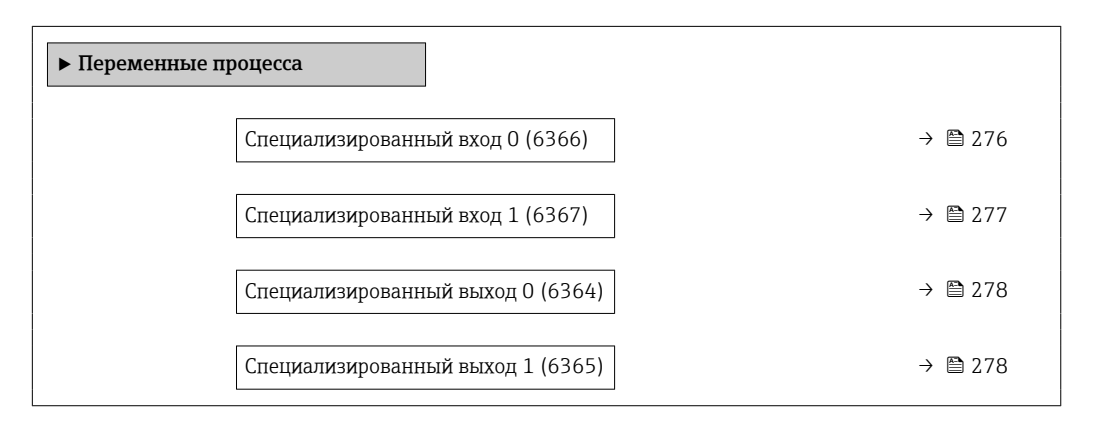

| Специализированный вход 0 |                                     |                                                                                    |
|---------------------------|-------------------------------------|------------------------------------------------------------------------------------|
| Навигация                 | 9 8                                 | Эксперт → Применение → Расчет опр.прим. → Перем. процесса → Спец. вход 0<br>(6366) |
| Описание                  | Пока                                | зывает входное значение 0, используемое для специального расчета.                  |
| Интерфейс пользователя    | Число с плавающей запятой со знаком |                                                                                    |
| Заводские настройки       | 0                                   |                                                                                    |

| Fail-safe type application specific 0 |                                                                                                    |  |
|---------------------------------------|----------------------------------------------------------------------------------------------------|--|
| Навигация                             | <ul> <li>В В Эксперт → Применение → Расчет опр.прим. → Перем. процесса</li> <li>→ FSTypeAppSpec 0 (2098)</li> </ul>                 |  |
| Описание                              | Используйте эту функцию, чтобы выбрать отказоустойчивый режим для характерног<br>для данных условий применения входного значения 0. |  |
| Выбор                                 | <ul><li>Fail-safe value</li><li>Fallback value</li><li>Off</li></ul>                                                                |  |
| Заводские настройки                   | Off                                                                                                    |  |

| Fail-safe value application  | Fail-safe value application specific 0 <ul> <li></li></ul>                                                                                     |      |  |
|------------------------------|----------------------------------------------------------------------------------------------------|------|--|
| Навигация                    | <ul> <li>В В Эксперт → Применение → Расчет опр.прим. → Перем. процесса</li> <li>→ FSValueAppSpec 0 (2099)</li> </ul>                           |      |  |
| Описание                     | Используйте эту функцию, чтобы указать значение отказоустойчивого режима дл<br>характерного для данных условий применения входного значения 0. | я    |  |
| Ввод данных<br>пользователем | Число с плавающей запятой со знаком                                                                                                    |      |  |
| Заводские настройки          | 0                                                                                                    |      |  |
| Специализированный вхо       | рд 1                                                                                                    |      |  |
| Навигация                    | В В Эксперт → Применение → Расчет опр.прим. → Перем. процесса → Спец. вход<br>(6367)                                                           | д 1  |  |
| Описание                     | Показывает входное значение 1, используемое для специального расчета.                                                                          |      |  |
| Интерфейс пользователя       | Число с плавающей запятой со знаком                                                                                                    |      |  |
| Заводские настройки          | 0                                                                                                    |      |  |
| Fail-safe type application s | pecific 1                                                                                                    |      |  |
| Навигация                    | <ul> <li>В В Эксперт → Применение → Расчет опр.прим. → Перем. процесса</li> <li>→ FSTypeAppSpec 1 (2100)</li> </ul>                            |      |  |
| Описание                     | Используйте эту функцию, чтобы выбрать отказоустойчивый режим для характер<br>для данных условий применения входного значения 1.               | НОГО |  |
| Выбор                        | <ul><li>Fail-safe value</li><li>Fallback value</li><li>Off</li></ul>                                                                           |      |  |
| Заводские настройки          | Off                                                                                                    |      |  |
| Fail-safe value application  | specific 1                                                                                                    | Â    |  |
| Навигация                    | В Эксперт → Применение → Расчет опр.прим. → Перем. процесса<br>→ FSValueAppSpec 1 (65535)                                                      |      |  |

Описание Используйте эту функцию, чтобы указать значение отказоустойчивого режима для характерного для данных условий применения входного значения 1.

# Ввод данных Число с плавающей запятой со знаком пользователем

0

Заводские настройки

#### Специализированный выход 0

| Навигация              | Эксперт → Применение → Расчет опр.прим. → Перем. процесса → Спец. выход 0 (6364) |  |
|------------------------|----------------------------------------------------------------------------------|--|
| Описание               | оказывает рассчитанное выходное значение 0.                                      |  |
| Интерфейс пользователя | Число с плавающей запятой со знаком                                              |  |
| Заводские настройки    |                                                                                  |  |

#### Специализированный выход 1

| Навигация              | ЭВ Эксперт → Применение → Расчет опр.прим. → Перем. процесса → Спец. выход 1 (6365) |  |
|------------------------|-------------------------------------------------------------------------------------|--|
| Описание               | Показывает рассчитанное выходное значение 1.                                        |  |
| Интерфейс пользователя | Іисло с плавающей запятой со знаком                                                 |  |
| Заводские настройки    | )                                                                                   |  |

#### 3.9.6 Подменю "Индекс среды"

Следующие дополнительные параметры и настройки являются частью функции Gas Fraction Handler. Благодаря использованию двух рабочих частот (многочастотная технология, MFT), Promass Q может предоставить дополнительную диагностическую информацию о вовлеченном газе, который взвешен в технологической жидкости, а измеренная плотность > 400 кг/м<sup>3</sup>. Газ обычно присутствует в вязких жидкостях в виде микропузырьков или маленьких пузырьков.

Навигация 🛛 🕮 Эксперт → Применение → Индекс среды

| ▶ Индекс среды                                 |         |
|------------------------------------------------|---------|
| Коэф-т неоднородной среды (6368)               | →       |
| Значение отсечки<br>неоднород.жирн.газа (6375) | → 🗎 279 |

| Отключ.значение отсечки (6374)                 | - | > 🖺 280 |
|------------------------------------------------|---|---------|
| Коэф-т взвешенных пузырьков<br>(6376)          | - | → 🗎 280 |
| Значение отсечки для<br>взвеш.пузырьков (6370) | - | → 🗎 280 |

#### Коэф-т неоднородной среды

| Навигация                    | 🗟 🖴 Эксперт → Применение → Индекс среды → Коэф.неодн.среды (6368)                                                                                                    |
|------------------------------|----------------------------------------------------------------------------------------------------|
| Описание                     | Показывает степень неоднородности среды.                                                                                                    |
| Интерфейс пользователя       | Число с плавающей запятой со знаком                                                                                                    |
| Дополнительная<br>информация | <ul> <li>Диагностический параметр Index inhomogeneous medium отражает общую характеристику двухфазного потока со свободными газовыми пузырьками.</li> <li>Для жидкости, в которой не содержится захваченный газ, значение составляет 0. При очень высоком содержании газа (например, в условиях четочного потока) значение превышает 10.</li> <li>Диагностический индекс обычно увеличивается с увеличением объемного содержания газа. Индекс не насыщается при чрезмерном содержании второй фазы.</li> <li>Индекс качественно коррелирует с содержанием захваченного газа, однако его не следует однозначно расценивать как объемное содержание газа.</li> <li>Параметр Index inhomogeneous medium воспроизводится при одинаковых условиях захвата газовой фазы и помогает оценивать условия технологического процесса, а также содержание захваченного газа в относительной интерпретации.</li> <li>Аналогичным образом диагностический индекс можно использовать для описания относительной доли твердых веществ в жидкостном потоке или относительной доли жидкостной фазы в условиях влажного газа.</li> </ul> |

| Значение отсечки неодној     | Значение отсечки неоднород.жирн.газа                                                                                                    |          |
|------------------------------|----------------------------------------------------------------------------------------------------|----------|
| Навигация                    | 🗐 😑 Эксперт → Применение → Индекс среды → Отс.неод.жир.газ (6375)                                                                                                    |          |
| Описание                     | Введите значение отсечки для измерения расхода влажного газа. При достижении меньшего значения 'Коэф-т неоднородной среды' получает значение 0.                                                                                                    | [        |
| Ввод данных<br>пользователем | Положительное число с плавающей запятой                                                                                                    |          |
| Заводские настройки          | 0,25                                                                                                    |          |
| Дополнительная<br>информация | Этот параметр используется в технологических процессах, связанных с влажным газом. Если значение параметра Index inhomogeneous medium опускается ниже это значения и измеренная плотность составляет меньше 400 кг/м <sup>3</sup> , то для параметра Index inhomogeneous medium устанавливается нулевое значение. | ого<br>ì |

A

#### Отключ.значение отсечки

| Навигация                    | 🗟 🖴 Эксперт → Применение → Индекс среды → Откл.отсеч.жид. (6374)                                                                                                    |
|------------------------------|----------------------------------------------------------------------------------------------------|
| Описание                     | Введите значение отсечки для измерения расхода жидкости. При достижении<br>меньшего значения 'Коэф-т неоднородной среды' получает значение 0.                                                                                                    |
| Ввод данных<br>пользователем | Положительное число с плавающей запятой                                                                                                    |
| Заводские настройки          | 0,05                                                                                                    |
| Дополнительная<br>информация | Этот параметр используется для оценки содержания захваченного газа или твердых<br>веществ в жидкостной технологической среде. Если значение параметра Index<br>inhomogeneous medium опускается ниже этого значения и измеренная плотность<br>составляет меньше 400 кг/м <sup>3</sup> , то для параметра Index inhomogeneous medium<br>устанавливается нулевое значение. |

#### Коэф-т взвешенных пузырьков

| Навигация                    | 🗟 🖻 Эксперт → Применение → Индекс среды → Коэф.взвеш.пузыр (6376)                                                                                                    |
|------------------------------|----------------------------------------------------------------------------------------------------|
| Требование                   | Диагностический индекс предусмотрен только для прибора Promass Q.                                                                                                    |
| Описание                     | Показывает относительное количество взвешенных пузырьков в среде.                                                                                                    |
| Интерфейс пользователя       | Число с плавающей запятой со знаком                                                                                                    |
| Дополнительная<br>информация | <ul> <li>Это значение диагностического индекса описывает относительное количество микропузырьков или мелких взвешенных пузырьков в технологической среде.</li> <li>Если в жидкости нет захваченного газа в виде взвешенных пузырьков, то значение составляет 0 или приближается к нулю, а при очень высоком содержании захваченного газа значение превышает 10.</li> <li>Диагностический индекс обычно увеличивается с увеличением содержания газа, но масштабирование не является линейным по отношению к процентной доле газовой фракции.</li> <li>Индекс не насыщается при чрезмерном содержании второй фазы.</li> <li>Параметр Index inh. medium помогает оценивать условия технологического</li> </ul> |

| Значение отсечки для взв | еш.пузырьков                                                                                                    | æ |
|--------------------------|----------------------------------------------------------------------------------------------------|---|
| Навигация                | 📾 🖴 Эксперт → Применение → Индекс среды → Знач.отс.пузыр. (6370)                                                                      |   |
| Требование               | Этот параметр предусмотрен только для прибора Promass Q.                                                                              |   |
| Описание                 | Укажите значение отсечки для содержания взвешенных пузырьков. Ниже этого<br>значения параметр Index for suspended bubbles обнуляется. |   |

процесса и содержание захваченного газа в относительном выражении, однако

значения индекса нельзя интерпретировать в абсолютном выражении.

| Ввод данных<br>пользователем | Положительное число с плавающей запятой                                                                                                    |
|------------------------------|----------------------------------------------------------------------------------------------------|
| Заводские настройки          | 0,05                                                                                                    |
| Дополнительная<br>информация | Этот параметр используется для оценки содержания газа, захватываемого<br>жидкостями в виде взвешенных пузырьков. Если значение параметра Index<br>inhomogeneous medium опускается ниже этого значения, то параметр Index<br>inhomogeneous medium обнуляется. |

## 3.10 Подменю "Диагностика"

Навигация

🗟 🖻 Эксперт → Диагностика

| ▶ Диагностика                                                    |           |  |
|------------------------------------------------------------------|-----------|--|
| Текущее сообщение диагностики<br>(0691)                          | → 🗎 282   |  |
| Предыдущее диагн. сообщение<br>(0690)                            | → 🗎 282   |  |
| Время работы после перезапуска<br>(0653)                         | → 🗎 283   |  |
| Время работы (0652)                                              | → 🗎 283   |  |
| ► Перечень сообщений<br>диагностики                              | → 🗎 283   |  |
| ▶ Журнал событий                                                 | → 🗎 286   |  |
| • Информация о приборе                                           | ) → 🗎 287 |  |
| <ul> <li>Осн.электрон.модуль+модуль1<br/>ввода-вывода</li> </ul> | → 🗎 291   |  |
| ► Эл. модуль сенсора (ISEM)                                      | → 🗎 292   |  |
| Модуль ввода/вывода 2                                            | ) → 🗎 293 |  |
| ► Модуль ввода/вывода 3                                          | → 🗎 294   |  |
| ▶ Модуль ввода/вывода 4                                          | → 🗎 295   |  |
| ▶ Модуль дисплея                                                 | → 🗎 298   |  |
| <ul> <li>Регистрация данных</li> </ul>                           | ) → 🗎 299 |  |

| ▶ Мин/макс значения    | → 🗎 309 |
|------------------------|---------|
| ► Heartbeat Technology | → 🗎 321 |
| ▶ Моделирование        | → 🗎 335 |

### Текущее сообщение диагностики

| Навигация              | 🗟 🖴 Эксперт → Диагностика → Тек. диагн сообщ (0691)                                                                                                    |
|------------------------|----------------------------------------------------------------------------------------------------|
| Требование             | Произошло диагностическое событие.                                                                                                    |
| Описание               | Отображение текущего диагностического сообщения. При появлении двух или более<br>сообщений одновременно на дисплей выводится сообщение с наивысшим<br>приоритетом. |
| Интерфейс пользователя | Символ для поведения диагностики, код диагностики и короткое сообщение.                                                                                            |
| Дополнительная         | Дисплей                                                                                                    |
| информация             | Другие активные диагностические сообщения можно просмотреть в разделе подменю Перечень сообщений диагностики (→ 	В 283).                                           |
|                        | С помощью локального дисплея: для просмотра метки времени и мер по<br>устранению, соответствующих причине диагностического сообщения нажмите<br>кнопку Е.          |
|                        | Пример                                                                                                    |
|                        | Для формата отображения:<br>參F271 Main electronic failure                                                                                                    |

#### Предыдущее диагн. сообщение

| Навигация              | 🗟 😑 Эксперт → Диагностика → Предыдущее сообщ (0690)                            |
|------------------------|--------------------------------------------------------------------------------|
| Требование             | Произошло два диагностических события.                                         |
| Описание               | Отображение диагностического сообщения, появившегося перед текущим сообщением. |
| Интерфейс пользователя | Символ для поведения диагностики, код диагностики и короткое сообщение.        |

Дополнительная информация

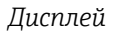

С помощью локального дисплея: для просмотра метки времени и мер по устранению, соответствующих причине диагностического сообщения нажмите кнопку Е.

#### Пример

Для формата отображения: ⊗F271 Main electronic failure

#### Время работы после перезапуска

| Навигация              | 🗟 🖴 Эксперт → Диагностика → Время работы (0653)                                           |
|------------------------|-------------------------------------------------------------------------------------------|
| Описание               | Отображение продолжительности времени работы прибора с момента последнего<br>перезапуска. |
| Интерфейс пользователя | Дни (d), часы (h), минуты (m) и секунды (s)                                               |

## Время работы

| Навигация                    | 🗟 😑 Эксперт → Диагностика → Время работы (0652)                             |  |
|------------------------------|-----------------------------------------------------------------------------|--|
| Описание                     | Отображается продолжительность работы прибора.                              |  |
| Интерфейс пользователя       | Дни (d), часы (h), минуты (m) и секунды (s)                                 |  |
| Дополнительная<br>информация | Индикация<br>Максимальное количество дней: 9999 (прибл. 27 лет и 5 месяцев) |  |

#### 3.10.1 Подменю "Перечень сообщений диагностики"

Навигация 🛛 🖾 Эксперт → Диагностика → Лист сообщ

| <ul> <li>Перечень сообщений<br/>диагностики</li> </ul> |         |
|--------------------------------------------------------|---------|
| Диагностика 1 (0692)                                   | → 🗎 284 |
| Диагностика 2 (0693)                                   | → 🗎 284 |
| Диагностика 3 (0694)                                   | → 🗎 285 |

Γ

٦

|                              | Диагностика 4 (0695)                                                                                               | → 🗎 285                                                    |
|------------------------------|----------------------------------------------------------------------------------------------------|------------------------------------------------------------|
|                              | Диагностика 5 (0696)                                                                                               | → 🗎 285                                                    |
|                              |                                                                                                    |                                                            |
| Диагностика 1                |                                                                                                    |                                                            |
| Навигация                    |                                                                                                    | агностика 1 (0692)                                         |
| Описание                     | Отображается диагностическое сообщение с наивысшим приоритетом.                                                    |                                                            |
| Интерфейс пользователя       | Символ для поведения диагностики, код диагностики и короткое сообщение.                                            |                                                            |
| Дополнительная<br>информация | Дисплей<br>С помощью локального дисплея: для просмот<br>устранению, соответствующих причине диагн<br>кнопку Е.     | ра метки времени и мер по<br>юстического сообщения нажмите |
|                              | Примеры<br>Для формата отображения:<br>• 🏵 F271 Main electronic failure<br>• 🛇 F276 Неисправен модуль ввода/вывода |                                                            |

| Диагностика 2                |                                                                                                    |
|------------------------------|----------------------------------------------------------------------------------------------------|
| Навигация                    | 🗟 😑 Эксперт → Диагностика → Лист сообщ → Диагностика 2 (0693)                                                                                                    |
| Описание                     | Отображается диагностическое сообщение с приоритетом, вторым по значимости после наивысшего.                                                                                |
| Интерфейс пользователя       | Символ для поведения диагностики, код диагностики и короткое сообщение.                                                                                                    |
| Дополнительная<br>информация | <i>Дисплей</i><br>С помощью локального дисплея: для просмотра метки времени и мер по<br>устранению, соответствующих причине диагностического сообщения нажмите<br>кнопку E. |
|                              | Примеры                                                                                                    |
|                              | Для формата отображения:                                                                                                    |

- SF271 Main electronic failure
- 🗞 F276 Неисправен модуль ввода/вывода

| Диагностика 3                |                                                                                                    |
|------------------------------|----------------------------------------------------------------------------------------------------|
| Навигация                    | 🗟 🖴 Эксперт → Диагностика → Лист сообщ → Диагностика 3 (0694)                                                                                                    |
| Описание                     | Отображается диагностическое сообщение с приоритетом, третьим по значимости после наивысшего.                                                                               |
| Интерфейс пользователя       | Символ для поведения диагностики, код диагностики и короткое сообщение.                                                                                                    |
| Дополнительная<br>информация | <i>Дисплей</i><br>С помощью локального дисплея: для просмотра метки времени и мер по<br>устранению, соответствующих причине диагностического сообщения нажмите<br>кнопку 匡. |
|                              | Примеры<br>Для формата отображения:<br>• ⊗F271 Main electronic failure<br>• ⊗F276 Неисправен модуль ввода/вывода                                                            |

| Диагностика 4                |                                                                                                    |
|------------------------------|----------------------------------------------------------------------------------------------------|
|                              |                                                                                                    |
| Навигация                    | 🗟 🖴 Эксперт → Диагностика → Лист сообщ → Диагностика 4 (0695)                                                                                             |
| Описание                     | Отображается диагностическое сообщение с приоритетом, четвертым по значимости после наивысшего.                                                           |
| Интерфейс пользователя       | Символ для поведения диагностики, код диагностики и короткое сообщение.                                                                                   |
| Дополнительная<br>информация | Дисплей                                                                                                    |
|                              | C помощью локального дисплея: для просмотра метки времени и мер по<br>устранению, соответствующих причине диагностического сообщения нажмите<br>кнопку E. |
|                              | Примеры                                                                                                    |
|                              | Для формата отображения:<br>■ �F271 Main electronic failure<br>■ �F276 Неисправен модуль ввода/вывода                                                     |

| Диагностика 5          |                                                                                             |  |
|------------------------|---------------------------------------------------------------------------------------------|--|
| Навигация              | 🗐 🖴 Эксперт → Диагностика → Лист сообщ → Диагностика 5 (0696)                               |  |
| Описание               | Отображается диагностическое сообщение с приоритетом, пятым по значимости после наивысшего. |  |
| Интерфейс пользователя | Символ для поведения диагностики, код диагностики и короткое сообщение.                     |  |

#### Дополнительная информация

#### Дисплей

C помощью локального дисплея: для просмотра метки времени и мер по устранению, соответствующих причине диагностического сообщения нажмите кнопку ©.

#### Примеры

Для формата отображения:

- SF271 Main electronic failure
- 🛇 F276 Неисправен модуль ввода/вывода

#### 3.10.2 Подменю "Журнал событий"

Просмотр сообщений о событиях

Сообщения о событиях отображаются в хронологическом порядке. Хронология событий включает как диагностические, так и информационные события. Символ перед меткой времени указывает, началось или закончилось событие.

Навигация 🐵 Эксперт → Диагностика → Журнал событий

| ▶ Журнал событий     |         |
|----------------------|---------|
| Опции фильтра (0705) | → 🗎 286 |

| Опции фильтра                |                                                                                                    | æ          |
|------------------------------|----------------------------------------------------------------------------------------------------|------------|
| Навигация                    | 🗟 Эксперт → Диагностика → Журнал событий → Опции фильтра (0705)                                                                                                    |            |
| Описание                     | Используйте эту функцию для выбора категории, к которой относятся сообщения<br>событиях, отображаемые в списке событий местного дисплея.                                                                                                    | [ <b>O</b> |
| Выбор                        | <ul> <li>Все</li> <li>Отказ (F)</li> <li>Проверка функций (C)</li> <li>Не соответствует спецификации (S)</li> <li>Требуется техническое обслуживание (М)</li> <li>Информация (I)</li> </ul>                                                                                         |            |
| Заводские настройки          | Bce                                                                                                    |            |
| Дополнительная<br>информация | <ul> <li>Описание</li> <li>Сигналы состояния классифицируются в соответствии с требованиями VDI/V 2650 и рекомендацией NAMUR NE 107:</li> <li>F - «Неисправность»;</li> <li>C - «Функциональная проверка»;</li> <li>S - «Вне спецификации»;</li> <li>M - «Запрос на TO».</li> </ul> | Έ          |

#### Подменю "Информация о приборе" 3.10.3

Навигация

🗟 🖃 Эксперт → Диагностика → Инф о приборе

| <ul> <li>Информация о приборе</li> </ul> |           |
|------------------------------------------|-----------|
| Обозначение прибора (0011)               | ) → 🗎 287 |
| Серийный номер (0009)                    | ) → 🗎 288 |
| Версия прошивки (0010)                   | ] → 🗎 288 |
| Название прибора (0020)                  | ] → 🗎 288 |
| Заказной код прибора (0008)              | ) → 🗎 289 |
| Расширенный заказной код 1 (0023)        | ) → 🗎 289 |
| Расширенный заказной код 2 (0021)        | ) → 🗎 289 |
| Расширенный заказной код 3 (0022)        | → 🗎 290   |
| Счётчик конфигурации (2751)              | → 🗎 290   |
| Версия ENP (0012)                        | ] → 🖺 290 |
|                                          |           |

| Обозначение прибора          |                                                                                                    |
|------------------------------|----------------------------------------------------------------------------------------------------|
| Навигация                    | 🗟 🖻 Эксперт → Диагностика → Инф о приборе → Обозначение (0011)                                                                                         |
| Описание                     | Просмотр уникального имени точки измерения, позволяющего быстро<br>идентифицировать ее в рамках предприятия. Эти сведения отображаются в<br>заголовке. |
| Интерфейс пользователя       | Строка символов, состоящая из цифр, букв и специальных символов                                                                                        |
| Заводские настройки          | Promass                                                                                                    |
| Дополнительная<br>информация | Пользовательский интерфейс                                                                                                    |
|                              |                                                                                                    |

1 Расположение текста заголовка на дисплее A0029422

Количество отображаемых символов зависит от используемых символов.

| Серийный номер               |                                                                                                    |
|------------------------------|----------------------------------------------------------------------------------------------------|
| Навигация                    | 🗟 🖴 Эксперт → Диагностика → Инф о приборе → Серийный номер (0009)                                                                                                    |
| Описание                     | Отображение серийного номера измерительного прибора.                                                                                                    |
|                              | Этот же номер указывается на заводской табличке датчика и преобразователя.                                                                                                    |
| Интерфейс пользователя       | Строка символов, состоящая максимум из 11 букв и цифр.                                                                                                    |
| Дополнительная<br>информация | Описание                                                                                                    |
|                              | <ul> <li>Серийный номер используется для следующих целей:</li> <li>быстрая идентификация измерительного прибора, например, при обращении в региональное торговое представительство Endress+Hauser;</li> <li>получение определенной информации о приборе с помощью средства Device</li> </ul> |

Viewer: www.endress.com/deviceviewer

| Версия прошивки              |                                                                                                    |
|------------------------------|----------------------------------------------------------------------------------------------------|
| Навигация                    | 🗟 🖻 Эксперт → Диагностика → Инф о приборе → Версия прошивки (0010)                                                                                             |
| Описание                     | Отображение установленной версии программного обеспечения.                                                                                                    |
| Интерфейс пользователя       | Строка символов в формате xx.yy.zz                                                                                                    |
| Дополнительная<br>информация | <i>Дисплей</i><br>Параметр Версия прошивки также указывается:<br>• на титульном листе руководства по эксплуатации;<br>• на заводской табличке преобразователя. |

| Название прибора       |                                                                                                    |
|------------------------|----------------------------------------------------------------------------------------------------|
| Навигация              | 🗐 🖴 Эксперт → Диагностика → Инф о приборе → Название прибора (0020)                                           |
| Описание               | Вывод наименования преобразователя. Это же наименование указывается на<br>заводской табличке преобразователя. |
| Интерфейс пользователя | Promass 300/500                                                                                               |
| Заказной код прибора         |                                                                                                    | ß           |
|------------------------------|----------------------------------------------------------------------------------------------------|-------------|
| Навигация                    | 🗟 😑 Эксперт → Диагностика → Инф о приборе → Заказной код (0008)                                                                                                    |             |
| Описание                     | Отображение кода заказа прибора.                                                                                                    |             |
| Интерфейс пользователя       | Строка символов, содержащая буквы, цифры и некоторые знаки препинания<br>(например, /).                                                                                                    |             |
| Дополнительная<br>информация | <i>Описание</i> Этот же код заказа указывается на заводской табличке датчика и преобразователя в поле "Код заказа".                                                                                                    |             |
|                              | Этот код заказа генерируется на основе расширенного кода заказа путем обратим<br>преобразования. Расширенный код заказа описывает атрибуты всех функций приб<br>в комплектации изделия. Выяснить функции прибора непосредственно по коду<br>заказа невозможно. | ого<br>5ора |
|                              | <ul> <li>Код заказа используется для следующих целей:</li> <li>заказ идентичного запасного прибора;</li> <li>быстрая идентификация прибора, например, при обращении в регионально торговое представительство Endress+Hauser;</li> </ul>                        | e           |

### A Расширенный заказной код 1 Навигация 8 2 Эксперт → Диагностика → Инф о приборе → Расш заказ код 1 (0023) Описание Отображение первой части расширенного кода заказа. Вследствие ограничений по длине, расширенный код заказа разбивается на несколько параметров (до 3). Интерфейс пользователя Строка символов Дополнительная Описание информация Расширенный код заказа указывает версию всех позиций в структуре заказа измерительного прибора и, таким образом, однозначно идентифицирует измерительный прибор. Этот же расширенный код заказа указывается на заводской табличке датчика и преобразователя в поле "Ext. ord. cd.".

| Расширенный заказной ко | рд 2                                                                | Ê |
|-------------------------|---------------------------------------------------------------------|---|
| Навигация               | 🗟 😑 Эксперт → Диагностика → Инф о приборе → Расш заказ код 2 (0021) |   |
| Описание                | Отображение второй части расширенного кода заказа.                  |   |
| Интерфейс пользователя  | Строка символов                                                     |   |

| Дополнительная | Дополнительную информацию см. в разделе параметр <b>Расширенный заказной код 1</b> |
|----------------|------------------------------------------------------------------------------------|
| информация     | (→ 🖺 289)                                                                          |

| Расширенный заказной код 3   |                                                                                             | Â     |
|------------------------------|---------------------------------------------------------------------------------------------|-------|
| Навигация                    | 🗟 😑 Эксперт → Диагностика → Инф о приборе → Расш заказ код 3 (0022)                         |       |
| Описание                     | Отображение третьей части расширенного кода заказа.                                         |       |
| Интерфейс пользователя       | Строка символов                                                                             |       |
| Дополнительная<br>информация | Дополнительную информацию см. в разделе параметр <b>Расширенный заказной</b> и<br>(→ 🗎 289) | код 1 |

| Счётчик конфигурации   |                                                                                                    |
|------------------------|----------------------------------------------------------------------------------------------------|
| Навигация              | 📾 😑 Эксперт → Диагностика → Инф о приборе → Счётчик конф-ции (2751)                                                                                         |
| Описание               | Отображается количество операций изменения параметров прибора. Если<br>пользователь изменяет настройку параметра, значение этого счетчика<br>увеличивается. |
| Интерфейс пользователя | 0 до 65 535                                                                                                    |

| Версия ENP                   |                                                                                                    |
|------------------------------|----------------------------------------------------------------------------------------------------|
| Навигация                    | 🗐 😑 Эксперт → Диагностика → Инф о приборе → Версия ENP (0012)                                                                                                    |
| Описание                     | Вывод версии заводской таблички электронного модуля.                                                                                                    |
| Интерфейс пользователя       | Строка символов                                                                                                    |
| Заводские настройки          | 2.02.00                                                                                                    |
| Дополнительная<br>информация | <i>Описание</i><br>В этой электронной заводской табличке хранится запись данных для идентификации<br>прибора, содержащая более подробную информацию по сравнению с заводскими<br>табличками, закрепленными на приборе. |

## 3.10.4 Подменю "Осн.электрон.модуль+модуль1 ввода-вывода"

Навигация 🗐 😑 Эксперт → Диагностика 1 → Осн.эл.мод.+1І/О

| <ul> <li>Осн.электрон.модуль+модуль1<br/>ввода-вывода</li> </ul> |         |
|------------------------------------------------------------------|---------|
| Версия прошивки (0072)                                           | → 🗎 291 |
| № компиляции программного обеспечения (0079)                     | → 🗎 291 |
| Версия загрузчика ОС (0073)                                      | → 🗎 291 |

| Версия прошивки        |                                                                               |
|------------------------|-------------------------------------------------------------------------------|
| Навигация              | В Вали Висперт → Диагностика → Осн.эл.мод.+11/О → Версия прошивки (0072)      |
| Описание               | Используйте эту функцию для просмотра версии программного обеспечения модуля. |
| Интерфейс пользователя | Положительное целое число                                                     |

| № компиляции программного обеспечения |                                                                                         |
|---------------------------------------|-----------------------------------------------------------------------------------------|
| Навигация                             | В В Эксперт → Диагностика → Осн.эл.мод.+11/О → № компиляции ПО (0079)                   |
| Описание                              | Используйте эту функцию для просмотра номера сборки программного обеспечения<br>модуля. |
| Интерфейс пользователя                | Положительное целое число                                                               |
| Версия загрузчика ОС                  |                                                                                         |
| Навигация                             | В В Эксперт → Диагностика → Осн.эл.мод.+1І/О → Верс загрузч ОС (0073)                   |

| Описание               | Используйте эту функцию для просмотра версии загрузчика программного<br>обеспечения. |
|------------------------|--------------------------------------------------------------------------------------|
| Интерфейс пользователя | Положительное целое число                                                            |

## 3.10.5 Подменю "Эл. модуль сенсора (ISEM)"

Навигация 🛛 🕮 Эксперт → Диагностика → Эл. мод. сенсора

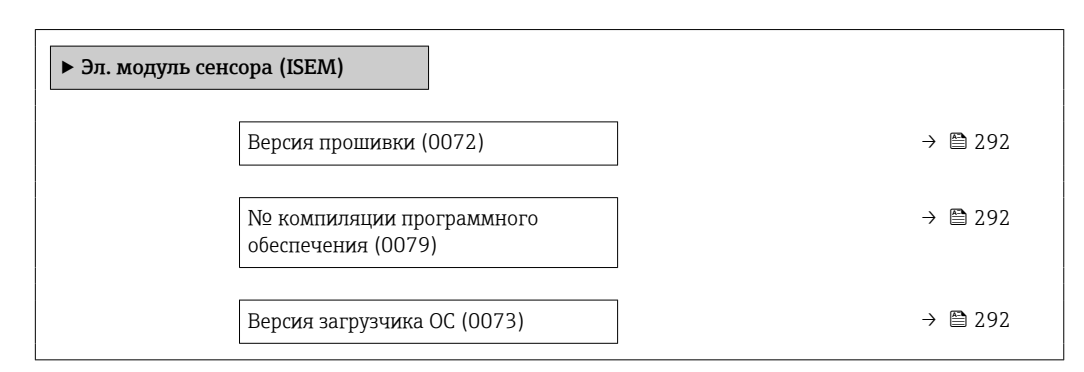

| Версия прошивки        |                                                                               |
|------------------------|-------------------------------------------------------------------------------|
| Навигация              | 📾 🖴 Эксперт → Диагностика → Эл. мод. сенсора → Версия прошивки (0072)         |
| Описание               | Используйте эту функцию для просмотра версии программного обеспечения модуля. |
| Интерфейс пользователя | Положительное целое число                                                     |

| № компиляции программ  | ного обеспечения                                                                        |
|------------------------|-----------------------------------------------------------------------------------------|
|                        |                                                                                         |
| Навигация              | В Эксперт → Диагностика → Эл. мод. сенсора → № компиляции ПО (0079)                     |
| Описание               | Используйте эту функцию для просмотра номера сборки программного обеспечения<br>модуля. |
| Интерфейс пользователя | Положительное целое число                                                               |
|                        |                                                                                         |
|                        |                                                                                         |
| Версия загрузчика ОС   |                                                                                         |
| Навигация              | Верс загрузч ОС (0073)                                                                  |
| Описание               | Используйте эту функцию для просмотра версии загрузчика программного<br>обеспечения.    |
| Интерфейс пользователя | Положительное целое число                                                               |

## 3.10.6 Подменю "Модуль ввода/вывода 2"

Навигация 🛛 🗐 🖾 Эксперт → Диагностика → Модуль вв./выв 2

| ▶ Модуль ввода/вывода 2                      |         |
|----------------------------------------------|---------|
| Номера клемм модуля Вв/Выв 2<br>(3902-2)     | →  293  |
| Версия прошивки (0072)                       | → 🗎 293 |
| № компиляции программного обеспечения (0079) | → 🗎 293 |
| Версия загрузчика ОС (0073)                  | → 🗎 294 |

| Номера клемм модуля Вв/Выв 2 |                                                                                                    |  |
|------------------------------|----------------------------------------------------------------------------------------------------|--|
| Навигация                    | 圆 🖴 Эксперт → Диагностика → Модуль вв./выв 2 → Клеммы Вв/Выв 2 (3902–2)                                                         |  |
| Описание                     | Отображение номеров клемм, используемых модулем ввода/вывода.                                                                   |  |
| Интерфейс пользователя       | <ul> <li>Не используется</li> <li>26-27 (I/O 1)</li> <li>24-25 (I/O 2)</li> <li>22-23 (I/O 3)</li> <li>20-21 (I/O 4)</li> </ul> |  |

| Версия прошивки        |                                                                               |
|------------------------|-------------------------------------------------------------------------------|
| Навигация              | 🗟 😑 Эксперт → Диагностика → Модуль вв./выв 2 → Версия прошивки (0072)         |
| Описание               | Используйте эту функцию для просмотра версии программного обеспечения модуля. |
| Интерфейс пользователя | Положительное целое число                                                     |

| № компиляции программного обеспечения |                                                                                         |
|---------------------------------------|-----------------------------------------------------------------------------------------|
| Навигация                             | В Эксперт → Диагностика → Модуль вв./выв 2 → № компиляции ПО (0079)                     |
| Описание                              | Используйте эту функцию для просмотра номера сборки программного обеспечения<br>модуля. |
| Интерфейс пользователя                | Положительное целое число                                                               |

| Версия загрузчика ОС   |                                                                                      |
|------------------------|--------------------------------------------------------------------------------------|
| Навигация              | В Эксперт → Диагностика → Модуль вв./выв 2 → Верс загрузч ОС (0073)                  |
| Описание               | Используйте эту функцию для просмотра версии загрузчика программного<br>обеспечения. |
| Интерфейс пользователя | Положительное целое число                                                            |

## 3.10.7 Подменю "Модуль ввода/вывода 3"

Навигация 🛛 🗐 🖾 Эксперт → Диагностика → Модуль вв./выв 3

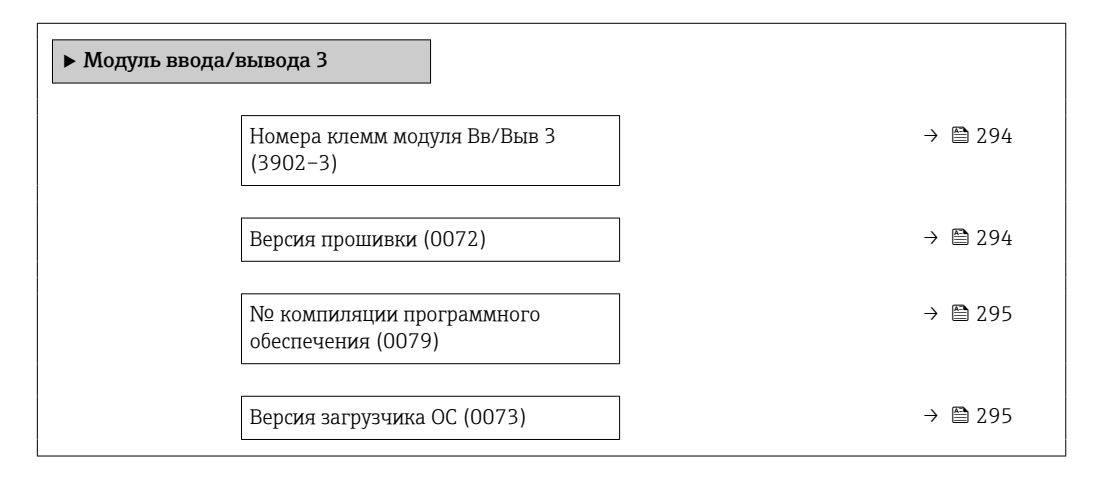

## Номера клемм модуля Вв/Выв 3

| Навигация              | 🗐 😑 Эксперт → Диагностика → Модуль вв./выв 3 → Клеммы Вв/Выв 3 (3902–3)                                                         |
|------------------------|----------------------------------------------------------------------------------------------------|
| Описание               | Отображение номеров клемм, используемых модулем ввода/вывода.                                                                   |
| Интерфейс пользователя | <ul> <li>Не используется</li> <li>26-27 (I/O 1)</li> <li>24-25 (I/O 2)</li> <li>22-23 (I/O 3)</li> <li>20-21 (I/O 4)</li> </ul> |

| Версия прошивки |                                                                               |
|-----------------|-------------------------------------------------------------------------------|
| Навигация       | 🗐 🖴 Эксперт → Диагностика → Модуль вв./выв 3 → Версия прошивки (0072)         |
| Описание        | Используйте эту функцию для просмотра версии программного обеспечения модуля. |

## Интерфейс пользователя Положительное целое число

| № компиляции программного обеспечения |                                                                                         |
|---------------------------------------|-----------------------------------------------------------------------------------------|
| Навигация                             | В В Эксперт → Диагностика → Модуль вв./выв 3 → № компиляции ПО (0079)                   |
| Описание                              | Используйте эту функцию для просмотра номера сборки программного обеспечения<br>модуля. |
| Интерфейс пользователя                | Положительное целое число                                                               |
| Версия загрузчика ОС                  |                                                                                         |
| Навигация                             | В Эксперт → Диагностика → Модуль вв./выв 3 → Верс загрузч ОС (0073)                     |
| Описание                              | Используйте эту функцию для просмотра версии загрузчика программного<br>обеспечения.    |
| Интерфейс пользователя                | Положительное целое число                                                               |

## 3.10.8 Подменю "Модуль ввода/вывода 4"

Навигация 🛛 🕮 Эксперт → Диагностика → Модуль вв./выв 4

| ▶ Модуль ввода/вывода 4                      |                    |
|----------------------------------------------|--------------------|
| Номера клемм модуля Вв/Выв 4<br>(3902-4)     | → <sup>△</sup> 295 |
| Версия прошивки (0072)                       | → 🗎 296            |
| № компиляции программного обеспечения (0079) | → 🗎 296            |
| Версия загрузчика ОС (0073)                  | → 🗎 296            |

Описание

Отображение номеров клемм, используемых модулем ввода/вывода.

## Интерфейс пользователя • Не используется

26-27 (I/O 1)
24-25 (I/O 2)
22-23 (I/O 3)
20-21 (I/O 4)

## Версия прошивки

| Навигация              | 🗐 😑 Эксперт → Диагностика → Модуль вв./выв 4 → Версия прошивки (0072)         |
|------------------------|-------------------------------------------------------------------------------|
| Описание               | Используйте эту функцию для просмотра версии программного обеспечения модуля. |
| Интерфейс пользователя | Положительное целое число                                                     |

| № компиляции программного обеспечения |                                                                                         |
|---------------------------------------|-----------------------------------------------------------------------------------------|
| Навигация                             | В Эксперт → Диагностика → Модуль вв./выв 4 → № компиляции ПО (0079)                     |
| Описание                              | Используйте эту функцию для просмотра номера сборки программного обеспечения<br>модуля. |
| Интерфейс пользователя                | Положительное целое число                                                               |

## Версия загрузчика ОС

| Навигация              | В Эксперт → Диагностика → Модуль вв./выв 4 → Верс загрузч ОС (0073)                  |
|------------------------|--------------------------------------------------------------------------------------|
| Описание               | Используйте эту функцию для просмотра версии загрузчика программного<br>обеспечения. |
| Интерфейс пользователя | Положительное целое число                                                            |

## 3.10.9 Подменю "Модуль ввода/вывода 4"

Номера клемм модуля Вв/Выв 4

| Навигация                           | 8 8     | Эксперт → Диагностика → Модуль вв./выв 4 |
|-------------------------------------|---------|------------------------------------------|
| <ul> <li>Модуль ввода/вн</li> </ul> | ывода 4 |                                          |

→ 🗎 297

| Версия прошивки (0072)                       | → 🗎 297        |
|----------------------------------------------|----------------|
| № компиляции программного обеспечения (0079) | → <a>Ê</a> 297 |
| Версия загрузчика ОС (0073)                  | → 🗎 297        |

| Номера клемм модуля Вв/Выв 4 |                                                                                                    |  |
|------------------------------|----------------------------------------------------------------------------------------------------|--|
| Навигация                    | 🞯 🖴 Эксперт → Диагностика → Модуль вв./выв 4 → Клеммы Вв/Выв 4 (3902–4)                                                         |  |
| Описание                     | Отображение номеров клемм, используемых модулем ввода/вывода.                                                                   |  |
| Интерфейс пользователя       | <ul> <li>Не используется</li> <li>26-27 (I/O 1)</li> <li>24-25 (I/O 2)</li> <li>22-23 (I/O 3)</li> <li>20-21 (I/O 4)</li> </ul> |  |

| Версия прошивки        |                                                                               |
|------------------------|-------------------------------------------------------------------------------|
| Навигация              | 📾 🖴 Эксперт → Диагностика → Модуль вв./выв 4 → Версия прошивки (0072)         |
| Описание               | Используйте эту функцию для просмотра версии программного обеспечения модуля. |
| Интерфейс пользователя | Положительное целое число                                                     |

| № компиляции программного обеспечения |                                                                                         |  |
|---------------------------------------|-----------------------------------------------------------------------------------------|--|
| Навигация                             | В Эксперт → Диагностика → Модуль вв./выв 4 → № компиляции ПО (0079)                     |  |
| Описание                              | Используйте эту функцию для просмотра номера сборки программного обеспечения<br>модуля. |  |
| Интерфейс пользователя                | Положительное целое число                                                               |  |
| Версия загрузчика ОС                  |                                                                                         |  |

| Навигация | В В Эксперт → Диагностика → Модуль вв./выв 4 → Верс загрузч ОС (0073)             |
|-----------|-----------------------------------------------------------------------------------|
| Описание  | Используйте эту функцию для просмотра версии загрузчика программного обеспечения. |

## Интерфейс пользователя Положительное целое число

## 3.10.10 Подменю "Модуль дисплея"

Навигация 🛛 🕮 Эксперт → Диагностика → Модуль дисплея

| ▶ Модуль дисплея                             |                      |  |  |
|----------------------------------------------|----------------------|--|--|
| Версия прошивки (0072)                       | → <sup>(1)</sup> 298 |  |  |
| № компиляции программного обеспечения (0079) | → 🗎 298              |  |  |
| Версия загрузчика ОС (0073)                  | → 🗎 298              |  |  |

## Версия прошивки

| Навигация              | 🗐 😑 Эксперт → Диагностика → Модуль дисплея → Версия прошивки (0072)           |
|------------------------|-------------------------------------------------------------------------------|
| Описание               | Используйте эту функцию для просмотра версии программного обеспечения модуля. |
| Интерфейс пользователя | Положительное целое число                                                     |

## № компиляции программного обеспечения

| Навигация              | 🗐 🖃 Эксперт → Диагностика → Модуль дисплея → № компиляции ПО (0079)                     |
|------------------------|-----------------------------------------------------------------------------------------|
| Описание               | Используйте эту функцию для просмотра номера сборки программного обеспечения<br>модуля. |
| Интерфейс пользователя | Положительное целое число                                                               |

## Версия загрузчика ОС

 Навигация
 Image: Image:

## Интерфейс пользователя Положительное целое число

## 3.10.11 Подменю "Регистрация данных"

Навигация 🛛 🗐 🖾 Эксперт → Диагностика → Регистрац.данных

| ▶ Регистрация данных                   |         |  |  |
|----------------------------------------|---------|--|--|
| Назначить канал 1 (0851)               | → 🗎 300 |  |  |
| Назначить канал 2 (0852)               | → 🗎 302 |  |  |
| Назначить канал 3 (0853)               | → 🗎 302 |  |  |
| Назначить канал 4 (0854)               | → 🗎 302 |  |  |
| Интервал регистрации данных (0856)     | → 🗎 303 |  |  |
| Очистить данные архива (0855)          | → 🗎 303 |  |  |
| Регистрация данных измерения<br>(0860) | → 🗎 304 |  |  |
| Задержка авторизации (0859)            | → 🗎 304 |  |  |
| Контроль регистрации данных (0857)     | → 🗎 305 |  |  |
| Статус регистрации данных (0858)       | → 🗎 305 |  |  |
| Продолжительность записи (0861)        | → 🗎 306 |  |  |
| Показать канал 1                       | → 🗎 306 |  |  |
| Показать канал 2                       | → 🗎 307 |  |  |
| Показать канал 3                       | → 🗎 308 |  |  |
| ▶ Показать канал 4                     | → 🗎 308 |  |  |

| Назначить канал 1 |                                                                                                    | A |
|-------------------|----------------------------------------------------------------------------------------------------|---|
| Навигация         | 圆 😑 Эксперт → Диагностика → Регистрац.данных → Назнач. канал 1 (0851)                                                                                                    |   |
| Требование        | Имеется пакет прикладных программ Расширенный HistoROM.                                                                                                    |   |
| -                 | В Активированные программные опции отображаются в параметре параметр<br>Обзор опций ПО (→ 🖺 56).                                                                                                    |   |
| Описание          | Назначение переменной процесса каналу регистрации данных.                                                                                                    |   |
| Выбор             | <ul> <li>Выюлючено</li> <li>Массовый расход</li> <li>Объемный расход</li> <li>Скорректированный объемный расход</li> <li>Плотность</li> <li>Эталонная плотность</li> <li>Температура</li> <li>Давление</li> <li>брутто объемный расход</li> <li>Альтерн. брутто объемный расход</li> <li>Альтерн. нетто объемный расход</li> <li>Альтерн. нетто объемный расход</li> <li>Альтерн. нетто объемный расход</li> <li>Альтерн. нетто объемный расход</li> <li>Альтерн. нетто объемный расход</li> <li>Альтерн. нетто объемный расход</li> <li>Альтерн. нетто объемный расход</li> <li>Альтерн. элагон. плотность</li> <li>Water cut</li> <li>Плотность вефти</li> <li>Плотность вефти</li> <li>Объемный расход воды</li> <li>Объемный расход воды</li> <li>Объемный расход нефти</li> <li>Объемный расход нефти</li> <li>Объемный расход нефти</li> <li>Скорректловый расход оды</li> <li>Скорректловый расход</li> <li>Массовый расход нефти</li> <li>Кинематическая вязкость</li> <li>Динамическая вязкость</li> <li>Кинематическая вязкость</li> <li>Кинематическая вязкость темп. компенса.</li> <li>Кум объемный расход</li> <li< td=""><td></td></li<></ul> |   |

<sup>\*</sup> Видимость зависит от опций заказа или настроек прибора

HBSI

## Скоррект.объемный расход воды<sup>\*</sup>

• Объемный расход носителя

- Целевой объемный расход<sup>\*</sup>

 Целевой скоррект. объемный расход • Скоррект.объемный расход носителя Специализированный выход 0<sup>\*</sup> Специализированный выход 1<sup>°</sup> • Коэф-т неоднородной среды • Коэф-т взвешенных пузырьков

• Исх. значение массового расхода

Флуктуация затухания колебаний 0<sup>\*</sup>

Асимметричность торсионного сигнала ^

Демпфирование колебаний 0

Температура рабочей трубы

• Ток возбудителя 0

• Частота колебаний О Колебания частоты 0<sup>3</sup> • асимметрия сигнала

 Частота колебаний 1 • Колебания частоты 0 • Колебания частоты 1 Амплитуда колебаний<sup>\*</sup> Амплитуда колебаний 1<sup>\*</sup> Демпфирование колебаний 1<sup>\*</sup> Флуктуация затухания колебаний 0<sup>\*</sup> Флуктуация затухания колебаний 1<sup>3</sup>

Ток возбудителя 1

• Контрольная точка 0 • Контрольная точка 1 Токовый выход 1 Токовый выход 2 Токовый выход 3<sup>\*</sup> Токовый выход 4<sup>°</sup>

• Температура электроники

• Коэффициент асимметрии катушек

Дополнительная

информация

Заводские настройки

## Описание

Выключено

Максимальное количество регистрируемых измеренных значений: 1000. Это означает следующее:

- 1000 точек данных при использовании 1 канала регистрации;
- 500 точек данных при использовании 2 каналов регистрации;
- 333 точки данных при использовании 3 каналов регистрации;
- 250 точек данных при использовании 4 каналов регистрации.

Если достигнуто максимальное количество точек данных, самые старые точки в журнале данных циклически перезаписываются таким образом, что в журнале всегда находятся последние 1000, 500, 333 или 250 измеренных значений (принцип кольцевой памяти).

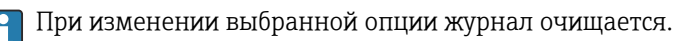

Видимость зависит от опций заказа или настроек прибора

| Назначить канал 2   |                                                                                                    | A |
|---------------------|----------------------------------------------------------------------------------------------------|---|
| Навигация           | 圆 🖴 Эксперт → Диагностика → Регистрац.данных → Назнач. канал 2 (0852)                                                                                                    |   |
| Требование          | Имеется пакет прикладных программ <b>Расширенный HistoROM</b> .<br>Активированные программные опции отображаются в параметре параметр<br><b>Обзор опций ПО</b> (→ 🗎 56). |   |
| Описание            | Назначение переменной процесса каналу регистрации данных.                                                                                                    |   |
| Выбор               | Список выбора: см. параметр <b>Назначить канал 1</b> (→ 🗎 300)                                                                                                    |   |
| Заводские настройки | Выключено                                                                                                    |   |

| Назначить канал 3   |                                                                                                    |  |
|---------------------|----------------------------------------------------------------------------------------------------|--|
| Навигация           | 🗐 😑 Эксперт → Диагностика → Регистрац.данных → Назнач. канал 3 (0853)                                                                                                    |  |
| Требование          | Имеется пакет прикладных программ <b>Расширенный HistoROM</b> .<br>Активированные программные опции отображаются в параметре параметр<br><b>Обзор опций ПО</b> (→ 🖺 56). |  |
| Описание            | Назначение переменной процесса каналу регистрации данных.                                                                                                    |  |
| Выбор               | Список выбора: см. параметр <b>Назначить канал 1</b> (→ 🗎 300)                                                                                                    |  |
| Заводские настройки | Выключено                                                                                                    |  |

## Назначить канал 4

| Навигация           | 🗟 🖴 Эксперт → Диагностика → Регистрац.данных → Назнач. канал 4 (0854)                                                                                                    |
|---------------------|----------------------------------------------------------------------------------------------------|
| Требование          | Имеется пакет прикладных программ <b>Расширенный HistoROM</b> .<br>Активированные программные опции отображаются в параметре параметр<br><b>Обзор опций ПО</b> (→ 🗎 56). |
| Описание            | Назначение переменной процесса каналу регистрации данных.                                                                                                    |
| Выбор               | Список выбора: см. параметр <b>Назначить канал 1</b> (→ 🖺 300)                                                                                                    |
| Заводские настройки | Выключено                                                                                                    |

A

| Интервал регистрации д       | Інтервал регистрации данных 🖻                                                                                                    |      |  |  |
|------------------------------|----------------------------------------------------------------------------------------------------|------|--|--|
| Навигация                    | 🗐 😑 Эксперт → Диагностика → Регистрац.данных → Интервал рег-ции (0856)                                                                                                    |      |  |  |
| Требование                   | Имеется пакет прикладных программ Расширенный HistoROM.                                                                                                    |      |  |  |
|                              | В Активированные программные опции отображаются в параметре параметр<br>Обзор опций ПО (→ 🗎 56).                                                                                                    |      |  |  |
| Описание                     | Эта функция используется для ввода интервала Т <sub>log</sub> регистрации данных.                                                                                                    |      |  |  |
| Ввод данных<br>пользователем | 0,1 до 3 600,0 с                                                                                                    |      |  |  |
| Заводские настройки          | 1,0 c                                                                                                    |      |  |  |
| Дополнительная               | Описание                                                                                                    |      |  |  |
| информация                   | Это значение определяет интервал между отдельными точками данных в журнал<br>данных и, следовательно, максимальное время регистрации параметров<br>технологического процесса T <sub>log</sub> .<br>• Если используется канал регистрации 1: T <sub>log</sub> = 1000 × t <sub>log</sub><br>• Если используется канал регистрации 2: T <sub>log</sub> = 500 × t <sub>log</sub><br>• Если используется канал регистрации 3: T <sub>log</sub> = 333 × t <sub>log</sub><br>• Если используется канал регистрации 4: T <sub>log</sub> = 250 × t <sub>log</sub> | IE   |  |  |
|                              | По истечении этого времени самые старые точки данных в журнале данных<br>циклически перезаписываются, поэтому время T <sub>log</sub> всегда остается в памяти (при<br>кольцевой памяти).                                                                                                    | нцип |  |  |
|                              | В случае изменения продолжительности интервала регистрации содержимое журнала стирается.                                                                                                    | õ    |  |  |
|                              | Пример                                                                                                    |      |  |  |
|                              | Используется канал регистрации 1.<br>• $T_{log} = 1000 \times 1 c = 1000 c \approx 15$ мин<br>• $T_{log} = 1000 \times 10 c = 10 000 c \approx 3 ч$<br>• $T_{log} = 1000 \times 80 c = 80 000 c \approx 1 $ сут.<br>• $T_{log} = 1000 \times 3600 c = 3 600 000 c \approx 41$ сут.                                                                                                    |      |  |  |
| Очистить данные архива       | a                                                                                                    |      |  |  |

| Навигация           | 🗟 😑 Эксперт → Диагностика → Регистрац.данных → Очист арх данные (0855)                                                                                                   |
|---------------------|----------------------------------------------------------------------------------------------------|
| Требование          | Имеется пакет прикладных программ <b>Расширенный HistoROM</b> .<br>Активированные программные опции отображаются в параметре параметр<br><b>Обзор опций ПО</b> (→ 🗎 56). |
| Описание            | Эта функция используется для удаления всех зарегистрированных данных.                                                                                                    |
| Выбор               | <ul><li>Отмена</li><li>Очистить данные</li></ul>                                                                                                    |
| Заводские настройки | Отмена                                                                                                    |

| Дополнительная<br>информация | Выбор<br>• Отмена<br>Данные не удаляются. Все данные остаются сохраненными.<br>• Очистить данные<br>Данные регистрации удаляются. Процесс регистрации начинается заново.                                           |        |
|------------------------------|----------------------------------------------------------------------------------------------------|--------|
| Регистрация данных из        | мерения                                                                                                    | Ê      |
| Навигация                    | 📾 🖴 Эксперт → Диагностика → Регистрац.данных → Регис.дан.измер. (0860)                                                                                                    |        |
| Описание                     | Эта функция используется для выбора метода регистрации данных.                                                                                                    |        |
| Выбор                        | <ul><li>Перезапись</li><li>Нет перезаписи</li></ul>                                                                                                    |        |
| Заводские настройки          | Перезапись                                                                                                    |        |
| Дополнительная<br>информация | Выбор<br>Перезапись<br>Память прибора работает по принципу FIFO (первым поступил – первым удаляе<br>Нет перезаписи<br>При заполнении памяти измеренных значений регистрация прекращается<br>(однократный процесс). | ется). |

| Задержка авторизации         | 8                                                                                                    |
|------------------------------|----------------------------------------------------------------------------------------------------|
| Навигация                    | 📾 🖴 Эксперт → Диагностика → Регистрац.данных → Задержка автор. (0859)                                                                                                    |
| Требование                   | В параметр <b>Регистрация данных измерения</b> (→ 🗎 304) выбрана опция <b>Нет</b><br><b>перезаписи</b> .                                                                                            |
| Описание                     | Эта функция используется для ввода времени задержки для регистрации измеренных<br>значений.                                                                                                    |
| Ввод данных<br>пользователем | 0 до 999 ч                                                                                                    |
| Заводские настройки          | 0 ч                                                                                                    |
| Дополнительная<br>информация | Описание<br>После запуска регистрации данных с помощью параметр <b>Контроль регистрации</b><br><b>данных</b> (→ 🗎 305) прибор не сохраняет никаких данных в течение указанного<br>времени задержки. |

| Контроль регистрации ,       | Контроль регистрации данных                                                                                                    |     |
|------------------------------|----------------------------------------------------------------------------------------------------|-----|
| Навигация                    | 圆 🔲 Эксперт → Диагностика → Регистрац.данных → Контр.рег.данных (0857)                                                                                                    |     |
| Требование                   | В параметр <b>Регистрация данных измерения</b> (→ 🗎 304) выбрана опция <b>Нет</b> перезаписи.                                                                                                    |     |
| Описание                     | Эта функция используется для запуска и остановки регистрации измеренных<br>значений.                                                                                                    |     |
| Выбор                        | <ul> <li>нет</li> <li>Удалить + запустить</li> <li>Останов</li> </ul>                                                                                                    |     |
| Заводские настройки          | нет                                                                                                    |     |
| Дополнительная<br>информация | <ul> <li>Выбор</li> <li>нет<br/>Исходное состояние регистрации измеренных значений.</li> <li>Удалить + запустить<br/>Все записанные измеренные значения для всех каналов удаляются, и регистратизмеренных значений запускается сначала.</li> <li>Останов<br/>Регистрация измеренных значений останавливается.</li> </ul> | ция |

| Статус регистрации данных    |                                                                                                    |  |  |  |
|------------------------------|----------------------------------------------------------------------------------------------------|--|--|--|
| Навигация                    | 🗟 🔲 Эксперт → Диагностика → Регистрац.данных → Статус рег.данн. (0858)                                                                                                    |  |  |  |
| Требование                   | В параметр <b>Регистрация данных измерения</b> (→ 🗎 304) выбрана опция <b>Нет</b><br><b>перезаписи</b> .                                                                                                    |  |  |  |
| Описание                     | Отображение состояния регистрации измеренных значений.                                                                                                    |  |  |  |
| Интерфейс пользователя       | <ul> <li>Готово</li> <li>Отложить активацию</li> <li>Активно</li> <li>Остановлено</li> </ul>                                                                                                    |  |  |  |
| Заводские настройки          | Готово                                                                                                    |  |  |  |
| Дополнительная<br>информация | <ul> <li>Готово</li> <li>Выбор</li> <li>Готово</li> <li>Регистрация измеренных значений выполнена и завершена успешно.</li> <li>Отложить активацию</li> <li>Регистрация измеренных значений запущена, но интервал задержки регистрации еще не истек.</li> <li>Активно</li> <li>Интервал задержки регистрации истек, регистрация измеренных значений активна</li> <li>Остановлено</li> <li>Регистрация измеренных значений останавливается.</li> </ul> |  |  |  |

| Продолжительность записи |                                                                                                    |  |
|--------------------------|----------------------------------------------------------------------------------------------------|--|
| Навигация                | 🗐 😑 Эксперт → Диагностика → Регистрац.данных → Продолж. записи (0861)                                    |  |
| Требование               | В параметр <b>Регистрация данных измерения</b> (→ 🗎 304) выбрана опция <b>Нет</b><br><b>перезаписи</b> . |  |
| Описание                 | Отображение общего времени регистрации.                                                                  |  |
| Интерфейс пользователя   | Положительное число с плавающей запятой                                                                  |  |
| Заводские настройки      | 0 c                                                                                                    |  |

## Подменю "Показать канал 1"

| Навигация          | Эксперт → Ди<br>1 | агностика → Регистрац.данных → | Показ канал |
|--------------------|-------------------|--------------------------------|-------------|
| • Показать канал 1 |                   | Показать канал 1               | → 🗎 306     |

| Показать канал 1 |                                                                                                    |
|------------------|----------------------------------------------------------------------------------------------------|
| Навигация        | 🗐 Эксперт → Диагностика → Регистрац.данных → Показ канал 1                                                                                                    |
| Требование       | Имеется пакет прикладных программ <b>Расширенный HistoROM</b> .<br>Активированные программные опции отображаются в параметре параметр<br><b>Обзор опций ПО</b> (→ 🗎 56).                                                                                                    |
|                  | Для параметр <b>Назначить канал 1</b> (→ 🗎 300) выбрана одна из следующих опций.<br>• Массовый расход<br>• Объемный расход<br>• Скорректированный объемный расход<br>• Опорный массовый расход *<br>• Массовый расход носителя *<br>• Массовый расход носителя *<br>• Плотность<br>• Эталонная плотность<br>• Концентрация *<br>• Динамическая вязкость *<br>• Кинематическая вязкость *<br>• Динамическая вязк. с темп. компенсацией *<br>• Кинематическая вязк. с темп. компенс. *<br>• Температура рабочей трубы *<br>• Температура электроники<br>• Токовый выход 1 |

\* Видимость зависит от опций заказа или настроек прибора

- Частота колебаний 0
- Частота колебаний 1<sup>\*</sup>
- Колебания частоты 0
- Колебания частоты 1<sup>\*</sup>
- Амплитуда колебаний<sup>\*</sup>
- Амплитуда колебаний 1
- Демпфирование колебаний 0
- Демпфирование колебаний 1
- Флуктуация затухания колебаний 0
- Флуктуация затухания колебаний 1<sup>\*</sup>
- асимметрия сигнала
- Ток возбудителя 0
- Ток возбудителя 1<sup>\*</sup>

Описание

Отображение тенденции изменения измеренного значения для протоколирования канала в виде графика.

## Дополнительная информация

Описание

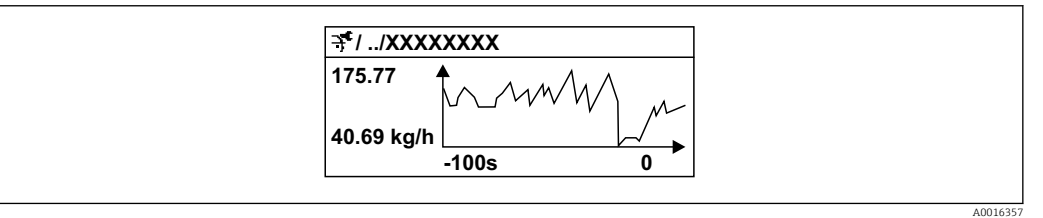

🖻 11 График изменений измеренного значения

- Ось х: в зависимости от выбранного количества каналов отображается от 250 до 1000 измеренных значений переменной процесса.
- Ось у: отображается приблизительная шкала измеренных значений, которая постоянно адаптируется соответственно выполняемому в данный момент измерению.

## Подменю "Показать канал 2"

Навигация

Эксперт → Диагностика → Регистрац.данных → Показ канал 2

| <ul> <li>Показать канал 2</li> </ul> |                  |           |
|--------------------------------------|------------------|-----------|
|                                      | Показать канал 2 | ) → 🗎 308 |

<sup>\*</sup> Видимость зависит от опций заказа или настроек прибора

## Показать канал 2 Навигация Эксперт → Диагностика → Регистрац.данных → Показ канал 2 Требование Переменная процесса выбрана в параметр Назначить канал 2. Описание См. параметр Показать канал 1 → 306

## Подменю "Показать канал 3"

Навигация Эксперт → Диагностика → Регистрац.данных → Показ канал 3 • Показать канал 3 Показать канал 3 → 🗎 308

## Показать канал 3

| Навигация  | <br>                                                      |
|------------|-----------------------------------------------------------|
| Требование | Переменная процесса выбрана в параметр Назначить канал 3. |
| Описание   | См. параметр <b>Показать канал 1</b> → 🗎 306              |

## Подменю "Показать канал 4"

Навигация

Эксперт → Диагностика → Регистрац.данных → Показ канал 4

| ▶ Показать канал 4 |                  |         |
|--------------------|------------------|---------|
|                    | Показать канал 4 | → 🗎 308 |

## Показать канал 4 Навигация Эксперт → Диагностика → Регистрац.данных → Показ канал 4 Требование Переменная процесса выбрана в параметр Назначить канал 4.

## Описание

См. параметр Показать канал 1 → 🗎 306

## 3.10.12 Подменю "Мин/макс значения"

Навигация 🛛 🗐 🖾 Эксперт → Диагностика → Мин/макс знач

| ▶ Мин/макс значения                                             |           |
|-----------------------------------------------------------------|-----------|
| Сбросить мин./макс. значения (6151)                             | ) → 🗎 309 |
| <ul> <li>Температура главного модуля<br/>электроники</li> </ul> | → 🗎 311   |
| <ul> <li>Температура электроники<br/>сенсора (ISEM)</li> </ul>  | → 🗎 312   |
| ▶ Температура среды                                             | ) → 🗎 313 |
| <ul> <li>Температура рабочей трубы</li> </ul>                   | ) → 🗎 314 |
| <ul> <li>Частота колебаний</li> </ul>                           | → 🗎 315   |
| <ul> <li>Изгиб частоты колебаний</li> </ul>                     | ) → 🗎 316 |
| <ul> <li>Амплитуда колебаний</li> </ul>                         | → 🗎 317   |
| ▶ Изгиб амплитуды колебаний                                     | → 🗎 317   |
| <ul> <li>Демпфирование колебаний</li> </ul>                     | → 🗎 318   |
| <ul> <li>Изгиб демпфирования<br/>колебаний</li> </ul>           | → 🗎 319   |
| ▶ асимметрия сигнала                                            | ) → 🗎 320 |
| <ul> <li>Асимметричность торсионного<br/>сигнала</li> </ul>     | → 🗎 321   |

### Сбросить мин./макс. значения

æ

Навигация

🗐 🖃 Эксперт → Диагностика → Мин/макс знач → Сбр.мин/макс зн. (6151)

Описание

Используйте эту функцию для выбора измеряемых переменных, минимальные, максимальные и средние измеренные значения которых должны быть сброшены.

| Выбор               | <ul> <li>Отмена</li> <li>Амплитуда колебаний *</li> <li>Амплитуда колебаний 1 *</li> <li>Демпфирование колебаний</li> <li>Изгиб демпфирования колебаний *</li> <li>Частота колебаний</li> <li>Изгиб частоты колебаний *</li> <li>асимметрия сигнала</li> <li>Асимметричность торсионного сигнала *</li> </ul> |  |  |
|---------------------|----------------------------------------------------------------------------------------------------|--|--|
| Заводские настройки | Отмена                                                                                                    |  |  |
|                     | Подменю "Температура электроники"                                                                                                    |  |  |
|                     | Навигация 🛛 🗟 🖾 Эксперт → Диагностика → Мин/ма<br>электроники                                                                                                    |  |  |
|                     | ▶ Температура электроники                                                                                                    |  |  |

кс знач → Темп

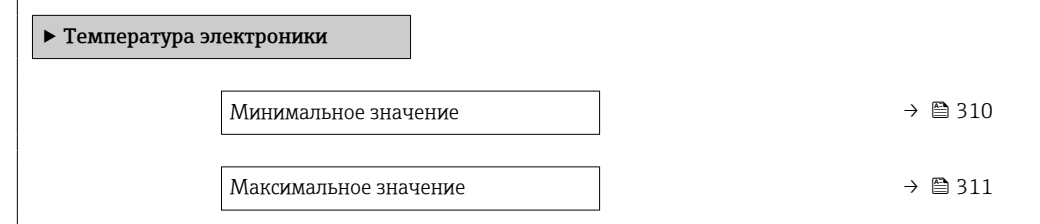

| Минимальное значение         |                                                                                                    |  |
|------------------------------|----------------------------------------------------------------------------------------------------|--|
| Навигация                    | В Эксперт → Диагностика → Мин/макс знач → Темп электроники → Мин.<br>значение (6052)                                  |  |
| Описание                     | Отображается самое малое ранее измеренное значение температуры модуля<br>электроники в клеммном отсеке датчика.       |  |
| Интерфейс пользователя       | Число с плавающей запятой со знаком                                                                                   |  |
| Дополнительная<br>информация | Зависимость<br>Единица измерения указана в параметре параметр <b>Единицы измерения</b><br><b>температуры</b> (→ 🗎 99) |  |

<sup>\*</sup> Видимость зависит от опций заказа или настроек прибора

| Максимальное значение        |                                                                                                    |
|------------------------------|----------------------------------------------------------------------------------------------------|
| Навигация                    | І Эксперт → Диагностика → Мин/макс знач → Темп электроники → Макс. знач.<br>(6051)                                    |
| Описание                     | Отображается самое большое ранее измеренное значение температуры модуля<br>электроники в клеммном отсеке датчика.     |
| Интерфейс пользователя       | Число с плавающей запятой со знаком                                                                                   |
| Дополнительная<br>информация | Зависимость<br>Единица измерения указана в параметре параметр <b>Единицы измерения</b><br><b>температуры</b> (→ 🗎 99) |

## Подменю "Температура главного модуля электроники"

Навигация

| <ul> <li>Температура гл<br/>электроники</li> </ul> | авного модуля                                 |         |
|----------------------------------------------------|-----------------------------------------------|---------|
|                                                    | Минимальная температура<br>электроники (0688) | → 🗎 311 |
|                                                    | Макс. температура электроники<br>(0665)       | → 🗎 312 |

## Минимальная температура электроники

| Навигация                    | Эксперт → Диагностика → Мин/макс знач → Темп.гл.электр. → Мин темп эл. бл.<br>(0688)                                       |
|------------------------------|----------------------------------------------------------------------------------------------------|
| Описание                     | Отображается самое малое ранее измеренное значение температуры модуля<br>электроники в преобразователе.                    |
| Интерфейс пользователя       | Число с плавающей запятой со знаком                                                                                        |
| Дополнительная<br>информация | Зависимость<br>且<br>Единица измерения указана в параметре параметр <b>Единицы измерения</b><br><b>температуры</b> (→ 🗎 99) |

| Макс. температура электроники |                                                                                                    |  |
|-------------------------------|----------------------------------------------------------------------------------------------------|--|
| Навигация                     | В Эксперт → Диагностика → Мин/макс знач → Темп.гл.электр. → Макс темп эл.бл.<br>(0665)                                |  |
| Описание                      | Отображается самое большое ранее измеренное значение температуры модуля<br>электроники в преобразователе.             |  |
| Интерфейс пользователя        | Число с плавающей запятой со знаком                                                                                   |  |
| Дополнительная<br>информация  | Зависимость<br>Единица измерения указана в параметре параметр <b>Единицы измерения</b><br><b>температуры</b> (→ 🗎 99) |  |

## Подменю "Температура электроники сенсора (ISEM)"

Навигация

В Эксперт → Диагностика → Мин/макс знач → Т.электр.сенсора

| <ul> <li>Температура электроники<br/>сенсора (ISEM)</li> </ul> |              |         |
|----------------------------------------------------------------|--------------|---------|
| Минимальное знач                                               | нение (6052) | → 🗎 313 |
| Максимальное зна                                               | чение (6051) | → 🖺 312 |

## Максимальное значение

| Навигация                    | Эксперт → Диагностика → Мин/макс знач → Т.электр.сенсора → Макс. знач.<br>(6051)                                      |
|------------------------------|----------------------------------------------------------------------------------------------------|
| Описание                     | Отображается самое большое ранее измеренное значение температуры модуля<br>электроники в клеммном отсеке датчика.     |
| Интерфейс пользователя       | Число с плавающей запятой со знаком                                                                                   |
| Дополнительная<br>информация | Зависимость<br>Единица измерения указана в параметре параметр <b>Единицы измерения</b><br><b>температуры</b> (→ 🗎 99) |

| Минимальное значение         |                                                                                                    |  |
|------------------------------|----------------------------------------------------------------------------------------------------|--|
| Навигация                    | В Эксперт → Диагностика → Мин/макс знач → Т.электр.сенсора → Мин. значение (6052)                                     |  |
| Описание                     | Отображается самое малое ранее измеренное значение температуры модуля<br>электроники в клеммном отсеке датчика.       |  |
| Интерфейс пользователя       | Число с плавающей запятой со знаком                                                                                   |  |
| Дополнительная<br>информация | Зависимость<br>Единица измерения указана в параметре параметр <b>Единицы измерения</b><br><b>температуры</b> (→ 🗎 99) |  |

## Подменю "Температура среды"

| Навигация 🛛 🗟 🖴 | Эксперт → Диагностика → Мин/макс знач → | Температ. среды |
|-----------------|-----------------------------------------|-----------------|
|                 |                                         | 1 1 1           |

| ▶ Температура среды          |           |
|------------------------------|-----------|
| Минимальное значение (6109)  | ) → 🗎 313 |
| Максимальное значение (6108) | ] → 🗎 313 |

| Минимальное значение         |                                                                                                    |  |
|------------------------------|----------------------------------------------------------------------------------------------------|--|
| Навигация                    | ∄                                                                                                    |  |
| Описание                     | тображается самое малое измеренное ранее значение температуры среды.                                                   |  |
| Интерфейс пользователя       | Число с плавающей запятой со знаком                                                                                    |  |
| Дополнительная<br>информация | ависимость<br>В Единица измерения указана в параметре параметр <b>Единицы измерения</b><br><b>температуры</b> (→ 🗎 99) |  |

| Максимальное значени | te    |                                                                                 |  |
|----------------------|-------|---------------------------------------------------------------------------------|--|
| Навигация            | 8 8   | Эксперт → Диагностика → Мин/макс знач → Температ. среды → Макс. знач.<br>(6108) |  |
| Описание             | Отобр | ражается самое большое измеренное ранее значение температуры среды.             |  |
|                      |       |                                                                                 |  |

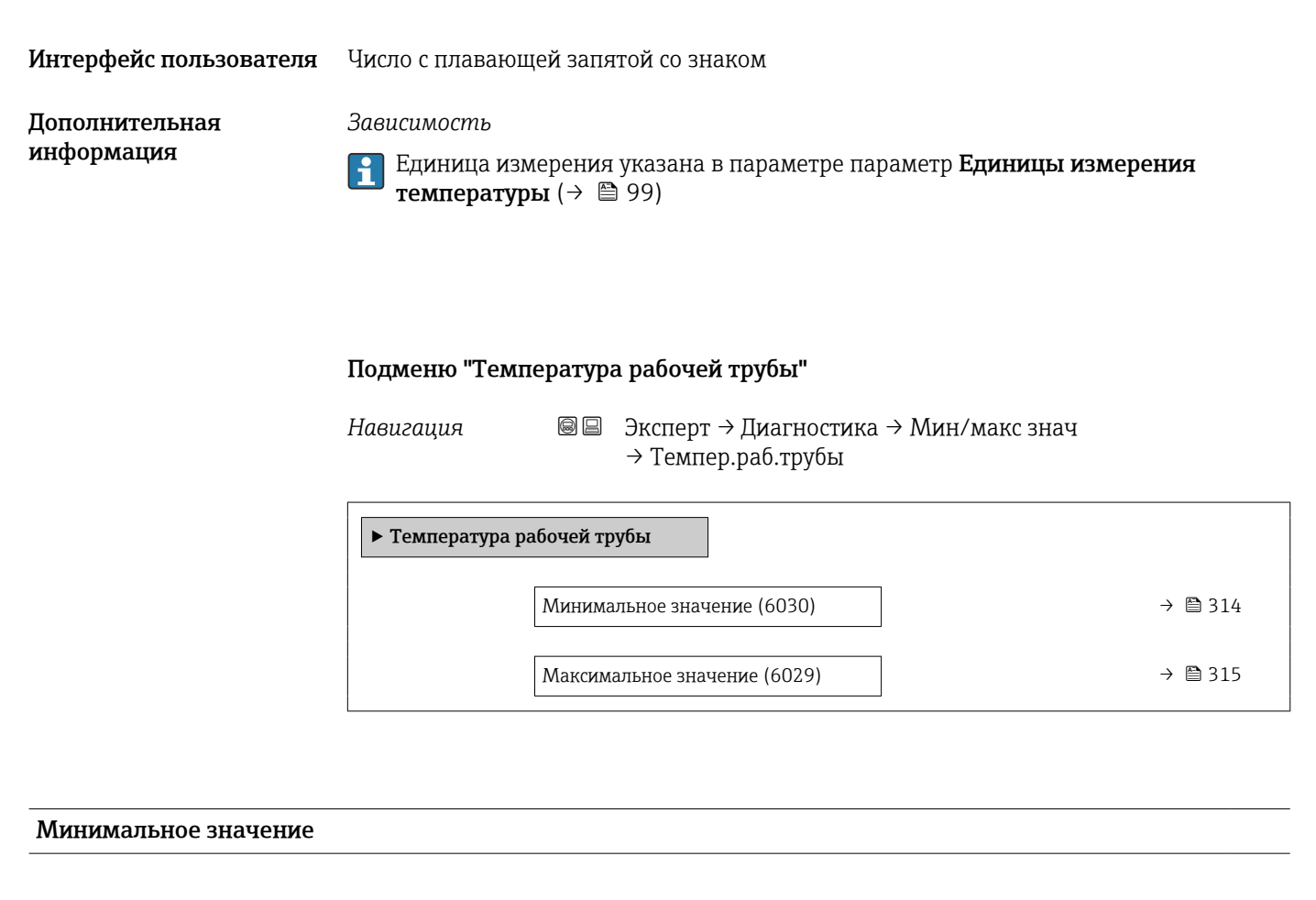

Навигация

В Эксперт → Диагностика → Мин/макс знач → Темпер.раб.трубы → Мин. значение (6030)

Требование

- Доступно только для следующих приборов:
  - Promass A

f

- Promass F
- Promass H
- Promass I
- Promass O
- Promass P
- Promass Q
- Promass S
- Promass X
- Для следующего кода заказа «Пакет прикладных программ», опция **ЕВ** («Heartbeat Проверка + Мониторинг»).

```
•
```

Описание Отображается самое малое ранее измеренное значение температуры несущей трубки.

Интерфейс пользователя Число с плавающей запятой со знаком

Зависимость

Дополнительная информация

Единица измерения указана в параметре параметр **Единицы измерения** температуры (→ 🗎 99)

| Максимальное значение        |                                                                                                    |
|------------------------------|----------------------------------------------------------------------------------------------------|
| Навигация                    | இ В Эксперт → Диагностика → Мин/макс знач → Темпер.раб.трубы → Макс. знач.<br>(6029)                                                       |
| Требование                   | Доступно только для следующих приборов:• Promass A• Promass F• Promass H• Promass I• Promass O• Promass P• Promass S• Promass S• Promass X |
|                              | Для следующего кода заказа<br>«Пакет прикладных программ», опция <b>EB</b> («Heartbeat Проверка + Мониторинг»).                            |
| Описание                     | Отображается самое большое ранее измеренное значение температуры несущей<br>трубки.                                                        |
| Интерфейс пользователя       | Число с плавающей запятой со знаком                                                                                                    |
| Дополнительная<br>информация | <i>Зависимость</i><br>Единица измерения указана в параметре параметр <b>Единицы измерения</b><br><b>температуры</b> (→ 🗎 99)               |

## Подменю "Частота колебаний"

Навигация

🗐 😑 Эксперт → Диагностика → Мин/макс знач → Част. колебаний

| <ul> <li>Частота колебал</li> </ul> | ний                          |         |
|-------------------------------------|------------------------------|---------|
|                                     | Минимальное значение (6071)  | → 🗎 315 |
|                                     | Максимальное значение (6070) | → 🗎 316 |

| Минимальное значение   |                                                                                  |
|------------------------|----------------------------------------------------------------------------------|
| Навигация              | В Эксперт → Диагностика → Мин/макс знач → Част. колебаний → Мин. значение (6071) |
| Описание               | Отображается наименьшая ранее измеренная частота колебаний.                      |
| Интерфейс пользователя | Число с плавающей запятой со знаком                                              |

| Максимальное значение  |                                                                                   |
|------------------------|-----------------------------------------------------------------------------------|
| Навигация              | В Эксперт → Диагностика → Мин/макс знач → Част. колебаний → Макс. знач.<br>(6070) |
| Описание               | Отображается наибольшая ранее измеренная частота колебаний.                       |
| Интерфейс пользователя | Число с плавающей запятой со знаком                                               |

## Подменю "Изгиб частоты колебаний"

Навигация Эксперт → Диагностика → Мин/макс знач → Изгиб част.колеб Изгиб частоты колебаний Минимальное значение (6069) → 🗎 316 Максимальное значение (6068) → 🗎 316

| Минимальное значение   |                                                                                                    |  |
|------------------------|----------------------------------------------------------------------------------------------------|--|
| Навигация              | В Эксперт → Диагностика → Мин/макс знач → Изгиб част.колеб → Мин. значение<br>(6069)                             |  |
| Требование             | Доступно только для Promass I и Q.                                                                               |  |
|                        | Для следующего кода заказа:<br>«Пакет прикладных программ», опция <b>EB</b> («Heartbeat Проверка + Мониторинг»). |  |
| Описание               | Отображается наименьшая ранее измеренная частота крутильных колебаний.                                           |  |
| Интерфейс пользователя | Число с плавающей запятой со знаком                                                                              |  |

| Максимальное значение |                                                                                                    |
|-----------------------|----------------------------------------------------------------------------------------------------|
| Навигация             | Эксперт → Диагностика → Мин/макс знач → Изгиб част.колеб → Макс. знач.<br>(6068)                                 |
| Требование            | 1 Доступно только для Promass I и Q.                                                                             |
|                       | Для следующего кода заказа:<br>«Пакет прикладных программ», опция <b>EB</b> («Heartbeat Проверка + Мониторинг»). |

## Описание

Отображается наибольшая ранее измеренная частота крутильных колебаний.

Интерфейс пользователя Число с плавающей запятой со знаком

## Подменю "Амплитуда колебаний"

Навигация

В В Эксперт → Диагностика → Мин/макс знач → Ампл. колебаний

| <ul> <li>Амплитуда колебаний</li> </ul> |         |
|-----------------------------------------|---------|
| Минимальное значение (6010)             | → 🗎 317 |
| Максимальное значение (6009)            | → 🗎 317 |

| Минимальное значение   |                                                               |
|------------------------|---------------------------------------------------------------|
| Навигация              | ً∄                                                            |
| Описание               | )тображается наименьшая ранее измеренная амплитуда колебаний. |
| Интерфейс пользователя | Іисло с плавающей запятой со знаком                           |
|                        |                                                               |

| Максимальное значение  |                                     |                                                                                 |
|------------------------|-------------------------------------|---------------------------------------------------------------------------------|
| Навигация              | 8 2                                 | Эксперт → Диагностика → Мин/макс знач → Ампл. колебаний → Макс. знач.<br>(6009) |
| Описание               | Отобј                               | ражается наибольшая ранее измеренная амплитуда колебаний.                       |
| Интерфейс пользователя | Число с плавающей запятой со знаком |                                                                                 |

Подменю "Изгиб амплитуды колебаний"

Навигация

В Эксперт → Диагностика → Мин/макс знач → Изгиб амп.колеб.

Изгиб амплитуды колебаний

|                        | Минимальное значение (6008)                                                                        | → 🖺 318             |
|------------------------|----------------------------------------------------------------------------------------------------|---------------------|
|                        | Максимальное значение (6007)                                                                       | → 🗎 318             |
|                        |                                                                                                    |                     |
| Минимальное значение   |                                                                                                    |                     |
| Навигация              | В Эксперт → Диагностика → Мин/макс знач → Изгиб амп.коло<br>(6008)                                 | еб. → Мин. значение |
| Требование             | 🚹 Доступно только для Promass I и Q.                                                               |                     |
|                        | Для следующего кода заказа:<br>«Пакет прикладных программ», опция <b>EB</b> («Heartbeat Проверка + | Мониторинг»).       |
| Описание               | Отображается наименьшая ранее измеренная амплитуда крутиль                                         | ьных колебаний.     |
| Интерфейс пользователя | Число с плавающей запятой со знаком                                                                |                     |

## Максимальное значение Навигация Image: Image:

Описание Отображается наибольшая ранее измеренная амплитуда крутильных колебаний.

Интерфейс пользователя Число с плавающей запятой со знаком

## Подменю "Демпфирование колебаний"

| Навигация | 8 8 | Эксперт → Диагностика → Мин/макс знач → Демпфир.колеб. |
|-----------|-----|--------------------------------------------------------|
|-----------|-----|--------------------------------------------------------|

| ▶ Демпфирование колебаний    |           |  |  |
|------------------------------|-----------|--|--|
| Минимальное значение (6122)  | ] → 🗎 319 |  |  |
| Максимальное значение (6121) | ] → 🗎 319 |  |  |

| Минимальное значение   |       |                                                                                  |
|------------------------|-------|----------------------------------------------------------------------------------|
| Навигация              | 8 2   | Эксперт → Диагностика → Мин/макс знач → Демпфир.колеб. → Мин. значение<br>(6122) |
| Описание               | Отобј | ражается наименьшее ранее измеренное демпфирование колебаний.                    |
| Интерфейс пользователя | Число | о с плавающей запятой со знаком                                                  |
|                        |       |                                                                                  |

| Максимальное значение  |                                                                                |  |
|------------------------|--------------------------------------------------------------------------------|--|
| Навигация              | Вксперт → Диагностика → Мин/макс знач → Демпфир.колеб. → Макс. знач.<br>(6121) |  |
| Описание               | гображается набольшее ранее измеренное демпфирование колебаний.                |  |
| Интерфейс пользователя | Число с плавающей запятой со знаком                                            |  |

## Подменю "Изгиб демпфирования колебаний"

| Навигания | Эксперт → Лиагностика → Мин/макс знач → Изгиб      |
|-----------|----------------------------------------------------|
| пибисиция | Shellepi / Hullioernika / Mulli/ Make Sha4 / MSIMO |

дем.колеб.

| <ul> <li>Изгиб демпфирования<br/>колебаний</li> </ul> |           |
|-------------------------------------------------------|-----------|
| Минимальное значение (6120)                           | ] → 🗎 319 |
| Максимальное значение (6119)                          | → 🗎 320   |

| Минимальное значение   |                                                                                                    |      |
|------------------------|----------------------------------------------------------------------------------------------------|------|
| Навигация              | В В Эксперт → Диагностика → Мин/макс знач → Изгиб дем.колеб. → Мин. знач<br>(6120)                               | ение |
| Требование             | Доступно только для Promass I и Q.                                                                               |      |
|                        | Для следующего кода заказа:<br>«Пакет прикладных программ», опция <b>EB</b> («Heartbeat Проверка + Мониторинг»). |      |
| Описание               | Отображается наименьшее ранее измеренное демпфирование крутильных<br>колебаний.                                  |      |
| Интерфейс пользователя | Число с плавающей запятой со знаком                                                                              |      |
| Endress+Hauser         |                                                                                                    | 319  |

# Максимальное значение Навигация Image: Image: Imag

## Подменю "асимметрия сигнала"

Навигация 🛛 🗐 🖾 Эксперт → Диагностика → Мин/макс знач → асимм. сигнала

| ▶ асимметрия сигнала         |         |
|------------------------------|---------|
| Минимальное значение (6015)  | → 🗎 320 |
| Максимальное значение (6014) | → 🗎 320 |

| Минимальное значение   |                                                                                 |  |
|------------------------|---------------------------------------------------------------------------------|--|
| Навигация              | В Эксперт → Диагностика → Мин/макс знач → асимм. сигнала → Мин. значение (6015) |  |
| Описание               | Отображается наименьшая ранее измеренная асимметрия сигнала.                    |  |
| Интерфейс пользователя | Число с плавающей запятой со знаком                                             |  |

| Максимальное значение  |                                     |                                                                                |
|------------------------|-------------------------------------|--------------------------------------------------------------------------------|
| Навигация              | 9 8                                 | Эксперт → Диагностика → Мин/макс знач → асимм. сигнала → Макс. знач.<br>(6014) |
| Описание               | Отобј                               | ражается большая ранее измеренная асимметрия сигнала.                          |
| Интерфейс пользователя | Число с плавающей запятой со знаком |                                                                                |

## Подменю "Асимметричность торсионного сигнала"

| тт |         |     |  |
|----|---------|-----|--|
| на | R112011 | 119 |  |

🖳 Эксперт → Диагностика → Мин/макс знач → Асим. торс.сигн.

| <ul> <li>Асимметричное сигнала</li> </ul> | сть торсионного              |         |
|-------------------------------------------|------------------------------|---------|
|                                           | Минимальное значение (6284)  | → 🖺 321 |
|                                           | Максимальное значение (6283) | → 🗎 321 |

| Минимальное значение                          |                                                                                                    |
|-----------------------------------------------|----------------------------------------------------------------------------------------------------|
| Навигация                                     | В Эксперт → Диагностика → Мин/макс знач → Асим. торс.сигн. → Мин. значение<br>(6284)                             |
| Требование Доступно только для Promass I и Q. |                                                                                                    |
|                                               | Для следующего кода заказа:<br>«Пакет прикладных программ», опция <b>EB</b> («Heartbeat Проверка + Мониторинг»). |
| Описание                                      | Отображается наименьшая ранее измеренная асимметрия крутильного сигнала.                                         |
| Интерфейс пользователя                        | Число с плавающей запятой со знаком                                                                              |

| Максимальное значение  |                                                                                                    |
|------------------------|----------------------------------------------------------------------------------------------------|
| Навигация              | В Эксперт → Диагностика → Мин/макс знач → Асим. торс.сигн. → Макс. знач.<br>(6283)                               |
| Требование             | Доступно только для Promass I и Q.                                                                               |
|                        | Для следующего кода заказа:<br>«Пакет прикладных программ», опция <b>EB</b> («Heartbeat Проверка + Мониторинг»). |
| Описание               | Отображается наибольшая ранее измеренная асимметрия крутильного сигнала.                                         |
| Интерфейс пользователя | Число с плавающей запятой со знаком                                                                              |

## 3.10.13 Подменю "Heartbeat Technology"

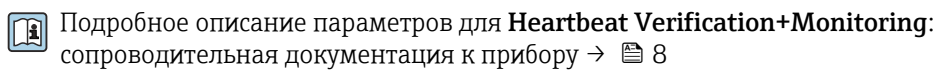

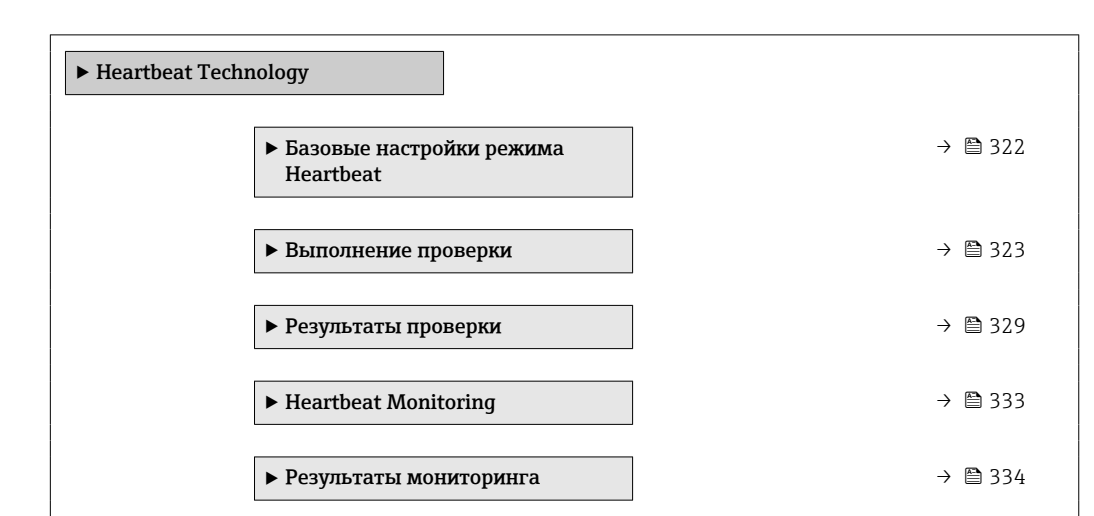

## *Навигация* $\blacksquare \Box$ Эксперт $\rightarrow$ Диагностика $\rightarrow$ Heartbeat Techn.

## Подменю "Базовые настройки режима Heartbeat"

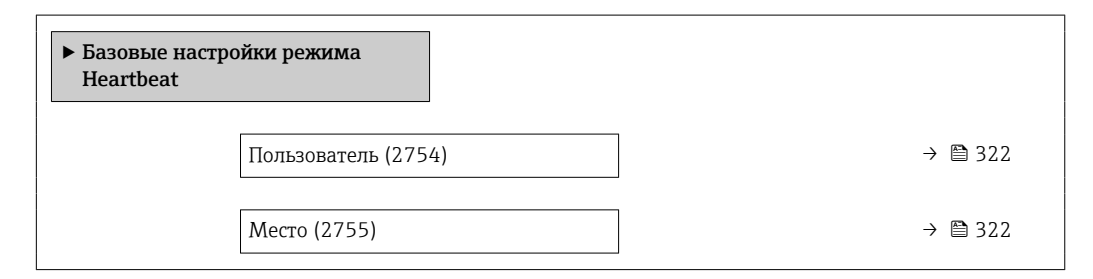

| Пользователь | Â                                                                                    |
|--------------|--------------------------------------------------------------------------------------|
| Навигация    | Эксперт → Диагностика → Heartbeat Techn. → Б.наст.Heartbeat → Пользователь<br>(2754) |

| Описание      | Эта функция используется для ввода наименования оператора предприятия.    |
|---------------|---------------------------------------------------------------------------|
| Ввод данных   | Макс. 32 буквенных, цифровых или специальных символов (например, @, %, /) |
| пользователем |                                                                           |

| Место     | Â                                                  |
|-----------|----------------------------------------------------|
| Навигация |                                                    |
| Описание  | Эта функция используется для ввода местоположения. |

## Ввод данных пользователем

Макс. 32 буквенных, цифровых или специальных символов (например, @, %, /)

## Мастер "Выполнение проверки"

Навигация

В Эксперт → Диагностика → Heartbeat Techn. → Выполн. проверки

| ▶ Выполнение проверки                   |           |
|-----------------------------------------|-----------|
| Год (2846)                              | ) → 🗎 323 |
| Месяц (2845)                            | ) → 🗎 324 |
| День (2842)                             | ) → 🗎 324 |
| Час (2843)                              | ) → 🗎 325 |
| AM/PM (2813)                            | → 🗎 325   |
| Минута (2844)                           | ) → 🗎 325 |
| Режим проверки (12105)                  | ) → 🗎 326 |
| Информация о внешнем приборе<br>(12101) | ) → 🗎 326 |
| Начать проверку (12127)                 | ] → 🗎 326 |
| Прогресс (2808)                         | ) → 🗎 327 |
| Измеренное значение (12102)             | ) → 🗎 327 |
| Выходное значение (12103)               | ] → 🗎 328 |
| Статус (12153)                          | ) → 🗎 328 |
| Результаты проверки (12149)             | ) → 🗎 328 |

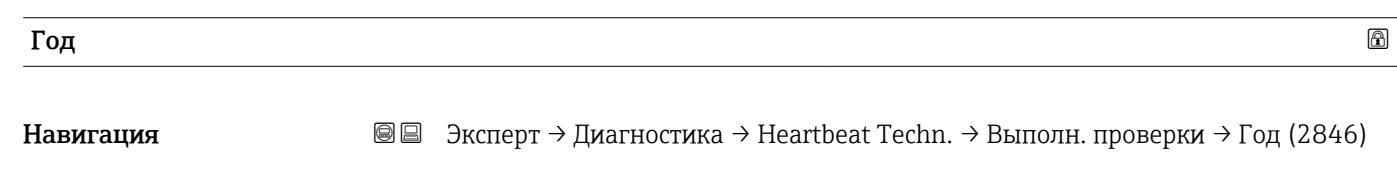

Требование

**П** Доступно для редактирования, если функция проверки Heartbeat неактивна.

| Описание                     | Эта функция используется для ввода года проведения проверки.                                                                                                    |   |
|------------------------------|----------------------------------------------------------------------------------------------------|---|
| Ввод данных<br>пользователем | 9 до 99                                                                                                    |   |
| Заводские настройки          | 10                                                                                                    |   |
| Месяц                        |                                                                                                    | Â |
| Навигация                    | В Эксперт → Диагностика → Heartbeat Techn. → Выполн. проверки → Месяц<br>(2845)                                                                                                    |   |
| Требование                   | Доступно для редактирования, если функция проверки Heartbeat неактивна.                                                                                                    |   |
| Описание                     | Эта функция используется для ввода месяца проведения проверки.                                                                                                    |   |
| Выбор                        | <ul> <li>Январь</li> <li>Февраль</li> <li>Март</li> <li>Апрель</li> <li>Май</li> <li>Июнь</li> <li>Июль</li> <li>Август</li> <li>Сентябрь</li> <li>Октябрь</li> <li>Ноябрь</li> <li>Декабрь</li> </ul> |   |
| Заводские настройки          | Январь                                                                                                    |   |
| День                         |                                                                                                    |   |

| Навигация                    | 🗑 😑 Эксперт → Диагностика → Heartbeat Techn. → Выполн. проверки → День (2842) |
|------------------------------|-------------------------------------------------------------------------------|
| Требование                   | 1 Доступно для редактирования, если функция проверки Heartbeat неактивна.     |
| Описание                     | Эта функция используется для ввода дня проведения проверки.                   |
| Ввод данных<br>пользователем | 1 до 31 д                                                                     |
| Заводские настройки          | 1д                                                                            |
| Час                          |                                                                                                    | Â  |
|------------------------------|----------------------------------------------------------------------------------------------------|----|
| Навигация                    | 🗐 😑 Эксперт → Диагностика → Heartbeat Techn. → Выполн. проверки → Час (284                                                                    | 3) |
| Требование                   | 🚹 Доступно для редактирования, если функция проверки Heartbeat неактивна.                                                                     |    |
| Описание                     | Эта функция используется для ввода часа проведения проверки.                                                                                  |    |
| Ввод данных<br>пользователем | 0 до 23 ч                                                                                                    |    |
| Заводские настройки          | 12 ч                                                                                                    |    |
| АМ/РМ                        |                                                                                                    | Â  |
| Навигация                    | В Эксперт → Диагностика → Heartbeat Techn. → Выполн. проверки → AM/PM (2813)                                                                  |    |
| Требование                   | ] Доступно для редактирования, если функция проверки Heartbeat неактивна.                                                                     |    |
|                              | Опция <b>dd.mm.yy hh:mm am/pm</b> или опция <b>mm/dd/yy hh:mm am/pm</b> выбрана в<br>параметр <b>Формат даты/времени</b> (2812) (→ 🗎 100).    |    |
| Описание                     | Используйте эту функцию для выбора времени ввода утром (опция <b>AM</b> ) или днем<br>(опция <b>PM</b> ) в случае 12-часового формата записи. |    |
| Выбор                        | <ul> <li>AM</li> <li>PM</li> </ul>                                                                                                    |    |
| Заводские настройки          | АМ                                                                                                    |    |
| Минута                       |                                                                                                    |    |
| Навигация                    | Эксперт → Диагностика → Heartbeat Techn. → Выполн. проверки → Минута<br>(2844)                                                                |    |
| Требование                   | 🚹 Доступно для редактирования, если функция проверки Heartbeat неактивна.                                                                     |    |
| Описание                     | Эта функция используется для ввода минуты проведения проверки.                                                                                |    |
| Ввод данных<br>пользователем | 0 до 59 мин                                                                                                    |    |
| Заводские настройки          | 0 мин                                                                                                    |    |

| Режим проверки      | Ē                                                                                                    | ] |
|---------------------|----------------------------------------------------------------------------------------------------|---|
| Навигация           | В Эксперт → Диагностика → Heartbeat Techn. → Выполн. проверки → Режим проверки (12105)                                                                |   |
| Требование          | Доступно для редактирования, если функция проверки в данный момент неактивна.                                                                         |   |
| Описание            | Выберите режим проверки.<br>Стандартная проверка: проверка выполняется прибором автоматически и без ручной<br>проверки внешних измеряемых переменных. | [ |
|                     | Внешняя проверка: проверка аналогична внутренней, но с вводом внешних<br>измеряемых переменных (также см. параметр «Измеренные значения»).            |   |
| Выбор               | <ul><li>Стандартная проверка</li><li>Расширенная проверка</li></ul>                                                                                   |   |
| Заводские настройки | Стандартная проверка                                                                                                    |   |

| Информация о внешне          | Информация о внешнем приборе                                                                                                    |      |
|------------------------------|----------------------------------------------------------------------------------------------------|------|
| Навигация                    | В Эксперт → Диагностика → Heartbeat Techn. → Выполн. проверки → Инфо о внеш.приб (12101)                                                                                                    |      |
| Требование                   | Выполнены следующие условия:<br>■ Опция <b>Расширенная проверка</b> выбрана в параметр <b>Режим проверки</b> (→ 🗎 3<br>■ Доступно для редактирования, если функция проверки Heartbeat неактивна. | 26). |
| Описание                     | Введите описание измерительного оборудования, используемого для расширенн<br>проверки.                                                                                                    | ЮЙ   |
| Ввод данных<br>пользователем | Введите произвольный текст                                                                                                    |      |
| Заводские настройки          | _                                                                                                    |      |

| Начать проверку |                                                                                                    |          |
|-----------------|----------------------------------------------------------------------------------------------------|----------|
| Навигация       | Эксперт → Диагностика → Heartbeat Techn. → Выполн. проверки → Начать проверку (12127)                                                                                      |          |
| Описание        | Запуск проверки.                                                                                                    |          |
|                 | Для выполнения полной проверки выберите параметры по одному. После того ка<br>будут записаны внешние измеренные значения, запустите проверку, выбрав опц<br><b>Старт</b> . | ак<br>ИЯ |

| Выбор                        | <ul> <li>Отмена</li> <li>Выход 1 низкое значение</li> <li>Выход 1 высокое значение</li> <li>Выход 2 низкое значение</li> <li>Выход 2 высокое значение</li> <li>Выход 3 низкое значение</li> <li>Выход 3 высокое значение</li> <li>Выход 4 низкое значение</li> <li>Выход 4 высокое значение</li> <li>Частотный выход 1</li> <li>Импульсный выход 2</li> <li>Импульсный выход 3</li> <li>Двойной импульсный выход *</li> </ul> |
|------------------------------|----------------------------------------------------------------------------------------------------|
| Заводские настройки          | Отмена                                                                                                    |
| Прогресс                     |                                                                                                    |
| Навигация                    | Эксперт → Диагностика → Heartbeat Techn. → Выполн. проверки → Прогресс<br>(2808)                                                                                                    |
| Описание                     | Отображается ход выполнения процесса.                                                                                                    |
| Интерфейс пользователя       | 0 до 100 %                                                                                                    |
| Измеренное значение          |                                                                                                    |
| Навигация                    | Эксперт → Диагностика → Heartbeat Techn. → Выполн. проверки → Изм. знач.<br>(12102)                                                                                                    |
| Требование                   | Для параметр <b>Начать проверку</b> (→ 🗎 326) выбрана одна из следующих опций.<br>• Выход 1 низкое значение<br>• Выход 1 высокое значение<br>• Выход 2 низкое значение<br>• Выход 2 высокое значение<br>• Частотный выход 1<br>• Импульсный выход 1                                                                                                    |
| Описание                     | Используйте эту функцию для ввода измеренных значений (фактических значений)<br>для внешних измеренных переменных:.                                                                                                    |
|                              | <ul> <li>Токовый выход: выходной ток в [мА]</li> <li>Импульсный/частотный выход: выходная частота (Гц)</li> </ul>                                                                                                    |
| Ввод данных<br>пользователем | Число с плавающей запятой со знаком                                                                                                    |

<sup>\*</sup> Видимость зависит от опций заказа или настроек прибора

0

Заводские настройки

| Выходное значение      |                                                                                                    |  |
|------------------------|----------------------------------------------------------------------------------------------------|--|
| Навигация              | Эксперт → Диагностика → Heartbeat Techn. → Выполн. проверки → Выходн.<br>значение (12103)                             |  |
| Описание               | Отображает смоделированные выходные значения (целевые значения) для внешних<br>измеренных переменных:.                |  |
|                        | <ul> <li>Токовый выход: выходной ток в [мА].</li> <li>Импульсный/частотный выход: выходная частота в [Гц].</li> </ul> |  |
| Интерфейс пользователя | Число с плавающей запятой со знаком                                                                                   |  |
| Заводские настройки    | -                                                                                                    |  |
| Статус                 |                                                                                                    |  |
| Навигация              | Эксперт → Диагностика → Heartbeat Techn. → Выполн. проверки → Статус (12153)                                          |  |
| Описание               | Индикация текущего состояния проверки.                                                                                |  |
| Интерфейс пользователя | <ul> <li>Готово</li> <li>Занят</li> <li>Сбой</li> <li>Не выполнено</li> </ul>                                         |  |
| Результаты проверки    |                                                                                                    |  |
| Навигация              | <ul> <li>В Эксперт → Диагностика → Heartbeat Techn. → Выполн. проверки</li> <li>→ Результ.проверки (12149)</li> </ul> |  |
| Описание               | Индикация общего результата проверки.                                                                                 |  |
|                        | <b>1</b> Подробное описание классификации результатов:                                                                |  |
| Интерфейс пользователя | <ul> <li>Не поддерживается</li> <li>Пройдено</li> <li>Не выполнено</li> <li>Не пройдено</li> </ul>                    |  |
| Заводские настройки    | Не выполнено                                                                                                    |  |

## Подменю "Результаты проверки"

Навигация

ම <br/>
<br/>
<br/>
<br/>
<br/>
<br/>
<br/>
<br/>
<br/>
<br/>
<br/>
<br/>
<br/>
<br/>
<br/>
<br/>
<br/>
<br/>
<br/>
<br/>
<br/>
<br/>
<br/>
<br/>
<br/>
<br/>
<br/>
<br/>
<br/>
<br/>
<br/>
<br/>
<br/>
<br/>
<br/>
<br/>
<br/>
<br/>
<br/>
<br/>
<br/>
<br/>
<br/>
<br/>
<br/>
<br/>
<br/>
<br/>
<br/>
<br/>
<br/>
<br/>
<br/>
<br/>
<br/>
<br/>
<br/>
<br/>
<br/>
<br/>
<br/>
<br/>
<br/>
<br/>
<br/>
<br/>
<br/>
<br/>
<br/>
<br/>
<br/>
<br/>
<br/>
<br/>
<br/>
<br/>
<br/>
<br/>
<br/>
<br/>
<br/>
<br/>
<br/>
<br/>
<br/>
<br/>
<br/>
<br/>
<br/>
<br/>
<br/>
<br/>
<br/>
<br/>
<br/>
<br/>
<br/>
<br/>
<br/>
<br/>
<br/>
<br/>
<br/>
<br/>
<br/>
<br/>
<br/>
<br/>
<br/>
<br/>
<br/>
<br/>
<br/>
<br/>
<br/>
<br/>
<br/>
<br/>
<br/>
<br/>
<br/>
<br/>
<br/>
<br/>
<br/>
<br/>
<br/>
<br/>
<br/>
<br/>
<br/>
<br/>
<br/>
<br/>
<br/>
<br/>
<br/>
<br/>
<br/>
<br/>
<br/>
<br/>
<br/>
<br/>
<br/>
<br/>
<br/>
<br/>
<br/>
<br/>
<br/>
<br/>
<br/>
<br/>
<br/>
<br/>
<br/>
<br/>
<br/>
<br/>
<br/>
<br/>
<br/>
<br/>
<br/>
<br/>
<br/>
<br/>
<br/>
<br/>
<br/>
<br/>
<br/>
<br/>
<br/>
<br/>
<br/>
<br/>
<br/>
<br/>
<br/>
<br/>
<br/>
<br/>
<br/>
<br/>
<br/>
<br/>
<br/>
<br/>
<br/>
<br/>
<br/>
<br/>
<br/>
<br/>
<br/>
<br/>
<br/>
<br/>
<br/>
<br/>
<br/>
<br/>
<br/>
<br/>
<br/>
<br/>
<br/>
<br/>
<br/>
<br/>
<br/>
<br/>
<br/>
<br/>
<br/>
<br/>
<br/>
<br/>
<br/>
<br/>
<br/>
<br/>
<br/>
<br/>
<br/>
<br/>
<br/>
<br/>
<br/>
<br/>
<br/>
<br/>
<br/>
<br/>
<br/>
<br/>
<br/>
<br/>
<br/>
<br/>
<br/>
<br/>
<br/>
<br/>
<br/>
<br/>
<br/>
<br/>
<br/>
<br/>
<br/>
<br/>
<br/>
<br/>
<br/>
<br/>
<br/>
<br/>
<br/>
<br/>
<br/>
<br/>
<br/>
<br/>
<br/>
<br/>
<br/>
<br/>
<br/>
<br/>
<br/>
<br/>
<br/>
<br/>
<br/>
<br/>
<br/>
<br/>
<br/>
<br/>
<br/>
<br/>
<br/>
<br/>
<br/>
<br/>
<br/>
<br/>
<br/>
<br/>
<br/>
<br/>
<br/>
<br/>
<br/>
<br/>
<br/>
<br/>
<br/>
<br/>
<br/>
<br/>
<br/>
<br/>
<br/>
<br/>
<br/>
<br/>
<br/>
<br/>
<br/>
<br/>
<br/>
<br/>
<br/>
<br/>
<br/>
<br/>
<br/>
<br/>
<br/>
<br/>
<br/>
<br/>
<br/>
<br/>
<br/>
<br/>
<br/>
<br/>
<br/>
<br/>
<br/>
<br/>
<br/>
<br/

| <ul> <li>Результаты проверки</li> </ul> |         |  |
|-----------------------------------------|---------|--|
| Дата/время (ввод вручную) (12142)       | → 🗎 329 |  |
| ID проверки (12141)                     | → 🗎 329 |  |
| Время работы (12126)                    | → 🗎 330 |  |
| Результаты проверки (12149)             | → 🗎 330 |  |
| Сенсор (12152)                          | → 🗎 330 |  |
| HBSI (12167)                            | → 🗎 331 |  |
| Эл. модуль сенсора (ISEM) (12151)       | → 🗎 331 |  |
| Модуль ввода/вывода (12145)             | → 🗎 332 |  |
| Статус системы (12109)                  | → 🗎 332 |  |

| Навигация              | В В Эксперт → Диагностика → Heartbeat Techn. → Результ.проверки → Дата/время<br>(12142) |  |
|------------------------|-----------------------------------------------------------------------------------------|--|
| Требование             | Проверка выполнена.                                                                     |  |
| Описание               | Дата и время.                                                                           |  |
| Интерфейс пользователя | дд.ММММ.ГГГГ; ЧЧ:ММ                                                                     |  |
| Заводские настройки    | 1 января 2010; 12:00                                                                    |  |
|                        |                                                                                         |  |
| ID проверки            |                                                                                         |  |
| Навигация              | В Вксперт → Диагностика → Heartbeat Techn. → Результ.проверки → ID проверки<br>(12141)  |  |
| Требование             | Проверка выполнена.                                                                     |  |

Дата/время (ввод вручную)

| Описание               | Индикация последовательной нумерации результатов проверки в измерительном<br>приборе. |
|------------------------|---------------------------------------------------------------------------------------|
| Интерфейс пользователя | 0 до 65 535                                                                           |
| Заводские настройки    | 0                                                                                     |
|                        |                                                                                       |
| Время работы           |                                                                                       |
| Навигация              | В Эксперт → Диагностика → Heartbeat Techn. → Результ.проверки → Время работы (12126)  |
| Требование             | Проверка выполнена.                                                                   |
| Описание               | Указывает, какое время прибор находился в работе до проверки.                         |
| Интерфейс пользователя | Дни (д), часы (ч), минуты (м), секунды (с)                                            |
| Заводские настройки    | -                                                                                     |
|                        |                                                                                       |
| Результаты проверки    |                                                                                       |

| Навигация              | <ul> <li>В Эксперт → Диагностика → Heartbeat Techn. → Результ.проверки</li> <li>→ Результ.проверки (12149)</li> </ul> |
|------------------------|----------------------------------------------------------------------------------------------------|
| Описание               | Индикация общего результата проверки.                                                                                 |
|                        | <b>П</b> одробное описание классификации результатов:                                                                 |
| Интерфейс пользователя | <ul> <li>Не поддерживается</li> <li>Пройдено</li> <li>Не выполнено</li> <li>Не пройдено</li> </ul>                    |
| Заводские настройки    | Не выполнено                                                                                                    |
| Сенсор                 |                                                                                                    |
| Навигация              | Яксперт → Диагностика → Heartbeat Techn. → Результ.проверки → Сенсор (12152)                                          |
| Требование             | Опция <b>Не пройдено</b> была отображена в параметр <b>Полный результат</b> (→ 🗎 328).                                |
| Описание               | Отображение результата проверки датчика.                                                                              |
|                        | Подробное описание классификации результатов:                                                                         |

| Интерфейс пользователя   | <ul> <li>Не поддерживается</li> <li>Пройдено</li> <li>Не выполнено</li> <li>Не пройдено</li> </ul>                                     |
|--------------------------|----------------------------------------------------------------------------------------------------|
| Заводские настройки      | Не выполнено                                                                                                    |
| HBSI                     |                                                                                                    |
| Навигация                | В В Эксперт → Диагностика → Heartbeat Techn. → Результ.проверки → HBSI (12167)                                                         |
| Требование               | Опция <b>Не пройдено</b> отображена в параметр <b>Полный результат</b> (→ 🗎 328).                                                      |
| Описание                 | Отображение относительного изменения для датчика со всеми компонентами этого датчика.<br>Подробное описание классификации результатов: |
| Интерфейс пользователя   | <ul> <li>Не поддерживается</li> <li>Пройдено</li> <li>Не выполнено</li> <li>Не пройдено</li> </ul>                                     |
| Заводские настройки      | Не выполнено                                                                                                    |
| Эл. модуль сенсора (ISEM | )                                                                                                    |

| Навигация              | Эксперт → Диагностика → Heartbeat Techn. → Результ.проверки → Эл. мод. сенсора (12151)                              |
|------------------------|----------------------------------------------------------------------------------------------------|
| Требование             | Опция <b>Не пройдено</b> была отображена в параметр <b>Полный результат</b> (→ 🗎 328).                              |
| Описание               | Отображение результата проверки модуля электроники датчика (ISEM).<br>Подробное описание классификации результатов: |
| Интерфейс пользователя | <ul> <li>Не поддерживается</li> <li>Пройдено</li> <li>Не выполнено</li> <li>Не пройдено</li> </ul>                  |
| Заводские настройки    | Не выполнено                                                                                                    |

| Модуль ввода/вывода    |                                                                                                    |
|------------------------|----------------------------------------------------------------------------------------------------|
| Навигация              | Эксперт → Диагностика → Heartbeat Techn. → Результ.проверки → Модуль<br>вв./выв (12145)                                                                                                    |
| Требование             | Опция <b>Не пройдено</b> была отображена в параметр <b>Полный результат</b> (→ 🗎 328).                                                                                                    |
| Описание               | Отображение результата проверки модуля ввода/вывода при мониторинге модуля<br>ввода/вывода.                                                                                                    |
|                        | <ul> <li>Для токового выхода: точность передачи токового сигнала</li> <li>Для импульсного выхода: точность импульсов</li> <li>Для частотного выхода: точность частоты</li> <li>Токовый вход: точность токового сигнала</li> <li>Двойной импульсный выход: точность импульсных сигналов</li> <li>Релейный выход: количество циклов переключения</li> </ul> |
|                        | Heartbeat Verification не проверяет цифровые входы и выходы и не выводит по ним никаких результатов.                                                                                                    |
|                        | <b>1</b> Подробное описание классификации результатов:                                                                                                    |
| Интерфейс пользователя | <ul> <li>Не поддерживается</li> <li>Пройдено</li> <li>Не выполнено</li> <li>Не подключено</li> <li>Не пройдено</li> </ul>                                                                                                    |
| Заводские настройки    | Не выполнено                                                                                                    |
| Статус системы         |                                                                                                    |

| Навигация              | В Эксперт → Диагностика → Heartbeat Techn. → Результ.проверки → Статус системы (12109)             |
|------------------------|----------------------------------------------------------------------------------------------------|
| Требование             | Опция <b>Не пройдено</b> была отображена в параметр <b>Полный результат</b> (→ 🗎 328).             |
| Описание               | Отображение состояния системы. Тестирование измерительного прибора на наличие активных ошибок.     |
|                        | Подробное описание классификации результатов:                                                      |
| Интерфейс пользователя | <ul> <li>Не поддерживается</li> <li>Пройдено</li> <li>Не выполнено</li> <li>Не пройдено</li> </ul> |
| Заводские настройки    | Не выполнено                                                                                       |

## Подменю "Heartbeat Monitoring"

Навигация

 $\square$  Эксперт → Диагностика → Heartbeat Techn. → Heartbeat Mon.

| ► Heartbeat Monitoring          |           |
|---------------------------------|-----------|
| Активировать мониторинг (12129) | → 🗎 333   |
| HBSI время цикла (12110)        | ) → 🗎 333 |

| Активировать монитори        | ИНГ                                                                                                    | Ê   |  |  |
|------------------------------|----------------------------------------------------------------------------------------------------|-----|--|--|
| Навигация                    | Эксперт → Диагностика → Heartbeat Techn. → Heartbeat Mon. → Акт.<br>мониторинг (12129)                                                                                                    |     |  |  |
| Описание                     | Опция <b>Управл.по времени HBSI</b> не применяется к Promass I и Promass Q.                                                                                                    |     |  |  |
| Выбор                        | Управл.по времени HBSI                                                                                                    |     |  |  |
| Заводские настройки          | Включено                                                                                                    |     |  |  |
| HBSI время цикла             |                                                                                                    | Â   |  |  |
| Навигация                    | В Эксперт → Диагностика → Heartbeat Techn. → Heartbeat Mon. → HBSI время<br>цикла (12110)                                                                                                    |     |  |  |
| Требование                   | В параметр <b>Активировать мониторинг</b> (→ 🗎 333) выбрана опция <b>Управл.по</b><br><b>времени HBSI</b> .                                                                                                    |     |  |  |
|                              | Недоступно для Promass I.                                                                                                    |     |  |  |
| Описание                     | Эта функция используется для ввода длительности цикла определения измеренн<br>значения HBSI. Измеренное значение HBSI может быть определено только в<br>настроенном времени цикла в прошивке, если параметр параметр <b>Активировати<br/>мониторинг</b> (Э 🖺 333) установлен на опция <b>Scheduled HBSI</b> . | 0T0 |  |  |
| Ввод данных<br>пользователем | 0,5 до 4320 ч                                                                                                    |     |  |  |
| Заводские настройки          | 12 ч                                                                                                    |     |  |  |

#### Подменю "Результаты мониторинга"

Навигация  $\square$  Эксперт  $\rightarrow$  Диагностика  $\rightarrow$  Heartbeat Techn.  $\rightarrow$  Результ. монит.

| ▶ Результаты мониторинга          |         |  |
|-----------------------------------|---------|--|
| HBSI (12115)                      | → 🗎 334 |  |
| Стабильность значения HBSI (6380) | → 🗎 334 |  |

| HBSI                   |                                                                                                    |
|------------------------|----------------------------------------------------------------------------------------------------|
| Навигация              | இ В Эксперт → Диагностика → Heartbeat Techn. → Результ. монит. → HBSI (12115)                                                                                                    |
| Описание               | Отображение относительного изменения параметров датчика в целом, включая все<br>его электрические, механические и электромеханические компоненты,<br>расположенные в корпусе датчика (в том числе измерительную трубку,<br>электродинамические сенсорные элементы, систему возбуждения, кабели и т.д.), в %<br>от эталонного значения. |
| Интерфейс пользователя | Число с плавающей запятой со знаком                                                                                                    |
| Заводские настройки    | 0,,,4 %                                                                                                    |

| Стабильность значения HBSI |                                                                                                    |  |
|----------------------------|----------------------------------------------------------------------------------------------------|--|
| Навигация                  | В В Эксперт → Диагностика → Heartbeat Techn. → Результ. монит. → Стабильн. HBSI (6380)                                                                                                |  |
| Описание                   | Показывает состояние HBSI. Неопределено или Плохо: из-за сложных условий<br>процесса в течение длительного времени невозможно определить значение HBSI.<br>я Good<br>Uncertain<br>Bad |  |
| Интерфейс пользователя     |                                                                                                    |  |
| Заводские настройки        | Uncertain                                                                                                    |  |

## 3.10.14 Подменю "Моделирование"

Навигация

🗟 🖃 Эксперт → Диагностика → Моделирование

| ▶ Моделирование | 2                                        |                      |         |
|-----------------|------------------------------------------|----------------------|---------|
|                 | Назн.перем.смодел<br>процесса (1810)     | ированного           | → 🗎 336 |
|                 | Значение переменн<br>(1811)              | юй тех. процесса     | → 🗎 337 |
|                 | Имитация токового<br>(1608–1 до n)       | входа 1 до п         | → 🗎 337 |
|                 | Значение токового<br>(1609-1 до n)       | входа 1 до п         | → 🗎 338 |
|                 | Моделирование вхо<br>1 до n (1355–1 до r | ода состояния<br>)   | → 🗎 338 |
|                 | Уровень входящего<br>(1356–1 до n)       | сигнала 1 до n       | → 🗎 338 |
|                 | Моделир. токовый<br>(0354–1 до n)        | зыход 1 до n         | → 🗎 339 |
|                 | Значение токового                        | выхода (0355)        | → 🖺 339 |
|                 | Моделирование час<br>(0472-1 до n)       | тот.выхода 1 до n    | → 🗎 340 |
|                 | Значение частот.вы<br>(0473-1 до n)      | хода 1 до n          | → 🗎 340 |
|                 | Моделирование им<br>(0458-1 до n)        | п.выхода 1 до п      | → 🗎 341 |
|                 | Значение импульса<br>(0459–1 до n)       | 1 до n               | → 🗎 341 |
|                 | Моделирование ди<br>1 до n (0462-1 до r  | скрет.выхода<br>.)   | → 🗎 342 |
|                 | Статус перекл. 1 до                      | n (0463–1 до n)      | → 🖺 342 |
|                 | Моделирование рел<br>1 до n (0802-1 до r | іейного выхода<br>.) | → 🗎 343 |
|                 | Статус перекл. 1 до                      | n (0803–1 до n)      | → 🖺 343 |
|                 | Симулир. аварийно<br>прибора (0654)      | го сигнала           | → 🗎 344 |

| Категория событий диагностики<br>(0738)    | → 🗎 344 |
|--------------------------------------------|---------|
| Моделир. диагностическое событие<br>(0737) | → 🗎 344 |

| Назн.перем.смоделиро | ванного процесса б                                                                                                    |
|----------------------|----------------------------------------------------------------------------------------------------|
| Навигация            | 🗟 🖻 Эксперт → Диагностика → Моделирование → Наз.пер.смод.про (1810)                                                                                                    |
| Описание             | Выбор переменной процесса для активируемого процесса моделирования. В процесс<br>моделирования на дисплее попеременно отображаются измеренное значение и<br>диагностическое сообщение категории "Функциональная проверка" (С).                                                                                                    |
| Выбор                | <ul> <li>Выключено</li> <li>Массовый расход</li> <li>Объемный расход</li> <li>Скорректированный объемный расход</li> <li>Целевой объемный расход</li> <li>Объемный расход носителя</li> <li>Целевой скоррект. объемный расход</li> <li>Скоррект. объемный расход носителя</li> <li>Плотность</li> <li>Эталонная плотность</li> <li>Альтерн. эталон.плотность</li> <li>брутто объемный расход</li> <li>Альтерн. эталон.плотность</li> <li>брутто объемный расход</li> <li>Альтерн. эталон.плотность</li> <li>брутто объемный расход</li> <li>Альтерн. эталон.плотность</li> <li>брутто объемный расход</li> <li>Альтерн. то объемный расход</li> <li>Альтерн. нетто объемный расход</li> <li>Х&amp;W объемный расход</li> <li>Жассовый расход нефти</li> <li>Плотность вефти</li> <li>Плотность вефти</li> <li>Объемный расход воды</li> <li>Скоррект. объемный расход нефти</li> <li>Скорректированный объемный расход нефти</li> <li>Объемный расход воды</li> <li>Скорректированный объемный расход нефти</li> <li>Скорректированный объемный расход нефти</li> <li>Скорректированный объемный расход нефти</li> <li>Скорректированный объемный расход нефти</li> <li>Скорректированный объемный расход нефти</li> <li>Скорректированный расход воды</li> <li>Скорректированный расход воды</li> <li>Скорректированный расход воды</li> <li>Скорректира вазкость</li> <li>Динамическая вязкость</li> <li>Динамическая вязкость</li> <li>Кинематическая вязкость с темп. компенсацией *</li> <li>Кинематическая вязкость с темп. компенс.</li> <li>Концентрация</li> <li>Опорный массовый расход неитея</li> <li>Частота сигнала периода времени (TPS) *</li> </ul> |
| Заводские настройки  | Выключено                                                                                                    |

<sup>\*</sup> Видимость зависит от опций заказа или настроек прибора

## Дополнительная информация

#### Описание

В Моделируемое значение для выбранной переменной процесса задается в параметре параметр **Значение переменной тех. процесса** (→ В 337).

| Значение переменной тех. процесса |                                                                                                    | A   |
|-----------------------------------|----------------------------------------------------------------------------------------------------|-----|
| Навигация                         | 圆 🖴 Эксперт → Диагностика → Моделирование → Знач перем проц (1811)                                                                                                    |     |
| Требование                        | Переменная процесса выбрана в меню параметр <b>Назн.перем.смоделированног</b> процесса (→ 🗎 336).                                                                                                    | 0   |
| Описание                          | Ввод моделируемого значения для выбранной переменной процесса . Это<br>моделируемое значение применяется при последующей обработке измеренного<br>значения и при формировании выходного сигнала. С помощью этой функции мо<br>проверять правильность настройки прибора. | жно |
| Ввод данных<br>пользователем      | В зависимости от выбранной переменной процесса                                                                                                    |     |
| Заводские настройки               | 0                                                                                                    |     |
| Дополнительная<br>информация      | Пользовательский ввод<br>Попользуется единица измерения отображаемого значения измеряемой<br>величины, указанная в параметре подменю <b>Единицы системы</b> (→ 🗎 91).                                                                                                   |     |

| Имитация токового входа 1 до n |                                                                                                    | Â     |
|--------------------------------|----------------------------------------------------------------------------------------------------|-------|
| Навигация                      |                                                                                                    | цо n) |
| Описание                       | Опция включения и выключения моделирования для токового входа. В процессе<br>моделирования на дисплее попеременно отображаются измеренное значение и<br>диагностическое сообщение категории "Проверка функционирования" (С).                       |       |
|                                | Требуемое моделируемое значение устанавливается в параметре Параметр<br>Значение токового входа 1 до п.                                                                                                    |       |
| Выбор                          | <ul><li>Выключено</li><li>Включено</li></ul>                                                                                                    |       |
| Заводские настройки            | Выключено                                                                                                    |       |
| Дополнительная<br>информация   | <ul> <li>Выбор</li> <li>Выключено<br/>Моделирование тока деактивировано. Прибор находится в нормальном режиме<br/>измерения или выполняется моделирование другой переменной процесса.</li> <li>Включено<br/>Активно моделирование тока.</li> </ul> | :     |

| Значение токового вход       | ца 1 до n                                                                                                    | Â     |
|------------------------------|----------------------------------------------------------------------------------------------------|-------|
| Навигация                    | В Вали Висперт → Диагностика → Моделирование → Знач. ток.вх. 1 до n (1609–1 д                                                                                                    | цо n) |
| Требование                   | В параметре Параметр <b>Имитация токового входа 1 до п</b> выбрана опция опция<br><b>Включено</b> .                                                                                                    |       |
| Описание                     | Ввод значения тока для моделирования. С помощью этой функции можно прове<br>правильность настройки токового входа и правильность функционирования<br>вышестоящих источников сигнала.                                                                                               | рить  |
| Ввод данных<br>пользователем | 0 до 22,5 мА                                                                                                    |       |
| Моделирование входа о        | состояния 1 до n                                                                                                    | ß     |
| Навигация                    | В Эксперт → Диагностика → Моделирование → Модел.вх.сост. 1 до n<br>(1355-1 до n)                                                                                                    |       |
| Описание                     | Эта функция используется для активации и деактивации моделирования входа<br>сигнала состояния. В процессе моделирования на дисплее попеременно<br>отображаются измеренное значение и диагностическое сообщение категории<br>"Проверка функционирования" (С).                       |       |
| Выбор                        | <ul><li>Выключено</li><li>Включено</li></ul>                                                                                                    |       |
| Заводские настройки          | Выключено                                                                                                    |       |
| Дополнительная<br>информация | Описание<br>Пребуемое моделируемое значение устанавливается в параметре параметр<br>Уровень входящего сигнала (→ 🗎 338).                                                                                                    |       |
|                              | Выбор                                                                                                    |       |
|                              | <ul> <li>Выключено<br/>Моделирование входа сигнала состояния деактивировано. Прибор находится в<br/>нормальном режиме измерения или выполняется моделирование другой<br/>переменной процесса.</li> <li>Включено<br/>Моделирование входа сигнала состояния активировано.</li> </ul> | ł     |
|                              |                                                                                                    |       |
| Уровень входящего сиги       | нала 1 до n                                                                                                    |       |
| Навигация                    | В Эксперт → Диагностика → Моделирование → Ур-нь сигнала 1 до п<br>(1356–1 до п)                                                                                                    |       |
| Требование                   | В области параметр <b>Моделирование входа состояния</b> (→ 🗎 338)выбран парам<br>опция <b>Включено</b> .                                                                                                    | етр   |

| Описание                     | Выбор уровня сигнала для моделирования входа сигнала состояния. С помощью з<br>функции можно проверить правильность настройки входа сигнала состояния и<br>правильность функционирования вышестоящих источников сигнала.                            | этой |
|------------------------------|----------------------------------------------------------------------------------------------------|------|
| Выбор                        | <ul><li>Высок.</li><li>Низк.</li></ul>                                                                                                    |      |
| Моделир. токовый вых         | од 1 до n                                                                                                    |      |
| Навигация                    | В Эксперт → Диагностика → Моделирование → Модел ток вых 1 до n<br>(0354-1 до n)                                                                                                    |      |
| Описание                     | Эта функция используется для активации и деактивации моделирования токовог<br>выхода. В процессе моделирования на дисплее попеременно отображаются<br>измеренное значение и диагностическое сообщение категории "Проверка<br>функционирования" (С). | 0    |
| Выбор                        | <ul><li>Выключено</li><li>Включено</li></ul>                                                                                                    |      |
| Заводские настройки          | Выключено                                                                                                    |      |
| Дополнительная<br>информация | Описание<br>П Требуемое моделируемое значение устанавливается в параметре Параметр<br>Значение токового выхода 1 до n.                                                                                                    |      |
|                              | Выбор                                                                                                    |      |
|                              | <ul> <li>Выключено<br/>Моделирование тока деактивировано. Прибор находится в нормальном режиме<br/>измерения или выполняется моделирование другой переменной процесса.</li> <li>Включено<br/>Активно моделирование тока.</li> </ul>                 | õ    |

| Значение токового вы         | хода                                                                                                    | Â    |
|------------------------------|----------------------------------------------------------------------------------------------------|------|
| Навигация                    | 圆 🔲 Эксперт → Диагностика → Моделирование → Знач.ток.вых. (0355)                                                                                                    |      |
| Требование                   | В Параметр <b>Моделир. токовый выход 1 до n</b> выбрана опция <b>Включено</b> .                                                                                          |      |
| Описание                     | Ввод значения тока для моделирования. Таким методом можно проверить<br>корректность настройки токового выхода и исправность работы последующих<br>коммутационных блоков. |      |
| Ввод данных<br>пользователем | 3,59 до 22,5 мА                                                                                                    |      |
| Дополнительная<br>информация | <i>Зависимость</i><br>Диапазон входного сигнала зависит от опции, выбранной в параметр <b>Диапазон</b> :<br>(→ 🗎 163).                                                   | гока |

| Моделирование частот         | .выхода 1 до п                                                                                                    |
|------------------------------|----------------------------------------------------------------------------------------------------|
| Навигация                    | В Эксперт → Диагностика → Моделирование → Модел.част.вых 1 до n<br>(0472-1 до n)                                                                                                    |
| Требование                   | В области параметр <b>Режим работы</b> (→ 🗎 177)выбран параметр опция <b>Частотный</b> .                                                                                                    |
| Описание                     | Эта функция используется для активации и деактивации моделирования частотного<br>выхода. В процессе моделирования на дисплее попеременно отображаются<br>измеренное значение и диагностическое сообщение категории "Проверка<br>функционирования" (С). |
| Выбор                        | <ul><li>Выключено</li><li>Включено</li></ul>                                                                                                    |
| Заводские настройки          | Выключено                                                                                                    |
| Дополнительная<br>информация | Описание<br>П Требуемое моделируемое значение устанавливается в параметре Параметр<br>Значение частоты 1 до n.                                                                                                    |
|                              | Выбор                                                                                                    |
|                              | <ul> <li>Выключено<br/>Моделирование частоты деактивировано. Прибор находится в нормальном режиме<br/>измерения или выполняется моделирование другой переменной процесса.</li> <li>Включено</li> </ul>                                                 |

Активно моделирование частоты.

| Значение частот.выхода 1 до п |                                                                                                    |  |
|-------------------------------|----------------------------------------------------------------------------------------------------|--|
| Навигация                     | Эксперт → Диагностика → Моделирование → Знач.част.вых. 1 до n<br>(0473-1 до n)                                                                                                    |  |
| Требование                    | В параметре Параметр <b>Моделирование частоты 1 до п</b> выбрана опция опция<br><b>Включено</b> .                                                                                                    |  |
| Описание                      | Ввод значения частоты для моделирования. С помощью этой функции можно<br>проверить правильность настройки частотного выхода и правильность<br>функционирования электронных преобразователей по ходу процесса. |  |

**Ввод данных** 0,0 до 12 500,0 Гц пользователем

| Моделирование имп.вь         | ихода 1 до n                                                                                                    |        |
|------------------------------|----------------------------------------------------------------------------------------------------|--------|
| Навигация                    | В Эксперт → Диагностика → Моделирование → Мод. имп.вых. 1 до n<br>(0458-1 до n)                                                                                                    |        |
| Требование                   | В параметре параметр <b>Режим работы</b> (→ 🖺 177)выбрана опция опция <b>Импуль</b>                                                                                                    | c.     |
| Описание                     | Эта функция используется для активации и деактивации моделирования импуле<br>выхода. В процессе моделирования на дисплее попеременно отображаются<br>измеренное значение и диагностическое сообщение категории "Проверка<br>функционирования" (С).                                                                                                    | БСНОГО |
| Выбор                        | <ul> <li>Выключено</li> <li>Фиксированное значение</li> <li>Значение обратного отчета</li> </ul>                                                                                                    |        |
| Заводские настройки          | Выключено                                                                                                    |        |
| Дополнительная<br>информация | Описание<br>П Требуемое моделируемое значение устанавливается в параметре Параметр<br>Значение импульса 1 до n.                                                                                                    |        |
|                              | Выбор                                                                                                    |        |
|                              | <ul> <li>Выключено<br/>Моделирование импульсного сигнала деактивировано. Прибор находится в<br/>нормальном режиме измерения или выполняется моделирование другой<br/>переменной процесса.</li> <li>Фиксированное значение<br/>Непрерывно выводятся импульсы длительностью, указанной в параметре пара<br/>Ширина импульса (→ 🖺 180).</li> <li>Значение обратного отчета<br/>Выводятся импульсы, заданные в параметре параметр Значение импульса<br/>(→ 🖺 341).</li> </ul> | аметр  |

| Значение импульса 1 до n     |                                                                                                    | Ê        |
|------------------------------|----------------------------------------------------------------------------------------------------|----------|
| Навигация                    | В Эксперт → Диагностика → Моделирование → Знач. имп. 1 до n (0459–1 до r                                                                                                    | 1)       |
| Требование                   | В параметре Параметр <b>Моделирование имп.выхода 1 до п</b> выбрана опция опция<br><b>Значение обратного отчета</b> .                                                                                    | I        |
| Описание                     | Ввод веса импульса для моделирования. С помощью этой функции можно провер<br>правильность настройки импульсного выхода и правильность функционирования<br>электронных преобразователей по ходу процесса. | ИТЪ<br>[ |
| Ввод данных<br>пользователем | 0 до 65 535                                                                                                    |          |

| Моделирование дискре         | ет.выхода 1 до n                                                                                                    |     |
|------------------------------|----------------------------------------------------------------------------------------------------|-----|
| Навигация                    | В В Эксперт → Диагностика → Моделирование → Мод.дискр.вых. 1 до n<br>(0462-1 до n)                                                                                                    |     |
| Требование                   | В области параметр <b>Режим работы</b> (→ 🗎 177)выбран параметр опция <b>Дискрет.</b> .                                                                                                    |     |
| Описание                     | Эта функция используется для активации и деактивации моделирования релейно<br>выхода. В процессе моделирования на дисплее попеременно отображаются<br>измеренное значение и диагностическое сообщение категории "Проверка<br>функционирования" (С). | )FO |
| Выбор                        | <ul><li>Выключено</li><li>Включено</li></ul>                                                                                                    |     |
| Заводские настройки          | Выключено                                                                                                    |     |
| Дополнительная<br>информация | Описание<br>Требуемое моделируемое значение устанавливается в параметре Параметр<br>Статус перекл. 1 до п.                                                                                                    |     |
|                              | Выбор                                                                                                    |     |
|                              | <ul> <li>Выключено<br/>Моделирование релейного выхода деактивировано. Прибор находится в<br/>нормальном режиме измерения или выполняется моделирование другой<br/>переменной процесса.</li> <li>Включено</li> </ul>                                 |     |

Активно моделирование релейного выхода.

| Статус перекл. 1 до n        |                                                                                                    |
|------------------------------|----------------------------------------------------------------------------------------------------|
| Навигация                    | இ В Эксперт → Диагностика → Моделирование → Статус перек. 1 до n (0463–1 до n                                                                                                    |
| Описание                     | Ввод значения переключения для моделирования. С помощью этой функции можно<br>проверить правильность настройки релейного выхода и правильность<br>функционирования электронных преобразователей по ходу процесса.                                                           |
| Выбор                        | <ul><li>Открыто</li><li>Закрыто</li></ul>                                                                                                    |
| Дополнительная<br>информация | <ul> <li>Выбор</li> <li>Открыто<br/>Моделирование релейного выхода деактивировано. Прибор находится в<br/>нормальном режиме измерения или выполняется моделирование другой<br/>переменной процесса.</li> <li>Закрыто<br/>Активно моделирование релейного выхода.</li> </ul> |

| Моделирование релейн         | юго выхода 1 до n                                                                                                    |    |
|------------------------------|----------------------------------------------------------------------------------------------------|----|
| Навигация                    | В Эксперт → Диагностика → Моделирование → Мод. рел.вых. 1 до n<br>(0802-1 до n)                                                                                                    |    |
| Описание                     | Эта функция используется для активации и деактивации моделирования релейно<br>выхода. В процессе моделирования на дисплее попеременно отображаются<br>измеренное значение и диагностическое сообщение категории "Проверка<br>функционирования" (С).             | Γ0 |
| Выбор                        | <ul><li>Выключено</li><li>Включено</li></ul>                                                                                                    |    |
| Заводские настройки          | Выключено                                                                                                    |    |
| Дополнительная<br>информация | Onucaние<br>Пребуемое моделируемое значение устанавливается в параметре параметр<br>Статус перекл. 1 до п.                                                                                                    |    |
|                              | Выбор                                                                                                    |    |
|                              | <ul> <li>Выключено<br/>Моделирование релейного выхода деактивировано. Прибор находится в<br/>нормальном режиме измерения или выполняется моделирование другой<br/>переменной процесса.</li> <li>Включено<br/>Активно моделирование релейного выхода.</li> </ul> |    |

| Статус перекл. 1 до n        | Â                                                                                                    |
|------------------------------|----------------------------------------------------------------------------------------------------|
| Навигация                    | В В Эксперт → Диагностика → Моделирование → Статус перек. 1 до n (0803-1 до n)                                                                                                    |
| Требование                   | Выбран вариант опция <b>Включено</b> в параметре параметр <b>Моделирование</b><br><b>дискрет.выхода 1 до n</b> .                                                                                                    |
| Описание                     | Ввод значения переключения для моделирования. С помощью этой функции можно<br>проверить правильность настройки релейного выхода и правильность<br>функционирования электронных преобразователей по ходу процесса.                                                           |
| Выбор                        | <ul><li>Открыто</li><li>Закрыто</li></ul>                                                                                                    |
| Дополнительная<br>информация | <ul> <li>Выбор</li> <li>Открыто<br/>Моделирование релейного выхода деактивировано. Прибор находится в<br/>нормальном режиме измерения или выполняется моделирование другой<br/>переменной процесса.</li> <li>Закрыто<br/>Активно моделирование релейного выхода.</li> </ul> |

A

## Симулир. аварийного сигнала прибора

| Навигация           | 🗟 🖴 Эксперт → Диагностика → Моделирование → Симул.авар.сигн. (0654)                                                                                   |
|---------------------|----------------------------------------------------------------------------------------------------|
| Описание            | Эта функция используется для активации и деактивации аварийного сигнала<br>прибора.                                                                   |
| Выбор               | <ul><li>Выключено</li><li>Включено</li></ul>                                                                                                    |
| Заводские настройки | Выключено                                                                                                    |
| Дополнительная      | Описание                                                                                                    |
| информация          | В процессе моделирования на дисплее попеременно отображаются измеренное значение и диагностическое сообщение категории «Функциональная проверка» (С). |

| Категория событий диа | ІТИЙ ДИАГНОСТИКИ                                                                                                    |   |
|-----------------------|----------------------------------------------------------------------------------------------------|---|
| Навигация             | 🐵 Эксперт → Диагностика → Моделирование → Катег. событий (0738)                                                                                                   |   |
| Описание              | Выбор категории диагностических событий, отображаемых в процессе моделировани при использовании опции параметр <b>Моделир. диагностическое событие</b> (→ 🗎 344). | я |
| Выбор                 | <ul> <li>Сенсор</li> <li>Электроника</li> <li>Конфигурация</li> <li>Процесс</li> </ul>                                                                            |   |
| Заводские настройки   | Процесс                                                                                                    |   |

| Моделир. диагностичес        | жое событие                                                                                                    |
|------------------------------|----------------------------------------------------------------------------------------------------|
| Навигация                    | 🗟 😑 Эксперт → Диагностика → Моделирование → Модел диагн соб (0737)                                                                                                  |
| Описание                     | Эта функция используется для выбора диагностического события, отображаемого в<br>ходе активированного процесса моделирования.                                       |
| Выбор                        | <ul> <li>Выключено</li> <li>Список выбора диагностических событий (в зависимости от выбранной категории)</li> </ul>                                                 |
| Заводские настройки          | Выключено                                                                                                    |
| Дополнительная<br>информация | Описание<br>П Для моделирования возможен выбор из событий диагностики с категорией,<br>выбранной в разделе параметр <b>Категория событий диагностики</b> (→ 🗎 344). |

# 3.11 Подменю "Концентрация"

Подробное описание параметров для пакета прикладных программ «Концентрация» см. в сопроводительной документации к прибору .→ 🗎 8

Навигация 🛛 🖾 Эксперт → Применение → Концентрация

| ▶ Концентрация |                                    | ]                                                |         |
|----------------|------------------------------------|--------------------------------------------------|---------|
|                | <ul> <li>Настройки конц</li> </ul> | дентрации                                        | → 🗎 250 |
|                |                                    | Тип жидкости (4032)                              | → 🗎 250 |
|                |                                    | Тип носителя (4039)                              | → 🗎 251 |
|                |                                    | Содержание минералов в воде (4040)               | → 🗎 252 |
|                |                                    | Реф.плотность носителя (4033)                    | → 🗎 252 |
|                |                                    | Коэф.линейного расш.носителя<br>(4035)           | → 🗎 253 |
|                |                                    | Кв.коэф.расшир.носителя (4037)                   | → 🗎 253 |
|                |                                    | Цел.расч.плотность (4034)                        | → 🗎 254 |
|                |                                    | Целевой коэф.линейного расширения<br>(4036)      | → 🗎 254 |
|                |                                    | Кв.коэф. расширения цели (4038)                  | → 🗎 254 |
|                |                                    | Расчетное температурное<br>расширение (4045)     | → 🗎 255 |
|                |                                    | Создать коэффициенты для типа<br>жидкости (4001) | → 🗎 255 |
|                | ▶ Ед. измер. конц                  | ентрации                                         | → 🗎 255 |
|                |                                    | Ед. измер. концентрации (0613)                   | → 🗎 256 |
|                |                                    | Польз. текст концентрации (0589)                 | → 🗎 256 |
|                |                                    | Польз. коэффициент концентрации<br>(0587)        | → 🗎 257 |
|                |                                    | Польз. сдвиг концентрации (0588)                 | → 🗎 257 |
|                |                                    | Эталонная температура (4046)                     | → 🗎 257 |
|                | ▶ Профиль конце                    | нтрации 1 до п                                   | → 🗎 258 |

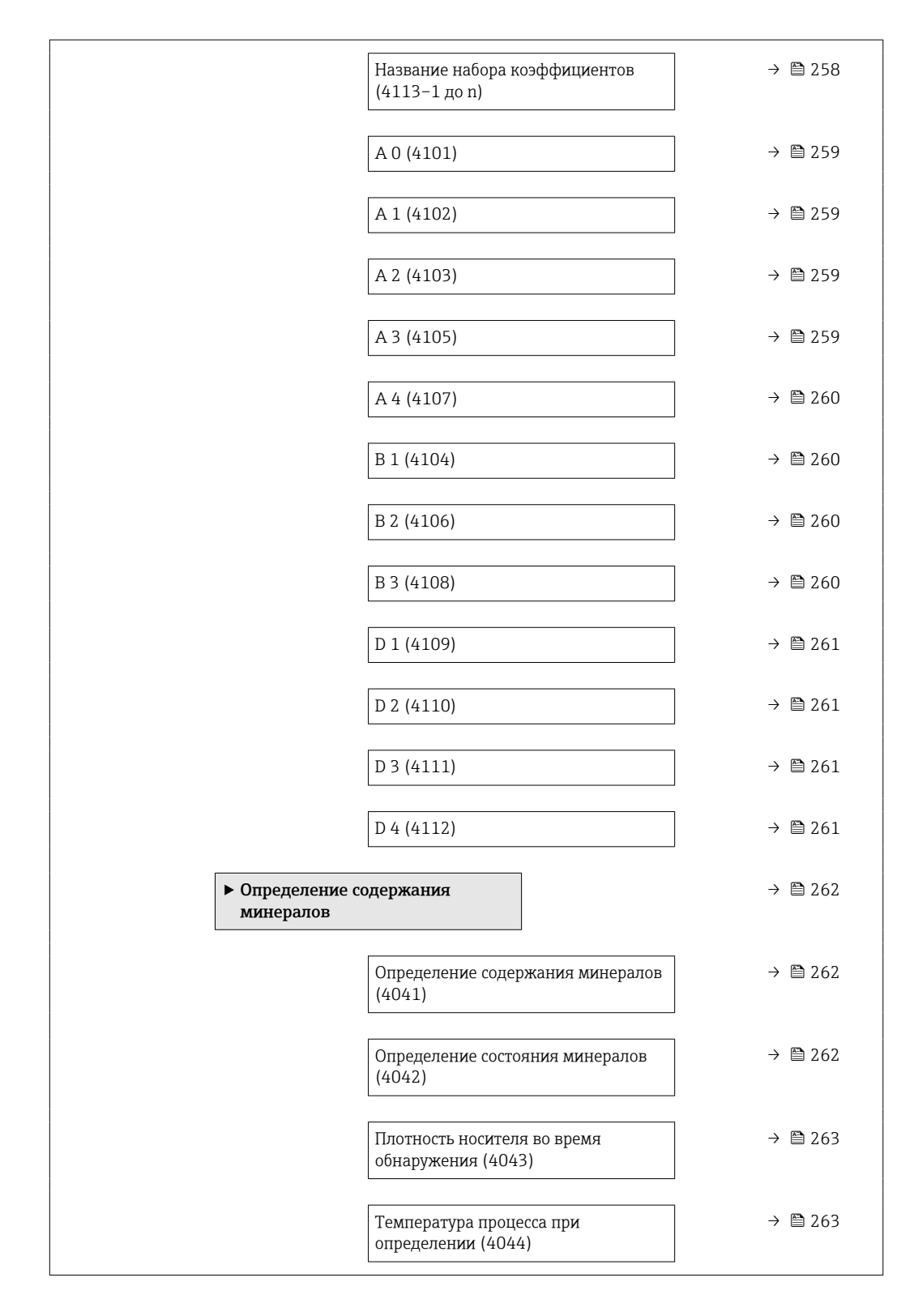

## 3.11.1 Подменю "Настройки концентрации"

Навигация 🛛 🗐 🗐 Эксперт → Применение → Концентрация → Настр.концентр.

| <ul> <li>Настройки концентрации</li> </ul> |         |
|--------------------------------------------|---------|
| Тип жидкости (4032)                        | → 🗎 250 |

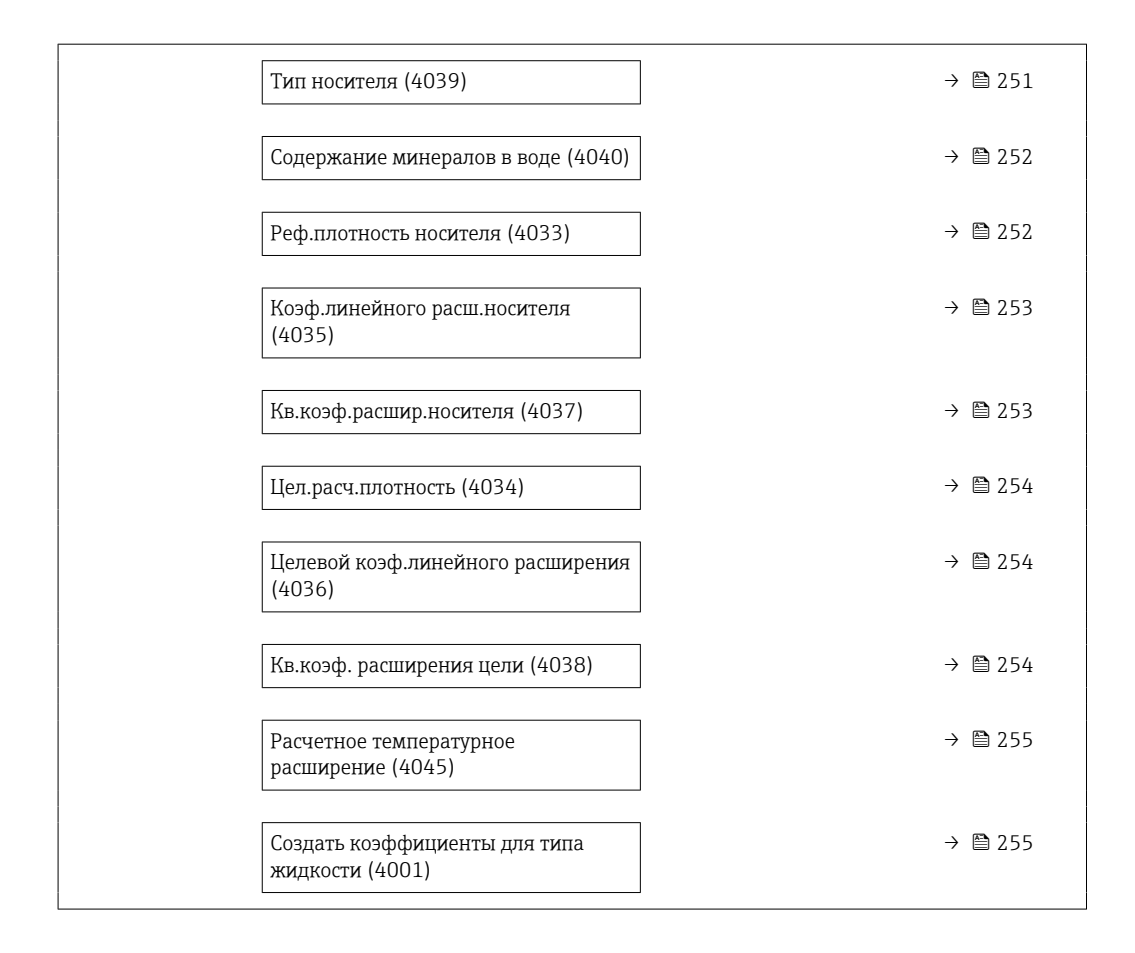

| Тип жидкости |                                                                                                    |
|--------------|----------------------------------------------------------------------------------------------------|
| Навигация    | Image: Boosting and Boosting and Boosti |
| Описание     | Выбрать тип жидкости.<br>Измерительный прибор уже содержит корреляцию плотности/концентрации для<br>нескольких бинарных смесей. Информацию о диапазонах применимости в отношении<br>температуры и концентрации, а также о стандартных отклонениях<br>аппроксимационной модели для преобразования плотности в концентрацию см. в<br>таблице .<br>Для рабочей среды, определяемой пользователем, предусмотрено 3 набора<br>коэффициентов. Коэффициенты определяются из табличных значений посредством                                                                                                    |
| Выбор        | FieldCare<br>Выключено<br>Сахароза в воде<br>Глюкоза в воде<br>Фруктоза в воде<br>Инвертный сахар в воде<br>Инвертный сахар в воде<br>НFCS42<br>НFCS55<br>НFCS90<br>Сусло<br>Сыворотка (общ.содерж. твердых частиц)<br>Этанол в воде                                                                                                    |

| Заволские настройки | <ul> <li>Соляная кислота</li> <li>серная кислота</li> <li>Азотная кислота</li> <li>Фосфорная кислота</li> <li>Гидроксид натрия</li> <li>Гидроксид калия</li> <li>Аммиак в воде</li> <li>Гидроксид аммония в воде</li> <li>Нитрат аммония в воде</li> <li>Хлорид железа (III) в воде</li> <li>Хлорид натрия в воде</li> <li>%масса / %объем</li> <li>Coef Set</li> <li>Coef Set</li> <li>Coef Set</li> </ul> |
|---------------------|----------------------------------------------------------------------------------------------------|
|                     |                                                                                                    |
| Тип носителя        |                                                                                                    |
| Навигация           | В Эксперт → Применение → Концентрация → Настр.концентр. → Тип носителя<br>(4039)                                                                                                    |

 
 Требование
 Опция опция %масса / %объем выбрана в параметре параметр Тип жидкости (→ ≅ 250).

Описание Выбрать тип несущей среды.

Для опции опция **%масса / %объем** можно указать, является ли рабочей средой вода. Если выбран вариант смеси «на водной основе», то параметры **параметр "Реф.плотность носителя" (→ 🗎 252), Коэф.линейного расш.носителя (→ 🗎 253)** и **Кв.коэф.расшир.носителя (→ 🗎 253)** становятся недоступными. Вместо этого характеристика плотности воды определяется по формуле Келла (ITS-90).

| Выбор | <ul> <li>Водный раствор</li> </ul>    |
|-------|---------------------------------------|
|       | <ul> <li>не водный раствор</li> </ul> |

Заводские настройки Водный раствор

| Содержание минералов в | воде           | ß                                                                                  |
|------------------------|----------------|------------------------------------------------------------------------------------|
| Навигация              | 0 2            | Эксперт → Применение → Концентрация → Настр.концентр. → Сод. мин. в воде<br>(4040) |
| Требование             | С пом<br>следу | ющью параметра параметр <b>Тип жидкости</b> (→ 🗎 250) можно выбрать<br>ющие опции. |

A

|                     | Для параметр <b>Тип жидкости</b> (→ 🗎 250) выбрана одна из следующих опций.                                                                                                    |
|---------------------|----------------------------------------------------------------------------------------------------|
|                     | • Сахароза в воле                                                                                                    |
|                     | • Глюкоза в воле                                                                                                    |
|                     | • $\Phi$ руктоза в воде                                                                                                    |
|                     | • Инвертный сахар в воле                                                                                                    |
|                     | ■ HFCS42                                                                                                    |
|                     | ■ HFC\$55                                                                                                    |
|                     | ■ HFCS90                                                                                                    |
|                     |                                                                                                    |
|                     |                                                                                                    |
|                     |                                                                                                    |
|                     | <ul> <li>Перекись водорода в воде</li> <li>Соляная именота</li> </ul>                                                                                                    |
|                     |                                                                                                    |
|                     |                                                                                                    |
|                     | ASUTHAN KNUTUTA                                                                                                    |
|                     | <ul> <li>Фосфорная кислога</li> <li>Бидрокаки изтрия</li> </ul>                                                                                                    |
|                     | • Гидроксид натрия                                                                                                    |
|                     | <ul> <li>Нитрат аммония в воде</li> <li>Учеруст истород (Ш) в реде</li> </ul>                                                                                                    |
|                     | • Клорид железа (III) в воде $(1)$                                                                                                    |
|                     | ■ %Macca / %00'bem                                                                                                    |
| Описание            | Введиде содержание минералов в носителях на водной основе.                                                                                                    |
|                     | Объщио прополагается ито вола используемая в канестве рабоней среды онишена                                                                                                    |
|                     | то есть попиостью пеминерализована. Если вода сопержит минеральные решества, то                                                                                                    |
|                     | To cert nonnoerbio demnite parasobana. Let $n$ boda code para mane parabiliste se decersa, to<br>av us nume sugget us unorthorn parabilistic contract $n$ contract $n$ and $n$ and $n$ |
|                     | Aron adderr Mowue Milecth Turen Prone Haulity o conenwattik Mulepartitik Reliever                                                                                                    |
|                     | отот эффект можно учесть путем ввода данных о содержании минеральных вещесть в<br>системи прибора                                                                                                    |
|                     |                                                                                                    |
|                     | Если содержание минеральных веществ необходимо рассчитать, то это выполняется в                                                                                                    |
|                     | отдельном меню .                                                                                                    |
| D=== =========      |                                                                                                    |
| вод данных          | положительное число с плавающей запятой                                                                                                    |
| пользователем       |                                                                                                    |
| Заволские настройки | 0 мг/п                                                                                                    |
| babogenne naciponni | O MIL / M                                                                                                    |
|                     |                                                                                                    |

| Реф.плотность носителя       |                                                                                                    | Ê    |
|------------------------------|----------------------------------------------------------------------------------------------------|------|
| Навигация                    | В В Эксперт → Применение → Концентрация → Настр.концентр. → Реф.пл.носит<br>(4033)                                                                                                    | геля |
| Требование                   | Опция опция <b>%масса / %объем</b> выбрана в параметре параметр <b>Тип жидкости</b> (→ 🗎 250), и опция опция <b>не водный раствор</b> выбрана в параметре параметр <b>Ти носителя</b> (→ 🖺 251). | ип   |
| Описание                     | Введите расчетную плотность носителя.                                                                                                    |      |
|                              | Плотность рабочей среды при эталонной температуре, если выбрана опция опция <b>%масса / %объем</b> .                                                                                             | [    |
| Ввод данных<br>пользователем | Положительное число с плавающей запятой                                                                                                    |      |
| Заводские настройки          | 1 kg/Nl                                                                                                    |      |

| Коэф.линейного расш.н        | осителя                                                                                                    | æ     |
|------------------------------|----------------------------------------------------------------------------------------------------|-------|
| Навигация                    | இ В Эксперт → Применение → Концентрация → Настр.концентр. → К.лин.расш<br>(4035)                                                                                                    | .HOC. |
| Требование                   | Опция опция <b>%масса / %объем</b> выбрана в параметре параметр <b>Тип жидкости</b><br>(→ 🗎 250), и опция опция <b>не водный раствор</b> выбрана в параметре параметр<br><b>носителя</b> (→ 🖺 251). | Гип   |
| Описание                     | Введите коэффициент линейного расширения носителя.                                                                                                    |       |
|                              | Коэффициент первой степени для приблизительного расчета температурного<br>расширения рабочей среды.                                                                                                 |       |
| Ввод данных<br>пользователем | Число с плавающей запятой со знаком                                                                                                    |       |
| Заводские настройки          | 0,0 1/K                                                                                                    |       |

| Кв.коэф.расшир.носителя |
|-------------------------|
|-------------------------|

| Навигация                    | Эксперт → Применение → Концентрация → Настр.концентр. → кв.коэф.рас.нос.<br>(4037)                                                                                                    |
|------------------------------|----------------------------------------------------------------------------------------------------|
| Требование                   | Опция опция <b>%масса / %объем</b> выбрана в параметре параметр <b>Тип жидкости</b><br>(→ 🗎 250), и опция опция <b>не водный раствор</b> выбрана в параметре параметр <b>Тип</b><br><b>носителя</b> (→ 🗎 251). |
| Описание                     | Введите квадратный коэф.расширения носителя.                                                                                                    |
|                              | Коэффициент второй степени для приблизительного расчета температурного<br>расширения рабочей среды.                                                                                                    |
| Ввод данных<br>пользователем | Число с плавающей запятой со знаком                                                                                                    |
| Заводские настройки          | 0,0 1/K <sup>2</sup>                                                                                                    |

| Цел.расч.плотность |                                                                                                    | A   |
|--------------------|----------------------------------------------------------------------------------------------------|-----|
| Навигация          | Інстрикати Виликание → Концентрация → Настр.концентр. → Цел.расч.пл<br>(4034)                                                                   | отн |
| Требование         | Опция опция <b>%масса / %объем</b> выбрана в параметре параметр <b>Тип жидкости</b> (→ 🗎 250).                                                  |     |
| Описание           | Введите расчетную плотность для цели.<br>Плотность целевой среды при эталонной температуре, если выбрана опция опци<br><b>%масса / %объем</b> . | я   |

A

| Ввод данных   | Положительное число с плавающей запятой |
|---------------|-----------------------------------------|
| пользователем |                                         |

Заводские настройки 1 kg/Nl

| Целевой коэф.линейного расширения    |                                                                                                    |       |
|--------------------------------------|----------------------------------------------------------------------------------------------------|-------|
| Навигация                            | В Эксперт → Применение → Концентрация → Настр.концентр. → Цел.К.лин.<br>(4036)                                                                            | расш. |
| Требование                           | Опция опция <b>%масса / %объем</b> выбрана в параметре параметр <b>Тип жидкости</b> (→ 🗎 250).                                                            |       |
| Описание                             | Введите коэффициент линейного расширения для цели.<br>Коэффициент первой степени для приблизительного расчета температурного<br>расширения целевой среды. |       |
| Ввод данных<br>пользователе <b>м</b> | Число с плавающей запятой со знаком                                                                                                    |       |
| Заводские настройки                  | 0,0 1/K                                                                                                    |       |

| Кв.коэф. расширения цели     |                                                                                                    | Â |
|------------------------------|----------------------------------------------------------------------------------------------------|---|
| Навигация                    | <ul> <li>В В Эксперт → Применение → Концентрация → Настр.концентр.</li> <li>→ КвКоэф.расш.цели (4038)</li> </ul>                            |   |
| Требование                   | Опция опция <b>%масса / %объем</b> выбрана в параметре параметр <b>Тип жидкости</b><br>(→ 🗎 250).                                           |   |
| Описание                     | Введите кв.коэф.расширения для цели.<br>Коэффициент второй степени для приблизительного расчета температурного<br>расширения целевой среды. |   |
| Ввод данных<br>пользователем | Число с плавающей запятой со знаком                                                                                                    |   |
| Заводские настройки          | 0,0 1/K <sup>2</sup>                                                                                                    |   |

| Расчетное температурное | расши        | фение                                                                                      |
|-------------------------|--------------|--------------------------------------------------------------------------------------------|
| Навигация               | 89           | Эксперт → Применение → Концентрация → Настр.концентр. → Расч.темп. расш.<br>(4045)         |
| Требование              | Опци<br>(→ 🖺 | я опция <b>%масса / %объем</b> выбрана в параметре параметр <b>Тип жидкости</b><br>в 250). |

Описание Введите температуру, при которой действительны указанные значения приведенной плотности рабочей среды и целевой среды. -273,15 до 99 999 °С пользователем -273,15 до 99 999 °С

Заводские настройки 20 °С

| Создать коэффициенты для типа жидкости |                                                                                                    | Ê |
|----------------------------------------|----------------------------------------------------------------------------------------------------|---|
| Навигация                              | В В Эксперт → Применение → Концентрация → Настр.концентр. → Создать коэф (4001)                                                                     |   |
| Описание                               | Создайте группу коэфф-в для выбр.типа жидкости. Настройте знач.конц-ции с<br>помощью пользов.коэфф-та концентрации и смещения пользов.концентрации. |   |
| Выбор                                  | <ul> <li>Отмена</li> <li>Группа коэффициентов 1</li> <li>Группа коэффициентов 2</li> <li>Группа коэффициентов 3</li> </ul>                          |   |
| Заводские настройки                    | Отмена                                                                                                    |   |

# 3.11.2 Подменю "Ед. измер. концентрации"

Навигация 🛛 🗐 🖾 Эксперт → Применение → Концентрация → Ед. измер. конц.

| ▶ Ед. измер. концентрации                 |         |  |
|-------------------------------------------|---------|--|
| Ед. измер. концентрации (0613)            | → 🗎 256 |  |
| Польз. текст концентрации (0589)          | → 🗎 256 |  |
| Польз. коэффициент концентрации<br>(0587) | → 🗎 257 |  |
| Польз. сдвиг концентрации (0588)          | → 🗎 257 |  |
| Эталонная температура (4046)              | → 🗎 257 |  |

| Ед. измер. концентраци       | 1                                                                                                    |                                                                                                    | <u> </u>        |
|------------------------------|----------------------------------------------------------------------------------------------------|----------------------------------------------------------------------------------------------------|-----------------|
| Навигация                    | В Эксперт → Применение →<br>(0613)                                                                                                    | Концентрация → Ед. измер. конц. → Ед. измер. конц                                                               | <b>į.</b>       |
| Описание                     | Выберите единицы измерения к                                                                                                    | онцентрации.                                                                                                    |                 |
| Выбор                        | Единицы СИ<br>• WT-% <sup>*</sup><br>• mol/l <sup>*</sup><br>• Balling <sup>*</sup><br>• %vol <sup>*</sup><br>• %<br>• %<br>• %<br>• %<br>• %<br>• %<br>• %<br>• % | гие единицы измерения<br>.PI *<br>trix *<br>'lato *<br>ABV@20°C *<br>roof/vol *<br>.Mass<br>.StdVol *<br>GU *   |                 |
|                              | Пользовательские единицы изм<br>User conc. <sup>*</sup>                                                                                                    | грения                                                                                                    |                 |
|                              | * Видимость зависит от опций заказ                                                                                                    | а или настроек прибора                                                                                          |                 |
| Заводские настройки          | °Brix                                                                                                    |                                                                                                    |                 |
| Польз. текст концентраг      | ии                                                                                                    |                                                                                                    | Â               |
| Навигация                    | 🗟 😑 Эксперт → Применение →<br>(0589)                                                                                                    | Концентрация → Ед. измер. конц. → Польз.тек.конц.                                                               | •               |
| Требование                   | Опция опция <b>Coef Set 13</b> выбр<br>и опция опция <b>User conc.</b> выбра<br>(→ 🗎 256).                                                                         | ана в параметре параметр <b>Тип жидкости</b> (→ 🗎 250<br>на в параметре параметр <b>Ед. измер. концентрации</b> | <b>)),</b><br>[ |
| Описание                     | Введите текст для пользоват.еди                                                                                                    | ницы измерения для концентрации.                                                                                |                 |
| Ввод данных<br>пользователем | Строка символов, состоящая из 1                                                                                                    | цифр, букв и специальных символов (10)                                                                          |                 |
| Заводские настройки          | User conc.                                                                                                    |                                                                                                    |                 |

| Польз. коэффициен | концентрации                                                                                                    |
|-------------------|----------------------------------------------------------------------------------------------------|
| Навигация         | і В В Эксперт → Применение → Концентрация → Ед. измер. конц. → Польз.коэф.конц<br>(0587)                                                                                                    |
| Требование        | Опция опция <b>Coef Set 13</b> выбрана в параметре параметр <b>Тип жидкости</b> (→ 🗎 250)<br>и опция опция <b>User conc.</b> выбрана в параметре параметр <b>Ед. измер. концентрации</b><br>(→ 🗎 256). |

| Описание                     | С пользоват.ед.измерения: Укажите коэффициент, на который умножается<br>измеренное значение концентрации. |
|------------------------------|----------------------------------------------------------------------------------------------------|
| Ввод данных<br>пользователем | Число с плавающей запятой со знаком                                                                       |
| Заводские настройки          | 1,0                                                                                                    |

| Польз. сдвиг концентра       | ции                                                                                                    |
|------------------------------|----------------------------------------------------------------------------------------------------|
| Навигация                    | В Эксперт → Применение → Концентрация → Ед. измер. конц. → Сдвиг конц.<br>(0588)                                                                                                    |
| Требование                   | Опция опция <b>Coef Set 13</b> выбрана в параметре параметр <b>Тип жидкости</b> (→ 🗎 250),<br>и опция опция <b>User conc.</b> выбрана в параметре параметр <b>Ед. измер. концентрации</b><br>(→ 🗎 256). |
| Описание                     | С пользоват.ед.измерения: Укажите сдвиг нулевой точки прибавляемой/вычитаемой<br>из измеряемого значения концентрации.                                                                                  |
| Ввод данных<br>пользователем | Число с плавающей запятой со знаком                                                                                                    |
| Заводские настройки          | 0                                                                                                    |

| Эталонная температура        |       |                                                                                | æ |
|------------------------------|-------|--------------------------------------------------------------------------------|---|
| Навигация                    | 8 8   | Эксперт → Применение → Концентрация → Ед. измер. конц. → Этал. темп.<br>(4046) |   |
| Описание                     | Введи | ите эталонную температуру для вычисления эталонной плотности.                  |   |
| Ввод данных<br>пользователем | -273  | ,15 до 99 999 °C                                                               |   |
| Заводские настройки          | 20 °C |                                                                                |   |

# 3.11.3 Подменю "Профиль концентрации 1 до n"

Навигация В⊟ Эксперт → Применение → Концентрация → Проф.конц. 1 до п

|--|

| Название набор<br>(4113-1 до n) | а коэффициентов |   | → 🖺 258 |
|---------------------------------|-----------------|---|---------|
| A 0 (4101)                      |                 |   | → 🖺 259 |
| A 1 (4102)                      |                 |   | → 🖺 259 |
| A 2 (4103)                      |                 |   | → 🖺 259 |
| A 3 (4105)                      |                 | - | → 🖺 259 |
| A 4 (4107)                      |                 |   | → 🖺 260 |
| B 1 (4104)                      |                 |   | → 🖺 260 |
| B 2 (4106)                      |                 |   | → 🗎 260 |
| B 3 (4108)                      |                 |   | → 🗎 260 |
| D 1 (4109)                      |                 | - | → 🖺 261 |
| D 2 (4110)                      |                 |   | → 🖺 261 |
| D 3 (4111)                      |                 |   | → 🖺 261 |
| D 4 (4112)                      |                 |   | → 🖺 261 |

# Название набора коэффициентов Навигация Image: Image:

 
 Ввод данных пользователем
 Строка символов, состоящая из цифр, букв и специальных символов (16)

 Заводские настройки
 Соеf Set No.

| A 0       |                                                                          | A |
|-----------|--------------------------------------------------------------------------|---|
| Навигация | В В Эксперт → Применение → Концентрация → Проф.конц. 1 до n → A 0 (4101) |   |
| Описание  | Введите коэффициент.                                                     |   |

A

| Ввод данных<br>пользователем | Число с плавающей запятой со знаком                                      |   |
|------------------------------|--------------------------------------------------------------------------|---|
| Заводские настройки          | -7,2952                                                                  |   |
|                              |                                                                          |   |
| A 1                          |                                                                          |   |
| Навигация                    | В Эксперт → Применение → Концентрация → Проф.конц. 1 до n → A 1 (4102)   |   |
| Описание                     | Введите коэффициент.                                                     |   |
| Ввод данных<br>пользователем | Число с плавающей запятой со знаком                                      |   |
| Заводские настройки          | 15,1555                                                                  |   |
|                              |                                                                          |   |
| A 2                          |                                                                          | ß |
| Навигация                    | இ В Эксперт → Применение → Концентрация → Проф.конц. 1 до n → A 2 (4103) |   |
| Описание                     | Введите коэффициент.                                                     |   |
| Ввод данных<br>пользователем | Число с плавающей запятой со знаком                                      |   |

Заводские настройки -11,6756

| A 3 | A state of the state of the |
|-----|----------------------------------------------------------------------------------------------------|
|     |                                                                                                    |

| Навигация                    | ම<br>Эксперт<br>$\rightarrow$ Применение<br>$\rightarrow$ Концентрация<br>$\rightarrow$ Проф.конц. 1 до<br> |
|------------------------------|----------------------------------------------------------------------------------------------------|
| Описание                     | Введите коэффициент.                                                                                        |
| Ввод данных<br>пользователем | Число с плавающей запятой со знаком                                                                         |
| Заводские настройки          | 4,4759                                                                                                    |

| A 4       |                                                                          | æ |
|-----------|--------------------------------------------------------------------------|---|
| Навигация | 🗐 😑 Эксперт → Применение → Концентрация → Проф.конц. 1 до n → A 4 (4107) |   |
| Описание  | Введите коэффициент.                                                     |   |

| Ввод данных<br>пользователем | Число с плавающей запятой со знаком                                      |  |
|------------------------------|--------------------------------------------------------------------------|--|
| Заводские настройки          | -0,6615                                                                  |  |
| B 1                          |                                                                          |  |
| Навигация                    | இ В Эксперт → Применение → Концентрация → Проф.конц. 1 до n → B 1 (4104) |  |
| Описание                     | Введите коэффициент.                                                     |  |
| Ввод данных<br>пользователем | Число с плавающей запятой со знаком                                      |  |
| Заводские настройки          | 0,7220 · 10 <sup>-3</sup> E-3                                            |  |
| B 2                          |                                                                          |  |
| Навигация                    |                                                                          |  |
| Описание                     | Введите коэффициент.                                                     |  |
| Ввод данных<br>пользователем | Число с плавающей запятой со знаком                                      |  |
| Заводские настройки          | 38,9126 · 10 <sup>-6</sup> E-6                                           |  |

| ъ | 2 |
|---|---|
| в | 2 |

|--|

| Навигация                    | В<br>Эксперт<br>$\rightarrow$ Применение<br>$\rightarrow$ Концентрация<br>$\rightarrow$ Проф.конц. 1 до<br> |
|------------------------------|----------------------------------------------------------------------------------------------------|
| Описание                     | Введите коэффициент.                                                                                        |
| Ввод данных<br>пользователем | Число с плавающей запятой со знаком                                                                         |
| Заводские настройки          | -1,6739 · 10 <sup>-9</sup> E-9                                                                              |

| D 1       |                      | æ |
|-----------|----------------------|---|
| Навигация |                      |   |
| Описание  | Введите коэффициент. |   |

| Ввод данных<br>пользователем | Число с плавающей запятой со знаком                                      |   |
|------------------------------|--------------------------------------------------------------------------|---|
| Заводские настройки          | -0,0975 · 10 <sup>-2</sup> E-2                                           |   |
|                              |                                                                          |   |
| D 2                          |                                                                          | æ |
| Навигация                    | В Эксперт → Применение → Концентрация → Проф.конц. 1 до n → D 2 (4110)   |   |
| Описание                     | Введите коэффициент.                                                     |   |
| Ввод данных<br>пользователем | Число с плавающей запятой со знаком                                      |   |
| Заводские настройки          | -0,3731 · 10 <sup>-4</sup> E-4                                           |   |
|                              |                                                                          |   |
| D 3                          |                                                                          |   |
| Навигация                    | В В Эксперт → Применение → Концентрация → Проф.конц. 1 до n → D 3 (4111) |   |
| Описание                     | Введите коэффициент.                                                     |   |
| Ввод данных                  | Число с плавающей запятой со знаком                                      |   |

**Заводские настройки** 0,2957 · 10<sup>-3</sup> Е-3

пользователем

| D 4 | 8 |
|-----|---|
|     |   |

| Навигация                    | В В Эксперт $\rightarrow$ Применение $\rightarrow$ Концентрация $\rightarrow$ Проф.конц. 1 до n $\rightarrow$ D 4 (4112) |  |
|------------------------------|----------------------------------------------------------------------------------------------------|--|
| Описание                     | Введите коэффициент.                                                                                                    |  |
| Ввод данных<br>пользователем | Число с плавающей запятой со знаком                                                                                      |  |
| Заводские настройки          | -0,1721 · 10 <sup>-5</sup> E-5                                                                                           |  |

## 3.11.4 Подменю "Определение содержания минералов"

Навигация

В В Эксперт → Применение → Концентрация → Содерж. минерал.

| <ul> <li>Определение содержания<br/>минералов</li> </ul> |         |
|----------------------------------------------------------|---------|
| Определение содержания минералов (4041)                  | → 🗎 262 |
| Определение состояния минералов<br>(4042)                | → 🗎 262 |
| Плотность носителя во время<br>обнаружения (4043)        | → 🗎 263 |
| Температура процесса при определении (4044)              | → 🗎 263 |

| Определение содержания минералов |                                                                                                    |  |
|----------------------------------|----------------------------------------------------------------------------------------------------|--|
| Навигация                        | <ul> <li>В В Эксперт → Применение → Концентрация → Содерж. минерал.</li> <li>→ Определ.минерал. (4041)</li> </ul> |  |
| Описание                         | Используйте эту функцию для запуска или отмены определения содержания<br>минеральных веществ.                     |  |
|                                  | Опция опция Результат используется для учета содержания минеральных веществ.                                      |  |
| Выбор                            | <ul> <li>Отмена</li> <li>Старт</li> <li>Результат *</li> </ul>                                                    |  |
| Заводские настройки              | Отмена                                                                                                    |  |
| Определение состояния            | минералов                                                                                                    |  |
| Навигация                        | В В Эксперт → Применение → Концентрация → Содерж. минерал. → Определ.сост.<br>(4042)                              |  |
| Описание                         | Отображение текущего состояния, в котором находится процесс определения                                           |  |

Отображение текущего состояния, в котором находится процесс определения содержания минеральных веществ.

<sup>\*</sup> Видимость зависит от опций заказа или настроек прибора

| Интерфейс пользователя   | <ul> <li>Выполняется</li> <li>Не пройдено</li> <li>Не выполнено</li> <li>Готово</li> </ul>                       |
|--------------------------|----------------------------------------------------------------------------------------------------|
| Заводские настройки      | Не выполнено                                                                                                    |
|                          |                                                                                                    |
| Плотность носителя во вр | емя обнаружения                                                                                                  |
| Навигация                | В В Эксперт → Применение → Концентрация → Содерж. минерал. → Плотн.носителя (4043)                               |
| Описание                 | Отображение текущей измеренной плотности воды с минеральными веществами в<br>условиях технологического процесса. |
|                          | Зависимость                                                                                                    |
|                          | Единица измерения задается в параметре параметр <b>Единицы плотности</b> (→ 🗎 96).                               |

| Заводские нас | тройки | 0 kg/l |
|---------------|--------|--------|
|               | -      |        |

Интерфейс пользователя Число с плавающей запятой со знаком

| Температура процесса при определении |                                                                                                    |  |
|--------------------------------------|----------------------------------------------------------------------------------------------------|--|
| Навигация                            | <ul> <li>В В Эксперт → Применение → Концентрация → Содерж. минерал.</li> <li>→ Темпер.процесса (4044)</li> </ul> |  |
| Описание                             | Отображение измеренной температуры процесса.<br>Зависимость                                                      |  |
|                                      | Единица измерения задается в параметре параметр <b>Единицы измерения</b><br><b>температуры</b> (→ 🖺 99).         |  |
| Интерфейс пользователя               | ι −273,15 до 99726,8499 °С                                                                                       |  |
| Заводские настройки                  | −273,15 °C                                                                                                    |  |

#### 3.12 Подменю "Нефть"

Подробное описание параметров для пакета прикладных программ «Нефтепродукты» см. в сопроводительной документации к прибору . → 🗎 8

 Эксперт → Применение → Нефть Навигация

▶ Нефть
| Режим нефть (4187)                              | - | ÷ | 265 🗎 |
|-------------------------------------------------|---|---|-------|
| Режим обводненности (4190)                      | - | ÷ | ₿ 265 |
| АРІ товарная группа (4151)                      | - | ÷ | 265   |
| Выбор таблицы АРІ (4152)                        | - | ÷ | ₿ 266 |
| Таблица битума ASTM (4186)                      | - | ÷ | ₿ 266 |
| Коэф.термального расширения<br>(4153)           |   | ÷ | 266   |
| Альтернативное значение давления<br>(4155)      |   | ÷ | 🗎 267 |
| Альтернативное значение<br>температуры (4154)   | - | ÷ | 267   |
| Коэф.усадки (4167)                              | - | ÷ | 🖹 267 |
| S&W режим ввода (4189)                          | - | ÷ | 267   |
| S&W (4156)                                      | - | ÷ | 268   |
| S&W коррекционное значение<br>(4194)            | - | ÷ | 268   |
| Единица измерения плотности масла<br>(0615)     | - | ÷ | 🖹 269 |
| Плотность пробы нефти (4162)                    | - | ÷ | 269 🖺 |
| Температура пробы нефти (4163)                  | - | ÷ | 🖺 269 |
| Давление пробы нефти (4166)                     | - | ÷ | 270   |
| Единица измерения плотности воды<br>(0616)      | - | ÷ | 270   |
| Расчетная ед.измерения плотности<br>воды (0617) | - | ÷ | 270   |
| Плотность пробы воды (4164)                     | - | ÷ | 271   |
| Температура пробы воды (4165)                   | - | ÷ | 271   |
| Meter factor (4198)                             | - | ÷ | 271   |
| Предел плотности (4199)                         | - | ÷ | 272   |

| Режим нефть         |                                                                                                    |  |
|---------------------|----------------------------------------------------------------------------------------------------|--|
| Навигация           | 🗐 😑 Эксперт → Применение → Нефть → Режим нефть (4187)                                                        |  |
| Описание            | Выберите режим нефть.                                                                                        |  |
| Выбор               | <ul> <li>Выключено</li> <li>Коррекция по АРІ</li> <li>Net oil &amp; water cut</li> <li>ASTM D4311</li> </ul> |  |
| Заводские настройки | Выключено                                                                                                    |  |

| Режим обводненности |                                                                                                    | ß |
|---------------------|----------------------------------------------------------------------------------------------------|---|
| Навигация           | 🗐 😑 Эксперт → Применение → Нефть → Режим обводн. (4190)                                                                                    |   |
| Требование          | Опция опция <b>Net oil &amp; water cut</b> выбрана в параметре параметр <b>Режим нефть</b><br>(→ 🗎 265).                                   |   |
| Описание            | Выбрать режим обводненности.                                                                                                    |   |
| Выбор               | <ul> <li>Вычисленное значение</li> <li>Измеренный</li> <li>Токовый вход 1 *</li> <li>Токовый вход 2 *</li> <li>Токовый вход 3 *</li> </ul> |   |
| Заводские настройки | Вычисленное значение                                                                                                    |   |

| АРІ товарная | группа |
|--------------|--------|
|--------------|--------|

| Навигация  | В Эксперт → Применение → Нефть → АРІ тов. группа (4151)                                                                                                    |
|------------|----------------------------------------------------------------------------------------------------|
| Требование | Следующие варианты можно выбрать, если вариант опция <b>Net oil &amp; water cut</b> выбран<br>в параметре параметр <b>Режим нефть</b> (→ 🗎 265).<br>■ А - сырая нефть<br>■ С - специальные применения |
| Описание   | Выбрать товарную группу API для измеряемой среды.                                                                                                    |
| Выбор      | <ul> <li>А - сырая нефть</li> <li>В - переработанные продукты<sup>*</sup></li> <li>С - специальные применения</li> <li>D - смазочные масла<sup>*</sup></li> <li>Е - СПГ / СНГ<sup>*</sup></li> </ul>  |

\* Видимость зависит от опций заказа или настроек прибора

ß

#### Заводские настройки А - сырая нефть

| Выбор таблицы АРІ   |                                                                                                    | Â |
|---------------------|----------------------------------------------------------------------------------------------------|---|
| Навигация           | இ Вараниение → Нефть → Выбор табл.АРІ (4152)                                                                   |   |
| Описание            | Выбрать расчетную плотность по таблице АРІ.                                                                    |   |
| Выбор               | <ul> <li>API table 5/6 *</li> <li>API table 23/24</li> <li>API table 53/54</li> <li>API table 59/60</li> </ul> |   |
| Заводские настройки | API table 53/54                                                                                                |   |
|                     |                                                                                                    | A |
| Таблица битума ASTM |                                                                                                    |   |

| Навигация           | 🗟 😑 Эксперт → Применение → Нефть → Таблица ASTM (4186)                                           |
|---------------------|--------------------------------------------------------------------------------------------------|
| Описание            | Выберите таблицу для расчета плотности и удельного веса.                                         |
| Выбор               | <pre>&gt;= 966kg/m3 (15°C) = 850-965kg/m3 (15°C) = &gt;= 0.967 (60°F) = 0.850-0.966 (60°F)</pre> |
| Заводские настройки | >= 966kg/m3 (15°C)                                                                               |

#### Коэф.термального расширения

| Навигация                    | 📾 🖴 Эксперт → Применение → Нефть → Коэф.терм. расш. (4153)                                                         |
|------------------------------|----------------------------------------------------------------------------------------------------|
| Требование                   | Вариант опция <b>С - специальные применения</b> выбран в параметре параметр <b>АРІ товарная группа</b> ( Э 🗎 265). |
| Описание                     | Введите коэф.термального расширения измеряемой среды.                                                              |
| Ввод данных<br>пользователем | 414 · 10 <sup>-6</sup> до 1674 · 10 <sup>-6</sup> 1/К                                                              |
| Заводские настройки          | 414 · 10 <sup>-6</sup> 1/K                                                                                         |

Ê

<sup>\*</sup> Видимость зависит от опций заказа или настроек прибора

| Альтернативное значение давления |                                                                                      | Ê   |
|----------------------------------|--------------------------------------------------------------------------------------|-----|
| Навигация                        | 🗐 😑 Эксперт → Применение → Нефть → Альт.знач.давл. (4155)                            |     |
| Требование                       | Опция опция <b>Коррекция по API</b> выбрана в параметр <b>Режим нефть</b> (→ 🗎 265). |     |
| Описание                         | Введите альтернативное значение давления, заданное пользователем.                    |     |
| Ввод данных<br>пользователем     | 1,01325 до 104,43460935 бар                                                          |     |
| Заводские настройки              | 1,01325 бар                                                                          |     |
| Дополнительная<br>информация     | 🚹 Единица измерения указана в параметре параметр <b>Единица давления</b> (→ 🗎        | 99) |

| Альтернативное значение температуры |                                                                                      |  |
|-------------------------------------|--------------------------------------------------------------------------------------|--|
| Навигация                           | 🗐 😑 Эксперт → Применение → Нефть → Альт.знач.темп. (4154)                            |  |
| Требование                          | Опция опция <b>Коррекция по API</b> выбрана в параметр <b>Режим нефть</b> (→ 🗎 265). |  |
| Описание                            | Введите альтернативное значение температуры, задаваемое пользователем.               |  |
| Ввод данных<br>пользователем        | −46 до 93 °C                                                                         |  |
| Заводские настройки                 | 29,5 °C                                                                              |  |

| Коэф.усадки                  |                                                       |  |
|------------------------------|-------------------------------------------------------|--|
| Навигация                    | 圆 🖴 Эксперт → Применение → Нефть → Коэф.усадки (4167) |  |
| Описание                     | Введите коэффициент усадки.                           |  |
| Ввод данных<br>пользователем | Положительное число с плавающей запятой               |  |
| Заводские настройки          | 1,0                                                   |  |
|                              |                                                       |  |
|                              |                                                       |  |

| S&W режим ввода |                                                                                | A |
|-----------------|--------------------------------------------------------------------------------|---|
| Навигация       | 🗐 😑 Эксперт → Применение → Нефть → S&W режим ввода (4189)                      |   |
| Требование      | Опция <b>Коррекция по АРІ</b> выбрана в параметр <b>Режим нефть</b> (→ 🗎 265). |   |

| Описание            | Выберите режим ввода для осадка и воды.                                                                                                    |
|---------------------|----------------------------------------------------------------------------------------------------|
| Выбор               | <ul> <li>Выключено</li> <li>Фиксированное значение</li> <li>Измеренный</li> <li>Токовый вход 1 *</li> <li>Токовый вход 2 *</li> <li>Токовый вход 3 *</li> </ul> |
| Заводские настройки | Выключено                                                                                                    |

| S&W                          | 8                                                                                                    |
|------------------------------|----------------------------------------------------------------------------------------------------|
| Навигация                    | 🗐 😑 Эксперт → Применение → Нефть → S&W (4156)                                                                                                  |
| Требование                   | Вариант опция <b>Фиксированное значение</b> выбран в параметре параметр <b>S&amp;W режим ввода</b> (→ 🗎 267)                                   |
| Описание                     | Введите значение для осадка и воды в процентах.                                                                                                |
|                              | Используйте эту функцию, чтобы ввести процентное отношение к уменьшению<br>объемного расхода по причине наличия осадка и воды в рабочей среде. |
| Ввод данных<br>пользователем | 0 до 100 %                                                                                                    |
| Заводские настройки          | 0 %                                                                                                    |

| S&W коррекционное знач | S&W коррекционное значение                                                                                                    |  |  |
|------------------------|----------------------------------------------------------------------------------------------------|--|--|
| Навигация              | 🗟 😑 Эксперт → Применение → Нефть → S&W коррекц.знач (4194)                                                                                                    |  |  |
| Требование             | Для следующего кода заказа:<br>• "Пакет прикладных программ", опция ЕЈ "Нефть"<br>• Для параметра параметр S&W режим ввода (→ 🖹 267) выбрано значение опция<br>Измеренный или опция Токовый вход 1п.<br>Активированные программные опции отображаются в параметре параметр |  |  |
| Описание               | — <b>Оозор опции ПО</b> (→ ≡ 56).<br>Показать коррекционное значение для осадка и воды.                                                                                                    |  |  |
| Интерфейс пользователя | Положительное число с плавающей запятой                                                                                                    |  |  |
| Заводские настройки    | -                                                                                                    |  |  |

<sup>\*</sup> Видимость зависит от опций заказа или настроек прибора

| Единица измерения пло | отности масла                                                                                            |                                                                                                    |                                                                         | æ |
|-----------------------|----------------------------------------------------------------------------------------------------|----------------------------------------------------------------------------------------------------|-------------------------------------------------------------------------|---|
| Навигация             | 圆 🔲 Эксперт → Применен                                                                                   | ие → Нефть → ЕдИзм.плот.м                                                                                                    | иасла (0615)                                                            |   |
| Требование            | Опция опция <b>Net oil &amp; water cut</b> выбрана в параметре параметр <b>Режим нефть</b><br>(→ 🗎 265). |                                                                                                    |                                                                         |   |
| Описание              | Выберите единицу измерен                                                                                 | ия плотности масла.                                                                                                    |                                                                         |   |
| Выбор                 | Единицы СИ<br>• kg/m <sup>3</sup><br>• kg/l<br>• g/cm <sup>3</sup><br>• g/l<br>• SG15°C<br>• SG20°C      | Американские единицы<br>измерения<br>• SG60°F<br>• lb/ft <sup>3</sup><br>• lb/gal (us)<br>• lb/bbl (us;oil)<br>• lb/in <sup>3</sup><br>• STon/yd <sup>3</sup> | Британские единицы<br>измерения<br>• lb/gal (imp)<br>• lb/bbl (imp;oil) |   |
|                       | Другие единицы измерения<br>°API                                                                         |                                                                                                    |                                                                         |   |
| Заводские настройки   | kg/m³                                                                                                    |                                                                                                    |                                                                         |   |
|                       |                                                                                                    |                                                                                                    |                                                                         |   |

| Плотность пробы нефти        |                                                                                                    | A |
|------------------------------|----------------------------------------------------------------------------------------------------|---|
| Навигация                    | 🗐 😑 Эксперт → Применение → Нефть → Плотность пробы (4162)                                             |   |
| Требование                   | Опция опция <b>Net oil &amp; water cut</b> выбрана в параметре параметр <b>Режим нефть</b> (→ 🗎 265). |   |
| Описание                     | Введите значение плотности нефтяной пробы.                                                            |   |
| Ввод данных<br>пользователем | 470 до 1210 kg/m³                                                                                     |   |
| Заводские настройки          | 850 kg/m <sup>3</sup>                                                                                 |   |

### Температура пробы нефти

| Навигация                    | 📾 😑 🛛 Эксперт → Применение → Нефть → Темпер-ра пробы (4163)                                              |
|------------------------------|----------------------------------------------------------------------------------------------------|
| Требование                   | Опция опция <b>Net oil &amp; water cut</b> выбрана в параметре параметр <b>Режим нефть</b><br>(→ 🗎 265). |
| Описание                     | Введите значение температуры нефтяной пробы.                                                             |
| Ввод данных<br>пользователем | −273,15 до 99726,8499 °C                                                                                 |

A

ß

æ

Заводские настройки 15 °С

| Давление пробы нефти         |                                                                                                    |
|------------------------------|----------------------------------------------------------------------------------------------------|
| Навигация                    | 📾 🖴 Эксперт → Применение → Нефть → Давление пробы (4166)                                                 |
| Требование                   | Опция опция <b>Net oil &amp; water cut</b> выбрана в параметре параметр <b>Режим нефть</b><br>(→ 🗎 265). |
| Описание                     | Введите значение давления нефтяной пробы.                                                                |
| Ввод данных<br>пользователем | Положительное число с плавающей запятой                                                                  |
| Заводские настройки          | 1,01325 бар                                                                                              |

Единица измерения плотности воды

| Навигация           | 🗟 😑 Эксперт → Применени                                                                                                    | ае → Нефть → Ед.изм.плот.вод                                                                                                    | цы (0616)                                       |
|---------------------|----------------------------------------------------------------------------------------------------|----------------------------------------------------------------------------------------------------|-------------------------------------------------|
| Требование          | Опция опция <b>Net oil &amp; water cut</b> выбрана в параметре параметр <b>Режим нефть</b> (→ 🗎 265).                                                 |                                                                                                    |                                                 |
| Описание            | Выбрать единицу измерения                                                                                                    | н плотности воды.                                                                                                    |                                                 |
| Выбор               | <i>Единицы СИ</i><br>• kg/m <sup>3</sup><br>• kg/l<br>• g/cm <sup>3</sup><br>• g/l<br>• SG15°C<br>• SG20°C<br><i>Другие единицы измерения</i><br>°API | Американские единицы<br>измерения<br>• SG60°F<br>• lb/ft <sup>3</sup><br>• lb/gal (us)<br>• lb/in <sup>3</sup><br>• STon/yd <sup>3</sup> | Британские единицы<br>измерения<br>lb/gal (imp) |
| Заводские настройки | kg/m <sup>3</sup>                                                                                                    |                                                                                                    |                                                 |

| Расчетная ед.измерения плотности воды |                                                                                                    | Â |
|---------------------------------------|----------------------------------------------------------------------------------------------------|---|
| Навигация                             | 🗐 🖴 Эксперт → Применение → Нефть → Расч.ед.изм.пл. (0617)                                             |   |
| Требование                            | Опция опция <b>Net oil &amp; water cut</b> выбрана в параметре параметр <b>Режим нефть</b> (→ 🗎 265). |   |
| Описание                              | Выберите единицу измерения для расчетной плотности воды.                                              |   |

| Выбор                        | Единицы СИ<br>• kg/Nm <sup>3</sup><br>• kg/Nl<br>• kg/Sm <sup>3</sup><br>• g/Scm <sup>3</sup><br>• RD15°C<br>• RD20°C | Американские единицы<br>измерения<br>• lb/Sft <sup>3</sup><br>• RD60°F |  |
|------------------------------|----------------------------------------------------------------------------------------------------|------------------------------------------------------------------------|--|
| Заводские настройки          | kg/Nm³                                                                                                    |                                                                        |  |
| Плотность пробы воды         |                                                                                                    |                                                                        |  |
| Навигация                    | 🗐 🖴 Эксперт → Применени                                                                                               | ае → Нефть → Плотность пробы (4164)                                    |  |
| Требование                   | Опция опция <b>Net oil &amp; water cut</b> выбрана в параметре параметр <b>Режим нефть</b> (→ 🗎 265).                 |                                                                        |  |
| Описание                     | Введите значение плотности                                                                                            | и водной пробы.                                                        |  |
| Ввод данных<br>пользователем | 900 до 1200 kg/m³                                                                                                    |                                                                        |  |

**Заводские настройки** 999,2 kg/m<sup>3</sup>

| Температура пробы воды       |                                                                                                    | Â |
|------------------------------|----------------------------------------------------------------------------------------------------|---|
| Навигация                    | 🗐 😑 Эксперт → Применение → Нефть → Темпер-ра пробы (4165)                                                |   |
| Требование                   | Опция опция <b>Net oil &amp; water cut</b> выбрана в параметре параметр <b>Режим нефть</b><br>(→ 🗎 265). |   |
| Описание                     | Введите значение температуры водной пробы.                                                               |   |
| Ввод данных<br>пользователем | −273,15 до 99726,8499 ℃                                                                                  |   |
| Заводские настройки          | 15 ℃                                                                                                    |   |

| Meter factor |                                                                                                    |    |
|--------------|----------------------------------------------------------------------------------------------------|----|
| Навигация    | 🗟 😑 Эксперт → Применение → Нефть → Meter factor (4198)                                                                                                   |    |
| Требование   | Опция Net oil & water cut выбрана в параметр Режим нефть (→ 🗎 265).                                                                                      |    |
| Описание     | Показывает текущий калибровочный коэффициент для корректировки расхода<br>воздуха. Коррекция требуется в связи с неточностями в измерительном устройстве | е. |

| Ввод данных<br>пользователем | Число с плавающей запятой со знаком                                                                                                    |
|------------------------------|----------------------------------------------------------------------------------------------------|
| Заводские настройки          | 1,0                                                                                                    |
|                              |                                                                                                    |
| Предел плотности             | ۵                                                                                                    |
| Навигация                    | 🗐 😑 Эксперт → Применение → Нефть → Предел плотности (4199)                                                                                                    |
| Описание                     | Введите пред.значение плотности масла. При более высоких значениях API или более<br>низких значениях кг/м <sup>3</sup> будет выдаваться это предельное значение. |
| Ввод данных<br>пользователем | Положительное число с плавающей запятой                                                                                                    |
| Заводские настройки          | 0 kg/l                                                                                                    |

### 4 Заводские настройки для конкретной страны

### 4.1 Единицы измерения системы СИ

**П** Недействительно для США и Канады.

### 4.1.1 Системные единицы измерения

| Переменная<br>технологического<br>процесса | Единица измерения |
|--------------------------------------------|-------------------|
| Масса                                      | КГ                |
| Массовый расход                            | кг/ч              |
| Объем                                      | 1                 |
| Объемный расход                            | л/ч               |
| Скорректированный<br>объем                 | Нл                |
| Скорректированный<br>объемный расход       | Нл/ч              |
| Плотность                                  | кг/л              |
| Приведенная плотность                      | кг/норм. л        |
| Температура                                | °C                |
| Давление                                   | бар а             |

### 4.1.2 Верхние пределы измерения

Заводские настройки применяются к следующим параметрам:

- значение 20 мА (верхний предел измерения для токового выхода)
- 100 % значения гистограммы 1

| Номинальный диаметр<br>[мм] | (кг/ч) |
|-----------------------------|--------|
| 1                           | 4      |
| 2                           | 20     |
| 4                           | 90     |
| 8                           | 400    |
| 15                          | 1300   |
| 15 FB                       | 3 600  |
| 25                          | 3 600  |
| 25 FB                       | 9000   |
| 40                          | 9000   |
| 40 FB                       | 14000  |
| 50                          | 14000  |
| 50 FB                       | 36 000 |
| 80                          | 36 000 |
| 100                         | 60 000 |

| Номинальный диаметр<br>[мм] | (кг/ч)  |
|-----------------------------|---------|
| 150                         | 130 т/ч |
| 200                         | 230 т/ч |
| 250                         | 360 т/ч |
| 350                         | 650 т/ч |

### 4.1.3 Шкала выходного тока

| Выход                   | Текущий диапазон |
|-------------------------|------------------|
| Токовый выход от 1 до n | 4 до 20 mA NAMUR |

### 4.1.4 Значимость импульса

| Номинальный диаметр<br>[мм] | (кг/имп.) |
|-----------------------------|-----------|
| 1                           | 0,001     |
| 2                           | 0,01      |
| 4                           | 0,01      |
| 8                           | 0,1       |
| 15                          | 0,1       |
| 15 FB                       | 1         |
| 25                          | 1         |
| 25 FB                       | 1         |
| 40                          | 1         |
| 40 FB                       | 10        |
| 50                          | 10        |
| 50 FB                       | 10        |
| 80                          | 10        |
| 100                         | 10        |
| 150                         | 100       |
| 200                         | 100       |
| 250                         | 100       |
| 350                         | 100       |

### 4.1.5 Точка включения отсечки при низком расходе

**П** Точка включения зависит от типа среды и номинального диаметра.

| Номинальный диаметр<br>[мм] | Значение включения для жидкости<br>(кг/ч) |
|-----------------------------|-------------------------------------------|
| 1                           | 0,08                                      |
| 2                           | 0,4                                       |
| 4                           | 1,8                                       |
| 8                           | 8                                         |
| 15                          | 26                                        |

| Номинальный диаметр<br>[мм] | Значение включения для жидкости<br>(кг/ч) |
|-----------------------------|-------------------------------------------|
| 15 FB                       | 72                                        |
| 25                          | 72                                        |
| 25 FB                       | 180                                       |
| 40                          | 180                                       |
| 40 FB                       | 300                                       |
| 50                          | 300                                       |
| 50 FB                       | 720                                       |
| 80                          | 720                                       |
| 100                         | 1200                                      |
| 150                         | 2,6 т/ч                                   |
| 200                         | 1,15 т/ч                                  |
| 250                         | 4,6 т/ч                                   |
| 350                         | 13 т/ч                                    |

| Номинальный диаметр<br>[мм] | Значение включения для газа<br>(кг/ч) |
|-----------------------------|---------------------------------------|
| 1                           | 0,02                                  |
| 2                           | 0,1                                   |
| 4                           | 0,45                                  |
| 8                           | 2                                     |
| 15                          | 6,5                                   |
| 15 FB                       | 18                                    |
| 25                          | 18                                    |
| 25 FB                       | 45                                    |
| 40                          | 45                                    |
| 40 FB                       | 75                                    |
| 50                          | 75                                    |
| 50 FB                       | 180                                   |
| 80                          | 180                                   |
| 100                         | 300                                   |
| 150                         | 650                                   |
| 200                         | 1,0 т/ч                               |
| 250                         | 1,8 т/ч                               |
| 350                         | 3,25 т/ч                              |

### 4.2 Американские единицы измерения

**1** Действительно только для США и Канады.

| Переменная<br>технологического<br>процесса | Единица измерения          |
|--------------------------------------------|----------------------------|
| Масса                                      | фунт                       |
| Массовый расход                            | фунт/мин                   |
| Объем                                      | галл. (США)                |
| Объемный расход                            | галл./мин (США)            |
| Скорректированный<br>объем                 | стд. фут <sup>3</sup>      |
| Скорректированный<br>объемный расход       | стд. фут <sup>3</sup> /мин |
| Плотность                                  | фнт/фт <sup>3</sup>        |
| Приведенная плотность                      | фнт/стд. фут <sup>3</sup>  |
| Температура                                | °F                         |
| Давление                                   | фунт на кв. дюйм (абс.)    |

#### 4.2.1 Системные единицы измерения

#### 4.2.2 Верхние пределы измерения

- Заводские настройки применяются к следующим параметрам: значение 20 мА (верхний предел измерения для токового выхода)
  - 100 % значения гистограммы 1

| (фунт/мин) |
|------------|
| 0,15       |
| 0,75       |
| 3,3        |
| 15         |
| 50         |
| 130        |
| 130        |
| 330        |
| 330        |
| 550        |
| 550        |
| 1300       |
| 1300       |
| 2200       |
| 4800       |
| 8500       |
| 13000      |
| 23 500     |
|            |

### 4.2.3 Шкала выходного тока

| Выход                   | Текущий диапазон |
|-------------------------|------------------|
| Токовый выход от 1 до n | 4 до 20 mA US    |

### 4.2.4 Значимость импульса

| Номинальный диаметр<br>[дюйм] | (фунт/имп.) |
|-------------------------------|-------------|
| 1/24                          | 0,002       |
| <sup>1</sup> / <sub>12</sub>  | 0,02        |
| 1/8                           | 0,02        |
| <sup>3</sup> / <sub>8</sub>   | 0,2         |
| 1/2                           | 0,2         |
| 1⁄2 FB                        | 2           |
| 1                             | 2           |
| 1 FB                          | 2           |
| 11/2                          | 2           |
| 1½ FB                         | 20          |
| 2                             | 20          |
| 2 FB                          | 20          |
| 3                             | 20          |
| 4                             | 20          |
| 6                             | 200         |
| 8                             | 200         |
| 10                            | 200         |
| 14                            | 200         |

### 4.2.5 Точка включения отсечки при низком расходе

**П** Точка включения зависит от типа среды и номинального диаметра.

| Номинальный диаметр<br>[дюйм] | Значение включения для жидкости<br>(фунт/мин) |
|-------------------------------|-----------------------------------------------|
| 1/24                          | 0,003                                         |
| 1/12                          | 0,015                                         |
| 1/8                           | 0,066                                         |
| <sup>3</sup> / <sub>8</sub>   | 0,3                                           |
| 1/2                           | 1                                             |
| 1⁄2 FB                        | 2,6                                           |
| 1                             | 2,6                                           |
| 1 FB                          | 6,6                                           |
| 11/2                          | 6,6                                           |
| 1½ FB                         | 11                                            |
| 2                             | 11                                            |
| 2 FB                          | 26                                            |

| Номинальный диаметр<br>[дюйм] | Значение включения для жидкости<br>(фунт/мин) |
|-------------------------------|-----------------------------------------------|
| 3                             | 26                                            |
| 4                             | 44                                            |
| 6                             | 95                                            |
| 8                             | 165                                           |
| 10                            | 260                                           |
| 14                            | 470                                           |

| Номинальный диаметр<br>[дюйм] | Значение включения для газа<br>(фунт/мин) |
|-------------------------------|-------------------------------------------|
| 1/24                          | 0,001                                     |
| <sup>1</sup> / <sub>12</sub>  | 0,004                                     |
| 1/8                           | 0,016                                     |
| <sup>3</sup> / <sub>8</sub>   | 0,075                                     |
| 1/2                           | 0,25                                      |
| 1⁄2 FB                        | 0,65                                      |
| 1                             | 0,65                                      |
| 1 FB                          | 1,65                                      |
| 11/2                          | 1,65                                      |
| 1½ FB                         | 2,75                                      |
| 2                             | 2,75                                      |
| 2 FB                          | 6,5                                       |
| 3                             | 6,5                                       |
| 4                             | 11                                        |
| 6                             | 23,75                                     |
| 8                             | 36,74                                     |
| 10                            | 65                                        |
| 14                            | 117,5                                     |

# 5 Пояснение по поводу сокращенного обозначения единиц измерения

| Переменная<br>процесса      | Единицы измерения                                                                | Пояснение                                                                                                    |
|-----------------------------|----------------------------------------------------------------------------------|----------------------------------------------------------------------------------------------------|
| Плотность                   | g/cm <sup>3</sup> , g/m <sup>3</sup>                                             | Граммы/единица измерения объема                                                                                                    |
|                             | kg/dm³, kg/l, kg/m³                                                              | Килограммы/единица измерения объема                                                                                                    |
|                             | SD4°C, SD15°C, SD20°C                                                            | Удельная плотность представляет собой отношение<br>плотности среды к плотности воды при температуре<br>воды 4 °C (39 °F), 15 °C (59 °F), 20 °C (68 °F). |
|                             | SG4°C, SG15°C, SG20°C                                                            | Удельная масса представляет собой отношение<br>плотности среды к плотности воды при температуре<br>воды 4 °C (39 °F), 15 °C (59 °F), 20 °C (68 °F).     |
| Давление                    | Pa a, kPa a, MPa a                                                               | Паскаль, килопаскаль, мегапаскаль (абсолютное)                                                                                                    |
|                             | bar                                                                              | Бар                                                                                                    |
|                             | Pa g, kPa g, MPa g                                                               | Паскаль, килопаскаль, мегапаскаль<br>(относительное/манометрическое)                                                                                    |
|                             | bar g                                                                            | Бар (относительное/манометрическое)                                                                                                    |
| Macca                       | g, kg, t                                                                         | Грамм, килограмм, метрическая тонна                                                                                                    |
| Массовый                    | g/s, g/min, g/h, g/d                                                             | Граммы/единица измерения времени                                                                                                    |
| расход                      | kg/s, kg/min, kg/h, kg/d                                                         | Килограммы/единица измерения времени                                                                                                    |
|                             | t/s, t/min, t/h, t/d                                                             | Метрическая тонна/единица измерения времени                                                                                                    |
| Эталонная<br>плотность      | kg/Nm³, kg/Nl, g/Scm³, kg/Sm³                                                    | Килограммы, граммы/единица измерения<br>стандартного объема                                                                                             |
| Скорректирова<br>нный объем | Nl, Nm <sup>3</sup> , Sm <sup>3</sup>                                            | Нормальный литр, нормальный кубический метр,<br>стандартный кубический метр                                                                             |
| Скорректирова               | Nl/s, Nl/min, Nl/h, Nl/d                                                         | Нормальный литр/единица измерения времени                                                                                                    |
| нный объемный<br>расход     | Nm <sup>3</sup> /s, Nm <sup>3</sup> /min, Nm <sup>3</sup> /h, Nm <sup>3</sup> /d | Нормальный кубический метр/единица измерения<br>времени                                                                                                 |
|                             | Sm <sup>3</sup> /s, Sm <sup>3</sup> /min, Sm <sup>3</sup> /h, Sm <sup>3</sup> /d | Стандартный кубический метр/единица измерения времени                                                                                                   |
| Температура                 | °C , K                                                                           | Градус Цельсия, градус Кельвина                                                                                                    |
| Объем                       | cm <sup>3</sup> , dm <sup>3</sup> , m <sup>3</sup>                               | Кубический сантиметр, кубический дециметр,<br>кубический метр                                                                                           |
|                             | ml, l, hl, Ml Mega                                                               | Миллилитр, литр, гектолитр, мегалитр                                                                                                    |
| Объемный<br>расход          | cm <sup>3</sup> /s, cm <sup>3</sup> /min, cm <sup>3</sup> /h, cm <sup>3</sup> /d | Кубический сантиметр/единица измерения<br>времени                                                                                                    |
|                             | dm <sup>3</sup> /s, dm <sup>3</sup> /min, dm <sup>3</sup> /h, dm <sup>3</sup> /d | Кубический дециметр/единица измерения времени                                                                                                    |
|                             | m <sup>3</sup> /s, m <sup>3</sup> /min, m <sup>3</sup> /h, m <sup>3</sup> /d     | Кубический метр/единица измерения времени                                                                                                    |
|                             | ml/s, ml/min, ml/h, ml/d                                                         | Миллилитр/единица измерения времени                                                                                                    |
|                             | l/s, l/min, l/h, l/d                                                             | Литр/единица измерения времени                                                                                                    |
|                             | hl/s, hl/min, hl/h, hl/d                                                         | Гектолитр/единица измерения времени                                                                                                    |
|                             | Ml/s, Ml/min, Ml/h, Ml/d                                                         | Мегалитр/единица измерения времени                                                                                                    |
| Время                       | с, мин, ч, д., г.                                                                | Секунда, минута, час, день, год                                                                                                    |

### 5.1 Единицы СИ

### 5.2 Американские единицы измерения

| Переменная<br>процесса         | Единицы измерения                                                                    | Пояснение                                                                                                   |
|--------------------------------|--------------------------------------------------------------------------------------|----------------------------------------------------------------------------------------------------|
| Плотность                      | lb/ft³, lb/gal (us)                                                                  | Фунт/куб. фут, фунт/галлон                                                                                  |
|                                | lb/bbl (us;liq.), lb/bbl (us;beer),<br>lb/bbl (us;oil), lb/bbl (us;tank)             | Фунт/единица измерения объема                                                                               |
| Давление                       | psi a                                                                                | Фунты на квадратный дюйм (абсолютное)                                                                       |
|                                | psi g                                                                                | Фунты на квадратный дюйм (манометрическое)                                                                  |
| Macca                          | oz, lb, STon                                                                         | Унция, фунт, стандартная тонна                                                                              |
| Массовый                       | oz/s, oz/min, oz/h, oz/d                                                             | Унция/единица измерения времени                                                                             |
| расход                         | lb/s, lb/min, lb/h, lb/d                                                             | Фунт/единица измерения времени                                                                              |
|                                | STon/s, STon/min, STon/h, STon/d                                                     | Стандартная тонна/единица измерения времени                                                                 |
| Эталонная<br>плотность         | lb/Sft <sup>3</sup>                                                                  | Единица измерения массы/стандартная единица<br>измерения объема                                             |
| Скорректирова<br>нный объем    | Sft³, Sgal (us), Sbbl (us;liq.)                                                      | Стандартный кубический фут, стандартный галлон,<br>стандартный баррель                                      |
| Скорректирова<br>нный объемный | Sft <sup>3</sup> /s, Sft <sup>3</sup> /min, Sft <sup>3</sup> /h, Sft <sup>3</sup> /d | Стандартный кубический фут/единица измерения<br>времени                                                     |
| расход                         | Sgal/s (us), Sgal/min (us), Sgal/h<br>(us), Sgal/d (us)                              | Стандартный галлон/единица измерения времени                                                                |
|                                | Sbbl/s (us;liq.), Sbbl/min (us;liq.),<br>Sbbl/h (us;liq.), Sbbl/d (us;liq.)          | Баррель/единица измерения времени (обычные<br>жидкости)                                                     |
| Температура                    | °F, °R                                                                               | Градус Фаренгейта, градус Ранкина                                                                           |
| Объем                          | af                                                                                   | Акр-фут                                                                                                    |
|                                | ft <sup>3</sup>                                                                      | Кубический фут                                                                                              |
|                                | fl oz (us), gal (us), kgal (us), Mgal<br>(us)                                        | Жидкостная унция, галлон, килогаллон, миллион<br>галлонов                                                   |
|                                | bbl (us;liq.), bbl (us;beer), bbl<br>(us;oil), bbl (us;tank)                         | Баррель (обычные жидкости), баррель (пиво),<br>баррель (нефтепродукты), баррель (наполнение<br>резервуаров) |
| Объемный                       | af/s, af/min, af/h, af/d                                                             | Акр-фут/единица измерения времени                                                                           |
| расход                         | ft <sup>3</sup> /s, ft <sup>3</sup> /min, ft <sup>3</sup> /h, ft <sup>3</sup> /d     | Кубический фут/единица измерения времени                                                                    |
|                                | fl oz/s (us), fl oz/min (us), fl oz/h<br>(us), fl oz/d (us)                          | Жидкостная унция/единица измерения времени                                                                  |
|                                | gal/s (us), gal/min (us), gal/h (us),<br>gal/d (us)                                  | Галлон/единица измерения времени                                                                            |
|                                | kgal/s (us), kgal/min (us), kgal/h<br>(us), kgal/d (us)                              | Килогаллон/единица измерения времени                                                                        |
|                                | Mgal/s (us), Mgal/min (us),<br>Mgal/h (us), Mgal/d (us)                              | Миллион галлонов/единица измерения времени                                                                  |
|                                | bbl/s (us;liq.), bbl/min (us;liq.),<br>bbl/h (us;liq.), bbl/d (us;liq.)              | Баррель/единица измерения времени (обычные<br>жидкости)<br>Обычные жидкости: 31,5 галл./барр.               |
|                                | bbl/s (us;beer), bbl/min (us;beer),<br>bbl/h (us;beer), bbl/d (us;beer)              | Баррель/единица измерения времени (пиво)<br>Пиво: 31,0 галл./барр.                                          |
|                                | bbl/s (us;oil), bbl/min (us;oil),<br>bbl/h (us;oil), bbl/d (us;oil)                  | Баррель/единица измерения времени<br>(нефтепродукты)<br>Нефтепродукты: 42,0 галл./барр.                     |
|                                | bbl/s (us;tank), bbl/min (us;tank),<br>bbl/h (us;tank), bbl/d (us;tank)              | Баррель/единица измерения времени (заполнение<br>резервуаров)<br>Заполнение резервуаров: 55,0 галл./барр.   |

| Переменная<br>процесса | Единицы измерения | Пояснение                                                    |
|------------------------|-------------------|--------------------------------------------------------------|
| Время                  | С, МИН, Ч, Д., Г. | Секунда, минута, час, день, год                              |
|                        | am, pm            | Ante meridiem (до полудня), post meridiem (после<br>полудня) |

# 5.3 Британские единицы измерения

| Переменная<br>процесса                   | Единицы измерения                                                              | Пояснение                                                                            |
|------------------------------------------|--------------------------------------------------------------------------------|--------------------------------------------------------------------------------------|
| Плотность                                | lb/gal (imp), lb/bbl (imp;beer),<br>lb/bbl (imp;oil)                           | Фунт/единица измерения объема                                                        |
| Скорректирова<br>нный объем              | Sgal (imp)                                                                     | Стандартный галлон                                                                   |
| Скорректирова<br>нный объемный<br>расход | Sgal/s (imp), Sgal/min (imp),<br>Sgal/h (imp), Sgal/d (imp)                    | Стандартный галлон/единица измерения времени                                         |
| Объем                                    | gal (imp), Mgal (imp)                                                          | Галлон, мегагаллон                                                                   |
|                                          | bbl (imp;beer), bbl (imp;oil)                                                  | Баррель (пиво), баррель (нефтепродукты)                                              |
| Объемный<br>расход                       | gal/s (imp), gal/min (imp), gal/h<br>(imp), gal/d (imp)                        | Галлон/единица измерения времени                                                     |
|                                          | Mgal/s (imp), Mgal/min (imp),<br>Mgal/h (imp), Mgal/d (imp)                    | Meraraллон/единица измерения времени                                                 |
|                                          | bbl/s (imp;beer), bbl/min<br>(imp;beer), bbl/h (imp;beer), bbl/d<br>(imp;beer) | Баррель/единица измерения времени (пиво)<br>Пиво: 36,0 gal/bbl                       |
|                                          | bbl/s (imp;oil), bbl/min (imp;oil),<br>bbl/h (imp;oil), bbl/d (imp;oil)        | Баррель/единица измерения времени<br>(нефтепродукты)<br>Нефтепродукты: 34,97 gal/bbl |
| Время                                    | с, мин, ч, д., г.                                                              | Секунда, минута, час, день, год                                                      |
|                                          | am, pm                                                                         | Ante meridiem (до полудня), post meridiem (после<br>полудня)                         |

## Алфавитный указатель

### 0...9

| 0% значение столбцовой диаграммы 1 (Параметр)       25         0% значение столбцовой диаграммы 3 (Параметр)       28         2.4 ГГц WLAN канал (Параметр)       220         100% значение столбцовой диаграммы 1       20         (Параметр)       26         100% значение столбцовой диаграммы 3       26         100% значение столбцовой диаграммы 3       26         100% значение столбцовой диаграммы 3       29 |
|----------------------------------------------------------------------------------------------------|
| <b>А</b><br>Аварийный ток (Параметр)                                                                                                    |
| Альтерн. брутто объемный расход (Параметр) 71<br>Альтерн.нетто объемный расход (Параметр) 72<br>Альтерн.эталон.плотность (Параметр) 70<br>Альтернативное значение давления (Параметр)<br>267, 364                                                                                                    |
| Альтернативное значение температуры<br>(Параметр)                                                                                                    |
| 147         Асимметричность торсионного сигнала (Подменю)         321         асимметрия сигнала (Подменю)         320         Ассиметрия сигнала 0 (Параметр)                                                                                                    |
| <b>Б</b><br>Базовые настройки режима Heartbeat (Подменю) 322<br>Блокировка расхода (Параметр)                                                                                                    |
| <b>В</b><br>Введите код доступа (Параметр)                                                                                                    |
| Версия профиля (Параметр)                                                                                                    |
|                                                                                                    |

Внешняя компенсация (Подменю) ..... 118 Внешняя опорная плотность (Параметр) ..... 112

Внешняя температура (Параметр) ..... 120 Вода СТL (Параметр) ..... 73

| Время отклика (Параметр)                                                                                                    | .89<br>159                                                                                                    |
|----------------------------------------------------------------------------------------------------|----------------------------------------------------------------------------------------------------|
| Эреки ополна соло наслочности (параметр)       1         Время работы после перезапуска (Параметр)       2         Вход (Подменю)       1         Входной сигнал состояния 1 до п (Подменю)       1         Входные значения (Подменю)       1         Выберите действие (Параметр)       1         Выберите тип среды (Параметр)       1         Выбор таблицы АРІ (Параметр)       2         Выбрать антенну (Параметр)       2         Выбрать тип газа (Параметр)       2         Выполнение проверки (Подменю)       3         Выполните регулировку плотности (Параметр)       1         Высзнач. обнаруж. частично заполн.трубы       1                                                                                                    | .09<br>330<br>283<br>.54<br>.57<br>85<br>.29<br>.11<br>15<br>863<br>220<br>.15<br>323<br>.31                    |
| (Параметр)1                                                                                                    | .09                                                                                                    |
| Выход демпфирования (Параметр) 1                                                                                                    | 188                                                                                                    |
| Выход частотно-импульсный перекл. 1 до п         (Подменю)       88, 1         Выходная частота (Параметр)       88, 1         Выходное значение (Параметр)       88, 1         Выходное значение (Параметр)       3         Выходное значение (Параметр)       3         Выходной ток (Параметр)       87, 1         Выходной ток (Параметр)       87, 1         Выходной ток неисправности (Параметр)       1         Вычисл.откор.объём.потока (Подменю)       1         Вычисленные значения (Подменю)       1         Вязкость (Подменю)       2         Вязкость углеводородов (Подменю)       2                                                                                                    | .75<br>.91<br>.28<br>.87<br>.74<br>.73<br>.11<br>.10<br>.240<br>.247                                            |
| <b>Г</b><br>Год (Параметр)                                                                                                    | 323                                                                                                    |
| Д         Давление (Параметр)       270, 3         Дата установки (Параметр)       2         Дата установки (Параметр)       2         Дата установки (Параметр)       2         Дата установки (Параметр)       3         Деление частоты импульсов (Параметр)       3         Деление частоты импульсов (Параметр)       1         Демпфирование (Параметр)       2         Демпфирование колебаний (Подменю)       3         Демпфирование колебаний О до 1 (Параметр)       1         Демпфирование плотности (Параметр)       1         Демпфирование плотности (Параметр)       1         Демпфирование температуры (Параметр)       1         Демпфирование температуры (Параметр)       1         Демпфирование вязкости (Параметр)       1         Демпфирование вязкости (Параметр)       2         День (Параметр)       3         Дескриптор (Параметр)       2         Диагностика 1 (Параметр)       2         Диагностика 2 (Параметр)       2 | 62<br>367<br>210<br>329<br>318<br>46<br>31<br>402<br>402<br>402<br>422<br>324<br>209<br>81<br>284<br>284<br>284 |

| Диагностика 3 (Параметр)       285         Диагностика 4 (Параметр)       285         Диагностика 5 (Параметр)       285         Диапазон выхода тока (Параметр)       163         Диапазон тока (Параметр)       155 |
|----------------------------------------------------------------------------------------------------|
| динамическая вязк. с темп. компенсацией                                                                                                    |
| (Параметр)                                                                                                    |
| Динамическая вязкость (Параметр) 62                                                                                                    |
| Динамическая вязкость (Подменю)                                                                                                    |
| Дисплей (Подменю) 19                                                                                                    |
| Документ                                                                                                    |
| Используемые символы                                                                                                    |
| Конструкция 5                                                                                                    |
| Пользование документом                                                                                                    |
| Пояснение структуры описания параметров 7                                                                                                    |
| Функция                                                                                                    |
| Целевая группа                                                                                                    |
| Допоплнительная информация (Параметр) 125, 128                                                                                                    |

### Ε

| Ед. измер. концентрации (Параметр) 256, 353       |
|---------------------------------------------------|
| Ед. измер. концентрации (Подменю) 255, 352        |
| Ед. откорректированного объёмного потока          |
| (Параметр)                                        |
| Единица давления (Параметр)                       |
| Единица измерения плотности воды (Параметр)       |
|                                                   |
| Единица измерения плотности масла (Параметр)      |
|                                                   |
| Единица измерения эталонной плотности             |
| (Параметр)                                        |
| Единица массового расхода (Параметр) 91           |
| Единица массы (Параметр)                          |
| Единица объёма (Параметр) 94                      |
| Единица объёмного расхода (Параметр) 93           |
| Единица переменной процесса 1 до n (Параметр) 237 |
| Единицы измерения динамической вязкости           |
| (Параметр)                                        |
| Единицы измерения температуры (Параметр) 99       |
| Единицы переменной процесса (Параметр) 229        |
| Единицы плотности (Параметр)                      |
| Единицы системы (Подменю) 91                      |
| ж                                                 |

| Журнал событий (Подменю) | 286 |
|--------------------------|-----|
|                          |     |

### 3

| 5                                       |
|-----------------------------------------|
| Заводские настройки 370                 |
| Американские единицы измерения 372      |
| Единицы измерения системы СИ            |
| Заголовок (Параметр) 32                 |
| Задержка авторизации (Параметр) 304     |
| Задержка включения (Параметр) 197, 205  |
| Задержка выключения (Параметр) 198, 204 |
| Задержка тревоги (Параметр) 37, 212     |
| Заказной код прибора (Параметр) 289     |
| Защит.идентификация (Параметр) 217      |
| Защита сети (Параметр) 217              |
| Значение 0/4 мА (Параметр) 156          |
|                                         |

| Значение 1 дисплей (Параметр)                     |
|---------------------------------------------------|
| Значение 2 дисплей (Параметр) 27                  |
| Значение 3 дисплей (Параметр) 28                  |
| Значение 4 дисплей (Параметр) 30                  |
| Значение 20 мА (Параметр) 156                     |
| Значение вкл. отсеч. при низком расходе           |
| (Параметр)                                        |
| Значение включения (Параметр) 195, 204            |
| Значение вх.сигнала состояния (Параметр) 86, 159  |
| Значение вх.сигнала состояния 1 до n (Подменю) 86 |
| Значение выкл. отсеч. при низком расходе          |
| (Параметр)                                        |
| Значение выключения (Параметр) 196, 204           |
| Значение давления (Параметр) 119                  |
| Значение импульса 1 до n (Параметр) 341           |
| Значение моделирования (Параметр) 230             |
| Значение отсечки для взвеш.пузырьков              |
| (Параметр)                                        |
| Значение отсечки неоднород.жирн.газа              |
| (Параметр) 279                                    |
| Значение переменной тех. процесса (Параметр) 337  |
| Значение токового входа 1 до n (Параметр) 338     |
| Значение токового выхода (Параметр) 339           |
| Значение токового выхода 1 до п (Подменю) 87      |
| Значение частот.выхода 1 до n (Параметр) 340      |

### И

| Идентификатор преобразователя (Параметр) 5        | ,4 |
|---------------------------------------------------|----|
| Изгиб амплитуды колебаний (Подменю) 31            | .7 |
| Изгиб демпфирования колебаний (Подменю) 31        | 9  |
| Изгиб частоты колебаний (Подменю) 31              | .6 |
| Измеренная нулевая точка (Параметр) 126, 12       | 9  |
| Измеренное значение (Параметр)                    | 7  |
| Измеренное значение (Подменю) 5                   | 8  |
| Измеренное значение 1 до n (Параметр) 8           | 36 |
| Измеренное значение на макс частоте (Параметр)    |    |
|                                                   | 36 |
| Измеренное значение на мин. частоте (Параметр) 18 | 36 |
| Измеряемый ток (Параметр)                         | '5 |
| Измеряемый ток 1 до n (Параметр) 8                | 36 |
| Имитация токового входа 1 до n (Параметр) 33      | 57 |
| Импульсный выход 1 до n (Параметр) 88, 18         | 33 |
| Имя пользователя (Параметр)                       | .8 |
| Имя SSID (Параметр)                               | 0  |
| Инвертировать выходной сигнал (Параметр) 19       | 9  |
| Индекс среды (Подменю)                            | '8 |
| Интервал отображения (Параметр)                   | 51 |
| Интервал регистрации данных (Параметр) 30         | )3 |
| Информация о внешнем приборе (Параметр) 32        | 6  |
| Информация о модуле Вв/Выв 1 до n (Параметр) 15   | 2  |
| Информация о приборе (Подменю)                    | 37 |
| Источник коррекции температуры (Параметр) 11      | 9  |
| Исх. значение массового расхода (Параметр) 14     | 15 |
|                                                   |    |

### К

| Калибровка (Подменю)                     | 142 |
|------------------------------------------|-----|
| Категория событий диагностики (Параметр) | 344 |
| Кв.коэф. расширения цели (Параметр) 254, | 351 |
| Кв.коэф.расшир.носителя (Параметр) 253,  | 350 |

| Квадрат.коэф-т давления (Параметр) 135<br>Квадрат.коэф-т плотности (Параметр) 134<br>Квадрат.коэф-т температуры (Параметр) 135<br>Кинематическая вязкость (Параметр) 63, 246<br>Кинематическая вязкость (Подменю) 245<br>Кинематическая вязкость с темп. компенс. |
|----------------------------------------------------------------------------------------------------|
| (Параметр)                                                                                                    |
| Коды изменения входа-выхода (Параметр) 153                                                                                                    |
| Колицество знаков после запятой 1 (Параметр)                                                                                                    |
| KONNYCCIBO SHAKOB NOCHE SANYION I (Napamerp) $\dots$ 20                                                                                                    |
| Количество знаков после запятой 2 (Параметр) 29                                                                                                    |
| Количество знаков после запятой 4 (Параметр) 30                                                                                                    |
| Комбиниров.коэф-т температуры-давления                                                                                                    |
| (Параметр) 136                                                                                                    |
| Комбинирован.коэф-т давления-плотность                                                                                                    |
| (Параметр)                                                                                                    |
| Комбинирован.коэф.температуры-плотности                                                                                                    |
| (Параметр)                                                                                                    |
| Компенсация давления (Параметр) 118                                                                                                    |
| Компенсация температуры (Подменю)                                                                                                    |
| Контрастность дисплея (Параметр)                                                                                                    |
| Контрольная тоцка (Параметр) 149                                                                                                    |
| Контрольная точка 1 (Параметр)                                                                                                    |
| Контрольные точки (Подменю)                                                                                                    |
| Конфигурация Вв/Выв (Подменю) 151                                                                                                    |
| Концентрация (Параметр) 64                                                                                                    |
| Концентрация (Подменю) 248, 345                                                                                                    |
| Корректировка отклонения плотности (Параметр)                                                                                                    |
| 132                                                                                                    |
| Коэф-т взвешенных пузырьков (Параметр) 280                                                                                                    |
| Коэф-т линейного давления (Параметр) 134                                                                                                    |
| Коэф-т линеинои плотности (Параметр) 134                                                                                                    |
| Коэф-тлинеиной температуры (Параметр) 134                                                                                                    |
| Коэф откорроктированного облёми, расх                                                                                                    |
| (Параметр) 140                                                                                                    |
| Коэф.линейного расш.носителя (Параметр) . 253.350                                                                                                    |
| Коэф.термального расширения (Параметр) 266, 363                                                                                                    |
| Коэф.усадки (Параметр) 267, 364                                                                                                    |
| Коэффициент асимметрии катушек (Параметр) 150                                                                                                    |
| Коэффициент калибровки (Параметр) 142                                                                                                    |
| Коэффициент квадратичного расширения                                                                                                    |
| (Параметр)                                                                                                    |
| Коэффициент компенсации Х 1 (Параметр) 243                                                                                                    |
| Коэффициент компенсации X 2 (Параметр) 243                                                                                                    |
| Коэффициент линеиного расширения (Параметр) 113                                                                                                    |
| Козффициент массового расхода (Параметр) 138                                                                                                    |
| Коэффициент плотности (Параметр) 122 120                                                                                                    |
| Коэффициент температуры (Параметр) 142                                                                                                    |
| Коэффициент эталонной плотности (Параметр) 141                                                                                                    |
| Куб.коэф-т температуры (Параметр) 136                                                                                                    |
|                                                                                                    |

### Μ

| Макс. демпф. | обнар. | частично | зап. трубы |     |
|--------------|--------|----------|------------|-----|
| (Параметр)   |        |          |            | 110 |

| Maria(II                                                                              | 212          |
|---------------------------------------------------------------------------------------|--------------|
| Макс. температура электроники (Параметр)                                              | 312          |
| Макс.количество циклов переключения                                                   |              |
| (Параметр)                                                                            | . 90         |
| Максимальное значение (Параметр)                                                      |              |
| 311, 312, 313, 315, 316, 317, 318, 319, 320,                                          | 321          |
| Максимальное значение частоты (Параметр)                                              | 185          |
| Массовый расход (Параметр)                                                            | . 60         |
| Массовый расход воды (Параметр)                                                       | 80           |
| Массовый расход нефти (Параметр)                                                      | 79           |
| Массовый расход нефтя (параметр)                                                      | 65           |
| Массовый расход носителя (параметр)                                                   | . 05         |
|                                                                                       | 176          |
| Настроика нуля                                                                        | 120          |
| Настроики WLAN                                                                        | 215          |
| Определить новый код доступа                                                          | 51           |
| Проверка нуля                                                                         | 123          |
| Регулировка плотности                                                                 | 130          |
| Меню                                                                                  |              |
| Эксперт                                                                               | 9            |
| Место (Параметр)                                                                      | 322          |
| Местоположение прибора (Параметр)                                                     | 209          |
| Месяц (Параметр)                                                                      | 32.4         |
| Мин/макс значения (Полменю)                                                           | 309          |
|                                                                                       | 505          |
| (Парамотр)                                                                            | 211          |
|                                                                                       | 110          |
| Минимальное значение (параметр)                                                       | 001          |
| 310, 313, 314, 315, 316, 317, 318, 319, 320,                                          | 321          |
| Минимальное значение частоты (Параметр)                                               | 185          |
| Минута (Параметр)                                                                     | 325          |
| Моделир. диагностическое событие (Параметр)                                           | 344          |
| Моделир. токовый выход 1 до n (Параметр)                                              | 339          |
| Моделирование (Параметр)                                                              | 230          |
| Моделирование (Подменю)                                                               | 335          |
| Моделирование входа состояния 1 до n (Параметр)                                       |              |
| ······································                                                | 338          |
| Молепирование пискрет выхода 1 до р (Параметр)                                        | 220          |
| моделирование дискрет.выхода т до п (параметр)                                        | 3/17         |
| $M_{\text{OHOHMODODUMO}} M_{\text{OHOHOMODO}} = 1 \text{ mon} (\Pi_{\text{OHOMODO}})$ | 3/1          |
| Моделирование имп.выхода 1 до п (параметр)                                            | 741          |
| (Папачание релеиного выхода 1 до п                                                    | <b>٦</b> / ٦ |
| (Параметр)                                                                            | 343          |
| Моделирование частот.выхода 1 до n (Параметр)                                         | 340          |
| Модель вычислений (Параметр)                                                          | 242          |
| Модуль ввода/вывода (Параметр)                                                        | 332          |
| Модуль ввода/вывода 2 (Подменю)                                                       | 293          |
| Модуль ввода/вывода 3 (Подменю)                                                       | 294          |
| Модуль ввода/вывода 4 (Подменю) 295,                                                  | 296          |
| Модуль дисплея (Подменю)                                                              | 298          |
| Мощность полученного сигнала (Параметр)                                               | 221          |
| · · · · · · · · · · · · · · · · · · ·                                                 |              |
| U                                                                                     |              |

**Н** Название набора коэффициентов (Параметр) 258–355

| Название прибора (Параметр)                  |
|----------------------------------------------|
| Назн.перем.смоделированного процесса         |
| (Параметр)                                   |
| Назначение документа 5                       |
| Назначить вход состояния (Параметр) 158      |
| Назначить действие диагн. событию (Параметр) |
|                                              |
| Назначить импульсный выход (Параметр) 179    |
|                                              |

| Назначить канал 1 (Параметр)                                                                                                    |
|----------------------------------------------------------------------------------------------------|
| Назначить канал 2 (Параметр)                                                                                                    |
| Назначить канал 3 (Параметр)                                                                                                    |
| Назначить канал 4 (Параметр) 302                                                                                                    |
|                                                                                                    |
| Пазначить переменную процесса (Параметр)                                                                                                    |
|                                                                                                    |
| Назначить переменную процесса 1 до n                                                                                                    |
| (Параметр)                                                                                                    |
| Назначить предельное значение (Параметр) 193 202                                                                                                    |
|                                                                                                    |
| пазначить проверку направления потока                                                                                                    |
| (Параметр) 197, 201                                                                                                    |
| Назначить статус (Параметр)                                                                                                    |
| Назначить уровень события № 046 (Параметр) 40                                                                                                    |
| Назначить уровень события № 140 (Параметр) 40                                                                                                    |
| Hasha MID $\mathcal{F}$ $\mathcal{F}$ |
| Hashawith ypoberh coobling $N \cong 142$ (Hapawerp) 40                                                                                                    |
| Назначить уровень сооытия № 144 (Параметр) 41                                                                                                    |
| Назначить уровень события № 302 (Параметр) 41                                                                                                    |
| Назначить уровень события № 304 (Параметр) 42                                                                                                    |
| Назначить уровень события № 374 (Параметр) 41                                                                                                    |
| Назначить уровень события No 441 (Параметр) 42                                                                                                    |
| Hasha into ypobelic construction $N_2$ (Hapamerp) 12<br>Hasha into ypobelic construction $N_2$ (Hapamerp) 12                                                                                                    |
| Hashaquib ypoberb coobiinn Nº 442 (Hapamerp) 45                                                                                                    |
| Пазначить уровень сооытия № 445 (Параметр) 45                                                                                                    |
| Назначить уровень события № 444 (Параметр) 43                                                                                                    |
| Назначить уровень события № 599 (Параметр) 44                                                                                                    |
| Назначить уровень события № 830 (Параметр) 44                                                                                                    |
| Назначить уровень события № 831 (Параметр) 45                                                                                                    |
| Назначить уровень события No 832 (Параметр) 45                                                                                                    |
| Hasha $MD$ ypobens cooling $ND$ 833 (Danametr) 45                                                                                                    |
| Hashawing ypopenic cooling $N_{2} = 0.000$ (hapamenp) 19                                                                                                    |
| Пазначить уровень сооытия № 034 (Параметр) 40                                                                                                    |
| Назначить уровень события № 835 (Параметр) 46                                                                                                    |
| Назначить уровень события № 842 (Параметр) 47                                                                                                    |
| Назначить уровень события № 862 (Параметр) 47                                                                                                    |
| Назначить уровень события № 912 (Параметр) 47                                                                                                    |
| Назначить уровень события № 913 (Параметр) 48                                                                                                    |
| Назначить уровень события № 915 (Параметр) 48                                                                                                    |
| Hashautt yrobeth construction $N_{2}$ (Repaired) $(12)$                                                                                                    |
| Happing where $M = 0.000$ Happing $M = 0.000$ (Happing $M = 0.000$ )                                                                                                    |
| Пазначить уровень сооытия $N \cong 942$ (Параметр) 49                                                                                                    |
| Назначить уровень сооытия № 943 (Параметр) 49                                                                                                    |
| Назначить уровень события № 944 (Параметр) 50                                                                                                    |
| Назначить уровень события № 948 (Параметр) 50                                                                                                    |
| Назначить уровень события № 984 (Параметр) 51                                                                                                    |
| Назначить частотный выход (Параметр)                                                                                                    |
| Направление установки (Параметр) 122                                                                                                    |
| Настройка цинд (Мастор) 126                                                                                                    |
|                                                                                                    |
| Настроика переменнои процесса (подменю) 136                                                                                                    |
| Настройка сенсора (Подменю)                                                                                                    |
| Настройки запуска (Параметр)                                                                                                    |
| Настройки концентрации (Подменю) 250, 346                                                                                                    |
| Настройки WLAN (Мастер)                                                                                                    |
| Начать проверку (Параметр) 326                                                                                                    |
| иата обласни и расхон (Парамотр) 71                                                                                                    |
| Herro объемный расход (Параметр)                                                                                                    |
| Нефть (Подменю) 263, 360                                                                                                    |
| Нефть СРС (Параметр) 73                                                                                                    |
| Нефть СТL (Параметр)                                                                                                    |
| Нефть СТРЬ (Параметр) 73                                                                                                    |
| Нижнее выходное значение диапазона (Параметр)                                                                                                    |
|                                                                                                    |
|                                                                                                    |
| Номера клемм модуля Вв/Выв 1 до n (Параметр). 152                                                                                                    |

| Номера клемм модуля Вв/Выв 2 (Параметр) |
|-----------------------------------------|
|                                         |
| Номера клемм модуля Вв/Выв 3 (Параметр) |
| 293, 294, 295, 297                      |
| Номера клемм модуля Вв/Выв 4 (Параметр) |
| 293, 294, 295, 297                      |
| Номинальный диаметр (Параметр)          |
| Нулевая точка (Параметр)                |

#### 0

| -                                                |
|--------------------------------------------------|
| Обзор опций ПО (Параметр) 56                     |
| Обнаружение нижн. знач част зап трубы            |
| (Параметр)                                       |
| Обнаружение частично заполненной трубы           |
| (Подменю)                                        |
| Обозначение прибора (Параметр) 208, 287          |
| Объемный расход (Параметр) 60                    |
| Объемный расход воды (Параметр) 79               |
| Объемный расход нефти (Параметр) 78              |
| Объемный расход носителя (Параметр) 67           |
| Одноразовый компонент (Подменю) 151              |
| Опорный массовый расход (Параметр) 64            |
| Определение содержания минералов (Параметр)      |
|                                                  |
| Определение содержания минералов (Подменю)       |
|                                                  |
| Определение состояния минералов (Параметр)       |
|                                                  |
| Определить новый код доступа (Мастер) 51         |
| Определить новый код доступа (Параметр) 52       |
| Опции фильтра (Параметр)                         |
| Осн.электрон.модуль+модуль1 ввода-вывода         |
| (Подменю)                                        |
| Отклонение эталонной плотности (Параметр) 141    |
| Отключ.значение отсечки (Параметр) 280           |
| Откорректированная единица объёма (Параметр). 96 |
| Отмен.причин. (Параметр)                         |
| Отсечение при низком расходе (Подменю) 104       |
| Очистить данные архива (Параметр)                |
| Ошибка частоты (Параметр) 191                    |
| Ошибочное значение (Параметр)                    |

### Π

| Параметр<br>Структура описания               |
|----------------------------------------------|
| 101                                          |
| Папади МЛ АМ (Папамада)                      |
| Пароль VVLAN (Параметр)                      |
| Переменные процесса (Подменю) 58, 82, 276    |
| Перечень сообщений диагностики (Подменю) 283 |
| Плотность (Параметр) 61                      |
| Плотность 2 (Параметр) 77                    |
| Плотность 2 единица (Параметр)               |
| Плотность воды (Параметр) 77                 |
| Плотность нефти (Параметр) 76                |
| Плотность носителя во время обнаружения      |
| (Параметр)                                   |
| Плотность пробы воды (Параметр) 271, 368     |
| Плотность пробы нефти (Параметр) 269, 366    |

| Подавление скачков давления (Параметр)   |          | 106  |
|------------------------------------------|----------|------|
| Подменю                                  |          |      |
| Администрирование                        |          | . 51 |
| Амплитуда колебаний                      |          | 317  |
| Аналоговые входы                         |          | 226  |
| Аналоговые выходы                        |          | 230  |
| Асимметричность торсионного сигнала      |          | 321  |
| асимметрия сигнала                       |          | 320  |
| Базовые настройки режима Heartbeat       |          | 322  |
| Веб-сервер                               |          | 225  |
| Внешняя компенсация                      |          | 118  |
| Вход                                     |          | 154  |
| Входной сигнал состояния 1 до n          |          | 157  |
| Входные значения                         |          | 85   |
| Выполнение проверки                      |          | 323  |
| Выход                                    |          | 159  |
| Выход частотно-импульсный перекл. 1 до 1 | n        |      |
|                                          | . 88,    | 175  |
| Выходное значение                        |          | 87   |
| Вычисл.откор.объём.потока                |          | 111  |
| Вычисленные значения                     |          | 110  |
| Вязкость                                 |          | 240  |
| Вязкость углеводородов                   |          | 247  |
| Демпфирование колебаний                  |          | 318  |
| Диагностика                              |          | 281  |
| Динамическая вязкость                    |          | 244  |
| Дисплей                                  |          | 19   |
| Ед. измер. концентрации                  | 255,     | 352  |
| Единицы системы                          |          | . 91 |
| Журнал событий                           |          | 286  |
| Значение вх.сигнала состояния 1 до п     |          | . 86 |
| Значение токового выхода 1 до п          |          | . 87 |
| Изгиб амплитуды колебаний                |          | 317  |
| Изгиб демпфирования колебаний            |          | 319  |
| Изгиб частоты колебаний                  |          | 316  |
| Измеренное значение                      |          | . 58 |
| Индекс среды                             |          | 278  |
| Информация о приборе                     |          | 287  |
| Калибровка                               |          | 142  |
| Кинематическая вязкость                  |          | 245  |
| Компенсация температуры                  |          | 242  |
| Контрольные точки                        |          | 143  |
| Конфигурация Вв/Выв                      |          | 151  |
| Концентрация                             | 248,     | 345  |
| Мин/макс значения                        |          | 309  |
| Моделирование                            |          | 335  |
| Модуль ввода/вывода 2                    |          | 293  |
| Модуль ввода/вывода 3                    |          | 294  |
| Модуль ввода/вывода 4                    | 295,     | 296  |
| Модуль дисплея                           |          | 298  |
| Настройка переменной процесса            |          | 136  |
| Настройка сенсора                        |          | 121  |
| Настройки концентрации                   | 250.     | 346  |
| Нефть                                    | 263.     | 360  |
| Обнаружение частично заполненной трубь   | ы        | 107  |
| Одноразовый компонент                    |          | 151  |
| Определение содержания минералов         | 262.     | 359  |
| Осн.электрон.модуль+модуль1 ввода-выво   | ,<br>да. | 291  |
| Отсечение при низком расходе             |          | 104  |

| Параметры технологического процесса                                                                                                    | 101                             |
|----------------------------------------------------------------------------------------------------|---------------------------------|
| Переменные процесса                                                                                                    | 276                             |
| Перечень сообщений диагностики                                                                                                    | 283                             |
| Показать канал 1                                                                                                    | 306                             |
| Показать канал 2                                                                                                    | 307                             |
| Показать канал 3                                                                                                    | 308                             |
| Показать канал 4                                                                                                    | 308                             |
| Πορτ ΑΡΙ                                                                                                    | 222                             |
| Применение                                                                                                    | 235                             |
|                                                                                                    | 27                              |
| Проведение диагностики                                                                                                    | 25/                             |
| Профильконцентрации 1 до П 200,                                                                                                    | 224                             |
| Расчет в определенной области применения                                                                                                    | 122                             |
| Расширенная корректировка плотности                                                                                                    | 132                             |
| Регистрация данных                                                                                                    | 299                             |
| Режим измерений                                                                                                    | 114                             |
| Резервное копирование конфигурации                                                                                                    | 34                              |
| Результаты мониторинга                                                                                                    | 334                             |
| Результаты проверки                                                                                                    | 329                             |
| Релейный выход 1 до п                                                                                                    | 200                             |
| Сбросить код доступа                                                                                                    | 53                              |
| Связь                                                                                                    | 207                             |
|                                                                                                    | 57                              |
| Сепсор                                                                                                    | . )/<br>วาว                     |
| Сервисный интерфейс                                                                                                    | 440<br>1 F                      |
|                                                                                                    | . 15                            |
| Специфичные параметры                                                                                                    | 272                             |
| Сумматор                                                                                                    | 84                              |
| Сумматор 1 до п                                                                                                    | 236                             |
| Температура главного модуля электроники                                                                                                    | 311                             |
| Температура рабочей трубы                                                                                                    | 314                             |
| Температура среды                                                                                                    | 313                             |
| Температура электроники                                                                                                    | 310                             |
| Температура электроники сенсора (ISEM)                                                                                                    | 312                             |
| Токовый вход 1 до п                                                                                                    | 154                             |
| Токовый выход 1 до п                                                                                                    | 160                             |
| Физический блок                                                                                                    | 207                             |
| Характер пиагностики                                                                                                    | 38                              |
| Иастота колебаний                                                                                                    | 215                             |
|                                                                                                    | 202                             |
| Application relation                                                                                                    | 272<br>212                      |
|                                                                                                    | 213                             |
| Heartbeat Monitoring                                                                                                    | 333                             |
| Heartbeat Technology                                                                                                    | 321                             |
| Mass flow                                                                                                    | 226                             |
| Pressure                                                                                                    | 231                             |
| Подсветка (Параметр)                                                                                                    | 34                              |
| Подтвердите код доступа (Параметр)                                                                                                    | 52                              |
| Показать канал 1 (Подменю)                                                                                                    | 306                             |
| Показать канал 2 (Подменю)                                                                                                    | 307                             |
| Показать канал 3 (Подменю)                                                                                                    | 308                             |
| Показать канал 4 (Полменю)                                                                                                    | 308                             |
| Попьз коэфф кинематической вазкости                                                                                                    | 200                             |
| $(\Pi_{2})$                                                                                                    | 2/16                            |
|                                                                                                    | 240                             |
| ПОЛЬЗ. КОЭФФИЦИЕНТ ДИНАМИЧЕСКОЙ ВЯЗКОСТИ                                                                                                    |                                 |
| (Параметр)                                                                                                    | <b>D/L</b>                      |
| польз. коэффициент концентрации (Параметр)                                                                                                    | 245                             |
| 257                                                                                                    | 245                             |
|                                                                                                    | 245<br>353                      |
| Польз. сдвиг динамической вязкости (Параметр) .                                                                                                 | 245<br>353<br>245               |
| Польз. сдвиг динамической вязкости (Параметр) .<br>Польз. сдвиг кинематической вязкости (Параметр)                                              | 245<br>353<br>245               |
| Польз. сдвиг динамической вязкости (Параметр) .<br>Польз. сдвиг кинематической вязкости (Параметр)                                              | 245<br>353<br>245<br>247        |
| Польз. сдвиг динамической вязкости (Параметр) .<br>Польз. сдвиг кинематической вязкости (Параметр)<br>Польз. сдвиг концентрации (Параметр) 257, | 245<br>353<br>245<br>247<br>354 |

| Польз. текст динамической вязкости (Параметр)       244         Польз. текст кинематич. вязкости (Параметр)       246         Польз. текст концентрации (Параметр)       256, 353         Пользователь (Параметр)       322         Порт APL (Подменю)       222         Последнее изменение (Параметр)       211         Последнее резервирование (Параметр)       35         Постоянное смещение (Параметр)       133         Предварительное значение 1 до п (Параметр)       239         Предыдущее диагн. сообщение (Параметр)       282         Применение (Подменю)       282         Применение (Подменю)       283 |
|----------------------------------------------------------------------------------------------------|
| Применить конфигурацию ввода/вывода                                                                                                    |
| (Параметр)                                                                                                    |
| Присвоить имя SSID (Параметр)                                                                                                    |
| Причина (Параметр)                                                                                                    |
| Проведение диагностики (Подменю)                                                                                                    |
| Проверка нуля (Мастер)                                                                                                    |
| Прогресс (Параметр)                                                                                                    |
| Продолжительность записи (Параметр)                                                                                                    |
| Производитель (Параметр) 211                                                                                                    |
| Профиль (Параметр)                                                                                                    |
| Профиль концентрации 1 до n (Подменю) 258, 354                                                                                                    |
| Прямои доступ                                                                                                    |
| 0% значение столоцовои диаграммы 1 (0123) 25                                                                                                    |
| 0% значение столоцовои диаграммы 3 (0124) 28                                                                                                    |
| $2.4 \text{ II } \downarrow \text{ WLAN RaHall } (2/04) \dots 220$                                                                                                    |
| 100% значение столоцовой диаграммы 1<br>(0125) 26                                                                                                    |
| 100% 20200000000000000000000000000000000                                                                                                    |
| 100% значение столоцовой диаграммы 5<br>(0126) 20                                                                                                    |
| (0120)                                                                                                    |
| Покорый рыход 1 до $n (0352 - 1 до n) = 17/1$                                                                                                    |
|                                                                                                    |
| Вхолной сигнал состояния 1 ло р (1351–                                                                                                    |
| 1 πo n) 159                                                                                                    |
| Активировать мониторинг (12129) 333                                                                                                    |
| Активировать опцию SW (0029) 55                                                                                                    |
| Альтерн, брутто объемный расход (4158) 71                                                                                                    |
| Альтерн нетто объемный расход (4160)                                                                                                    |
| Альтерн.эталон.плотность (4168)                                                                                                    |
| Альтернативное значение давления (4155)                                                                                                    |
|                                                                                                    |
| Альтернативное значение температуры (4154)                                                                                                    |
|                                                                                                    |
| Амплитуда колеоании 0 до 1 (6006) 146                                                                                                    |
| Асимметричность торсионного сигнала (6289) 147                                                                                                    |
| Ассиметрия сигнала 0 (6013)                                                                                                    |
| Блокировка расхода (1839) 103                                                                                                    |
| орутто ооъемный расход (4157)                                                                                                    |
| Введите код доступа (0005) 15                                                                                                    |
| Ввод в расоту (4005) 151                                                                                                    |
| версия аннарат. Ореспечения (4505) 211<br>Ворсия ээррузции: ОС                                                                                                    |
| Модуль ввода/вывода 2 (0073)                                                                                                    |
|                                                                                                    |
| Модуль ввода/вывода 3 (0073)                                                                                                    |
|                                                                                                    |
|                                                                                                    |

| Модуль ввода/вывода 4 (0073)                                                |
|-----------------------------------------------------------------------------|
|                                                                             |
| Версия загрузчика ОС (0073) 291, 292, 298                                   |
| Версия профиля (4319)                                                       |
| Версия прошивки                                                             |
| Модуль ввода/вывода 2 (0072)                                                |
|                                                                             |
| Модуль ввода/вывода 3 (0072)                                                |
|                                                                             |
| Модуль ввода/вывода 4 (0072)                                                |
|                                                                             |
| Версия прошивки (0010)                                                      |
| Версия прошивки (0072)                                                      |
| Версия прошивки (4304) 210                                                  |
| Версия ENP (0012) 290                                                       |
| Верхнее выходное значение диапазона                                         |
| Токовый выход 1 до n (0372–1 до n) 166                                      |
| Внешнее давление (6209) 119                                                 |
| Внешняя опорная плотность (6198)                                            |
| Внешняя температура (6080)                                                  |
| Вода СТС (4172)                                                             |
| Время отклика                                                               |
| Выхол частотно-импульсный перекл. 1 ло р                                    |
| $(0491-1 \pi o n)$ 189                                                      |
| Время отклика входа состояния                                               |
| Вхолной сигнал состояния 1 ло n (1354–                                      |
| 1 πο n) 159                                                                 |
| Время отклика обн част заполн трубы (1859) 109                              |
| Время работы (0652) 34 53 283                                               |
| Время работы (12126) 330                                                    |
| Время работы после перезапуска (0653) 283                                   |
| Выбарите пейстрие (5995) 129                                                |
| Выберите денствие (5555) 125                                                |
| Выберите тещ спецы (6062) 115                                               |
| Выбор таблицы АРІ (4152) 266 363                                            |
| Выбрать антенну (2713) 220                                                  |
| Выбрать тип газа (6074) 115                                                 |
|                                                                             |
|                                                                             |
| (1858) 100                                                                  |
|                                                                             |
| Виход демпфирования                                                         |
| $(0/77-1 \pi o n)$ 188                                                      |
|                                                                             |
|                                                                             |
| (0.671, 1, m, m)                                                            |
| $(04/1^{-1} \downarrow 0 \Pi) \dots (12102)$                                |
| Выходное значение (12105)                                                   |
|                                                                             |
| Значение токового выхода 1 до $n (0361 - 1 - 2 - 2)$                        |
| 1  Д0 II                                                                    |
| Токовыи выход 1 до п (0361–1 до п) 174                                      |
| Быходной ток неисправности<br>Такартий развол 1 – с (02 (/, 1 – с т)) – 172 |
| токовыи выход 1 до п (0364-1 до п) 1/3                                      |
| Тод (2040) 323<br>Порточика (6120)                                          |
| Давление (0129)                                                             |
| давление прооы нефти (4166) 2/0, 36/                                        |
| дата установки (4312) 210                                                   |
| дата/время (ввод вручную) (12142) 329                                       |

| 5                                                                                                    |
|----------------------------------------------------------------------------------------------------|
| Выход частотно-импульсный перекл. 1 до n                                                                                                    |
| (0455–1 до n)                                                                                                    |
| Демпфирование (11073) 229                                                                                                    |
| Демпфирование колебаний 0 до 1 (6038) 146                                                                                                    |
| Демпфирование отображения (0094) 31                                                                                                    |
| Демпфирование плотности (1803) 102                                                                                                    |
| Демпфирование расхода (1802) 101                                                                                                    |
| Демпфирование температуры (1822) 102                                                                                                    |
| Демпфирование ток.выхода                                                                                                    |
| Токовый выход 1 до n (0363–1 до n) 172                                                                                                    |
| Демфирование вязкости (1883) 242                                                                                                    |
| День (2842)                                                                                                    |
| Дескриптор (4311) 209                                                                                                    |
| Диагностика 1 (0692)                                                                                                    |
| Диагностика 2 (0693)                                                                                                    |
| Диагностика 3 (0694)                                                                                                    |
| Диагностика 4 (0695)                                                                                                    |
| Диагностика 5 (0696)                                                                                                    |
| Диапазон выхода тока                                                                                                    |
| Токовый выход 1 до n (0353–1 до n) 163                                                                                                    |
| Диапазон тока                                                                                                    |
| Токовый вход 1 до n (1605–1 до n) 155                                                                                                    |
| Динамическая вязк. с темп. компенсацией                                                                                                    |
| (1872)                                                                                                    |
| Линамическая вязкость (1854)                                                                                                    |
| Ел. измер. концентрации (0613)                                                                                                    |
| Ел. откорректированного объёмного потока                                                                                                    |
| (0558) 95                                                                                                    |
| Елиница давления (0564) 99                                                                                                    |
| Единица измерения плотности волы (0616)                                                                                                    |
| 270.367                                                                                                    |
|                                                                                                    |
| Единица измерения плотности масла (0615)                                                                                                    |
| Единица измерения плотности масла (0615)                                                                                                    |
| Единица измерения плотности масла (0615)<br>                                                                                                    |
| Единица измерения плотности масла (0615)<br>                                                                                                    |
| Единица измерения плотности масла (0615)<br>                                                                                                    |
| Единица измерения плотности масла (0615)<br>                                                                                                    |
| Единица измерения плотности масла (0615)<br>                                                                                                    |
| Единица измерения плотности масла (0615)<br>                                                                                                    |
| Единица измерения плотности масла (0615)<br>                                                                                                    |
| Единица измерения плотности масла (0615)<br>                                                                                                    |
| Единица измерения плотности масла (0615)                                                                                                    |
| Единица измерения плотности масла (0615)                                                                                                    |
| Единица измерения плотности масла (0615)                                                                                                    |
| Единица измерения плотности масла (0615)                                                                                                    |
| Единица измерения плотности масла (0615)       269, 366         Единица измерения эталонной плотности       97         (0556)       97         Единица массового расхода (0554)       91         Единица массы (0574)       92         Единица объёма (0563)       94         Единица переменной процесса 1 до n (11107–       1 до n)         1 до n)       237         Единицы измерения динамической вязкости       (0577)         (0577)       244         Единицы переменной процесса (11072)       99         Единицы переменной процесса (11072)       99         Единицы переменной процесса (11072)       29         Единицы переменной процесса (11072)       99                                                                                                    |
| Единица измерения плотности масла (0615)       269, 366         Единица измерения эталонной плотности       97         (0556)       97         Единица массового расхода (0554)       91         Единица массы (0574)       92         Единица объёма (0563)       94         Единица переменной процесса 1 до п (11107–       1 до п)         1 до п)       237         Единицы измерения динамической вязкости       (0577)         (0577)       244         Единицы переменной процесса (11072)       99         Единицы потности (0555)       96         Единицы плотности (0555)       92                                                                                                    |
| Единица измерения плотности масла (0615)       269, 366         Единица измерения эталонной плотности       97         (0556)       97         Единица массового расхода (0554)       91         Единица массы (0574)       92         Единица объёма (0563)       94         Единица переменной процесса 1 до п (11107–       1 до п)         1 до п)       237         Единицы измерения динамической вязкости       (0577)         (0577)       244         Единицы переменной процесса (11072)       229         Единицы потности (0555)       96         Заголовок (0097)       32                                                                                                    |
| Единица измерения плотности масла (0615)                                                                                                    |
| Единица измерения плотности масла (0615)                                                                                                    |
| Единица измерения плотности масла (0615)       269, 366         Единица измерения эталонной плотности       97         (0556)       97         Единица массового расхода (0554)       91         Единица массы (0574)       92         Единица объёма (0563)       94         Единица объёмного расхода (0553)       93         Единица переменной процесса 1 до п (11107–       1 до п)         1 до п)       237         Единицы измерения динамической вязкости       (0577)         (0577)       244         Единицы переменной процесса (11072)       229         Единицы плотности (0555)       96         Заголовок (0097)       32         Задержка авторизации (0859)       304         Задержка включения       Выход частотно-импульсный перекл. 1 до п         (0467–1 до п)       107                                                                                                    |
| Единица измерения плотности масла (0615)                                                                                                    |
| Единица измерения плотности масла (0615)                                                                                                    |
| Единица измерения плотности масла (0615)                                                                                                    |
| Единица измерения плотности масла (0615)                                                                                                    |
| Единица измерения плотности масла (0615)       269, 366         Единица измерения эталонной плотности       97         (0556)       97         Единица массового расхода (0554)       91         Единица массы (0574)       92         Единица объёма (0563)       94         Единица объёмного расхода (0553)       93         Единица переменной процесса 1 до n (11107–       1 до n)         1 до n)       237         Единицы измерения динамической вязкости       (0577)         (0577)       244         Единицы переменной процесса (11072)       229         Единицы плотности (0555)       96         Заголовок (0097)       32         Задержка авторизации (0859)       304         Задержка включения       Выход частотно-импульсный перекл. 1 до n         (0467–1 до n)       197         Релейный выход 1 до n (0814–1 до n)       205         Задержка выключения       Выход частотно-импульсный перекл. 1 до n         Выход частотно-импульсный перекл. 1 до n       198         Выход частотно-импульсный перекл. 1 до n       198                                                     |
| Единица измерения плотности масла (0615)       269, 366         Единица измерения эталонной плотности       (0556)         (0556)       97         Единица массового расхода (0554)       91         Единица массы (0574)       92         Единица объёма (0563)       94         Единица объёмного расхода (0553)       93         Единица объёмного расхода (0553)       93         Единица переменной процесса 1 до n (11107–       1 до n)         1 до n)       237         Единицы измерения динамической вязкости       (0577)         (0577)       244         Единицы переменной процесса (11072)       229         Единицы плотности (0555)       96         Заголовок (0097)       32         Задержка авторизации (0859)       304         Задержка включения       Выход частотно-импульсный перекл. 1 до n         (0467–1 до n)       197         Релейный выход 1 до n (0814–1 до n)       205         Задержка выключения       Выход частотно-импульсный перекл. 1 до n         (0465–1 до n)       198         Релейный выход 1 до n (0813–1 до n)       204                               |
| Единица измерения плотности масла (0615)       269, 366         Единица измерения эталонной плотности       (0556)         (0556)       97         Единица массового расхода (0554)       91         Единица массы (0574)       92         Единица объёма (0563)       94         Единица объёма (0563)       94         Единица объёмного расхода (0553)       93         Единица переменной процесса 1 до n (11107–       1 до n)         1 до n)       237         Единицы измерения динамической вязкости       (0577)         (0577)       244         Единицы переменной процесса (11072)       229         Единицы потности (0555)       96         Заголовок (0097)       32         Задержка авторизации (0859)       304         Задержка выключения       Выход частотно-импульсный перекл. 1 до n         (0467–1 до n)       197         Релейный выход 1 до n (0814–1 до n)       205         Задержка выключения       Выход частотно-импульсный перекл. 1 до n         (0465–1 до n)       198         Релейный выход 1 до n (0813–1 до n)       204         Задержка тревоги (0651)       37 |

| Заказной код прибора (0008)                        | 289      |
|----------------------------------------------------|----------|
| Защит.идентификация (2718)                         | 217      |
| Защита сети (2705)                                 | 217      |
| Значение 0/4 мА                                    | 150      |
| 10КОВЫИ ВХОД 1 ДО П (1606–1 ДО П)                  | 150      |
| Значение 1 дисплеи (0107)                          | 45<br>27 |
| Значение 2 дисплей (0100)                          | 27<br>20 |
| Зизионие / пистией (0100)                          | 20       |
|                                                    | 50       |
| Тачение 20 мл<br>Такорый руан 1 на n (1607–1 на n) | 156      |
|                                                    | 170      |
| (1805)                                             | 104      |
| Значение включения                                 | 101      |
| Выход частотно-импульсный перекд. 1 до п           |          |
| $(0466-1 \pi o n)$                                 | 195      |
| Релейный выход 1 до n (0810–1 до n)                | 204      |
| Значение вх.сигнала состояния                      | 201      |
| Входной сигнал состояния 1 до n (1353–             |          |
| 1 до n)                                            | 159      |
| Значение вх.сигнала состояния 1 до n               |          |
| (1353–1 до n)                                      | 86       |
| Значение выкл. отсеч. при низком расходе           |          |
| (1804)                                             | 105      |
| Значение выключения                                |          |
| Выход частотно-импульсный перекл. 1 до n           |          |
| (0464–1 до n)                                      | 196      |
| Релейный выход 1 до n (0809–1 до n)                | 204      |
| Значение давления (6059)                           | 119      |
| Значение импульса 1 до n (0459–1 до n)             | 341      |
| Значение моделирования (11078)                     | 230      |
| Значение отсечки для взвеш.пузырьков (6370)        |          |
|                                                    | 280      |
| Значение отсечки неоднород. жирн. газа (0575)      | 279      |
| Зирионие переменной тех, процесса (1811)           | 279      |
| 3 $1$ $1$ $1$ $1$ $1$ $1$ $1$ $1$ $1$ $1$          | 228      |
| 3 Haugh Me Tokoboro Brizona ( $(1355)$ )           | 330      |
| Значение частот выхода $(0999)$                    | 340      |
| Илентификатор преобразователя (2765)               | 54       |
| Измеренная нулевая точка (5999) 126                | 129      |
| Измеренное значение (12102)                        | 327      |
| Измеренное значение 1 до n (1603–1 до n)           | 86       |
| Измеренное значение на макс частоте                |          |
| Выход частотно-импульсный перекл. 1 до п           |          |
| (0475–1 до n)                                      | 186      |
| Измеренное значение на мин. частоте                |          |
| Выход частотно-импульсный перекл. 1 до n           |          |
| (0476–1 до n)                                      | 186      |
| Измеряемый ток                                     |          |
| Значение токового выхода 1 до n (0366–             |          |
| 1 до n)                                            | 87       |
| Токовый выход 1 до n (0366–1 до n)                 | 175      |
| Измеряемый ток 1 до n (1604–1 до n)                | 86       |
| Имитация токового входа 1 до n (1608–1 до n)       | 337      |
| Импульсный выход 1 до n (0456–1 до n) 88,          | 183      |
| Имя пользователя (2715)                            | 218      |
| Имя SSID (2707)                                    | 220      |
| Имя SSID (2714)                                    | 216      |

| Инвертировать выходной сигнал<br>Выход частотно-импульсный перекл. 1 до n       |
|---------------------------------------------------------------------------------|
| (0470–1 до п)                                                                   |
| Интервал отображения (0096)                                                     |
| Интервал регистрации данных (0856) 303                                          |
| Информация о внешнем приборе (12101) 326                                        |
| Информация о модуле Вв/Выв 1 до n (3906–                                        |
| 1 до п)                                                                         |
| Источник коррекции температуры (6184) 119                                       |
| Исх. значение массового расхода (6140) 145                                      |
| Категория событии диагностики (0/38) 344                                        |
| Кв.коэф. расширения цели (4038) 254, 351                                        |
| Кв.коэф.расшир.носителя (4037)                                                  |
| Квадрат.коэф-т давления (5902) 155<br>Кранрат коаф-т диотиости (5964)           |
| Квадрат.козф-ттритности (5963) 135                                              |
| Кинематинеская вазмость (0578) 246                                              |
| Кинематическая вязкость (1957)                                                  |
| Кинематическая вязкость с темп, компенс                                         |
| (1863)                                                                          |
| Клемма номер                                                                    |
| Входной сигнал состояния 1 до n (1358–                                          |
| 1 до n)                                                                         |
| Выход частотно-импульсный перекл. 1 до n                                        |
| (0492–1 до n)                                                                   |
| Релейный выход 1 до n (0812–1 до n) 200                                         |
| Токовый вход 1 до n (1611–1 до n) 154                                           |
| Токовый выход 1 до n (0379–1 до n) 160                                          |
| Коды изменения входа-выхода (2762) 153                                          |
| Колебания частоты О до 1 (6175) 145                                             |
| Количество знаков после запятой 1 (0095) 26                                     |
| Количество знаков после запятой 2 (0117) 27                                     |
| Количество знаков после запятои 3 (0118) 29                                     |
| Количество знаков после запятои 4 (0119) 30                                     |
| Комоиниров.коэф-т температуры-давления                                          |
|                                                                                 |
| (5971) 136                                                                      |
| Комбинирован коэф температуры-плотности                                         |
| (5961) 135                                                                      |
| Компенсация давления (6130) 118                                                 |
| Контрастность дисплея (0105)                                                    |
| Контроль регистрации данных (0857) 305                                          |
| Контрольная точка 0 (6425) 149                                                  |
| Контрольная точка 1 (6426)                                                      |
| Концентрация (1887) 64                                                          |
| Корректировка отклонения плотности (6044) . 132                                 |
| Коэф-т взвешенных пузырьков (6376) 280                                          |
| Коэф-т линейного давления (5965) 134                                            |
| Коэф-т линейной плотности (5967) 134                                            |
| Коэф-т линейной температуры (5966) 134                                          |
| Коэф-т неоднородной среды (6368) 279                                            |
| Коэф. откорректированного объёмн. расх.                                         |
| (1867)                                                                          |
| коэф.линеиного расш.носителя (4035) 253,350<br>Корф тариотически (4152) 266,262 |
| коэф исании (4167) 260, 363<br>Коэф исании (4167) 267, 264                      |
| Коэффициент асимметрии катишек (5951) 150                                       |
| Коэффициент капибровии (6025) 1/2 1/2                                           |
| 1004 mininerii namoponini (0027) 142                                            |

| (1818) 113                                                                                                    |
|----------------------------------------------------------------------------------------------------|
|                                                                                                    |
| Коэффициент компенсации X 1 (6223) 243                                                                                                    |
| Коэффициент компенсации X 2 $(622J)$ 2/3                                                                                                    |
| Koodduuuoutt tuuotuoto pacuupouut $(1817)$ 113                                                                                                    |
| $V_{0}$                                                                                                    |
| $MOЭффициент массового расхода (1052) \dots 150$                                                                                                    |
| Коэффициент объемного расхода (1040) 139                                                                                                    |
| Коэффициент Плотности (1849)                                                                                                    |
| Коэффициент плотности (6042) 132                                                                                                    |
| Коэффициент температуры (18/1) 142                                                                                                    |
| Коэффициент эталонной плотности (1869) $\dots$ 141                                                                                                    |
| Куо.коэф-т температуры (5969)                                                                                                    |
| Макс. демиф. обнар. частично зап. трубы                                                                                                    |
| (0040)                                                                                                    |
| Макс. температура электроники (0005) 512                                                                                                    |
|                                                                                                    |
| Релеиныи выход 1 до II (0617–1 до II) 90                                                                                                    |
| Максимальное значение (6007)                                                                                                    |
| Максимальное значение (6009)                                                                                                    |
| Максимальное значение (6014)                                                                                                    |
| Максимальное значение (6029)                                                                                                    |
| Максимальное значение (6051)                                                                                                    |
| Максимальное значение (6006)                                                                                                    |
| Максимальное значение (60/0)                                                                                                    |
| Максимальное значение (отоо)                                                                                                    |
| Максимальное значение (отгу)                                                                                                    |
| Максимальное значение (0121)                                                                                                    |
|                                                                                                    |
| Максимальное значение частоты                                                                                                    |
|                                                                                                    |
| Выход частотно-импульсный перекл. 1 до n                                                                                                    |
| Выход частотно-импульсный перекл. 1 до n<br>(0454–1 до n) 185<br>Массорий расков (1938)                                                                                                    |
| Выход частотно-импульсный перекл. 1 до n<br>(0454–1 до n)                                                                                                    |
| Выход частотно-импульсный перекл. 1 до n<br>(0454–1 до n) 185<br>Массовый расход (1838)                                                                                                    |
| Выход частотно-импульсный перекл. 1 до n<br>(0454–1 до n)                                                                                                    |
| Выход частотно-импульсный перекл. 1 до n<br>(0454–1 до n)                                                                                                    |
| Выход частотно-импульсный перекл. 1 до п<br>(0454–1 до п)                                                                                                    |
| Выход частотно-импульсный перекл. 1 до п<br>(0454–1 до п)                                                                                                    |
| Выход частотно-импульсный перекл. 1 до п         (0454–1 до п)       185         Массовый расход (1838)       60         Массовый расход воды (4183)       80         Массовый расход нефти (4180)       79         Массовый расход нефти (4180)       65         Место (2755)       322         Местоположение прибора (4308)       209         Месяц (2845)       324                                                                                                    |
| Выход частотно-импульсный перекл. 1 до п<br>(0454–1 до п)                                                                                                    |
| Выход частотно-импульсный перекл. 1 до п         (0454–1 до п)       185         Массовый расход (1838)       60         Массовый расход воды (4183)       80         Массовый расход нефти (4180)       79         Массовый расход нефти (4180)       79         Массовый расход носителя (1865)       65         Место (2755)       322         Местоположение прибора (4308)       209         Месяц (2845)       324         Минимальная температура электроники (0688)       311                                                                                                    |
| Выход частотно-импульсный перекл. 1 до п         (0454–1 до п)       185         Массовый расход (1838)       60         Массовый расход воды (4183)       80         Массовый расход нефти (4180)       79         Массовый расход нефти (4180)       79         Массовый расход носителя (1865)       65         Место (2755)       322         Местоположение прибора (4308)       209         Месяц (2845)       324         Минимальная температура электроники (0688)       311         Минимальное значение (6008)       318         Минимальное значение (6010)       317                                                                                                    |
| Выход частотно-импульсный перекл. 1 до п         (0454–1 до п)       185         Массовый расход (1838)       60         Массовый расход воды (4183)       80         Массовый расход нефти (4180)       79         Массовый расход нефти (4180)       79         Массовый расход носителя (1865)       65         Место (2755)       322         Местоположение прибора (4308)       209         Месяц (2845)       324         Минимальная температура электроники (0688)       311         Минимальное значение (6008)       318         Минимальное значение (6010)       317         Минимальное значение (6015)       320                                                                                                    |
| Выход частотно-импульсный перекл. 1 до п<br>(0454–1 до п)                                                                                                    |
| Выход частотно-импульсный перекл. 1 до п<br>(0454–1 до п)       185         Массовый расход (1838)       60         Массовый расход воды (4183)       80         Массовый расход нефти (4180)       79         Массовый расход нефти (4180)       79         Массовый расход носителя (1865)       65         Место (2755)       322         Местоположение прибора (4308)       209         Месяц (2845)       324         Минимальная температура электроники (0688)       311         Минимальное значение (6008)       318         Минимальное значение (6010)       317         Минимальное значение (6015)       320         Минимальное значение (6030)       314                                                                                                    |
| Выход частотно-импульсный перекл. 1 до п<br>(0454–1 до п)                                                                                                    |
| Выход частотно-импульсный перекл. 1 до п<br>(0454–1 до п)                                                                                                    |
| Выход частотно-импульсный перекл. 1 до п<br>(0454–1 до п)                                                                                                    |
| Выход частотно-импульсный перекл. 1 до п<br>(0454–1 до п)                                                                                                    |
| Выход частотно-импульсный перекл. 1 до п<br>(0454–1 до п)                                                                                                    |
| Выход частотно-импульсный перекл. 1 до п<br>(0454–1 до п)                                                                                                    |
| Выход частотно-импульсный перекл. 1 до п<br>(0454–1 до п)                                                                                                    |
| Выход частотно-импульсный перекл. 1 до п<br>(0454–1 до п)                                                                                                    |
| Выход частотно-импульсный перекл. 1 до п<br>(0454–1 до п)                                                                                                    |
| Выход частотно-импульсный перекл. 1 до п<br>(0454–1 до п)                                                                                                    |
| Выход частотно-импульсный перекл. 1 до п<br>(0454–1 до п)       185         Массовый расход (1838)       60         Массовый расход воды (4183)       80         Массовый расход нефти (4180)       79         Массовый расход нефти (4180)       79         Массовый расход нефти (4180)       65         Место (2755)       322         Местоположение прибора (4308)       209         Месяц (2845)       324         Минимальная температура электроники (0688)       311         Минимальное значение (6008)       318         Минимальное значение (6010)       317         Минимальное значение (6015)       320         Минимальное значение (6015)       320         Минимальное значение (6052)       310, 313         Минимальное значение (6069)       316         Минимальное значение (6071)       315         Минимальное значение (6120)       319         Минимальное значение (6120)       319         Минимальное значение (6284)       321         Минимальное значение (6284)       321         Минимальное значение частоты       312         Минимальное значение частоты       319         Минимальное значение частоты       321         Минимальное значение частоты       325         |
| Выход частотно-импульсный перекл. 1 до п<br>(0454–1 до п)       185         Массовый расход (1838)       60         Массовый расход воды (4183)       80         Массовый расход нефти (4180)       79         Массовый расход носителя (1865)       65         Место (2755)       322         Местоположение прибора (4308)       209         Мести (2845)       324         Минимальная температура электроники (0688)       311         Минимальное значение (6008)       318         Минимальное значение (6010)       317         Минимальное значение (6015)       320         Минимальное значение (6015)       320         Минимальное значение (6015)       310         Минимальное значение (6022)       310, 313         Минимальное значение (6052)       310, 313         Минимальное значение (6020)       316         Минимальное значение (6120)       319         Минимальное значение (6122)       319         Минимальное значение (6284)       321         Минимальное значение (6284)       321         Минимальное значение (6284)       321         Минимальное значение (6284)       321         Минимальное значение (6284)       321         Минимальное значение (6284)       321     |
| Выход частотно-импульсный перекл. 1 до п<br>(0454–1 до п)       185         Массовый расход (1838)       60         Массовый расход воды (4183)       80         Массовый расход нефти (4180)       79         Массовый расход нефти (4180)       79         Массовый расход носителя (1865)       65         Место (2755)       322         Местоположение прибора (4308)       209         Месяц (2845)       324         Минимальная температура электроники (0688)       318         Минимальное значение (6008)       318         Минимальное значение (6015)       320         Минимальное значение (6015)       320         Минимальное значение (6015)       320         Минимальное значение (6052)       310, 313         Минимальное значение (6052)       310, 313         Минимальное значение (6052)       310, 313         Минимальное значение (6120)       319         Минимальное значение (6120)       319         Минимальное значение (6284)       321         Минимальное значение (6284)       321         Минимальное значение (6284)       321         Минимальное значение (6284)       321         Минимальное значение (6284)       321         Минимальное значение (6284)       32 |

| Моделирование входа состояния 1 до n (1355–                                                                                                    |
|----------------------------------------------------------------------------------------------------|
| 1 до n)                                                                                                    |
| 1 до n)                                                                                                    |
| 1 до n)                                                                                                    |
| (0802-1 до n)                                                                                                    |
| I до n)                                                                                                    |
| Модель вычислении (6221)                                                                                                    |
| Модуль ввода/вывода (12145) 332                                                                                                    |
| Мощность полученного сигнала (2/21) 221                                                                                                    |
| Название набора коэффициентов                                                                                                    |
| Профиль концентрации 1 до n (4113-1 до n)                                                                                                    |
|                                                                                                    |
| Название прибора (0020)                                                                                                    |
| Назн.перем.смоделированного процесса (1810)                                                                                                    |
|                                                                                                    |
| Назначить вход состояния                                                                                                    |
| Входной сигнал состояния 1 до n (1352–                                                                                                    |
| 1 до n)                                                                                                    |
| Назначить действие диагн. событию                                                                                                    |
| Выход частотно-импульсный перекл. 1 до n                                                                                                    |
| (0482–1 go n)                                                                                                    |
| Релейный выход 1 до n (0806–1 до n) 203                                                                                                    |
| Назначить импульсный выход                                                                                                    |
| Выход частотно-импульсный перекл. 1 до n                                                                                                    |
| (0460-1 до n)                                                                                                    |
| Назначить канал 1 (0851) 300                                                                                                    |
| Назначить канал 2 (0852) 302                                                                                                    |
| Назначить канал 3 (0853) 302                                                                                                    |
| Назначить канал 4 (0854) 302                                                                                                    |
| Назначить переменную процесса (1837) 104                                                                                                    |
| Назначить переменную процесса (1860) 108                                                                                                    |
| Назначить переменную процесса (11074) 227                                                                                                    |
| Назначить переменную процесса 1 до n                                                                                                    |
| (11104-1 до n)                                                                                                    |
| Назначить предельное значение                                                                                                    |
| выход частотно-импульсный перекл. 1 до п                                                                                                    |
| $(0405-1 \downarrow 0 II) \dots 195$                                                                                                    |
|                                                                                                    |
| Пазначить проверку направления потока                                                                                                    |
| (0/8/-1  to  n) 107                                                                                                    |
| $(0404^{-1} \pm 0.01) \dots \pm 1.00 n (0808 - 1.00 n) = 201$                                                                                                    |
|                                                                                                    |
| Виход изстотно-импульсный перека 1 по р                                                                                                    |
| $(0.485 - 1 \pi_0 n)$ 197                                                                                                    |
| $(0405 \pm 1001) \dots 177$<br>Репейный выход 1 по n (0805–1 по n) 203                                                                                                    |
| Hashalimetry in the second second se |
| Назначить уровень события No 140 (0708) 40                                                                                                    |
| Назначить уровень события № 110 (0700) 10<br>Назначить уровень события № 142 (0778) 40                                                                                                    |
| Назначить уровень события No 144 (0731) 41                                                                                                    |
| Назначить уровень события No 302 (0739) 41                                                                                                    |
| Назначить уровень события No 304 (0635) 42                                                                                                    |
| Назначить уровень события No 374 (0710) 41                                                                                                    |
| Назначить уровень события No 441 (0657) 42                                                                                                    |
| Назначить уровень события № 442 (0658) 43                                                                                                    |
|                                                                                                    |

| Назначить уровень события № 443 (0659) 43                                                        |
|--------------------------------------------------------------------------------------------------|
| Назначить уровень события № 444 (0740) 43                                                        |
| Hashaumt ypopens construct $12 111(0, 10) \dots 13$                                              |
|                                                                                                  |
| Пазначить уровень сооытия № 050 (0000) 44                                                        |
| Назначить уровень события № 831 (0641) 45                                                        |
| Назначить уровень события № 832 (0681) 45                                                        |
| Назначить уровень события № 833 (0682) 45                                                        |
| Назначить уровень события № 834 (0700) 46                                                        |
| Назначить уровень события № 835 (0702) 46                                                        |
| Hasha INTE Sponente constructive $N_0 = 0.000000000000000000000000000000000$                     |
| Uppuputur uppppul contra № 962 (0670) 47                                                         |
| Пазначить уровень сооытия № 002 (0079) 47                                                        |
| Назначить уровень события № 912 (0/03) 4/                                                        |
| Назначить уровень события № 913 (0712) 48                                                        |
| Назначить уровень события № 915 (0779) 48                                                        |
| Назначить уровень события № 941 (0632) 48                                                        |
| Назначить уровень события № 942 (0633) 49                                                        |
| Назначить уровень события № 943 (0634) 49                                                        |
| Hasha IME ypobelib cooling $N_2$ 919 (0091) 19<br>Hasha IME ypobelib cooling $N_2$ 919 (0091) 19 |
| Пазначить уровень сообщия № 944 (0752) 50                                                        |
| Пазначить уровень сооытия № 946 (0744) 50                                                        |
| Назначить уровень события № 984 (0649) 51                                                        |
| Назначить частотный выход                                                                        |
| Выход частотно-импульсный перекл. 1 до n                                                         |
| (0478–1 до n)                                                                                    |
| Направление установки (1809)                                                                     |
| Настройки запуска (4313) 212                                                                     |
| Настрояни запуска (1919)                                                                         |
|                                                                                                  |
| HeIIO ООБЕМНЫЙ РАСХОД (41)9) /1                                                                  |
| Нефть СРС (41/7) /3                                                                              |
| Нефть CIL (4175) 72                                                                              |
| Нефть СТРL (4176)                                                                                |
| Нижнее выходное значение диапазона                                                               |
| Токовый выход 1 до n (0367–1 до n) 164                                                           |
| Номера клемм молуля Вв/Выв 1 до n (3902-                                                         |
| 1 πo n) 152                                                                                      |
| HOMODA KIRAMA MOTIVITE $B_{P}/B_{LIB} 2 (3902-2)$                                                |
| 202 204 205 207                                                                                  |
|                                                                                                  |
| Номера клемм модуля Вв/Выв 3 (3902-3)                                                            |
|                                                                                                  |
| Номера клемм модуля Вв/Выв 4 (3902–4)                                                            |
|                                                                                                  |
| Номинальный диаметр (2807)                                                                       |
| Нулевая точка (6195) 143                                                                         |
| Обгор опций ПО (0015) 56                                                                         |
|                                                                                                  |
| Обнаружение нижн. знач част зап трубы (1001)                                                     |
|                                                                                                  |
| Обозначение прибора (0011)                                                                       |
| Обозначение прибора (4301)                                                                       |
| Объемный расход (1847) 60                                                                        |
| Объемный расход воды (4181) 79                                                                   |
| Объемный расход нефти (4178) 78                                                                  |
| Объемный расхол носителя (1896) 67                                                               |
| Опорни и массори и расход (1864) 64                                                              |
| Onophilin Maccobbin packod (1004) $\dots \dots \dots 04$                                         |
| Определение содержания минералов (4041)                                                          |
|                                                                                                  |
| Определение состояния минералов (4042)                                                           |
|                                                                                                  |
|                                                                                                  |
|                                                                                                  |
|                                                                                                  |
|                                                                                                  |

| Откорректированная единица объёма (0575) 96                                                                                                    |
|----------------------------------------------------------------------------------------------------|
| Очистить данные архива (0855)                                                                                                    |
| Ошибка частоты                                                                                                    |
| Выход частотно-импульсный перекл. 1 до n                                                                                                    |
| (0474–1 до n)                                                                                                    |
| Ошибочное значение                                                                                                    |
| Токовый вход 1 до n (1602–1 до n) 157                                                                                                    |
| Паполь WI AN (2706) 219                                                                                                    |
| Пироль (1850) 61                                                                                                    |
| Плотность 2 (1905) 77                                                                                                    |
| $\Pi_{\text{HOTHOCTB}} 2 (1909) \dots (0610) $                                                                                                    |
| Плотность 2 единица (0019)                                                                                                    |
| ПЛОТНОСТЬ ВОДЫ (41/0) //                                                                                                    |
| Плотность нефти (4169)                                                                                                    |
| Плотность носителя во время обнаружения                                                                                                    |
| (4043)                                                                                                    |
| Плотность пробы воды (4164)                                                                                                    |
| Плотность пробы нефти (4162) 269, 366                                                                                                    |
| Подавление скачков давления (1806) 106                                                                                                    |
| Подсветка (0111)                                                                                                    |
| Польз. коэфф. кинематической вязкости (0596)                                                                                                    |
|                                                                                                    |
| Польз. коэффициент динамической вязкости                                                                                                    |
| (0593)                                                                                                    |
| Польз, коэффициент концентрации (0587)                                                                                                    |
| 257 353                                                                                                    |
| Польз слвиг пинамической вязкости (0594) 245                                                                                                    |
| Польз. сдвиг динамической визкости (0597). 213                                                                                                    |
| $\begin{array}{c} 1101b3. \text{ CLBMI KUHEMAIN 4CCKON BASKOCIM (0577)} \\ 247 \\ 1001b3. \text{ CLBMI KOHMAIN 4CCKON BASKOCIM (0577)} \\ 257 354 \\ 257 354 \\ $                                                                                                    |
|                                                                                                    |
|                                                                                                    |
| Польз. текст кинематич. вязкости (0598) 246                                                                                                    |
| Польз. текст концентрации (0589) 256, 353                                                                                                    |
| Пользователь (2754) 322                                                                                                    |
| Последнее изменение (4315) 211                                                                                                    |
| Последнее резервирование (2757)                                                                                                    |
| Постоянное смещение (5968)                                                                                                    |
| Предварительное значение 1 до n (11108–                                                                                                    |
| 1 до n)                                                                                                    |
| Предел плотности (4199) 103, 272, 369                                                                                                    |
| Предыдущее диагн. сообщение (0690) 282                                                                                                    |
| Применить конфигурацию ввода/вывода                                                                                                    |
| (3907)                                                                                                    |
| Присвоить имя SSID (2708) 219                                                                                                    |
| Прицина (6444) 125 128                                                                                                    |
| $\frac{11}{12} = \frac{11}{12} = 11$                                                                                                    |
| $\frac{1}{2} \frac{1}{2} \frac{1}$ |
| Произволительность записи (0001)                                                                                                    |
| Производитель (4505) 211                                                                                                    |
| Профиль (4310) 212                                                                                                    |
| Прямои доступ (0106)                                                                                                    |
| Разделитель (0101) 33                                                                                                    |
| Разница температур в измер.трубке (6344) 150                                                                                                    |
| Расч.плотность воды (4196)                                                                                                    |
| Расч.плотность нефти (4195)                                                                                                    |
| Расчетная ед.измерения плотности воды (0617)                                                                                                    |
|                                                                                                    |
| Расчетное температурное расширение (4045)                                                                                                    |
|                                                                                                    |
| Расширенный заказной код 1 (0023) 289                                                                                                    |
| Расширенный заказной код 2 (0021)                                                                                                    |
| Расширенный заказной кол 3 (0022) 290                                                                                                    |
|                                                                                                    |

| Регистрация данных измерения (0860)                                                                                                    | 304                                                                                                    |
|----------------------------------------------------------------------------------------------------|----------------------------------------------------------------------------------------------------|
| Регистрируемая величина (11071)                                                                                                    | 228                                                                                                    |
| Режим измерения                                                                                                    |                                                                                                    |
| Выход частотно-импульсный перекл. 1 до n                                                                                                    |                                                                                                    |
| (0457–1 до n)                                                                                                    | 181                                                                                                    |
| Выход частотно-импульсный перекл. 1 до п                                                                                                    |                                                                                                    |
| (0479–1 до n)                                                                                                    | 187                                                                                                    |
| Режим измерения выход ток                                                                                                    | 10,                                                                                                    |
| Токовый выход 1 по п (0351–1 по п)                                                                                                    | 167                                                                                                    |
| Ромии цофти (/187) 265                                                                                                    | 267                                                                                                    |
| Пежим пефтв (4107)                                                                                                    | 262                                                                                                    |
| Режим обводненности (4190) 205,                                                                                                    | 202                                                                                                    |
|                                                                                                    |                                                                                                    |
| Выход частотно-импульсный перекл. 1 до п                                                                                                    | 100                                                                                                    |
| (U451-1 до n)                                                                                                    | 190                                                                                                    |
| Выход частотно-импульсныи перекл. 1 до n                                                                                                    |                                                                                                    |
| (0480–1 до n)                                                                                                    | 182                                                                                                    |
| Выход частотно-импульсный перекл. 1 до n                                                                                                    |                                                                                                    |
| (0486–1 до n)                                                                                                    | 198                                                                                                    |
| Релейный выход 1 до n (0811–1 до n)                                                                                                    | 205                                                                                                    |
| Токовый вход 1 до n (1601–1 до n)                                                                                                    | 156                                                                                                    |
| Режим проверки (12105)                                                                                                    | 326                                                                                                    |
| Режим работы                                                                                                    |                                                                                                    |
| Выход частотно-импульсный перекл. 1 до п                                                                                                    |                                                                                                    |
| (0469–1 до n)                                                                                                    | 177                                                                                                    |
| Режим регулировки плотности (6043)                                                                                                    | 130                                                                                                    |
| Режим сигнала                                                                                                    |                                                                                                    |
| Выход частотно-импульсный перекд 1 до р                                                                                                    |                                                                                                    |
| $(0.490 - 1 \pi o n)$                                                                                                    | 177                                                                                                    |
| $T_{0}$                                                                                                    | 155                                                                                                    |
| Токовый вход 1 до п (1010–1 до п) $\dots \dots$                                                                                                    | 161                                                                                                    |
|                                                                                                    | 101                                                                                                    |
| (1) = 0                                                                                                    | 26                                                                                                    |
| Результат сравнения (2760)                                                                                                    | . 36                                                                                                    |
| Результат сравнения (2760)                                                                                                    | . 36<br>330                                                                                                    |
| Результат сравнения (2760)                                                                                                    | . 36<br>330<br>125                                                                                                    |
| Результат сравнения (2760)           Результаты проверки (12149)           Рекомендуется: (6000)           Реф.плотность носителя (4033)                                                                                                    | . 36<br>330<br>125<br>349                                                                                                    |
| Результат сравнения (2760)                                                                                                    | . 36<br>330<br>125<br>349<br>54                                                                                                    |
| Результат сравнения (2760)       328,         Результаты проверки (12149)       328,         Рекомендуется: (6000)       252,         Сброс параметров прибора (0000)       252,         Сбросить все сумматоры (2806)       Сбросить все сумматоры (2806)                                                                                                    | . 36<br>330<br>125<br>349<br>54<br>235                                                                                                    |
| Результат сравнения (2760)         Результаты проверки (12149)         Ярекомендуется: (6000)         Реф.плотность носителя (4033)         Сброс параметров прибора (0000)         Сбросить все сумматоры (2806)         Сбросить код доступа (0024)                                                                                                    | . 36<br>330<br>125<br>349<br>54<br>235<br>53                                                                                                    |
| Результат сравнения (2760)         Результаты проверки (12149)         Рекомендуется: (6000)         Реф.плотность носителя (4033)         Сброс параметров прибора (0000)         Сбросить все сумматоры (2806)         Сбросить код доступа (0024)         Сбросить мин./макс. значения (6151)                                                                                                    | . 36<br>330<br>125<br>349<br>54<br>235<br>53<br>309                                                                                                    |
| Результат сравнения (2760)       328,         Результаты проверки (12149)       328,         Рекомендуется: (6000)       252,         Сброс параметров прибора (0000)       252,         Сбросить все сумматоры (2806)       Сбросить код доступа (0024)         Сбросить мин./макс. значения (6151)       Сбросить коррект. объёмного расхода (1866)                                                                                                    | . 36<br>330<br>125<br>349<br>54<br>235<br>53<br>309<br>140                                                                                                    |
| Результат сравнения (2760)         Результаты проверки (12149)         Рекомендуется: (6000)         Реф.плотность носителя (4033)         Реф.плотность носителя (4033)         Сброс параметров прибора (0000)         Сбросить все сумматоры (2806)         Сбросить код доступа (0024)         Сбросить мин./макс. значения (6151)         Сдвиг коррект. объёмного расхода (1866)         Сдвиг массового расхода (1831)                                                                                                    | . 36<br>330<br>125<br>349<br>54<br>235<br>53<br>309<br>140<br>137                                                                                                    |
| Результат сравнения (2760)         Результаты проверки (12149)         Рекомендуется: (6000)         Реф.плотность носителя (4033)         Реф.плотность носителя (4033)         Сброс параметров прибора (0000)         Сбросить все сумматоры (2806)         Сбросить код доступа (0024)         Сбросить мин./макс. значения (6151)         Сдвиг коррект. объёмного расхода (1866)         Сдвиг объёмного расхода (1841)                                                                                                    | . 36<br>330<br>125<br>349<br>54<br>235<br>53<br>309<br>140<br>137<br>138                                                                                                    |
| Результат сравнения (2760)         Результаты проверки (12149)         Рекомендуется: (6000)         Реф.плотность носителя (4033)         Реф.плотность носителя (4033)         Сброс параметров прибора (0000)         Сбросить все сумматоры (2806)         Сбросить код доступа (0024)         Сбросить код доступа (0024)         Сдвиг коррект. объёмного расхода (1866)         Сдвиг объёмного расхода (1831)         Сдвиг плотности (1848)                                                                                                    | . 36<br>330<br>125<br>349<br>54<br>235<br>53<br>309<br>140<br>137<br>138<br>139                                                                                                    |
| Результат сравнения (2760)         Результаты проверки (12149)         Рекомендуется: (6000)         Реф.плотность носителя (4033)         Реф.плотность носителя (4033)         Сброс параметров прибора (0000)         Сбросить все сумматоры (2806)         Сбросить код доступа (0024)         Сбросить код доступа (0024)         Сбросить код доступа (0024)         Сдвиг коррект. объёмного расхода (1866)         Сдвиг объёмного расхода (1831)         Сдвиг плотности (1848)         Сдвиг температуры (1870)                                                                                                    | . 36<br>330<br>125<br>349<br>54<br>235<br>53<br>309<br>140<br>137<br>138<br>139<br>141                                                                                                 |
| Результат сравнения (2760)         Результаты проверки (12149)         Рекомендуется: (6000)         Реф.плотность носителя (4033)         Реф.плотность носителя (4033)         Сброс параметров прибора (0000)         Сбросить все сумматоры (2806)         Сбросить код доступа (0024)         Сбросить мин./макс. значения (6151)         Сдвиг коррект. объёмного расхода (1866)         Сдвиг объёмного расхода (1831)         Сдвиг плотности (1848)         Сдвиг температуры (1870)         Сенсор (12152)                                                                                                    | . 36<br>330<br>125<br>349<br>54<br>235<br>53<br>309<br>140<br>137<br>138<br>139<br>141<br>330                                                                                          |
| Результат сравнения (2760)         Результаты проверки (12149)         Рекомендуется: (6000)         Реф.плотность носителя (4033)         Реф.плотность носителя (4033)         Сброс параметров прибора (0000)         Сбросить все сумматоры (2806)         Сбросить код доступа (0024)         Сбросить мин./макс. значения (6151)         Сдвиг коррект. объёмного расхода (1866)         Сдвиг объёмного расхода (1831)         Сдвиг плотности (1848)         Сдвиг температуры (1870)         Сенсор (12152)         Серийный номер (0009)                                                                                                    | . 36<br>330<br>125<br>349<br>54<br>235<br>53<br>309<br>140<br>137<br>138<br>139<br>141<br>330<br>288                                                                                   |
| Результат сравнения (2760)         Результаты проверки (12149)         Рекомендуется: (6000)         Реф.плотность носителя (4033)         Реф.плотность носителя (4033)         Сброс параметров прибора (0000)         Сбросить все сумматоры (2806)         Сбросить код доступа (0024)         Сбросить код доступа (0024)         Сбросить мин./макс. значения (6151)         Сдвиг коррект. объёмного расхода (1866)         Сдвиг массового расхода (1831)         Сдвиг плотности (1848)         Сдвиг температуры (1870)         Сенсор (12152)         Серийный номер (0009)         Серийный номер (4307)                                                                                                    | . 36<br>330<br>125<br>349<br>54<br>235<br>53<br>309<br>140<br>137<br>138<br>139<br>141<br>330<br>288<br>210                                                                            |
| Результат сравнения (2760)         Результаты проверки (12149)         Результаты проверки (12149)         Рекомендуется: (6000)         Реф.плотность носителя (4033)         Сброс параметров прибора (0000)         Сбросить все сумматоры (2806)         Сбросить код доступа (0024)         Сбросить код доступа (0024)         Сбросить мин./макс. значения (6151)         Сдвиг коррект. объёмного расхода (1866)         Сдвиг массового расхода (1831)         Сдвиг плотности (1848)         Сдвиг температуры (1870)         Сенсор (12152)         Серийный номер (0009)         Сигнац цериоца времени (TPS) (1903)                                                                                                    | . 36<br>330<br>125<br>349<br>54<br>235<br>53<br>309<br>140<br>137<br>138<br>139<br>141<br>330<br>288<br>210                                                                            |
| Результат сравнения (2760)         Результаты проверки (12149)         Рекомендуется: (6000)         Реф.плотность носителя (4033)         Сброс параметров прибора (0000)         Сбросить все сумматоры (2806)         Сбросить код доступа (0024)         Сбросить мин./макс. значения (6151)         Сдвиг коррект. объёмного расхода (1866)         Сдвиг массового расхода (1831)         Сдвиг плотности (1848)         Сдвиг температуры (1870)         Сенсор (12152)         Серийный номер (0009)         Сигнал периода времени (TPS) (1903)                                                                                                    | . 36<br>330<br>125<br>349<br>54<br>235<br>53<br>309<br>140<br>137<br>138<br>139<br>141<br>330<br>288<br>210<br>82                                                                      |
| Результат сравнения (2760)         Результаты проверки (12149)         Результаты проверки (12149)         Рекомендуется: (6000)         Реф.плотность носителя (4033)         Сброс параметров прибора (0000)         Сбросить все сумматоры (2806)         Сбросить код доступа (0024)         Сбросить код доступа (0024)         Сбросить мин./макс. значения (6151)         Сдвиг коррект. объёмного расхода (1866)         Сдвиг плотности (1848)         Сдвиг плотности (1848)         Савиг температуры (1870)         Сенсор (12152)         Серийный номер (0009)         Сигнал периода времени (TPS) (1903)         Симулир. аварийного сигнала прибора (0654)                                                                                                    | . 36<br>330<br>125<br>349<br>54<br>235<br>53<br>309<br>140<br>137<br>138<br>139<br>141<br>330<br>288<br>210<br>82<br>344                                                               |
| Результат сравнения (2760)         Результаты проверки (12149)         Рекомендуется: (6000)         Реф.плотность носителя (4033)         Сброс параметров прибора (0000)         Сбросить все сумматоры (2806)         Сбросить все сумматоры (2806)         Сбросить код доступа (0024)         Сбросить код доступа (0024)         Сбросить мин./макс. значения (6151)         Сдвиг коррект. объёмного расхода (1866)         Сдвиг объёмного расхода (1831)         Сдвиг объёмного расхода (1841)         Сдвиг плотности (1848)         Сдвиг температуры (1870)         Сенсор (12152)         Серийный номер (0009)         Сигнал периода времени (TPS) (1903)         Симулир. аварийного сигнала прибора (0654)         Скоррект.объемный расход воды (4182)                                                                                                    | . 36<br>330<br>125<br>349<br>54<br>235<br>53<br>309<br>140<br>137<br>138<br>139<br>141<br>330<br>288<br>210<br>82<br>344<br>80                                                         |
| Результат сравнения (2760)         Результаты проверки (12149)         Рекомендуется: (6000)         Реф.плотность носителя (4033)         Сброс параметров прибора (0000)         Сбросить все сумматоры (2806)         Сбросить все сумматоры (2806)         Сбросить код доступа (0024)         Сбросить код доступа (0024)         Сбросить мин./макс. значения (6151)         Сдвиг коррект. объёмного расхода (1866)         Сдвиг объёмного расхода (1831)         Сдвиг плотности (1848)         Сдвиг температуры (1870)         Сенсор (12152)         Сигнал периода времени (TPS) (1903)         Сикира. аварийного сигнала прибора (0654)         Скоррект.объемный расход носителя (1894)                                                                                                    | . 36<br>330<br>125<br>349<br>54<br>235<br>53<br>309<br>140<br>137<br>138<br>139<br>141<br>330<br>288<br>210<br>82<br>344<br>80<br>66                                                   |
| Результат сравнения (2760)         Результаты проверки (12149)         Реф.плотность носителя (4033)         Реф.плотность носителя (4033)         Сброс параметров прибора (0000)         Сбросить все сумматоры (2806)         Сбросить код доступа (0024)         Сбросить код доступа (0024)         Сбросить код доступа (0024)         Сбросить код доступа (0024)         Сбросить код доступа (0024)         Сбросить код доступа (1800)         Сдвиг коррект. объёмного расхода (1866)         Сдвиг плотности (1848)         Сдвиг плотности (1848)         Сдвиг температуры (1870)         Сенсор (12152)         Сигнал периода времени (TPS) (1903)         Симулир. аварийного сигнала прибора (0654)         Скоррект.объемный расход воды (4182)         Скоррект.объемный расход носителя (1894)                                                                                                    | . 36<br>330<br>125<br>349<br>54<br>235<br>53<br>309<br>140<br>137<br>138<br>139<br>141<br>330<br>288<br>210<br>82<br>344<br>80<br>66                                                   |
| Результат сравнения (2760)         Результаты проверки (12149)         Рекомендуется: (6000)         Реф.плотность носителя (4033)         Реф.плотность носителя (4033)         Сброс параметров прибора (0000)         Сбросить все сумматоры (2806)         Сбросить код доступа (0024)         Сбросить код доступа (0024)         Сбросить мин./макс. значения (6151)         Сдвиг коррект. объёмного расхода (1866)         Сдвиг плотности (1848)         Сдвиг плотности (1848)         Сдвиг температуры (1870)         Сенсор (12152)         Сигнал периода времени (TPS) (1903)         Сигнал периода времени (TPS) (1903)         Скоррект.объемный расход носителя (1894)         Скорректированный объемный расход нефти                                                                                                    | . 36<br>330<br>125<br>349<br>54<br>235<br>53<br>309<br>140<br>137<br>138<br>139<br>141<br>330<br>288<br>210<br>82<br>344<br>80<br>66                                                   |
| Результат сравнения (2760)         Результаты проверки (12149)         Рекомендуется: (6000)         Реф.плотность носителя (4033)         Реф.плотность носителя (4033)         Сброс параметров прибора (0000)         Сбросить все сумматоры (2806)         Сбросить код доступа (0024)         Сбросить код доступа (0024)         Сбросить код доступа (0024)         Сбросить мин./макс. значения (6151)         Сдвиг коррект. объёмного расхода (1866)         Сдвиг плотности (1848)         Сдвиг плотности (1848)         Сдвиг температуры (1870)         Серийный номер (0009)         Сигнал периода времени (TPS) (1903)         Скоррект.объемный расход носителя (1894)         Скорректированный объемный расход нефти (4179)                                                                                                    | . 36<br>330<br>125<br>349<br>54<br>235<br>53<br>309<br>140<br>137<br>138<br>139<br>141<br>330<br>288<br>210<br>82<br>344<br>80<br>66<br>. 61                                           |
| Результат сравнения (2760)         Результаты проверки (12149)         Рекомендуется: (6000)         Реф.плотность носителя (4033)         Сброс параметров прибора (0000)         Сбросить все сумматоры (2806)         Сбросить код доступа (0024)         Сбросить мин./макс. значения (6151)         Сдвиг коррект. объёмного расхода (1866)         Сдвиг массового расхода (1831)         Сдвиг плотности (1848)         Сдвиг температуры (1870)         Сенсор (12152)         Сигнал периода времени (TPS) (1903)         Скоррект.объемный расход носителя (1894)         Скоррект.объемный объемный расход нефти (4179)         Скоррежание минералов в воде (4040)       252,                                                                                                    | . 36<br>330<br>125<br>349<br>54<br>235<br>53<br>309<br>140<br>137<br>138<br>139<br>141<br>330<br>288<br>210<br>82<br>344<br>80<br>66<br>. 61<br>. 78<br>348                            |
| Результат сравнения (2760)         Результаты проверки (12149)         Рекомендуется: (6000)         Реф.плотность носителя (4033)         Реф.плотность носителя (4033)         Сброс параметров прибора (0000)         Сбросить все сумматоры (2806)         Сбросить код доступа (0024)         Сбросить код доступа (0024)         Сбросить мин./макс. значения (6151)         Сдвиг коррект. объёмного расхода (1866)         Сдвиг плотности (1848)         Сдвиг плотности (1848)         Савиг температуры (1870)         Сенсор (12152)         Сигнал периода времени (TPS) (1903)         Скоррект.объемный расход воды (4182)         Скоррект.объемный расход носителя (1894)         Скорректированный объемный расход нефти (4179)         Содержание минералов в воде (4040)       252,         Создать коэффициенты для типа жидкости                                                                                                    | . 36<br>330<br>125<br>349<br>54<br>235<br>53<br>309<br>140<br>137<br>138<br>139<br>141<br>330<br>288<br>210<br>82<br>344<br>80<br>66<br>. 61<br>. 78<br>348                            |
| Результат сравнения (2760)       328,         Рекомендуется: (6000)       328,         Рекомендуется: (6000)       252,         Сброс параметров прибора (0000)       252,         Сбросить все сумматоры (2806)       252,         Сбросить код доступа (0024)       250,         Сбросить код доступа (0024)       250,         Сбросить код доступа (0024)       250,         Сбросить мин./макс. значения (6151)       250,         Сдвиг коррект. объёмного расхода (1866)       250,         Сдвиг плотности (1848)       250,         Савиг температуры (1870)       252,         Серийный номер (0009)       250,         Сигнал периода времени (TPS) (1903)       252,         Скоррект.объемный расход воды (4182)       20,         Скоррект.объемный расход носителя (1894)       250,         Скоррект.объемный объемный расход (1851)       252,         Содержание минералов в воде (4040)       252,         Создать коэффициенты для типа жидкости       255,                                                                                                    | . 36<br>330<br>125<br>349<br>54<br>235<br>53<br>309<br>140<br>137<br>138<br>139<br>141<br>330<br>288<br>210<br>82<br>344<br>80<br>66<br>. 61<br>. 78<br>348<br>352                     |
| Результат сравнения (2760)       328,         Рекомендуется: (6000)       328,         Рекомендуется: (6000)       252,         Сброс параметров прибора (0000)       252,         Сбросить все сумматоры (2806)       252,         Сбросить все сумматоры (2806)       252,         Сбросить код доступа (0024)       250,         Сбросить мин./макс. значения (6151)       252,         Сдвиг коррект. объёмного расхода (1866)       252,         Сдвиг плотности орасхода (1831)       252,         Сдвиг плотности (1848)       252,         Серийный номер (0009)       252,         Серийный номер (0009)       260,         Сигнал периода времени (TPS) (1903)       252,         Скоррект.объемный расход воды (4182)       20,         Скоррект.объемный расход носителя (1894)       252,         Скоррект.объемный объемный расход (1851)       252,         Создать коэффициенты для типа жидкости       252,         Создать коэффициенты для типа жидкости       252,         Состояние резервирования (2759)       255,                                                                                                    | . 36<br>330<br>125<br>349<br>54<br>235<br>53<br>309<br>140<br>137<br>138<br>139<br>141<br>330<br>288<br>210<br>82<br>344<br>80<br>66<br>61<br>. 78<br>348<br>352<br>. 36               |
| Результат сравнения (2760)       328,         Рекомендуется: (6000)       328,         Рекомендуется: (6000)       252,         Сброс параметров прибора (0000)       52,         Сброс параметров прибора (0000)       52,         Сбросить все сумматоры (2806)       52,         Сбросить код доступа (0024)       52,         Сбросить код доступа (0024)       52,         Сбросить мин./макс. значения (6151)       51,         Сдвиг коррект. объёмного расхода (1866)       51,         Сдвиг плотности орасхода (1831)       5,         Сдвиг плотности (1848)       5,         Сенсор (12152)       5,         Серийный номер (0009)       5,         Сигнал периода времени (TPS) (1903)       5,         Скоррект.объемный расход воды (4182)       5,         Скоррект.объемный расход носителя (1894)       5,         Скорректированный объемный расход (1851)       5,         Состояние минералов в воде (4040)       252,         Создать коэффициенты для типа жидкости       (4001)       252,         Состояние резервирования (2759)       5,       5,         Состояние АК (2088)       5,       5,                                                      | . 36<br>330<br>125<br>349<br>54<br>235<br>53<br>309<br>140<br>137<br>138<br>139<br>141<br>330<br>288<br>210<br>82<br>344<br>80<br>66<br>61<br>. 78<br>348<br>348<br>352<br>. 36<br>214 |
| Результат сравнения (2760)       328,         Рекомендуется: (6000)       328,         Рекомендуется: (6000)       252,         Сброс параметров прибора (0000)       252,         Сбросить все сумматоры (2806)       252,         Сбросить все сумматоры (2806)       252,         Сбросить код доступа (0024)       252,         Сбросить код доступа (0024)       252,         Сбросить мин./макс. значения (6151)       252,         Сдвиг коррект. объёмного расхода (1866)       252,         Сдвиг плотности орасхода (1831)       252,         Сдвиг плотности (1848)       252,         Серийный номер (0009)       252,         Серийный номер (0009)       26рийный номер (0009)         Сенсор (12152)       20,         Сигнал периода времени (TPS) (1903)       20,         Скоррект.объемный расход воды (4182)       20,         Скоррект.объемный расход носителя (1894)       20,         Скорректированный объемный расход (1851)       20,         Содарать коэффициенты для типа жидкости       252,         Создать коэффициенты для типа жидкости       255,         Состояние резервирования (2759)       255,         Состояние АК (2088)       252, | . 36<br>330<br>125<br>349<br>54<br>235<br>53<br>309<br>140<br>137<br>138<br>139<br>141<br>330<br>288<br>210<br>82<br>344<br>80<br>66<br>61<br>. 78<br>348<br>352<br>. 36<br>214<br>120 |

| Спец. источник входного сигнала 1 (6402) 121<br>Специализированный вход 0 (6366) 83, 276<br>Специализированный вход 1 (6367) 83, 277<br>Специализированный выход 0 (6364) 83, 278<br>Специализированный выход 1 (6365) 84, 278<br>Средневзвешенная плотность (4184) 81<br>Средневзвешенная температура (4185) 81<br>Стабильность знач. измерен.нулевой точки<br>(5982)                                                                                                    |
|----------------------------------------------------------------------------------------------------|
|                                                                                                    |
| Релейный выход 1 до n (0801–1 до n) 90, 206<br>Статус перекл. 1 до n (0463–1 до n)                                                                                                    |
| Статус реле при потере питания<br>Релейный выход 1 до n (0816–1 до n) 206<br>Статус системы (12109)                                                                                                    |
| Сумматор 1 до n статус (11109–1 до n) 85, 240<br>Сумматор 1 до n статус (Hex) (11106–1 до n)                                                                                                    |
| Счётчик конфигурации (2751)       290         Счётчик конфигурации (4309)       213         Таблица битума ASTM (4186)       266, 363         Текст заголовка (0112)       32         Текущее сообщение диагностики (0691)       282         Температура (1853)       62         Температура кожуха трубы (6411)       149         Температура пробы воды (4165)       271, 368         Температура пробы нефти (4163)       269, 366         Температура процесса при определении (4044)       260 |
|                                                                                                    |
| Температурный коэффициент скорости звука<br>(6181)                                                                                                    |

| Тип носителя (4039)                                                                                                    | 348<br>211<br>149                              |
|----------------------------------------------------------------------------------------------------|------------------------------------------------|
| Токовый выход 1 до n (0359–1 до n)<br>Угол крена при монтаже (6282)                                                                                           | 161<br>122<br>123<br>35                        |
| 1 до n)                                                                                                    | 338<br>15<br>131<br>131                        |
| Фиксированная эталонная плотность (1814)<br>Фиксированное значение тока<br>Токовый выход 1 до n (0365–1 до n)<br>Флуктуация затухания колебаний 0 до 1 (6172) | 112<br>164                                     |
| Формат даты/времени (2812) Форматировать дисплей (0098) Функциональность веб-сервера (7222) Функциональность веб-сервера (7222)                               | 147<br>100<br>21<br>225                        |
| Функция дискретного выхода<br>Выход частотно-импульсный перекл. 1 до n<br>(0481–1 до n)                                                                       | 192                                            |
| Релейный выход 1 до n (0804–1 до n) Цел.расч.плотность (4034)                                                                                                 | 201<br>350<br>351                              |
| Целевой объемный расход (1895) Целевой режим (4302) Целевой скоррект. объемный расход (1893)                                                                  | 66<br>213<br>. 65                              |
| Релейный выход 1 до n (0815–1 до n)<br>Час (2843)                                                                                                    | . 90<br>325<br>145<br>82                       |
| Выход частотно-импульсный перекл. 1 до п<br>(0452–1 до п)                                                                                                    | 180<br>331<br>. 61<br>116<br>112<br>354<br>243 |
| А 0<br>Профиль концентрации 1 до n (4101) 259,<br>^ 1                                                                                                    | 355                                            |
| Профиль концентрации 1 до n (4102) 259,<br>А 2                                                                                                    | 356                                            |
| Профиль концентрации 1 до n (4103) 259,<br>А 3                                                                                                    | 356                                            |
| Профиль концентрации 1 до n (4105) 259,<br>А 4<br>Профиль концентрации 1 до n (4107) 260                                                                      | 356                                            |
| АМ/РМ (2813)                                                                                                    | 325<br>362                                     |
| <b>I I J J J J J J J J J J</b>                                                                                                    |                                                |

| р | 1 |
|---|---|
| D | Т |

| Профиль концентрации 1 до n (4104) 260. 357           |
|-------------------------------------------------------|
| B 2                                                   |
| Профиль концентрации 1 до n (4106) 260, 357           |
| Профиль концентрации 1 до n (4108) 260, 357           |
| СО до 5 (6022) 143                                    |
| CPL (4192) 68                                         |
| CPL альтернатива (4197) 74                            |
| CTL (4191) 67                                         |
| СТL альтернатива (4174)                               |
| CTPL (4193) 68                                        |
| СТРL альтернатива (4173)                              |
| D 1                                                   |
| Профиль концентрации 1 до n (4109) 261, 357           |
| D 2                                                   |
| Профиль концентрации 1 до n (4110) 261, 358           |
| D 3                                                   |
| Профиль концентрации 1 до n (4111) 261, 358           |
| D 4                                                   |
| Профиль концентрации 1 до n (4112) 261, 358           |
| Default gateway (7210)                                |
| Default gateway (7264)                                |
| Display language (0104)                               |
| Fail-safe type application specific 0 (2098) 276      |
| Fail-safe type application specific 1 (2100) 277      |
| Fail-safe value application specific 0 (2099) 277     |
| Fail-safe value application specific 1 (65535) 277    |
| Gas Fraction Handler (6377)                           |
| HBSI (12115)                                          |
| HBSI (12167) 331                                      |
| НВСІ (12107)                                          |
| ID поверки (12141) 329                                |
| ID проверки (12141)                                   |
| IF apped (7200) 222                                   |
| $IP-adpec(7209) \dots 225$ $ID-appeg(7262) \dots 225$ |
| IP adject $(7203)$                                    |
|                                                       |
| IP-адрес сервера доменных имен (2720) 221             |
| IP-адрес шлюза (2/19) 221                             |
| IP-адрес IO-контроллера (2094)                        |
| IPV4 адрес (4316) 209                                 |
| IPv4 маска подсети (4317) 210                         |
| IPv4 шлюз по умолчанию (4318) 209                     |
| MAC addrec WLAN (2703)                                |
| МАС-адрес (7214)                                      |
| МАС-адрес (7262)                                      |
| МАС-адрес резервного Ю-контроллера (2095) 214         |
| МАС-адрес Ю-контроллера (2093)                        |
| Meter factor (4198)                                   |
| MFT (Multi-Frequency Technology) (6242) 114           |
| № компиляции программного обеспечения                 |
| Модуль ввода/вывода 2 (0079)                          |
|                                                       |
| Модуль ввода/вывода 3 (0079)                          |
|                                                       |
| Модуль ввода/вывода 4 (0079)                          |
|                                                       |
| № компиляции программного обеспечения                 |
| (0079)                                                |
|                                                       |

|                                            | ~ ~ ~ |
|--------------------------------------------|-------|
| Parameter 0 (6358)                         | 273   |
| Parameter 1 (6359)                         | 273   |
| Parameter 2 (6360)                         | 273   |
| Parameter 3 (6361)                         | 274   |
| Parameter 4 (6345)                         | 274   |
| Parameter 5 (6346)                         | 274   |
| Parameter 6 (6347)                         | 275   |
| Parameter 7 (6348)                         | 275   |
| Parameter 8 (6349)                         | 275   |
| Parameter 9 (6350)                         | 275   |
| PROFINET название устройства (2071)        | 208   |
| S&W (4156) 268,                            | 365   |
| S&W коррекционное значение (4194) 69, 268, | 365   |
| S&W объемный расход (4161)                 | 69    |
| S&W режим ввода (4189)                     | 364   |
| Simulated status (11079)                   | 230   |
| Subnet mask (7211)                         | 224   |
| Subnet mask (7265)                         | 223   |
| Water cut (4171)                           | . 77  |
| Web server language (7221)                 | 225   |
| WLAN (2702)                                | 216   |
| WI.AN пароль (2716)                        | 218   |
| WLAN режим (2717)                          | 216   |
| WLAN subnet mask (2709)                    | 219   |
|                                            |       |
| Прямой поступ (Параметр)                   | 13    |

### Ρ

| Разделитель (Параметр)                        | 33  |
|-----------------------------------------------|-----|
| Разница темпер-р измер.труб и рабочей         |     |
| (Параметр)                                    | 150 |
| Разница температур в измер.трубке (Параметр)  | 150 |
| Расч.плотность воды (Параметр)                | 76  |
| Расч.плотность нефти (Параметр)               | 75  |
| Расчет в определенной области применения      |     |
| (Подменю)                                     | 272 |
| Расчетная ед.измерения плотности воды         |     |
| (Параметр) 270,                               | 367 |
| Расчетное температурное расширение (Параметр) |     |
|                                               | 351 |
| Расширенная корректировка плотности (Подменю) |     |
|                                               | 132 |
| Расширенный заказной код 1 (Параметр)         | 289 |
| Расширенный заказной код 2 (Параметр)         | 289 |
| Расширенный заказной код 3 (Параметр)         | 290 |
| Регистрация данных (Подменю)                  | 299 |
| Регистрация данных измерения (Параметр)       | 304 |
| Регистрируемая величина (Параметр)            | 228 |
| Регулировка плотности (Мастер)                | 130 |
| Режим измерений (Подменю)                     | 114 |
| Режим измерения (Параметр)                    | 187 |
| Режим измерения, выход.ток (Параметр)         | 167 |
| Режим нефть (Параметр)                        | 362 |
| Режим обводненности (Параметр) 265,           | 362 |
| Режим отказа (Параметр) 156, 182, 190, 198,   | 205 |
| Режим проверки (Параметр)                     | 326 |
| Режим работы (Параметр)                       | 177 |
| Режим регулировки плотности (Параметр)        | 130 |
| Режим сигнала (Параметр) 155, 161,            | 177 |
| Резервное копирование конфигурации (Подменю)  | 34  |
|                                               |     |

| Результат сравнения (Параметр)      | 36      |
|-------------------------------------|---------|
| Результаты мониторинга (Подменю)    | 334     |
| Результаты проверки (Параметр) 32   | 28, 330 |
| Результаты проверки (Подменю)       | 329     |
| Рекомендуется: (Параметр)           | 125     |
| Релейный выход 1 до n (Подменю)     | 39, 200 |
| Реф.плотность носителя (Параметр) 2 | 52, 349 |

### С

| Сброс параметров прибора (Параметр) 54           |
|--------------------------------------------------|
| Сбросить все сумматоры (Параметр) 235            |
| Сбросить код доступа (Параметр) 53               |
| Сбросить код доступа (Подменю) 53                |
| Сбросить мин./макс. значения (Параметр) 309      |
| Связь (Подменю) 207                              |
| Сдвиг коррект. объёмного расхода (Параметр) 140  |
| Сдвиг массового расхода (Параметр) 137           |
| Сдвиг объёмного расхода (Параметр) 138           |
| Сдвиг плотности (Параметр) 139                   |
| Сдвиг температуры (Параметр)                     |
| Сенсор (Параметр) 330                            |
| Сенсор (Подменю)                                 |
| Сервисный интерфейс (Подменю)                    |
| Серийный номер (Параметр) 210, 288               |
| Сигнал периода времени (TPS) (Параметр) 82       |
| Симулир. аварийного сигнала прибора (Параметр)   |
| 344                                              |
| Система (Подменю) 15                             |
| Скоррект.объемный расход воды (Параметр) 80      |
| Скоррект.объемный расход носителя (Параметр)66   |
| Скорректированный объемный расход (Параметр) 61  |
| Скорректированный объемный расход нефти          |
| (Параметр)                                       |
| Содержание минералов в воде (Параметр) . 252.348 |
| Создать коэффициенты для типа жидкости           |
| (Параметр)                                       |
| Состояние резервирования (Параметр)              |
| состояние AR (Параметр)                          |
| Спец. источник входного сигнала О (Параметр) 120 |
| Спец. источник входного сигнала 1 (Параметр) 121 |
| Специализированный вход 0 (Параметр) 83. 276     |
| Специализированный вход 1 (Параметр) 83. 277     |
| Специализированный выход (Параметр) 83.278       |
| Специализированный выход 1 (Параметр) 84.278     |
| Специфичные параметры (Полменю)                  |
| Средневзвешенная плотность (Параметр)            |
| Средневзвешенная температура (Параметр) 81       |
| Стабильность знач. измерен.нулевой точки         |
| (Параметр)                                       |
| Стабильность знач. коэф.асимметр.катушек         |
| (Параметр)                                       |
| Стабильность значения вязкости (Параметр) 247    |
| Стабильность значения HBSI (Параметр) 334        |
| Стандарт отклонение нулевой точки (Параметр)     |
| 126 129                                          |
| Статус (Параметр) 124 127 328                    |
| Статус блокировки (Параметр) 14                  |
| Статус перекл. (Параметр) 89 90 199 206          |
| Статус перекл. 1 до п (Параметр) 342. 343        |
|                                                  |

| Статус подключения (Параметр)                   | L      |
|-------------------------------------------------|--------|
| Статус регистрации данных (Параметр) 305        | 5      |
| Статус регистрируемой величина (Параметр) 229   | )      |
| Статус регистрируемой величина (Hex) (Параметр) |        |
|                                                 | )      |
| Статус реле при потере питания (Параметр) 206   | )      |
| Статус системы (Параметр) 332                   | 2      |
| Страница авторизации (Параметр) 226             | ;<br>; |
| Сумматор (Подменю) 84                           | ł      |
| Сумматор 1 до n (Подменю)                       | ;<br>; |
| Сумматор 1 до n алгоритм действий при сбое      |        |
| (Параметр)                                      | )      |
| Сумматор 1 до n значение (Параметр) 84, 239     | )      |
| Сумматор 1 до n контроль (Параметр) 238         | 3      |
| Сумматор 1 до n рабочий режим (Параметр) 239    | )      |
| Сумматор 1 до n статус (Параметр) 85, 240       | )      |
| Сумматор 1 до n статус (Hex) (Параметр) 85, 240 | )      |
| Счётчик конфигурации (Параметр) 213, 290        | )      |

### Т

| 1                                            |      |
|----------------------------------------------|------|
| Таблица битума ASTM (Параметр) 266,          | 363  |
| Текст заголовка (Параметр)                   | . 32 |
| Текущее сообщение диагностики (Параметр)     | 282  |
| Температура (Параметр)                       | . 62 |
| Температура главного модуля электроники      |      |
| (Подменю)                                    | 311  |
| Температура кожуха трубы (Параметр)          | 149  |
| Температура пробы воды (Параметр) 271,       | 368  |
| Температура пробы нефти (Параметр) 269,      | 366  |
| Температура процесса при определении         |      |
| (Параметр)                                   | 360  |
| Температура рабочей трубы (Параметр)         | 148  |
| Температура рабочей трубы (Подменю)          | 314  |
| Температура среды (Подменю)                  | 313  |
| Температура электроники (Подменю)            | 310  |
| Температура электроники сенсора (ISEM)       |      |
| (Параметр)                                   | 148  |
| Температура электроники сенсора (ISEM)       |      |
| (Подменю)                                    | 312  |
| Температурный коэффициент скорости звука     |      |
| (Параметр)                                   | 117  |
| Тип жидкости (Параметр)                      | 347  |
| Тип модуля Вв/Выв 1 до n (Параметр)          | 153  |
| Тип носителя (Параметр) 251,                 | 348  |
| Тип прибора (Параметр)                       | 211  |
| Тип среды (Параметр)                         | 247  |
| Ток возбудителя 0 до 1 (Параметр)            | 149  |
| Токовый вход 1 до n (Подменю) 85,            | 154  |
| Токовый выход 1 до n (Подменю)               | 160  |
| Токовый выход переменной процесса (Параметр) | 161  |

### У

| Угод крена при монтаже (Параметр)            | 122  |
|----------------------------------------------|------|
|                                              | 100  |
| угол наклона установки (Параметр)            | 123  |
| Управление конфигурацией (Параметр)          | . 35 |
| Уровень входящего сигнала 1 до n (Параметр)  | 338  |
| Уровень доступа пользователя (Параметр)      | . 15 |
| Условия процесса (Параметр)                  | 127  |
| Установочное значение плотности 1 (Параметр) | 131  |
|                                              |      |

Установочное значение плотности 2 (Параметр) . . 131 Φ Физический блок (Подменю) ..... 207 Фиксированная эталонная плотность (Параметр) 112 Фиксированное значение тока (Параметр) . . . . . 164 Флуктуация затухания колебаний 0 до 1 Формат даты/времени (Параметр) ..... 100 Форматировать дисплей (Параметр) ..... 21 Функциональность веб-сервера (Параметр) .... 225 Функция см. Параметр Функция дискретного выхода (Параметр) . . . . . . 192 Функция релейного выхода (Параметр) ..... 201 Х Ц Цел.расч.плотность (Параметр) ..... 254, 350 Целевая группа ..... 5 Целевой коэф.линейного расширения (Параметр) Целевой объемный расход (Параметр) ..... 66 Целевой режим (Параметр) ..... 213 Целевой скоррект. объемный расход (Параметр) . . . 65 Циклы переключения (Параметр) ..... 90 Ч Час (Параметр) ..... 325 Частота колебаний (Подменю) ..... 315 Частота колебаний О до 1 (Параметр) ..... 145 Частота сигнала периода времени (TPS) Ш Ширина импульса (Параметр) ..... 180 Э Эл. модуль сенсора (ISEM) (Параметр) ..... 331 Эталонная плотность (Параметр) ..... 61 Эталонная скорость звука (Параметр) ..... 116 Эталонная температура (Параметр) Α А О (Параметр) ..... 259, 355 А 2 (Параметр) ..... 259, 356 АМ/РМ (Параметр) ..... 325 АРІ товарная группа (Параметр) ..... 265, 362 Β

В 1 (Параметр) ..... 260, 357

| В 2 (Параметр)                                                                                                    | 35                                                             | 57<br>57                                                 |
|----------------------------------------------------------------------------------------------------|----------------------------------------------------------------|----------------------------------------------------------|
| <b>С</b><br>СО до 5 (Параметр)                                                                                                    |                                                                | 43<br>58<br>74<br>57<br>74<br>58<br>75                   |
| <b>D</b><br>D 1 (Параметр)                                                                                                    | 3<br>3<br>3<br>3<br>2<br>2<br>2                                | 57<br>58<br>58<br>58<br>58<br>24<br>20                   |
| <b>F</b><br>Fail-safe type application specific 0 (Параметр)<br>Fail-safe type application specific 1 (Параметр)<br>Fail-safe value application specific 0 (Параметр)<br>Fail-safe value application specific 1 (Параметр) | 27<br>27<br>27<br>27                                           | 76<br>77<br>77<br>77                                     |
| <b>G</b><br>Gas Fraction Handler<br>Подменю "Индекс среды"<br>Gas Fraction Handler (Параметр)                                                                                                    | 27<br>11                                                       | 78<br>17                                                 |
| <b>H</b><br>HBSI (Параметр)                                                                                                    | 33<br>33<br>32                                                 | 34<br>33<br>33<br>21                                     |
| I<br>ID проверки (Параметр)                                                                                                    | 32<br>22<br>22<br>22<br>22<br>22<br>22<br>20<br>20<br>20<br>20 | 29<br>18<br>23<br>15<br>21<br>21<br>21<br>14<br>09<br>10 |
| <b>М</b><br>МАС адрес WLAN (Параметр) 223,<br>МАС-адрес (Параметр) 223,<br>МАС-адрес резервного Ю-контроллера (Параметр)                                                                                                   | 21                                                             | 18<br>24                                                 |
| МАС-адрес Ю-контроллера (Параметр)                                                                                                    | 21<br>21                                                       | 14<br>14                                                 |

MFT (Multi-Frequency Technology) (Параметр) . . . 114

### Ν

# № компиляции программного обеспечения (Параметр) . . . . . . 291, 292, 293, 295, 296, 297, 298

### Р

|                                             | 2 |
|---------------------------------------------|---|
| Parameter U (Параметр)                      | 3 |
| Parameter 1 (Параметр)                      | 3 |
| Parameter 2 (Параметр)                      | 3 |
| Parameter 3 (Параметр)                      | 4 |
| Parameter 4 (Параметр)                      | 4 |
| Parameter 5 (Параметр)                      | 4 |
| Parameter 6 (Параметр)                      | 5 |
| Parameter 7 (Параметр)                      | 5 |
| Parameter 8 (Параметр)                      | 5 |
| Parameter 9 (Параметр)                      | 5 |
| Pressure (Подменю)                          | 1 |
| PROFINET название устройства (Параметр) 208 | 3 |

### S

| S&W (Параметр) 268, 365               |
|---------------------------------------|
| S&W коррекционное значение (Параметр) |
|                                       |
| S&W объемный расход (Параметр) 69     |
| S&W режим ввода (Параметр) 267, 364   |
| Simulated status (Параметр)           |
| Subnet mask (Параметр)                |
| W                                     |

| Water cut (Параметр)           | . 77 |
|--------------------------------|------|
| Web server language (Параметр) | 225  |
| WLAN (Параметр)                | 216  |
| WLAN пароль (Параметр)         | 218  |
| WLAN режим (Параметр)          | 216  |
| WLAN subnet mask (Параметр)    | 219  |

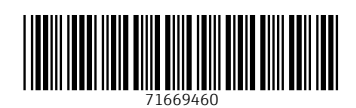

www.addresses.endress.com

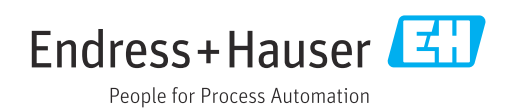